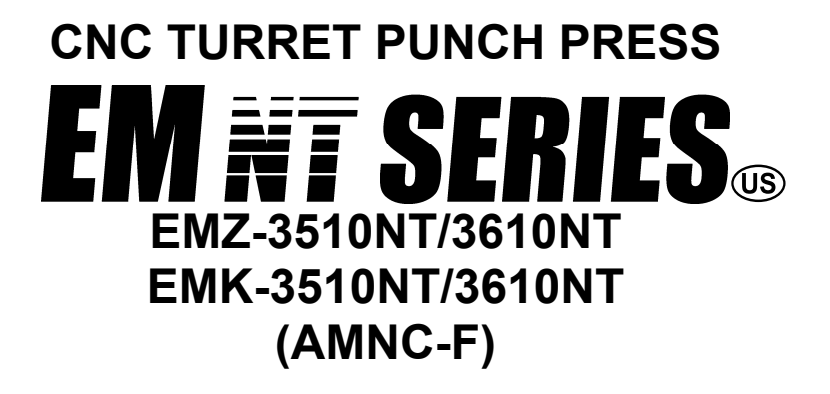

# **OPERATOR'S MANUAL**

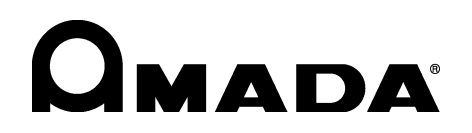

EM30-NT-F180I OPE US-E09-200901

**PREFACE** Read this manual carefully to obtain a thorough knowledge of the machine and its installation, operation, and maintenance. Correctly operate the machine as described in the manual to prevent personal injuries and machine damage. Do not operate the machine by guesswork. Keep the manual at hand and refer to it whenever you are not sure of how to perform any of the procedures.

This manual classifies the hazardous situations into the following levels:

| DANGER | Indicates an imminently hazardous<br>situation which, if not avoided, will result<br>in death or serious injury.    |
|--------|----------------------------------------------------------------------------------------------------|
|        | Indicates a potentially hazardous<br>situation which, if not avoided, could<br>result in death or serious injury.   |
|        | Indicates a potentially hazardous situation which, if not avoided, may result in minor or moderate injury.          |
| NOTICE | Indicates a potentially hazardous situation which, if not avoided, may result in damage to the machine and tooling. |
| NOTE   | Indicates not a warning but an item of<br>information which should be known to<br>work.                             |

Operator's Manual: EM NT Series CNC Turret Punch Press © 2009 by AMADA CO., LTD.

No part of this publication may be photocopied or otherwise reproduced without the prior written permission of AMADA CO., LTD.

Jan. 2009

# CONTENTS

| Safety Rules | & Safety Functions                     | xi                    |
|--------------|----------------------------------------|-----------------------|
|              | Safety rules                           | xi                    |
|              | Safety functions                       | xvii                  |
| General Info | rmation                                | xix                   |
|              | Identification of machine parts        | xix                   |
|              | Specifications                         | xxi                   |
| Part I       | Installation                           | <i>I-1</i>            |
|              | Location and foundation                | <i>I-</i> 2           |
|              | Lifting and placing                    |                       |
|              | Cleaning                               | <i>I-</i> 3           |
|              | Leveling                               | <i>I-</i> 3           |
|              | Supplying compressed air               |                       |
|              | Installing front and rear side tables  |                       |
|              | Connecting electric power              |                       |
|              | Installing mirror                      | <i>I-10</i>           |
|              | Installing subcontrol stand (option)   | <i>I-11</i>           |
|              | Floor plan drawings                    | <i>I-</i> 12          |
|              | Accessory parts                        |                       |
| Part II      | Controls                               | II-1                  |
|              | Electrical control cabinet             | II-2                  |
|              | Controls in electrical control cabinet | II-2                  |
|              | Main control panel                     |                       |
|              | Floppy disk drive                      | II-13                 |
|              | CD-ROM drive                           | II-13                 |
|              | RS232C interface                       | II-14                 |
|              | Ethernet interface                     | II-14                 |
|              | Bar code reader interface (option)     | II-14                 |
|              | Controls in main control panel drawer  | II-15                 |
|              | Subcontrol panel "A"                   | II-16                 |
|              | Subcontrol panel "B"                   | II-16                 |
|              | Subcontrol stand (option)              | II-18                 |
|              | Other controls                         | II-19                 |
|              | Keyboard                               | II-19                 |
|              | Foot switch                            | II-20                 |
|              | Tool balancer controls                 | II-21                 |
|              | (Con                                   | tinued on next page.) |

| Part III | Displays                         | <i>III-1</i> |
|----------|----------------------------------|--------------|
|          | Description                      |              |
|          | Basic operation                  |              |
|          | Composition of displays          |              |
|          | Basic display composition        |              |
|          | Display selection buttons        |              |
|          | Overall menu                     | 111-11       |
|          | Description of displays          |              |
|          | Processing status display area 1 | III-13       |
|          | SW. PANEL button                 |              |
|          | Processing status display area 2 |              |
|          | Data edit area                   |              |
|          | PRE-EDIT display                 | 111-42       |
|          | Processing status display area 1 | 111-42       |
|          | SW. PANEL button                 | 111-43       |
|          | Data edit area                   | 111-43       |
|          | Menu button area                 | 111-43       |
|          | SCHEDULE display                 | 111-44       |
|          | Processing status display area 1 | 111-45       |
|          | Processing status display area 2 | 111-45       |
|          | SW. PANEL button                 | 111-45       |
|          | Data edit area                   | 111-45       |
|          | Operating mode change buttons    | 111-45       |
|          | PROGRAM display                  | 111-46       |
|          | Processing status display area 1 | 111-47       |
|          | Processing status display area 2 | 111-47       |
|          | SW. PANEL button                 | 111-47       |
|          | Data edit area                   | 111-47       |
|          | Operating mode change buttons    | 111-47       |
|          | MAIN SWITCH button               |              |
|          | RESUME button                    | 111-49       |
|          | RESULT display                   | 111-51       |
|          | UTILITY display                  | 111-54       |
|          | MESSAGE display                  |              |
|          | Processing condition displays    |              |
|          | STD INPUT (M-code list) display  |              |
|          | GUIDE INPUT display              |              |
|          | TOOLING DATA display             |              |
|          | AUTO TIMER display               | 111-70       |
|          | Maintenance display              | 111-71       |
|          | USER SETTINGS button             | 111-71       |

|         | APPLICATION SETTINGS button                           | . 111-79       |
|---------|-------------------------------------------------------|----------------|
|         | DATA INPUT AND OUTPUT button                          | . 111-82       |
|         | HIT COUNT MANAGEMENT button                           | . 111-86       |
|         | CNC MAINTENANCE button                                | . 111-88       |
|         | E-MAIL NOTICE FUNCTION button                         | . 111-99       |
|         | INSPECTION button                                     | III-108        |
|         | Item Checklist                                        | III-109        |
|         | BACKUP SCHEDULER button                               | III-112        |
|         | EXTERNAL IO SETUP button                              | <i>III-116</i> |
|         | VERSION INFORMATION button                            | <i>III-118</i> |
|         | LANGUAGE SETTINGS display                             | III-120        |
| Part IV | Program Management                                    | IV-1           |
|         | Calling program or programs                           | IV-2           |
|         | PRE-EDIT display                                      | IV-2           |
|         | SCHEDULE display                                      | IV-4           |
|         | PROGRAM display                                       | IV-5           |
|         | Editing program                                       | IV-6           |
|         | Saving program                                        | . IV-11        |
|         | Creating program                                      | . IV-13        |
|         | Using PRE-EDIT display                                | . IV-13        |
|         | Using SCHEDULE display                                | . IV-15        |
|         | Using PROGRAM display                                 | . IV-16        |
| Part V  | Press Axis Control Parameters                         | V-1            |
|         | Description                                           | V-2            |
|         | Press pattern parameters                              | V-3            |
|         | Punching and nibbling patterns                        | V-3            |
|         | Knockout patterns                                     | V-6            |
|         | Marking patterns                                      | <i>V-</i> 8    |
|         | Slitting patterns                                     | <b>V-10</b>    |
|         | Forming patterns                                      | V-12           |
|         | Parameter value setting ranges                        | V-16           |
|         | Setting press pattern parameters                      | <b>V-17</b>    |
|         | Setting parameters on M-code list (STD INPUT display) | <b>V-17</b>    |
|         | Setting parameters on guide input display             | V-19           |
|         | Trial punching with press pattern                     | V-21           |
|         | Trial punching on trial punch display                 | V-21           |
|         | Trial punching according to program                   | V-22           |
|         | Tooling parameters                                    | V-24           |
|         | (Continued on next                                    | page.)         |

|         | Setting tooling parameters                              | V-25     |
|---------|---------------------------------------------------------|----------|
|         | Auto timer                                              | V-26     |
|         | Setting auto timer                                      | V-26     |
| Part VI | Operation                                               | VI-1     |
|         | Preparing and checking before turning on power          | VI-3     |
|         | Turning on power                                        | VI-3     |
|         | Zero-returning                                          | VI-5     |
|         | Reading program or programs                             | VI-6     |
|         | Single-program operation                                | VI-6     |
|         | Schedule operation                                      | VI-8     |
|         | Reading schedule file                                   | VI-10    |
|         | Schedule file operation                                 | VI-10    |
|         | Checking shape of part                                  | VI-11    |
|         | Checking on PROGRAM display                             | VI-11    |
|         | Checking on SCHEDULE display                            | VI-11    |
|         | Checking setup of tools and worksheets                  | VI-12    |
|         | Checking on PROGRAM display                             | VI-12    |
|         | Checking on SCHEDULE display                            | VI-13    |
|         | Changing tools                                          | VI-15    |
|         | Moving necessary turret station to tool change position | on VI-15 |
|         | Changing tools in $\phi$ 1200 King type-turret          | VI-17    |
|         | Changing tools in Z type-turret                         | VI-22    |
|         | Changing punch with tool balancer                       | VI-23    |
|         | Ending tool change                                      | VI-24    |
|         | Positioning workclamps                                  | VI-25    |
|         | Loading worksheet                                       | VI-26    |
|         | Automatic operation                                     | VI-28    |
|         | Starting single-program operation                       | VI-28    |
|         | Starting schedule operation                             | VI-31    |
|         | Starting CNC operation                                  | VI-34    |
|         | Starting DNC operation                                  | VI-37    |
|         | Manual operation                                        | VI-40    |
|         | Checking program                                        | VI-41    |
|         | Operation interruption                                  | VI-43    |
|         | Stop condition                                          | VI-43    |
|         | Emergency stop condition                                | VI-49    |
|         | Interrupting processing                                 | VI-50    |
|         | Clearing other stop conditions                          | VI-50    |
|         | Setting press operating method                          | VI-51    |
|         | Manually selecting press speed                          | VI-51    |

|           | Automatically setting press speed       |                           |
|-----------|-----------------------------------------|---------------------------|
|           | Turning off power (shutting down system | ı)VI-53                   |
| Part VII  | Alarms                                  |                           |
|           | Description                             | VII-2                     |
|           | (1) Program alarms                      |                           |
|           | (2) Background edit alarms              |                           |
|           | (3) Absolute pulse coder (APC) alarms   |                           |
|           | (4) Inductsvn alarms                    |                           |
|           | (5) Serial pulse coder (SPC) alarms     |                           |
|           | (6) Servo alarms (1/2)                  |                           |
|           | (7) Overtravel alarms                   |                           |
|           | (8) Servo alarms (2/2)                  |                           |
|           | (9) Overheat alarms                     |                           |
|           | (10) Rigid tapping alarms               |                           |
|           | (11) System alarms                      |                           |
|           | (12) PMC alarms                         |                           |
|           | (13) Custom macro alarms                |                           |
|           | (14) HMI alarms                         |                           |
|           | (15) BIOS messages                      |                           |
|           | (16) Other message                      | VII-77                    |
| Part VIII | Maintenance                             | VIII-1                    |
|           | Daily maintenance                       |                           |
|           | Periodical maintenance                  |                           |
|           | Every week                              |                           |
|           | Every month                             |                           |
|           | Every 3 months                          |                           |
|           | Every 6 months                          |                           |
|           | Every 12 months                         |                           |
|           | Cleaning floppy disk drive head         |                           |
|           | Scanning drives                         |                           |
|           | Changing battery of PANEL i             |                           |
|           | Changing shear plate                    |                           |
|           | Lubrication                             |                           |
|           | Automatic grease lubricator             |                           |
|           | Refilling automatic grease lubricator   | VIII-27                   |
|           | Major operation faults                  | VIII-33                   |
|           | Circuit protectors and fuses            | VIII-34                   |
|           |                                         | (Continued on next page.) |

| Part IX | Tooling <i>IX-1</i>                                       |
|---------|-----------------------------------------------------------|
|         | Turret station arrangement IX-3                           |
|         | 70-station turret (King type-turret) IX-3                 |
|         | 58-station turret (King type-turret) IX-4                 |
|         | 58-station turret (Z type-turret) IX-5                    |
|         | 45-station turret (Z type-turret) IX-6                    |
|         | Keys and keyways in tools and turret stations IX-7        |
|         | Keys and keyways in tools (standard tools) IX-7           |
|         | Keys and keyways in tools (NEX punches) IX-8              |
|         | Keys and keyways in tools (Z style guides) IX-8           |
|         | Keys and keyways in turret stations<br>(King type-turret) |
|         | Keys and keyways in turret stations                       |
|         | (Z type-turret)                                           |
|         | Maintaining tools                                         |
|         | Disconsembling and accompling numbers                     |
|         | (Types A and B) IX-12                                     |
|         | Removing and installing punch tips<br>(Types C, D, and F) |
|         | Regrinding tools                                          |
|         | Adjusting punch and die height                            |
|         | Adjusting height of NEX punches                           |
|         | Adjusting height of Z style guides                        |
|         | Lubrication                                               |
|         | Inspecting worksheets IX-22                               |
|         | Punch-to-die clearance IX-23                              |
|         | Punching capacity IX-24                                   |
|         | Maximum punchable hole diameter IX-24                     |
|         | Minimum punchable hole diameter IX-26                     |
|         | Punching heavy worksheets                                 |
|         | Allowable pressure of tools                               |
|         | Diameter of holes punchable at allowable pressure IX-27   |

| Appendix | Safety Data Sheets                | A-1  |
|----------|-----------------------------------|------|
|          | Amada Grease EP No.0              | A-2  |
|          | Amada AS-46                       | A-6  |
|          | Amada AML-2                       | A-10 |
|          | Amada Grease SRL                  | A-14 |
|          | Shell Tellus Oil SX-Z             | A-18 |
|          | Shell Tellus Oil C32              | A-24 |
|          | Shell Alvania Grease 2            | A-28 |
|          | Shell Alvania EP Grease R0        | A-32 |
|          | Shell Alvania Grease RA           | A-35 |
|          | Shincool Tanoi Shincool 99X-Super | A-39 |

## 

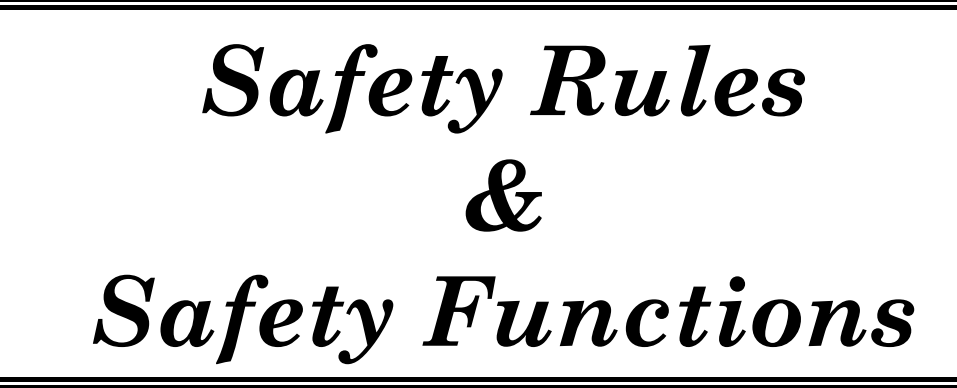

### SAFETY RULES

Observe these safety rules to prevent injuries and accidents.

- a) Install protective devices (such as a light curtain) around the machine.
- b) Have the machine operated by a single, trained person who has read this manual and acquired a thorough knowledge of the machine and its operation. If more than one authorized operator must be involved, coordinate their work to ensure utmost safety.
- *c)* Do not wear loose clothing, a necktie, or a muffler when operating the machine. They can be extremely dangerous if any part of them is caught in the machine.
- *d*) Observe the following punching precautions. If you are not sure of whether or not a particular worksheet can be punched, consult the AMADA engineer.
  - Do not punch worksheets that exceed the nominal press capacity of the machine.
  - Do not punch worksheets that exceed the maximum allowable thickness.
  - Do not punch worksheets of glass, stone, or any other material that may scatter when punched.
  - Do not punch worksheets of wood, plaster, and any other material that generate powder or crumble when punched.
  - Do not punch worksheets that exceed the tool usage conditions and punching conditions.

- e) Turn the SAFETY DEVICE keyswitch to SETTING, remove the key from the switch, and keep it by yourself when working inside the hazardous area around the machine.
- *f*) Clear the hazardous area around the machine of people and obstacles before starting the machine. Do not overlook the area behind the machine.
- *g)* Do not leave the keys in the machine's keyswitches. Leave the keys in the custody of the supervisor when they are not in use.
- h) Turn off the power and shut down the compressed air supply when carrying out a maintenance operation. Then padlock the machine circuit breaker switch lever. If the power is needed, prevent the machine from being started by mistake. Turn the SAFETY DEVICE keyswitch to SETTING, remove the key from the switch, and keep it by yourself.
- *i)* Inspect the machine before starting the day's work and as frequently and regularly as possible. Carry out the periodical maintenance operations to ensure trouble-free machine operations.
- *j)* Never modify the machine's parts or electric circuits or change them for unauthorized parts or circuits. Doing so will cause machine malfunction and damage and disrupt the safety of the machine and the operator.
- *k*) The machine is controlled by a personal computer-based NC unit. Any software or hardware changes may cause the machine to misoperate and lead to a serious accident.
   Strictly observe the following rules:
  - Do not add or change any hardware (e.g., memory, SCSI card, PC card, CF card).
  - Do not remove or insert boards like the CPU board.
  - Do not install or uninstall software.
  - Do not change, add, delete, or move Windows files and folders.
  - Do not operate on the Windows system files (e.g., control panel and registry file).

• At the startup and shutdown of the NC unit, the following display appears on the screen. Do not touch the screen.

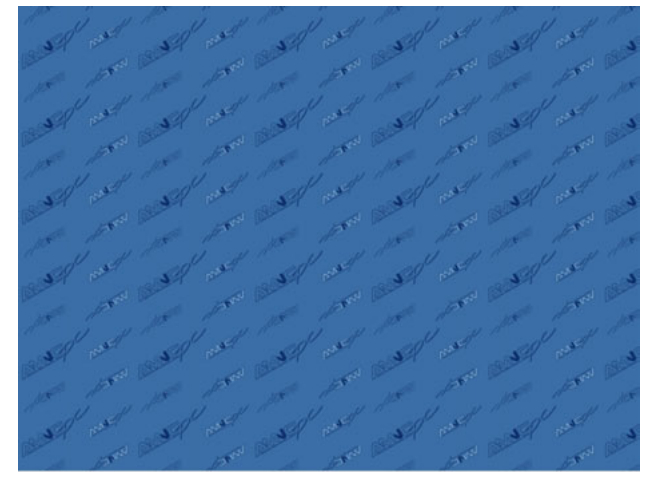

- Do not save files other than punching programs in the NC unit through a CD-ROM or a floppy disk, or through another computer connected to the AMNC system.
- To prevent infection with computer viruses, do not use floppy disks and other media that contain files and programs of unknown origin.
- *I*) Do not allow anyone with a heart pacemaker or other medical device to approach the machine. Such medical devices may malfunction or fail around the machine.

## 

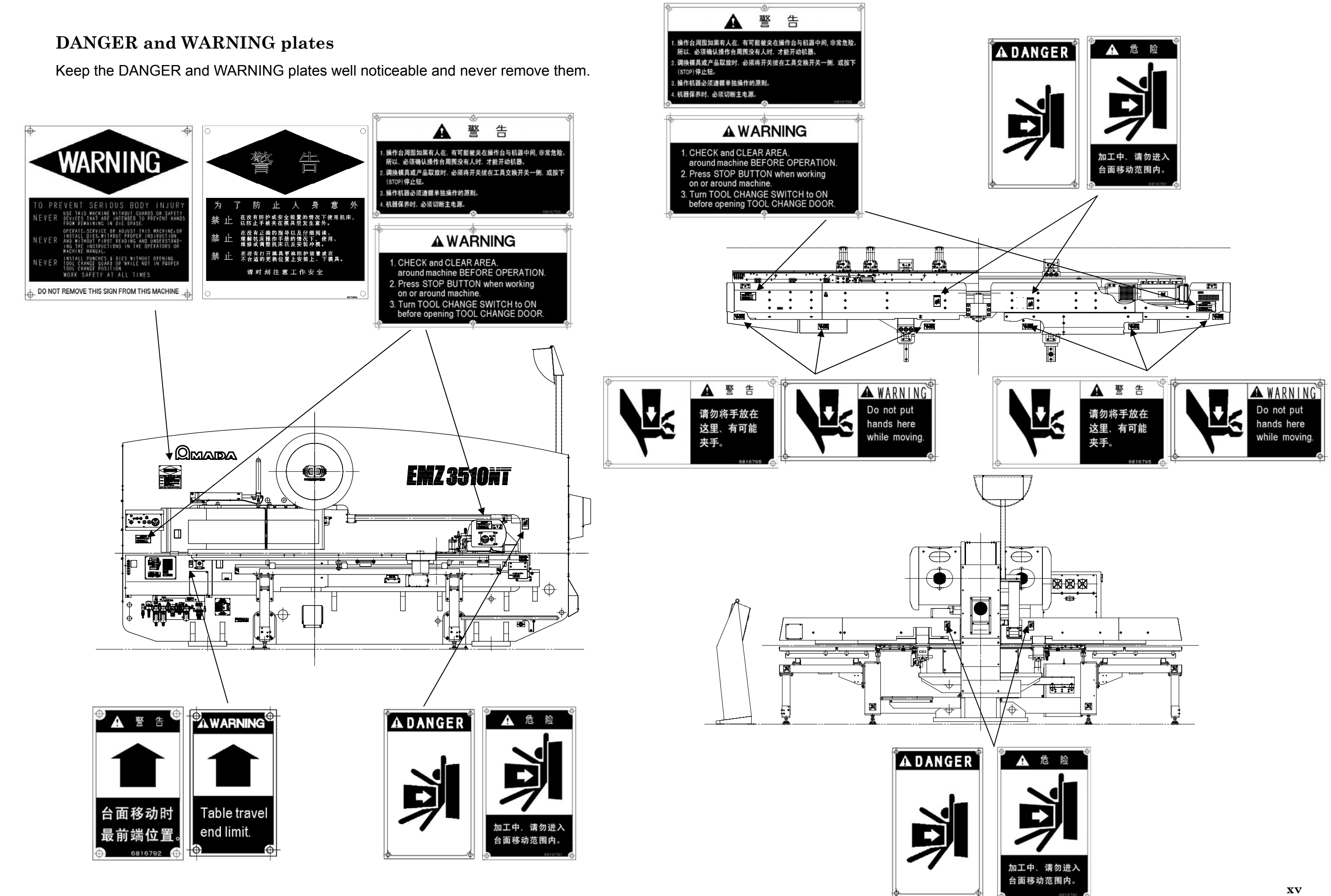

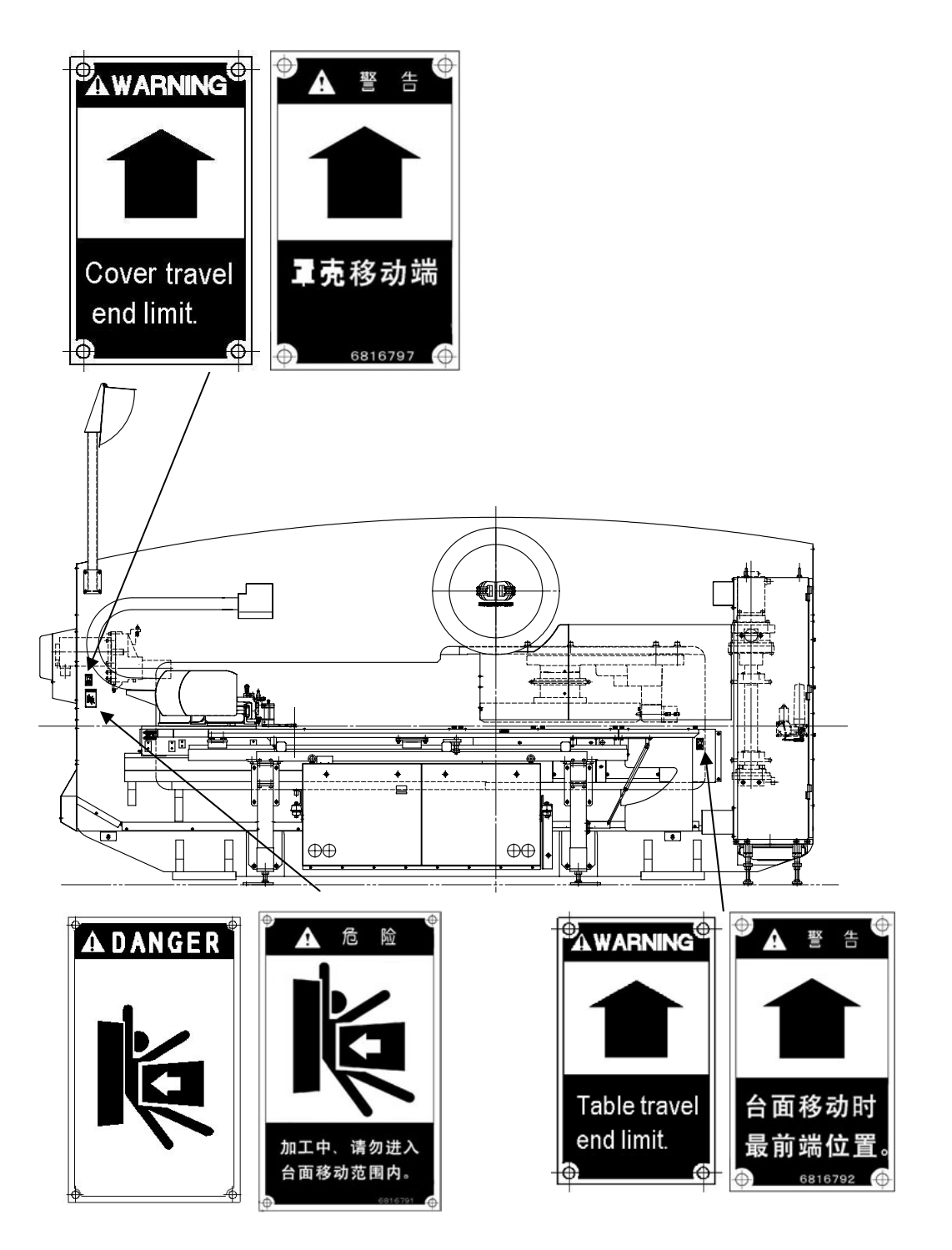

Hazard seriousness level

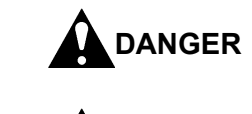

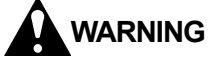

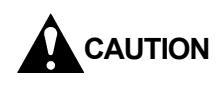

serious injury. Indicates a potentially hazardous situation which, if not avoided, may result in minor or moderate injury.

# 警告水平

▲ 危险 迫的潜在危险状况。 显示若不回避该危险时,可能会引起死亡或遭受严重障碍的 ▲ 警告 潜在危险。 ▲ 注意 显示若不回避该危险时,可能会遭受中度或轻度障碍的潜在 危险。

Indicates an imminently hazardous situation which, if not avoided, will result in death or serious injury.

Indicates a potentially hazardous situation which, if not avoided, could result in death or

显示若不回避该危险时,将会引起死亡或遭受严重障碍的紧

### SAFETY FUNCTIONS

The following functions ensure the safe operations of the machine:

### **Operator safety**

Hazard detection:

The machine stops if one of the light beams of the light curtain is interrupted.

 Tool-change protection: A switch is installed to lock the carriage and carriage base during a tool change.

### Machine safety

- Servo-system protection: The machine stops if an irregularity is detected in the servo-system, such as an overloaded servomotor.
- Stripping failure detection: The machine stops if the worksheet is not stripped off the punch or if stripping is delayed.
- Workclamp/Workholder protection:

The machine stops temporarily if a workclamp enters an area in which it may interfere with the punch. The machine also stops temporarily if there is a danger of workclamp-and-workholder collision during a worksheet repositioning. The workclamps can be opened only when the machine is stopped.

• Overtravel detection:

The machine stops if the carriage or carriage base overtravels.

• Overtravel precheck:

An alarm is caused if any program data which will make the carriage or carriage base overtravel are detected. The detection is made automatically by the NC unit in the MEMORY mode prior to program execution.

- Turret index pin & striker position detection:
   Punching will not be performed if a turret index pin is not inserted or if the striker is not positioned over the proper turret track.
- X-gauge block protection:

The machine does not start if the X-gauge block is not lowered. The machine stops if the X-gauge block is raised erroneously during operation.

• Air pressure detection:

The machine stops if the operating air pressure has been reduced below the required pressure.

• Hit rate regulation:

The protection of the drive motor automatically regulates the timing of punching to prevent the temperature of the drive motor from rising. When the hit rate is regulated, "Under hit rate regulation" is displayed in the guide area. If this regulation extremely prolongs the punching time, check the TOOLING DATA display to see that the circumferential length is appropriately set.

# **General Information**

### **IDENTIFICATION OF MACHINE PARTS** FRONT VIEW

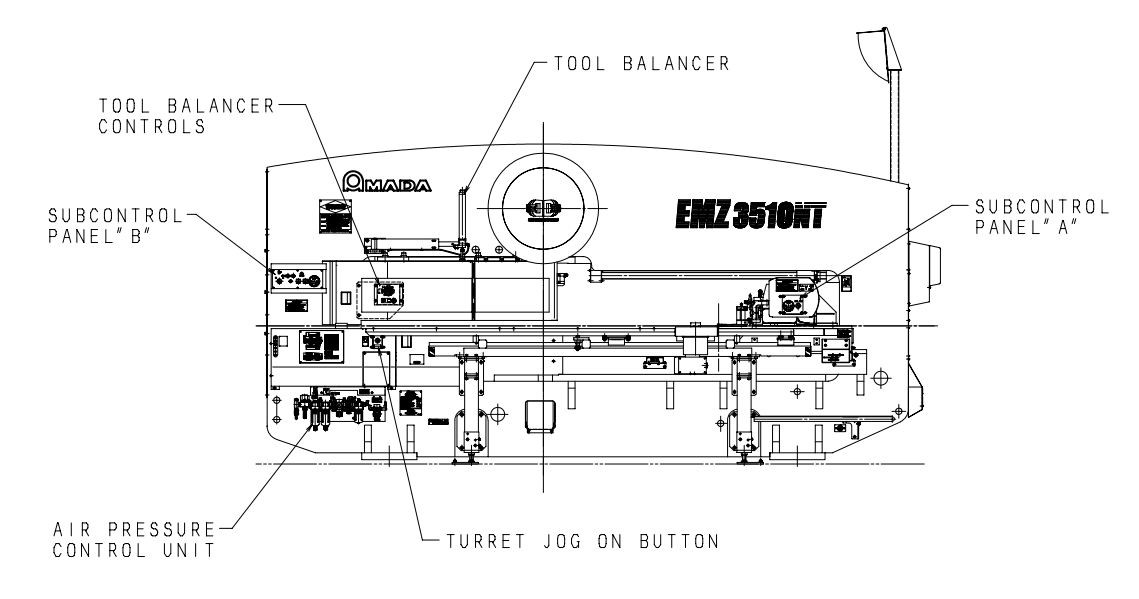

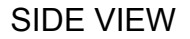

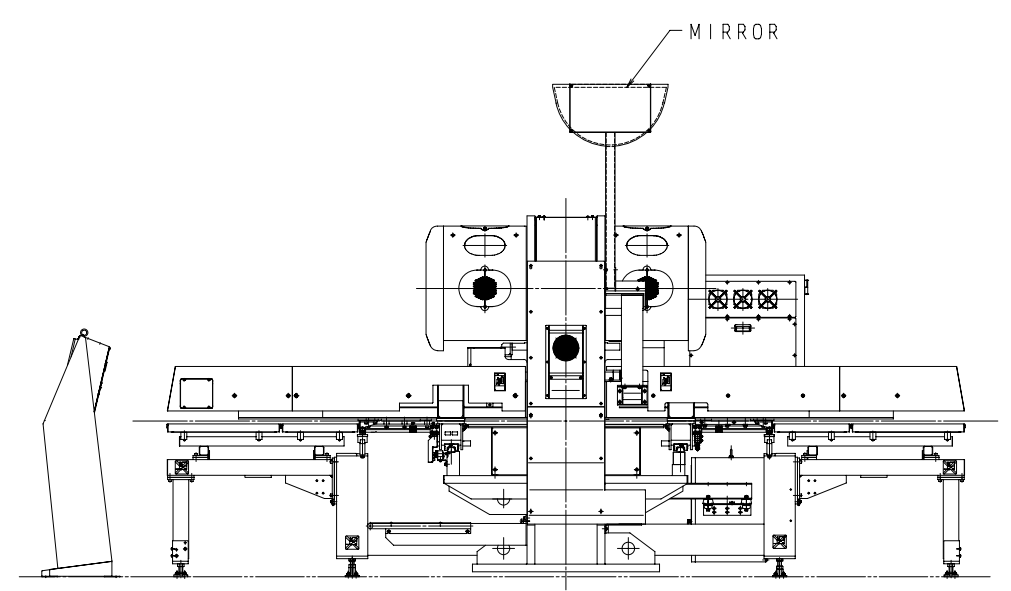

### TOP VIEW

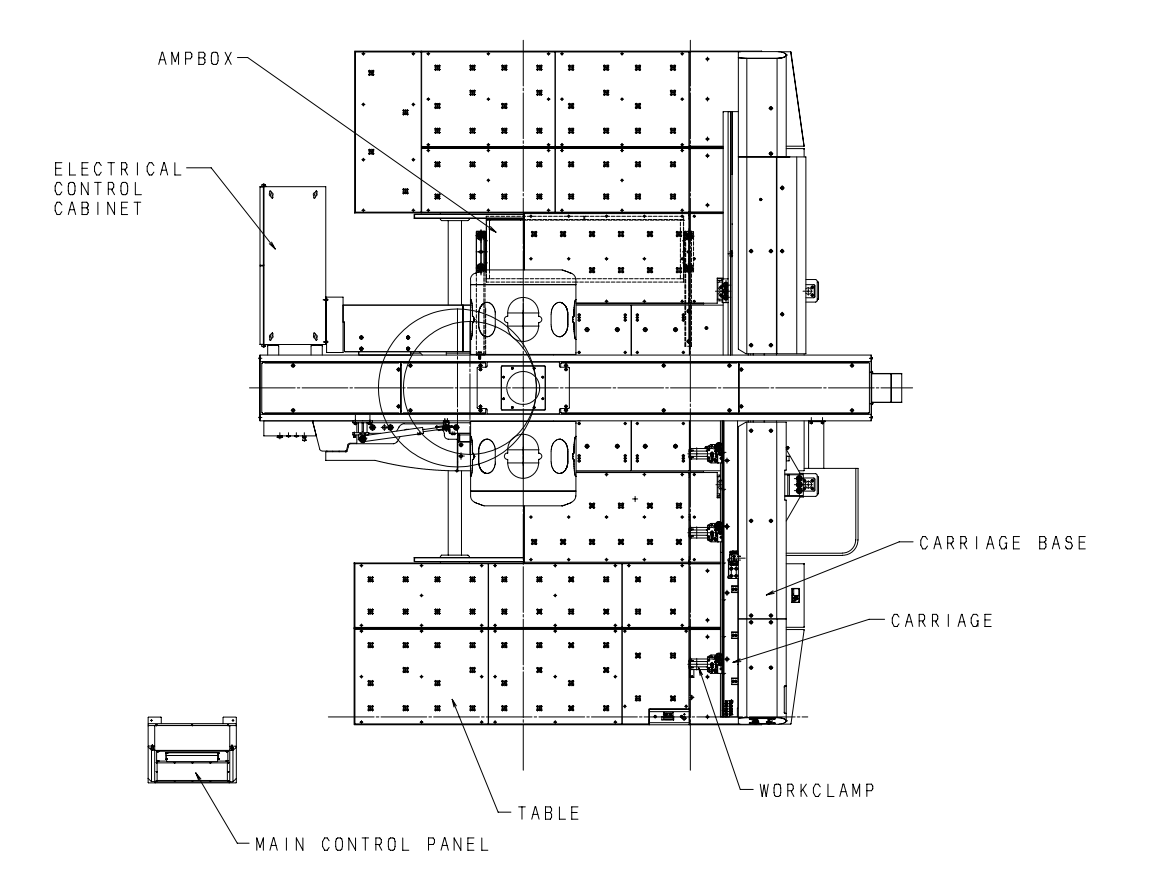

### **SPECIFICATIONS**

### Machine specifications

| Press model                 | EMZ3510NT/EMK3510NT                                                                                                    | EMZ3610NT/EMK3610NT                                                                                                    |
|-----------------------------|----------------------------------------------------------------------------------------------------|----------------------------------------------------------------------------------------------------|
| Press capacity              | 300 kN (30.59 metric tons or<br>33.71 U.S. tons)                                                                                                    | 300 kN (30.59 metric tons or 33.71 U.S. tons)                                                                                                    |
| Tool storage                | 45 or 58*** stations (4AI)                                                                                                    | 45 or 58*** stations (4AI)                                                                                                    |
|                             | 58 or 70*** stations (2AI)                                                                                                    | 58 or 70*** stations (2AI)                                                                                                    |
| Max. sheet size             | 1270 × 5000 mm (50 × 196.85")                                                                                                    | 1525 × 5000 mm (60 × 196.85")                                                                                                    |
| Max. sheet<br>thickness     | 3.2 mm (0.126")                                                                                                    | 3.2 mm (0.126")                                                                                                    |
| Max. sheet mass             | 50 kg (110 lb) at F1                                                                                                    | 50 kg (110 lb) at F1                                                                                                    |
|                             | 150 kg (330 lb) at F4                                                                                                    | 150 kg (330 lb) at F4                                                                                                    |
| Y-axis travel               | 1270 mm (50")                                                                                                    | 1525 mm (60")                                                                                                    |
| X-axis travel               | 2500 mm (98.43")                                                                                                    | 2500 mm (98.43")                                                                                                    |
| Punching accuracy           | ±0.1 mm (0.004")*                                                                                                    | ±0.1 mm (0.004")*                                                                                                    |
|                             | ±0.07 mm (0.003")**                                                                                                    | ±0.07 mm (0.003")**                                                                                                    |
| Strokes per minute          | 1 mm pitch (5 mm stroke) : 780 mir<br>(hpm)<br>25.4 mm pitch (5 mm stroke, X-axis<br>500 min <sup>-1</sup> (hpm)<br>25.4 mm pitch (5 mm stroke, Y-axis<br>330 min <sup>-1</sup> (hpm) | <ul> <li>1 mm pitch (5 mm stroke) : 780 min<sup>-1</sup><br/>(hpm)</li> <li>25.4 mm pitch (5 mm stroke, X-axis):<br/>500 min<sup>-1</sup> (hpm)</li> <li>25.4 mm pitch (5 mm stroke, Y-axis):<br/>330 min<sup>-1</sup> (hpm)</li> </ul> |
| Max. press stroke length    | 37 mm (1.456")                                                                                                    | 37 mm (1.456")                                                                                                    |
| Max. feed speed<br>(X-axis) | 100 m/min (328 ft/min)                                                                                                    | 100 m/min (328 ft/min)                                                                                                    |
| Max. feed speed<br>(Y-axis) | 80 m/min (262 ft/min)                                                                                                    | 80 m/min (262 ft/min)                                                                                                    |
| Turret speed                | 30 min <sup>-1</sup> (rpm)                                                                                                    | 30 min <sup>-1</sup> (rpm)                                                                                                    |
| Power supply                | 27 kVA                                                                                                    | 27 kVA                                                                                                    |
| Air supply                  | 250 liters/min (8.8 ft <sup>3</sup> /min)                                                                                                    | 250 liters/min (8.8 ft <sup>3</sup> /min)                                                                                                    |
| Operating air<br>pressure   | 0.5 MPa (5.0 kgf/cm <sup>2</sup> or 72 psi)                                                                                                    | 0.5 MPa (5.0 kgf/cm <sup>2</sup> or 72 psi)                                                                                                    |
| Length                      | 4877 mm (192")                                                                                                    | 5422 mm (213.46")                                                                                                    |
| Width                       | 5120 mm (201.57")                                                                                                    | 5120 mm (201.57")                                                                                                    |
| Height                      | 2317 mm (91.22")<br>3162 mm (124.49") mirror installed                                                                                                    | 2317 mm (91.22")<br>3242 mm (127.64") mirror installed                                                                                                    |
| Mass                        | 22.0 metric tons (24.2 U.S. tons)                                                                                                    | 24.5 metric tons (27.0 U.S. tons)                                                                                                    |
| *When a 914-r               | nm square sheet is punched.                                                                                                    | **In the mild mode                                                                                                    |
| (Sheet thickness : 2.3mm)   |                                                                                                    | ***King type-turret (EMK3510NT/EMK3610NT)                                                                                                    |

### NC specifications

| NC model        | AMNC-F (FANUC 180i-PB)               |
|-----------------|--------------------------------------|
| Controlled axes | 4 axes (X, Y, T, C) + A-axis (Press) |
| Program code    | ISO or EIA                           |
| Program format  | Address and data                     |
| Min. dimension  | 0.01 mm (0.001"), 0.01°              |
| Memory capacity | 125 KB (1 program), 10 MB (total)    |

## **Operating environment**

| Ambient temperature    | 5 to 40°C (41 to 104°F)       |
|------------------------|-------------------------------|
| Max. relative humidity | 75 % without dew condensation |
| Illumination           | Over 500 lux.                 |
| ww.Nover.upg.the.mochi | ao in an avalacivo anvironmon |

\*\*\*Never use the machine in an explosive environment.\*\*\*

### Sound level

Sound level (measured at position A shown below):

| L <sub>A</sub> eq = 86.5 dB (A)  | No load (Carriage and carriage base move according to program without punching.)                                                  |
|----------------------------------|----------------------------------------------------------------------------------------------------|
| L <sub>A</sub> eq = 91.0 dB (A)* | Mild steel sheet SPCC (JIS), measuring 3.2 mm<br>in thickness and 914 × 914 mm in size, is<br>punched by tool without shear angle |
| L <sub>A</sub> eq = 86.6 dB (A)  | Mild steel sheet SPCC (JIS), measuring 1.2 mm<br>in thickness and 914 × 914 mm in size, is<br>punched by tool without shear angle |
| L⊵ peak < 130 dB                 | Mild steel sheet SPCC (JIS), measuring 3.2 mm<br>in thickness and 914 × 914 mm in size, is<br>punched by tool without shear angle |

Measuring height: 1.6 m from floor

Measurements made: according to ISO 8500

\*91.0 dB (A) > 85 dB (A)

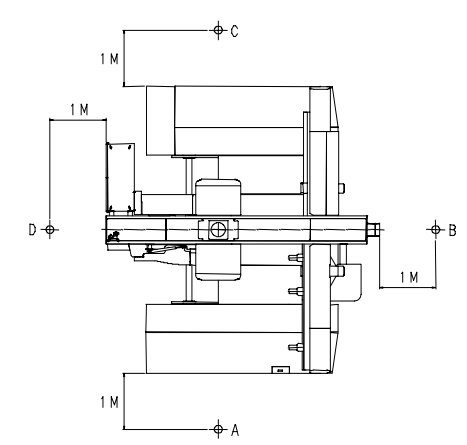

- Position B: 88.3 dB (A)
- Position C: 89.7 dB (A)
- Position D: 88.5 dB (A)

Machine acoustic power level: LWA = 107.33 dB (A) (54.2 mW) in full load.

Determination in accordance with ISO 9614-1.

### Advice for decreasing sound level

- Keep the operator away from the machine.
- Use a lower press speed and lower axis feed speed.
- Use tools with shear angle.
- Use tools of smaller size.
- Enclose the machine with soundproof walls or the like.

It is also recommended to wear ear protectors.

## 

# Part I

# Installation

| Location and foundation               | 1-2          |
|---------------------------------------|--------------|
| Lifting and placing                   | <i>I-2</i>   |
| Cleaning                              | 1-3          |
| Leveling                              | 1-3          |
| Supplying compressed air              | <i>I-4</i>   |
| Installing front and rear side tables | <i>I-5</i>   |
| Connecting electric power             | <i>I-</i> 7  |
| Installing mirror                     | I-10         |
| Installing subcontrol stand (option)  | <i>I-11</i>  |
| Floor plan drawings                   | <i>I-</i> 12 |
| Accessory parts                       | 1-20         |

Install the machine according to the instructions described in this Part and the instructions given by the AMADA engineer.

## LOCATION AND FOUNDATION

Select a location where ample space can be provided around the machine, air compressor and tool storage after their installation, as well as for handling worksheets and parts and performing maintenance. Install an air compressor within a distance of 5 m (15') from the machine.

Install protective devices around the machine.

The location must be isolated from any nearby equipment that produces dust or vibration and at least 3 m (10') from any equipment that produces electrical interference, such as welding, drilling, sanding, or grinding machines.

Provide a firm, level concrete floor for the installation of the machine according to the floor plan provided by AMADA. (See page I-12.)

# LIFTING AND PLACING

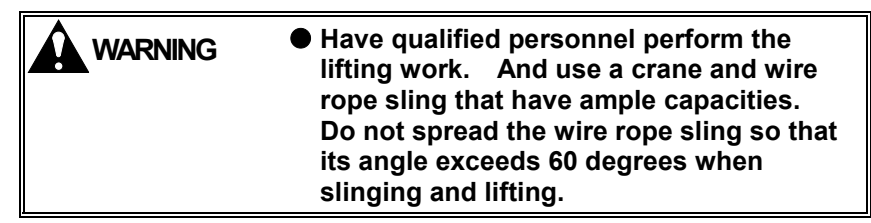

Lift and carry the machine. Use a crane and wire rope sling with capacities high enough to carry the machine and main control box that weigh:

EMZ3510NT/EMK3510NT: 22.0 metric tons (24.2 U.S. tons) EMZ3610NT/EMK3610NT: 24.5 metric tons (27.0 U.S. tons)

Main control box: Approx. 100 kg (220 lb)

To lift the machine, attach the wire rope sling to the two ribs located below the top covers. Balance, lift, and place the machine carefully while protecting it from impacts.

\*L (distance between ribs) EMZ3510NT/EMK3510NT: 2940 mm (115.75") EMZ3610NT/EMK3610NT: 2940 mm (115.75")

#### NOTICE

- A hard disk is installed in the main control box. Do not vibrate, shock, stroke, and sway the main control box.
- Anchor the main control box to the floor so that it cannot be moved or tilted.
- Take the utmost care when moving the machine for relocation or other

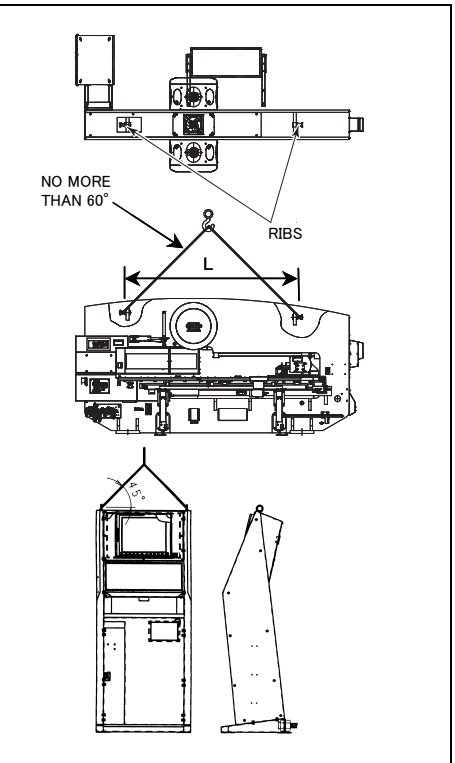

## CLEANING

After installing the machine, remove the rust preventive from its surfaces by using cleaning oil, and then apply machine oil to the parts that may rust.

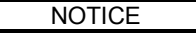

 Never use a scraper or solvents which may damage the coated surfaces of the machine.

## LEVELING

Place spirit levels on the top surface of the upper turret disk in the X- and Y-axis directions. Insert an accessory shim between each machine frame base and its base plate to level the machine.

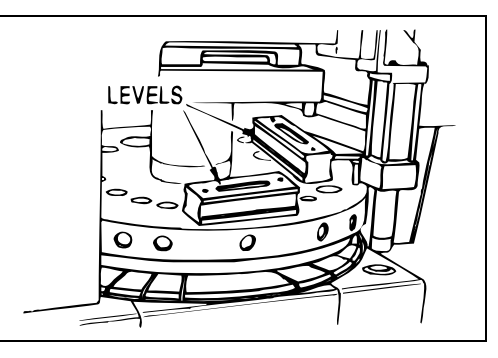

Lift the machine with a hydraulic jack to insert the shims. Do not lift the bottom of the electrical control cabinet. The machine must be level to within  $\pm 0.05$  mm/m in both the X- and Y-axis directions.

After leveling the machine, insert the anchor bolt through the holes in each base plate and its machine frame base from below, fit the lock nut on the anchor bolt, and fix the anchor bolt with concrete. When the concrete is completely dried, securely tighten the lock nuts to fix the machine.

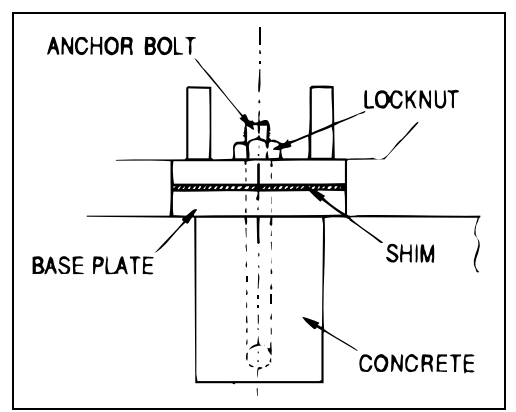

## SUPPLYING COMPRESSED AIR

The machine require clean, dry air of 250 liters/min (8.8 ft<sup>3</sup>/min) with an operating pressure of 0.5 MPa (5.0 kgf/cm<sup>2</sup> or 72 psi). It is thus necessary to use an air compressor with a capacity of over 2.2 kW (3 HP). Install the air compressor within a distance of 5 m (15') from the machine to minimize the loss of pressure.

Use a pipe or hose with an inside diameter of 1/2" to connect the air compressor with the machine, and connect the pipe or hose to the 1/2" air inlet of the air pressure control unit.

#### NOTE

 If the air compressor must be installed more than 5 m (15') away from the machine, use a pipe or hose with an inside diameter of more than 3/4".

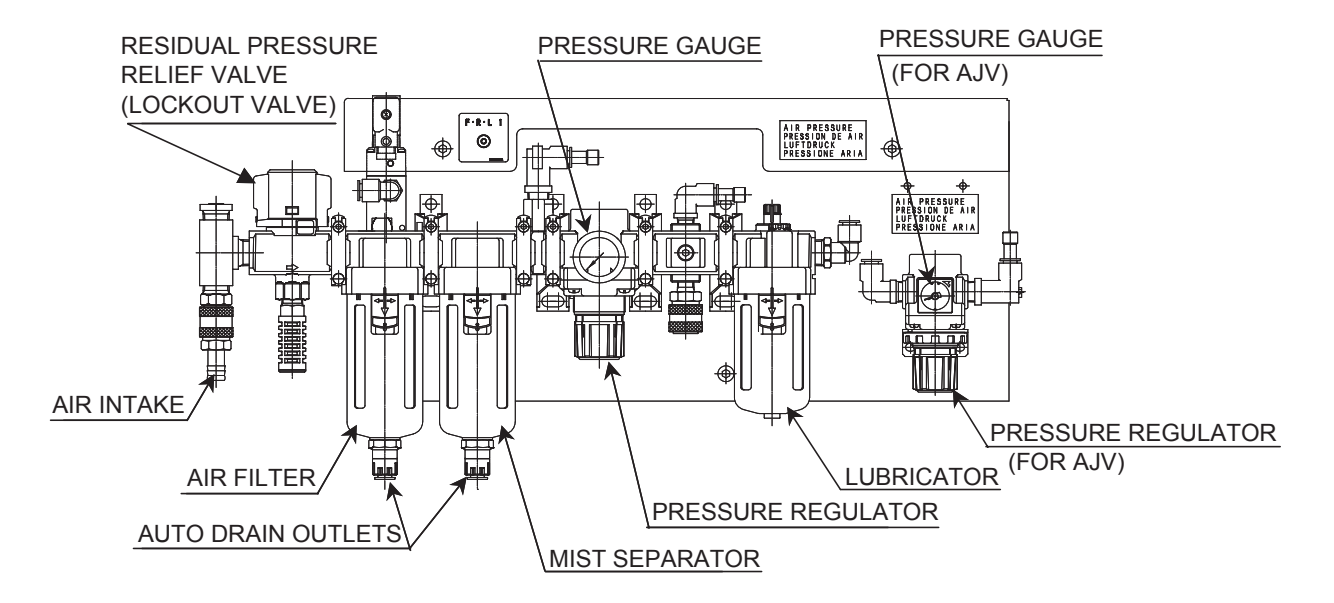

#### AIR PRESSURE CONTROL UNIT

Set the operating pressure at 0.5 MPa (5.0 kgf/cm<sup>2</sup> or 72 psi) for the main air system, the striker air blow system and the servomotor valve lubrication system by pulling out the knob of the pressure regulator and turning the knob clockwise to increase the pressure or counterclockwise to decrease it. Push in the knob when the pressure is set.

Keep the level of oil in the lubricator above the line marked on the lubricator. The recommended oil is Exxon Teresstic 33, Mobil DTE Oil Light, or Shell Tellus Oil 32. Refer to Part VIII, Maintenance, for adjustment of the amount of oil drops.

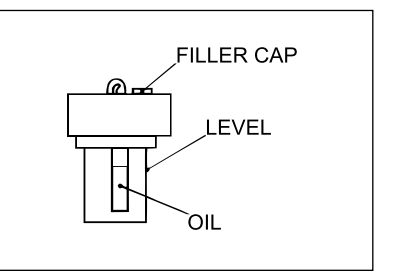

# INSTALLING FRONT AND REAR SIDE TABLES

Install the front and rear side tables as described below.

1 Move the connecting part of the side table to the guide in the connecting part of the sub guide arm. Connect the side table to the sub guide arm with four fixing bolts.

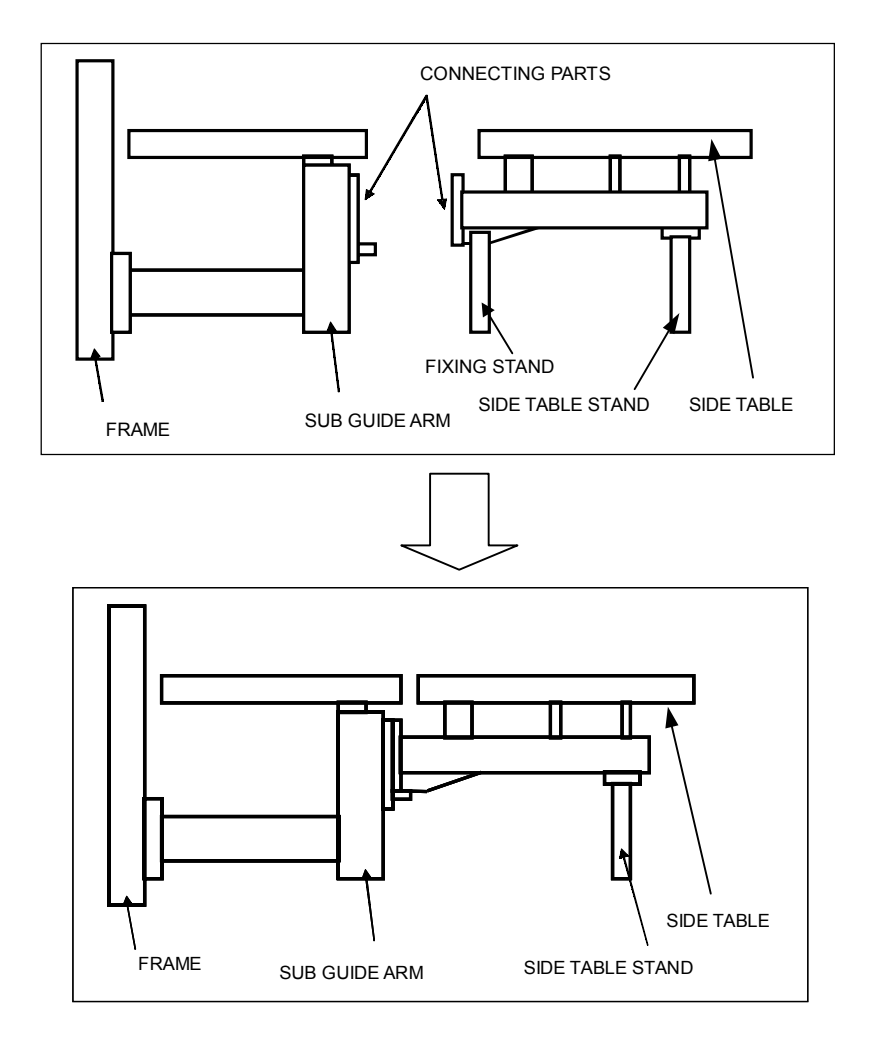

2 Remove the fixing stand.

3 Place auxiliary blocks below the sub guide arm and the side table stand.

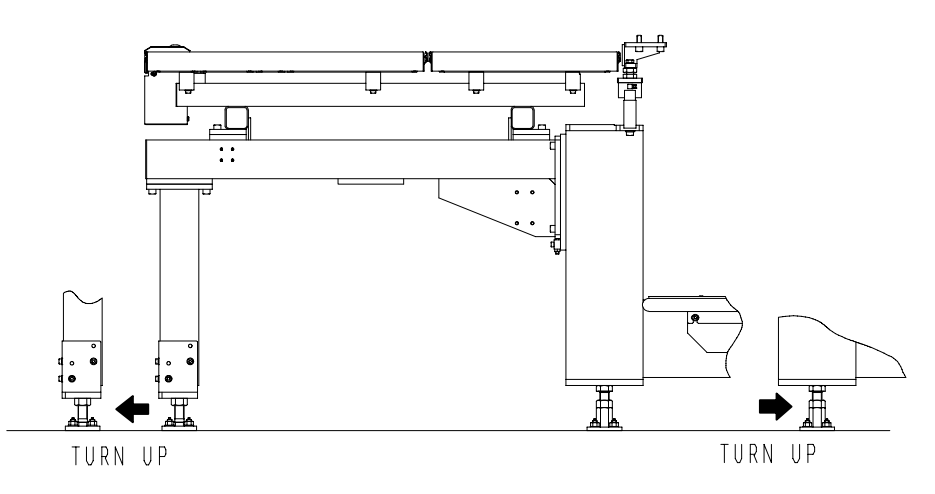

4 Turn up the bolt of each auxiliary block until it supports the bottom surface of the sub guide arm or side table stand.

NOTICE

- If the auxiliary block bolt is turned up excessively, the LM guides may interfere with the sub guide arm or side table stand when it passes over the sub guide arm or side table stand. Turn up the bolts so that the sub guide arm and side table stand are raised by hits lightly.(about 0.05mm).
- 5 Fix the auxiliary block bolts with the lock nuts.
- 6 After positioning, fix the auxiliary blocks with anchors.

Connect the cables from the machine as follows:

Connect the cable YF to the relay box F.

Connect the cable Y18 to the relay box R.

Connect the cable S18 (CE) to the relay box for the maintenance table limit switch.

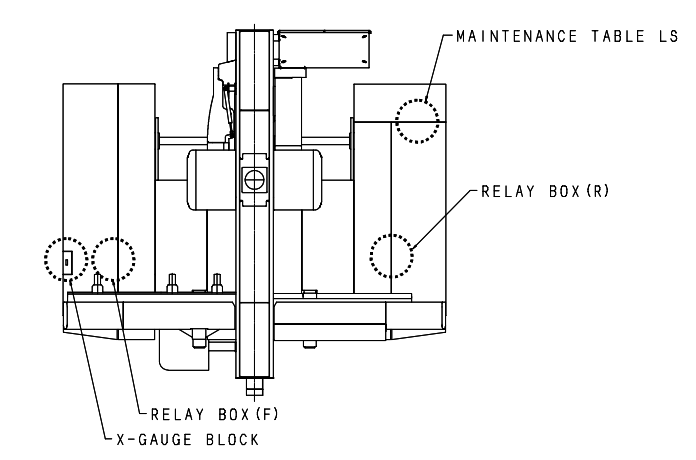

Connecting air hoses

Connect the red and blue air hoses from the machine to the air plugs of the X-gauge block assembly and free-motion bearing assembly.

# **CONNECTING ELECTRIC POWER**

WARNING

 Have a qualified electrician carry out all electrical work in order to prevent injuries or accidents.

Use a power supply that is not shared by a welding, drilling, sanding, or grinding machine that can cause electrical interference. This machine requires a power supply of 27 kVA, and the voltage should be within 200 VAC  $\pm 10$  %. Use a power cable with conductors, each having a cross section of 38 mm<sup>2</sup>. The lead of the ground conductor should be longer than that of the power cable conductors.

1 Pull the power cable from the shop circuit breaker through the power inlet into the electrical control cabinet.

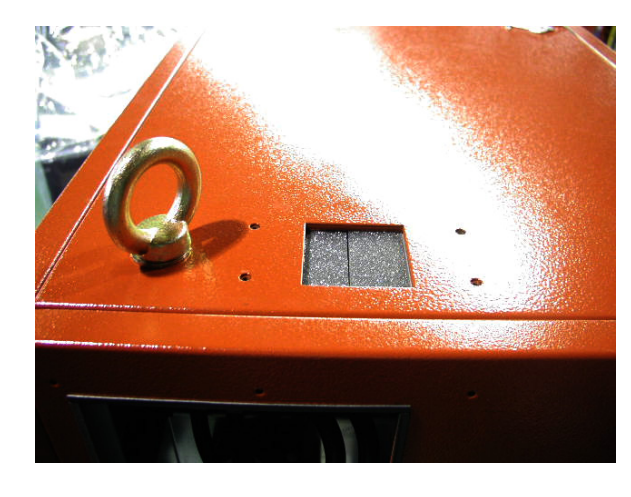

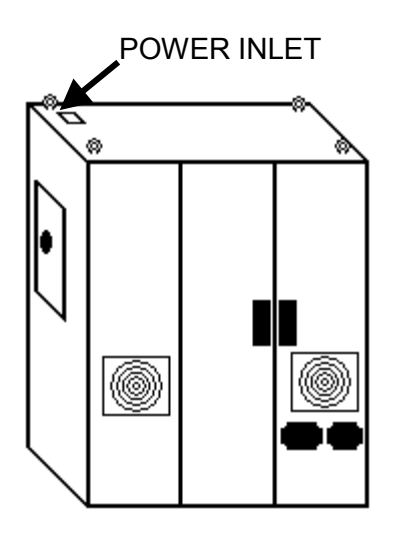

2 Connect the three power cable conductors and grounding conductor to the primary terminal block.

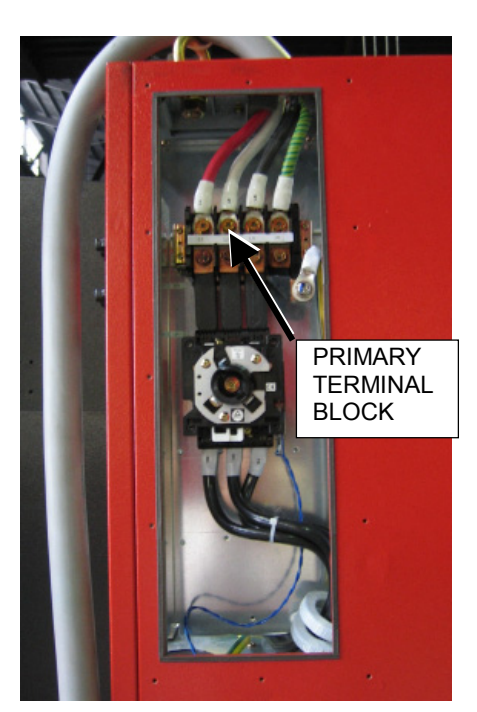

3 Install the cover and handle of the machine circuit breaker switch.

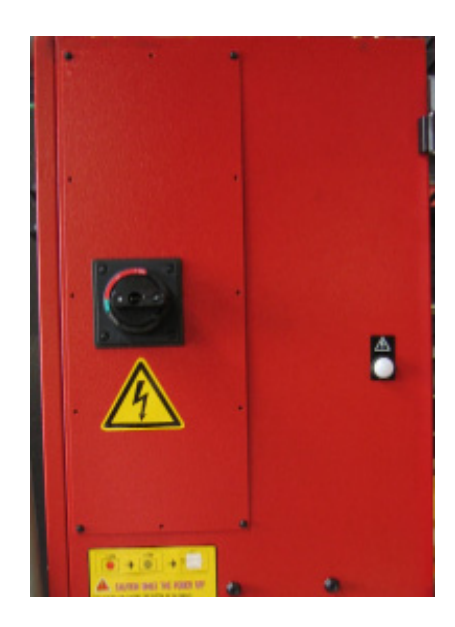

#### NOTE

 Connect the cable of the auxiliary control stand to the receptacle in the electrical control cabinet Electrical connections of electrical control cabinet and main control panel

| Line that connects |                                      |                                                        |
|--------------------|--------------------------------------|--------------------------------------------------------|
| Cable name         | Function                             | Connection tip                                         |
| WE1                | Round conductor                      | Ground terminal                                        |
| WE2                | NC power on/off, NC reset, stop, etc | PD connector on lower right metal plate in control box |
| WE3                | Safety device reset switch etc       | EUPD connector on HMZF1 board                          |
| WE4                | Safety device on LED etc             | PD2 on HMZF1 board                                     |
| WE5                | I/O link                             | JD44 connector on NC unit                              |
| WE6                | I/O link                             | JD1B connector on I/O board 1                          |
| WE7                | Emergency switch                     | Terminals                                              |
| HSSB               | HSSB                                 | COP7 on HSSB board                                     |

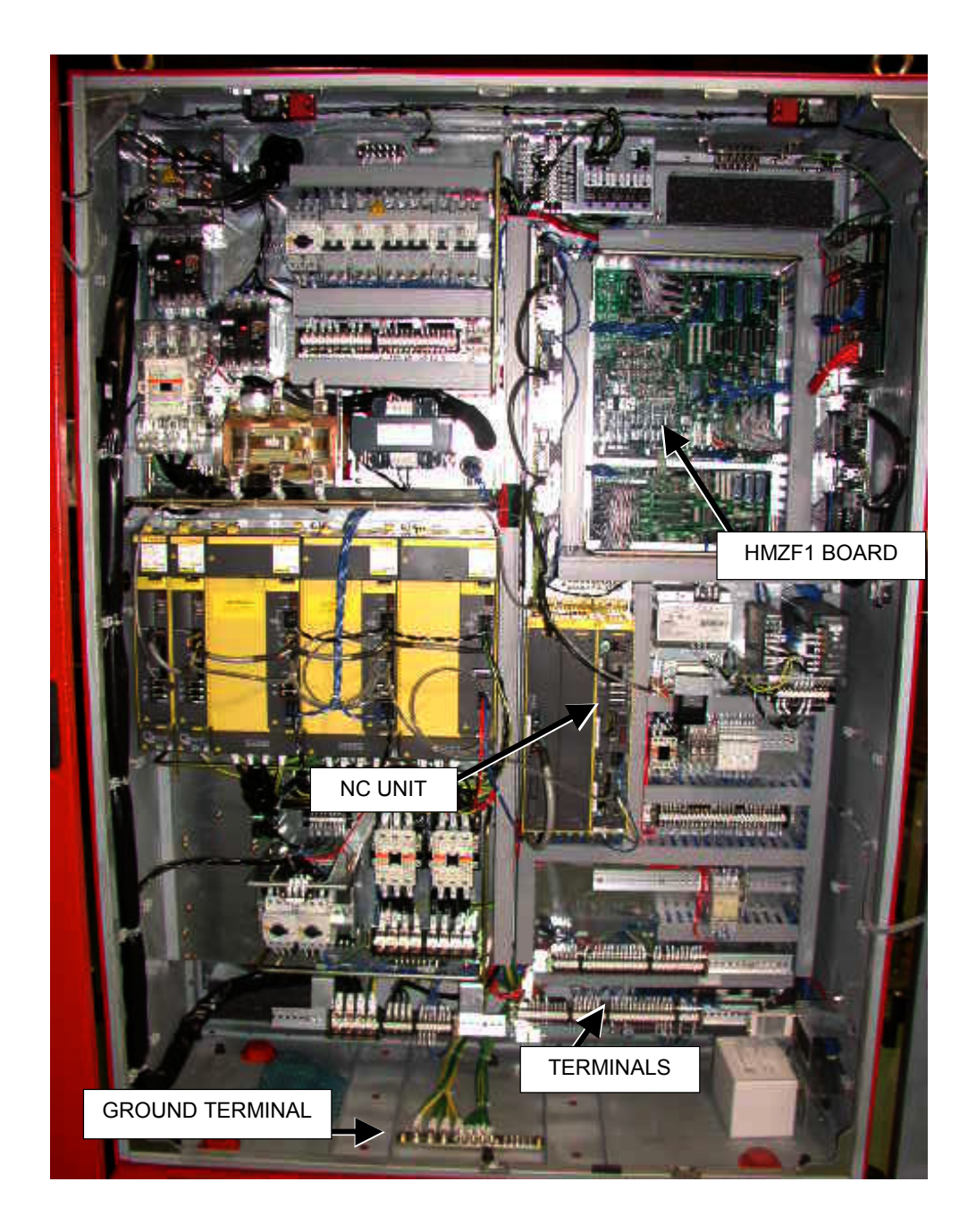

# **INSTALLING MIRROR**

Install the mirror (standard accessory) for checking the area at the rear of the machine to the frame with four bolts as shown below.

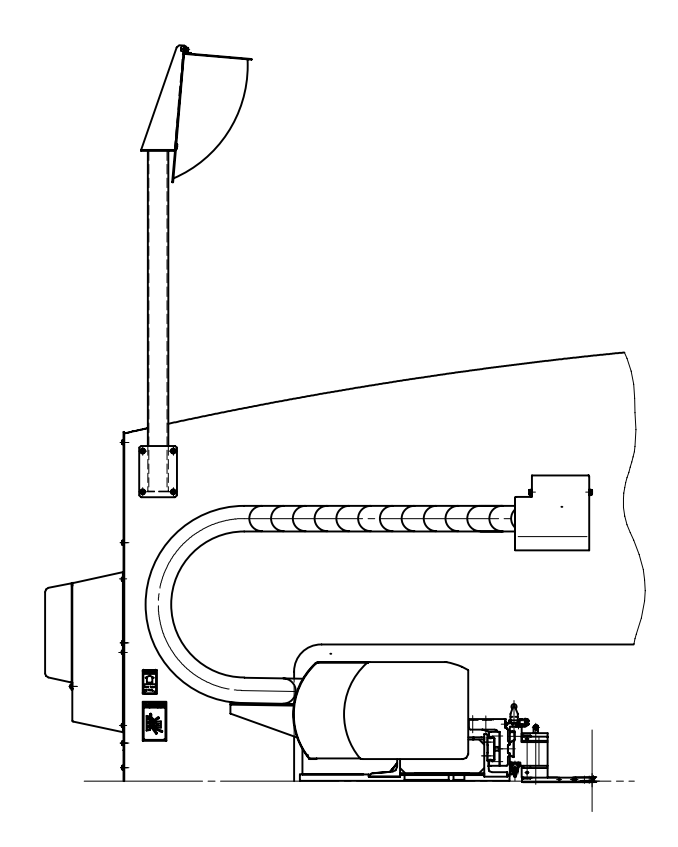

## INSTALLING SUBCONTROL STAND (OPTION)

Install the optional subcontrol stand in the shaded area shown below.

Unit: mm {in.}

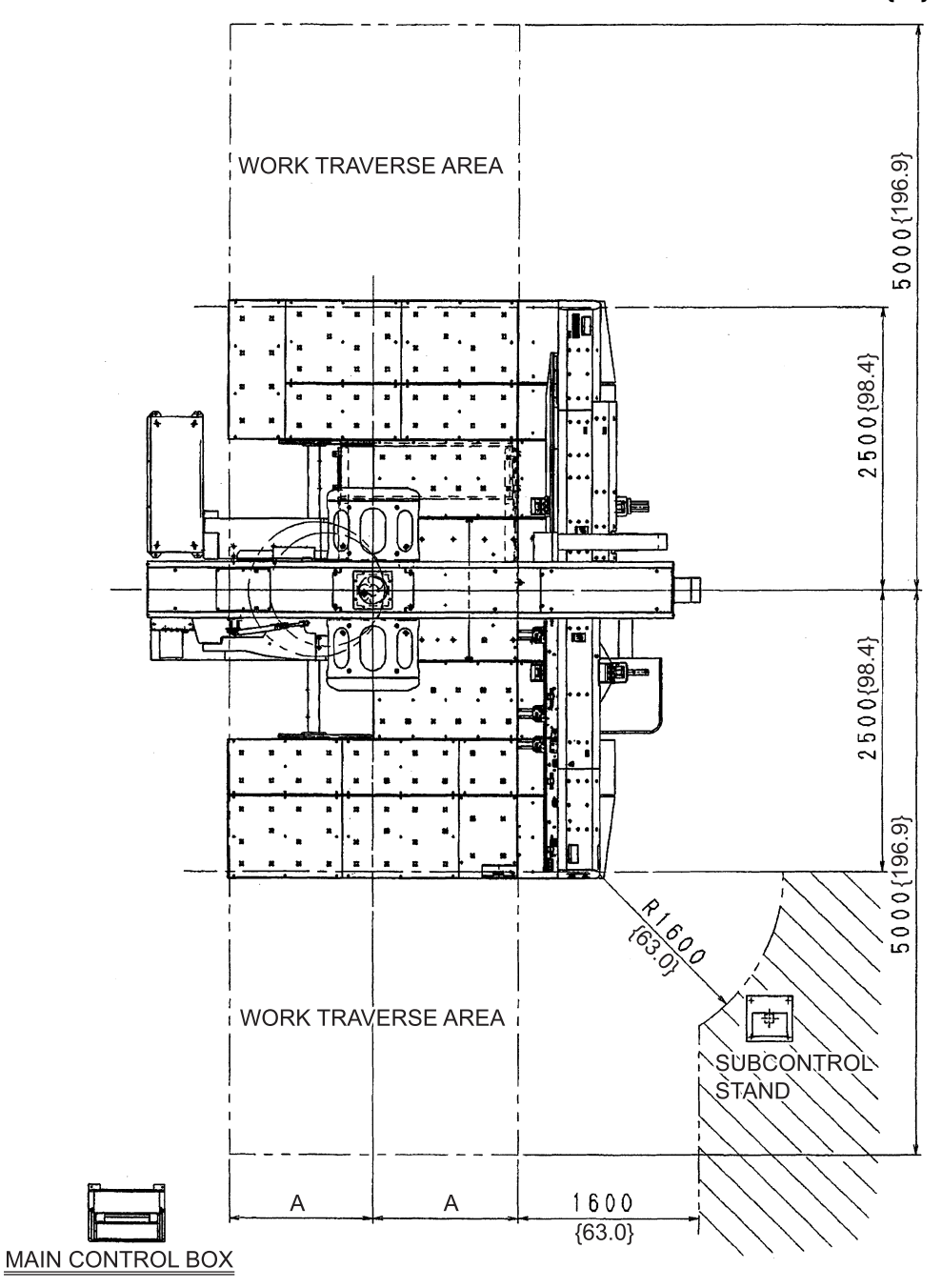

A: EMZ3510NT/EMK3510NT: 1270 {50.0} EMZ3610NT/EMK3610NT: 1525 {60.0}

## FLOOR PLAN DRAWINGS

### EMZ3510NT / EMK3510NT floor plan

#### (J-ANCHOR BOLTS)

Unit: mm

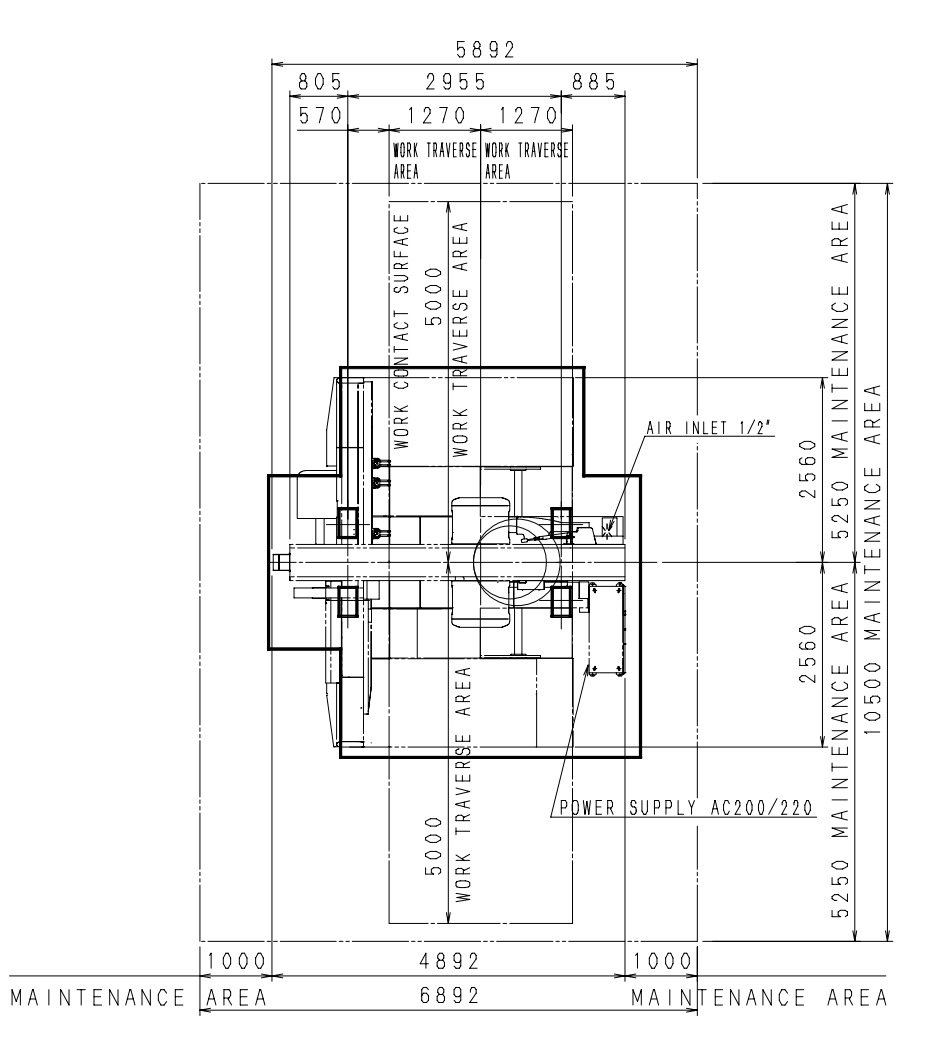
Unit: mm

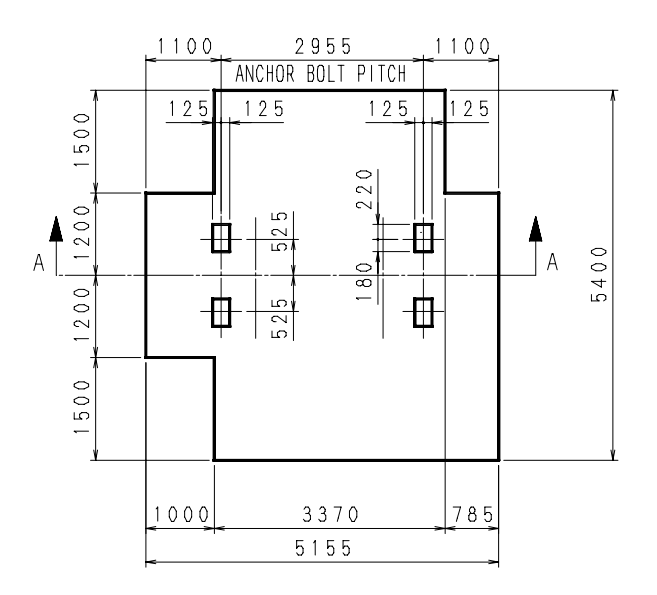

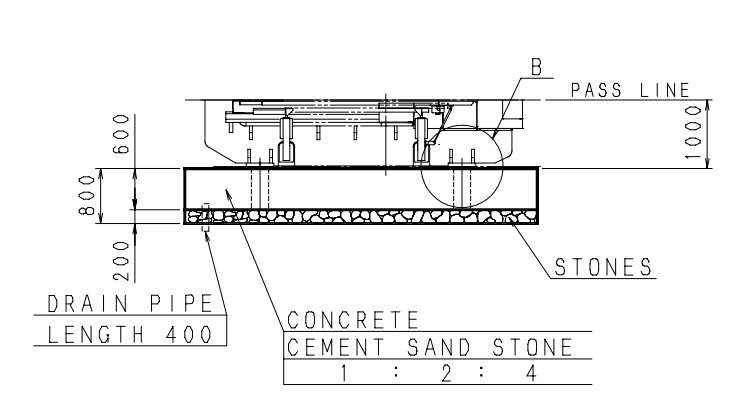

SECTION A-A

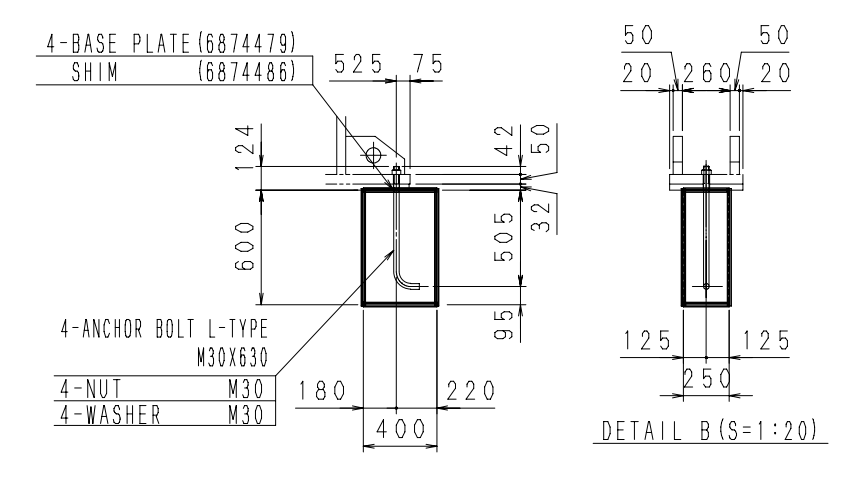

### EMZ3610NT / EMK3610NT floor plan

### (J-ANCHOR BOLTS)

Unit: mm

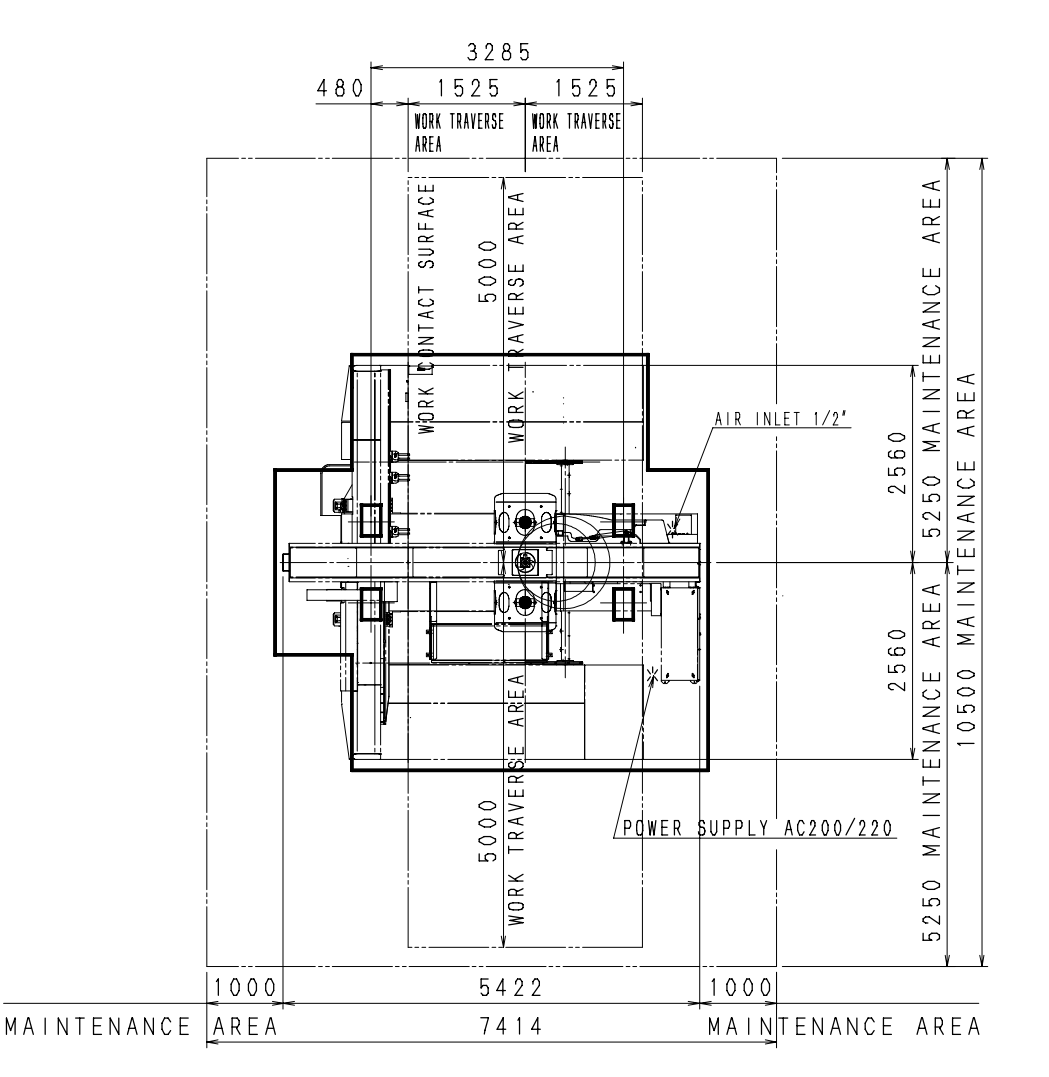

Unit: mm

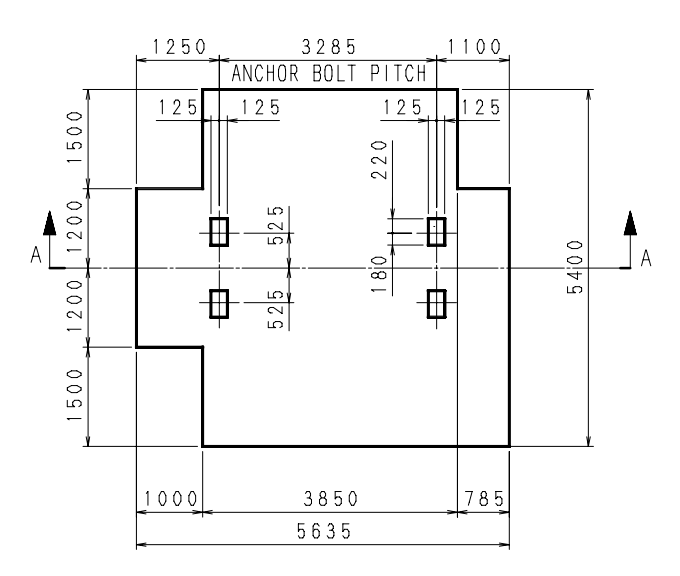

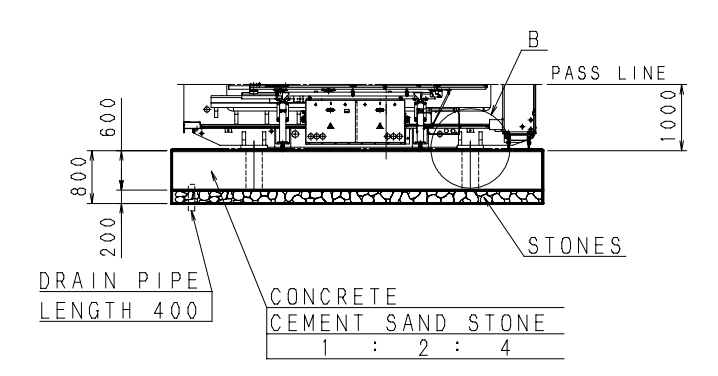

SECTION A-A

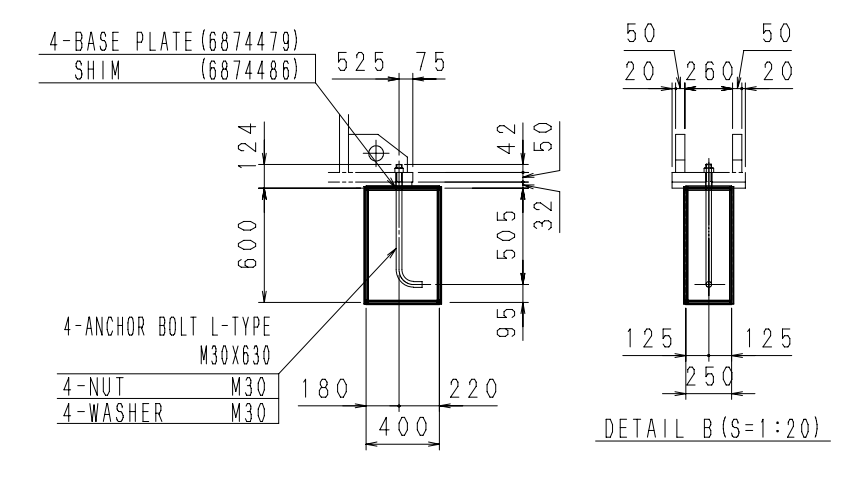

### EMZ3510NT / EMK3510NT floor plan

### (AY-PLATES)

### Unit: mm

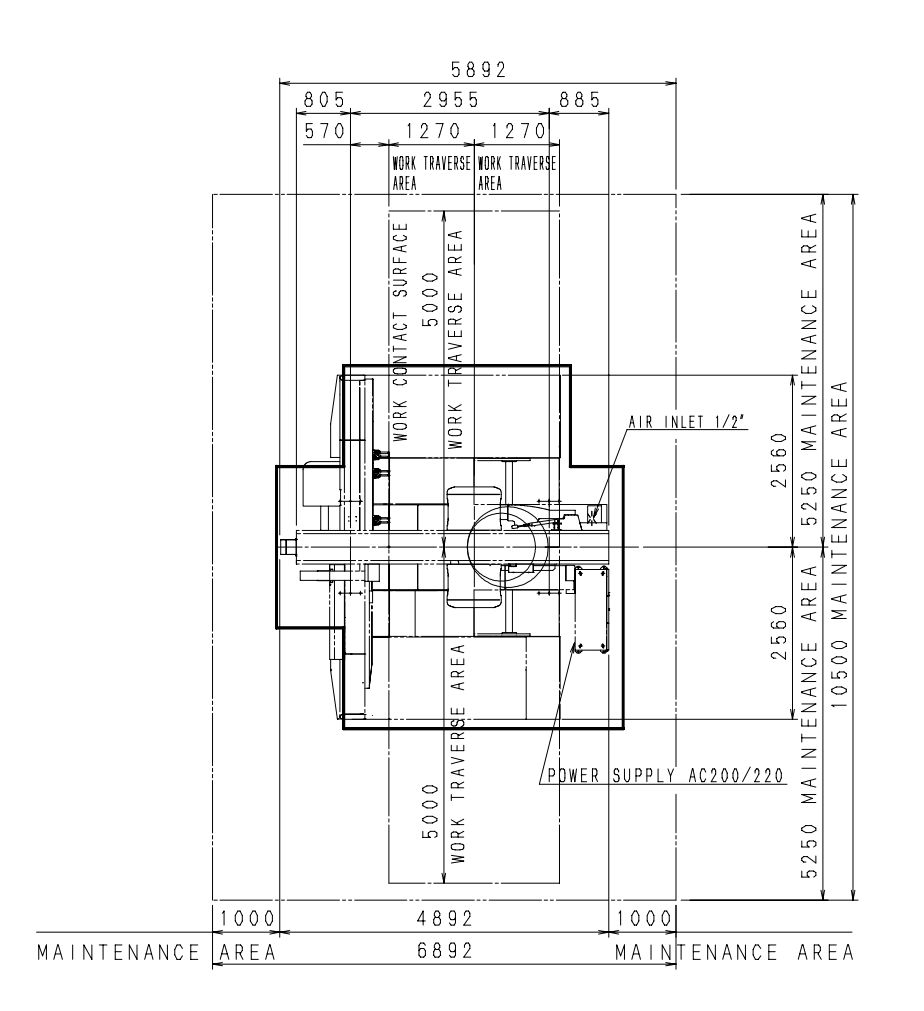

Unit: mm

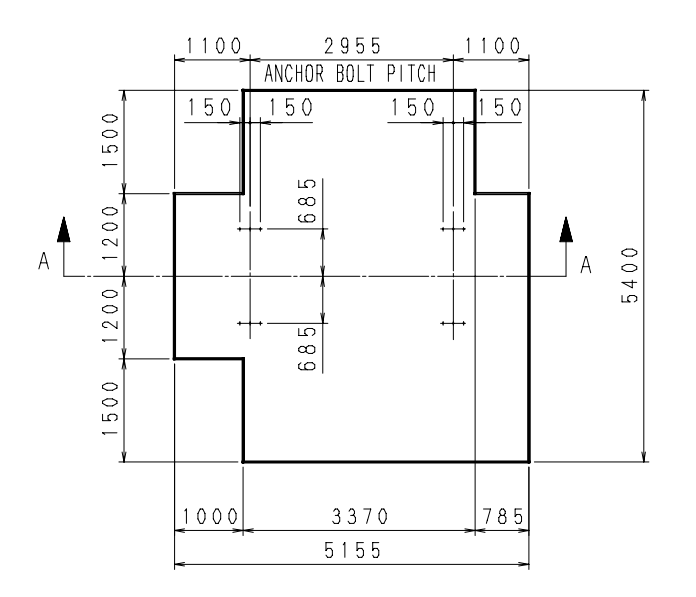

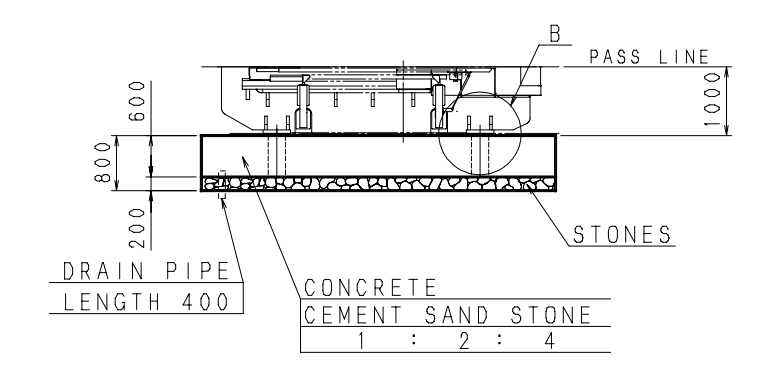

SECTION A-A

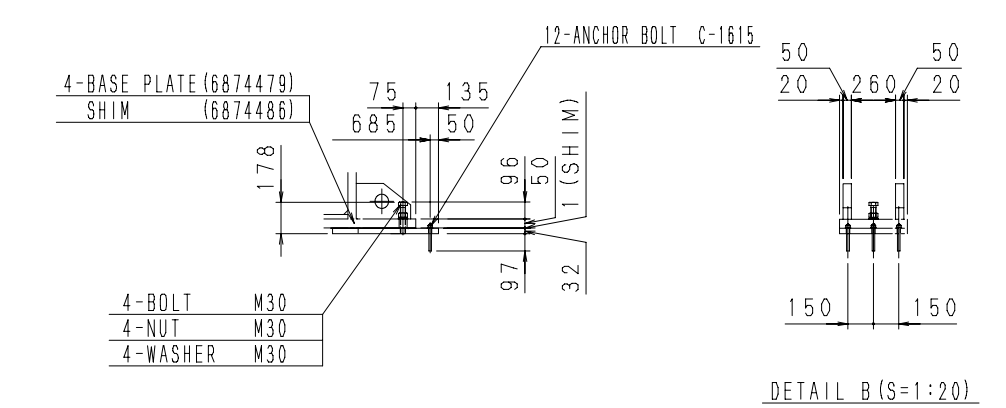

### EMZ3610NT / EMK3610NT floor plan

### (AY-PLATES)

### Unit: mm

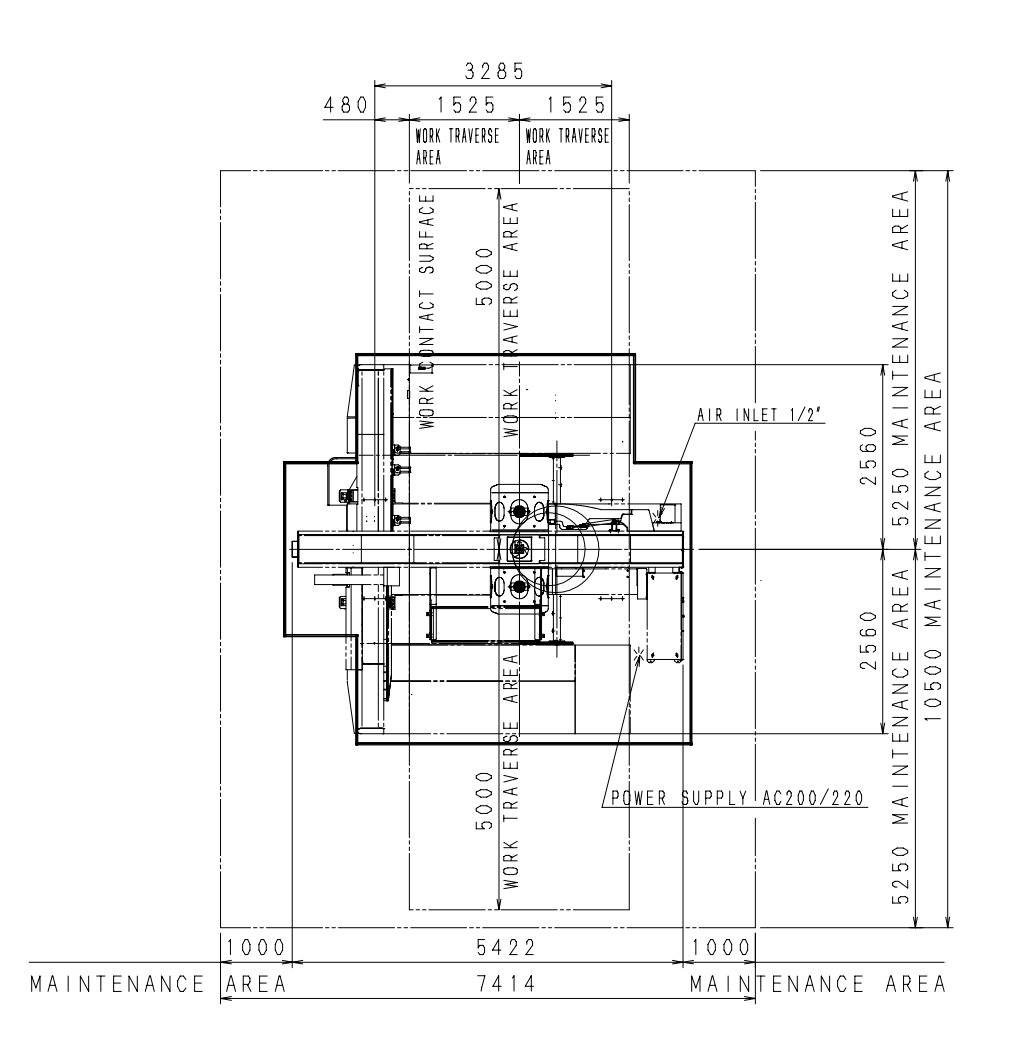

Unit: mm

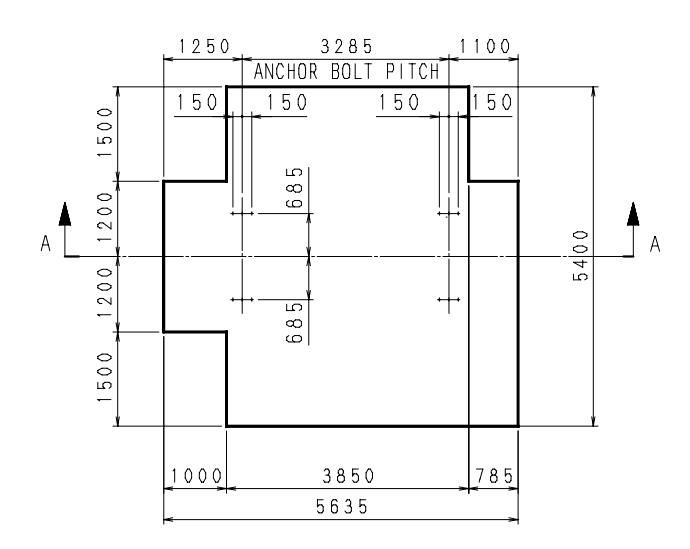

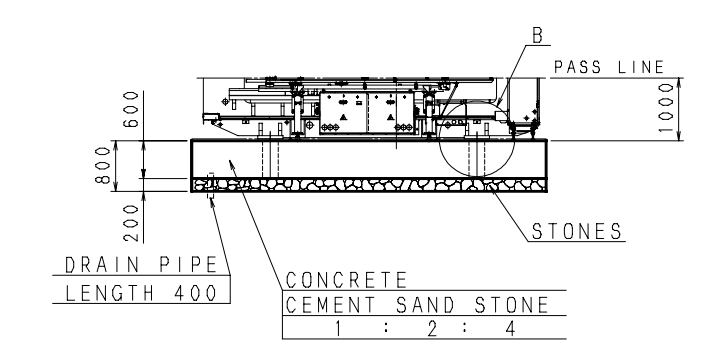

SECTION A-A

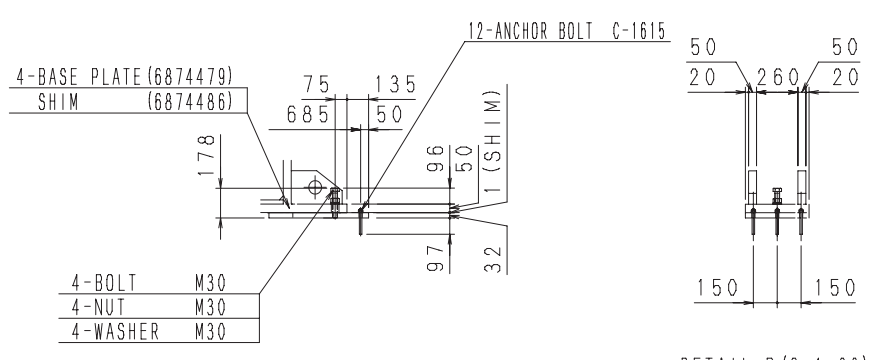

<u>DETAIL B(S=1:20)</u>

## ACCESSORY PARTS

### Electrical control cabinet level adjuster bolts

Make the electrical control cabinet self-standing.

Remove the brackets from the electrical control cabinet, and make the electrical control cabinet stand on its own as described below.

- 1 Open the door of the electrical control cabinet, remove the six M10 nuts (indicated by circles in the photo below) in the reinforcing ribs in the middle and lower positions, and loosen the four jack bolts (M20 and P = 2.5).
- 2 Loosen the four jack bolts until they completely touch the ground or floor surface, or the surface of the block on which the electrical control cabinet is installed, and adjust them so that they are parallel within 1 to 5 mm.

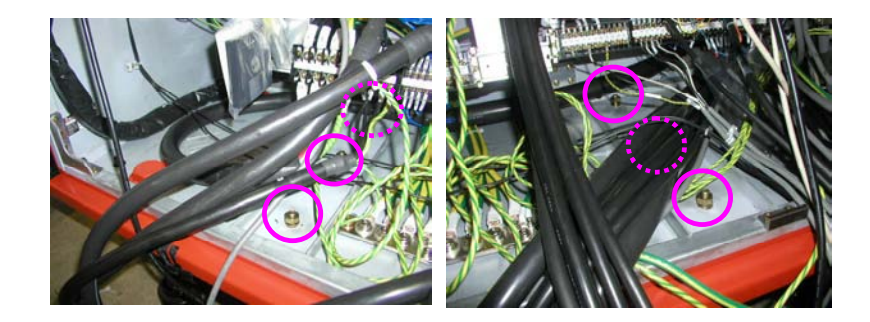

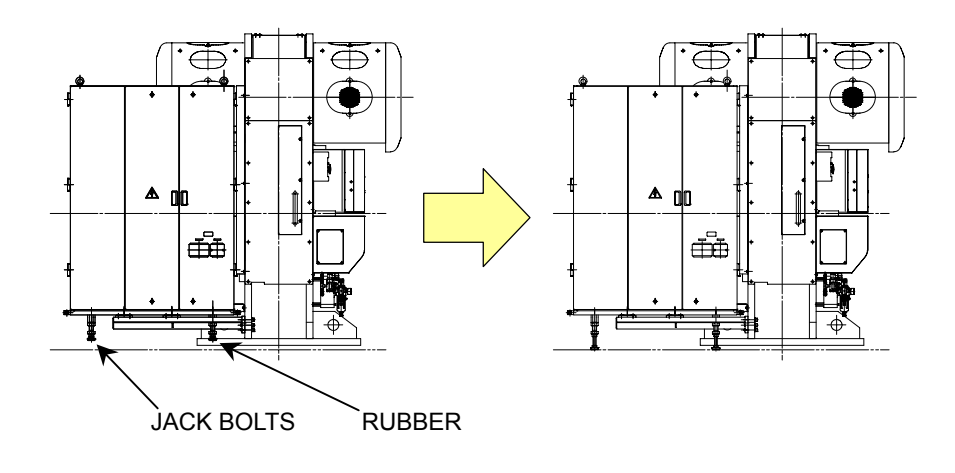

### NOTICE

<sup>•</sup> Loosen the four jack bolts two more turns (or 5mm) after their contact with the supporting surface while balancing them and checking for interference between the electrical control cabinet and the frame fastening brackets. Check that the electrical control cabinet is self-standing. Then securely fix the jack bolts with lock nuts.

# Part II

# Controls

| II-2  |
|-------|
| II-2  |
| II-4  |
| II-13 |
| II-13 |
| II-14 |
| II-14 |
| II-14 |
| II-15 |
| II-16 |
| II-16 |
| II-18 |
| II-19 |
| II-19 |
| II-20 |
| II-21 |
|       |

The switches and other devices used to operate and control the machine are described in this Part.

### ELECTRICAL CONTROL CABINET

# Machine circuit breaker switch

Used to turn on and off the power of the machine and the NC unit. The flow of overcurrent automatically turns off the power of the machine and the NC unit.

The lever can be padlocked when the switch is turned to OFF.

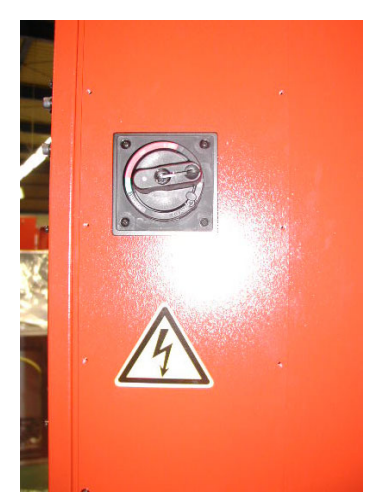

### NOTICE

- To turn on the NC unit, first turn the machine circuit breaker switch to ON. Then, press the POWER ON button on the main control panel.
- To turn off the NC unit, first press the POWER OFF button. Make sure that the POWER ON lamp goes out or the message "It is now safe to turn off your computer" is displayed. Then, turn the machine circuit breaker switch to OFF.
- If overcurrent flows through the machine circuit breaker during operation, the breaker trips and cuts off the current automatically. Eliminate the cause of the overcurrent and turn the machine circuit breaker switch to ON, if the machine circuit breaker switch is turned off due to overcurrent.

### **Controls in electrical control cabinet**

### [1] TURRET switch

Turned to ON to rotate the turret. Normally set to ON.

### [2] STRIP MISS switch

Turned to ON to enable the stripping failure detection function. Normally set to ON.

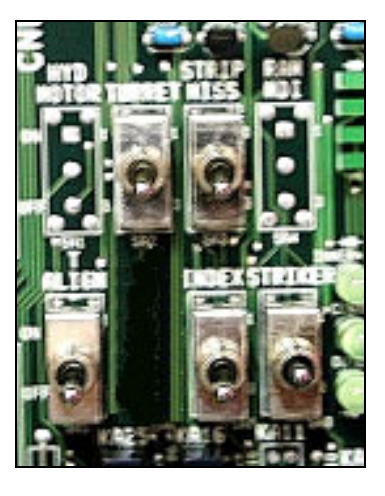

### [3] STRIKER switch

Used for maintenance purposes. Normally set to CENTER.

### [4] INDEX switch

Turned to ON to rotate the auto-index device. Always set to ON.

### [5] T. ALIGN switch

Turned to ON to stop the A-axis servomotor when the TOOL CHANGE keyswitch on the subcontrol panel "B" is turned to ON. Normally set to OFF. Used in the ON position only for maintenance purposes.

### [6] Interfaces

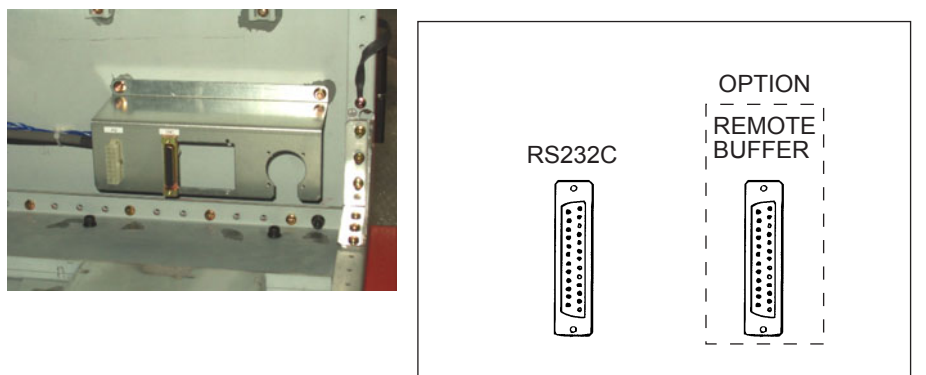

The left-hand RS232C interface is used for the input and output of punching programs and custom macro programs. Its connector configuration is as shown below. This interface is used for connecting the CNC unit to an external device. The right-hand optional interface is connected to a remote buffer and used for the DNC operation of the machine.

NOTE

• When using these interfaces, properly set the input and output parameters.

#### CONNECTOR CONFIGURATION

| 1  |   | 2  |    | 3  |    | 1 | 5  |   | 6  |    | 7  | 1  | 3 | 9  |   | 10    |   | 11 |   | 12 | 2  | 13 |  |
|----|---|----|----|----|----|---|----|---|----|----|----|----|---|----|---|-------|---|----|---|----|----|----|--|
| FG | G | SD |    | RD | F  | s | CS | S | DR |    | SG | С  | D |    |   |       |   |    |   |    |    |    |  |
|    | 1 | 4  | 1: | 5  | 16 |   | 7  | 1 | 8  | 19 | 9  | 20 |   | 21 | 2 | 22    | 2 | 23 | 2 | 24 | 2  | 25 |  |
|    |   |    |    |    |    | Γ |    |   |    |    |    | ER |   |    |   | 1. J. |   |    |   |    | +2 | 4N |  |

### CHANNELS FOR SETTING INPUT AND OUTPUT PARAMETERS

- 0: Handy file unit
- 1: RS232C interface
- 2: Not used
- 3: Remote buffer
- 4: Built-in floppy disk drive

# MAIN CONTROL PANEL

### NOTICE

• A hard disk is installed in the main control box. Do not vibrate or shock the main control box for fear of damaging the hard disk.

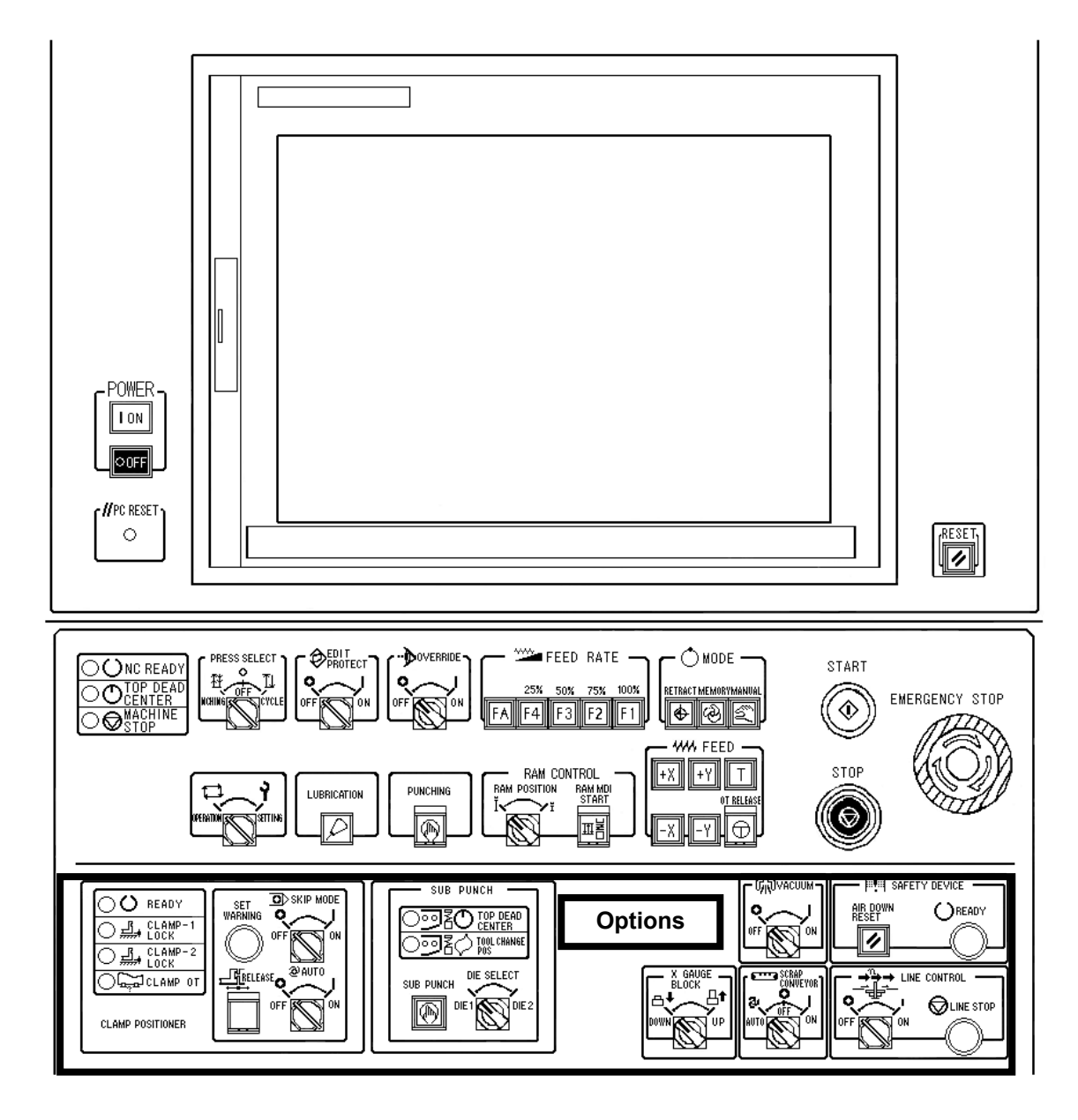

### [1] POWER ON and OFF buttons

Used to turn on and off the power of the NC unit.

### POWER ON button

Pressed to illuminate itself and turn on the power of the NC unit. After about 2 minutes, the initial display of the AMNC appears on the screen.

### NOTE

#### POWER OFF button

When the POWER OFF button is pressed, the computer executes the power-off processing procedure, and the NC unit is turned off after approximately two minutes. The lamp of the POWER ON button goes out simultaneously.

### NOTICE

 When turning off the power of the NC unit, first press the POWER OFF button. Make sure that the POWER ON lamp goes out or the message "It is now safe to turn off your computer" is displayed. Then, turn the machine circuit breaker switch on the electrical control cabinet to OFF.
A hard disk system error may occur if the machine circuit breaker is turned to OFF when the POWER ON lamp is lighted or the message "It is now safe to turn off your computer" is not displayed.

### [2] RESET ( // ) key

Pressed to reset the NC unit.

### [3] Indicator lights

NC READY light (green)

Illuminates to indicate that the NC unit is ready for operation.

### TOP DEAD CENTER light (green)

Illuminates to indicate that the press is at the top dead center.

### MACHINE STOP light (red)

Illuminates to indicate that the machine is stopped by a program stop (M00) or optional stop (M01) command.

When turning on the power of the NC unit, turn the machine circuit breaker switch on the electrical control cabinet to ON and then press the POWER ON button.

### [4] PRESS SELECT keyswitch

Used to select the press operation pattern as shown in the table below.

| NC mode | Keyswitch position | Press operation pattern                                                                                                    |
|---------|--------------------|----------------------------------------------------------------------------------------------------|
|         | INCHING            | The prose does not operate at all                                                                                                    |
| MEMORY  | OFF                | The press does not operate at all.                                                                                                    |
|         | CYCLE              | The press punches one cycle after positioning.                                                                                               |
| MANUAL  | INCHING            | The press inches as long as the<br>PUNCHING button is pressed and held.<br>The rotational direction of the indicator<br>is counterclockwise. |
|         | OFF                | The prose does not operate at all                                                                                                    |
|         | CYCLE              | The press does not operate at all.                                                                                                    |

### NOTE

 In the INCHING mode, the press moves up and down as long as the PUNCHING button is pressed and held. The press automatically returns to the top dead center when the NC mode is changed from MANUAL or the RESET key is pressed.

### [5] EDIT PROTECT keyswitch

Turned to ON to protect the programs stored in the memory of the NC unit from being overwritten or erased. Normally set to ON, except when editing the program or programs. Turned to ON to lock the keyswitch and remove its key.

### Connecting to PANEL *i* and to CNC unit

### NOTICE

• The storage media of the PANEL i are the CF memory and floppy disk of the main control panel. The storage medium of the CNC unit is its memory. Note that the data save-to location varies with the automatic operating mode selected.

The RS232C port at the rear of the main control panel is connected to the PANEL i. The RS232C port of the electrical control cabinet is connected to the CNC unit. Note different that the different RS232C ports have different "connect to" devices.

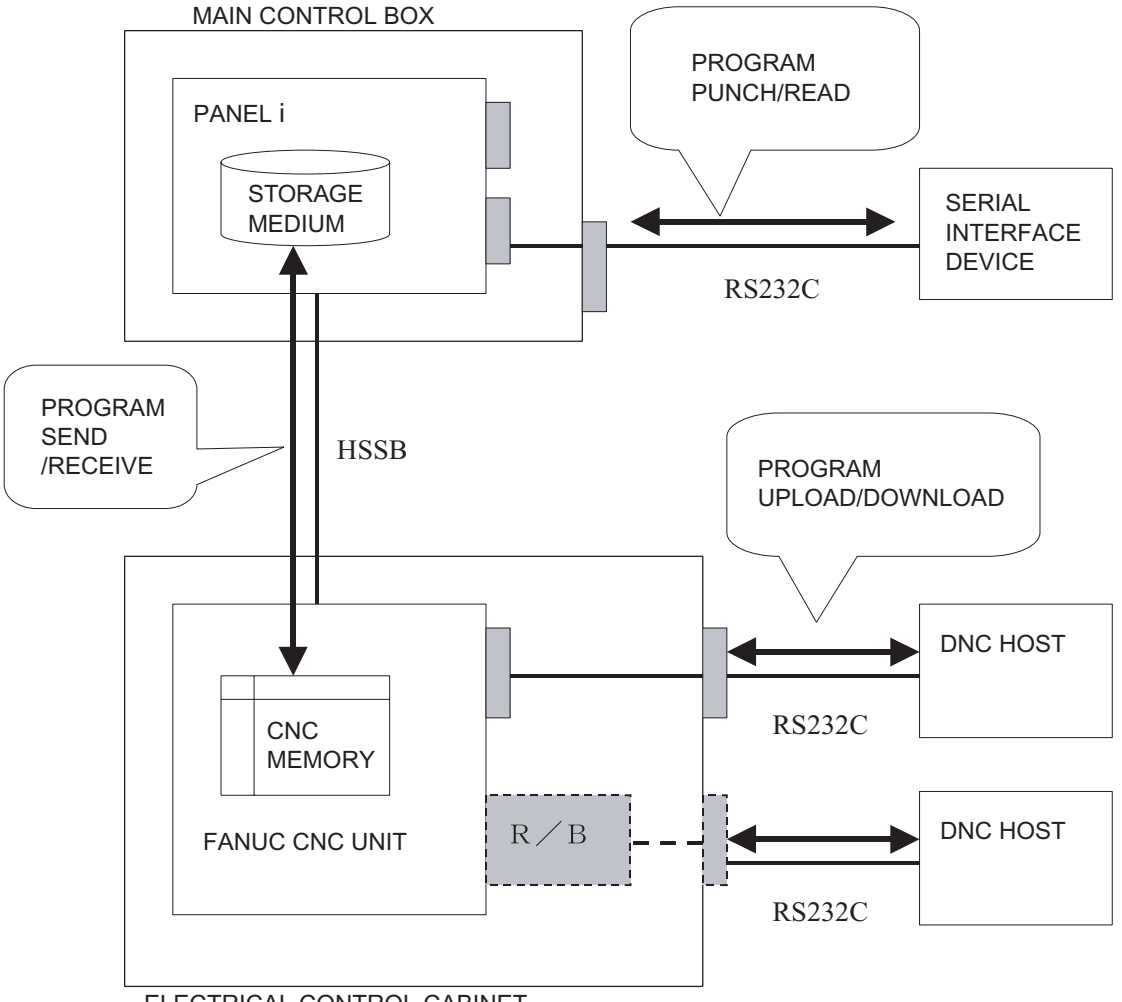

ELECTRICAL CONTROL CABINET

NOTE

•When the RS232C port is connected through the remote buffer (R/B) to the CNC unit, programs can be downloaded to the CNC memory, but cannot be uploaded from the CNC memory.

<automatic operating mode is PROGRAM or SCHEDULE>

Programs are stored in the PANEL i. The program for punching each job is selected and transferred to the CNC unit.

<automatic operating mode is CNC>

Programs are stored in the CNC memory and are only displayed on the PANEL i.

### [6] OVERRIDE switch

Enables the override detection function and repositioning confirmation function.

Once the program is run, the function of detecting only the dead zone in the override zone and the repositioning confirmation function are enabled.

Turned to OFF to enable the same functions as enabled for the second and subsequent worksheets by turning to the ON position.

Once the program is run in this condition, all functions are disabled.

| Override first worksheet discrimination function available | (standalone specification) |
|------------------------------------------------------------|----------------------------|
|------------------------------------------------------------|----------------------------|

|                   |                                                                                        | OVERRI                                                                                 | DE switch                                                                              |                                        |
|-------------------|----------------------------------------------------------------------------------------|----------------------------------------------------------------------------------------|----------------------------------------------------------------------------------------|----------------------------------------|
|                   | 0                                                                                      | N                                                                                      | OI                                                                                     | FF                                     |
|                   | First worksheet                                                                        | Second and<br>subsequent<br>worksheets                                                 | First worksheet                                                                        | Second and<br>subsequent<br>worksheets |
| Distortion region | Detected                                                                               | Not detected                                                                           | Not detected                                                                           | Not detected                           |
|                   | (Worksheet can<br>be punched by<br>pressing START<br>button)                           |                                                                                        |                                                                                        |                                        |
| Dead zone         | Detected                                                                               | Detected                                                                               | Detected                                                                               | Not detected                           |
| region            | (Worksheet can<br>be punched by<br>pressing<br>PUNCHING<br>button and<br>START button) | (Worksheet can<br>be punched by<br>pressing<br>PUNCHING<br>button and<br>START button) | (Worksheet can<br>be punched by<br>pressing<br>PUNCHING<br>button and<br>START button) |                                        |

Override first worksheet discrimination function not available (line specification)

|                     |                                                                                                    | OVERRI                                                                                             | DE switch       |                                        |  |
|---------------------|----------------------------------------------------------------------------------------------------|----------------------------------------------------------------------------------------------------|-----------------|----------------------------------------|--|
|                     | 0                                                                                                  | N                                                                                                  | OFF             |                                        |  |
|                     | First worksheet                                                                                    | Second and<br>subsequent<br>worksheets                                                             | First worksheet | Second and<br>subsequent<br>worksheets |  |
| Distortion region   | Detected<br>(Worksheet can<br>be punched by<br>pressing START<br>button)                           | Not detected                                                                                       | Not detected    | Not detected                           |  |
| Dead zone<br>region | Detected<br>(Worksheet can<br>be punched by<br>pressing<br>PUNCHING<br>button and<br>START button) | Detected<br>(Worksheet can<br>be punched by<br>pressing<br>PUNCHING<br>button and<br>START button) | Not detected    | Not detected                           |  |

#### NOTICE

- To perform MEMORY mode operation with a new program, turn the OVERRIDE switch to ON.
- To resume its operation after the machine was paused by the override detection function, check the workclamp position and worksheet condition, and press the START button.

### NOTE

- When a workclamp is in the override region, the machine pauses each time it punches the worksheet.
- To perform a nibbling or other continuous punching operation in the override region, press the START button after the pause caused by the override detection function, and then immediately press and hold the START button. This allows the punching operation to be continued without the pause caused by the override detection function.
- If the worksheet cannot be punched when the START button is pressed, one of the workclamps is in the dead zone region (the "Dead zone" message is shown). Repeat the procedure from zero-return.

For how to resume the operation of the machine, refer to "Operation interruption" in Part VI, Operation.

### [7] FEEDRATE buttons

Pressed to set the feed speed of the carriage (X-axis) and carriage base (Y-axis) and the indexing speed of the turret (T-axis) and auto-index device (C-axis). Each illuminates when the corresponding speed is selected.

| Butt | on | X- and Y-axes                | T-axis                     | C-axis                     |
|------|----|------------------------------|----------------------------|----------------------------|
| F1   |    | 100/80 m/min (3937/3149 ipm) | 30 min <sup>-1</sup> (rpm) | 60 min <sup>-1</sup> (rpm) |
| F2   | 2  | 75/60 m/min (2952/2362 ipm)  | 30 min <sup>-1</sup> (rpm) | 60 min <sup>-1</sup> (rpm) |
| F3   | 3  | 50/40 m/min (1968/1574 ipm)  | 15 min⁻¹ (rpm)             | 30 min <sup>-1</sup> (rpm) |
| F4   | ŀ  | 25/20 m/min (984/787 ipm)    | 15 min <sup>-1</sup> (rpm) | 30 min <sup>-1</sup> (rpm) |

NOTE

• FA is the mode that emphasizes the stability of positioning. This mode can be selected at all speeds F1 to F4.

The feed speed of the carriage and carriage base in the MANUAL mode is 5.2 m/min (204 ipm) regardless of the selection made here.

The turret indexing speed in the MANUAL mode is 3 min<sup>-1</sup> (rpm) regardless of the selection made here.

### [8] MODE buttons

Pressed to select an NC mode. Each illuminates when the corresponding NC mode is selected.

#### RETRACT button

Selects the RETRACT mode to permit the manual zero-return of an axis or axes.

### **MEMORY** button

Selects the MEMORY mode to permit the execution of a program stored in the memory of the NC unit.

### MANUAL button

Selects the MANUAL mode to permit the manual feed of the carriage (X-axis) or carriage base (Y-axis), rotation of the turret (T-axis), or direct programming.

### [9] SAFETY DEVICE keyswitch

Turned to OPERATION to enable a protective device or devices. Set to OPERATION during the automatic operation of the machine. Turn the keyswitch to SETTING, remove the key, and keep it by yourself when performing a preparation or maintenance operation. The SAFETY DEVICE READY light should then extinguish.

### [10] LUBRICATION button

Pressed to lubricate the press.

### [11] PUNCHING button (with protective cover)

The press operates to punch the worksheet as long as the button is pressed and held in the MANUAL mode. When the machine is paused in the dead zone during its automatic operation or when nesting tools are used, the punching operation is enabled by pressing this button and then the START button.

### NOTE

- The PUNCHING button is pressed to allow punching when:
  - The PRESS SELECT keyswitch is turned to INCHING.
  - The INDEX PIN switch on the subcontrol panel "B" is turned to IN.
  - The striker is set in the position to allow punching.

### [12] RAM POSITION switch

Used to select where to stop the press in a MEMORY mode operation: top dead center or top stroke end. Normally turned to the right position (top stroke end). Turned to the left position (top dead center) when the worksheet is warped by the punching operation.

### [13] RAM MDI START button (with protective cover)

Used by the AMADA service engineer for maintenance purposes. Pressed to stop the press in the position set on the RAM MDI display.

### [14] FEED buttons

These buttons have different functions in the RETRACT mode and the MANUAL mode.

### +X, +Y, and T buttons

Pressed to zero-return the carriage (X-axis), carriage base (Y-axis), and turret (T-axis) and auto-index device (C-axis) in the RETRACT mode, respectively. Each illuminates to indicate that the corresponding axis is zero-returned.

### +X, -X, +Y, and -Y buttons

Pressed to feed the carriage (X-axis) and carriage base (Y-axis) in the indicated direction in the MANUAL mode.

### [15] OT RELEASE button (with protective cover)

Used to clear the overtravel condition of the carriage (X-axis) or carriage base (Y-axis) in combination with the corresponding FEED button. These two buttons must be pressed together.

### [16] START button

Starts the operation of the machine when pressed in the MEMORY or MDI mode. Also pressed to move a turret station to the tool change position using the Turret rotation display. Illuminates to indicate that the machine is operating or its associated sections are operating.

NOTICE

 When "Override" is shown on the MESSAGE display and the machine is paused, check that the worksheet is not distorted, and then press the START button. The machine resumes the operation to punch the worksheet.
When "Dead zone" is shown on the MESSAGE display and the machine is paused, the worksheet cannot be punched by pressing the START button because one of the workclamps is also likely to be punched.

When "Dead zone" is shown, press first the PUNCHING button and then the START button to punch the worksheet. If this procedure is performed, the machine punches where it may punch one of the workclamps. Before performing the procedure, check the position of the workclamps.

### [17] STOP button

Pressed to stop the operation of the machine. Illuminates when pressed and stays on for the duration of the stopped condition.

### [18] EMERGENCY STOP button

Stops the operation of the machine as soon as pressed in any NC mode, and then locked. Unlock the button by turning it clockwise, return the machine to the normal condition, and zero-return all axes before starting the machine for another operation. The machine cannot resume the operation interrupted by the depression of the button.

### [19] SAFETY DEVICE & AIR DOWN RESET button

Pressed to reset the actuated protective device or the alarm caused by a low air pressure. The actuated protective device cannot be reset unless the TOOL CHANGE keyswitch on the subcontrol panel "B" is turned to OFF.

### [20] SAFETY DEVICE READY light

Illuminates to indicate that a protective device or devices are turned on. Extinguishes to indicate that the SAFETY DEVICE keyswitch is turned to SETTING, a protective device is actuated, or the TOOL CHANGE keyswitch on the subcontrol panel "B" is turned to ON in the MANUAL mode.

### [21] VACUUM switch (option for 1/2" and 1/4" stations)

Turned to ON to enable the vacuum function and perform punching using vacuum. Turned to OFF to disable the vacuum function and perform punching without using vacuum.

### Floppy disk drive

A drive for data input and output using a floppy disk. Insert the floppy disk all the way into the drive with the label side up. Press the eject button to remove the floppy disk from the drive.

The access LED illuminates or flashes to indicate that data is read from or written to the floppy disk.

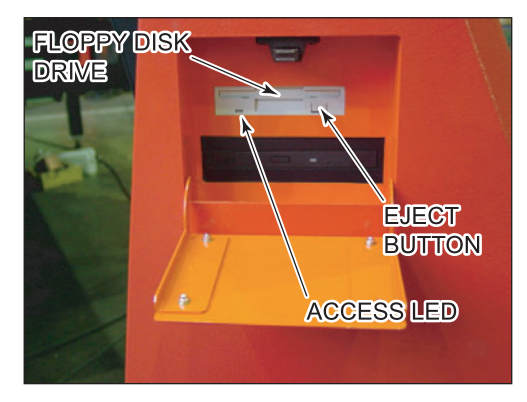

NOTICE

- Do not press the eject button while the access LED is illuminated or flashing. If you press the eject button to remove the floppy disk from the drive, the data in the floppy disk may be destroyed.
- The floppy disk drive is susceptible to dust. Keep its acrylic cover closed except when inserting or removing the floppy disk.

### **CD-ROM drive**

A drive to read data from a CD-ROM.

The CD-ROM drive will be used by the AMADA service engineer for maintenance and adjustment.

Press the eject button to insert the CD-ROM into or remove the CD-ROM from the drive.

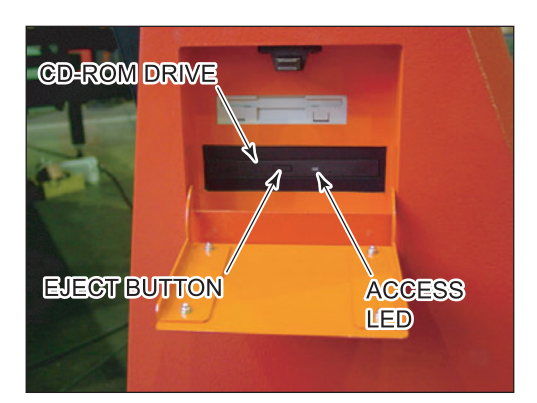

Place the CD-ROM in the tray with the label side up. The access LED is illuminated or flashing while the data is read from the CD-ROM.

#### NOTICE

- Do not press the eject button while the access LED is illuminated or flashing. If you press the eject button to remove the CD-ROM from the drive, the data read from the CD-ROM may be destroyed.
- The CD-ROM drive is susceptible to dust. Keep its acrylic cover closed except when inserting or removing the CD-ROM.

Interfaces located in main control box

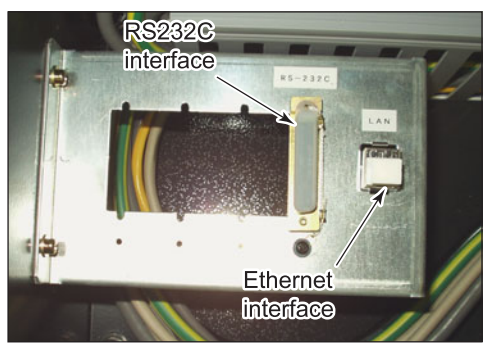

### **RS232C** interface

Used to connect the PANEL i to an external device.

When the interface is located in the main control box, pull the cable from the external device through the hole at the lower rear of the main control box, remove the rear cover, and connect the cable to the interface in the main control box.

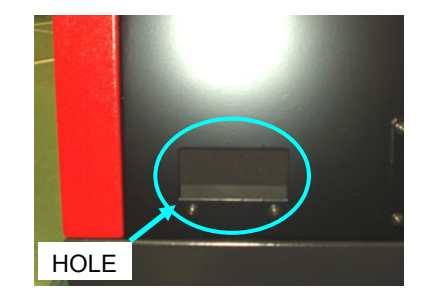

### NOTE

Be sure to use the interface after replacing the rear cover.

### **Ethernet** interface

Used for network connection with the AP100 or ASIS100PCL.

When the interface is located in the main control box, pull the cable from the AP100 or ASIA100 PCL through the hole at the lower rear of the main control box, remove the rear cover, and connect the cable to the interface in the main control box.

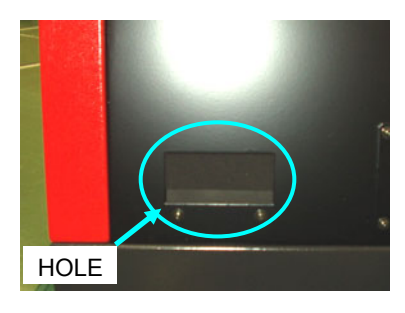

NOTE

Be sure to use the interface after replacing the rear cover.

### Bar code reader interface (option)

Used for connection of the optional bar code reader. When the machine is network-connected with the AP100 or ASIS100PCL, the optional bar code reader can be used to read the bar code printed on the output document of a part and call the program of the part.

NOTE

• This interface is added on the front of the main control panel.

## Controls in main control panel drawer

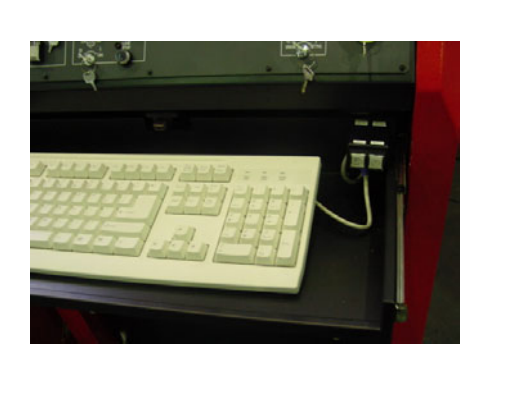

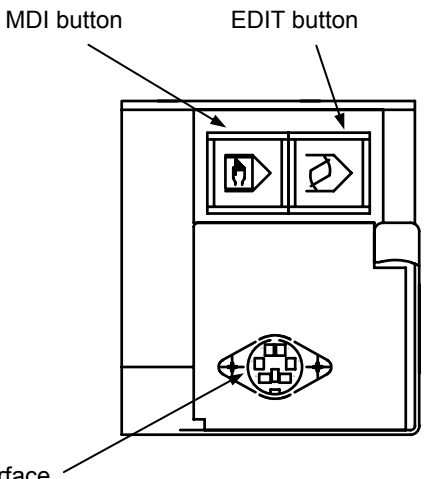

Keyboard interface

### [1] EDIT button

Used for entering a program in the CNC memory.

### [2] MDI button

Used by AMADA for maintenance purposes. Do not touch this button.

### [3] Keyboard interface

Used for connection of the accessory keyboard.

## SUBCONTROL PANEL "A"

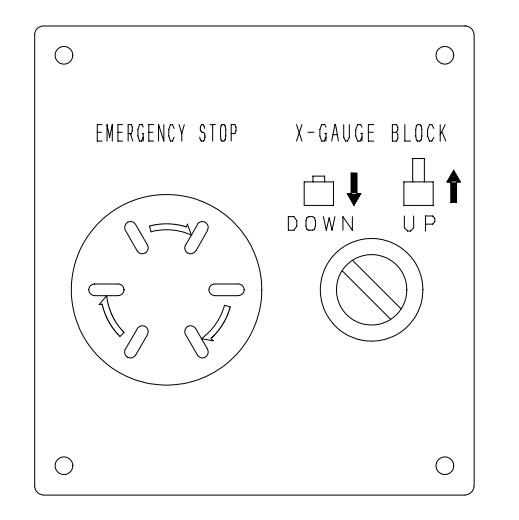

### [1] EMERGENCY STOP button

Stops the operation of the machine as soon as pressed in any NC mode, and then locked. Unlock the button by turning it clockwise, return the machine to the normal condition, and zero-return all axes before starting the machine for another operation. The machine cannot resume the operation interrupted by the depression of the button.

### [2] X-GAUGE BLOCK switch

Turned to UP to raise the X-gauge block and to DOWN to lower the X-gauge block.

### SUBCONTROL PANEL "B"

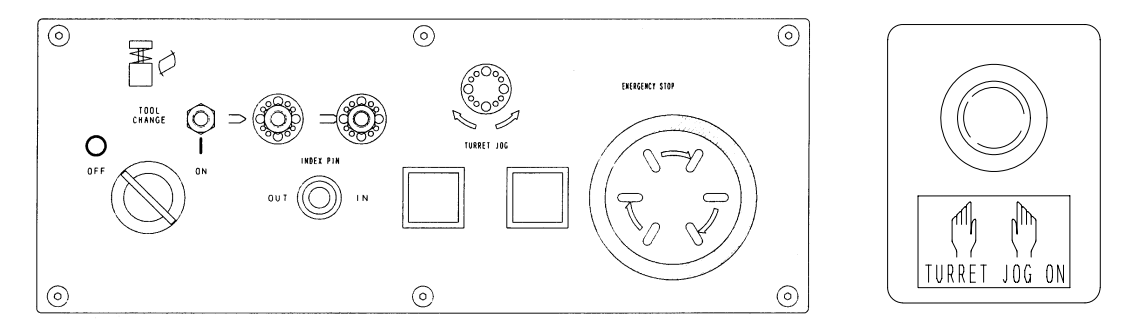

### [1] TOOL CHANGE keyswitch

Turned to ON in the MANUAL mode to lock the carriage (X-axis) and carriage base (Y-axis). The turret can be then safely rotated. The key can be removed from the keyswitch in the ON position.

```
NOTE
```

Never turn the switch to ON during the operation of the machine in any NC mode other than MANUAL.

### [2] INDEX PIN switch, and IN and OUT lights

The switch is used to operate the turret index pins in the MANUAL mode and is disabled in other NC modes. The pins are inserted in the turret disks by turning the switch to IN to illuminate the IN light. The pins are withdrawn when the switch is turned to OUT to illuminate the OUT light. Normally keep the OUT light illuminated. The switch is spring-returned to the neutral position when it is released.

### [3] TURRET JOG buttons

Used to rotate the turret in the MANUAL mode when the TOOL CHANGE keyswitch (see above) is turned to ON. Use the left button to rotate the turret clockwise and the right button to rotate the turret counterclockwise. The turret rotates at 3 min<sup>-1</sup> (rpm). The turret stops and indexes the nearest turret station in its rotational direction when each button is released.

The turret index pins must be out of the turret disks when using these buttons. Press either TURRET JOG button within 0.5 sec after pressing and holding the TURRET JOG ON button (see below).

The TURRET JOG buttons are disabled in NC modes other than MANUAL.

### NOTE

### [4] EMERGENCY STOP button

Stops the operation of the machine as soon as pressed in any NC mode, and then locked. Unlock the button by turning it clockwise, return the machine to the normal condition, and zero-return all axes before starting the machine for another operation. The machine cannot resume the operation interrupted by the depression of the button.

### [5] TURRET JOG ON button

Used to rotate the turret in combination with the TURRET JOG buttons (see above) in the MANUAL mode.

<sup>•</sup> Even if the tool change doors are opened or closed, the turret can be rotated by pressing the TURRET JOG ON button and either TURRET JOG button.

## SUBCONTROL STAND (OPTION)

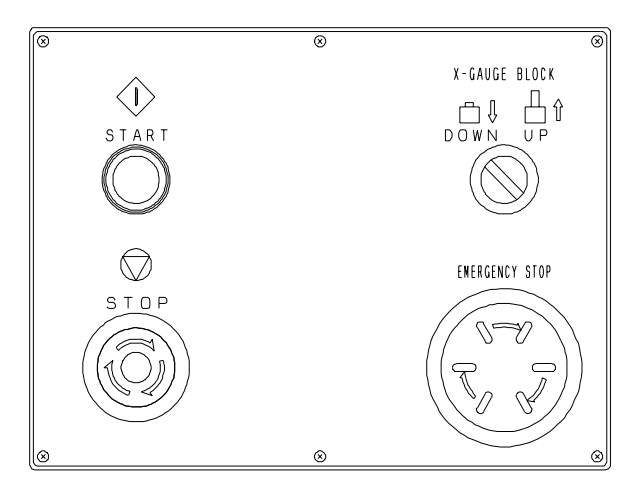

### [1] EMERGENCY STOP button

Stops the operation of the machine as soon as pressed in any NC mode, and then locked. Unlock the button by turning it clockwise, return the machine to the normal condition, and zero-return all axes before starting the machine for another operation. The machine cannot resume the operation interrupted by the depression of the button.

### [2] X-GAUGE BLOCK switch

Turned to UP to raise the X-gauge block and to DOWN to lower the X-gauge block.

### [3] START button

Starts the operation of the machine when pressed in the MEMORY or MDI mode. Also pressed to move a turret station to the tool change position using the Turret rotation display.

### NOTICE

 When "Override" is shown on the MESSAGE display and the machine is paused, check that the worksheet is not distorted, and then press the START button. The machine resumes the operation to punch the worksheet.
When "Dead zone" is shown on the MESSAGE display and the machine is paused, the worksheet cannot be punched by pressing the START button because one of the workclamps is also likely to be punched.

When "Dead zone" is shown, press first the PUNCHING button and then the START button to punch the worksheet. If this procedure is performed, the machine punches where it may punch one of the workclamps. Before performing the procedure, check the position of the workclamps.

### [4] STOP button

Pressed to stop the operation of the machine and lock itself. To unlock the button, turn it clockwise.

# **OTHER CONTROLS**

# Keyboard

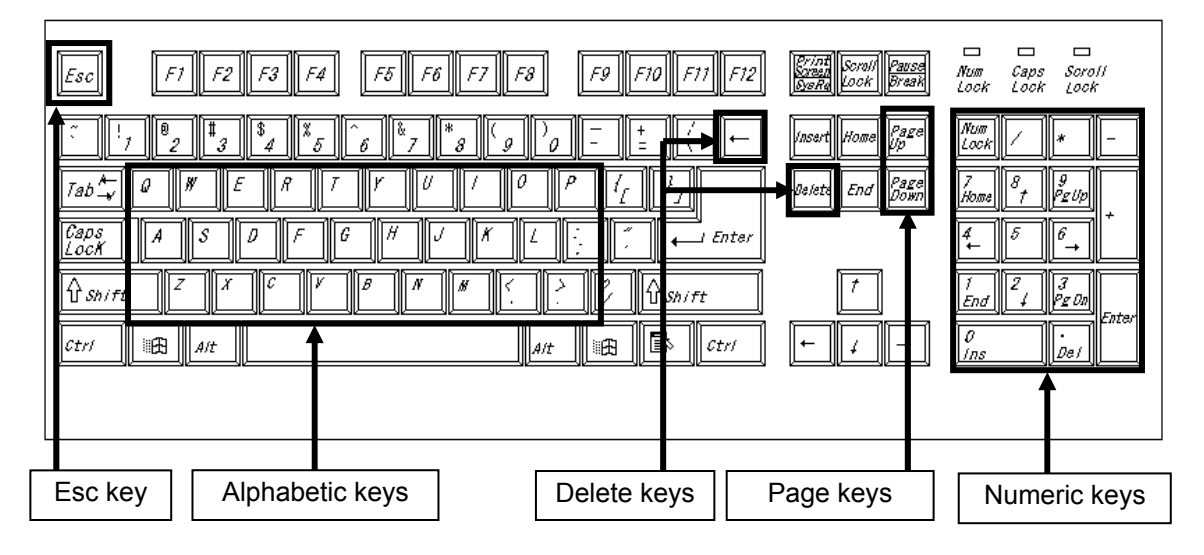

### [1] Alphabetic keys

Pressed to enter alphabetic characters or symbols.

### [2] Numeric keys

Pressed to enter numerals, the minus symbol (–), and the decimal point (.), among other characters.

### [3] Esc key

Pressed to cancel the entry operation.

### [4] Delete keys

Pressed to delete a character.

← : Deletes the character before the cursor.

Delete : Deletes the character after the cursor.

### [5] Page keys

Pressed to change a display from one page to another.

Page Up : Goes to the previous page.

Page Down : Goes to the next page.

| Esc F1 F2 F3 F4 F5 F6 F7 F8 F9 F10 F11 F12                                                                                                    | Scrolf Pause<br>Lock Break        | Num Caps Scroll<br>Lock Lock Lock                      |
|----------------------------------------------------------------------------------------------------|-----------------------------------|--------------------------------------------------------|
| $\begin{array}{c c} \hline \vdots & 1 \\ \hline \end{array} & 2 \\ \hline \end{array} & 3 \\ \hline \end{array} & 4 \\ \hline \end{array} & 5 \\ \hline \end{array} & 6 \\ \hline \end{array} & 7 \\ \hline \end{array} & 8 \\ \hline \end{array} & 9 \\ \hline \end{array} & 0 \\ \hline \end{array} & \hline \end{array} & \hline \end{array} & 7 \\ \hline \end{array} & 7 \\ \hline $ & 7 \\ \hline \end{array} & 7 \\ \hline \end{array} & 7 \\ \hline \end{array} & 7 \\ \hline  & 7 \\ \hline \end{array} & 7 \\ \hline  & 7 \\ \hline | Home Page<br>End Page<br>T<br>↓ → | $\begin{array}{c c c c c c c c c c c c c c c c c c c $ |
|                                                                                                    | 1                                 |                                                        |
| Cursor keys                                                                                                    |                                   | Enter (⊣) keys                                         |

### [6] Cursor keys

Pressed to move the cursor on the screen.

- $\uparrow$  : Moves the cursor up.
- $\downarrow$  : Moves the cursor down.
- $\leftarrow$  : Moves the cursor left.
- $\rightarrow$  : Moves the cursor right.

#### NOTE

• When the cursor is moved after entering a value, the value is stored in memory. Press the Esc key to cancel this entry operation.

### [7] Enter (↓) keys

Pressed to store each value in memory.

### Foot switch

Pressed to open and close the workclamps. During the automatic operation of the machine, the foot switch is enabled only when the machine is stopped by a program stop command (M00) or optional stop (M01) command.

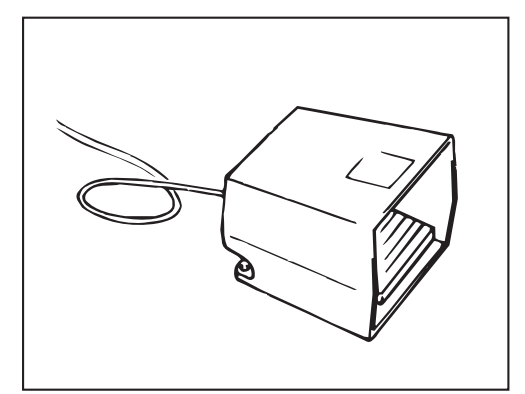

### **Tool balancer controls**

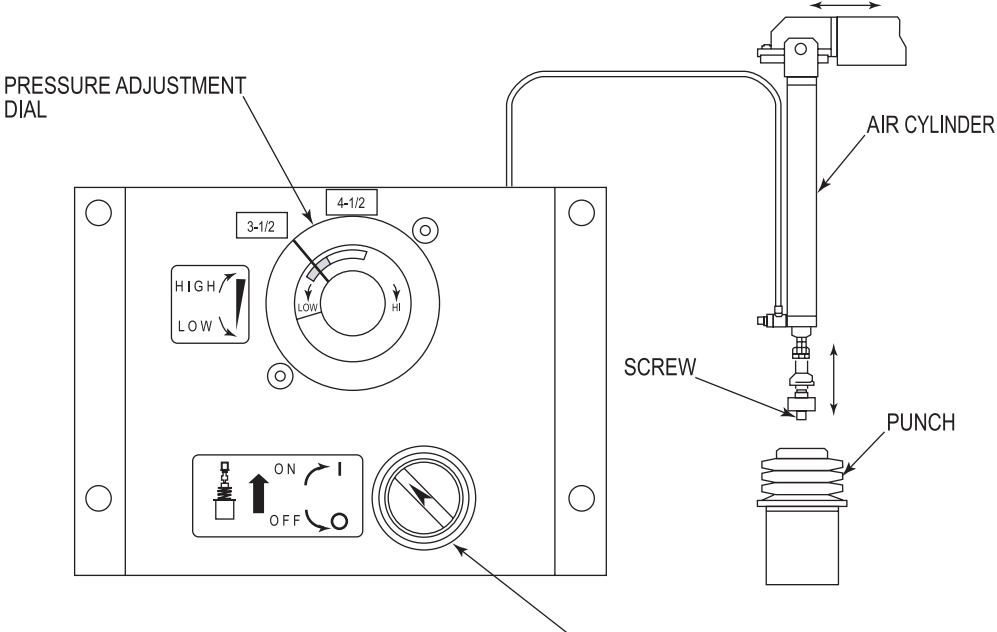

ON/OFF SWITCH

The following dial and switch are located behind the upper tool change door (see the figure above) and used to control the tool balancer. The tool balancer supports the mass of a large-diameter (3-1/2" or larger) punch during installation or removal.

### [1] Pressure adjustment dial

Used to adjust the lifting force of a large-diameter punch. Turn the dial clockwise to increase the lifting force and counterclockwise to decrease the lifting force.

### [2] ON/OFF switch

Used to support a large-diameter punch during installation or removal.

### **Reading workclamp position**

The workclamp position is read at the start of the first program immediately after the machine is powered on. It is not read again until:

- Operation of the workclamp clamp levers
- Emergency stop of the machine
- Manual release of the workclamps (when the optional clamp positioner is used)
- Positioning of the workclamps 50 times by the G05 command (when the optional clamp positioner is used)

Execution of any of the above operations calls for detection of the workclamp position. In this case, the workclamp position is read at the start of the next program.

Reading of the workclamp position starts at the origin A as shown below. The carriage reads the workclamp position as it moves to the stroke end B. The carriage returns to the origin, and the machine starts the punching operation.

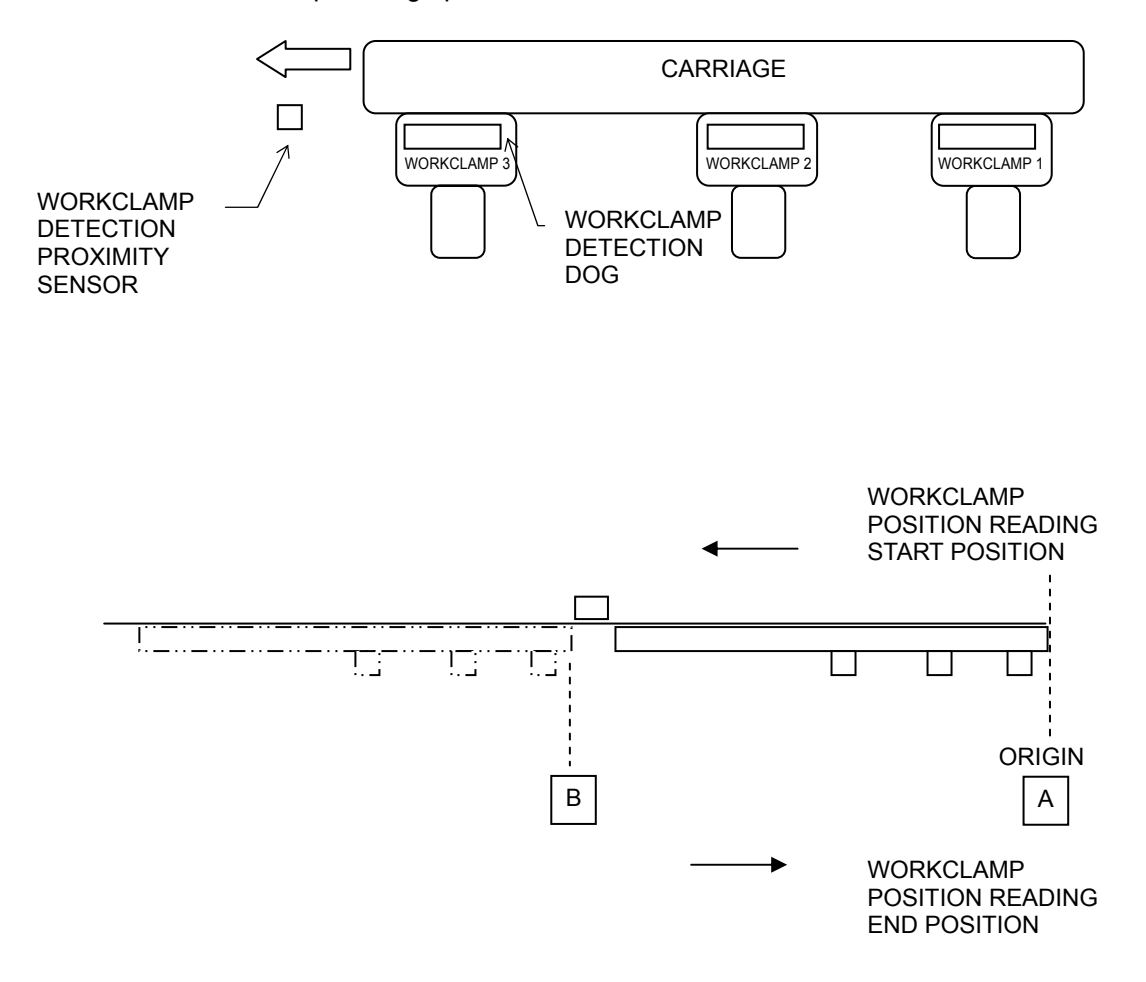

# Part III

# Displays

Common to EM US series

| Description                      | III-3  |
|----------------------------------|--------|
| Basic operation                  |        |
| Composition of displays          |        |
| Basic display composition        |        |
| Display selection buttons        |        |
| Overall menu                     |        |
| Description of displays          |        |
| Processing status display area 1 |        |
| SW. PANEL button                 |        |
| Processing status display area 2 | III-21 |
| Data edit area                   |        |
| PRE-EDIT display                 |        |
| Processing status display area 1 |        |
| SW. PANEL button                 |        |
| Data edit area                   |        |
| Menu button area                 |        |
| SCHEDULE display                 |        |
| Processing status display area 1 |        |
| Processing status display area 2 |        |
| SW. PANEL button                 |        |
| Data edit area                   |        |
| Operating mode change buttons    |        |
|                                  |        |

(Continued on next page.)

| PROGRAM display                  | 111-46          |
|----------------------------------|-----------------|
| Processing status display area 1 | 111-47          |
| Processing status display area 2 | 111-47          |
| SW. PANEL button                 | 111-47          |
| Data edit area                   | 111-47          |
| Operating mode change buttons    | 111-47          |
| MAIN SWITCH button               |                 |
| RESUME button                    | 111-49          |
| RESULT display                   | <i>III-51</i>   |
| UTILITY display                  | 111-54          |
| MESSAGE display                  |                 |
| Processing condition displays    |                 |
| STD INPUT (M-code list) display  |                 |
| GUIDE INPUT display              |                 |
| TOOLING DATA display             |                 |
| AUTO TIMER display               | 111-70          |
| Maintenance display              | 111-71          |
| USER SETTINGS button             | 111-71          |
| APPLICATION SETTINGS button      | 111-79          |
| DATA INPUT AND OUTPUT button     | 111-82          |
| HIT COUNT MANAGEMENT button      |                 |
| CNC MAINTENANCE button           |                 |
| E-MAIL NOTICE FUNCTION button    |                 |
| INSPECTION button                | <i>III-10</i> 8 |
| Item Checklist                   | <i>III-10</i> 9 |
| BACKUP SCHEDULER button          | <i>III-112</i>  |
| EXTERNAL IO SETUP button         | <i>III-116</i>  |
| VERSION INFORMATION button       |                 |
| LANGUAGE SETTINGS display        | <i>III-120</i>  |

### DESCRIPTION

Here are described the displays that appear on the screen after the startup of the NC unit and the zero-return of the machine.

For the procedure for starting up the NC unit and the flow of processing, refer to Part VI, Operation.

### **Basic operation**

The machine has various buttons arranged on each display. The buttons function when the corresponding portions on the display are pressed or touched. Some of the buttons illuminate to indicate that they are pressed.

### **Entering letters and numerals**

Use the accessory keyboard to enter or edit the letters and numerals on each display.

### Scroll bars

One or two scroll bars appear when all data cannot be shown on one display as is the case with a file list. The display can also be scrolled with the up, down, left and right arrows and the thumb of each scroll bar.

### Cursor

When you touch the display position to which you want to move the cursor, the cursor moves to that position.

If the display has cursor buttons, press the cursor buttons to move the cursor to your desired position on the display.

The cursor moves also when the display is scrolled with the scroll bar or bars.

# **Composition of displays**

### BASIC DISPLAY COMPOSITION

The basic screens displayed on the LCD are PRE-EDIT, SCHEDULE, PROGRAM, RESULT, UTILITY, MESSAGE, COND., and MAINT.

The basic display composition of the common components is as shown below.

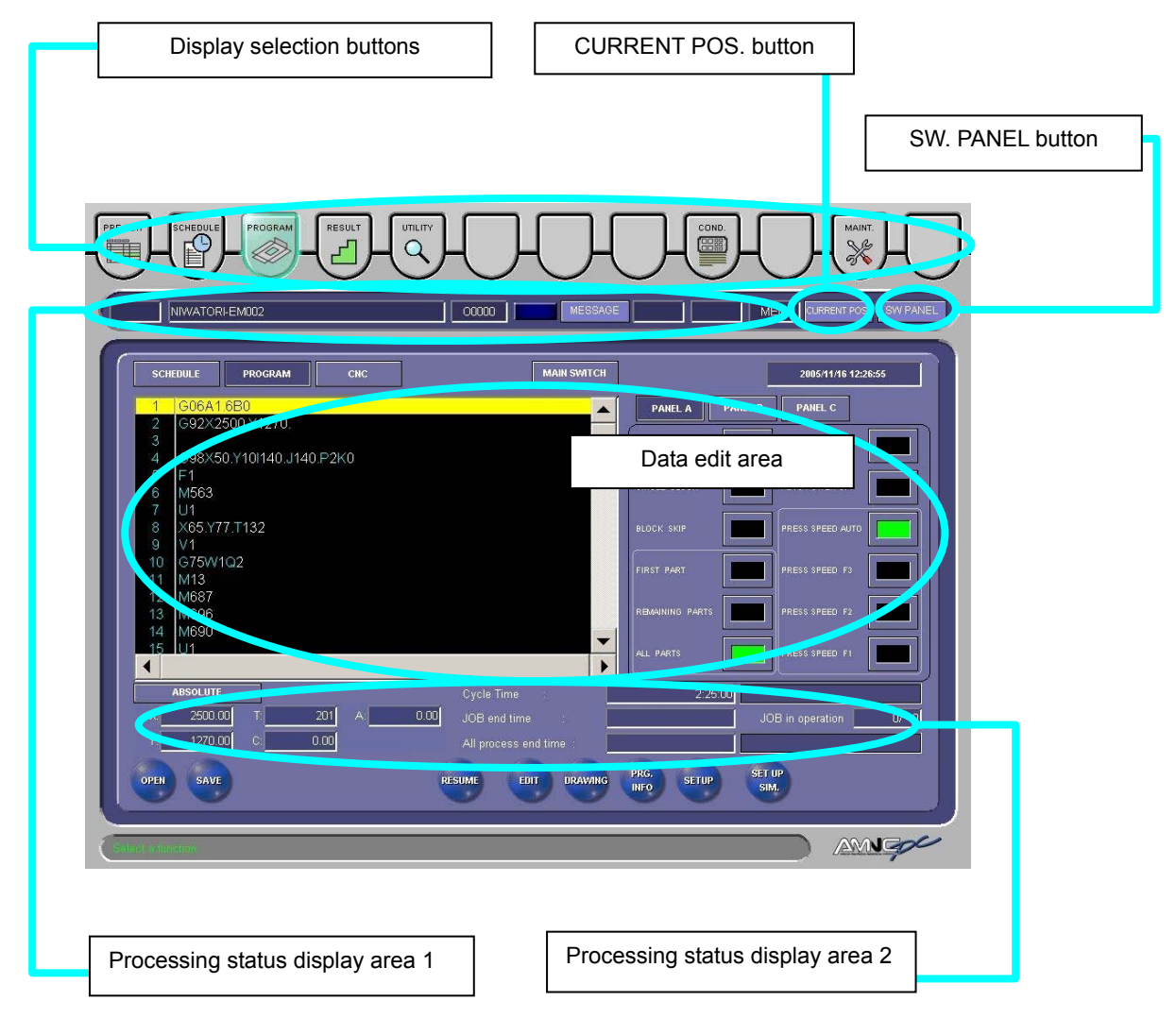

### **DISPLAY SELECTION BUTTONS**

There are eight displays: PRE-EDIT, SCHEDULE, PROGRAM, RESULT, UTILITY, MESSAGE, COND. (processing condition), and MAINT. (maintenance). Press the corresponding button to change to each display.

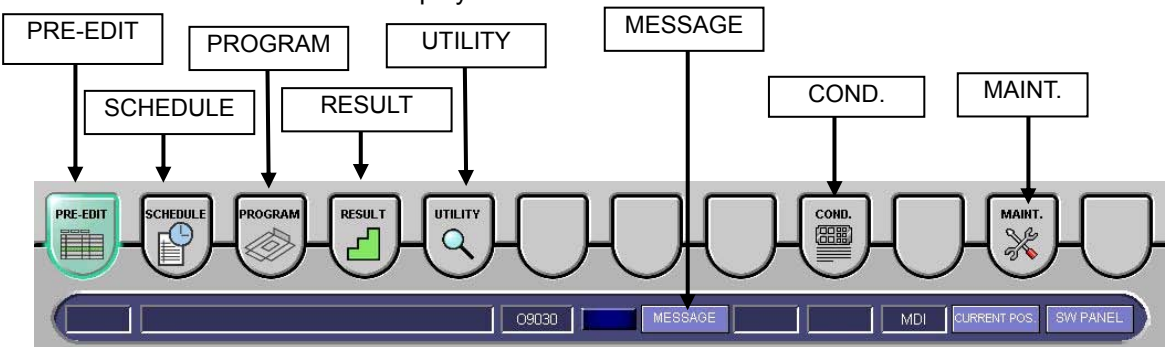

### I: PRE-EDIT (background)

Pressed to open the PRE-EDIT display to create and edit the next program or schedule while the machine is operating. You can also check the setup and check the part by drawing it before operating the machine.

| AMINCE-C  | 13-SPC |                      | »1        | SPAGE   |           | MEN      | 1 CLERENT POS SWY PAIN |
|-----------|--------|----------------------|-----------|---------|-----------|----------|------------------------|
| PROGRAM   |        |                      |           |         |           |          | 6/2/2006 12:44:56      |
| 0 🖉 🛃     |        | PrgName              | Press Qty | Actual# | Def. Qty. | Op.Statu | Material Name          |
| 🕨 🖬 🐋     |        | AMNCF-03-SPC         | 1         | C       | 0         | Unlaunch | SPC1.6                 |
| 2 🚺 🛋     |        | A-HG300-NEST-2-12-10 | 1         | C       | 0         | Unlaunci | SECC-P-T1.2            |
| 3 🧊 🛃     |        | A99492               | 1         | C       | 0         | Unlaunci | SPC1.2                 |
| 4 🗊 🔜     |        | A023-6500-1022-00    | 1         | 0       | 0         | Unlauncl | SPC1.6                 |
| •         |        |                      |           |         |           |          | <u>,</u>               |
| OPEN SAVI | 9      |                      | COT ORAN  | PRG     | SETUP     | SIM.     | JOB SWITCH             |

### **II: SCHEDULE**

Pressed to open the SCHEDULE display to read a schedule, create a schedule, and set a start job or end job. You can also check the setup and check the part by drawing it.

| SCHLUULL              | PROGRAM                    |                    |          |                  | 10/22/2003 12:42:12 |
|-----------------------|----------------------------|--------------------|----------|------------------|---------------------|
| • • • •               | PrgName                    | Press Qty Ac       | tual# De | f. Qty. Op.Statu | Start Time          |
| 🜔 1 🗊 🗻 🛄             | TEST-1-1-SPC               | 2                  | 0        | 0 Unlauncl       |                     |
| 2                     | BASEPLATE-001-A            | 5                  | 0        | 0 Unlauncl       |                     |
| 3                     | HKM713-P306C               | 1                  | 0        | 0 Unlauncl       |                     |
| 4 🔢                   | BOX-011-03-SPC             | 1                  | 0        | 0 Unlauncl       |                     |
| 6 🧃                   | HTT-B-SPC                  | 3                  | 0        | 0 Unlauncl       |                     |
| 6 🧃                   | YHCR-GM-SPC                | 1                  | 0        | 0 Unlauncl       |                     |
| ABSOLUTE<br>X 2500.00 | Cycle<br>T201] A000_ J08 4 | r Time<br>end time |          | 00.000<br>80L    | in operation 0/ 0   |

### III: PROGRAM

Pressed to open the PROGRAM display to show a program. You can also check the setup and check the part by drawing it.

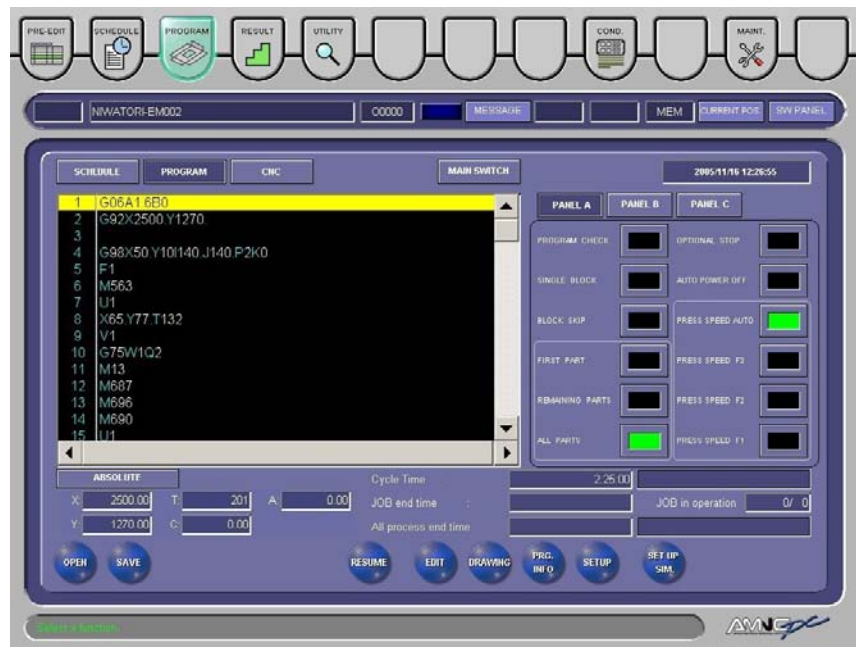
# **IV: RESULT**

Pressed to open the RESULT display to show the actual processing results. The result file can be output in CSV format.

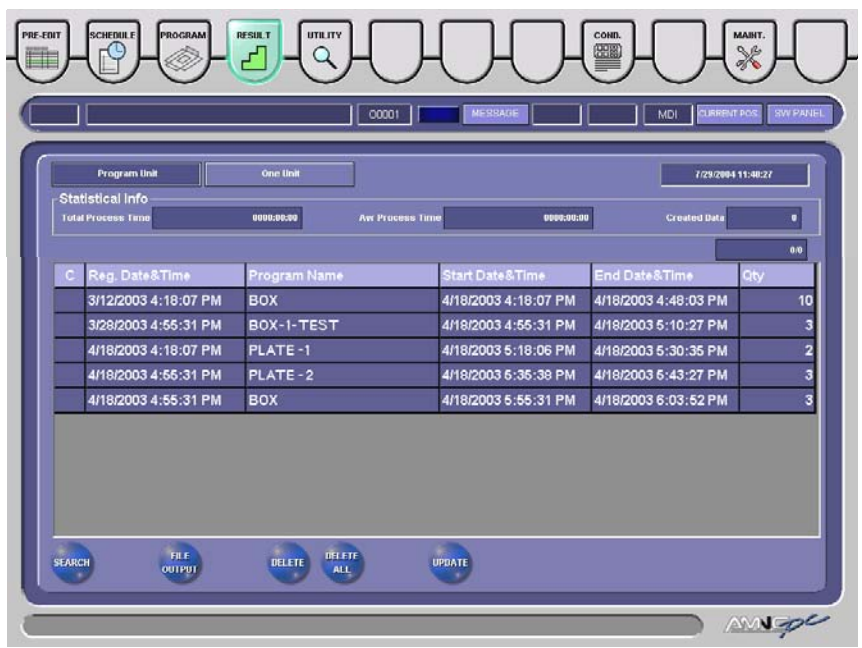

# V: UTILITY

Pressed to open the UTILITY display to run one of the registered macro programs.

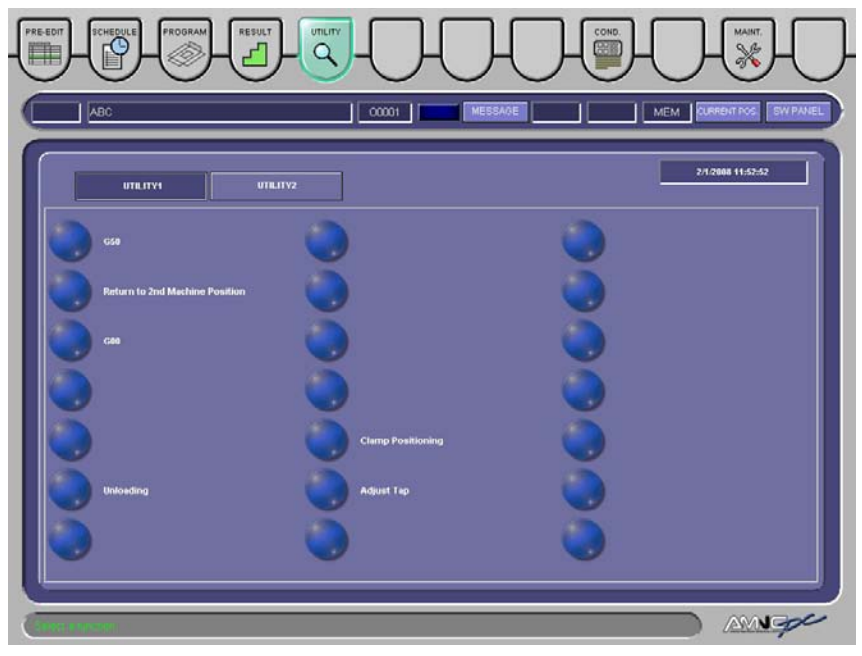

### VI: MESSAGE

Pressed to open the MESSAGE display to show alarms and warnings and their logs.

| Alarm               |      |        |                               |
|---------------------|------|--------|-------------------------------|
| Alarm Date          | Туре | Number | Message                       |
| 2005/05/28 15:44:23 |      | 2223   | SCHEDULE NUMBER-OF-SHEETS END |
|                     |      |        |                               |
|                     | C    |        |                               |
|                     |      |        |                               |
|                     |      |        |                               |
|                     |      |        |                               |
|                     |      |        |                               |
|                     |      |        |                               |
|                     |      |        |                               |
|                     |      |        |                               |
| ALARM HISTORY       |      |        | BACK                          |
| $\bigcirc$          |      |        | $\bigcirc$                    |

## VII: COND.

Pressed to open the processing condition display to set the press pattern parameters (M-codes) and the time zone selection. Either "list input" or "guide input" can be selected as the method of setting the press pattern parameters. Trial punching during the setup of the press pattern parameters can also be performed on this display.

| II           | П            |           |          |                | 1             |         | _             | 10.72/2003 13:58:58 |
|--------------|--------------|-----------|----------|----------------|---------------|---------|---------------|---------------------|
| NIBBLING     |              | UT MARKIN | G SLIT   | TING FO        | RMING         |         |               |                     |
|              |              |           |          |                |               |         | Cycle<br>Time |                     |
| M510         | 5.00         | 4.00      |          |                | 37.00         | 0.58    | 300           |                     |
| M511         | 3.00         | 0.00      |          |                | 20.00         | 0.00    | 0             |                     |
| M512         | 0.00         | 0.00      |          |                | 0.00          | 0 00    | 0             |                     |
| M513         | 0.00         | 0.00      |          |                | 0.00          | 0.00    | 0             |                     |
| M514         | 0.00         | 0.00      |          |                | 0.00          | 0.00    | 0             |                     |
| M516         | 3.00         | 1.00      |          |                | 30.00         | 1.00    | 1             |                     |
| M516         | 0.00         | 0.00      |          |                | 0.00          | 0.00    | 0             |                     |
| M517         | 1.00         | 1 00      |          |                | 30.00         | 1.00    | 1             |                     |
| DEFAULT      | CULATE TRIAL |           | Т        | ype the M cod  | e you want to | o find  | 510           | REGISTEE            |
| DEFAULT DIET | HEIGHT PUNCH |           | ai<br>ai | nd press the E | NTER key.     | - III - | 510 ]         | REGISTER            |

#### VIII: MAINT.

Pressed to open the maintenance display to set the following items:

#### **USER SETTINGS**

Sets the operation, display, drive, line, and time.

#### **APPLICATION SETTINGS**

Sets check items by setup simulation software.

#### DATA INPUT AND OUTPUT

Copies and moves a program or programs between media.

#### HIT COUNT MANAGEMENT

Sets the hit count and tool life by turret station.

#### NOTE

• If the machine is equipped with the multi-tap device option, the hit count and tool life of each tap can also be set on this display.

#### **CNC MAINTENANCE**

Manages program setting data, macro variables, DNC parameters, and CNC settings.

#### **VERSION INFORMATION**

Shows the version information of each software.

### **E-MAIL NOTICE FUNCTION**

Sets the receiver address, send time, and other particulars of e-mail.

#### INSPECTION

Sets the inspection period of a given inspection item (e.g., lubrication or filter cleaning).

#### **BACKUP SCHEDULER**

Sets the data to be backed up and the backup interval.

#### **EXTERNAL IO SETUP**

Makes the settings for connecting an external communication device through the RS232C interface.

NOTE

• The port that can be set on the External IO Setup display is the PANEL i serial port but not the CNC unit serial port.

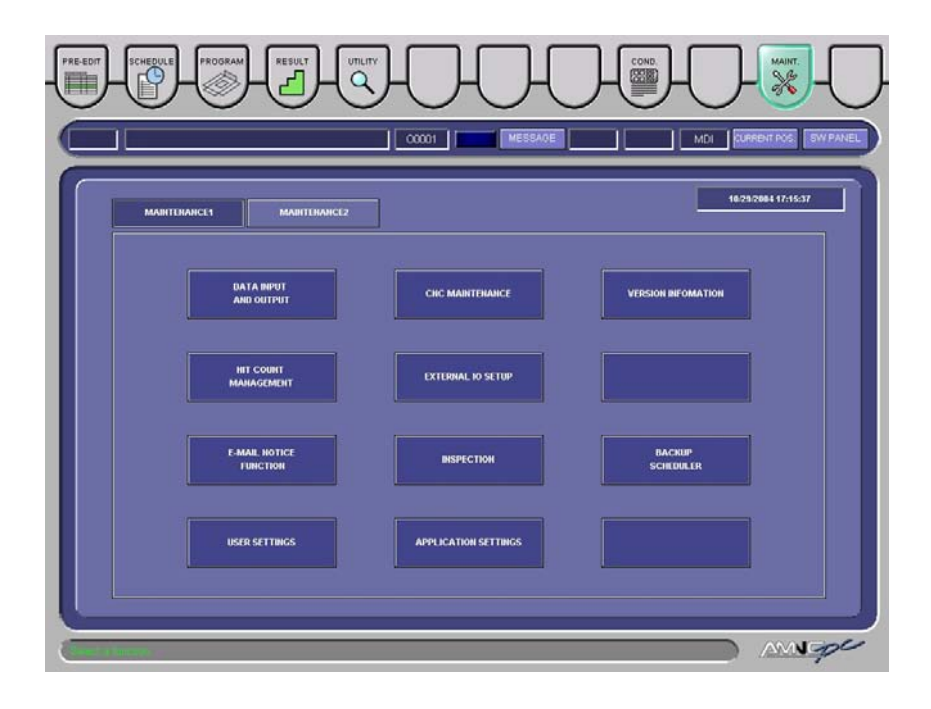

# **OVERALL MENU**

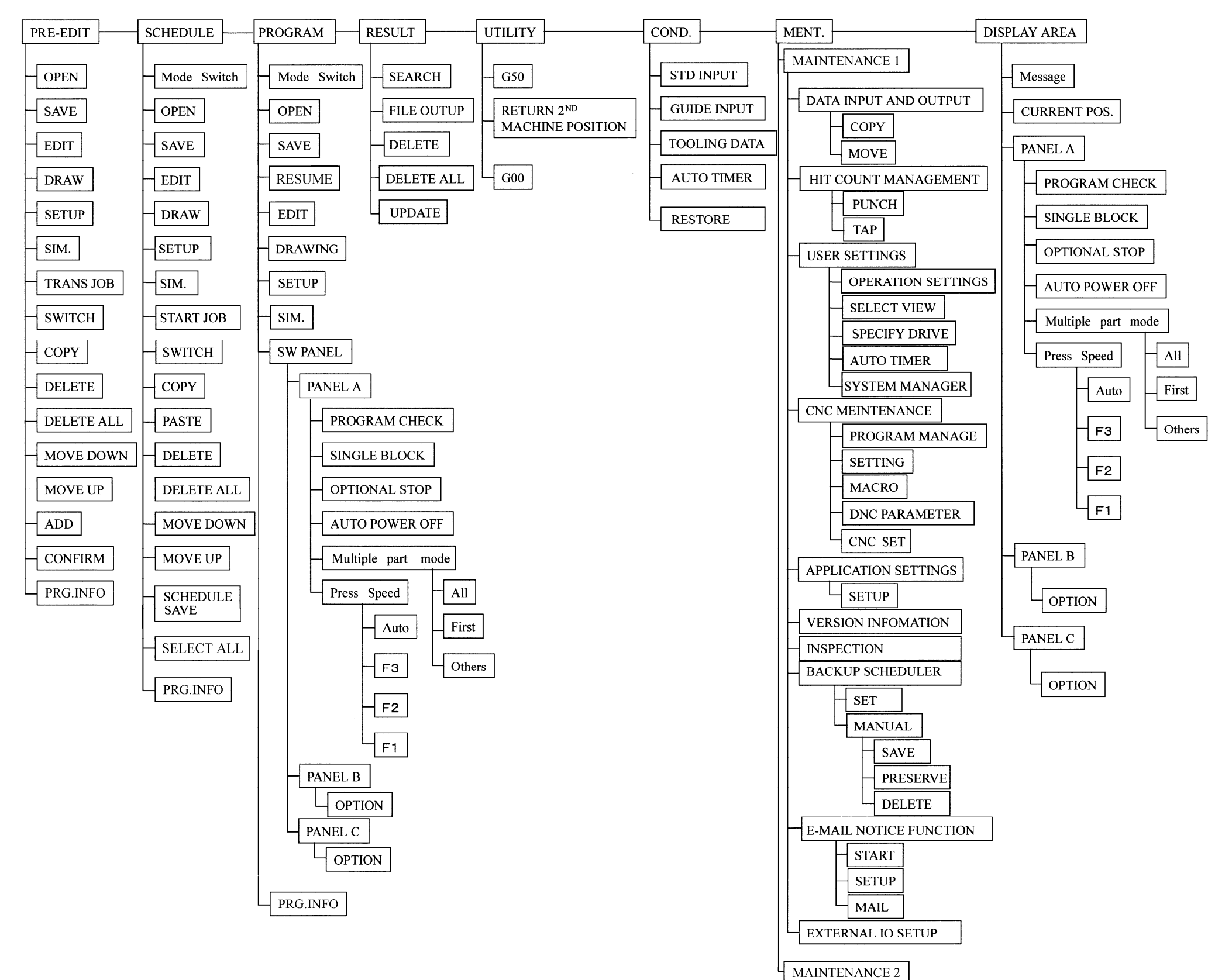

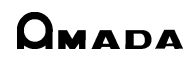

# **DESCRIPTION OF DISPLAYS**

# PROCESSING STATUS DISPLAY AREA 1

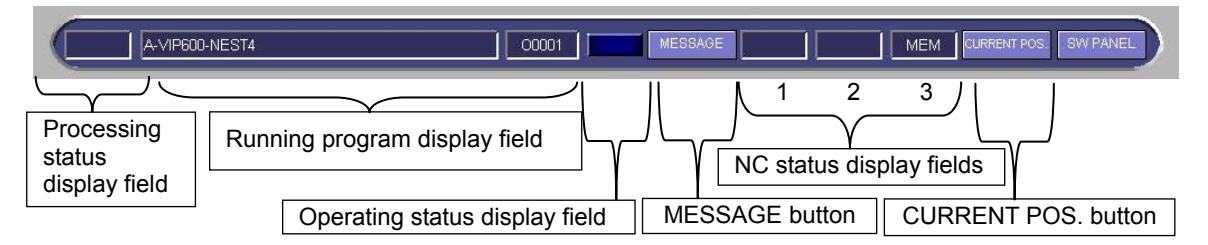

## Processing status display field

Displays the processing status based on the NC status.

- STRT: Displays the execution of a program.
- HOLD: Displays the stop of automatic operation in the middle of execution of a block.
- STOP: Displays the stop of automatic operation at the completion of execution of a block.

# Running program display field

Displays the name of the program being run or on standby.

# Operating status display field

Displays the operating status of the machine.

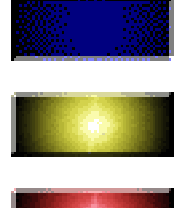

Operating: Blue

Warning produced: Yellow

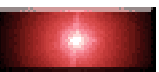

Alarm produced: Red

## **MESSAGE** button

Pressed to open the MESSAGE display.

This screen displays the alarms and historical log data.

| arm.                | 1    | 1      |                               |
|---------------------|------|--------|-------------------------------|
| Alarm Date          | Type | Number | Message                       |
| 2005/05/28 15:44:23 |      | 2223   | SCHEDULE NUMBER-OF-SHEETS END |
|                     |      |        |                               |
|                     |      |        |                               |
|                     |      |        |                               |
|                     |      |        |                               |
|                     |      |        |                               |
|                     |      |        |                               |
|                     |      |        |                               |
|                     | 1000 |        |                               |
|                     |      |        |                               |
| $\cap$              |      |        | C                             |
| ALARM HISTORY       |      |        | BAC                           |

#### NOTE

• When an alarm or warning occurs, the MESSAGE display automatically appears.

### **CURRENT POS. button**

Opens the Current Position display. Press the ABS, MACHINE, REL, REMAIN, or TOTAL button to change the coordinate values of the axes to be displayed.

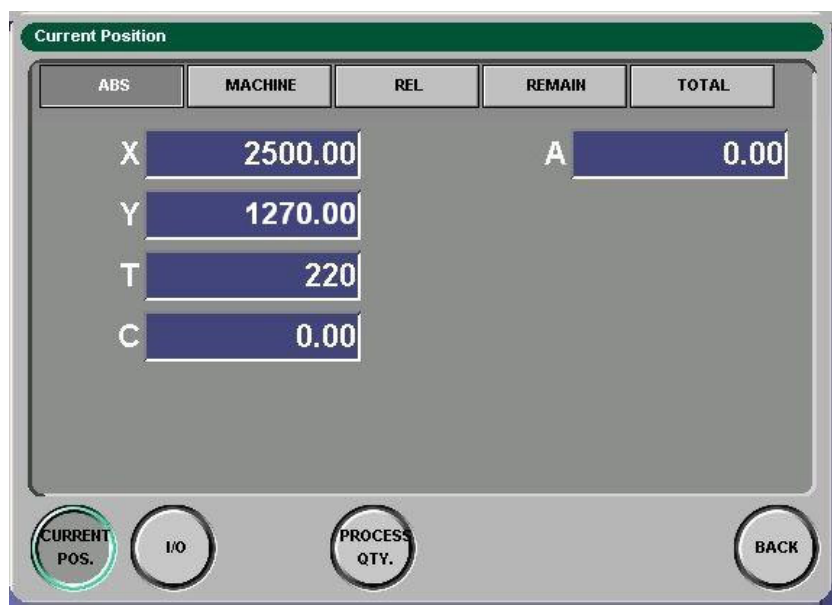

### I/O button

Shows the status of the set address in real time.

| urrent Position |            |           |           |           |          |
|-----------------|------------|-----------|-----------|-----------|----------|
| SETTING 1       | SETTING 2  | SETTING 3 | SETTING 4 | SETTING 5 | SNAPSHOT |
| ADDRESS         | Data lengt | h Type    | Data      |           |          |
| R716            | DWORD      | DEC_SIG   | N         |           | 10000    |
| G10             | BYTE       | BIN       |           |           | 11101111 |
| G11             | BYTE       | BIN       |           |           | 11011000 |
| X6              | BYTE       | BIN       |           |           | 00000100 |
|                 |            |           |           |           |          |
|                 |            |           |           |           |          |
|                 |            |           |           |           |          |
|                 |            |           |           |           |          |
|                 |            |           |           |           |          |
| $\sim$          | -          | 0         |           |           | -        |
| URRENT          | 1/0        | PROCES    |           |           | ( BA     |
| POS.            |            | QTY.      |           |           |          |

#### SNAP SHOT button

Outputs the currently displayed I/O status in a CSV file.

| ave I/O data       | 1                |       |   | _     |       | ? |
|--------------------|------------------|-------|---|-------|-------|---|
| Savejn: 🛛 😅        | 3.5 Floppy (A:)  |       | • | = 主 ( | • 💷 🎽 |   |
|                    |                  |       |   |       |       |   |
|                    |                  |       |   |       |       |   |
|                    |                  |       |   |       |       |   |
|                    |                  |       |   |       |       |   |
|                    |                  |       |   |       |       |   |
|                    |                  |       |   |       |       |   |
| file <u>n</u> ame: | 1020050531165640 | l.csv |   |       | Save  |   |

## **PROCESS QTY. button**

Shows the current scheduled quantity and the actual quantity.

| Current Position                |                                                 |      |
|---------------------------------|-------------------------------------------------|------|
| Schedule Qty                    | 5                                               |      |
| Actual Qty                      | 0                                               |      |
|                                 |                                                 |      |
|                                 |                                                 |      |
| Schedule Qty and Actual Qty are | e set as 0 at the time of program transmission. |      |
|                                 | -                                               |      |
| CURRENT 1/0                     | PROCESS                                         | BACK |
|                                 |                                                 |      |

Schedule Qty: The scheduled quantity is displayed. Input a value and press the ENTER key.

Actual Qty: The actual quantity is displayed. Input a value and press the ENTER key.

Schedule Qty and Actual Qty are set as 0 at the time of program transmission.: When executing downloading a program in the PROGRAM automatic operating mode, the Schedule Qty and Actual Qty fields are set to 0, if this check box is checked when a search is executed with keys.

When the actual quantity reaches the scheduled quantity, the following message is displayed. To clear the message, set the scheduled quantity to 0 or set the actual quantity to a value smaller than the scheduled quantity.

| Alarm Date         | Туре | Number | Message                       |
|--------------------|------|--------|-------------------------------|
| 005/05/28 15:44:23 |      | 2223   | SCHEDULE NUMBER-OF-SHEETS END |
|                    |      |        |                               |
|                    |      |        |                               |
|                    |      |        |                               |
|                    |      |        |                               |
|                    |      |        |                               |
|                    |      |        |                               |
|                    |      |        |                               |
| _                  |      |        |                               |
|                    |      |        |                               |
| $\cap$             |      |        | (                             |

### NOTE

- The PROCESS QTY. button is not displayed in any automatic operation mode other than PROGRAM.
- The following message appears if the ENTER key is pressed when the memory protect function is active.

| The memory is being prot<br>value cannot be changed. | ected ON. |
|------------------------------------------------------|-----------|
|                                                      |           |
|                                                      | ОК        |

#### NC status display fields

1: Displays "Mcode" when an M-code is being run.

#### NOTE

 The M-code is displayed while it is being run. Example: M194

2: Displays "EMG" when the machine is in an emergency stop condition.

3: Displays the current NC mode.

| MEM: MEMORY mode  | MDI: MDI mode   |
|-------------------|-----------------|
| JOG: MANUAL mode  | EDIT: EDIT mode |
| REF: RETRACT mode | RMT: DNC mode   |

### SW. PANEL BUTTON

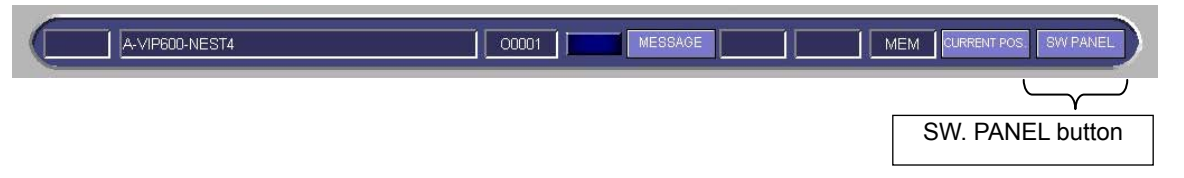

Pressed to cycle through the following buttons required for the operation of the machine.

NOTE

• The types of buttons to be displayed vary with the specifications of the machine.

#### **PROGRAM CHECK button**

Pressed and illuminated to enable the program check function. The machine does not operate while the program is being checked. For details, refer to "Checking program" in Part VI, Operation.

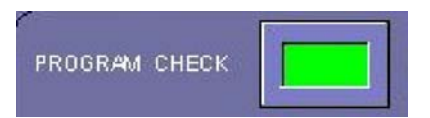

Pressed again and extinguished to disable the program check function.

#### SINGLE BLOCK button

Pressed and illuminated to enable the single block operation of the machine.

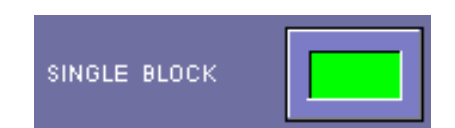

Each time the START button on the main control panel is pressed in the single block operation, the machine executes one block of the program and then stops.

Pressed again and extinguished to disable the single block operation of the machine.

#### NOTE

 If multiple punching strokes are commanded as for pattern punching in the single block operation, the machine stops after each punching stroke.
 When the "G68, G69" nibbling commands are specified, the machine stops after executing all punching strokes from the start point to the end point.

#### **BLOCK SKIP** button

Pressed and illuminated. When the program is started, the machine ignores each block with a slash (/) at the beginning and goes to the next block.

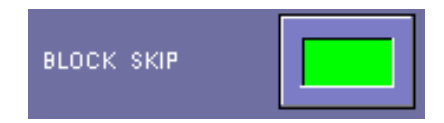

Pressed again and extinguished. The machine executes blocks with a slash (/) at the beginning without ignoring them.

#### Multiple-part punching setup buttons

Press one of the multiple-part punching setup buttons to select the multiple-part punching function you want to perform.

The button illuminates when pressed.

Press the button again to extinguish it.

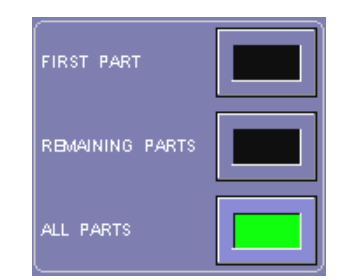

| Button condition                   | Description                                                                                                    |
|------------------------------------|----------------------------------------------------------------------------------------------------|
| All extinguished                   | Program does not use multiple-part punching function (machine does not punch multiple parts from one worksheet) |
| FIRST PART button<br>illuminated   | Machine punches only first of multiple parts programmed                                                         |
| REMAINING PARTS button illuminated | Machine punches second and subsequent parts                                                                     |
| ALL PARTS button illuminated       | Machine punches all parts                                                                                       |

FIRST

0

0

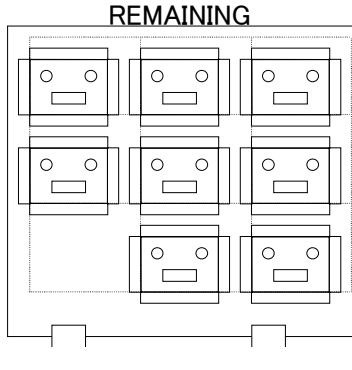

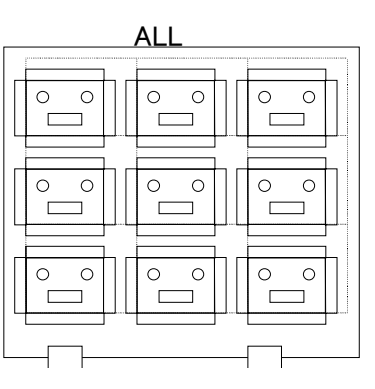

**III-18** 

#### NOTE

- Before starting a multiple-part punching program, press and illuminate one of the multiple-part punching setup buttons. An alarm occurs if all buttons are extinguished. Before starting a non-multiple-part punching program, press and extinguish all buttons. If one of the buttons is illuminated, the program cannot normally run.
- The part or parts to be processed can be drawn by the drawing function according to the processing method selected with a multiple-part punching setup button.

#### **OPTIONAL STOP button**

Pressed and illuminated. When the program is started, the machine pauses each time "M01" (optional stop command) is read.

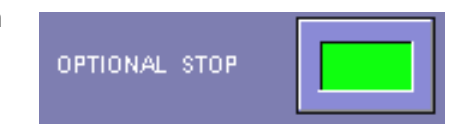

When the machine pauses, press the START button on the main control to resume its operation.

Pressed again and extinguished. When "M01" is read, the machine ignores it and continues to operate.

#### **AUTO POWER OFF button**

Pressed and illuminated to enable the automatic power-off function.

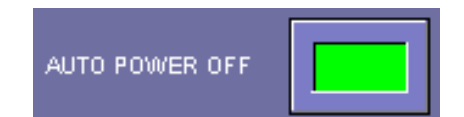

Pressed again and extinguished to disable the automatic power-off function.

The button changes to flashing after the program is completed, and the power of the NC unit turns off 15 min later.

If the machine is not automatically operating, the power of the NC unit can be turned off 2 min later after the button is pressed and held for 2 sec or more.

Button illuminated: The automatic power-off function is enabled

Button flashing: The power of the NC unit turns off 15 min after the start of flashing.

NOTE

- For the line specification, refer to the operator's manual of the line.
- This function turns off the power of the NC unit alone and does not trip the machine circuit breaker.
- If the machine enters an alarm or stop condition during its operation, the power of the NC unit automatically turns off 15 min later.
- The program can be restarted even if the button is flashing. The button changes from flashing to steady when the program is restarted. The button changes back to flashing after the program is completed, and the power of the NC unit turns off 15 min later.

<sup>•</sup> This function applies only to a standalone machine.

#### **PRESS SPEED buttons**

Select the press speed (punching speed) during the automatic operation of the machine.

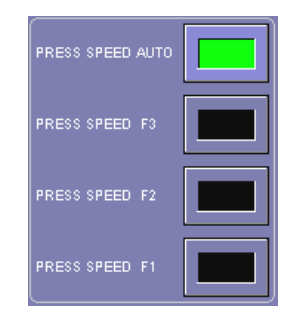

Press and illuminate one of the PRESS SPEED buttons to select one of the following functions:

• F1 to F3: The worksheet is punched at one of the three press speeds (high speed F1, medium speed F2, and low speed F3).

• AUTO: The press speed is automatically set to suit the worksheet material and thickness and the tool size.

#### **JAMMING SENSOR button (option)**

Pressed and illuminated to enable the worksheet bow detection (jamming sensor) function.

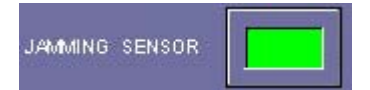

Pressed again and extinguished to disable the worksheet bow detection (jamming sensor) function.

NOTE

• The button is not displayed unless the option is set.

### **STRIP MISS button**

Pressed and illuminated to enable the stripping failure detection function.

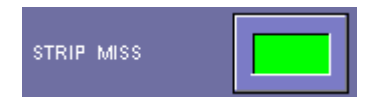

The machine pauses when the punch does not normally rise after punching. Check the punch and worksheet. If there is no problem, press the START button on the main control panel to resume the automatic operation of the machine.

Pressed again and extinguished to disable the stripping failure detection function.

#### NOTICE

• Usually, press and illuminate the STRIP MISS button to enable the stripping failure detection function. When the function is disabled, the machine does not pause even if the punch does not normally rise after punching, with the result that the machine and tool (punch or die) may be damaged.

#### **CLAMP DETECTION button (option)**

Pressed and illuminated to enable the worksheet clamp detection function.

| CLAMP DETE | CTION |  |
|------------|-------|--|
|------------|-------|--|

Pressed again and extinguished to disable the worksheet clamp detection function.

NOTE

• The button is not displayed unless the option is set.

#### **REMOTE** button

Pressed and illuminated to enable the DNC operation when the automatic operating mode is CNC.

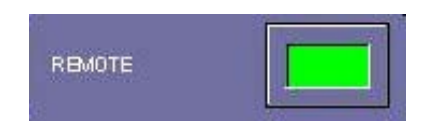

#### CHUTE SENSOR button (option)

Pressed and illuminated to enable the work chute sensor function.

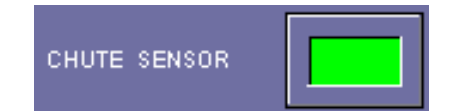

Pressed again and extinguished to disable the work chute sensor function.

NOTE

• The button is not displayed unless the option is set.

#### AIR BLOW V OIL LOWER INTERLOCK button (option)

Pressed and illuminated to enable the air blow oil lower interlock function.

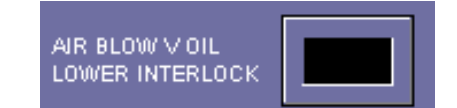

Pressed again and extinguished to disable the air blow oil lower interlock function.

NOTE

• The button is not displayed unless the option is set.

# **PROCESSING STATUS DISPLAY AREA 2**

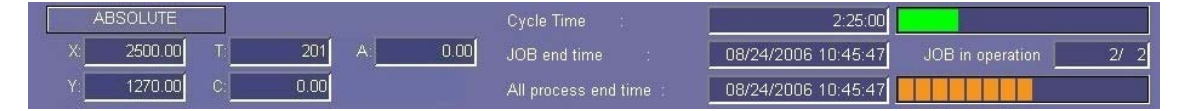

#### Coordinate system display selection buttons

These buttons are used to select the mechanical coordinate system and absolute coordinate system for the coordinates.

### **Cycle Time**

Displays the operating time for the current program.

#### JOB end time

Displays the scheduled end time for the current job.

### All process end time

Displays the scheduled end time for the current scheduled operation.

#### Program indicator (Green)

Displays the progress of the program with respect to the scheduled processing time and illuminates yellow to indicate the stop of the program.

#### NOTE

- The program indicator does not appear if the scheduled processing time is not included in the program information.
- The scheduled processing time may be different from the actual processing time.

#### JOB in operation

Displays the current number of processing jobs with respect to the total number of jobs.

(Number of processed jobs/total number of jobs)

### Schedule indicator (Orange)

Displays the current number of processed worksheets with respect to the total number of worksheets scheduled to be processed.

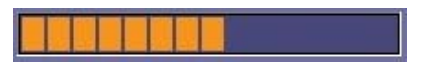

# DATA EDIT AREA

| Program operation |                |           |         |           |          | 10/22/2003 18:20:36 |       |
|-------------------|----------------|-----------|---------|-----------|----------|---------------------|-------|
| C 🗊 🗾 💻 🗵         | PrgName        | Prcss Qty | Actual# | Def. Qty. | Op.Statu | Material Name       |       |
| >1 🗊 🎿 📠          | ALLSTATION     | 1         | 0       | 0         | Unlaunch | SUS1.0              |       |
| 2 🇊 💑 🚃           | HTT-B-SPC      | 1         | 0       | 0         | Unlauncl | SPC1.6              |       |
| 3 🏢               | YHCR-GM-SPC    | 1         | 0       | 0         | Unlauncl | SPC1.6              |       |
| 4 🏢               | BOX-011-03-SPC | 1         | 0       | 0         | Unlaunch | SPC1.6              |       |
| •                 |                |           |         |           |          |                     |       |
| OPEN SAVE         |                | EDIT DRAW | NG PRG. | SETUP     | SIM.     | TRANS<br>JOB S      | witch |

#### Used to create and edit schedules and programs.

### C button

Located at the upper left of the list and changes in color to indicate if there are any items selected in the list. Pressed to deselect such items.

Enabled for all lists.

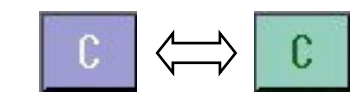

### **OPEN** button

Calls a necessary program or programs to the data edit area. Pressed to open the OPEN display.

| OF     | en          |                  |             |               |                   |                      |        |
|--------|-------------|------------------|-------------|---------------|-------------------|----------------------|--------|
| $\leq$ | SDD         | FD               | NC          | SHARED FOLDER |                   | SCHEDULE             | SWITCH |
| ſ      | Folder      | ~                | ]           |               |                   |                      |        |
|        | C Schedul   | le name          |             | Machine name  |                   | Work-certe           | r na 🔺 |
|        | A09060      | 01-98            |             | EM2510        | SV                | VITCH but            | on     |
|        | A09060      | 01-99            |             | EM2510        |                   |                      |        |
|        | A09060      | 02               |             | EM2510        |                   | EM2510               |        |
|        | A09060      | 03               |             | EM2510        |                   | EM2510               |        |
|        | A09060      | 04               |             | EM2510        |                   | EM2510               |        |
|        | A09060      | 05               |             | EM2510        |                   | EM2510               | -      |
|        | •           |                  |             |               |                   |                      |        |
|        | View #      | 109 items Selec  | t # 0 items | Enter key     |                   |                      |        |
|        | SEARCH      | SCHEDULE DETAILS | ]           | <b>_</b> c    | uick search is r) | eflected on conditio | n.     |
| S      | elect data. |                  |             |               |                   | Ок                   | ВАСК   |

Select the call-from media, select the necessary program or programs from a list of programs contained in the call-from media, and press OK.

### NOTE

- Multiple programs can be called to the data edit area when the screen is the PRE-EDIT or SCHEDULE display.
- When the automatic operating mode is PROGRAM, the program or programs cannot be called unless the MEMORY button on the main control panel is pressed and illuminated.
- When the program or programs are called from the PROGRAM display, the SWITCH button is not displayed.

| SDD:             | Lists the programs saved in the SDD system.                                                                            |
|------------------|----------------------------------------------------------------------------------------------------|
| FD:              | Lists the programs saved in the floppy disk.                                                                           |
| NC:              | Lists the programs saved in the NC unit.                                                                               |
| SHARED FOLDER:   | Lists the programs saved in the specified share folder.                                                                |
| SEARCH:          | Searches a program list for a program or programs.                                                                     |
| SCHEDULE DETAILS | Shows the contents of each schedule. Select the schedule, and press the button. Enabled when the schedules are listed. |
| SWITCH:          | Changes the listed data between the programs and schedules.                                                            |
| Folder:          | Selects the folder to be referred to from the call-from media.                                                         |

# Media selection buttons

#### NOTE

- The folders cannot be selected during schedule operation.
- When the media selection FD button is pressed, this field is changed from Folder to FD type only if the Differentiate FDD media field is set to Manual and the "Select media when selecting FD" check box is checked on the SELECT VIEW display, opened by clicking the SELECT VIEW tab, of the User settings display, a maintenance display.

| Open                            |               |                                  |
|---------------------------------|---------------|----------------------------------|
| SDD FD NC                       | Shiped Folder | PROGRAM SWITCH                   |
| FD type SDD FD                  | -             |                                  |
| C Prog SDD FD                   | achine name   |                                  |
| 1000 Data Transfer ID FD        | M2510         |                                  |
| 1000117701/01-3                 | EM2510        |                                  |
| 100011773V01-3                  | EM2510        |                                  |
| 100011773\/01-3                 | EM2510        |                                  |
| 100011982\/00                   | EM2510        |                                  |
| 100011982\/00                   | EM2510        |                                  |
| 36M131088                       | EM2510        |                                  |
| View # 14 items Select # 0 item | s Enter key   |                                  |
| SEARCH SCHEDULE DETAILS         | 📕 Quick s     | earch is reflected on condition. |
| Select data.                    |               |                                  |

Enter Key field:

The program data are searched when a program name is inputted and the Enter key is pressed. When a barcode is read with the bar code reader, the program name is displayed.

Quick search is reflected on condition:

When this check box is checked, the key-entered program search condition is reflected in the program name search field of the display opened by pressing the SEARCH button on the Open display.

NOTE

 The SDD system is the data management system composed of Amada's automatic programming unit AP100 and data server ASIS100PCL.

### **SAVE button**

Saves the program created or edited on the screen.

Select the program to save, and press the button to open the Save data display.

| ve dat | a                                       |             |                  |     |                   |
|--------|-----------------------------------------|-------------|------------------|-----|-------------------|
| Sav    | /e from                                 |             |                  | ] [ | Save to           |
| С      | Program name                            | Machine nam | Program comments |     | SDD               |
|        | 24011                                   | EM2510      |                  |     |                   |
|        | A-204-046-00-NO1                        | EMZ3510N    |                  |     | ,                 |
|        |                                         |             |                  |     | NC NEW            |
|        |                                         |             |                  |     | User 💌            |
|        |                                         |             |                  |     | FD                |
|        |                                         |             |                  |     | SDD FD 🔻          |
|        |                                         |             |                  |     | SHARED FOLDER NEW |
| ◀      |                                         |             | Þ                |     | <b>_</b>          |
| F      | RENAME DELETE                           |             | View # 2         |     | Confirm overwrite |
|        |                                         |             |                  | J . |                   |
|        |                                         |             |                  |     | $\sim$            |
| pecify | location where you want to save data.   |             |                  |     | ОК) ( ВАСК )      |
| pecify | r location where you want to save data. |             |                  |     | $\supset$ (       |

| RENAME: | Changes the program name.                                                              |
|---------|----------------------------------------------------------------------------------------|
| DELETE: | Deletes the program without saving it.                                                 |
| SDD:    | Saves the program in the SDD system (select the folder in which the program is saved). |
| NC:     | Saves the program in the NC unit (select the folder in which the program is saved).    |
| NEW:    | Creates a new folder in the NC unit.                                                   |
| FD:     | Saves the program in the floppy disk.                                                  |
|         |                                                                                        |

NOTE
 The following field is displayed to allow the selection of the save-to location only when the FD button is pressed after the Differentiate FDD media field is set to Manual and the "Select media when selecting FD" check box is checked on the SELECT VIEW display, opened by clicking the SELECT VIEW tab, of the User settings display, a maintenance display.

| e dat | a                |             |                  |                   |        |
|-------|------------------|-------------|------------------|-------------------|--------|
| Sav   | /e from          |             |                  | Save to           |        |
| С     | Program name     | Machine nam | Program comments | SDD               | ]      |
|       | 24011            | EM2510      |                  |                   | -      |
|       | A-204-046-00-NO1 | EMZ3510N    |                  | ,                 |        |
|       | •                |             |                  | NC                | NEW    |
|       |                  |             |                  |                   |        |
|       |                  |             |                  | FD                |        |
|       |                  |             |                  |                   |        |
|       |                  |             |                  | SDD ED            | _      |
|       |                  |             | N                | SDD FD            |        |
|       |                  |             |                  | SDD FD            | REW    |
| 4     |                  |             |                  | SDD FD            | THEW T |
| 1     |                  |             |                  | SDD FD            | new T  |
| 4     | ENAME DELETE     | -           | View # 2         | SDD FD            | e      |
| F     | RNAME DELETE     | -           | View # 2         | SDD FD<br>Smaller | e      |

SHARED FOLDER: Saves the program in the specified share folder.

NEW: Creates a new share folder.

Confirm overwrite: Confirms whether or not to overwrite the program when saving it.

NOTE

- Check the Confirm overwrite check box to confirm whether or not to overwrite a program of the same name with the new program when saving the new program.
- Multiple programs can be selected for saving on the PRE-EDIT and SCHEDULE displays.
- For specifying the share folder, refer to "Specify drive display" on page III-75.

Select where to save the program, and press OK on the Save data display to open the Confirm saved data display.

| Save to:         | FD FD type Data Transf | fer ID FD    |                                           |
|------------------|------------------------|--------------|-------------------------------------------|
|                  | Program name           | Machine name | Program comments                          |
|                  | KZ-627S                | EM2510NT     |                                           |
|                  | YU1020-S               | EM2510NT     |                                           |
|                  |                        |              |                                           |
|                  |                        |              |                                           |
|                  |                        |              |                                           |
|                  |                        |              |                                           |
|                  |                        |              |                                           |
|                  |                        |              |                                           |
|                  |                        |              |                                           |
| /iew #           | 2 kems                 | t e          | cceeds the restriction. 📕 Already exists. |
| fiew #<br>REHAME | 2  tems<br>DELETE      | E Constantin | cceeds the restriction. 📕 Already exists. |

Check the name of the program, and press EXECUTE.

| RENAME:  | Changes the program name.              |
|----------|----------------------------------------|
| DELETE:  | Deletes the program without saving it. |
| BACK:    | Returns to the Save data display.      |
| EXECUTE: | Saves the program.                     |
| ABORT:   | Stops saving the program.              |
|          |                                        |

### **EDIT button**

Allows the editing of the program called to the data edit area. Select the program to edit, and press the button to open the EDIT display.

For details of operation on the display, refer to Part IV, Program Management.

| EDIT                                                                    |                                            |
|-------------------------------------------------------------------------|--------------------------------------------|
| SETUP G CODE Pr                                                         | ogram name:NEST011020-010610               |
| 1<br>2<br>3<br>3<br>3<br>3<br>3<br>3<br>3<br>3<br>3<br>3<br>3<br>3<br>3 | Draw area                                  |
| DRAWINGS STEP DRAW 3DIAGRAM FIRST LINE LAST LINE ENLA                   | RGE REDUCE CENTER AUTOSCALE STANDARD PARAM |
| SEARCH REPLACE COPY PASTE EXTRACT T CHE                                 |                                            |
| Select a function.                                                      | ОК САНСЕЦ                                  |

### **DRAWING button**

Draws a part according to the program called to the data edit area. Select the program to use for drawing the part, and press the button to open the Confirm drawing display.

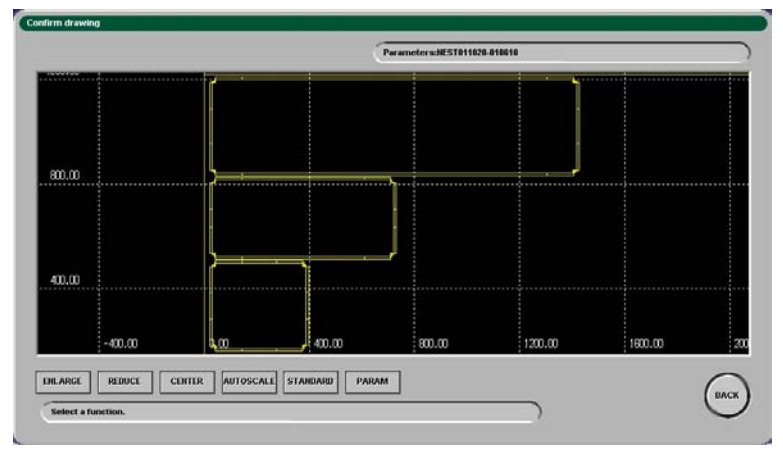

There are the following buttons on the Confirm drawing display:

#### ENLARGE

Enlarges the figure drawn.

Press the button, and select the portion of the figure to expand.

### REDUCE

Reduces the figure drawn.

Press the button to reduce the figure as referenced to the center of the display.

### CENTER

Changes the display position.

Press the button, and select the portion of the figure to show as the center of the display.

### AUTOSCALE

Draws a figure on an automatic scale.

#### STANDARD

Draws a figure in the reference position.

### PARAM

Sets the drawing conditions like color.

| ✓ Display Scale               |     |
|-------------------------------|-----|
| Display multiple process fram | e   |
| 🔲 Display tap stripper        |     |
| Scale                         | 2.0 |
| Drawing color                 |     |
| Fixing                        |     |
| Cutting condition             |     |

### BACK

Returns to the previous display.

### **PRG. INFO button**

Displays the setup (processing) information for the selected program and the information on the selected tools.

| A-VIP600-NEST4                               |
|----------------------------------------------|
| A-VIP600-NEST4                               |
| VIP600 10?? 1SETt1.0                         |
| 2004-8-19 11:18:38                           |
| EM23510N                                     |
| SECC-P-10 Thickness 1.00                     |
| x 1830.00 y 914.00                           |
| x 1724.30 y 789.01                           |
| x 26:00 y 100:00                             |
| HA258Z-A                                     |
| 1 SINGLE Number of parts 1                   |
| an 200.00 a2 1600.00 a3 0.00 a4 0.00 a5 0.00 |
| .5Minute16Second                             |
|                                              |
|                                              |

### **TOOLING** button

Displays the used tool list.

| snape:<br>Range: |       |           |        |       |      |       |          |
|------------------|-------|-----------|--------|-------|------|-------|----------|
| ۲No.             | Range | Shape     | x      | Y     | R    | Angle | Tooling  |
| 201              | E     | Rectangle | 110.00 | 6.00  | 0.00 | 90.00 |          |
| 203              | A     | Round     | 1.80   | 1.80  | 0.00 | 0.00  |          |
| 304              | A     | Corner R  | 8.00   | 3.00  | 3.00 | 0.00  | R3RE     |
| 105              | в     | Square    | 10.00  | 10.00 | 0.00 | 0.00  |          |
| 306              | в     | Burring   | 3.00   | Down  | 0.00 | 0.00  |          |
| 208              | A     | Round     | 2.50   | 2.50  | 0.00 | 0.00  |          |
| 210              | c     | Rectangle | 50.00  | 5.00  | 0.00 | 0.00  | <b>_</b> |
| ◀                |       |           |        |       |      |       | •        |

# **BACK** button

Quits the Program Information display.

NOTE

<sup>•</sup> Program information is displayed only on the Program Information display. Edit the setup conditions on the Edit display.

### **SETUP** button

Opens the TOOL INSTALLED SCREEN or LAYOUT SCREEN display to check the tools installed in the turret.

| ~ | T No.        | Rang | Shape       | ×           | Y     | R    | Angle | Tooling<br>manager | Shape<br>sub code | Air blow    | VIPR( _<br>M-coc- |
|---|--------------|------|-------------|-------------|-------|------|-------|--------------------|-------------------|-------------|-------------------|
|   | 201          | E    | O Round     | 10.00       | 10.00 | 0.00 | 0.00  |                    |                   | Not registe |                   |
|   | 102          | A    |             |             |       |      |       |                    |                   |             |                   |
|   | 203          | A    | Square      | 5.00        | 5.00  | 0.00 | 0.00  |                    |                   | Not registe |                   |
|   | 304          | A    | 🛛 Forming   | 0.00        | Up    | 0.00 | 0.00  |                    | No key            | Not registe |                   |
|   | 105          | В    | O Corner R  | 15.00       | 5.00  | 5.00 | 0.00  |                    |                   | Not registe |                   |
|   | 306          | в    | 🛛 Special   | 0.00        | 0.00  | 0.00 | 0.00  |                    | No key            | Not registe |                   |
|   | 107          | A    | Center P    | 0.00        | Up    | 0.00 | 0.00  |                    |                   | Not registe |                   |
|   | 208          | A    | C Triangle  | 3.00        | 3.00  | 0.00 | 0.00  |                    | Isosceles         | Not regist  |                   |
| • | 309          | A    | 2<br>2<br>2 |             |       |      |       |                    | i.                |             |                   |
|   | TOOL EXCHANG | SE   | SAMPLING    | INS. / EXC. |       |      |       |                    |                   |             |                   |
|   | C            |      | $\sim$      |             |       |      |       |                    |                   |             | $\sim$            |

# TOOL INSTALLED SCREEN display

### **TOOL EXCHANGE**

Select the T-number line for the tool to be changed, and press the button to open the Turret rotation display.

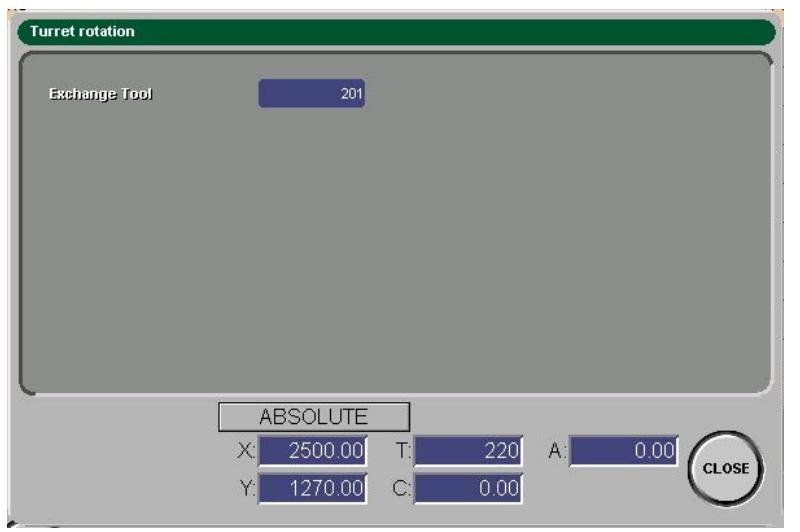

Press and illuminate the MEMORY button and START button on the main control panel to move the selected turret station to the tool change position.

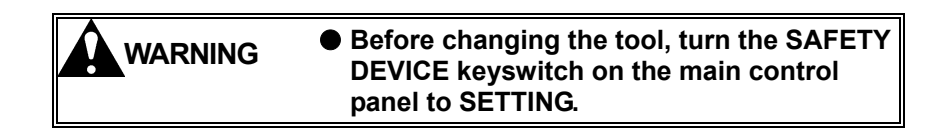

#### SAMPLING

Lets the NC unit memorize the fact that the tool is removed from the selected turret station.

### INS./EXC.

Lets the NC unit memorize the fact that a new tool is installed in the selected turret station.

Select the T-number, and press the button.

#### **TOOL INSTALL**

Opens the TOOL INSTALLED SCREEN display, and lists the tools installed in the turret.

#### LAYOUT

Opens the LAYOUT SCREEN display, and shows the tool installation conditions by using the turret diagram.

#### BACK

Returns to the previous display.

# LAYOUT SCREEN display

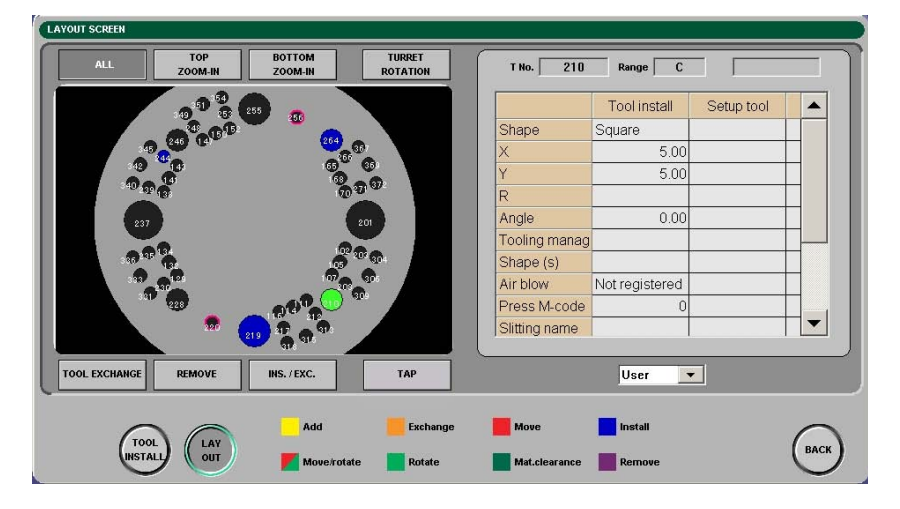

#### **TOOL EXCHANGE**

Refer to "TOOL INSTALLED SCREEN display".

#### SAMPLING

Refer to "TOOL INSTALLED SCREEN display".

#### INS./EXC.

Refer to "TOOL INSTALLED SCREEN display".

# ALL

Shows the entire turret diagram.

#### **TOP ZOOM-IN**

Shows the upper part of the turret diagram enlarged.

### **BOTTOM ZOOM-IN**

Shows the lower part of the turret diagram enlarged.

### **TURRET ROTATION**

Rotates the turret diagram clockwise.

#### TAP

Shows the tap layout diagram.

| LAVOIT SCREER | T No Tap gauge No. of taps Max.number of taps Station information |      |
|---------------|-------------------------------------------------------------------|------|
|               | instali 📕 Tool life                                               | BACK |

### TOOL

Shows the tool layout diagram.

### **TAP EXCHANGE**

Shows the tap layout diagram.

To move the necessary tap station to the tool change position, press the necessary station in the tap layout diagram, and press and illuminate the MEMORY button and START button on the main control panel.

## **TOOL INSTALL**

Refer to "TOOL INSTALLED SCREEN display".

## LAYOUT

Refer to "TOOL INSTALLED SCREEN display".

### BACK

Refer to "TOOL INSTALLED SCREEN display".

### SIM. button

Calculates setup for all programs and show the results. (Setup simulation)

| С | 1 | 2 |  | Setup marks | Prcss Qty. | Actual# | Def. Qty |
|---|---|---|--|-------------|------------|---------|----------|
| 1 | J | - |  | NESTUTIO    | 1          | 0       |          |
| 2 |   | Ż |  | NEST0110    | 1          | 0       |          |
| 3 |   |   |  | NEST0110    | 1          | 0       | 1        |

|   | Tool setup to be made                  |
|---|----------------------------------------|
| * | Material change setup to be made       |
|   | Clamp position change setup to be made |

Select a part given the setup mark to show the SETUP MAIN display.

| TOOL | MATERIAL/CLAMP |
|------|----------------|
|      |                |
|      | $\sim$         |
|      | OK BACK        |
|      |                |

Select the item you want to check, and press OK.

#### NOTE

### NOTE

- The color of the item button shows setup information as follows:
   Red: A setup is to be made.
  - Yellow: Setup calculations are being made.
  - Gray: No setup is necessary, or setup calculations are completed.
- The setup simulation is not effective unless the Tool arrangement and Work/clamp arrangement check boxes on the APPLICATION SETTINGS (Arrangement) display are checked.

Usually, press the SIM. button to open the setup display if a setup is necessary.

### TOOL USED SCREEN display

Press the setup mark for tool setup to be made in the data edit area or press the TOOL button on the SETUP MAIN display to open the TOOL USED SCREEN display. Determine the tool setup according to the setup instructions.

| T   | OOL USED S | CREE       | N      |       |                   |       |       |          |           |              |          |          |                    |                   |     |
|-----|------------|------------|--------|-------|-------------------|-------|-------|----------|-----------|--------------|----------|----------|--------------------|-------------------|-----|
| ſ   | SHAPE 🦊    | ALL.       | 00     |       | 000               | C     | ) ]   |          | ₿   🖾   ( |              | $\Delta$ |          |                    |                   |     |
|     | RANGE 🧍    | <b>NLL</b> | AB     | C   D | E   F             | G     | H     | I J      | K   L     | M            |          | SETUP    | TOOL               | TOOL USED         |     |
|     | Job No.    |            | Setup  | T No. | Original<br>T No. | anç   | Sha   | pe       | х         | Y            | R        | Angle    | Tooling<br>manager | Shape<br>sub code | Air |
|     | 1          |            | e      | 102   | 304               | А     | 0     | Round    | 1.00      | 1.00         | 0.00     | 0.00     |                    | Normal            | No  |
|     | 1          |            | ê      | 203   |                   | A     |       | Square   | 2.34      | 2.34         | 0.00     | 0.00     |                    |                   | Not |
|     |            |            |        |       |                   |       |       |          |           |              |          |          |                    |                   |     |
|     |            |            |        |       |                   |       |       |          |           |              |          |          |                    |                   |     |
|     |            |            |        |       |                   |       |       |          |           |              |          |          |                    |                   |     |
|     |            |            |        |       |                   |       |       |          |           |              |          |          |                    |                   |     |
|     |            |            |        |       |                   |       |       |          |           |              |          |          |                    |                   |     |
|     | <          |            |        | 11    |                   |       |       |          |           | THIN         | IRED     |          |                    |                   | >   |
| U   | TOOL E     | XCH4       | ANGE   |       |                   |       |       |          |           | CHAI         | IGE      | MOVE>ADD | SE                 | TUP COMPLE        | TE  |
|     |            |            |        |       |                   |       |       |          | _         |              |          |          |                    |                   |     |
| 1   | TOOL       | 1          | TOOL   | LAY   | A                 | dd    |       | Exchange | •         | Move         | lns:     | tall     |                    | 6                 |     |
| - 1 | USED       | 6          | ISTALL | OUT   | 🗾 м               | ove/r | otate | Rotate   |           | Mat.clearanc | e 📕 Rer  | nove     |                    | CAR               | ン   |

### **TOOL EXCHANGE**

Select the T-number for the tool to be changed, and press the button to open the Turret rotation display.

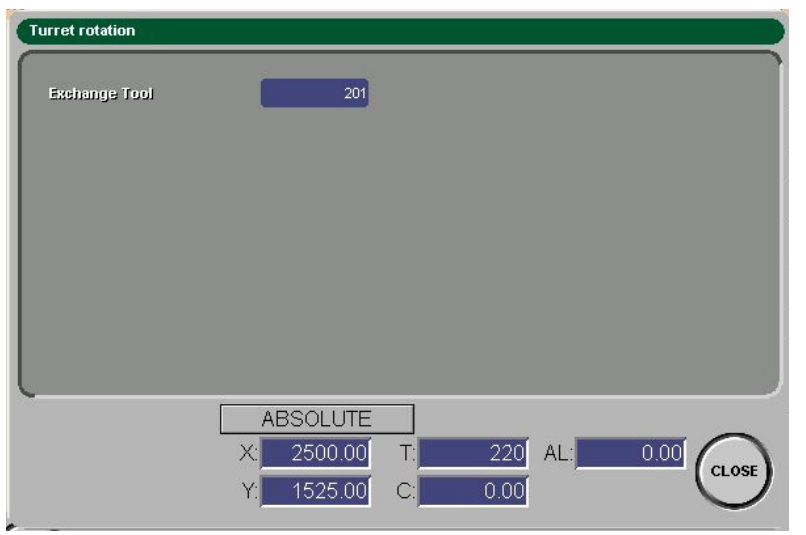

Press and illuminate the MEMORY button and START button on the main control panel to move the selected turret station to the tool change position.

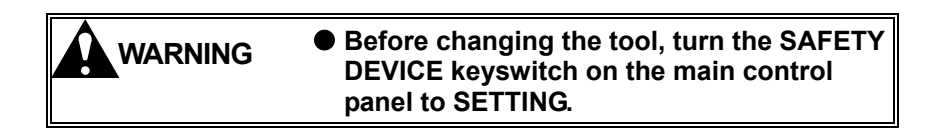

### SETUP TOOL

Shows only the tool whose setup is necessary.

#### **TOOL USED**

Shows all tools to be used.

#### SPECIAL DRAWING

Shown only when the machine is connected to the SDD system. The tool can be specially drawn only if its shape is "special", "forming", or "triangle". If its shape is registered in the SDD system, the Special model drawing window opens.

| $\wedge$            | ID shape      | SP   |
|---------------------|---------------|------|
|                     | Range         | В    |
| /+                  | Process angle | 0.00 |
| $/$ $ $ $\setminus$ | Comment       |      |
|                     |               |      |
|                     |               | ~    |

#### **T NUMBER CHANGE**

The program can be changed for the tool shown in the "Move" color on the TOOL USED SCREEN window.

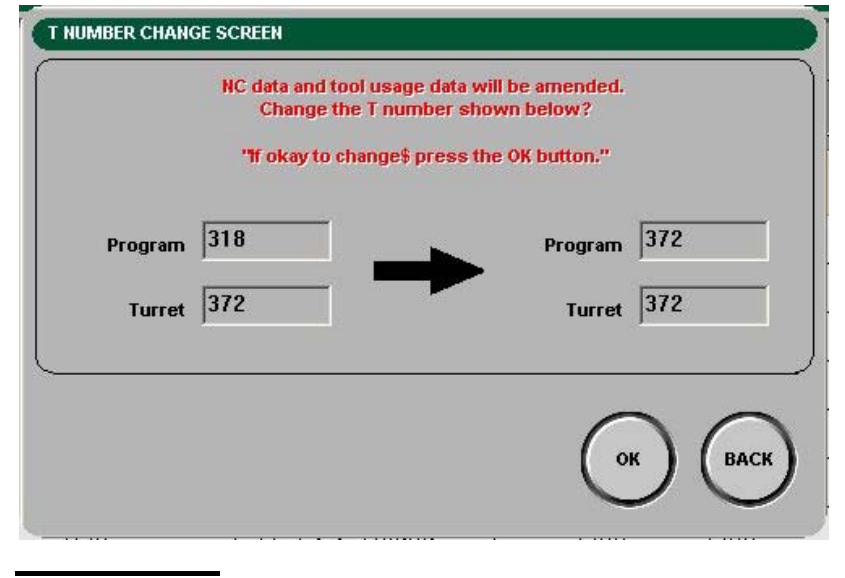

#### NOTE

The T number of the program cannot be changed by pressing the OK button on the T NUMBER CHANGE SCREEN window. Press the OK button on the Setup Main display to change the T number of the program.

### MOVE > ADD

Select the tool shown in the "Move" color, and press the button to change its setup to add or exchange (exchange when the tool is installed in a turret station) and register the change. Or reselect the tool and return its setup to move.

#### NOTE

 If you have changed its T number, you cannot change its setup from move to add or exchange with the MOVE > ADD button. If you have added or exchange the tool with the MOVE > ADD button, you cannot change its T number.

#### SETUP COMPLETE

Registers the results of setup for tool layout.

#### NOTE

• Be sure to press the SETUP COMPLETE button. If the button is not pressed, the tool information will be incorrect.

#### BACK

Returns to the SETUP MAIN display.

# TOOL INSTALLED SCREEN display

| No.           | Rar | Shape       | х     | Y    | R    | Angle | Tooling<br>manager | Shape<br>sub code | Air blow               | Press<br>M-code | Slitting<br>name |                 |
|---------------|-----|-------------|-------|------|------|-------|--------------------|-------------------|------------------------|-----------------|------------------|-----------------|
| 201           | Е   | Rectangle   | 12.00 | 2.00 | 0.00 | 0.00  |                    | Normal            | Not regis              | 0               |                  | T               |
| 102           | A   | Square      | 5.00  | 5.00 | 0.00 | 0.00  |                    |                   | Not regis              | 0               |                  | Ti              |
| 203           | A   | O Obround   | 3.00  | 2.00 | 0.00 | 0.00  |                    | Normal            | Not regis              | 0               |                  | T               |
| 304           | A   | Rectangle   | 5.00  | 2.00 | 0.00 | 0.00  |                    | Normal            | Not regis              | 0               |                  | T               |
| 105           | В   | O Corner R  | 10.00 | 4.00 | 1.00 | 0.00  |                    |                   | Not regis              | 0               |                  | ī               |
| 306           | в   | R Rectangle | 5.00  | 3.00 | 1.00 | 90.00 |                    | Normal            | Not regis <sup>.</sup> | 0               |                  | T               |
| 107           | A   | O Round     | 5.00  | 5.00 | 0.00 | 0.00  |                    | Normal            | Not regis              | 0               |                  | T               |
| 208           | A   | O Round     | 4.00  | 4.00 | 0.00 | 0.00  |                    | Normal            | Not regis              | 0               |                  | 1               |
| 309<br>◀      | A   | A Markina   | 0.00  | Up   | 0.00 | 90.00 |                    | No kev            | Not reais <sup>.</sup> | 0               |                  | ∏ <b>▼</b><br>• |
| TOOL EXCHANGE |     |             |       |      |      |       |                    |                   |                        |                 |                  |                 |
| _             | _   |             |       |      |      |       |                    |                   |                        |                 |                  |                 |
| TOOL          | TO  |             |       |      |      |       |                    |                   |                        |                 | (                |                 |

### **TOOL EXCHANGE**

Refer to "TOOL USED SCREEN display".

### BACK

Returns to the SETUP MAIN display.

# LAYOUT SCREEN display

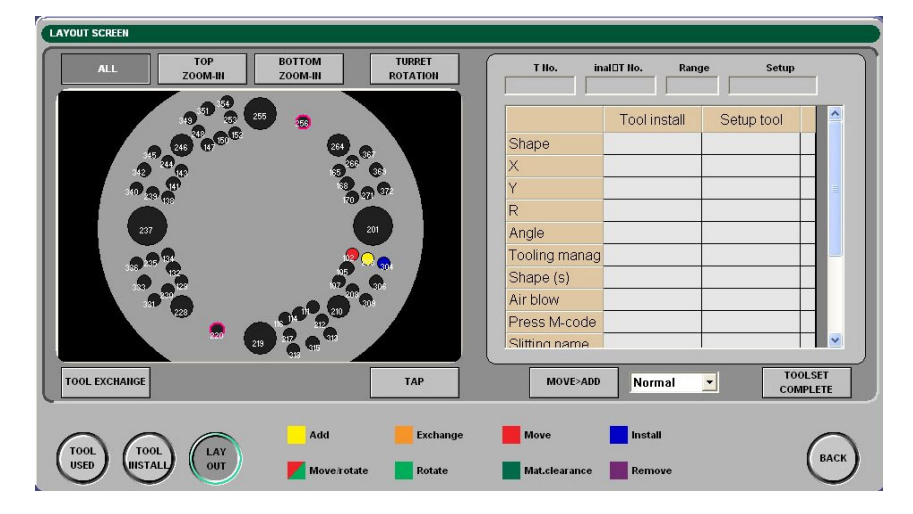

### **TOOL EXCHANGE**

Refer to "TOOL USED SCREEN display".

### ALL

Shows the entire turret diagram.

### TOP ZOOM-IN

Shows the upper part of the turret diagram enlarged.

#### **BOTTOM ZOOM-IN**

Shows the lower part of the turret diagram enlarged.

### TURRET ROTATION

Rotates the turret diagram clockwise.

#### MOVE > ADD

Refer to "TOOL USED SCREEN display".

### **TOOLSET COMPLETE**

Select the station you want to set up, and press this button. The setup of the selected station is registered. The data of the setup tools are registered in the installed tool list, and the display is changed.

#### **User/Difference/All selection**

Used to change items of tool information on the display.

- User: User-set items of tool information are displayed by default.
- Difference: Places a mark after an item of tool information to indicate that the tool installed is different from the setup tool. Marked items of tool information are displayed. (T numbers and ranges are unconditionally displayed.)
- All: All items of tool information, including non-user-set items of tool information, are displayed.

#### BACK

Returns to the SETUP MAIN display.

### MATERIAL/CLAMP SETUP display

Press the MATERIAL/CLAMP SETUP button on the SETUP MAIN display to open the MATERIAL/CLAMP SETUP display. Make material and clamp setup calculations according to the setup instructions.

| laterial code : | -                 | Material code :   |        |                |
|-----------------|-------------------|-------------------|--------|----------------|
| laterial name : | SUS1.0            | Material name : S | PC1.6  |                |
| Naterial dim. : | 2438.40 X 1219.20 | Material dim. :   | 500.00 | K 500.00       |
| hickness :      | 1.20              | Thickness :       | 1.60   |                |
| Clearance :     | 0.00              | Clearance :       | 0.00   | SETUP COMPLETE |
| lama di         | 200.00            | Clamp Mt          | 50 00  |                |
| anip #i:        | 200.00            |                   | 50.00  |                |
| #2:             | 600.00            | #2:               | 400.00 |                |
| #3:             | 0.00              | #3:               | 0.00   |                |
| #4:             | 0.00              | #4:               | 0.00   |                |
| #5:             | 0.00              | #5:               | 0.00   | SETUP COMPLET  |
|                 |                   |                   |        | $\mathcal{C}$  |

#### SETUP COMPLETE

After completing the setup calculations, press this button.

```
NOTE
```

#### BACK

Returns to the SETUP MAIN display.

```
NOTE
```

<sup>•</sup> Be sure to press the SETUP COMPLETE button. If the button is not pressed, the tool information will be incorrect.

If the application setting tool setup box or material/clamp setup check box is checked, pressing the SIM button causes the setup calculations to be made. If the check box is not checked, pressing the setup button does not cause the setup calculations to be made. For further information on the setup conditions, see "Application setting setup".

### **TRANS JOB button**

Effective only when the automatic operating mode is PROGRAM. Press the button to select the program to be transferred from the PRE-EDIT display to the PROGRAM display.

#### **SWITCH button**

Changes from one command button menu to the other.

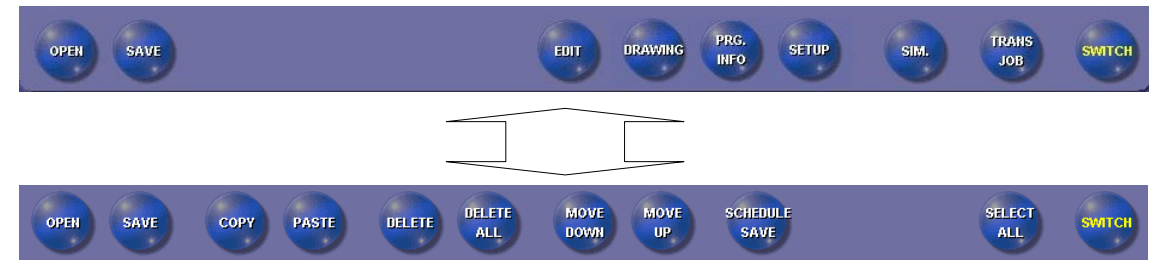

### **COPY** button

Copies the program or programs called to the data edit area. Select the program or programs to copy, and press the button.

#### **PASTE button**

Pastes the copied program or programs in the data edit area. Select the line of the list to which to paste the program or programs, and press the button.

#### **DELETE button**

Deletes the program or programs called to the data edit area. Select the program or programs to delete, and press the button.

### **DELETE ALL button**

Deletes all of the programs called to the data edit area.

### **MOVE UP button**

Moves up the selected program or programs in the data edit area. Select the program or programs to move up, and press the button.

#### **MOVE DOWN button**

Moves down the selected program or programs in the data edit area. Select the program or programs to move down, and press the button.

### **SCHEDULE SAVE button**

Enabled only on the PRE-EDIT display or SCHEDULE display. Saves the selected job list with a schedule name.

#### **SELECT ALL button**

Select all programs or schedules shown on the display.

# **PRE-EDIT display**

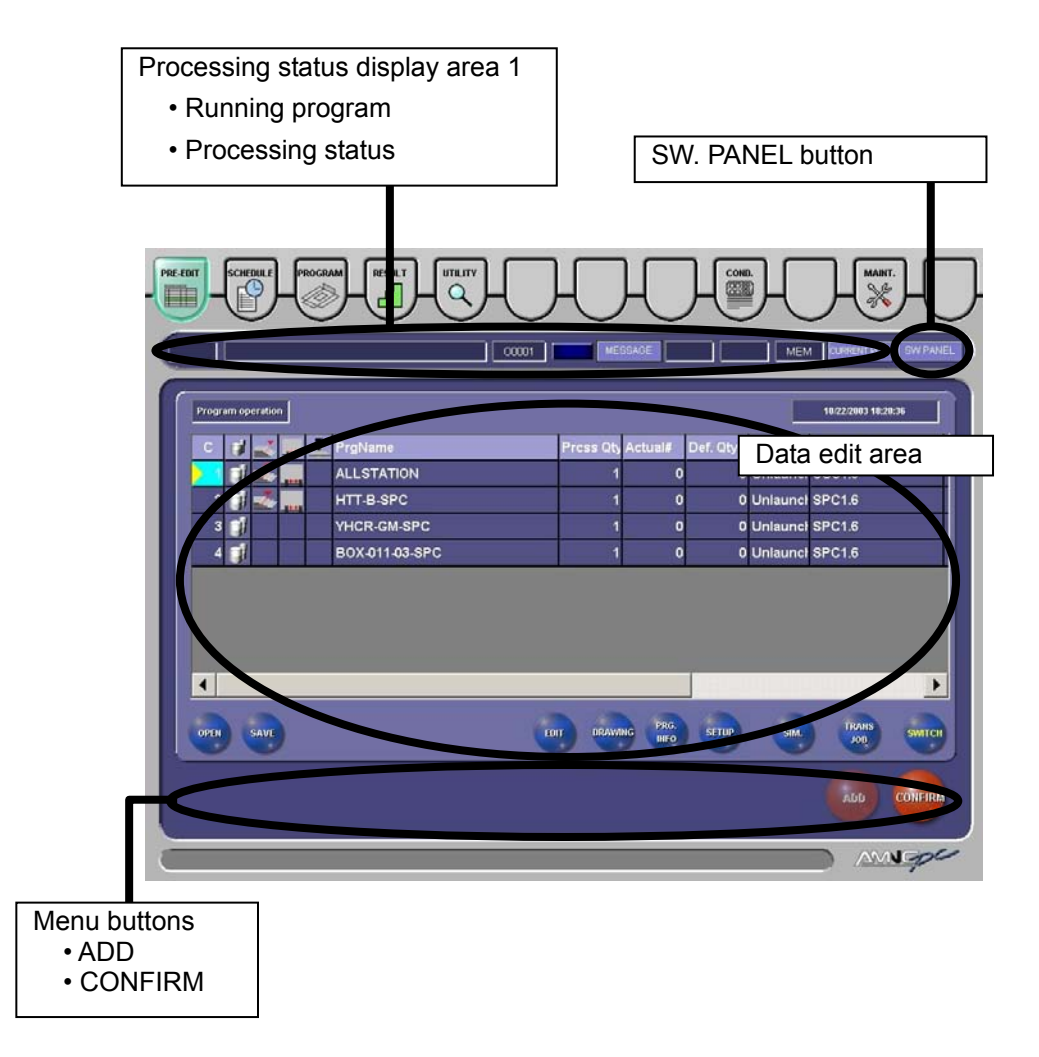

## **PROCESSING STATUS DISPLAY AREA 1**

Refer to "Processing status display area 1" described in "DESCRIPTION OF DISPLAYS".
# SW. PANEL BUTTON

Refer to "SW. PANEL button" described in "DESCRIPTION OF DISPLAYS".

# DATA EDIT AREA

Refer to "Data edit area" described in "DESCRIPTION OF DISPLAYS".

# MENU BUTTON AREA

### ADD

Adds to the SCHEDULE display the program selected in the program list created on the PRE-EDIT display.

#### NOTE

• The ADD button cannot be used when the automatic operating mode is PROGRAM.

# CONFIRM

Registers to the SCHEDULE or PROGRAM display the program selected in the program list created on the PRE-EDIT display.

#### NOTE

• The selected program is registered to the PROGRAM display when the automatic operating mode is PROGRAM and to the SCHEDULE display when the automatic operating mode is SCHEDULE.

# SCHEDULE display

| -( | PRE-EDIT                                           | Processing status<br>• Name of runnin<br>• Processing stat                                                                                           | display area 1<br>ng program<br>tus                                                                                                    |                                                                                                    | W. PANEL button        |
|----|----------------------------------------------------|----------------------------------------------------------------------------------------------------|----------------------------------------------------------------------------------------------------|----------------------------------------------------------------------------------------------------|------------------------|
|    | AMNCF-03-SPC                                       | CHC<br>TGNAme<br>EST-1-1-SPC<br>ASEPLATE-001-A<br>IKM713-P306C<br>INX-011-03-SPC<br>ITT-B-SPC<br>HCR-GM-SPC<br>Cycle<br>201 A 0.00 JOB a<br>All pro- | Prcss Qt, Actual#   2 0   5 0   1 0   3 0   1 0   1 0   1 0   1 0   1 0   1 0   1 0   1 0   1 0   1 0   0 1   0 1   0 1   0 1   0 1   0 1   0 1   0 1   0 1   0 1   0 1   0 1   0 1   0 1   0 1   0 1   0 1   0 1   0 1 | Def. Gty-<br>0<br>Unlaur<br>0<br>Unlaur<br>0<br>0<br>Unlaur<br>0<br>0<br>Unlaur<br>0<br>0<br>0<br>0<br>0<br>0<br>0<br>0<br>0<br>0<br>0<br>0<br>0 | EM ENERGY EVERALE      |
|    | Operating mode<br>• SCHEDULE<br>• PROGRAM<br>• CNC | change buttons                                                                                                    | Processi<br>• Mach<br>• Proce                                                                                                    | ng status d<br>nine coordin<br>essing time                                                                                                    | isplay area 2<br>lates |

## **PROCESSING STATUS DISPLAY AREA 1**

Refer to "Processing status display area 1" described in "DESCRIPTION OF DISPLAYS".

# **PROCESSING STATUS DISPLAY AREA 2**

Refer to "Processing status display area 2" described in "DESCRIPTION OF DISPLAYS".

## SW. PANEL BUTTON

Refer to "SW. PANEL button" described in "DESCRIPTION OF DISPLAYS".

# DATA EDIT AREA

Refer to "Data edit area" described in "DESCRIPTION OF DISPLAYS".

# START JOB

Sets the start job.

Select the program to set in the start job, and press START JOB.

## **OPERATING MODE CHANGE BUTTONS**

Change the automatic operating mode of the machine.

SCHEDULE: Pressed to perform the schedule operation of the machine.

PROGRAM: Pressed to perform the single-program operation of the machine.

CNC: Pressed to perform the CNC operation of the machine. Press and illuminate the REMOTE button on the panel B to perform the DNC operation.

- The automatic operating mode of the machine cannot be changed while it is operating.
- The CNC operation is the method whereby the machine is operated according to the programs that are managed by their O numbers in the CNC unit.
- The DNC operation refers to the operation of the machine according to the data being sent from an external personal computer with a terminal function to the NC unit.
- To perform the DNC operation of the machine, illuminate the REMOTE button on the. PANEL B.
- Change the automatic operating mode on the SCHEDULE or PROGRAM display. It may not have changed on the PRE-EDIT display.

# **PROGRAM display**

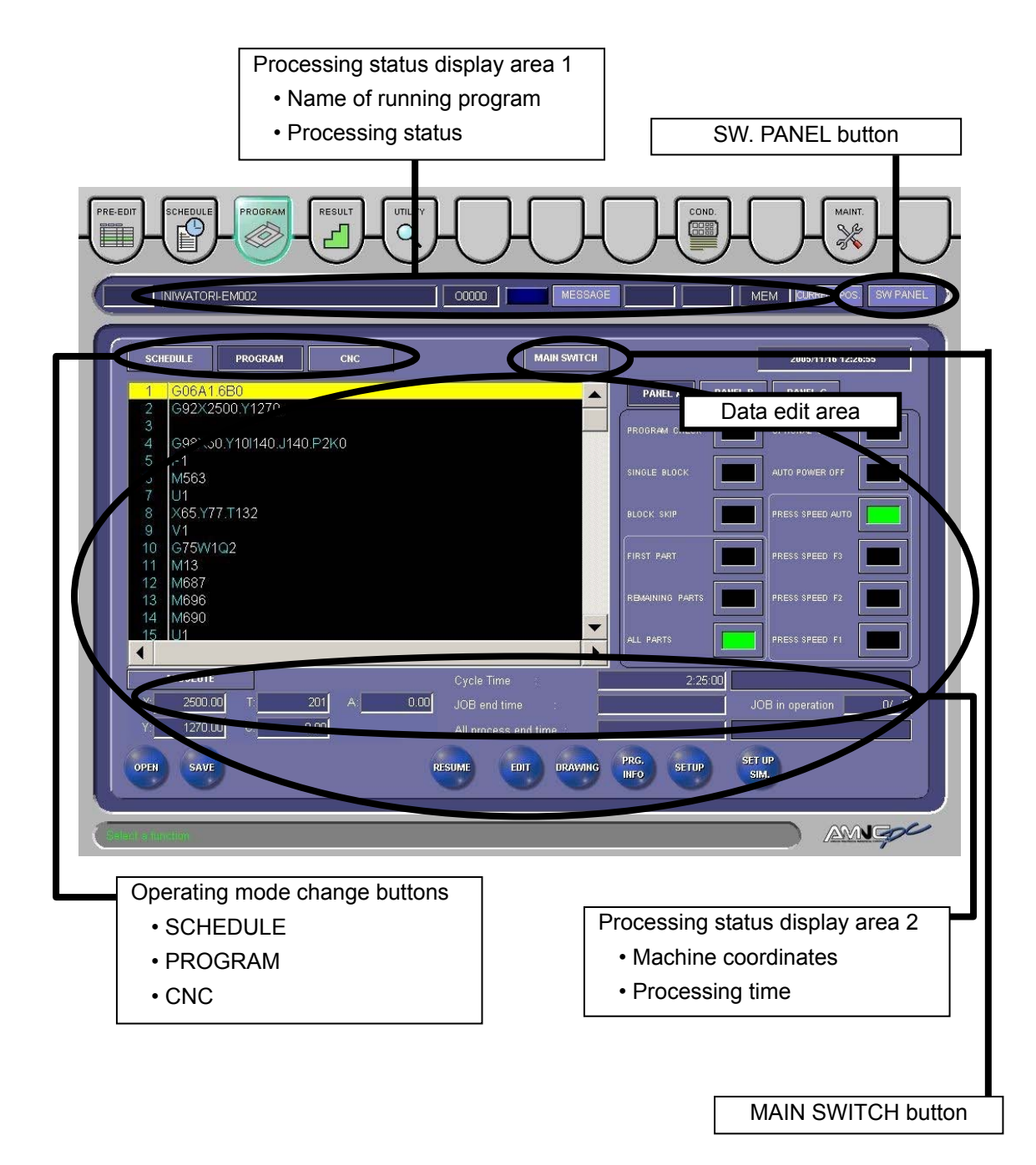

## **PROCESSING STATUS DISPLAY AREA 1**

Refer to "Processing status display area 1" described in "DESCRIPTION OF DISPLAYS".

# **PROCESSING STATUS DISPLAY AREA 2**

Refer to "Processing status display area 2" described in "DESCRIPTION OF DISPLAYS"...

## SW. PANEL BUTTON

Refer to "SW. PANEL button" described in "DESCRIPTION OF DISPLAYS".

# DATA EDIT AREA

Refer to "Data edit area" described in "DESCRIPTION OF DISPLAYS".

# **OPERATING MODE CHANGE BUTTONS**

Change the automatic operating mode of the machine.

SCHEDULE: Pressed to perform the schedule operation of the machine.

PROGRAM: Pressed to perform the single-program operation of the machine.

CNC: Pressed to perform the CNC operation of the machine. Press and illuminate the REMOTE button on the panel B to perform the DNC operation.

- The CNC operation is the method whereby the machine is operated according to the programs that are managed by their O numbers in the CNC unit.
- Change the automatic operating mode on the SCHEDULE or PROGRAM display. It may not have changed on the PRE-EDIT display.

<sup>•</sup> The automatic operating mode of the machine cannot be changed while it is operating.

# MAIN SWITCH BUTTON

Switches between displaying the contents of the program alone and on-line drawing.

On-line drawing refers to the method of drawing a part sequentially according to the blocks of the program to be executed.

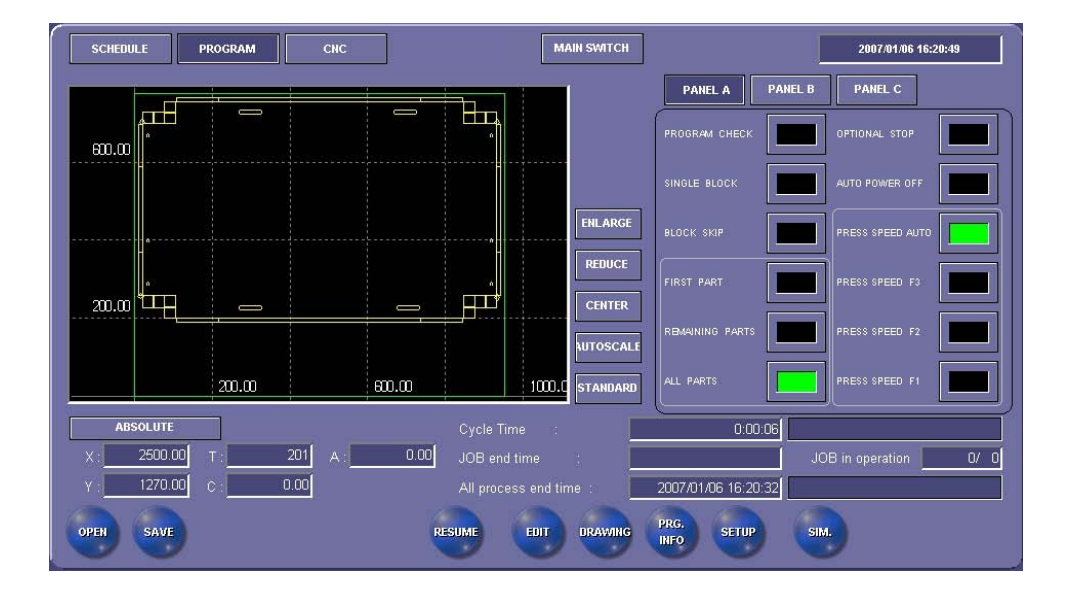

#### ENLARGE

Enlarges the selected portion of the figure drawn in the draw area. Press the button, and select the portion of the drawn figure to expand.

## REDUCE

Reduces the selected portion of the figure drawn in the draw area. The reduction is referenced to the center of the draw area.

## CENTER

Press the button, and select the portion of the figure to place the selected portion at the center of the draw area.

## AUTOSCALE

Draws a figure on an automatic scale.

### STANDARD

Draws a figure in the reference position.

# **RESUME BUTTON**

Pressed to open the Resume display and enable the resume function.

When the machine is stopped for some cause, the resume function allows the machine to resume its processing operation from the interrupted position after the cause of the stop is removed.

| Resume                   |                                                                        |     |
|--------------------------|------------------------------------------------------------------------|-----|
|                          | Last Process                                                           |     |
|                          | Follow Process                                                         |     |
| Press the Start button f | to run                                                                 |     |
| -                        | ABSOLUTE   X: 985.00 T: 201 A: 0.00 CLOS   Y: 620.00 C: 0.00 CLOS CLOS | SE) |

#### Last Process button

Resumes the processing operation from the interrupted block of the interrupted program.

#### **Follow Process button**

Resumes the processing operation from the next block of the interrupted block of the interrupted program.

### **CLOSE** button

Closes the Resume display.

- The Resume display cannot be opened while the machine is operating.
- The machine displays a message as shown on the next page and cannot resume the processing operation when:
  - The workclamps are opened after repositioning (G25 or G27).
  - The workclamps are opened after the dead zone avoid command (G05 --- K1 (or K2);) of the clamp positioner.
  - The resumed program involves no processing (or press operation).
  - The PRESS SELECT keyswitch is set to a position other than CYCLE or is turned to another position during the interruption of the processing operation.
  - Another multiple-part punching setup button is pressed.
  - The block skip function is reset.
  - The single block operation is enabled.
  - The program check function is enabled.
  - The automatic operating mode is not PROGRAM (or is DNC, SCHEDULE or CNC).

| Alarm Date          | Туре | Number | Message           |   |
|---------------------|------|--------|-------------------|---|
| 2005/05/28 15:44:23 |      | 2238   | IT CAN NOT RESUME |   |
|                     |      |        |                   |   |
|                     |      |        |                   |   |
|                     | -    |        |                   |   |
|                     |      |        |                   |   |
|                     |      |        |                   |   |
|                     |      |        |                   |   |
|                     |      |        |                   |   |
|                     |      |        |                   |   |
|                     |      |        |                   | G |

# **Operating procedure**

- 1 Check that the NC mode is MEMORY.
- 2 Select the process to resume with the Last Process and Follow Process buttons.
- 3 Press the START button to scroll the program to the interrupted block.
- 4 The Resume display closes, the MACHINE STOP light illuminates, and the following message appears.

| Alarm Date          | Туре | Number | Message             |
|---------------------|------|--------|---------------------|
| 2005/05/28 15:44:23 |      | 2239   | RESUMPTION IS READY |
|                     |      |        |                     |
|                     |      |        |                     |
|                     |      |        |                     |
|                     |      |        |                     |
|                     |      |        |                     |
|                     |      |        |                     |
|                     |      |        |                     |
|                     |      |        |                     |
| ALARM HISTORY       |      |        | BACK                |
|                     |      |        | $\bigcirc$          |

5 Press the START button to resume the operation of the machine from the specified process.

#### **RESULT** display Statistical information area Total processing time Average processing time Total number of parts RESUL produced tatistical Info 0000-00-00 Result display area вох 4/18/2003 4: 3/12/200 10 003 4:55:31 PM BOX-1-TEST 4/18/2003 4:55:31 PM 4/18/2003 5:10:27 PM 18/2003 4:18:07 PM PLATE -1 4/18/2003 5:18:06 PM 4/18/2003 5:30:35 PM 2 4/18/2003 4:55:31 PM 4/18/2003 5:43:27 PM PLATE-2 4/18/2003 5:35:38 PM 3 4/18/2003 4:55:31 PM 4/18/2003 6:03:52 PM 4/18/2003 5:55:31 PM вох 3 FILE OUTPUT EARCH DELETE ALL AMNGOC

The RESULT display shows the actual processing results of the machine.

The buttons on the RESULT display are as follows:

### NOTE

 The actual processing results cannot be registered unless the Schedule results item "Regist" is selected on the OPERATION SETTINGS display. The OPERATION SETTINGS display appears when the MAINT button and USER SETTINGS button are pressed.

# **Program Unit button**

Lists the actual processing results on a program (or job) basis.

#### **One Unit button**

Lists the actual processing results on a total number of pats produced basis.

#### SEARCH

Pressed to open the Search (Process History) display. Set the search conditions, and press OK.

| Program Name         |            |       |    |                             |
|----------------------|------------|-------|----|-----------------------------|
| Result Register Date | 12/26/2003 | TODAY | to | • 12/26/2003 <b>• TODAY</b> |
|                      |            |       |    | O 0 day(s) before           |
|                      |            |       |    | O 0 day(s) after            |
|                      |            |       |    | CLEAR CONDITION             |
|                      |            |       |    | 00                          |

Program Name: Enter the program name to search for.

Result Register Date: Select the date or period to search for.

TODAY'S DATE: Sets the current date as the date to search for.

CLEAR CONDITION: Clears the search conditions.

OK: Searches the results according to the search condition. BACK: Returns to the previous display.

NOTE

## **FILE OUTPUT**

Pressed to open the File Output (Process History) display.

Input the output folder name and file name, and press the OK button.

| output Folder Name | <b>Α:</b> \ | REFERENCE       |
|--------------------|-------------|-----------------|
| utput File Name    |             |                 |
|                    |             |                 |
|                    |             |                 |
|                    |             | $\cap \cap$     |
| en en se ser en e  |             | ( OV ) ( PACK ) |

NOTE

 It is possible to select the file output folder in the window shown below if the REFERENCE button is pressed on the File Output (Process History) display.

• The file storage format is CSV.

|     | Desktop |                      |                        | <br> |
|-----|---------|----------------------|------------------------|------|
| ±.  | 🖄 My D  | ocuments             | ;                      |      |
| E   | My C    | omputer<br>.5 Floppy | (A;)                   |      |
|     | E C     | ocal Disk            | (C:)                   |      |
|     | 🗄 💼 R   | emovable             | e Disk (D:)<br>Nee (E) |      |
|     |         | lew Volum            | ne (F:)                |      |
| ± ( | 🕂 My N  | etwork Pl            | aces                   |      |
|     |         |                      |                        |      |
|     |         |                      |                        |      |
|     |         |                      |                        |      |

<sup>•</sup> Check the "Display confirmation screen of number of searching data" box to show the search result confirmation display.

## DELETE

Pressed to delete individual items of the actual result data. Select the data to delete, and press DELETE.

# DELETE ALL

Pressed to delete all of the actual result data.

## UPDATE

Pressed to update the actual result data.

# NOTE

• If the worksheet is processed with the RESULT display shown on the screen, the actual results cannot be accurately stored in the memory of the NC unit. In this case, press UPDATE to change to the latest actual result data.

# UTILITY display

| E-EDT SCHEDULE PROGRAM RESULT  |                   |                      | Ц        |
|--------------------------------|-------------------|----------------------|----------|
|                                | 00001 MESS/       | NGE MEM_ CURRENT POS | SW PANEL |
| 071LITY1 UTIL                  |                   |                      |          |
| Return to 2nd Machine Position | ě                 | ě                    |          |
| GOO                            |                   |                      |          |
| Q                              | Clamp Positioning | Q                    |          |
| Unloading                      | Adjust Tap        |                      |          |
| internation                    |                   |                      | de       |

NOTE

 Operation may only be executed in the MEMORY mode. The following message appears if the operator attempts to open a display in any other NC mode (RETRACT, MANUAL, MDI, EDIT mode).

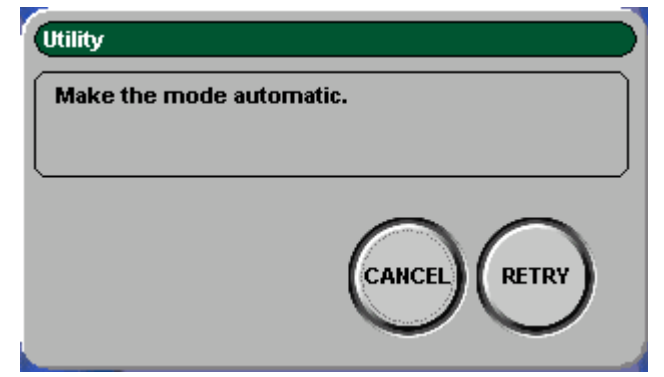

Select the MEMORY mode and press the RETRY button, or press the CANCEL button to cancel the operation. The message window closes.

# UTILITY1

# G50

Pressed to open the G50 (zero-return) display.

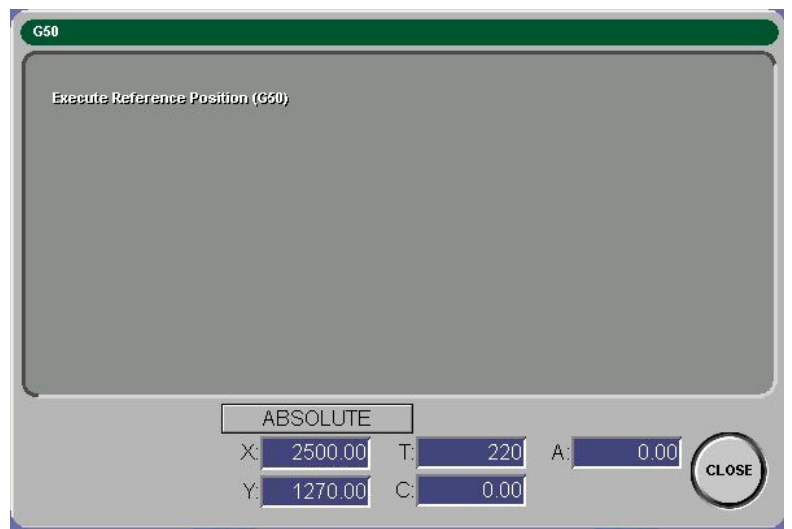

## Buttons on the G50 display

#### Coordinate display changeover button

Used to change the absolute coordinate or mechanical coordinate. **CLOSE** 

Closes the G50 display.

Operation procedures

- 1 Make sure that the MEMORY mode is selected.
- 2 Press the G50 button to open the G50 display.
- 3 Press the START button. Each axis returns to the origin. The display closes after completion of the return to origin.

Before performing the G50 operation, press and illuminate the MEMORY button on the main control panel.

# **Return to 2nd Machine Position**

Pressed to open the Return to the 2nd Machine Position display.

| 2nd Machine Position X<br>2nd Machine Position Y | 0.000                    |             |    |  |
|--------------------------------------------------|--------------------------|-------------|----|--|
|                                                  |                          |             |    |  |
|                                                  | ABSOLUT                  |             |    |  |
|                                                  | X: 2500.00<br>Y: 1270.00 | 220<br>0.00 | A: |  |

2nd Machine Position X:Set the 2nd machine position X.2nd Machine Position Y:Set the 2nd machine position Y.

# Buttons on the 2nd Machine Position display

#### Coordinate display changeover button

Used to change the absolute coordinate or mechanical coordinate.

# CLOSE

Closes the Return to the 2nd Machine Position display.

#### **Operation procedures**

- 1 Make sure that the MEMORY mode is selected.
- 2 Press the Return to 2nd Machine Position button to open the Return to 2nd Machine Position display.
- 3 Press the START button. Each axis moves quickly to the position set in [2nd Machine Position X] and [2nd Machine Position Y]. The display closes after completion of the moving to machine position.

Before performing the Return to 2nd Machine Position operation, press and illuminate the MEMORY button on the main control panel.

### G00

Pressed to open the G00 (Positioning) display.

| G00                                        |                                      |                   |         |       |
|--------------------------------------------|--------------------------------------|-------------------|---------|-------|
| Absolute Position X<br>Absolute Position Y | 0.000                                |                   |         |       |
|                                            |                                      |                   |         |       |
|                                            | ABSOLUTE<br>X: 2500.00<br>Y: 1270.00 | T: 220<br>C: 0.00 | A: 0.00 | CLOSE |

Absolute Position X:

Set the change position X.

Absolute Position Y:

Set the change position Y.

# Buttons on the G00 display

### Coordinate display changeover button

Used to change the absolute coordinate and mechanical coordinate.

# CLOSE

Closes the G00 display.

#### Operation procedures

- 1 Make sure that the MEMORY mode is selected.
- 2 Press the G00 button to open the G00 display.
- 3 Press the START button. Each axis moves quickly to the position set in [Absolute Position X] and [Absolute Position Y]. The display closes automatically after completion of the moving to machine position.

Before performing the G00 operation, press and illuminate the MEMORY button on the main control panel.

# **Unloading (Option)**

Pressed to open the Unloading display to automatically unload the worksheet when its processing is interrupted during line operation.

| Unloading         |                       |
|-------------------|-----------------------|
| Work X dimensions | 0.000                 |
|                   |                       |
|                   |                       |
|                   |                       |
|                   |                       |
|                   |                       |
|                   |                       |
| (                 |                       |
|                   |                       |
|                   | Y 0.00 C 0.00 C CLOSE |
|                   |                       |

Work X dimensions:

Set the X dimension of the worksheet.

# Buttons on the Unloading display

#### Coordinate display changeover button

Used to change the absolute coordinate and mechanical coordinate.

#### CLOSE

Closes the Unloading display.

Operating procedures

- 1 Make sure that the MEMORY mode is selected.
- 2 Press the Unloading button to open the Unloading display.
- 3 Press the START button. The unloading unit unloads the worksheet. The display closes automatically after completion of the unloading operation.

NOTE

This function applies to the unloading units that can unload worksheets at the G10 command.

Turn the LINE ON/OFF keyswitch to ON to enable this function. The worksheet can be unloaded only onto the pallet in the unloading position.

# **Clamp Positioning (Option)**

Pressed to open the Clamp Positioning display.

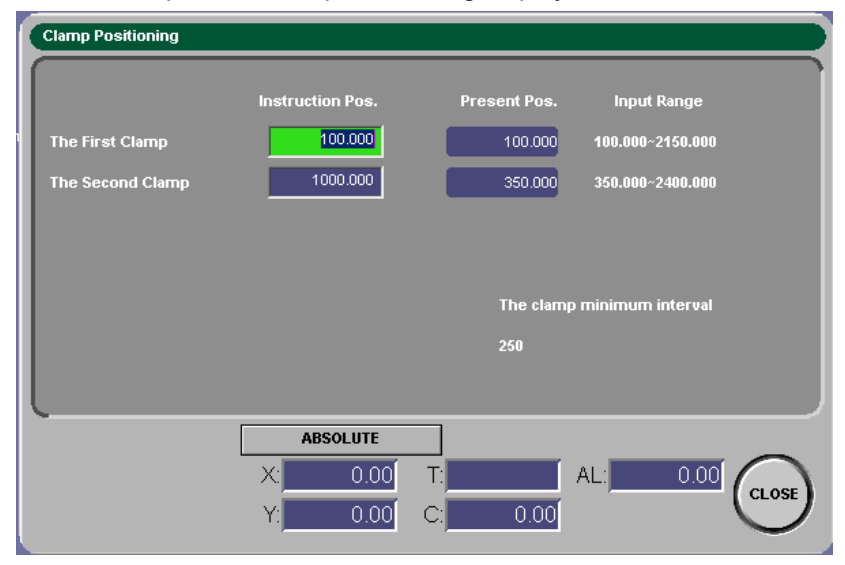

Instruction Pos.:

Set the command position of workclamp 1 and workclamp 2. The command position must fall within the settable range. For details, refer to "Clamp Positioner" in the Accessory manual. The distance between workclamp 1 and workclamp 2 must be at or greater than the minimum workclamp distance. For details, refer to "Clamp Positioner" in the Accessory manual.

#### Present Pos.:

Displays the current position of workclamp 1 and workclamp 2. These fields appear blank until the workclamp positioning command is executed immediately after the machine is turned on, after the workclamps are opened, after the machine is stopped in an emergency, or immediately after the workclamps are positioned for the 50th time.

# Buttons on the Clamp Positioning display

### Coordinate display changeover button

Used to change the absolute coordinate and mechanical coordinate.

### CLOSE

Closes the Clamp Positioning display.

Operation procedures

- 1 Make sure that the MEMORY mode is selected.
- 2 Press the clamp positioning button to open the Clamp Positioning display.
- 3 When the START button is pressed, workclamp 1 and workclamp 2 position themselves at the positions set in the Instruction Pos. fields. When the workclamp positioning operation is completed, the Clamp Positioning display automatically closes.

#### NOTICE

- Immediately after the machine is turned on, after the workclamps are opened, after the machine is stopped in an emergency, or immediately after the workclamps are positioned for the 50th time, the workclamp position read operation is performed to read the workclamp positions into the NC unit, and the workclamps are then positioned.
- After the workclamps position themselves immediately after the workclamp position read operation, the machine checks the workclamps to see if they are positioned at the position where they were positioned by the clamp positioner.
- Do not perform this function with the worksheet set on the machine.

- The Clamp Positioning display does not open when the AUTO ON/OFF keyswitch is set at OFF or the LINE ON/OFF keyswitch is set at ON.
- If the AUTO ON/OFF keyswitch is turned to OFF or the LINE ON/OFF keyswitch is turned to ON when the Clamp Positioning display is opened, the alarm "2307 LINE SW ON OR AUTO SW OFF" appears. The machine cannot be started in this condition. When the AUTO ON/OFF keyswitch is turned back to ON or the LINE ON/OFF keyswitch is turned back to OFF, the alarm disappears, and the machine can be started.
- This function does not execute the pause command to set the worksheet and disables the pause judgment function.

# Adjust Tap button (optional)

Pressed to open the Adjust Tap display.

| Adjust Tap                |                                                                                   |
|---------------------------|-----------------------------------------------------------------------------------|
| AP EXCHANGE AP ADJUSTMENT | T No. 411<br>Tap gauge 0.00<br>Number of taps 0<br>Lives 0<br>Station information |
|                           | ABSOLUTE   X 1532.01 T. 220 A 0.00 CLOSE   Y 1203.47 C 0.00 CLOSE CLOSE           |

T No.:

Shows the T number of the selected tap.

Tap gauge:

Shows the diameter of the selected tap.

Number of taps:

Shows the current hit count of the selected tap.

To change the value of this field, enter a new value, and press the Enter key on the keyboard to make the change.

Lives:

Shows the lifetime hit count of the selected tap.

To change this field, enter a new hit count, and press the Enter key on the keyboard to make the change.

Station information:

Shows the station information of the selected tap.

# Buttons on Adjust Tap display

## **TAP EXCHANGE** button

Pressed to change to the tap changing function.

#### **TAP ADJUSTMENT button**

Pressed to change to the tap adjusting function.

#### Coordinate display changeover button

Pressed to change between the absolute coordinate and machine coordinate.

#### **CLEAR** button

Pressed to clear the tap breakage information when the tap is broken. The station where the tap is broken is shown red.

#### **CLOSE** button

Pressed to close the Adjust Tap display and returns to the UTILITY display.

## Tap changing function

Operating procedure

- 1 Turn the SAFETY DEVICE keyswitch to SETTING.
- 2 Press the MEMORY button.
- 3 Turn the TOOL CHANGE keyswitch on the subcontrol panel B to ON.
- 4 Press the UTILITY button on the touch panel of the NC control panel to open the UTILITY display.
- 5 Press the Adjust Tap button on the UTILITY display to open the Adjust Tap display.
- 6 Press the TAP EXCHANGE button on the Adjust Tap display to switch to the tap changing function.
- 7 On the tap turret diagram of the Adjust Tap display, press and select the station whose tap you want to change. The selected station appears green.
- 8 Press the START button. The tap turret rotates to move the selected tap station to the tap changing position.

# Tap adjusting function

Operating procedure

- 1 Turn the SAFETY DEVICE keyswitch to SETTING.
- 2 Press the MEMORY button.
- 3 Turn the TOOL CHANGE keyswitch on the subcontrol panel B to ON.
- 4 Press the UTILITY button on the touch panel of the NC control panel to open the UTILITY display.
- 5 Press the Adjust Tap button on the UTILITY display to open the Adjust Tap display.

- 6 Press the TAP ADJUSTMENT button on the Adjust Tap display to switch to the tap adjusting function.
- 7 On the tap turret diagram of the Adjust Tap display, press and select the station whose quick approach position tap you want to check. The selected station appears green.
- 8 Press the START button. The tap turret rotates to position the selected station at the tap center.
- 9 Press the MANUAL button.
- 10 Press and hold the TURRET JOG ON button to cause the tap to quickly approach. At this time, do not close the Adjust Tap display. The tap can quickly approach only when the Adjust Tap display is open.

<sup>•</sup> For the tap changing procedure, refer to the accessory manual.

# **UTILITY2**

#### Settings

Opens the UTILITY SETTINGS display to arrange the sequence of buttons on the UTILITY display.

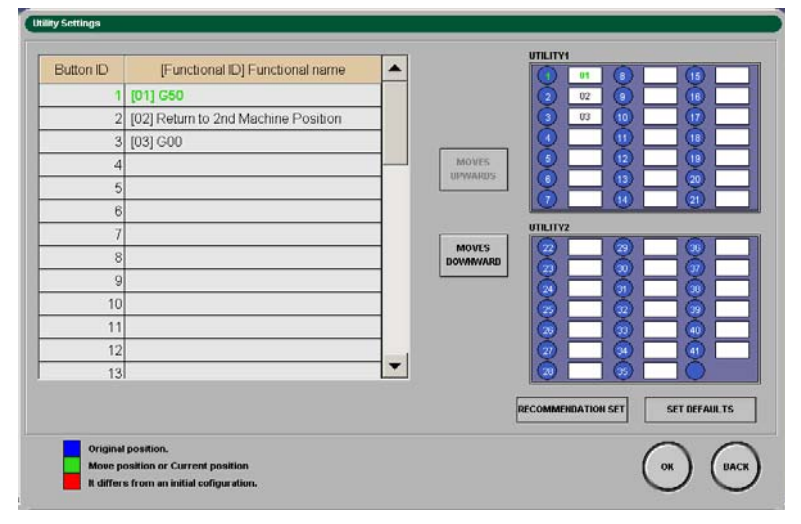

#### Buttons on the UTILITY SETTINGS display

#### **MOVES UPWARDS**

Moves up the currently selected function (illuminated green).

#### **MOVES DOWNWARDS**

Moves down the currently selected function (illuminated green).

#### **RECOMMENDATION SET**

Rearranges the buttons in the Amada-recommended sequence and closes the display.

## SET DEFAULTS

Returns the buttons to the sequence set at the time of factory shipment and closes the display.

## ΟΚ

Updates to the new contents and closes the display.

# BACK

Closes the display and returns to the UTILITY display.

# **MESSAGE** display

| Alarm               |      |        |                                        |      |
|---------------------|------|--------|----------------------------------------|------|
| Alarm Date          | Туре | Number | Message                                |      |
| 2005/05/28 15:44:23 |      | 2223   | SCHEDULE NUMBER-OF-SHEETS END          |      |
|                     |      |        |                                        |      |
|                     |      |        |                                        |      |
|                     |      |        |                                        |      |
|                     |      |        |                                        |      |
|                     |      |        |                                        |      |
|                     |      |        |                                        |      |
|                     |      |        |                                        |      |
|                     |      |        |                                        |      |
| L                   |      |        |                                        |      |
| ALARM (HISTORY      |      |        | (1                                     | васк |
|                     |      |        | `````````````````````````````````````` |      |

# **RAISE ALARM**

Shows the current alarms.

# HISTORY

Shows the alarm history.

| Alarm Date             | Туре | Number | Message |
|------------------------|------|--------|---------|
|                        |      |        |         |
|                        |      |        |         |
|                        |      |        |         |
|                        |      |        |         |
|                        |      |        |         |
| DELETE DELETE ALL      |      |        |         |
| RAISE<br>ALARM HISTORY |      |        | BACK    |

# DELETE

Deletes an alarm history.

Select the alarm history to delete, and press DELETE.

# DELETE ALL

Deletes all alarm histories.

# **Processing condition displays**

Press the COND. button to open one of the processing condition displays.

There are four processing condition displays: STD INPUT, GUIDE INPUT, TOOLING DATA, and AUTO TIMER displays.

# STD INPUT (M-CODE LIST) DISPLAY

Press the STD INPUT button to open the STD INPUT display.

On the STD INPUT display, set the parameters of the press pattern (press mode) M-codes required for the automatic operation of the machine. For the details of the press patterns, refer to Part V, Press axis control parameters.

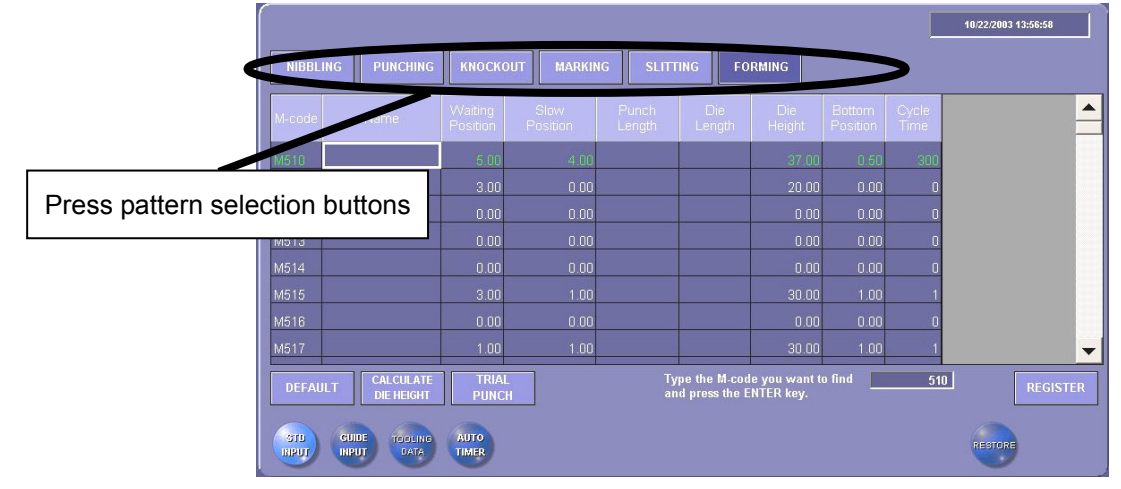

#### NIBBLING

Displays a nibbling pattern M-code (M12) and its parameters.

## PUNCHING

Displays punching pattern M-codes (M500, M501 and M696), and their parameters.

#### KNOCKOUT

Displays knockout pattern M-code (M502 to M505 and M570 to M575), and their parameters.

#### MARKING

Displays marking pattern M-code (M560 to M569), and their parameters.

#### SLITTING

Displays slitting pattern M-codes (M506 to M509), and their parameters.

## FORMING

Displays forming pattern M-codes (M510 to M559 and M800 to M999), and their parameters.

# DEFAULT

Returns the parameter values of the selected M-code to the default values.

## **CALCULATE DIE HEIGHT**

Automatically calculates the die height parameter value when the punch length parameter value and die length parameter value are entered.

# TRIAL PUNCH

Changes to the Trial Punch display.

# **STD INPUT**

Changes to the STD INPUT display.

# **GUIDE INPUT**

Changes to the GUIDE INPUT display.

# **TOOLING DATA**

Changes to the TOOLING DATA display.

# **AUTO TIMER**

Changes to the AUTO TIMER display.

# REGISTER

Registers the newly set parameters in the memory of the NC unit.

#### NOTE

- When the parameter value or values are changed, the change is not stored in the memory of the NC unit unless the REGISTER button is pressed.
- The punch length parameter value and die length parameter value are entered only to calculate the die height parameter value and are not stored in the memory of the NC unit.

# RESTORE

Used by AMADA for maintenance purposes.

# **GUIDE INPUT DISPLAY**

Sets the press pattern parameters required for the automatic operation of the machine. For detailed information on the press patterns, refer to Part V, Press axis control parameters.

Press the GUIDE INPUT button to open the GUIDE INPUT display.

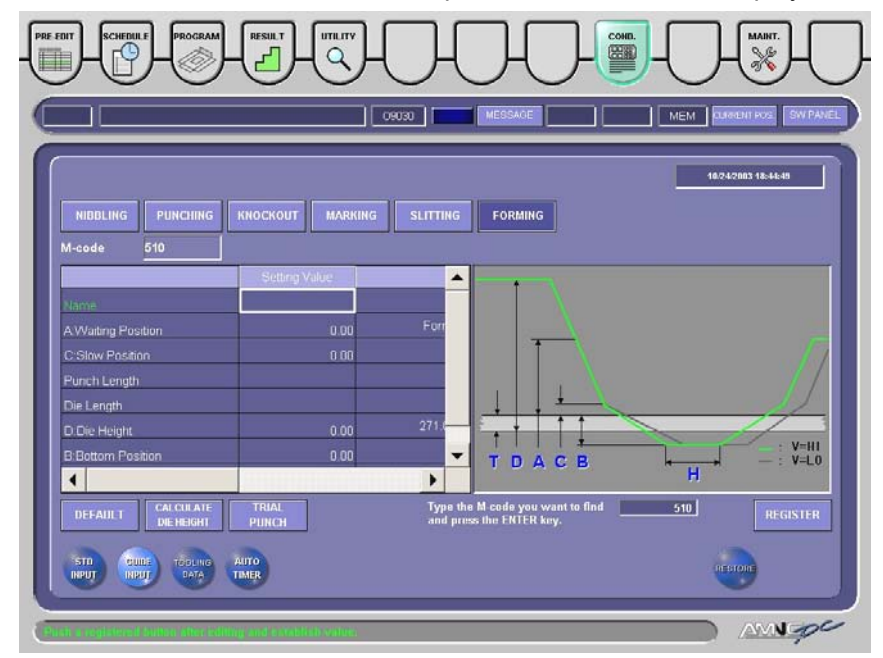

For information about the buttons on the display, refer to "STD INPUT (M-code list)".

# TOOLING DATA DISPLAY

If the tooling parameters Punch Length, Assy Length, Cut Line, and Shear are set for each turret station, the worksheet can be punched at a speed that suits the set punch size, or some of the press pattern (press mode) commands can be omitted in the program. The press position can also be compensated for reground punches. For the details of the tooling parameters, refer to Part V, Press axis control parameters.

Press the TOOLING DATA button to open the TOOLING DATA display.

|               |       |              |             |          | 7     | /8/2003 15:34:30 |
|---------------|-------|--------------|-------------|----------|-------|------------------|
|               |       |              |             |          |       |                  |
| Registrations |       | 58           |             |          |       |                  |
| T#            | Range | Punch Length | Assy Length | Cut Line | Shear | <b></b>          |
|               | E     | 210.0        |             |          | ÓN    |                  |
| T102          | А     | 207.5        | 207.5       | 39.9     | OFF   |                  |
| T203          | A     | 207.5        | 207.5       | 39.9     | OFF   |                  |
| T304          | A     | 207.5        | 207.5       | 39.9     | OFF   |                  |
| T105          | в     | 207.5        | 207.5       | 99.5     | OFF   |                  |
| T306          | в     | 207.5        | 207.5       | 99.5     | OFF   |                  |
| T107          | А     | 207.5        | 207.5       | 39.9     | OFF   | -                |
| T208          | A     | 207.5        | 207.5       | 39.9     | OFF   | -                |
| DEFAULT       |       |              |             |          |       | REGISTER         |
| STD GUI       |       |              |             |          | RES   | TORE             |

DEFAULT: Returns the parameter values of the selected T-number to the default values.

#### NOTE

• When the parameter value or values are changed, the change is not stored in the memory of the NC unit unless the REGISTER button is pressed.

# AUTO TIMER DISPLAY

Press the AUTO TIMER button to open the AUTO TIMER display.

When the PRESS SPEED AUTO button on PANEL A is pressed and illuminated and the Auto Timer switch on the AUTO TIMER display is set to ON, the press speed can be automatically reduced to alleviate punching noise in the preset night and midnight time zones. When you want to have the press speed automatically reduced to prevent night punching noise, set the night and midnight time zones to suit your situation. For the details of time zone settings, refer to Part V, Press axis control parameters.

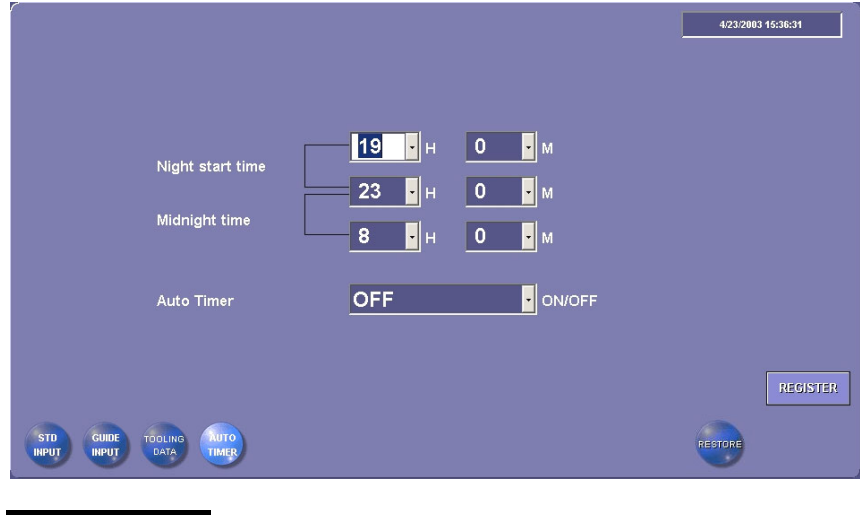

NOTE

When the time zone settings are changed, the change is not stored in the memory of the NC unit unless the REGISTER button is pressed.

# Maintenance display

Press the MAINT. button to open one of the maintenance displays to set the display conditions.

The display has twelve buttons: USER SETTINGS, APPLICATION SETTINGS, DATA INPUT AND OUTPUT, HIT COUNT MANAGEMENT, CNC MAINTENANCE, VERSION INFORMATION, EXTERNAL IO SETUP, E-MAIL NOTICE FUNCTION, BACKUP SCHEDULER, INSPECTION and two blanks.

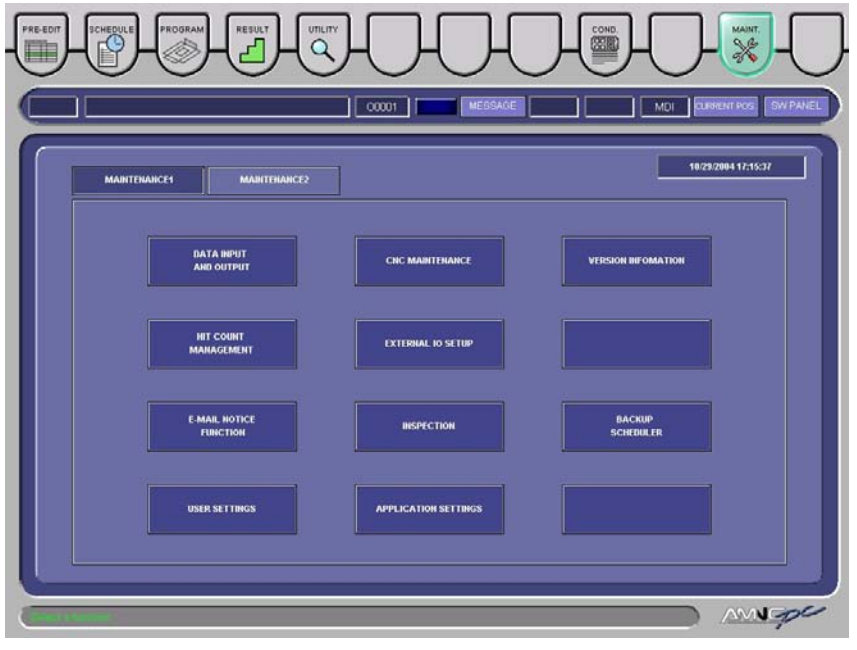

### **MAINTENANCE 1** button

Pressed to open the MAINTENANCE 1 display.

# **MAINTENANCE 2 button**

Pressed to open the MAINTENANCE 2 display.

# **USER SETTINGS BUTTON**

Pressed to open the User settings display.

The User settings display consists of OPERATION SET, SELECT VIEW, SPECIFY DRIVE, AUTO TIMER, SYSTEM MANAGER, and SAVING CONDITION.

# **OPERATION SET display**

| r settings                     |               |            |                           |                       |
|--------------------------------|---------------|------------|---------------------------|-----------------------|
| OPERATION SET SELECT VIEW      | SPECIFY DRIVE | AUTO TIMER | SYSTEM<br>MANAGER         | SAVING<br>CONDITION   |
| Operation settings             |               |            |                           |                       |
| SDD schedule results           |               |            |                           |                       |
| Schedule completion value      | Clear         | 🔿 Do       | not clear                 |                       |
| Schedule results               | 🔿 Regist      | • Do       | not regist                |                       |
| Completion register method     | Per process   | 🔿 Оре      | eration end time          |                       |
| Actual process time            | 1 she         | eets       |                           |                       |
| Process results(History)       |               |            |                           |                       |
| Registration                   | Regist        | 🔿 Do       | not regist                |                       |
| Registration method            | Per process   | 🔿 Оре      | eration end time          |                       |
| Process screen (Schedule list) |               |            |                           |                       |
| Display program name           | Display all   | 🔿 Ехс      | ept a normal exit         |                       |
| All process qty                | Qualified qty | 🔿 Qua      | alified qty + Defective ( | rty                   |
|                                |               |            |                           |                       |
|                                |               |            |                           | $\cap$                |
|                                |               |            |                           | (ок) (васк            |
|                                |               |            |                           | $\bigcirc$ $\bigcirc$ |

#### Schedule completion value

Sets whether or not to clear the actual results before reading a schedule file.

#### Schedule results

Sets whether or not to register the actual schedule results.

#### **Completion register method**

Sets whether to register the actual processing results at the end of each worksheet or operation.

#### Actual process time

When you want to specify the timing of calculating the actual processing time, check the Actual result working time check box, and enter the number of worksheets at which to calculate the actual processing time.

## NOTE

#### Registration

Sets whether or not to register the actual processing results.

## **Registration method**

Sets whether to register the actual processing results at the end of each worksheet or operation. Per process: Registers the actual processing results at the end of each worksheet. Operation end time: Registers the actual processing results at the end of each operation.

This timing can be set only when you have selected the method of registering the actual processing results at the end of each worksheet.

## **Display Program name**

Sets whether to display the names of all programs or programs that have not been normally completed.

## All Process Qty

Sets whether to count accepted parts alone or both accepted and rejected parts.

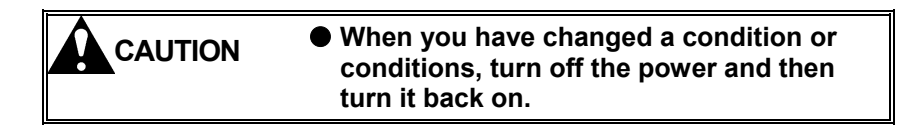

# SELECT VIEW display

| settings           |               |                 |                         |                    |                     |
|--------------------|---------------|-----------------|-------------------------|--------------------|---------------------|
| PERATION SET       | SELECT VIEW   | SPECIFY DRIVE   | AUTO TIMER              | SYSTEM<br>MANAGER  | SAVING<br>CONDITION |
| Screen display —   |               |                 |                         |                    |                     |
| Enter process qty  | / screen      | O Per selection | When registed           | ering 🕜 Do not     | t display           |
| OPEN button cont   | rol           | 🔽 Data list     | Search scree            | en                 |                     |
|                    |               |                 |                         |                    |                     |
| SDD format FD dis  | play          | High-speed mod  | de 📀 Detailed mod       | le                 |                     |
| Differentiate FDD  | media         | Auto            | 🗖 🔿 Manual —            |                    |                     |
|                    |               |                 | 🙃 SDD                   | C AP40/60          | 🖱 Transfer ID       |
|                    |               |                 | Select me               | dia when selecting | FD                  |
| Data input and out | tput          | Close automatic | cally when process is o | complete.          |                     |
| Where to localte I | Pre-edit data | Last line       | 🔿 First line            | 🔿 View :           | setting screen      |
| Pre-edit           |               | CHANGE          | Schedule                |                    | CHANGE              |
| Call screen        |               | CHANGE          | Tooling list            |                    | CHANGE              |
| Result             |               | CHANGE          |                         |                    |                     |

#### Enter process qty screen

Selects whether or not to display the number of worksheets processed. If you select to display, select whether to display the number of worksheets processed for each selection or each time the Add or Select button is pressed.

# **OPEN** button control

Check the Data list check box to show the program list when the OPEN button is pressed on the PRE-EDIT, SCHEDULE, or PROGRAM display. Usually have this check box checked.

Check the Search screen check box to open the display for searching for the program or programs when the OPEN button is pressed.

# SDD format FD display

Selects a display format.

# **Differentiate FDD media**

Selects whether to judge the FDD media automatically or manually.

## Where to locate Pre-edit data

Determines the part of the SCHEDULE display to which to add the program name or names from the PRE-EDIT display.

## Pre-edit/schedule

Changes the contents of the PRE-EDIT or SCHEDULE display.

## Call screen

Changes the contents of the Call display.

# Tooling list

Changes the contents of the Tool list display.

# Result

Changes the contents displayed on the Result display.

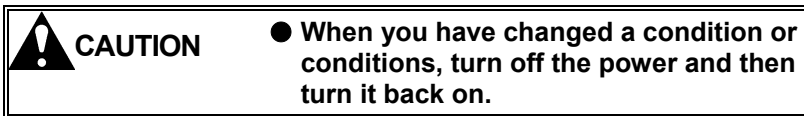

#### User settings SYSTEM MANAGER SAVING CONDITION OPERATION SET SELECT VIEW AUTO TIMER Specify drive A: • FD drive Shared folder Browse folders • Right arrow key: Folder is opened Left arrow key: Folder is closed **Folder list** ок васк

# **SPECIFY DRIVE display**

# FD drive

Specifies the floppy disk drive.

# Shared folder

Shows a share folder path.

To set a share folder, select the drive in the Browse folders field, and select the desired folder in the Folder list.

NOTE

• The share folder can be directly specified by a full path.

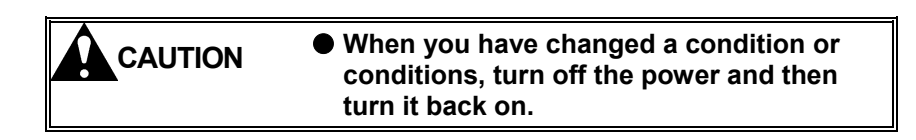

# AUTO TIMER display

| User settings             |              |              |                   |                     |      |
|---------------------------|--------------|--------------|-------------------|---------------------|------|
| OPERATION SET SELECT VIEW | SPECIFY DRIV | E AUTO TIMER | SYSTEM<br>MANAGER | SAVING<br>CONDITION |      |
| User parameter            |              |              |                   |                     |      |
| Material set              | 3            | Second       |                   |                     |      |
| Average setup time        | 0            | Minute       |                   |                     |      |
| Average process time      | 0            | Minute       |                   |                     |      |
|                           |              |              |                   |                     |      |
|                           |              |              |                   |                     |      |
|                           |              |              |                   | 0                   |      |
|                           |              |              |                   | ОК                  | ВАСК |

#### **Material set**

Sets the worksheet setting time to calculate the scheduled processing end time.

# Average setup time

Sets the average setup time to calculate the scheduled processing end time.

#### Average process time

Sets the average operating time to calculate the scheduled processing end time.

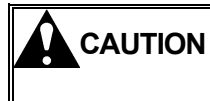

When you have changed a condition or conditions, turn off the power and then turn it back on.

# SYSTEM MANAGER display

| settings        |                |               |                       |                   |                     |     |
|-----------------|----------------|---------------|-----------------------|-------------------|---------------------|-----|
| OPERATION SET   | SELECT VIEW    | SPECIFY DRIVE | AUTO TIMER            | SYSTEM<br>MANAGER | SAVING<br>CONDITION |     |
| System manag    | er             |               |                       |                   |                     |     |
| Backup schedu   | ler            | J✓ An auton   | natic backup in the s | system start.     |                     |     |
| Display results | file item name | Display       | 🔿 Do                  | not display       |                     |     |
|                 |                |               |                       |                   |                     |     |
|                 |                |               |                       |                   |                     |     |
|                 |                |               |                       |                   |                     |     |
|                 |                |               |                       |                   |                     |     |
|                 |                |               |                       |                   |                     |     |
|                 |                |               |                       |                   |                     |     |
|                 |                |               |                       |                   |                     |     |
|                 |                |               |                       |                   |                     |     |
|                 |                |               |                       |                   |                     |     |
|                 |                |               |                       |                   |                     |     |
|                 |                |               |                       |                   |                     |     |
|                 |                |               |                       |                   |                     |     |
|                 |                |               |                       |                   | $\bigcirc$          | 6   |
|                 |                |               |                       |                   | ОК                  | BAC |
|                 |                |               |                       |                   | $\bigcirc$          |     |

# **Backup scheduler**

Sets whether or not to start the backup scheduler when the system is started.

For details, refer to the Backup Scheduler button.

# Display results file item name

Sets whether or not to display the item names to the files to be output.

# SAVING CONDITION display

Press the SAVING CONDITION button on the User settings display to show the items concerning the saving condition.

| PERATION SET SELECT VIEW | SPECIFY DRIVE | AUTO TIMER           | SYSTEM<br>MANAGER                                                                                                    | SAVING<br>CONDITION |  |
|--------------------------|---------------|----------------------|----------------------------------------------------------------------------------------------------|---------------------|--|
| FD/Shared folder         |               |                      |                                                                                                    |                     |  |
| Output transfer ID       |               |                      |                                                                                                    |                     |  |
| V Program name           | 🔽 Thickr      | ness/Material method | 🔽 Laser pro                                                                                                    | cess condition      |  |
| Machine name             | 🗸 Produ       | ct layout base point | ✓ Creating of the second second s | late                |  |
| Tooling layout name      | Comm          | nent                 | ✓ User setup information                                                                                                    |                     |  |
| 🔽 Material name          | 🗸 Used t      | tooling              |                                                                                                    |                     |  |
| ✓ Unfold size            | 🔽 Cut co      | ndition              |                                                                                                    |                     |  |
| Clamp position           | V Proces      | ss time              |                                                                                                    |                     |  |
| – Output ER              |               |                      |                                                                                                    |                     |  |
| Head ER (%)              | 🗌 Last E      | R (%)                |                                                                                                    |                     |  |
|                          |               |                      |                                                                                                    |                     |  |
|                          |               |                      |                                                                                                    | $\bigcap$           |  |

# **Output transfer ID**

Sets the items of the transfer ID to output when saving the program data.

# **Output ER**

Sets whether or not to insert ER (end of record (%)) at the beginning and/or the end of the program data.

NOTE

• Laser process condition and Cut condition are the invalid items for EM series.
## **APPLICATION SETTINGS BUTTON**

## Application settings display

Sets the conditions to perform setup simulation on the PRE-EDIT, SCHEDULE, and PROGRAM displays.

| plication settings      |                                       |                  |                      |                |
|-------------------------|---------------------------------------|------------------|----------------------|----------------|
| SETUP                   |                                       |                  |                      |                |
| Tooling setup —         |                                       |                  |                      |                |
| Station adjustment      | <ul> <li>Fixed check items</li> </ul> |                  | ✓ Tool angle         |                |
| Track check             | Shape/Size(X,Y,R)/Pro                 | cess angle       |                      |                |
| Range check             |                                       |                  | 🗹 Die clearance      |                |
|                         | Shape sub code                        |                  | Max value 1.00       | Min value 1.00 |
|                         | ✓ Press M-code                        |                  | 🔽 Display step setup |                |
|                         | Slitting name                         |                  | 🗹 Tap unit           |                |
|                         | Application                           |                  |                      |                |
|                         | Management name                       | No check         |                      | •              |
|                         | Air blow                              | No check         |                      | -              |
|                         | Punch instruction(TP                  | /SE/BR) No check |                      | •              |
|                         |                                       |                  |                      |                |
|                         | _                                     | _                | _                    |                |
| Material type Thickness | Nozzle type                           | Nozzle diameter  | Head type            | Lens           |
| – Material/clamp setup  |                                       |                  |                      |                |
| V Material V Clamp      | Clearance (mat                        | arial)           |                      |                |
|                         | Clearance (ma                         | (crial)          |                      |                |
|                         |                                       |                  |                      | $\cap \cap$    |
|                         |                                       |                  | (                    | OK ) (BACK     |
|                         |                                       |                  |                      |                |

#### **Tooling setup**

Tool exchange setup:

The used tool information in the NC data and registered tool information are compared, and a tool instruction (exchange, move, rotate, etc.) is displayed on the tool setup display. (The setup data are displayed on the setup display.)

T# automatic conversion:

The T number of the program is changed to the T number for the registered tool if there is a registered tool that has the same shape and dimensions as those of the tool used in the program. (The judgment of the tool conditions differ with the items checked in the Application settings display.)

The T number not rewritten is enclosed in parentheses, (), and remains at the end of the line.

Rewriting applies to all effective jobs, if they are used for the schedule.

#### **Tool arrangement**

Check "Shape sub code", "Press M-code", and other items you want to display during setup simulation and tool setup.

T# automatic conversion Range C: This is only effective for same range searches. (G-to-A, A-to-G, A-to-L, or L-to-A conversion is not executed.) T# automatic conversion Track C Conversion into a different track is not executed if the track check function is active. (T102-to-T203 conversion is not executed.)

## Example of T# alignment conversion

## Example 1: T# alignment - pattern 1

| No      | Ρ     | rogram N  | lo.    |           |        | Use | ed tool |    |
|---------|-------|-----------|--------|-----------|--------|-----|---------|----|
| 1       |       | P001      |        |           | T336   | А   | Round   | 10 |
| 2       |       | P002      |        |           |        |     |         |    |
| 3       |       | P003      |        |           | T336   | А   | Round   | 10 |
| Install | ed t  | ools (Reg | gister | ed tools) |        |     |         |    |
| T336    | А     | Empty     |        |           |        |     |         |    |
| T345    | А     | Round     | 10     |           |        |     |         |    |
| Conve   | ersic | on result |        |           |        |     |         |    |
| 1       |       | P001      |        | T336-to   | o-T345 |     |         |    |
| 2       |       | P002      |        | None      |        |     |         |    |
| 3       |       | P003      |        | T336-to   | o-T345 |     |         |    |

Example 2: T# alignment - pattern 1

| No      | Ρ     | rogram N  | lo.   |       |          | ι | Jsed tool |    |    |  |
|---------|-------|-----------|-------|-------|----------|---|-----------|----|----|--|
| 1       |       | P001      |       |       | T336     | А | Round     | 10 |    |  |
|         |       |           |       |       | T345     | А | Square    | 5  | 0° |  |
| 2       |       | P002      |       |       | T336     | А | Square    | 5  | 0° |  |
|         |       |           |       |       | T345     | А | Round     | 10 |    |  |
| Install | ed t  | ool (Regi | stere | d too | ls)      |   |           |    |    |  |
| T336    | А     | Square    | 5     | 0°    |          |   |           |    |    |  |
| T345    | А     | Round     | 10    |       |          |   |           |    |    |  |
| Conve   | ersic | on result |       |       |          |   |           |    |    |  |
| 1       |       | P001      |       | Т33   | 6-to-T34 | 5 |           |    |    |  |
|         |       |           |       | T34   | 5-to-T33 | 6 |           |    |    |  |
| 2       |       | P002      |       | Nor   | ne       |   |           |    |    |  |

Example 3: T# alignment - pattern 1

| No      | Ρ     | rogram N  | 0.    |        |          | ι | Jsed tool |    |    |
|---------|-------|-----------|-------|--------|----------|---|-----------|----|----|
| 1       |       | P001      |       |        | T336     | А | Round     | 10 |    |
| 2       |       | P002      |       |        | T345     | А | Square    | 5  | 0° |
| 3       |       | P003      |       |        | T336     | А | Round     | 10 |    |
| Install | ed t  | ool (Regi | stere | d tool | ls)      |   |           |    |    |
| T336    | А     | Square    | 5     | 0°     |          |   |           |    |    |
| T345    | А     | Round     | 10    |        |          |   |           |    |    |
| Conve   | ersio | on result |       |        |          |   |           |    |    |
| 1       |       | P001      |       | Т33    | 6-to-T34 | 5 |           |    |    |
| 2       |       | P002      |       | T34    | 5-to-T33 | 6 |           |    |    |
| 3       |       | P003      |       | Т33    | 6-to-T34 | 5 |           |    |    |

## Work/Clamp arrangement

Check the item or items you want to display during setup simulation:

- Work
- Clamp (workclamp)
- Clearance (material)

## NOTE

• The Clearance (work) item for the Material/Clamp arrangement cannot be set if Die clearance item for the Tool arrangement is checked.

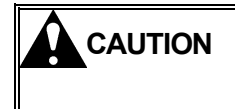

• When you have changed a condition or conditions, turn off the power and then turn it back on.

## DATA INPUT AND OUTPUT BUTTON

Pressed to copy and move a program or programs between media. When the program or programs are copied or moved, they can also be renamed.

| Copy/move from       Mode       COPV       Mode       COPV       Move         Folder       PROGRAM       VITCH       Mode       COPV       Move       Move         Al8F-T32       EM2510       FD       NC       SHARED FOLDER       FD       NC         Al8F-T60       EM2510       NC       SHARED FOLDER       FD       NC         Al8F-T60       EM2510       SHARED FOLDER       SHARED FOLDER       FD       NC         Al8F0505-013170       EM2510       SHARED FOLDER       SHARED FOLDER       SHARED FOLDER       SHARED FOLDER         Original data display area       Original data display area       Copy-to or move-to media selection buttons | a input and output            |                           | Mode selection buttons                     |
|----------------------------------------------------------------------------------------------------|-------------------------------|---------------------------|--------------------------------------------|
| SUD     FD     NC     SHARED FOLDER     SERIAL PORT       Folder     PROGRAM     WTCH       C     PROGRAM     WTCH       AI8F-T32     EM2510       AI8F-T60     EM2510       AI8F-T60     EM2510       AI8F0505-013170     EM2510       AI8F0505-013180     EM2510       Isplay     EM2510       Original data display area     Schwell 3                                                                                                    | Copy/move from                |                           |                                            |
| Folder       PROGRAM       NITCH         C       Program name       Machine name         AI8F-T32       EM2510       FD         AI8F-T60       EM2510       NC         AI8F0505-013170       EM2510       SERIAL PORT         AI8F0505-013180       EM2510       NEW         V       Original data display area       Selected         SEARCH       DELETE       Display       84                                                                                                    | SDD FD NC                     | SHARED FOLDER SERIAL PORT | Mode COPY MODE                             |
| C       Program name       Machine name         AI8F-T32       EM2510       FD         AI8F-T60       EM2510       NC         AI8F0505-013170       EM2510       SENAL PORT         AI8F0505-013180       EM2510       FO         Vector       Original data display area       Selved       Selved         SEARCH       DELETE       Display       84       Selved       Selved                                                                                                    | Folder                        | PROGRAM                   | Sepv/move to                               |
| AI8F-T32       EM2510         AI8F-T60       EM2510         AI8F-T60       EM2510         AI8F0505-013170       EM2510         AI8F0505-013180       EM2510         IsF0505-013190       EM2510         Original data display area       Original data display area         SEARCH       DELETE         Display       84         Sci ed       3                                                                                                    | C Program name                | Machine name              |                                            |
| AI8F-T60       EM2510       NC         AI8F-T60       EM2510       SHARED FOLDER         AI8F0505-013170       EM2510       SERIAL PORT         AI8F0505-013180       EM2510       NEW         VISION       Driginal data display area       Stated         SEARCH       DELETE       Display       84         Search       SECT ALL       DELETE       Display       84                                                                                                    | AI8F-T32                      | EM2510                    | FD                                         |
| AI8F-T60<br>AI8F0505-013170<br>AI8F0505-013180<br>EM2510<br>I8F0505-013190<br>Coriginal data display area<br>SEARCH DELETE Display 84 Sel 80 3<br>Copy-to or move-to media selection buttons                                                                                                    | AI8F-T60                      | EM2510                    |                                            |
| AI8F0505-013170 EM2510<br>AI8F0505-013180 EM2510<br>I8F0505-013190 EM2510<br>Original data display area<br>SEARCH SECTALL DELETE Display 84 Sected 3<br>Copy-to or move-to media selection buttons                                                                                                    | AI8F-T60                      | EM2510                    | SHARED FOLDER                              |
| AI8F0505-013180 EM2510<br>I8F0505-013190 EM2510<br>Original data display area<br>SEARCH DELETE Display 84 Set red 3<br>Copy-to or move-to<br>media selection buttons                                                                                                    | AI8F0505-013170               | EM2510                    | SERIAL PORT                                |
| IBF0505-013190     EM2510       Original data display area     NEW DELETE       SEARCH     DELETE       Display     84       Search     Selection buttons                                                                                                    | AI8F0505-013180               | EM2510                    | Folder                                     |
| Original data display area<br>SEARCH SECT ALL DELETE Display 84 Self Ed 3                                                                                                    | N8F0505- <u>013190</u>        | EM2510                    |                                            |
| SEARCH         DELETE         Display         84         Selarted         3         Copy-to or move-to media selection buttons                                                                                                    | Original data disc            | olav area                 | NEW DELETE                                 |
|                                                                                                    | SEARCH SALECT ALL DELETE Disp | lay 84 Scienced 3         | Copy-to or move-to media selection buttons |

## Mode selection buttons

## COPY

Copy the program or programs between the media as described below.

- 1 In the original data display area, select the media where the program or programs to be copied are saved, and display a list of programs.
- 2 From the list displayed, select the program or programs to be copied. (Multiple items can be selected.)
- 3 Press COPY.
- 4 Press one of the copy-to or move-to media selection buttons. With the SDD, NC and SHARED FOLDER buttons, you can select a folder.

5 Press OK to open the confirmation display.

|   | SDD FD NC                    | SHARED FOLDER SERIAL PORT Mode COPY MOVE |
|---|------------------------------|------------------------------------------|
| F | Folder                       | PROGRAM SWITCH Copy/move to              |
| С | Program name                 | Machine name                             |
|   | AI8F-T32                     | EM2510 FD                                |
|   | AI8F-T60                     | EM2510                                   |
|   | AI8F-T60                     | EM2510 SHARED FOLDER                     |
|   | AI8F0505-013170              | EM2510                                   |
|   | AI8F0505-013180              | EM2510 Folder                            |
|   | AI8E0505-013190              | FM2510                                   |
| ◀ |                              | NEW DELETE                               |
| 5 | SEARCH SELECT ALL DELETE Dis | y 84 Selected 3                          |
|   |                              |                                          |

6 If the program or programs to be copied are OK, press COPY. To stop program copying, press ABORT.

## NOTE

- To rename each program, select the program, and press RENAME. To return to the previous display, press BACK.
- The FD type field is displayed to allow the selection of the save-to location only when the FD button is pressed after the Differentiate FDD media field is set to Manual and the "Select media when selecting FD" check box is checked on the SELECT VIEW display, opened by clicking the SELECT VIEW tab, of the User settings display, a maintenance display.

|   | 500 FD HC                       | SHARED FOLDER SERIAL PORT Mode | CORY MOVE                      |
|---|---------------------------------|--------------------------------|--------------------------------|
| 1 | folder 🗸                        | РКОВКАМ SWITCH Сору/т          | ove to                         |
| C | Program name                    | Machine name soo               |                                |
|   | AMNCF-03-SPC                    | EM2510                         |                                |
|   | TOKU-00001                      | EM2510                         |                                |
|   | A-0926-05-10520-00              | EM2510 SHARED FO               | LDER                           |
|   | A-0926-05-10530-00              | EM2510 SERIAL P                | TRO                            |
|   | A-0926-05-10540-00              | EM2510 FD typ                  | e                              |
|   | A-0926-05-10550-00              | EM2510 SDD                     | FD 👻                           |
| ( |                                 | SDD<br>AP40                    | FD<br>/60 FD<br>Trapsfer ID FI |
| 5 | SEARCH SELECT ALL DELETE Displa | / 71 Selected 1                | J                              |
|   |                                 |                                | 00                             |

## MOVE

When you move the program or programs between the media, press MOVE, and do as described in "COPY" above.

#### NOTE

• The program or programs cannot be moved when the copy-from or move-from media is SDD or SERIAL PORT.

## Inputting and outputting programs with serial port

An external device can be connected to the serial port of the PANEL i at the lower rear of the main control box through the RS232C interface to input and output programs.

NOTE

Input programs through the serial port into the NC unit as described below.

- 1 Open the Data input and output display, a maintenance display.
- 2 Select SERIAL PORT as copy-from or move-from media.
- 3 Select NC as copy-to or move-to media.
- 4 Press OK on the Data input and output display.

| opymove                                                                                                    |                       | 1      |         |              |           |   | Mode         | MOV    |
|----------------------------------------------------------------------------------------------------|-----------------------|--------|---------|--------------|-----------|---|--------------|--------|
| \$00                                                                                                    | FD                    | ИС     | SHAJ    | ID FOLDER SE | RIAL PORT |   |              |        |
| Folder                                                                                                    |                       |        | -       | PROGRAM      | SWITCH    |   | Copy/mov     | le to  |
| C Program                                                                                                    | name                  |        |         |              |           |   | \$00         |        |
| , in the second second s |                       |        |         |              |           |   | FD           |        |
|                                                                                                    |                       |        |         |              |           | - | нс           |        |
|                                                                                                    |                       |        |         |              |           | - | SHARED FOLD  | ж      |
|                                                                                                    |                       |        |         |              |           |   | SERIAL PORT  |        |
|                                                                                                    |                       |        |         |              |           |   | Folder       |        |
|                                                                                                    |                       |        |         |              |           |   | User         | -      |
|                                                                                                    |                       |        |         |              |           |   | HEW          | DELETE |
| SEARCI)                                                                                                    | SELECT ALL            | DELETE | Display | 0 Selected   | 0         |   | Confirm over | rwrite |
|                                                                                                    |                       |        | 2.112   |              |           |   |              |        |
|                                                                                                    |                       |        |         |              |           |   |              | $\cap$ |
|                                                                                                    | hould be input or out | nut    |         |              |           |   |              | OK BA  |

<sup>•</sup> On the External IO Setup display, a maintenance display, complete the preparatory settings required to use the external device. (Refer to page III-116.)

5 Make the external device ready for transmission.

| opying Source        | Serial Port              | Set           | FANUC HANDY FILE |
|----------------------|--------------------------|---------------|------------------|
| opying Destination   | NC                       | Folder        | User             |
| Specify a name for   | each file. (Entry screer | n is shown.)  |                  |
| Create a name fro    | n a comment or O num     | ıber.         |                  |
|                      |                          |               |                  |
| Automatically crea   | te a name by adding se   | rial number.  |                  |
| ) Automatically crea | te a name by adding se   | erial number. |                  |

6 Press OK on the Input Setting display to start the input of the programs.

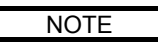

• On the Input Setting display, select how to name the input programs.

| Communication Status        |       |
|-----------------------------|-------|
| Waiting for signal          |       |
| 0 A byte has been received. |       |
|                             |       |
|                             | ABORT |

## HIT COUNT MANAGEMENT BUTTON

Pressed to open the Hit count management display. Set the number of punches and tool life for each turret station on this display. The number of punches and tool life of the taps may also be set if the optional multi-tap stations are available.

## For PUNCH

| H | it count manageme | nt                |        |          |
|---|-------------------|-------------------|--------|----------|
| ſ | Cumulative numbe  | 16                | 112220 |          |
|   | T No. 🔺           | Number of punches | Lives  | <b>_</b> |
|   | 201               | 900               | 300    |          |
|   | 102               | 538               | 40000  | -        |
|   | 303               | 906               | 50000  |          |
|   | 104               | 484               | 40000  |          |
|   | 305               | 848               | 50000  |          |
|   | 206               | 5788              | 40000  |          |
|   | 107               | 464               | 40000  |          |
|   | 208               | 8015              | 50000  |          |
|   | 309               | 2125              | 50000  | •        |
| l | UPDATE            |                   |        |          |
| ( |                   | )                 |        | Васк     |

Enter with the accessory keyboard the actual hit count and maximum hit count of a punch in the Number of punches and Lives fields, respectively, and press the  $\downarrow$  key.

If you press BACK during the data entry, the new values are not stored in the memory of the NC unit.

#### NOTICE

#### NOTE

 The data in the Number of punches and Lives fields cannot be changed or set during automatic operation. If you have changed the data in these fields by mistake during automatic operation, press the ESC key.

#### UPDATE

Updates the hit counts of the punches to the latest data.

#### PUNCH

Opens the hit count management display for the punches.

## **TAP** (option)

Opens the hit count management display for the taps.

<sup>•</sup> When the installed punches reach their maximum hit count, an alarm is not displayed. Periodically check their hit count on this display.

<sup>•</sup> The display is not opened unless the option is set.

## For TAP (option)

| 10000 |                                                 |
|-------|-------------------------------------------------|
| 320   | 8000                                            |
| 627   | 8000                                            |
| 1020  | 8000                                            |
| 300   | 8000                                            |
| 550   | 9000                                            |
| 4700  | 9000                                            |
| 300   | 9000                                            |
| 306   | 9000                                            |
|       | 627<br>1020<br>300<br>550<br>4700<br>300<br>306 |

Enter with the accessory keyboard the size, actual hit count, and maximum hit count of a tap in the Tap gauge, Number of taps and Lives fields, respectively, and press the  $\downarrow$  key.

If you press BACK during the data entry, the new values are not stored in the memory of the NC unit.

NOTICE

• When the installed taps reach their maximum hit count, an alarm is not displayed. Periodically check their hit count on this display.

#### NOTE

 The data in the Number of taps and Lives fields cannot be changed or set during automatic operation. If you have changed the data in these fields by mistake during automatic operation, press the ESC key.

## UPDATE

Updates the hit counts of the taps to the latest data.

### CLEAR

Clears the tap breakage information when a tap breakage alarm has occurred.

NOTICE

• Be sure to perform this operation after a tap change.

## PUNCH

Opens the hit count management display for the punches.

#### TAP (option)

Opens the hit count management display for the taps.

<sup>•</sup> The display is not opened unless the option is set.

## **CNC MAINTENANCE BUTTON**

Pressed to open the CNC Maintenance display.

The CNC Maintenance display consists of PROGRAM MANAGE, SETTING, and MACRO VARIABLE, DNC PARAMETER and CNC SET.

## **PROGRAM MANAGE display**

Reads, writes, and deletes a program in the CNC memory.

NOTE

• If the punching program uses a subprogram, the subprogram must be registered beforehand in the memory of the CNC unit using the Program Manage display.

| CHO | MAINTENAN | CE                                  |              |                                     |                                |
|-----|-----------|-------------------------------------|--------------|-------------------------------------|--------------------------------|
| P   | ogram Man | age                                 |              | Program(Num)<br>Used 58<br>Free 142 | Memory(Char)<br>34140<br>97020 |
| C   | O No      | Comment                             | Size(Char.)  | Update Tir                          | ne 🔺                           |
|     | O9032     | (NEXT JOB RACK M CODE)              | 180          | 2004/03/13 11                       | :34                            |
|     | O9041     | (SUB PRO-C-3B)                      | 1320         | 2005/02/07 10                       | ):36                           |
|     | O9042     | (SUB 1)                             | 420          | 2005/02/07 10                       | :36                            |
|     | O9043     | (SUB 2)                             | 420          | 2005/02/07 10                       | ):36                           |
|     | O9044     | (SUB 3)                             | 420          | 2005/02/07 10                       | :36                            |
|     | O9045     | (SUB 4)                             | 420          | 2005/02/07 10                       | ):36                           |
|     | O9200     | (A38-NCT-G05-B-8B)                  | 240          | 2005/02/07 10                       | :42                            |
|     | O9201     | (NCT-G06-F-2B)                      | 900          | 2004/10/01 20                       | ):07                           |
|     | 09204     | (A38-NCT-G10-A-5B)                  | 840          | 2005/02/07 14                       | :23                            |
|     | O9216     | (NCT-G50-A-1B)                      | 240          | 2004/03/13 11                       | :34 💌                          |
|     | READ      | PUNCH DELETE RS232C<br>READ         | SELECT ALL   |                                     |                                |
|     | ROGRAM    | SETTING MACRO CONC<br>PARA-<br>NETE | ) CNC<br>SET | (                                   | BACK                           |

## READ

Reads a program to the CNC memory.

Press READ to open the File selection display.

<sup>•</sup> The floppy disk is selected by default as call-from media on the File selection display.

Register the programs under the O numbers O0100 to O7999. The O numbers O0001 to O0099 are used by the application for schedule operation, for example. If a program is registered under an O number from O0001 to O0099, it may be overwritten or deleted.

#### NOTE

•Press the READ button to refer to the floppy disk. To refer to another media, press the CANCEL button, and operate from the following display:

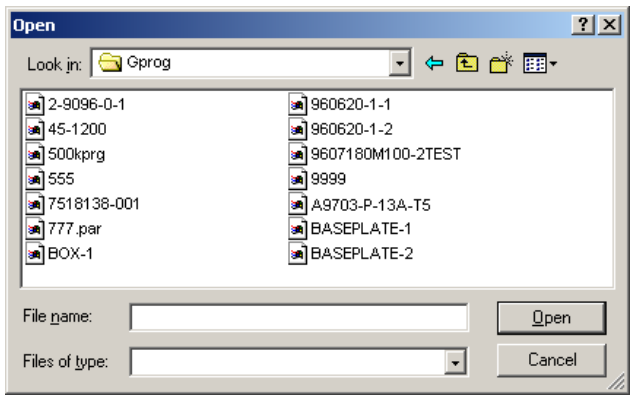

## PUNCH

Writes a program from the CNC memory.

Press PUNCH to open the File selection display.

#### NOTE

- Register the programs under the O numbers O0100 to O7999. The O numbers O0001 to O0099 are used by the application for schedule operation, for example. If a program is registered under an O number from O0001 to O0099, it may be overwritten or deleted.
- Press the PUNCH button to refer to the floppy disk. To refer to another media, press the CANCEL button, and operate from the following display:

| Save As                                                                                             | <u>? × </u>        |
|----------------------------------------------------------------------------------------------------|--------------------|
| Save in: 😼 My Comput                                                                                | er 💽 🔶 🔁 📷 🖬 🗸     |
| 31½ Floppy (A:)<br>Local Disk (C:)<br>BACKUP (D:)<br>CD Drive (E:)<br>USERDATA (F:)<br>APPDATA (G:) | C Shared Documents |
| File <u>n</u> ame: 00665                                                                            | Save               |
| Save as type: ALL FILES                                                                             | (*.*) Cancel       |

## DELETE

Deletes a program from the memory of the CNC memory.

Select the program to delete, and press the button.

#### **RS232C READ**

Registers a program or programs in the CNC unit through the RS232C interface in the electrical control cabinet.

### SELECT ALL

Selects all programs.

### File reading procedure

Set the following five items: EDIT mode, NC reset, no NC alarm, TV check disabled, and EDIT PROTECT keyswitch turned to OFF.

1 Press READ.

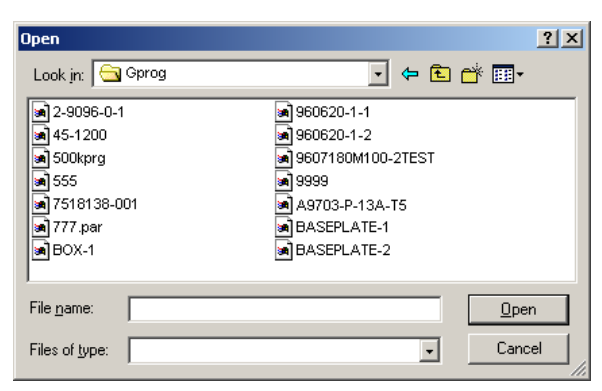

Open: Changes to the O NUMBER SET display. Cancel: Stops the read operation without reading any program.

- 2 Select the program to read to the CNC memory, and press Open.
- 3 Set the read-to location in the CNC memory, and press OK.

| O NUMBER SE | T       |   |        |
|-------------|---------|---|--------|
| 0           | NUMBER: |   |        |
|             |         | 0 | CANCEL |

O NUMBER: Enters the O number under which to save the program in the CNC memory.

OK: Starts reading the program to the CNC memory.

CANCEL: Stops the read operation without reading the program.

If you press OK without entering the O number, the O number is detected from the file and read to the CNC memory.

<sup>•</sup> If a number is already entered in the O NUMBER field, the program is read to the NC memory under the specified O number. If the file has two or more programs, judge the beginning of the programs by  $O \Delta \Delta \Delta \Delta$  in the program statement after  $O \times X \times X$  at the beginning of the file.

### File writing procedure

Set the following five items: EDIT mode, NC reset, no NC alarm, TV check disabled, and EDIT PROTECT keyswitch turned to OFF.

- 1 Select the program to write to the PC.
- 2 Press PUNCH.

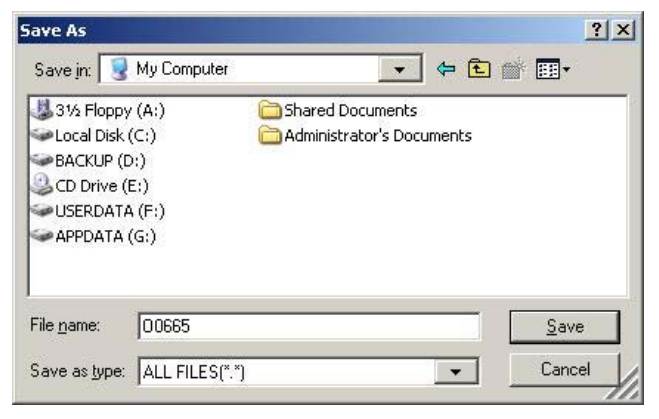

File name: Enters the file name under which to save the program in the PC. A smaller O number selected by default is displayed. Save: Starts writing the program to the PC.

Cancel: Stops the write operation without writing any program.

3 Set the write-to location of the PC, and press Save.

NOTE

 Do not select "Local Disk (C:), "BACKUP (D:)", or "Removal Disk (H: )" as save-to location.

## **SETTING display**

Sets such items as the number of worksheets to be processed, number of worksheets already processed, operating time, current date and time, and number of workclamps to be used.

| nanuy          |                                     |                                             |
|----------------|-------------------------------------|---------------------------------------------|
| Input Unit     | (0:mm 1:inch)                       | Mirror Image X 0 (0:Off 1:On)               |
| I/O Channel    | 4 (0-35 Number)                     | Mirror Image Y 0 (0:Off 1:On)               |
|                |                                     | Mirror Image T (0:Off 1:On)                 |
| Timer —        |                                     | Mirror Image C 0 (0:Off 1:On)               |
| Parts Total    | 5602                                | Mirror Image A 0 (0:Off 1:On)               |
| Parts Required |                                     |                                             |
| Parts Count    | 0                                   |                                             |
| Power On       | 15774 H 18 M                        |                                             |
| Operating Time | <b>8</b> H <b>7</b> M <b>3</b> S    | Cother                                      |
| Cutting Time   | 0 H 6 M 18 S                        | Set "0" when Offset clamps<br>are installed |
| Free Purpose   | OH OM OS                            | The number of clamps. 2                     |
| Cycle Time     | OH OM OS                            | Clamp lever detection cancel 0 (0:Off 1:On) |
| Date           | 2005 Y 11 M 22 D                    |                                             |
| Time           | <b>13</b> н <b>22</b> м <b>55</b> s |                                             |
|                |                                     |                                             |
|                |                                     |                                             |
| $\cap$         |                                     |                                             |

Select the field to set, enter with the accessory keyboard the necessary value in the field, and press the  $\neg$  key.

- If you press BACK while changing from one entry field to another, the new value is not stored in the memory of the NC unit.
- The values in the highlighted fields on the Setting display are updated in real time, but cannot be changed.
- If the number of workclamps installed on the machine does not agree with the number of workclamps shown on the Setting display, the alarm message "1150 CLAMP POSITION READ ERROR" appears on the screen.
- Set the "The number of clamps" field to "0" to use short workclamps.

## **Clamp lever looseness detection cancel function**

#### NOTICE

- This function is an emergency one. As soon as the clamp looseness detection sensor fails or its cable breaks, remove the cause.
  - 1 When the clamp lever loosens or the clamp lever looseness detection sensor fails, the alarm "CLAMP LEVER IS LOOSE" occurs.
- 2 Check the cause of the alarm.
- 3 When the cause is the failure of the clamp lever looseness detection sensor or the breakage of its cable, the operation cannot start. You can punch the worksheet in an emergency by making the following setting.
- 4 Press the MAINT., CNC MAINTENANCE, and SETTING buttons to open the SETTING display.
- 5 Set the "Clamp lever detection cancel" field to "1".

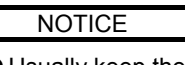

• Usually keep the "Clamp lever detection cancel" field set to "0".

| Handy ————     |                                         | Mirror Image                                |
|----------------|-----------------------------------------|---------------------------------------------|
| nput Unit      | 0 (0:mm 1:inch)                         | Mirror Image X 0 (0:Off 1:On)               |
| /0 Channel     | 4 (0-35 Number)                         | Mirror Image Y 0 (0:Off 1:On)               |
|                |                                         | Mirror Image T 0 (0:Off 1:On)               |
| limer ———      |                                         | Mirror Image C 0(0:Off 1:On)                |
| Parts Total    | 5602                                    | Mirror Image A 0 (0:Off 1:On)               |
| Parts Required | ]                                       |                                             |
| Parts Count    | 0                                       |                                             |
| ower On        | 15774 н 18 м                            |                                             |
| Operating Time | <b>8 н 7 м 3</b> s                      | Cother                                      |
| Cutting Time   | <b>О</b> Н <mark>6</mark> М <b>18</b> S | Set "0" when Offset clamps<br>are installed |
| ree Purpose    | 0 H 0 M 0 S                             | The number of clamps. 2                     |
| Cycle Time     | OHOMOS                                  | Clamp lever detection cancel 1 (0:Off 1:On) |
| Jate           | 2005 Y 11 M 22 D                        |                                             |
| lime           | <b>13</b> н <b>22</b> м <b>55</b> s     |                                             |
|                |                                         |                                             |
|                |                                         |                                             |
| $\cap$         |                                         | $\sim$                                      |

6 When this setting is changed, the following warning appears for a few seconds. It also appears at the start of the program.

2197 CLAMP LEVER DETECTION CANCEL

NOTICE

 When the clamp lever looseness detection function is disabled, check the position of the workclamps every punching operation so that the workclamps are not punched.

# MACRO VARIABLE display

Shows and updates macro variables and the like.

| No            | Data                  | No       | Data | No | Data | No         | Data   |
|---------------|-----------------------|----------|------|----|------|------------|--------|
| 1             | Data                  | 11       | Data | 21 | Data | 31         | Data   |
| 2             |                       | 12       |      | 22 |      | 32         |        |
| 3             |                       | 13       |      | 23 |      | 33         |        |
| 4             |                       | 14       |      | 24 |      |            |        |
| 5             |                       | 15       |      | 25 |      |            |        |
| 6             |                       | 16       |      | 26 |      |            |        |
| 7             |                       | 17       |      | 27 |      |            |        |
| 8             |                       | 18       |      | 28 |      |            |        |
| 9             |                       | 19       |      | 29 |      |            |        |
| 10            |                       | 20       |      | 30 |      |            |        |
| balnk is inpu | t with the space key  |          |      |    | V    | riable No: | SEARCH |
| e screen can  | be turned over with p | age key. |      |    |      |            |        |

## MACRO

1 to 999: Custom macro variables 1000 to 9999: System variables

## P-MACRO

10000 to 19999: P-code variables

## NO: A variable number

DATA: Value corresponding to the variable number. Click the variable value to change it. When you select the next item, the new variable value is stored in the memory of the NC unit.

#### Scroll bar

Changes from one page to another.

## SEARCH

Searches for the variable number shown in the field, and lists the variables of that number.

## **DNC PARAMETER display**

Selects and sets the input devices.

| CNC MAINTENANCE      |                 |               |          |                        |                  |
|----------------------|-----------------|---------------|----------|------------------------|------------------|
| DNC PARAMETER        |                 |               |          |                        |                  |
|                      |                 |               |          |                        | (0135#3)         |
| INPUT DEVICE         | <b></b>         | * of EIA code | 00 (Hex) |                        | RS232C           |
|                      |                 |               | (6011)   |                        | (0134#5)         |
| Baudlate             | <b></b>         | = of EIA code | 00 (Hex) | Clock of RS422         | Internal clock   |
|                      |                 |               | (6012)   |                        | (0135#2)         |
| Stop Bit             |                 | # of EIA code | (Hex)    |                        | (012482)         |
| Input Code           | <b>•</b>        | Lof El& code  | 00 (Hex) | Reset/Alarm            | does not notify  |
|                      |                 | Lorgue        | (6014)   |                        | (0135#0)         |
| Specification        | •               | ] of EIA code | 00 (Hex) |                        | ASCII            |
|                      | (0134#1)        |               |          |                        | (0135#1)         |
| Parity Bit           | exist 💌         |               |          |                        | ETX code         |
|                      | (0134#4)        |               |          |                        | (0135#4)         |
| CD-Signal            | check 🗾 💌       |               |          | Condition of Operation | transmits with 0 |
|                      | (0100#7)        |               |          |                        |                  |
| NULL OT EIA CODE     |                 |               |          |                        |                  |
| Operation of DNC     | Every one block |               |          |                        |                  |
|                      |                 |               |          |                        |                  |
| When a yellow parame |                 |               |          |                        |                  |
| -                    |                 |               |          |                        |                  |
| $\bigcirc$           | $\cap \cap$     |               | THE      | $\bigcirc$             | $\bigcirc$       |
| MANAGE               | SETTING MACRO   |               | PARA-    |                        | BACK             |
| U V                  |                 |               | METER    | $\bigcirc$             | $\bigcirc$       |
|                      |                 |               |          |                        |                  |

The RS232C interface to be set here is the RS232C interface in the electrical control cabinet.

INPUT DEVICE (synchronized with I/O Channel on Setting display)

- 0: Handy file
- 1: RS232C
- 3: Remote buffer
- 4: Floppy disk (default)

Set each item to suit the input device to be used.

After setting a parameter shown yellow on the display, turn off the power and then turn it back on.

# **CNC SET display**

Checks the various parameters and resets the PS alarms (100 and 101).

| Language Select                                                          | Other                                     | Paramotor |                |
|--------------------------------------------------------------------------|-------------------------------------------|-----------|----------------|
|                                                                          |                                           |           |                |
| 💭 Japanese                                                               | I he program edit of USXXX is prohibited. |           |                |
| 🗩 English                                                                | The program edit of O3xxx is prohibited.  | 0000      | 00000110 Bit   |
| 💭 German                                                                 |                                           | 0001      | 00000000 Bit   |
| 💭 French                                                                 |                                           | 0002      | 00000000 Bit   |
| 🗩 Italian                                                                |                                           | 0012 >    | ( 0000000 Bit  |
| 💭 Traditional Chinese                                                    |                                           |           | 00000000 Bit   |
| 💭 Simple Chinese                                                         |                                           |           | 00000000 Bit   |
| 💭 Korean                                                                 |                                           |           | ; 00000000 Bit |
|                                                                          |                                           |           | 00000000 Bit   |
|                                                                          | - Parameter writing                       | 0020      | 4 Byte         |
| When a language is changed.<br>It is necessary to turn off<br>the power. | Parameter writing is mode effective.      | 0021      | <b>O</b> Byte  |
| PS100 alarm PS10<br>deletion de                                          | )1 alarm<br>eletion                       |           | SEARCH         |
|                                                                          |                                           | _         | _              |

## **Parameter button**

Checks the selected language and various parameters.

| MAINTENANCE                                                              |                                          |                                                    |              |
|--------------------------------------------------------------------------|------------------------------------------|----------------------------------------------------|--------------|
| Parameter Timer                                                          | Counter Keep Relay                       | Data                                               |              |
| _Language Select———                                                      | −∣ ┌Other                                | — <sub>                                     </sub> |              |
| 💭 Japanese                                                               | The program edit of O8xxx is prohibited. | Number                                             | Data         |
| 🗩 English                                                                | The program edit of 09xxx is prohibited. | 0000                                               | 00000110 Bit |
| 💭 German                                                                 |                                          | 0001                                               | 00000000 Bit |
| French                                                                   |                                          | 0002                                               | 00000000 Bit |
| 💭 Italian                                                                |                                          | 0012 x                                             | 00000000 Bit |
| 💭 Traditional Chinese                                                    |                                          |                                                    | 00000000 Bit |
| 💭 Simple Chinese                                                         |                                          |                                                    | 00000000 Bit |
| 💭 Korean                                                                 |                                          |                                                    | 00000000 Bit |
|                                                                          |                                          | A                                                  | 00000000 Bit |
|                                                                          | Parameter writing                        | 0020                                               | 4 Byte       |
| When a language is changed.<br>It is necessary to turn off<br>the power. | Parameter writing is mode effective.     | 0021                                               | 0 Byte       |
| PS100 alarm PS10<br>deletion de                                          | 11 alarm<br>detion                       |                                                    | SEARCH       |
| $\sim$                                                                   | $\sim$                                   |                                                    |              |
| ROGRAM SETTING                                                           | MACRO DNC PARA-                          |                                                    | BACK         |
|                                                                          | METER                                    |                                                    | $\bigcirc$   |

## PS 100 alarm deletion button

Clears alarm No. 100 "PARAMETER WRITE ENABLE".

The parameter write field on the SETTING display is set to "1" to enable the writing of parameters. Change the field to "0", and press the button to clear the alarm.

## PS101 alarm deletion button

Clears alarm No. 101 "PLEASE CLEAR MEMORY".

Clearing the alarm deletes the program being edited. Reregister the deleted program.

## **Timer button**

Checks the timer.

| CNC MAINTENANCE                       |                   |                             |                 |
|---------------------------------------|-------------------|-----------------------------|-----------------|
| Parameter Timer                       | Counter           | ep Relay Data               |                 |
| _ Timer                               |                   |                             |                 |
| No Address Data                       | No Address Data   | No Address Data No Ad       | idress Data     |
| 001 TOOO 🚺                            | 011 T020 <b>0</b> | 021 T040 031                | T060 <b>320</b> |
| 002 T002 0                            | 012 T022 0        | 022 T042 032                | T062 320        |
| 003 T004 📃 🔍 🔍                        | 013 T024 🚺 🚺 🚺    | 023 T044 033                | T064 <b>200</b> |
| 004 T006 <b>0</b>                     | 014 T026 🚺 🚺 🚺    | 024 T046 034                | T066 <b>496</b> |
| 005 T008 <b>0</b>                     | 015 T028 🚺 🚺 🚺    | 025 T048 0 035              | T068 0          |
| 006 T010 🚺 🔍 🔍                        | 016 TO30 🚺 O      | 026 T050 036                | T070 O          |
| 007 T012 📃 🔍                          | 017 T032 🚺 🚺 🚺    | 027 T052 0 037              | T072 0          |
| 008 T014O                             | 018 T034 🚺 🚺 🚺    | 028 T054 0 038              | T074 0          |
| 009 T016 📃 🔍 🔍                        | 019 T036 🚺 O      | 029 T056 <b>0</b> 039       | T076 O          |
| 010 T018O                             | 020 T038 🚺 🚺      | 030 T058 0 040 <sup>-</sup> | T078 0 💌        |
| · · · · · · · · · · · · · · · · · · · |                   |                             |                 |
| L                                     |                   |                             |                 |
|                                       | ~                 | •                           | -               |
| PROGRAM                               | MACRO             | DNC CHC                     | BACK            |
| MANAGE                                |                   | METER                       | Ű               |
|                                       |                   |                             |                 |

# **Counter button**

Checks the counter.

| ∫ <sup>Cour</sup> | nter    |        |         |     |         |        |         |     |         |        |         |   |
|-------------------|---------|--------|---------|-----|---------|--------|---------|-----|---------|--------|---------|---|
|                   | Address | Preset | Current |     | Address | Preset | Current | No  | Address | Preset | Current |   |
| 001               | C000    |        | 0       | 011 | C040    | 0      | 0       | 021 | C080    | 2      |         |   |
| 002               | C004    | 0      | 0       | 012 | C044    | 0      | 0       |     | C084    | 0      | 0       |   |
| 003               | C008    | 0      | 0       | 013 | C048    | 0      | 0       |     | C088    | 0      | 0       | - |
| 004               | C012    | 0      | 0       | 014 | C052    | 0      | 0       |     | C092    | 0      | 0       |   |
| 005               | C016    | 0      | 0       | 015 | C056    | 0      | 0       |     | C096    | 0      | 0       |   |
| 006               | C020    | 0      | 0       | 016 | C060    | 0      | 0       |     | C100    | 0      | 0       |   |
| 007               | C024    | 0      | 0       | 017 | C064    | 0      | 0       |     | C104    | 0      | 0       |   |
| 008               | C028    | 0      | 0       | 018 | C068    | 0      | 0       | 028 | C108    | 0      | 0       |   |
| 009               | C032    | 0      | 0       | 019 | C072    | 0      | 0       | 029 | C112    | 0      | 0       |   |
| 010               | C036    | 0      | 0       | 020 | C076    | 0      | 0       | 030 | C116    | 0      | 0       | ▼ |
|                   |         |        |         |     |         |        |         |     |         |        |         |   |

# Keep Relay button

Checks the keep relay.

|     |          | Address | Data     | Address | Data     | Address | Data    |
|-----|----------|---------|----------|---------|----------|---------|---------|
| коо | 0000001  | К10     | 00000100 | K20     | 01101111 | K30     | 0000000 |
| ко1 | 0000000  | К11     | 0000000  | K21     | 00100000 | K31     | 0000000 |
| к02 | 00010000 | K12     | 0400000  | К22     | 1000010  | K32     | 0000000 |
| KU3 | 00000000 | К13     | 0100000  | K23     | 01000001 | K33     | 0000000 |
| KU4 | 00000000 | K14     | 00004404 | K24     | 0000000  | K34     | 0000000 |
| K05 | 00000000 | K15     | 00001101 | K25     | 01100000 | K35     | 0000000 |
| K06 | 0000000  | K16     | 1100000  | K26     | 0000000  | K36     | 0000000 |
| K07 | 0000000  | K17     | 0000000  | K27     | 0000000  | K37     | 0000000 |
| ков | 0000000  | К18     | 10010000 | К28     | 11000000 | K38     | 0000000 |
| ко9 | 00000000 | K19     | 00000110 | K29     | 0000000  | K39     | 0000000 |

## Date button

Checks the data.

| Data- |         |       |      |         |       | Group 1 |         |      |           |   |
|-------|---------|-------|------|---------|-------|---------|---------|------|-----------|---|
|       | Address |       |      | Address |       | No      | Address | Data |           |   |
| 0000  | D6000   | 0     | 0010 | D6040   | 0     | 0020    | D6080   |      | 0         | 4 |
| 0001  | D6004   | <br>0 | 0011 | D6044   | <br>0 | 0021    | D6084   |      | 0         |   |
| 0002  | D6008   | 0     | 0012 | D6048   | 0     | 0022    | D6088   |      | 0         | _ |
| 0003  | D6012   | <br>0 | 0013 | D6052   | <br>0 | 0023    | D6092   |      | 0         |   |
| 0004  | D6016   | <br>0 | 0014 | D6056   | <br>0 | 0024    | D6096   |      | 0         |   |
| 0005  | D6020   | 0     | 0015 | D6060   | 0     | 0025    | D6100   |      | 0         |   |
| 0006  | D6024   | <br>0 | 0016 | D6064   | <br>0 | 0026    | D6104   |      | 0         |   |
| 0007  | D6028   | 0     | 0017 | D6068   | 0     | 0027    | D6108   |      | 0         |   |
| 8000  | D6032   | 0     | 0018 | D6072   | 0     | 0028    | D6112   |      | 0         |   |
| 0009  | D6036   | <br>0 | 0019 | D6076   | 0     | 0029    | D6116   |      | 0         | 1 |
|       |         |       |      |         | Group |         | [       |      | No.Search | 1 |

## **E-MAIL NOTICE FUNCTION BUTTON**

The e-mail notice function can be used when the machine is operated in the network environment and the user has an e-mail account (or access right to the mail server).

The e-mail notice function allows you to remotely see the progress of your job, check whether and why the machine is operating or stopped, and send an attached file for maintenance purposes.

| ☐ End<br>☑ Job End                             |
|------------------------------------------------|
|                                                |
| ✓ It is informed if the next time passes.    5 |
| C off                                          |
| ne of the start.                               |
| •                                              |

#### Program

Check the "End" check box to send e-mail at the end of the operation.

#### Schedule

Check the "End" check box to send e-mail at the end of the schedule and the "Job End" check box to send e-mail at the end of the job.

#### STOP

Check the "It is informed if the next time passes" check box to send e-mail at the specified time after the stop of the machine.

#### Power

Check the "Off" check box to send e-mail when the power of the machine is turned off.

## **START** button

Enables the e-mail notice function. When the e-mail notice function is enabled, the e-mail mark is shown at the lower right of the display.

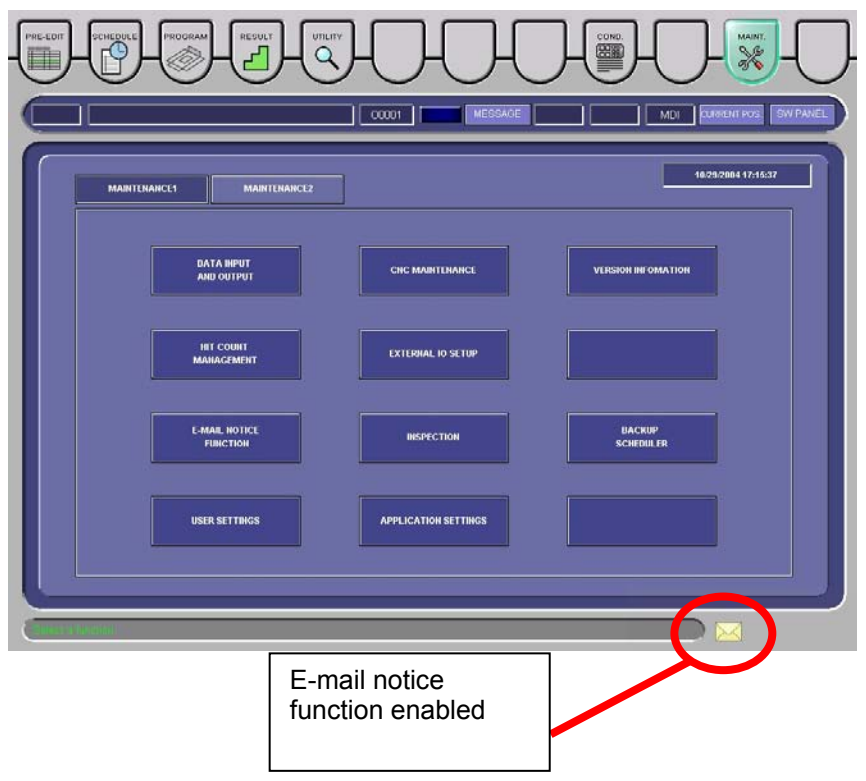

## **STOP** button

Disables the e-mail notice function. (When the e-mail notice function is enabled, the STOP button is shown in place of the START button.)

#### **SETUP** button

Opens the Setup of E-mail Notice display.

| r(SMTP)                |                                  |
|------------------------|----------------------------------|
| ssary for this server. | LOGIN SETUP                      |
| used.                  | CONNECT SETUP                    |
|                        | DETAILS                          |
|                        |                                  |
|                        |                                  |
| ADDITION               | ADDRESS BOOK                     |
| E-mail Address         | Class                            |
|                        | ISSARY for this server.<br>USECL |

Transmitting E-mail server (SMTP) field Shows the SMTP server name or IP address.

"Authentication is necessary for this server" check box Check when the MTA requires SMTP authentication.

LOGIN SETUP button Opens the account name and password entry display.

"A dialup connection is used" check box Check to use the dialup connection.

CONNECT SETUP button Opens the dialup connection setup display.

DETAILS button Used to change the port number used for sending the E-mail.

Sender Name field Shows the name or other item to identify the sender (NC).

Sender E-mail Address field Shows the e-mail address to identify the sender (NC). Address list Lists the e-mail addresses.

ADDITION button

Adds an e-mail address to the e-mail address list.

DELETE button

Deletes the e-mail address selected in the e-mail address list.

### ADDRESS BOOK button

Opens the Address Book display.

| ldr | ess List | ADDITION DELETE    |
|-----|----------|--------------------|
| 2   | Name     | E-mail Address     |
|     | Manager  | manager @:XXXXX.XX |
|     | User     | user@XXXXX.XX.XX   |
|     |          |                    |
|     |          |                    |
|     |          |                    |

The e-mail address or addresses selected on the Address Book display are added to the e-mail address list.

NOTICE

• Set each item to suit your operating environment.

Archive method of appending a file

Selects a method for compressing the appended file when creating application data. LZH is selected by default.

OK button

Saves the change or changes made and closes the E-mail Notice Function display.

BACK

Closes the E-mail Notice Function display.

#### **MAIL** button

Opens the E-mail Transmission display. This display is used to send normal e-mail.

|            |                 | ADDITION        |                        | DELETE                                      | ADDRESS BOOK | к                              |
|------------|-----------------|-----------------|------------------------|---------------------------------------------|--------------|--------------------------------|
| С          | Name            | E-mail          | Addro                  | ess                                         | Class        |                                |
|            | Manager         | manag           | er@x                   | хххх.со.јр                                  | то           | 17                             |
|            |                 |                 |                        |                                             |              |                                |
| ubi        | ect E           | Program Erro    | -                      |                                             |              |                                |
| Di         |                 |                 | Che                    | ock program                                 |              |                                |
| Pu         | unching probler | n occurred.     | Che                    | eck program                                 |              |                                |
| Pu         | unching probler | n occurred.     | Che                    | eck program                                 | REFERENCE    | •                              |
| PL<br>ttac | unching probler | DELETE          | Che                    | APPLIBATA                                   | REFERENCE    | <ul> <li></li> <li></li> </ul> |
| PL<br>ttac | ched file       | DELETE<br>205 2 | Che<br>Size F<br>883 C | APPLIDATA<br>Position<br>C:\ASIS1V11\Temp\N | REFERENCE    |                                |

From field

Shows the sender of the e-mail to be sent.

Name field Shows the name to identify the sender (NC).

E-mail Address field Shows the e-mail address to identify the sender (NC).

E-mail address list Lists the e-mail addresses.

To ADDITION button Adds an e-mail address to the e-mail address list.

To DELETE button Deletes the e-mail address selected in the e-mail address list.

To ADDRESS BOOK button Opens the Address Book display.

Subject/message fields Enter the subject and message. Attached file list Lists the attached files.

Attached file DELETE button Cancels the file selected in the attached file list.

Attached file REFERENCE button Opens the file selection display and adds an attached file to the attached file list.

Attached file APPLI DATA button Selects the type of file to attach to the e-mail.

SEND button Sends the e-mail.

BACK button Closes the E-mail Transmission display.

## **OK** button

Saves the change or changes made and closes the E-mail Notice Function display.

#### BACK button

Closes the E-mail Notice Function display.

#### **APPLI DATA button**

Opens the Application Data display. When a check box is checked, the log, setup, and other files of the related application can be attached to the e-mail. When such files are attached to the e-mail by using the application data function, the version information of the Maintenance display is attached to the text of the e-mail.

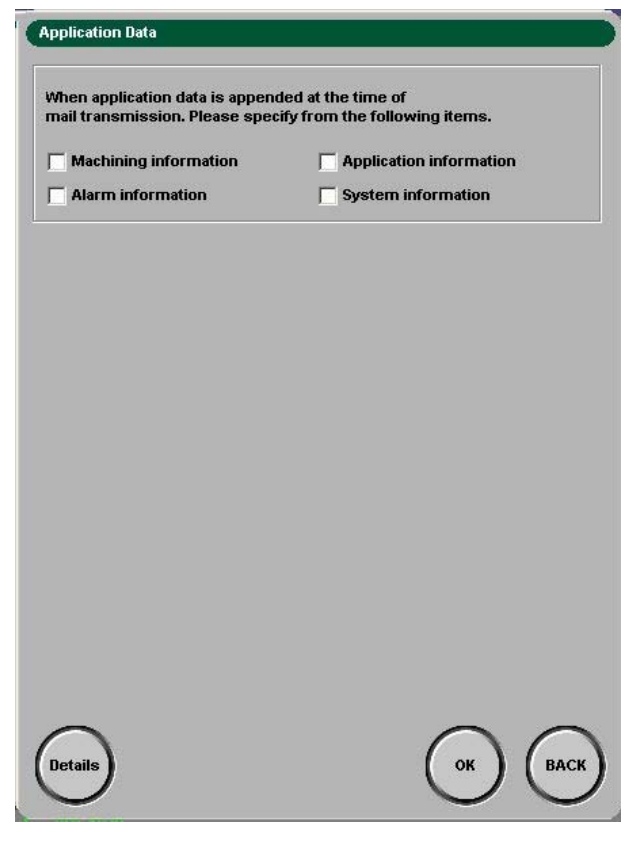

Machine information

Part punching data is selected for attaching to the e-mail.

Alarm information Alarm condition and history is selected for attaching to the e-mail.

Application information Data about AMNC-F is selected for attaching to the e-mail.

System information Data about Windows is selected for attaching to the e-mail.

#### **Details button**

Opens Detailed setup field on the display.

#### **OK** button

Attaches the selected application data.

## **BACK** button

Closes the Application Data display without reflecting the settings.

Press the Details button to directly specify the application data you want to attach to the e-mail.

| y from the following items. |
|-----------------------------|
| Application information     |
| System information          |
|                             |
|                             |
| Current Schedule            |
| 🥅 Macro variable            |
| Turret Info                 |
|                             |
| 🔽 1/0 Info                  |
|                             |
|                             |
| FANUC LOG                   |
|                             |
|                             |
| 🔽 Dr. Watson Log            |
|                             |

#### Simple button

Close Detailed set up field on the display.

Current Program Currently selected program and its additional information

Current Schedule Current schedule list information (CSV file) Actual result Actual result data file (binary file)

Macro variable Custom macro and P code variables

PHNC Info Press M codes, PHNC tools, and PHNC parameters

Turret Info Turret information data file

Alarm history AMNC-F log history

I/O Info I/O information output file

FANUC diagnostics FANUC diagnostics output file

AMNC Log AMNC-F log file

FANUC Log FANUC log file

User/Appli Setting INI file used in the AMNC-F

Crash dumping PC memory information file

Dr. Watson Log PC error log file

## **INSPECTION BUTTON**

Sets the inspection period of an inspection items (e.g., filter cleaning or lubrication), and produces an alarm or warning when the inspection period is exceeded.

| 0  | Item Name                      | Period                                  | Lastday    | Nextday    | Interval |
|----|--------------------------------|-----------------------------------------|------------|------------|----------|
|    | Cleaning of machine            | Every Day                               | 2003/10/15 | 2003/10/16 | 15Days   |
|    | Daily lubrication              | Every Day                               | 2003/10/15 | 2003/10/16 | 15Days   |
|    | Check of air systems           | Every Day                               | 2003/10/15 | 2003/10/16 | 15Days   |
|    | Maintenance of tool            | Every Day                               | 2003/10/15 | 2003/10/16 | 15Days   |
|    | Check of cooling tower(Option) | None                                    | 2003/10/15 |            | 15Days   |
|    | Every week lubrication         | Every Week                              | 2003/10/30 | 2003/11/06 | ODays    |
|    | Every month lubrication        | None                                    | 2003/10/15 |            | 15Days   |
|    | Check of lubrication           | None                                    | 2003/10/15 |            | 15Days   |
|    | Cleaning of NC air filter      | Every Day<br>Every Week                 | 2003/10/15 |            | 15Days   |
| w  | Change of cooling water unit   | 1 Month<br>3 Month<br>6 Month<br>1 Year | 2003/10/15 |            | 15Days   |
| сс | MPLETE                         |                                         |            |            |          |
|    |                                |                                         |            |            |          |

Select the Item Name field you want to set, and press the PERIOD field.

Select the setup period, and press the ENTER key to set the period. To cancel the entry during the selection, press the ESC key.

### **COMPLETE** button

Pressed at the end of the inspection task to update the last inspection date and clear the overdue.

## **BACK** button

Closes the INSPECTION display.

- The Period field is set to "None" at the time of factory shipment. Set this field as required.
- For each inspection item, refer to Part VIII, Maintenance.
- No warming occurs if "None" or "0" is selected in Period.

# ITEM CHECKLIST

| Item Name                                    | Period        | Default | Setting method                                                               |
|----------------------------------------------|---------------|---------|------------------------------------------------------------------------------|
| Cleaning of machine                          | Every<br>Day  | None    | Select None, Every Day, Every Week,<br>1 Month, 3 Month, 6 Month, or 1 Year. |
| Daily lubrication                            | Every<br>Day  | None    | Select None, Every Day, Every Week,<br>1 Month, 3 Month, 6 Month, or 1 Year. |
| Check of air systems                         | Every<br>Day  | None    | Select None, Every Day, Every Week,<br>1 Month, 3 Month, 6 Month, or 1 Year. |
| Maintenance of tool                          | Every<br>Day  | None    | Select None, Every Day, Every Week,<br>1 Month, 3 Month, 6 Month, or 1 Year. |
| Check of cooling tower<br>(Option)           | Every<br>Day  | None    | Not used.                                                                    |
| Every Week lubrication                       | 1 week        | None    | Select None, Every Day, Every Week,<br>1 Month, 3 Month, 6 Month, or 1 Year. |
| Every Month lubrication                      | 1 Month       | None    | Select None, Every Day, Every Week,<br>1 Month, 3 Month, 6 Month, or 1 Year. |
| Check of lubrication                         | 1 Month       | None    | Select None, Every Day, Every Week,<br>1 Month, 3 Month, 6 Month, or 1 Year. |
| Cleaning of NC air filter                    | 1 Month       | None    | Select None, Every Day, Every Week,<br>1 Month, 3 Month, 6 Month, or 1 Year. |
| Change of cooling water unit                 | 1 Month       | None    | Select None, Every Day, Every Week,<br>1 Month, 3 Month, 6 Month, or 1 Year. |
| Every 3 Months lubrication                   | 3 Month       | None    | Select None, Every Day, Every Week,<br>1 Month, 3 Month, 6 Month, or 1 Year. |
| Change of hydraulic oil<br>(VIPROS)          | 2000<br>hours | 0       | Not used.                                                                    |
| Check of hydraulic<br>accumulator            | 6 Month       | None    | Not used.                                                                    |
| Change of battery                            | 1 Year        | None    | Select None, Every Day, Every Week,<br>1 Month, 3 Month, 6 Month, or 1 Year. |
| Auto Grease Lubricator residual quantity [%] | %             | 0       | Input an integer from 0 to 100.                                              |

NOTE

• For details of item check, refer to Part VIII, Maintenance.

# Use examples of INSPECTION display

|        | ltem Name                                     | Period     | Lastday    | Nextday    | Interval |
|--------|-----------------------------------------------|------------|------------|------------|----------|
|        | Cleaning of machine                           | Every Day  | 2003/11/08 | 2003/11/09 | 2Days    |
|        | Daily lubrication                             | Every Day  | 2003/11/08 | 2003/11/09 | 2Days    |
|        | Check of air systems                          | Every Day  | 2003/11/08 | 2003/11/09 | 2Days    |
|        | Maintenance of tool                           | Every Day  | 2003/11/08 | 2003/11/09 | 2Days    |
|        | Check of cooling tower(Option)                | None       | 2003/11/08 |            | 2Days    |
|        | Every week lubrication                        | Every Week | 2003/11/08 | 2003/11/15 | 2Days    |
|        | Every month lubrication                       | 1 Month    | 2003/11/08 | 2003/12/08 | 2Days    |
|        | Check of lubrication                          | 1 Month    | 2003/11/08 | 2003/12/08 | 2Days    |
|        | Cleaning of NC air filter                     | 1 Month    | 2003/11/08 | 2003/12/08 | 2Days    |
|        | Change of cooling water unit                  | None       | 2003/11/08 |            | 2Days    |
| 7<br>0 | nen excess of time displays at the time of st | arting.    |            |            |          |
|        |                                               |            |            |            | 1        |

An overdue inspection item is shown red. Be sure to inspect the machine according to the items shown on the INSPECTION display.

|            | Item Name                                     | Period     | Lastday    | Nextday    | Interval |
|------------|-----------------------------------------------|------------|------------|------------|----------|
|            | Cleaning of machine                           | Every Day  | 2003/11/08 | 2003/11/09 | 2Days    |
|            | Daily lubrication                             | Every Day  | 2003/11/08 | 2003/11/09 | 2Days    |
|            | Check of air systems                          | Every Day  | 2003/11/08 | 2003/11/09 | 2Days    |
|            | Maintenance of tool                           | Every Day  | 2003/11/08 | 2003/11/09 | 2Days    |
|            | Check of cooling tower(Option)                | None       | 2003/11/08 |            | 2Days    |
|            | Every week lubrication                        | Every Week | 2003/11/08 | 2003/11/15 | 2Days    |
|            | Every month lubrication                       | 1 Month    | 2003/11/08 | 2003/12/08 | 2Days    |
|            | Check of lubrication                          | 1 Month    | 2003/11/08 | 2003/12/08 | 2Days    |
|            | Cleaning of NC air filter                     | 1 Month    | 2003/11/08 | 2003/12/08 | 2Days    |
|            | Change of cooling water unit                  | None       | 2003/11/08 |            | 2Days    |
| ∿/h<br>:01 | en excess of time displays at the time of sta | arting.    |            |            |          |

Select an inspection item, and press the COMPLETE button.

| Does it complete | e [Cleaning of machine] ? |
|------------------|---------------------------|
|                  |                           |
|                  | $\cap \cap$               |
|                  | YES NO                    |

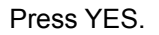

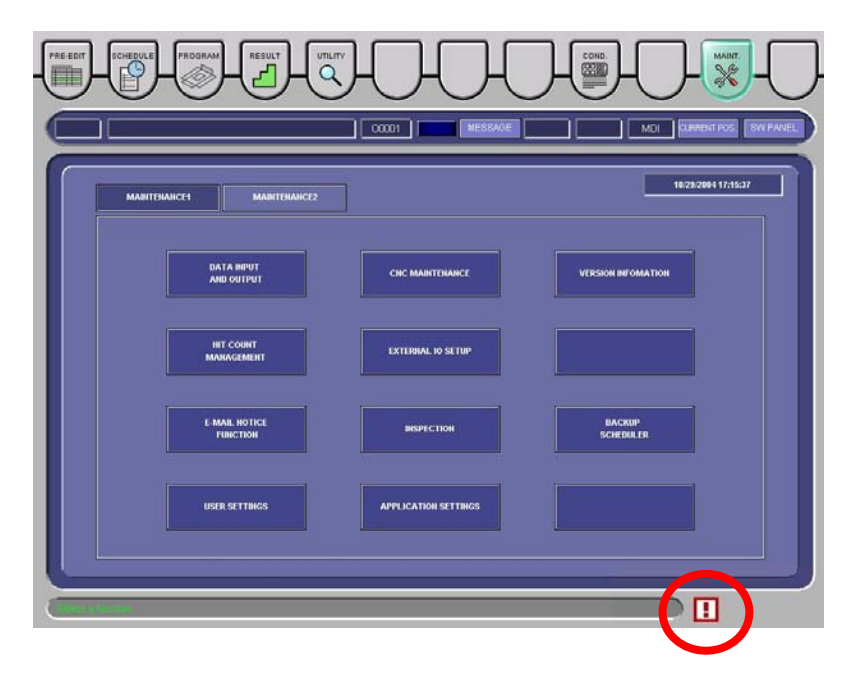

If there is any overdue inspection item, it is indicated by an icon at the lower right of the display. The icon disappears when all inspection items are finished to leave no overdue inspection items.

## **BACKUP SCHEDULER BUTTON**

The Backup Scheduler display is used to periodically or manually save the data characteristic of your machine in a flash memory card or restore the data from the flash memory card. If you save the machine data in the flash memory card in this way and the machine data is damaged later, you can restore the machine data close to the condition before the damage.

The backup scheduler has three functions: automatic backup, manual backup, and manual restore.

| Backup Scheduler     |                    |          |      |
|----------------------|--------------------|----------|------|
| ltem                 | Schedule           | Interval | Week |
| User Program         | Every week         | -        | Mon  |
| Alarm History        | Every month (Week) | First    | Tues |
| User/APPLI Set       | Every month (Week) | First    | Tues |
| Result               | Every month (Week) | First    | Tues |
| ToolNow              | Every month (Week) | First    | Tues |
| Material Information | Every month (Week) | First    | Tues |
|                      |                    |          |      |
| SET MANUAL           |                    |          |      |

#### **SET** button

Opens the display for making the automatic save settings.

#### **MANUAL** button

Opens the display for manually saving or restoring the machine data.

#### **BACK** button

Closes the Backup Scheduler display.

## Automatic backup

When the machine data reaches the specified date, it is automatically backed up.

| Iser Program Every week Mon<br>Iarm History Every month (Week) <b>First ▼</b> Tues |
|------------------------------------------------------------------------------------|
| Alarm History Every month (Week) First Tues                                        |
| Liser/APPLISet Even month (Meek)                                                   |
| User/Art Er Set Every month (Week)                                                 |
| Result Every month (Week) Second                                                   |
| ToolNow Every month (Week) Fourth                                                  |
| Material Information Every month (Week) Fifth                                      |
|                                                                                    |

Set the Schedule, Interval, and Week fields.

## Manual backup

When you want to save the machine data, specify the data item to back up, and back it up.

Back up such data items as not shown on the automatic backup display.

This function is enabled only when the machine is stopped in emergency.

## **Manual restore**

This function is used for maintenance by AMADA. Normally, it is not used by the operator.

# Use example of Backup Scheduler display

| Press M code <sup>2</sup> 2003/06/24 16:04:31          PHNC Tool Information <sup>2</sup> 2003/06/24 16:04:33          User Program <sup>2</sup> 2003/10/27 14:19:58          Alarm History <sup>2</sup> 2003/10/30 19:51:34          User/APPLI Set <sup>2</sup> 2003/10/30 01:17:29          Result <sup>2</sup> 2003/10/30 01:17:32          ToolNow <sup>2</sup> 2003/10/30 01:17:32          Material Information <sup>2</sup> 2003/10/20 01:17:33 | )1:17:29 |
|----------------------------------------------------------------------------------------------------|----------|
| PHNC Tool Information         © 2003/06/24 16:04:33           User Program         © 2003/11/07 14:19:58         © 2003/10/30 0           Alarm History         © 2003/10/30 19:51:34         © 2003/10/25 1           User/APPLI Set         © 2003/10/30 01:17:29         © 2003/10/21 1           Result         © 2003/10/30 01:17:32         © 2003/10/21 1           ToolNow         © 2003/10/30 01:17:32         © 2003/10/21 1                 | )1:17:29 |
| User Program         © 2003/11/07 14:19:58         © 2003/10/30 0           Alarm History         © 2003/10/30 19:51:34         © 2003/10/25 1           User/APPLI Set         © 2003/10/30 01:17:29         © 2003/10/21 1           Result         © 2003/10/30 01:17:32         © 2003/10/21 1           ToolNow         © 2003/10/30 01:17:32         © 2003/10/21 1                                                                               | 01:17:29 |
| Alarm History         © 2003/10/30 19:51:34         © 2003/10/25 1           User/APPLI Set         © 2003/10/30 01:17:29         © 2003/10/21 1           Result         © 2003/10/30 01:17:32         © 2003/10/21 1           ToolNow         © 2003/10/30 01:17:32         © 2003/10/21 1           Metorial Information         © 2003/10/20 01:17:32         © 2003/10/21 1                                                                       |          |
| User/APPLI Set         © 2003/10/30 01:17:29         © 2003/10/21 1           Result         © 2003/10/30 01:17:32         © 2003/10/21 1           ToolNow         © 2003/10/30 01:17:32         © 2003/10/21 1           Metorial Information         © 2003/10/20 01:17:32         © 2003/10/21 1                                                                                                    | 18:06:41 |
| Result         € 2003/10/30 01:17:32         C 2003/10/21 1           ToolNow         € 2003/10/30 01:17:32         C 2003/10/21 1           Metorial Information         € 2003/10/20 01:17:32         C 2003/10/21 1                                                                                                    | 19:40:03 |
| ToolNow         © 2003/10/30 01:17:32         © 2003/10/21 1           Material Information         © 2003/10/20 01:17:33         © 2003/10/21 1                                                                                                    | 19:40:07 |
| Material Information @ 2003/10/20 01:17:23 C 2003/10/21 1                                                                                                    | 19:40:07 |
|                                                                                                    | 19:40:08 |
| SAVE PRE DELETE Remainder capacity                                                                                                    | 585.154  |

Select the data you want to back up or delete.

| ltem                  | Last time             | At the time before last |
|-----------------------|-----------------------|-------------------------|
| Press M code          | • 2003/06/24 16:04:31 |                         |
| PHNC Tool Information | € 2003/06/24 16:04:33 |                         |
| User Program          |                       | © 2003/10/30 01:17:29   |
| Alarm History         | € 2003/10/30 19:51:34 | © 2003/10/25 18:06:41   |
| User/APPLI Set        | € 2003/10/30 01:17:29 | © 2003/10/21 19:40:03   |
| Result                | € 2003/10/30 01:17:32 | C 2003/10/21 19:40:07   |
| ToolNow               | € 2003/10/30 01:17:32 | © 2003/10/21 19:40:07   |
| Material Information  | ● 2003/10/30 01:17:33 | C 2003/10/21 19:40:08   |
| SAVE PRE DI           | ELETE Rema            | inder capacity 585.154  |
|                       |                       |                         |
SAVE

Backs up the selected data.

#### PRESERVE

This function is used for maintenance by AMADA. Normally, it is not used by the operator.

#### DELETE

Deletes the selected data.

The backup scheduler condition is indicated by an icon at the lower right of the display.

|                           |              | 00001 MESSA          |                     | EURIDIT POS EW    |
|---------------------------|--------------|----------------------|---------------------|-------------------|
| MAINTENANCE1 MA           | INTERNARICE2 |                      |                     | 18232884 17:15:37 |
| DATA HIPUT                |              | CHC MAINTENANCE      | VERSION DIFOMAT     | 011               |
| HT COUNT<br>MANAGEMENT    |              | EXTEBUAL IO SETUP    |                     |                   |
| E-MAIL NOTICE<br>FUNCTION |              | BISPECTION           | BACKUP<br>SCHEDULER |                   |
| USER SETTINGS             |              | APPLICATION SETTINGS |                     |                   |

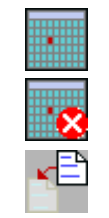

There is data whose backup is overdue.

Automatic backup has failed.

An item to restore is set. It will be restored at the next startup.

#### EXTERNAL IO SETUP BUTTON

External IO is the transfer of programs between the main control panel and the external device connected to the PANEL i serial port at the lower rear of the main control box through the RS232C interface. The port that can be set on the External IO Setup display is the PANEL i serial port but not the CNC unit serial port in the electrical control cabinet.

External IO setup consists of selecting the setting to be used for data IO and setting the RS232C communication.

|                                                                                                    | Select type of setting                                                                                                    |
|----------------------------------------------------------------------------------------------------|----------------------------------------------------------------------------------------------------|
| External IO Setup<br>RS232C<br>Setting                                                                                                    |                                                                                                    |
| A setup used by data I/O Setting Seture Seture Setu | t code ISO<br>theck Disable<br>it 2Bit<br>ISO<br>ISO |
| enlargement<br>ed by data 1/0 Setting3<br>ratus PAP Setting2 F<br>Setting3 Setting4 Setting5 BBit                                                                                                    | (APPLY) (OK) (BACK)                                                                                                    |

A setup used by data I/O

Select the setting item to be used for the data IO serial port from among settings 1 to 5.

Setting selection buttons

Show and change the details of the selected setting number.

#### APPLY button

Updates the changed details of the selected setting number.

#### Initial button

Returns the selected setting to the initial value at the time of factory shipment. Press OK on the Initial value setup display to do so.

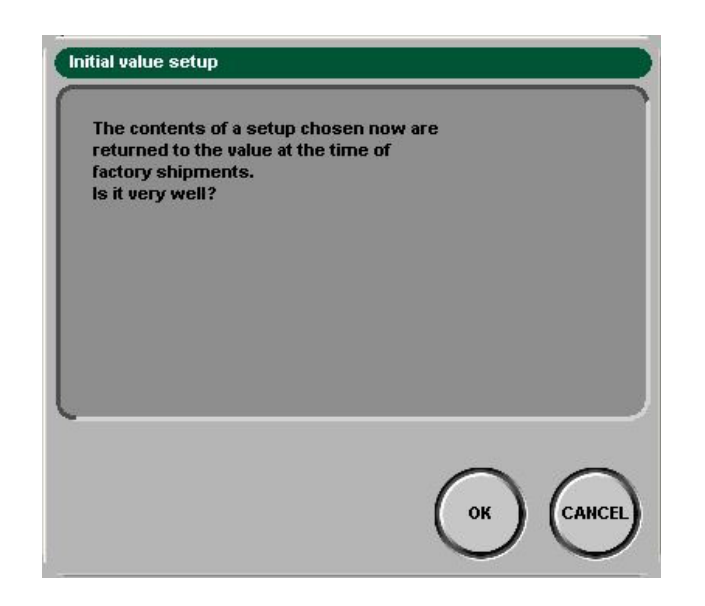

#### **OK** button

Updates the changed details and closes the External IO Setup display.

#### **BACK** button

Closes the External IO Setup display.

#### **VERSION INFORMATION BUTTON**

Pressed to open the VERSION INFO display.

The software version which consists NC is shown on the display.

| VERSION INFO                                                           |                                                                           |              |
|------------------------------------------------------------------------|---------------------------------------------------------------------------|--------------|
| NC SYSTEM<br>PMC LADDER<br>PMC-C LANG<br>MACRO EXE<br>C EXE<br>HMI APL | B7H1-0008<br>AF00-00TA<br>RC03-0001<br>E09-0004<br>MMIB-0202<br>AF1.04.07 |              |
| PARAM                                                                  |                                                                           | DETAILS BACK |

#### **BACK** button

Closes the VERSION INFO display.

#### **DETAILS** button

Pressed to open the DETAIL OF VERSION display. The modules which consist software are shown on the display.

| NAME                 | VERSION  |
|----------------------|----------|
| Physical slot number | 00 09 0A |
| Logical slot number  | 00 08 01 |
| Module ID-1          | 13068    |
| Module ID-2          | 29098    |
| Module ID-3          | 224      |
| Module ID-4          |          |
| Module ID-5          |          |
| Module ID-6          |          |

BACK: Closes the DETAILS OF VERSION display.

#### PARAM button

Pressed to open the PARAMETER VERSION display. Versions of various parameters are shown on the display.

| PARAMETER VERSIO |            |
|------------------|------------|
| NAME             | VERSION    |
| NC Parameter     | CNCE251001 |
| PMC Parameter    |            |
| TOOLINFO         | Z5820401   |
| MPARA            | EM2N0001   |
| USRPARA          | A0020001   |
| USRPARA2         | B0020001   |
| TAPDAT           | 4H000001   |
|                  |            |
|                  |            |
|                  | ·          |
| -                |            |
|                  |            |
|                  |            |

BACK: Closes the PARAMETER VERSION display.

#### LANGUAGE SETTINGS DISPLAY

Selects the display language.

| Language settings |                 |
|-------------------|-----------------|
| ENGLISH           |                 |
|                   |                 |
| L                 |                 |
|                   | (REGIST) CANCEL |

#### Language settings

| C  | anguage settings    |    |
|----|---------------------|----|
| ſ  |                     |    |
| U. | ENGLISH -           |    |
| U. | ENGLISH             |    |
|    | JAPANESE            | 11 |
|    | GERMAN              | Ш  |
|    | FRENCH              | Ш  |
|    | SIMPLIFIED CHINESE  | 1  |
|    | ITALIAN             |    |
|    | KOREAN              |    |
|    | SPANISH             |    |
|    | TRADITIONAL CHINESE | -4 |

Select your display language.

#### **REGIST** button

Changes to the selected language.

#### CANCEL button

Closes the Language settings display.

#### Display usage example

| C | Language settings   |     |  |  |  |
|---|---------------------|-----|--|--|--|
| ſ |                     | h   |  |  |  |
| I | ENGLISH -           |     |  |  |  |
| L | ENGLISH             | 1   |  |  |  |
| L | JAPANESE            |     |  |  |  |
| L | GERMAN              |     |  |  |  |
| L | FRENCH              | U   |  |  |  |
| 1 | SIMPLIFIED CHINESE  | 1   |  |  |  |
|   | ITALIAN             |     |  |  |  |
|   | KOREAN              | ) . |  |  |  |
|   | SPANISH             |     |  |  |  |
|   | TRADITIONAL CHINESE |     |  |  |  |

Select the language to which you want to change.

| Language settings |               |
|-------------------|---------------|
| JAPANESE          |               |
|                   |               |
| L                 |               |
|                   | REGIST CANCEL |

Press the REGIST button.

| Message center                                |             |
|-----------------------------------------------|-------------|
| I have to cut off a pow<br>Are you all right? | ver supply. |
|                                               |             |

Press the OK button to confirm the registration.

|   | Alarm               |      |        |                       |   |
|---|---------------------|------|--------|-----------------------|---|
| ĺ | Alarm Date          | Туре | Number | Message               | Ì |
| I | 2008/10/28 14:52:16 |      | 0      | PLEASE TURN OFF POWER |   |
| l |                     |      |        |                       |   |
| L |                     |      |        |                       |   |

The message "PLEASE TURN OFF POWER" appears.

Press the OFF button to turn off the power to the NC unit.

Then press the ON button to turn back on the power to the NC unit.

| EWF Write-enalbe |                                                                                                    |  |
|------------------|----------------------------------------------------------------------------------------------------|--|
| ♪                | Do you restart Windows(R)?<br>It is necessary to restart so that you may execute AMNC.<br>Please cancel when you do various settings or AMNC installation/uninstallation. |  |
|                  | OK Cancel                                                                                                    |  |

The above window appears.

Press the OK button. The Windows automatically restarts.

After its restart, the Windows changes to the new display language.

# Part IV Program Management

Common to EM series

| Calling program or programs | IV-2  |
|-----------------------------|-------|
| PRE-EDIT display            | IV-2  |
| SCHEDULE display            | IV-4  |
| PROGRAM display             | IV-5  |
| Editing program             | IV-6  |
| Saving program              | IV-11 |
| Creating program            | IV-13 |
| Using PRE-EDIT display      | IV-13 |
| Using SCHEDULE display      | IV-15 |
| Using PROGRAM display       | IV-16 |

## CALLING PROGRAM OR PROGRAMS

## **PRE-EDIT display**

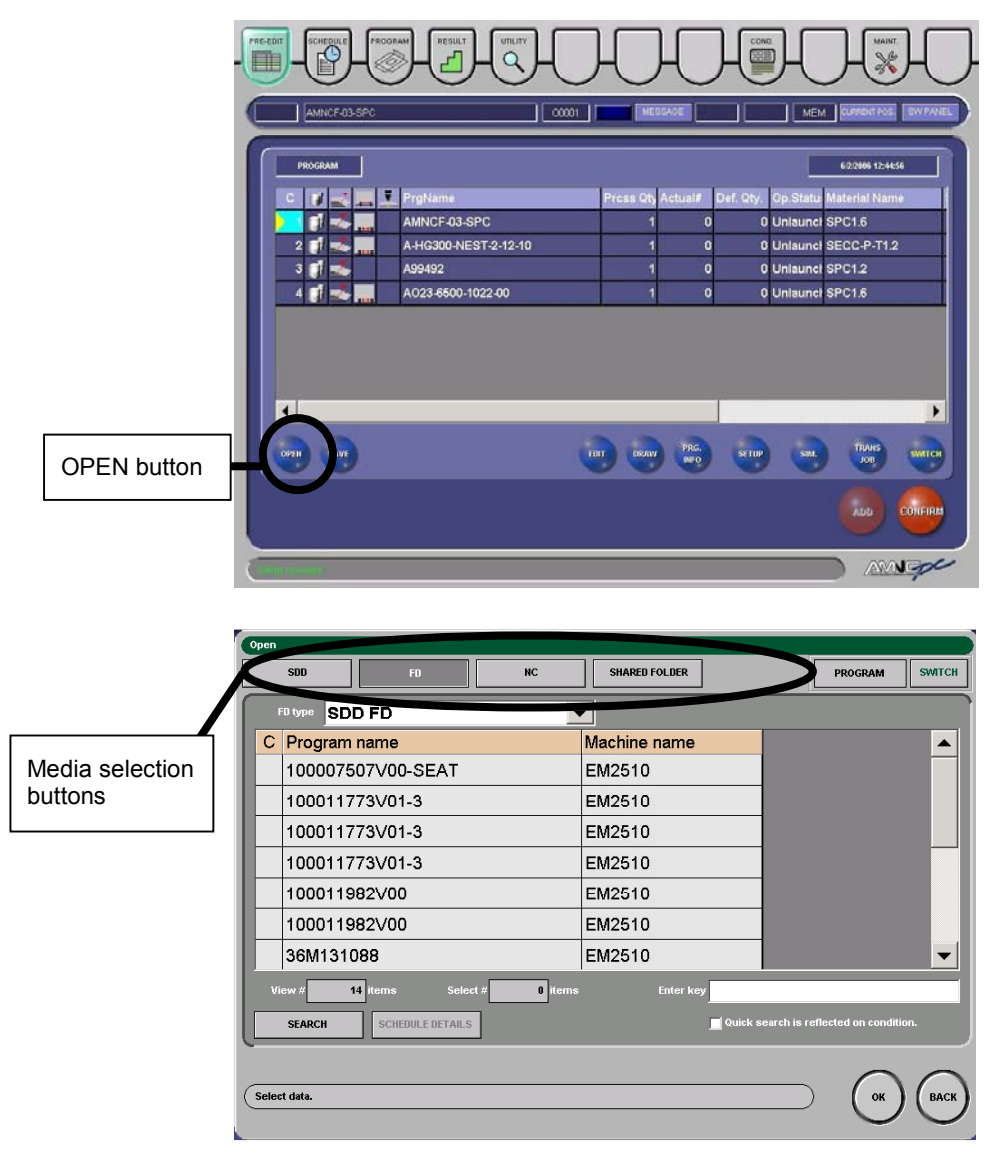

Call a program or programs to the PRE-EDIT display as described below.

- When the automatic operating mode is PROGRAM, the program or programs cannot be called to the PRE-EDIT display unless the MEMORY button on the main control panel is pressed and illuminated.
- 1 Press the OPEN button on the PRE-EDIT display to show the OPEN display.
- 2 Select the call-from media with the media selection buttons.

- 3 Select the name of the program or names of the programs to call from the program list shown (multiple choice possible).
- 4 Press the OK button to call the program or programs to the PRE-EDIT display.

#### Buttons shown on Open display

#### SDD

Lists the programs saved in the SDD system.

#### FD

Lists the programs saved in the floppy disk.

#### NC

Lists the programs saved in the NC unit.

#### SHARED FOLDER

Lists the programs saved in the specified share folder.

#### SEARCH

Searches a program list for a program or programs.

#### SCHEDULE DETAILS

Displays the contents of each schedule. Select the name of the schedule, and press the button. This button is enabled only when the name of the schedule is shown.

#### SWITCH

Changes the listed data between the programs and schedules.

- The SDD system is the data management system composed of Amada's automatic programming unit AP100 and data server ASIS100PCL.
- The programs are registered on the SCHEDULE display in the same sequence as they are selected.

## SCHEDULE display

|                 | AMINCE-03-SPC 0000                                                                                                    |                                                                                                    |
|-----------------|----------------------------------------------------------------------------------------------------|----------------------------------------------------------------------------------------------------|
|                 | SCHEDULE     PROGRAM     CHC       C     Image: Constraint of the second second sec | 623M6 11.47-12           Pross Ob Actual#         Def. Qty.         Op. Statu Start Time           1         0         Unlaunce           5         0         Unlaunce           7         0         Unlaunce           10         0         Unlaunce           3         0         Unlaunce           1         0         Unlaunce |
| OPEN button     | ABGOLUTE<br>X 12/1000 T 2011 A 0.000 JOG 6<br>32/20 02 0 0 000 AB pA<br>0 000 V 01 0 0 000 AB pA<br>0 000 V 01 0 0 000 AB pA<br>0 000 V 01 0 0 0 000 AB pA                                                                                                    | Time 00000 JOB is operation 0/ 0 access and time JOB is operation 0/ 0 access and time Boby PRO SITEP SINC 700 SWITCH                                                                                                    |
|                 | SUU FU RC                                                                                                    | SMARED FOLLIER PROGRAM SWITCH                                                                                                    |
|                 | C Program name                                                                                                    | Machino namo                                                                                                    |
| Modia solaction | 100007507\/00-SEAT                                                                                                    | FM2510                                                                                                    |
| buttons         | 100011773\/01-3                                                                                                    | EM2510                                                                                                    |
|                 | 100011773\/01-3                                                                                                    | EM2510                                                                                                    |
|                 | 100011773\/01-3                                                                                                    | EM2510                                                                                                    |
|                 | 100011982\/00                                                                                                    | EM2510                                                                                                    |
|                 | 100011982\/00                                                                                                    | EM2510                                                                                                    |
|                 | 36M131088                                                                                                    | EM2510                                                                                                    |
|                 | View # 14 items Select # 0 items                                                                                                    | s Enter key                                                                                                    |
|                 | SCHEDULE DETAILS                                                                                                    | Quick search is reflected on condition.                                                                                                    |

Call a program or programs to the SCHEDULE display as described below.

- When the automatic operating mode is SCHEDULE, the program or programs cannot be called to the SCHEDULE display unless the MEMORY button on the main control panel is pressed and illuminated.
- The programs are registered on the SCHEDULE display in the same sequence as they are selected and called.
  - 1 Press the OPEN button on the SCHEDULE display to show the Open display.
- 2 Select the call-from media with the media selection buttons.
- 3 Select the name of the program or names of the programs to call from the program list shown (multiple choice possible).
- 4 Press the OK button to call the program or programs to the SCHEDULE display.

## **PROGRAM display**

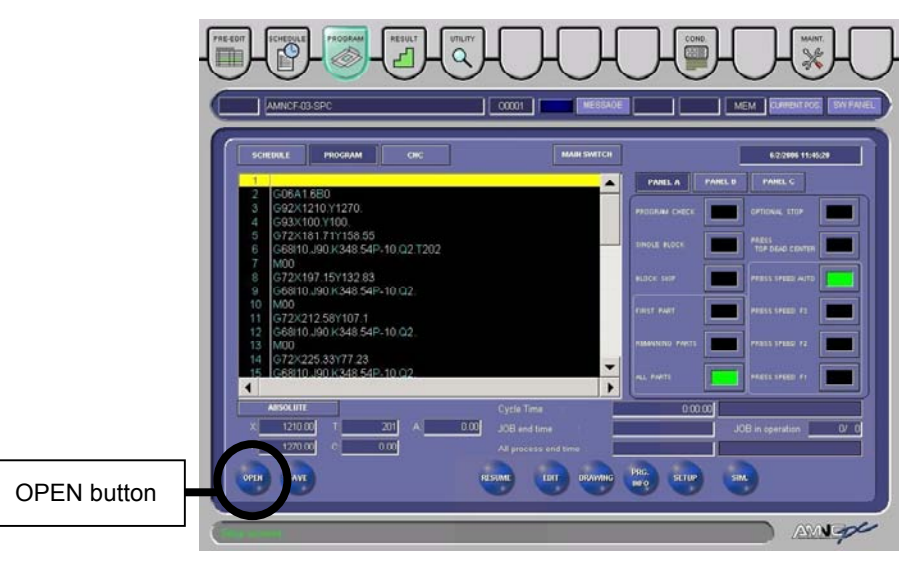

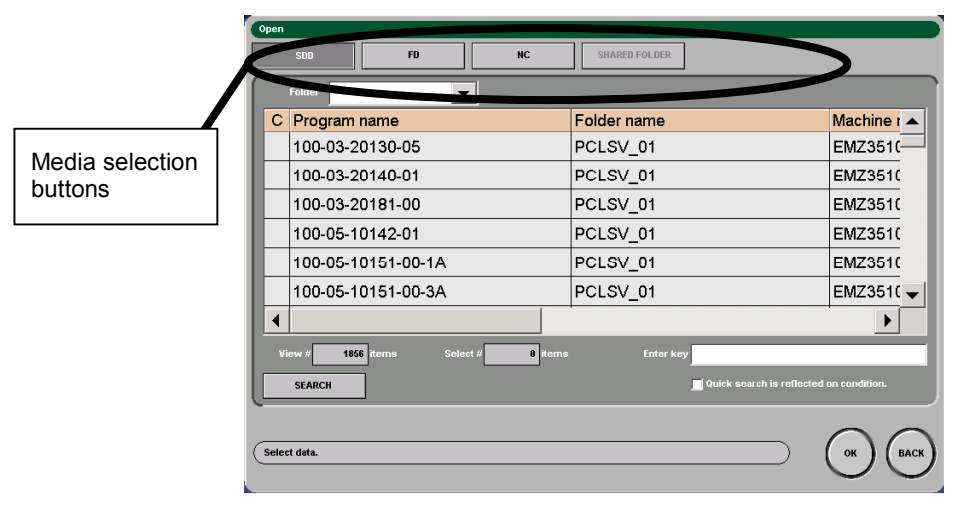

Call a program to the PROGRAM display as described below.

- When the automatic operating mode is PROGRAM, the program cannot be called to the PROGRAM display unless the MEMORY button on the main control panel is pressed and illuminated.
  - 1 Press the OPEN button on the PROGRAM display to show the Open display.
  - 2 Select the call-from media with the media selection buttons.
  - 3 Select the name of the program to call from the program list shown. (Multiple programs cannot be selected.)
  - 4 Press the OK button to call the program to the PROGRAM display.

## **EDITING PROGRAM**

You can edit a program called to the PRE-EDIT, SCHEDULE or PROGRAM display. Use the accessory keyboard to enter, delete, and change the program data.

The program called to the PRE-EDIT display can be edited during the automatic operation of the machine. It cannot be edited while it is being executed.

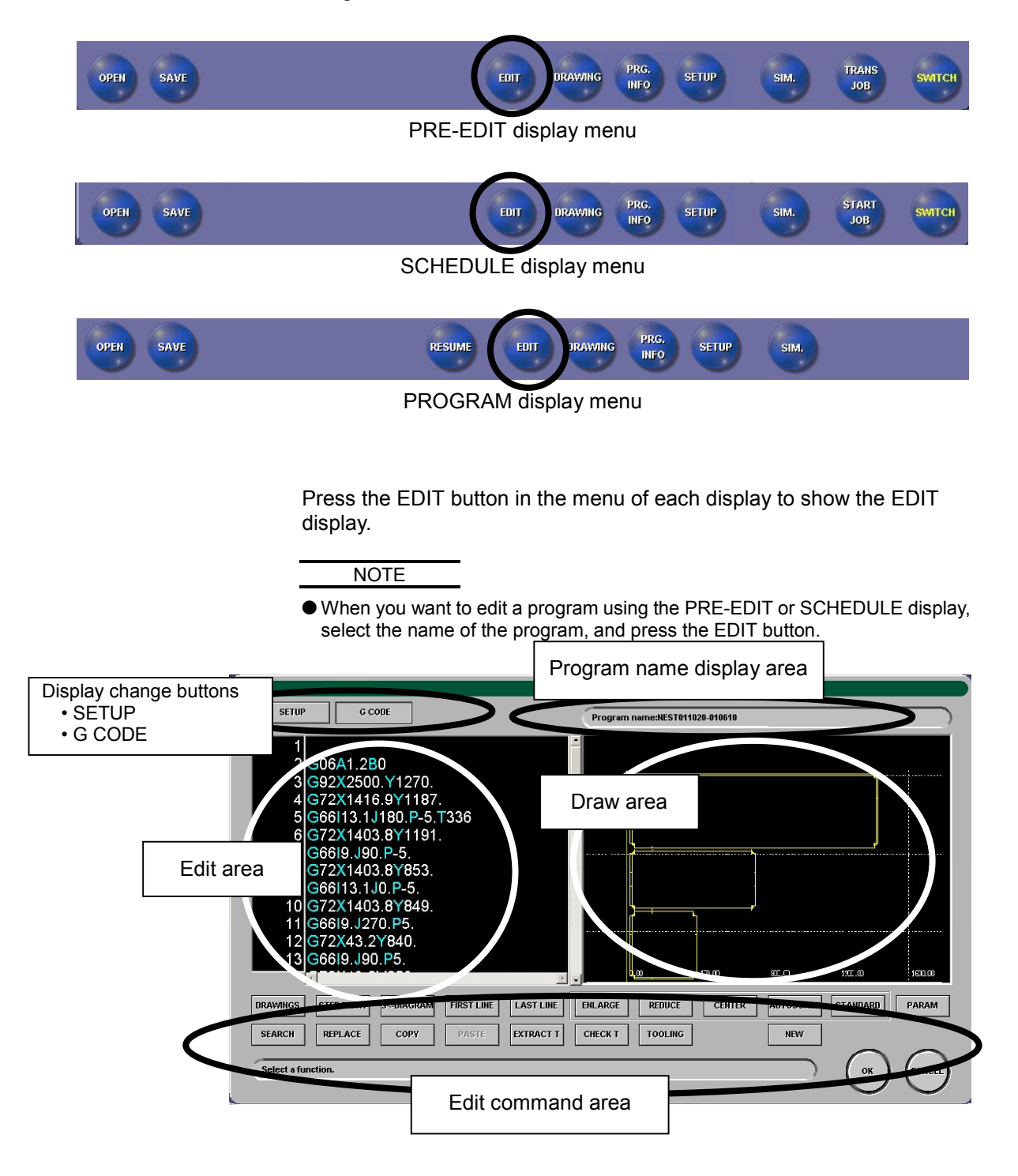

#### Buttons shown on EDIT display

#### DRAWINGS

Pressed to draw a part in the draw area according to the program shown in the edit area.

#### **STEP DRAW**

Pressed to draw a part in the draw area sequentially according to the blocks of the program shown in the edit area.

When the STEP DRAW button is pressed, the DRAWINGS button changes to the END DRAW button. Press the END DRAW button to interrupt the step drawing.

#### G←DIAGRAM

Pressed to position the cursor at the program block that corresponds to the selected portion of the figure drawn in the draw area.

Press the button, and select the figure whose program block you want to check.

#### **FIRST LINE**

Pressed to position the cursor at the first line of the program shown in the edit area.

#### LAST LINE

Pressed to position the cursor at the last line of the program shown in the edit area.

#### ENLARGE

Pressed to enlarge the selected portion of the figure drawn in the draw area.

Press the button, and select the portion of the drawn figure to expand.

#### REDUCE

Pressed to reduce the selected portion of the figure drawn in the draw area.

The reduction is referenced to the center of the draw area.

#### CENTER

Press the button, and select the portion of the figure to place the selected portion at the center of the draw area.

#### AUTOSCALE

Pressed to draw a figure on an automatic scale.

#### STANDARD

Pressed to draw a figure in the reference position.

#### PARAM

Pressed to set the drawing conditions like color.

#### SEARCH

Pressed to show the Search display.

Enter the character string to search for, select the search direction ("Up" or "Down"), and press the SEARCH NEXT button.

Select "Up" to search in the upward direction from the current cursor position and "Down" to search in the downward direction from the current cursor position.

Press the SEARCH NEXT button to search for the next instance of the character string.

| Search                                      |                     |
|---------------------------------------------|---------------------|
| Characters searched for<br>Search direction |                     |
| @ Up                                        | C Down              |
|                                             | SEARCH<br>NEXT BACK |

#### REPLACE

Pressed to show the Replace characters display.

| Replace characters.          | 1                |         |      |
|------------------------------|------------------|---------|------|
| Characters before conversion | I                |         |      |
| Characters after conversion  |                  |         | _    |
|                              |                  |         |      |
|                              | Search direction |         |      |
|                              | ) Up             | 🔿 Down  |      |
| START                        | REPLACE SKIP     | REPLACE | ВАСК |

Enter the character string to find and the character string to replace with, and press the START button.

When the cursor reaches the first instance of the character string to replace, press the REPLACE button. You can skip some instances of the searched character string or can replace all instances of the searched character string.

#### COPY

Opens the Specify the line that you want to copy/cut display.

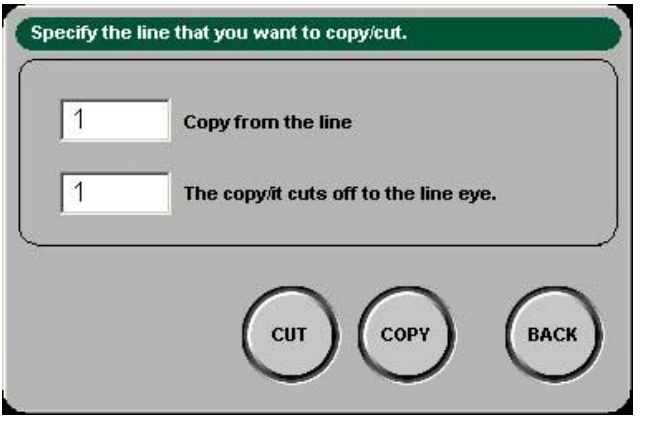

Enter the numbers of the first and last lines of the program blocks you want to copy from.

Press the COPY button to copy the G code to the destination line. Press the CUT button to copy the G code to the destination line and delete the G code in the source line.

#### PASTE

Pressed to paste the program blocks copied with the above copy command.

Select the line to copy the program blocks to, and press the button.

#### EXTRACT T

Pressed to extract the T-numbers used in the selected program.

| T336 |
|------|
| BACK |
|      |

Press the EXTRACT NUMBER button to extract the next T-number. Press the EDIT TOOL button to change the tool to be used.

#### CHECK T

Pressed to check that each T-number used in the selected program corresponds to the number of the turret station where each tool is installed.

#### TOOLING

Pressed to list the tools used in the selected program.

#### NEW

Pressed to create a new program.

#### G CODE

Pressed to display the contents of the selected program.

#### SETUP

Pressed to display the setup information of the selected program.

| Program name              | NES1011020-010610                                                              |
|---------------------------|--------------------------------------------------------------------------------|
| Part no.                  | NEST011020-010610                                                              |
| Program comments          | NEST011020-010610                                                              |
| Creating date             | 3/23/2002 16.58.01 PM                                                          |
| Machine name              | V3-3510NT                                                                      |
| Material name             | SPC1.2 Thickness 1.20                                                          |
| Material size             | x 2/138.00 y 1219.00                                                           |
| Unfold size               | x 0.00 y 0.00                                                                  |
| Product layout base point | x 0.00 y 0.00                                                                  |
| Tooling layout name       | HA258                                                                          |
| Sheet classification      | MULTIPLE Number of parts 1                                                     |
| Clamp position            | <b>#1</b> 300.00 <b>#2</b> 800.00 <b>#3</b> 0.00 <b>#4</b> 0.00 <b>#5</b> 0.00 |
| Cycle time                | 1Second                                                                        |
| User setup info.          | ×                                                                              |
|                           |                                                                                |

#### ΟΚ

Pressed to register the edited program to the PRE-EDIT display.

#### CANCEL

NOTE

Pressed to interrupt the registration and return to the PRE-EDIT display.

The program is registered to the SCHEDULE display when the OK button is pressed on the SCHEDULE display and to the PROGRAM display when the OK button is pressed on the PROGRAM display.

When the automatic operating mode is PROGRAM or SCHEDULE, the program cannot be registered unless the MEMORY button on the main control panel is pressed and illuminated.

<sup>•</sup> The screen returns to the SCHEDULE display when the CANCEL button is pressed on the SCHEDULE display and to the PROGRAM display when the CANCEL button is pressed on the PROGRAM display.

## SAVING PROGRAM

A program created or edited on the screen can be saved in the NC unit as described below.

1 On the PRE-EDIT and SCHEDULE displays, select the program to be saved and press the SAVE button. On the PROGRAM display, directly press the SAVE button.

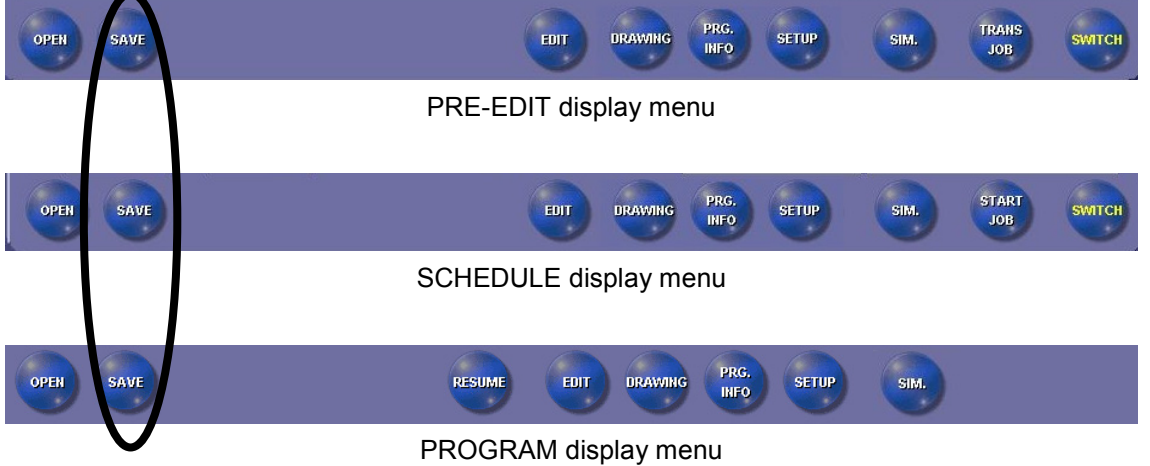

SAVE button

2 The Save data display appears, and the program to be saved is listed on the display.

| Sav | e data | a                                    |             |                  |   |                   |
|-----|--------|--------------------------------------|-------------|------------------|---|-------------------|
| ۲.  | Sav    | re from                              |             |                  | ſ | Save to           |
|     | С      | Program name                         | Machine nam | Program comments |   | snn               |
|     |        | 24011                                | EM2510      |                  |   | <b></b>           |
|     |        | A-204-046-00-NO1                     | EMZ3510N    |                  |   |                   |
|     |        |                                      |             |                  |   | HC NEW            |
|     |        |                                      |             |                  |   | User 🔽            |
|     |        |                                      |             |                  |   | FD                |
|     |        |                                      |             |                  |   |                   |
|     |        |                                      |             |                  |   |                   |
|     |        |                                      |             |                  |   | SHARED FOLDER NEW |
|     | 4      |                                      | _           |                  |   |                   |
|     | •      |                                      |             | View #           |   | Confirm overwrite |
| ļĽ  |        |                                      |             |                  |   |                   |
| ~   |        |                                      |             |                  |   |                   |
| G   | ecifu  | location where you want to save data |             |                  | _ |                   |
| 234 | cony   | Notice where you want to save data.  |             |                  | _ |                   |

3 Select where to save the program, and press the OK button. The Confirm saved data display appears.

| Save to:         | FD FD type Data Transfo | er 1D FD     |                          |                   |
|------------------|-------------------------|--------------|--------------------------|-------------------|
| 0                | Program name            | Machine name | Program com              | ments             |
|                  | KZ-627S                 | EM2510NT     |                          |                   |
|                  | YU1020-S                | EM2510NT     | 8                        |                   |
|                  |                         |              |                          |                   |
|                  |                         |              |                          |                   |
|                  |                         |              |                          |                   |
|                  |                         |              |                          |                   |
|                  |                         |              |                          |                   |
|                  |                         |              |                          |                   |
|                  |                         |              |                          |                   |
| View #           | 2 items                 |              | Exceeds the restriction. | 📕 Already exists. |
| View #<br>RENAME | 2 items<br>DELETE       |              | Exceeds the restriction. | Aiready exists.   |
| View #<br>RENAME | 2 items<br>DELETE       |              | Exceeds the restriction. | Aiready exists.   |

4 Check the name of the program, and press the EXECUTE button.

## **CREATING PROGRAM**

The PRE-EDIT, SCHEDULE, and PROGRAM displays can be used to create a new program. Selecting "EDIT" from the menu of each display causes the EDIT display to appear on the screen.

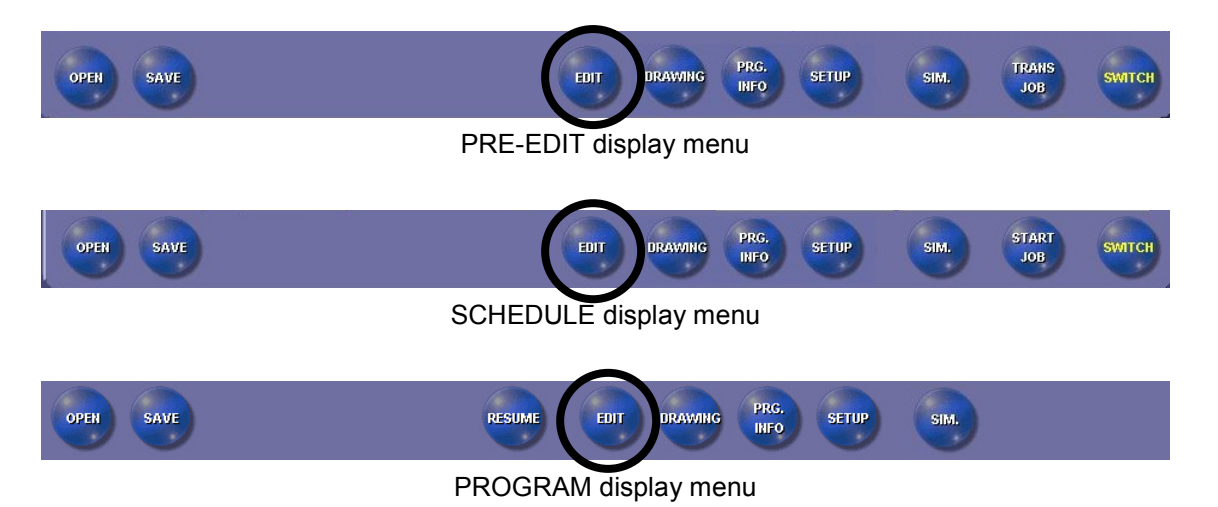

## Using PRE-EDIT display

- 1 Even when a program or programs are listed on the PRE-EDIT display, press the EDIT button without selecting any program.
- 2 The Enter new program name display appears. Enter the name of the new program, and press the OK button.

| SETUP G CODE              |                 |
|---------------------------|-----------------|
| Program name (Necessity)  |                 |
| Part no.                  |                 |
| Program comments          |                 |
| Creating date             |                 |
| Machine name              |                 |
| Material name             | Thickness       |
| Material size             | X               |
| Unfold size               | x v             |
| Product layout base point | x y             |
| Tooling layout name       |                 |
| Sheet classification      | Number of parts |
| Clamp position            | #1 #2 #3 #4 #5  |
| Cycle time                |                 |
| User setup info.          |                 |
|                           |                 |
|                           |                 |
|                           | OK BACK         |

3 The EDIT display appears.

| Edit                              |                        |                       |        |          |        |          |
|-----------------------------------|------------------------|-----------------------|--------|----------|--------|----------|
| SETUP G CODE                      | Pr                     | rogram name:AP40TEST- | 001    |          |        |          |
| 1                                 | <b>_</b>               |                       |        |          |        |          |
| 3                                 | _                      | 40.00                 |        |          |        |          |
| 5                                 |                        |                       |        |          |        |          |
| 8                                 |                        |                       |        |          |        |          |
| 10<br>11                          |                        | -40.00                |        |          |        |          |
| 12<br>13                          |                        |                       |        |          |        |          |
| 4                                 |                        | -80.0                 |        | ).00     | 80.00  |          |
| DRAWINGS STEP DRAW G<-DIAGRAM FIR | ST LINE LAST LINE ENLA | ARGE REDUCE           | CENTER | UTOSCALE | ANDARD | PARAM    |
| SEARCH REPLACE COPY P             | ASTE EXTRACT T CHE     | CKT TOOLING           | L      | NEW      | $\sim$ | $\frown$ |
| Select a function.                |                        |                       |        |          | ОК     | BACK     |

4 Create the new program, and press the OK button to register it to the PRE-EDIT display.

NOTE

• For detailed information on the EDIT display, refer to "Editing program" in this Part.

## Using SCHEDULE display

- 1 Even when a program or programs are listed on the SCHEDULE display, press the EDIT button without selecting any program.
- 2 The Enter new program name display appears. Enter the name of the new program, and press the OK button.

| rogram name (Necessity)   |                   |
|---------------------------|-------------------|
| art no.                   |                   |
| rogram comments           |                   |
| -<br>reating date         |                   |
| -<br>lachine name         |                   |
| aterial name              | Thickness         |
| aterial size              |                   |
| nfold size                | v                 |
| roduct largert base point |                   |
| poling layout parps       |                   |
| hant elegation            |                   |
| lamp position             |                   |
| unte finne                | #1 #2 #3 #4 #4 #5 |
| ycie unie                 |                   |
| ser setup mio.            |                   |
|                           |                   |

3 The EDIT display appears.

| SETUP G CODE                                      | Program nam | e:AP40TEST-001 |            |         |
|---------------------------------------------------|-------------|----------------|------------|---------|
| 1<br>2<br>3                                       | <b>_</b>    |                |            |         |
| 4<br>5<br>6                                       | 40.00       |                |            |         |
| 7<br>8<br>9                                       |             |                |            |         |
| 10<br>11<br>12                                    | -40.00      |                |            |         |
| 13<br>14                                          | E •         | -80.00         | 0.00       | 80.00   |
| DRAWINGS STEP DRAW G«-DIAGRAM FIRST LINE LAST LIN | E           | REDUCE CENTE   | RAUTOSCALE | TANDARD |
| SEARCH REPLACE COPY PASTE EXTRACT                 | Т СНЕСКТ 1  | rooling        | NEW        | $\sim$  |
| Select a function.                                |             |                |            |         |

4 Create the new program, and press the OK button to register it to the SCHEDULE display.

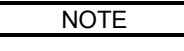

For detailed information on the EDIT display, refer to "Editing program" in this Part.

## Using PROGRAM display

 Press the EDIT button on the PROGRAM display.
 The EDIT display appears for the program shown on the PROGRAM display.

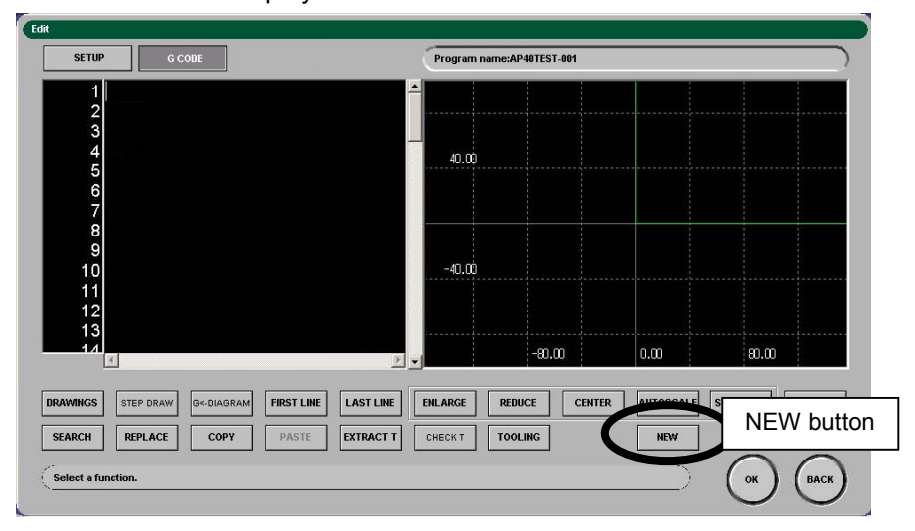

2 Press the NEW button.

NOTE

The Enter new program name display appears. Enter the name of the new program, and press the OK button.

| EDIT                      |                 |
|---------------------------|-----------------|
| SETUP G CODE              |                 |
| Program name (Necessity)  |                 |
| Part no.                  |                 |
| Program comments          |                 |
| Creating date             |                 |
| Machine name              |                 |
| Material name             | Thickness       |
| Malerial size             | X Y             |
| Unfold size               | X Y             |
| Product layout base point | X Y             |
| Tooling layout name       |                 |
| Sheet classification      | Number of parts |
| Clamp position            | #1 #2 #3 #4 #5  |
| Cycle time                |                 |
| User setup info.          |                 |
|                           |                 |
|                           | $\circ$         |
|                           | (ок) (васк)     |
|                           |                 |

- 3 Create the new program, and press the OK button to register it to the PROGRAM display.
  - For detailed information on the EDIT display, refer to "Editing program" in this Part.

## Part V Press Axis Control Parameters

Common to EM series

| Description                                           | V-2    |
|-------------------------------------------------------|--------|
| Press pattern parameters                              | V-3    |
| Punching and nibbling patterns                        | V-3    |
| Knockout patterns                                     | V-6    |
| Marking patterns                                      | V-8    |
| Slitting patterns                                     | . V-10 |
| Forming patterns                                      | . V-12 |
| Parameter value setting ranges                        | . V-16 |
| Setting press pattern parameters                      | . V-17 |
| Setting parameters on M-code list (STD INPUT display) | . V-17 |
| Setting parameters on guide input display             | . V-19 |
| Trial punching with press pattern                     | . V-21 |
| Trial punching on trial punch display                 | . V-21 |
| Trial punching according to program                   | . V-22 |
| Tooling parameters                                    | . V-24 |
| Setting tooling parameters                            | . V-25 |
| Auto timer                                            | . V-26 |
| Setting auto timer                                    | . V-26 |

## DESCRIPTION

There are the following parameters to control the press axis.

#### Press pattern parameters

Up to 278 press patterns can be registered and can be selected to suit specific punching hits. They are assigned M-codes. Parameters of press patterns, such as the press stroke length and speed, can be set for specific M-codes.

To punch a worksheet with desired press patterns, combine corresponding M-codes into a program, and execute the program.

#### **Tooling parameters**

If the punch length, punch circumferential length, and shear angle are registered for each turret station, the worksheet can be punched at a speed to suit the set punch size, or some of the press pattern (press mode) commands can be omitted in the program.

The press position can also be compensated for reground punches.

#### Auto timer

The night and midnight time zones can be set to reduce the press speed and alleviate punching noise during the night and midnight.

#### Restore

Used by AMADA for maintenance purposes.

#### Menu of press control-related parameters

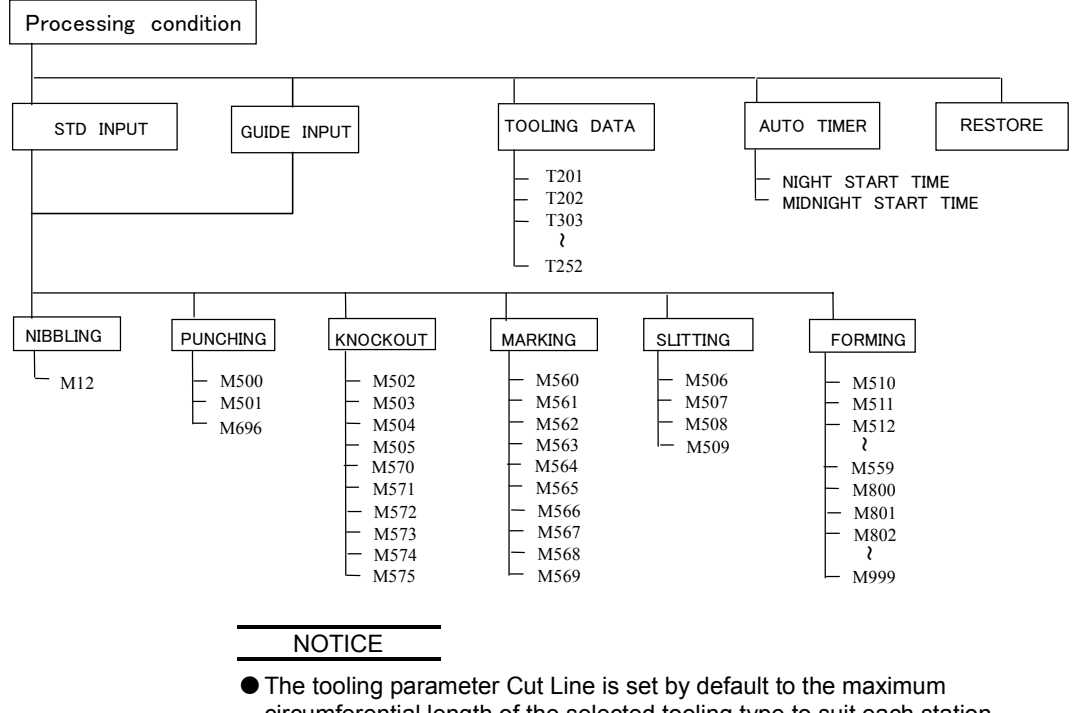

The tooling parameter Cut Line is set by default to the maximum circumferential length of the selected tooling type to suit each station. Particularly when the punch to be used in a large-diameter station is fixed, set the correct circumferential length of its cut edge for the machine to operate at the press speed that suits its size.

## PRESS PATTERN PARAMETERS

## Punching and nibbling patterns

Punching cuts a hole per stroke, while nibbling continuously cuts a shape in many strokes.

Standard punching and nibbling parameters are set in M500, M501 and M696, and M12, respectively. The press operates in these patterns as shown on pages V-4 and V-5.

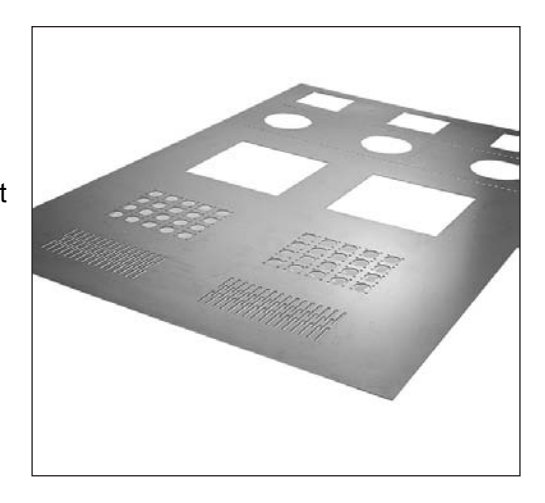

NOTE

- Usually, the press pattern parameters for M500, M501, M696, and M12 need not be changed.
- M500: Punching pattern (without shear angle) A punch with a flat tip is used.
- M501: Punching pattern (with shear angle) A punch with an angled tip is used. The punch tip penetrates 2.5 mm deeper than is the case with M500.
- M696: Punching pattern (NEX punch) A NEX punch whose tip matches that of a guide is used. The press can continuously operate at high speed. This punching pattern cannot change the press speed.
- M12: Nibbling pattern There is no slow (deceleration) position, so that the press can continuously operate at high speed.

#### Punching and nibbling parameters

| Parameter name   | Description                                                                                                    |  |  |
|------------------|----------------------------------------------------------------------------------------------------|--|--|
| Name             | Name composed of 10 alphanumeric characters is assigned to each M-code.                                                   |  |  |
| Waiting position | Punch standby position for continuous processing with one tool. Set as distance from worksheet top surface.               |  |  |
| Slow position    | Punch rapidly moves down to worksheet and processes worksheet at lower speed. Set as distance from worksheet top surface. |  |  |
| Bottom position  | Lower end of punch. Set as distance from die top surface.                                                                 |  |  |

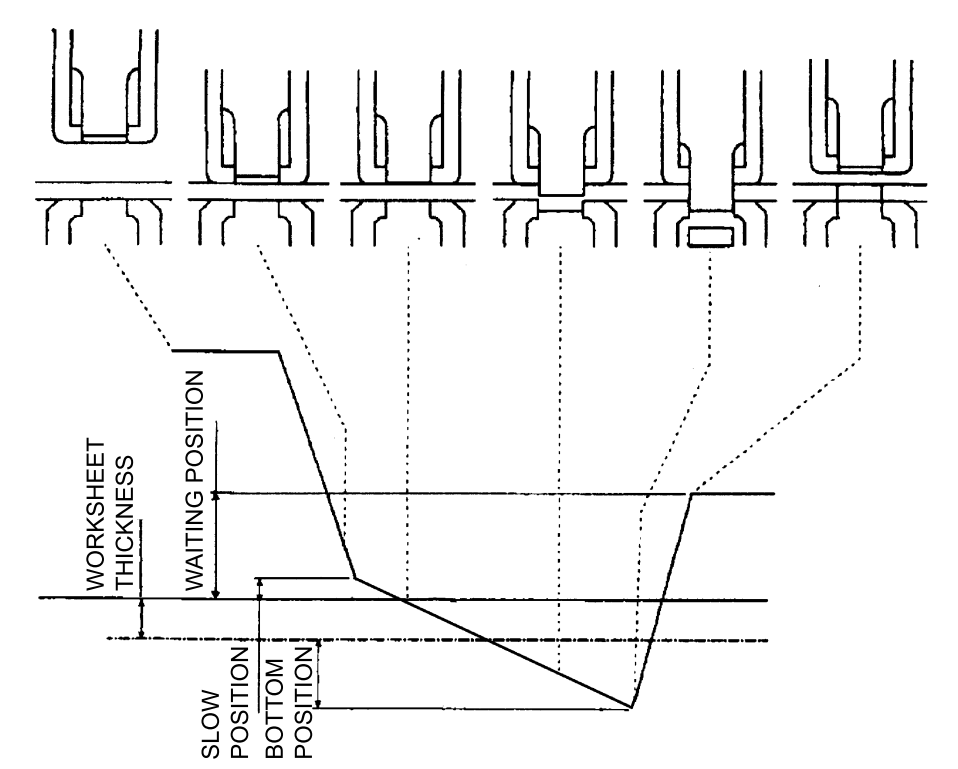

#### Punching (M500, M501) parameter values

| M-code           | M500                                                                    | M501                          |      |               |
|------------------|-------------------------------------------------------------------------|-------------------------------|------|---------------|
| Parameter name   | Refere<br>(recomme                                                      | nce setting<br>ended setting) | Unit | Setting range |
| Name             | Name composed of 10 alphanumeric characters is assigned to each M-code. |                               |      |               |
| Waiting position |                                                                         | 3                             | mm   | 3 to 99       |
| Slow position    |                                                                         | 1                             | mm   | 0 to 99       |
| Bottom position  | 2.5                                                                     | 5                             | mm   | 0 to 99       |
|                  |                                                                         |                               |      |               |

The worksheet thickness is set by the G06 command in the program. (Refer to the programming manual.)

When the PRESS SPEED AUTO button on PANEL A is pressed and illuminated, the press speed is automatically set to suit the worksheet material and thickness and the tool size.

<sup>•</sup> With the M500 and M501 punching patterns, the difference between the tooling parameters Assy Length and Punch Length plus the set value of "Waiting position" is applied to the actual punch standby position. When the tooling parameters Assy Length and Punch Length are set to 209.5 mm and 207.5 mm, respectively, for example, the punch standby position is corrected upward 2 mm from the set value of "Waiting position".

#### Punching (M696) and nibbling (M12) parameter values

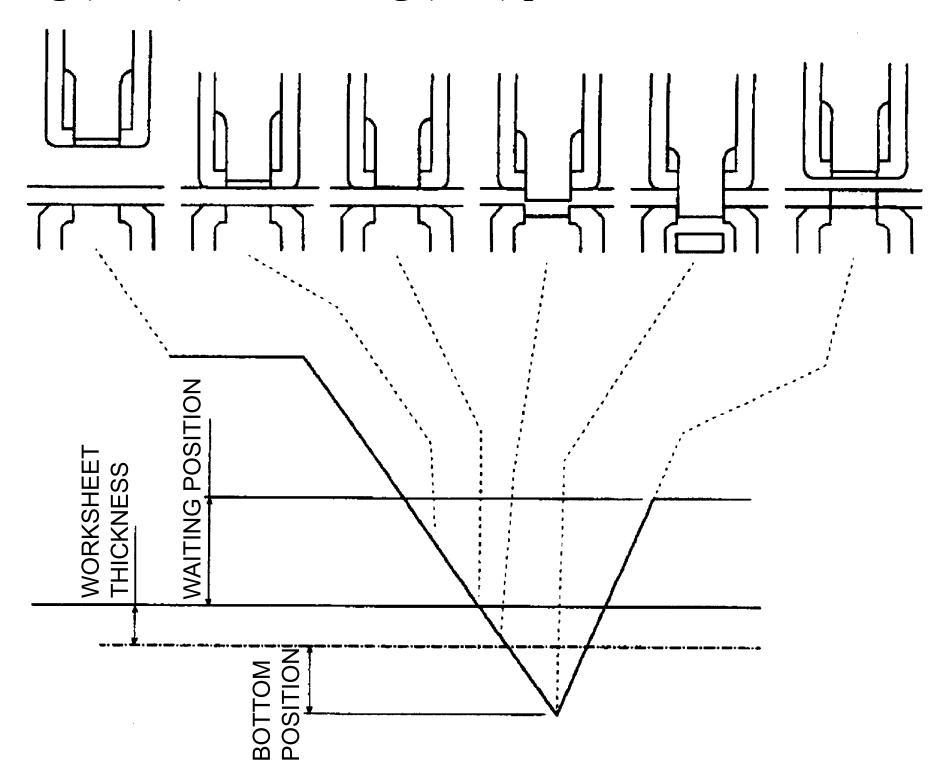

| M-code           | M696 and M12                                                            |      |               |
|------------------|-------------------------------------------------------------------------|------|---------------|
| Parameter name   | Reference setting (recommended setting)                                 | Unit | Setting range |
| Name             | Name composed of 10 alphanumeric characters is assigned to each M-code. |      |               |
| Waiting position | 3                                                                       | mm   | 3 to 99       |
| Bottom position  | 2.5                                                                     | mm   | 0 to 99       |

The worksheet thickness is set by the G06 command in the program. (Refer to the programming manual.)

- The nibbling pattern cannot change the press speed.
- With the nibbling pattern, the difference between the tooling parameters Assy Length and Punch Length plus the set value of "Waiting position" is applied to the actual punch standby position. When the tooling parameters Assy Length and Punch Length are set to 209.5 mm and 207.5 mm, respectively, for example, the punch standby position is corrected upward 2 mm from the set value of "Waiting position".
- With the M696 punching pattern, the punch standby position is not corrected.

### **Knockout** patterns

Knockout is a process in which a hole is punched with scrap attached to the worksheet.

The knockout parameters are as shown in the table below. The press operates according to the parameter settings as shown on the next page.

The NC unit can register 10 knockout patterns (M502 to M505 and M570 to M575).

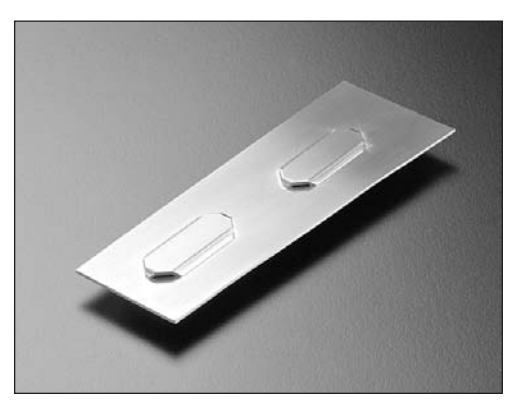

#### **Knockout parameters**

| Parameter name   | Description                                                                                                    | Default setting                                                                                                    |  |
|------------------|----------------------------------------------------------------------------------------------------|----------------------------------------------------------------------------------------------------|--|
| Name             | Name composed of 10 alphanumeric characters is assigned to each M-code.                                                               |                                                                                                    |  |
| Waiting position | Punch standby position for<br>continuous processing with one<br>tool. Set as distance from<br>worksheet top surface.                  | Worksheet thickness plus 5 to 8<br>mm<br>This value must be so large that<br>punch does not touch worksheet<br>when it stops in standby position. |  |
| Slow position    | Punch rapidly moves down to<br>worksheet and processes<br>worksheet at lower speed. Set as<br>distance from worksheet top<br>surface. | 0 mm                                                                                                    |  |
| Punch length     | Overall punch length. Set as length from punch head to tip.                                                                           | Measure and enter overall punch length.                                                                                                    |  |
| Die length       | Die length. Set as die length.                                                                                                    | Measure and enter die length.                                                                                                    |  |
| Die height       | Value automatically calculated from punch length and die length. Usually need not be entered.                                         | 271 – punch length – die length<br>(mm)                                                                                                    |  |
| Bottom position  | Lower end of punch. Set as distance from die top surface.                                                                             | Set this value to 0 mm, and<br>perform trial punching.*<br>Gradually increase value while<br>looking at knockout shape.                           |  |

\* For trial punching, refer to "Trial punching with press pattern" on page V-21.

#### **Knockout parameter values**

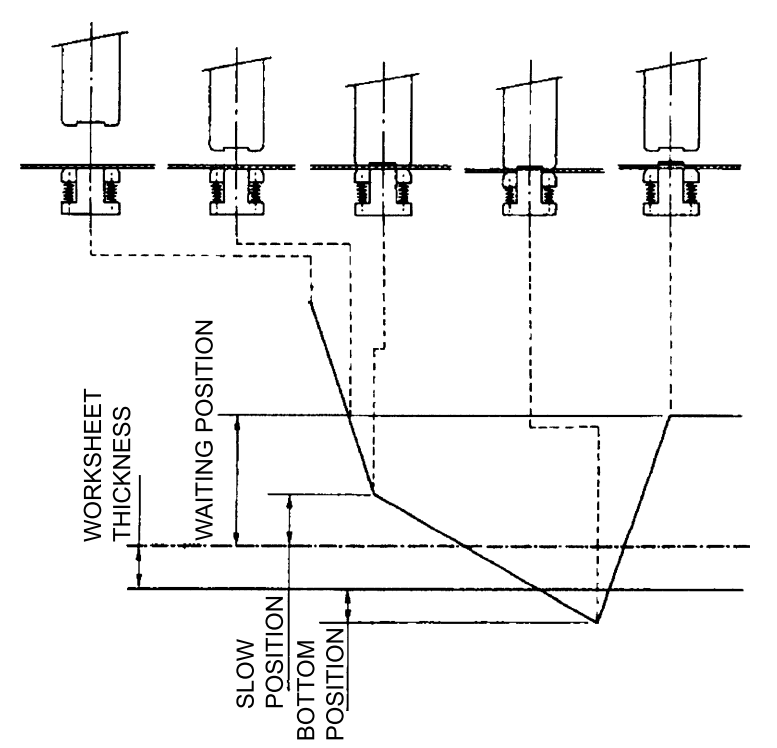

| M-code           | M502 to M505, M570 to M575                                              |      |               |
|------------------|-------------------------------------------------------------------------|------|---------------|
| Parameter name   | Reference setting<br>(recommended setting)                              | Unit | Setting range |
| Name             | Name composed of 10 alphanumeric characters is assigned to each M-code. |      |               |
| Waiting position | Worksheet thickness<br>plus 5 to 8                                      | mm   | 3 to 99       |
| Slow position    | 0                                                                       | mm   | 0 to 99       |
| Punch length     | Measured value                                                          | mm   | 0 to 267      |
| Die length       | Measured value                                                          | mm   | 0 to 99       |
| Die height       | Calculated value                                                        | mm   | 5 to 99       |
| Bottom position  | 0.00 (trial punching)                                                   | mm   | 0 to 99       |

NOTE

Set Punch length and Die length so that the value of "Die height" plus "Bottom position" becomes 36 mm or less. The maximum press stroke length of the machine is 36 mm. When a value that does not meet this condition is entered, an alarm is displayed. One probable cause of the alarm is too small punch length. Enter such a punch length that the press stroke length becomes 36 mm or less. When there are multiple worksheet thicknesses, adjust the die height by

adjusting the punch length so that parts can be formed from thinner worksheets. When the punch length needs to be adjusted, it is recommended to enter a slightly larger punch length so that the bottom position can be finely adjusted.

## Marking patterns

Marking is a process in which a tool is forced into the worksheet to leave a concave mark on the surface of the worksheet.

The marking parameters are as shown in the table below. The press operates according to the parameter settings as shown on the next page.

The NC unit can register 10 marking patterns (M560 to M569).

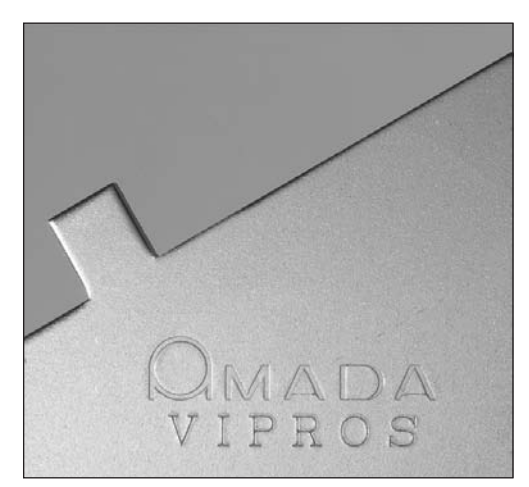

#### **Marking parameters**

| Parameter name     | Description                                                                                                    | Default setting                                                                                                    |  |  |
|--------------------|----------------------------------------------------------------------------------------------------|----------------------------------------------------------------------------------------------------|--|--|
| Name               | Name composed of 10 alphanumeric characters is assigned to each M-code.                                                               |                                                                                                    |  |  |
| Waiting position   | Punch standby position for<br>continuous processing with one<br>tool. Set as distance from<br>worksheet top surface.                  | 5 to 8 mm<br>This value must be so large that<br>punch does not touch worksheet<br>when it stops in standby position.      |  |  |
| Slow position      | Punch rapidly moves down to<br>worksheet and processes<br>worksheet at lower speed. Set as<br>distance from worksheet top<br>surface. | 0 mm                                                                                                    |  |  |
| Punch length       | Overall punch length. Set as length from punch head to tip.                                                                           | Measure and enter overall punch length.                                                                                    |  |  |
| Die length         | Die length. Set as die length.                                                                                                    | Measure and enter die length.                                                                                              |  |  |
| Die height         | Value automatically calculated from punch length and die length. Usually need not be entered.                                         | 271 – punch length – die length<br>(mm)                                                                                    |  |  |
| Bottom position    | Lower end of punch. Set as distance from worksheet top surface.                                                                       | Set this value to 0 mm, and<br>perform trial punching.*<br>Gradually increase value while<br>looking at marking condition. |  |  |
| High-speed marking | Select "1:High" for high-speed<br>marking and "0:Normal" for no<br>high-speed marking.                                                | Usually 0 mm                                                                                                    |  |  |

\* For trial punching, refer to "Trial punching with press pattern" on page V-21.

#### Marking parameter values

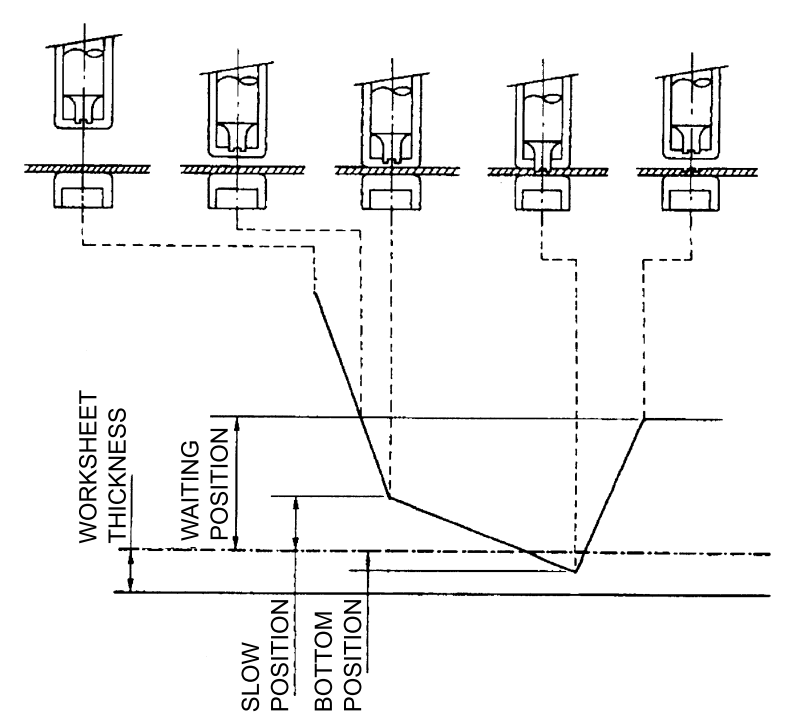

| M-code             | M560 to M569                                                            |      |                  |
|--------------------|-------------------------------------------------------------------------|------|------------------|
| Parameter name     | Reference setting<br>(recommended setting)                              | Unit | Setting range    |
| Name               | Name composed of 10 alphanumeric characters is assigned to each M-code. |      |                  |
| Waiting position   | 5 to 8                                                                  | mm   | 0.5 to 99        |
| Slow position      | 0                                                                       | mm   | 0 to 99          |
| Punch length       | Measured value                                                          | mm   | 0 to 267         |
| Die length         | Measured value                                                          | mm   | 0 to 99          |
| Die height         | Calculated value                                                        | mm   | 5 to 99          |
| Bottom position    | 0.00 (trial punching)                                                   | mm   | 0 to 99          |
| High-speed marking | Usually 0                                                               | _    | 1:High, 0:Normal |

Set Punch length and Die length so that the value of "Die height" plus "Bottom position" minus "Worksheet thickness" becomes 36 mm or less. The maximum press stroke length of the machine is 36 mm. When a value that does not meet this condition is entered, an alarm is displayed. One probable cause of the alarm is too small punch length. Enter such a punch length that the press stroke length becomes 36 mm or less.
 When there are multiple worksheet thicknesses, adjust the die height by adjusting the punch length so that parts can be formed from thinner worksheets. When the punch length needs to be adjusted, it is recommended to enter a slightly larger punch length so that the bottom position can be finely adjusted.

## **Slitting patterns**

Slitting is a process in which a narrow and long hole (slit) is cut from one end with a tool as shown in the figure below. The cut edge is clean and seamless unlike in nibbling.

The slitting parameters are as shown in the table below. The press operates according to the parameter settings as shown on the next page.

The NC unit can register four slitting patterns (M506 to M509).

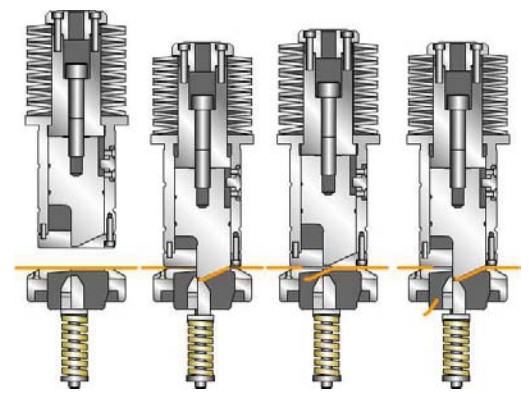

#### **Slitting parameters**

| Parameter name      | Description Default setting                                                                                          |                                               |  |
|---------------------|----------------------------------------------------------------------------------------------------|-----------------------------------------------|--|
| Name                | Name composed of 10 alphanumeric characters is assigned to each M-code.                                              |                                               |  |
| Waiting position    | Punch standby position for<br>continuous processing with one<br>tool. Set as distance from<br>worksheet top surface. | Refer to operator's manual of slitting tools. |  |
| Punch length        | Overall punch length. Set as length from punch head to tip.                                                          | Measure and enter overall punch length.       |  |
| Die length          | Die length. Set as die length.                                                                                       | Measure and enter die length.                 |  |
| Die height          | Value automatically calculated from punch length and die length. Usually need not be entered.                        | 271 – punch length – die length<br>(mm)       |  |
| Bottom position     | Lower end of punch when it does not drop scrap.                                                                      | Refer to operator's manual of slitting tools. |  |
| Bottom position end | Lower end of punch when it drops scrap.                                                                              | Refer to operator's manual of slitting tools. |  |

#### **Slitting parameter values**

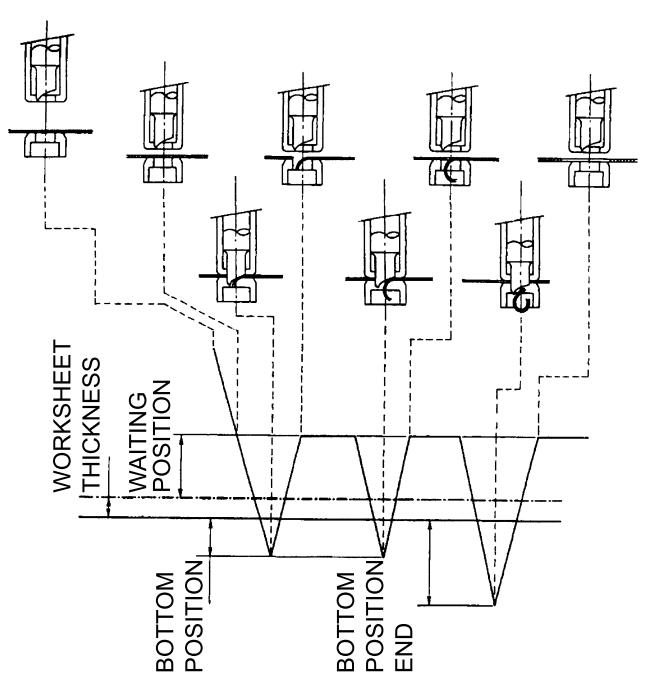

| M-code              | M506 to M509                                                            |      |               |
|---------------------|-------------------------------------------------------------------------|------|---------------|
| Parameter name      | Reference setting<br>(recommended setting)                              | Unit | Setting range |
| Name                | Name composed of 10 alphanumeric characters is assigned to each M-code. |      |               |
| Waiting position    | Refer to operator's manual of slitting tools.                           | mm   | 3 to 99       |
| Punch length        | Measured value                                                          | mm   | 0 to 267      |
| Die length          | Measured value                                                          | mm   | 0 to 99       |
| Die height          | Calculated value                                                        | mm   | 5 to 99       |
| Bottom position     | Refer to operator's manual of slitting tools.                           | mm   | 0 to 99       |
| Bottom position end | Refer to operator's manual of slitting tools.                           | mm   | 0 to 99       |

#### NOTE

worksheets. When the punch length needs to be adjusted, it is recommended to enter a slightly larger punch length so that the bottom position can be finely adjusted.

Set Punch length and Die length so that the value of "Die height" plus "Bottom position" becomes 36 mm or less. The maximum press stroke length of the machine is 36 mm. When a value that does not meet this condition is entered, an alarm is displayed. One probable cause of the alarm is too small punch length. Enter such a punch length that the press stroke length becomes 36 mm or less.
 When there are multiple worksheet thicknesses, adjust the die height by adjusting the punch length so that parts can be formed from thinner worksheets. When the punch length needs to be adjusted, it is

### **Forming patterns**

Forming is a process in which concave and convex designs are formed on the worksheet with dedicated tools.

The forming parameters are as shown in the table below. The press operates according to the parameter settings as shown on page V-14.

The NC unit can register 250 forming patterns (M510 to M559 and M800 to M999).

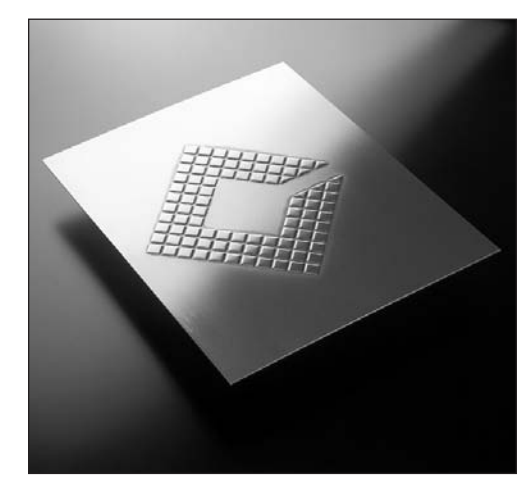

#### **Forming parameters**

| Parameter name   | Description                                                                                                    | Default setting                                                                                                    |  |  |
|------------------|----------------------------------------------------------------------------------------------------|----------------------------------------------------------------------------------------------------|--|--|
| Name             | Name composed of 10 alphanumeric characters is assigned to each M-code.                                                               |                                                                                                    |  |  |
| Waiting position | Punch standby position for<br>continuous processing with one<br>tool. Set as distance from<br>worksheet top surface.                  | Forming height plus 5 to 8 mm<br>This value must be so large that<br>punch does not touch worksheet<br>when it stops in standby position. |  |  |
| Slow position    | Punch rapidly moves down to<br>worksheet and processes<br>worksheet at lower speed. Set as<br>distance from worksheet top<br>surface. | 0 mm                                                                                                    |  |  |
| Punch length     | Overall punch length. Set as length from punch head to tip.                                                                           | Measure and enter overall punch length.                                                                                                   |  |  |
| Die length       | Die length. Set as die length.                                                                                                    | Measure and enter die length.                                                                                                    |  |  |
| Die height       | Value automatically calculated from punch length and die length. Usually need not be entered.                                         | 271 – punch length – die length<br>(mm)                                                                                                   |  |  |
| Cycle time       | Time during which punch is held in bottom position                                                                                    | 100 ms                                                                                                    |  |  |
| Bottom position  | Lower end of punch. Set as distance from worksheet top surface.                                                                       | Set this value to 0 mm, and<br>perform trial punching.*<br>Gradually increase value while<br>looking at formed designs.                   |  |  |
| Kinds | Two kinds are available: Normal<br>and High Speed Forming. Use<br>High Speed Forming for burring or<br>other forming that has little<br>influence on the accuracy at the | Normal |
|-------|----------------------------------------------------------------------------------------------------|--------|
|       | lower end (e.g., burring).                                                                                                    |        |

\* For trial punching, refer to "Trial punching with press pattern" on page V-21.

#### NOTE

• Do not set the Slow position parameter when High Speed Forming is selected. The NC unit regards the slow position as zero (0) even if another value is set in the Slow position parameter.

#### NOTICE

• Upward forming tools and downward forming tools differ in structure. Measure the punch length and die length by paying attention to this difference.

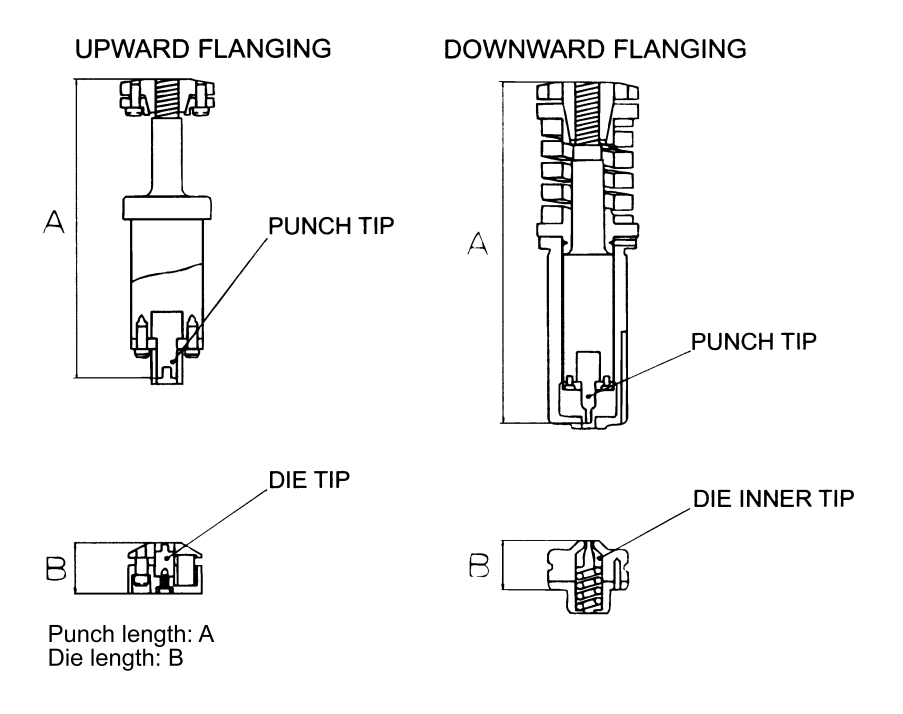

### Forming (normal) parameter values

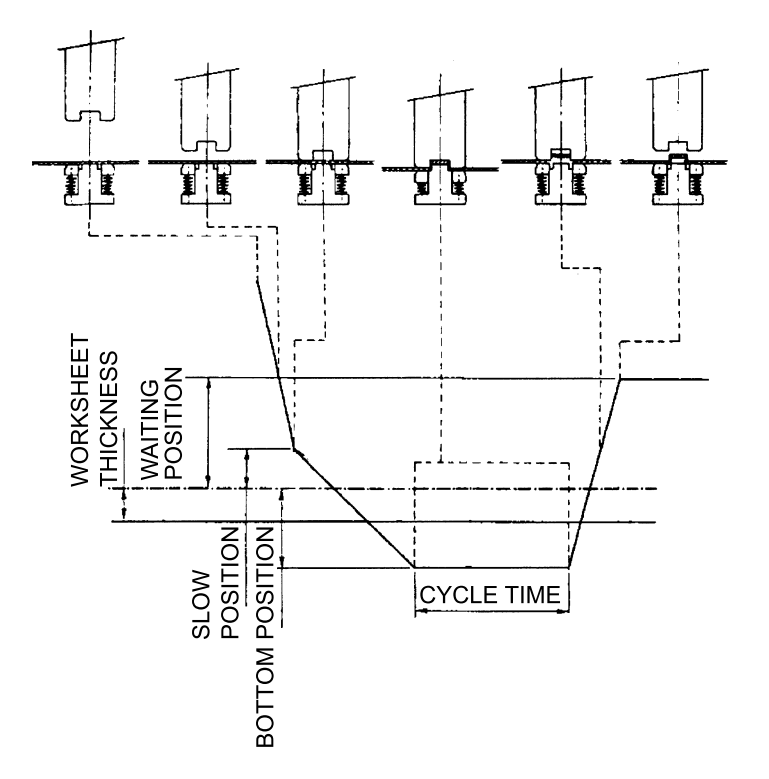

| M-code           | M510 to M559, M800 to M999                                              |      |                |  |  |  |
|------------------|-------------------------------------------------------------------------|------|----------------|--|--|--|
| Parameter name   | Reference setting<br>(recommended setting)                              | Unit | Setting range  |  |  |  |
| Name             | Name composed of 10 alphanumeric characters is assigned to each M-code. |      |                |  |  |  |
| Waiting position | Forming height plus 5 to 8                                              | mm   | 3.00 to 99.00  |  |  |  |
| Slow position    | 0.00                                                                    | mm   | 0.00 to 99.00  |  |  |  |
| Punch length     | Measured value                                                          | mm   | 0.00 to 267.00 |  |  |  |
| Die height       | Measured value                                                          | mm   | 0.00 to 99.00  |  |  |  |
| Die top          | Calculated value                                                        | mm   | 5.00 to 99.00  |  |  |  |
| Cycle time       | 100                                                                     | ms   | 0 to 999       |  |  |  |
| Bottom position  | 0.00 (trial punching)                                                   | mm   | 0.00 to 99.00  |  |  |  |
| Kind             | Normal                                                                  | -    |                |  |  |  |

### Forming (High Speed Forming) parameter values

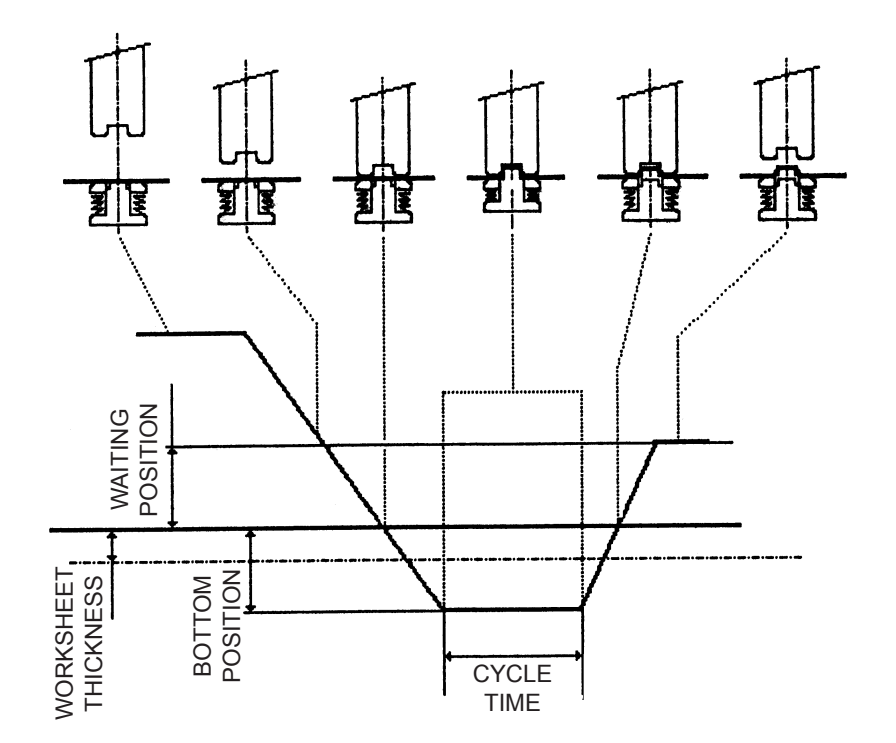

| M-code           | M510 to M559, M800 to M999                                              |      |                |  |  |
|------------------|-------------------------------------------------------------------------|------|----------------|--|--|
| Parameter name   | Reference setting<br>(recommended setting)                              | Unit | Setting range  |  |  |
| Name             | Name composed of 10 alphanumeric characters is assigned to each M-code. |      |                |  |  |
| Waiting position | Forming height plus 5 to 8                                              | mm   | 3.00 to 99.00  |  |  |
| Punch length     | Measured value                                                          | mm   | 0.00 to 267.00 |  |  |
| Die height       | Measured value                                                          | mm   | 0.00 to 99.00  |  |  |
| Die top          | Calculated value                                                        | mm   | 5.00 to 99.00  |  |  |
| Cycle time       | 100                                                                     | ms   | 0 to 999       |  |  |
| Bottom position  | 0.00 (trial punching)                                                   | mm   | 0.00 to 99.00  |  |  |
| Kind             | High speed forming                                                      | -    |                |  |  |

NOTE

• When High Speed Forming is selected, the NC unit regards the slow position as zero (0) even if another value is set in the Slow Position parameter.

# Parameter value setting ranges

| Press<br>pattern               | Nibbling                   |                            | Punching                   |                            | Knockout                           | Marking              | Slitting          | Forming                                                                |
|--------------------------------|----------------------------|----------------------------|----------------------------|----------------------------|------------------------------------|----------------------|-------------------|------------------------------------------------------------------------|
| M-code                         | M12                        | M500                       | M501                       | M696                       | M502 to<br>M505<br>M570 to<br>M575 | M560 to<br>M569      | M506 to<br>M509   | M510 to<br>M559<br>M800 to<br>M999                                     |
| Waiting<br>position<br>(mm)    | [3.00]<br>3.00 to<br>99.00 | [3.00]<br>3.00 to<br>99.00 | [3.00]<br>3.00 to<br>99.00 | [3.00]<br>3.00 to<br>99.00 | 3.00 to<br>99.00                   | 0.50 to<br>99.00     | 3.00 to<br>99.00  | 3.00 to<br>99.00                                                       |
| Slow<br>position<br>(mm)       | _                          | [1.00]<br>0.00 to<br>99.00 | [1.00]<br>0.00 to<br>99.00 | _                          | 0.00 to<br>99.00                   | 0.00 to<br>99.00     | _                 | 0.00 to<br>99.00<br>(Not<br>available<br>for high<br>speed<br>forming) |
| Punch<br>length<br>(mm)        | -                          | -                          | -                          | -                          | 0.00 to<br>267.00                  | 0.00 to<br>267.00    | 0.00 to<br>267.00 | 0.00 to<br>267.00                                                      |
| Die length<br>(mm)             | -                          | -                          | -                          | -                          | 0.00 to<br>99.00                   | 0.00 to<br>99.00     | 0.00 to<br>99.00  | 0.00 to<br>99.00                                                       |
| Die height<br>(mm)             | -                          | -                          | -                          | -                          | 5.00 to<br>99.00                   | 5.00 to<br>99.00     | 5.00 to<br>99.00  | 5.00 to<br>99.00                                                       |
| Cycle time<br>(ms)             | -                          | -                          | -                          | -                          | Ι                                  | -                    | -                 | 0 to 999                                                               |
| Bottom<br>position<br>(mm)     | [2.50]<br>0.00 to<br>99.00 | [2.50]<br>0.00 to<br>99.00 | [5.00]<br>0.00 to<br>99.00 | [2.50]<br>0.00 to<br>99.00 | 0.00 to<br>99.00                   | 0.00 to<br>99.00     | 0.00 to<br>99.00  | 0.00 to<br>99.00                                                       |
| Bottom<br>position<br>end (mm) | _                          | -                          | -                          | -                          | -                                  | -                    | 0.00 to<br>99.00  | -                                                                      |
| High-speed<br>marking          | -                          | -                          | -                          | -                          | _                                  | 1: High<br>0: Normal | -                 | -                                                                      |
| Kind                           | _                          | _                          | _                          | _                          | _                                  | _                    | _                 | Normal/<br>High<br>Speed<br>Forming                                    |

#### NOTE

- The parameter values are given in the ranges where they can be registered in the NC unit. Determine the actual parameter values by considering the "reference setting" values in the parameter value table of each press pattern and the specifications of the tooling and machine.
- The punching and nibbling patterns have the parameter values enclosed in brackets and set as the default values (recommended values).
- Do not set the Slow position parameter when High Speed Forming is selected. The NC unit regards the slow position as zero (0) even if another value is set in the Slow Position parameter.

## Setting press pattern parameters

Press the STD INPUT button on the processing condition display to open the STD INPUT display shown below.

The parameter values for each press pattern (M-code) can be set by one of two methods. The first method involves displaying an M-code list and setting the parameter values on the list. The second method consists of opening a press pattern guide input display and setting the parameter values on the display.

### SETTING PARAMETERS ON M-CODE LIST (STD INPUT DISPLAY)

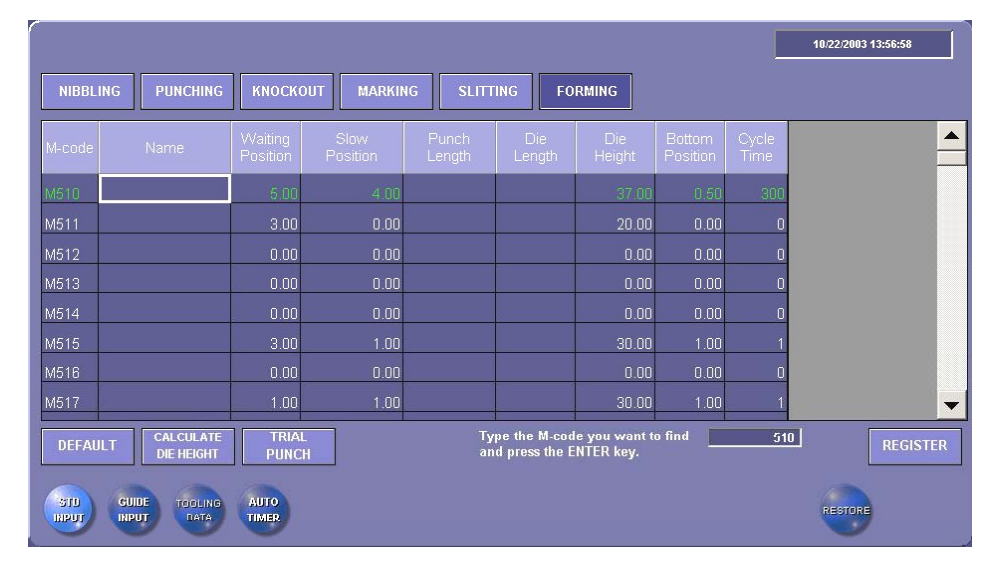

### **Description of display**

### Press pattern selection buttons

Select NIBBLING, PUNCHING, KNOCKOUT, MARKING, SLITTING, or FORMING to display an M-code list for each press pattern.

### Search field

Used to search for an M-code. Enter an M-code number, and press the  $\downarrow$  key. A list containing the specified M-code number appears.

### **DEFAULT** button

Pressed to return the parameter values of the selected M-code to the default values.

#### **CALCULATE DIE HEIGHT button**

Pressed to automatically calculate the die height parameter value from the punch length and die length parameter values.

#### **TRIAL PUNCH button**

Pressed to open the Trial Punch display for trial punching each press pattern.

#### **GUIDE INPUT button**

Pressed to open the GUIDE INPUT display for the selected press pattern (press mode) M-code. You can enter the parameter values for the press pattern while checking them.

#### **TOOLING DATA button**

Refer to "Tooling parameters" later in this Part.

#### **AUTO TIMER button**

Refer to "Auto timer" later in this Part.

#### **RESTORE** button

Used by AMADA for maintenance purposes.

#### Setting forming parameters

As an entry example, the procedure for setting the forming parameters is described below. Follow the same procedure for setting other press pattern parameters.

- Press the STD INPUT button on the processing condition display. The STD INPUT display appears.
- 2 Turn the EDIT PROTECT keyswitch on the main control panel to OFF.
- 3 Press the FORMING button.

The forming pattern M-code list appears.

|          |                         |                     |                  |                 |                                 |                            |                    |               | 10/22/2003 13:56:58 |
|----------|-------------------------|---------------------|------------------|-----------------|---------------------------------|----------------------------|--------------------|---------------|---------------------|
| NIBBLING | PUNCHING                | кноско              | UT MARKIN        | IG SLITT        | FING FO                         | RMING                      |                    |               |                     |
| M-code   | Name                    | Waiting<br>Position | Slow<br>Position | Punch<br>Length | Die<br>Length                   | Die<br>Height              | Bottom<br>Position | Cycle<br>Time |                     |
| M510     |                         | 5.00                | 4.00             |                 |                                 | 37.00                      | 0.50               | 300           |                     |
| M511     |                         | 3.00                | 0.00             |                 |                                 | 20.00                      | 0.00               | 0             |                     |
| M512     |                         | 0.00                | 0.00             |                 |                                 | 0.00                       | 0.00               | 0             |                     |
| M513     |                         | 0.00                | 0.00             |                 |                                 | 0.00                       | 0.00               | 0             |                     |
| M514     |                         | 0.00                | 0.00             |                 |                                 | 0.00                       | 0.00               | 0             |                     |
| M515     |                         | 3.00                | 1.00             |                 |                                 | 30.00                      | 1.00               | 1             |                     |
| M516     |                         | 0.00                | 0.00             |                 |                                 | 0.00                       | 0.00               | 0             |                     |
| M517     |                         | 1.00                | 1.00             |                 |                                 | 30.00                      | 1.00               | 1             | -                   |
| DEFAULT  | CALCULATE<br>DIE HEIGHT | TRIAL               |                  | Ty<br>ar        | rpe the M-coo<br>nd press the E | le you want t<br>NTER key. | o find             | 510           | REGISTER            |
| STU GU   |                         | AUTO                |                  |                 |                                 |                            |                    |               | RESTORE             |

- Press the M-code line at which you want to set the parameters. The parameters on the specified M-code line can be changed.
   If the M-code to set is not shown on the display, scroll the M-code list by using the scroll bar or search field.
- 5 Press the parameter field to set, enter the necessary parameter value with the accessory keyboard, and press the ⊣ key.

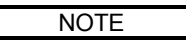

- Enter the parameter value by referring to the reference setting (recommended setting) of each parameter.
- 6 Similarly enter the parameter values in the other parameter fields.
- 7 Repeat the above procedure from step 4 to set the parameters for other M-codes.
- 8 Press the REGISTER button to register the new parameters in the NC unit.

### SETTING PARAMETERS ON GUIDE INPUT DISPLAY

As an entry example, the procedure for setting the forming parameters is described below. Follow the same procedure for setting other press pattern parameters.

#### **Setting forming parameters**

Set the forming parameters as described below.

- Press the STD INPUT button on the processing condition display. The STD INPUT display appears.
- 2 Turn the EDIT PROTECT keyswitch on the main control panel to OFF.
- 3 Press the FORMING button.

The forming pattern M-code list appears.

|          |                         |                     |                  |                 |                                 |                            |                    |               | 10/22/2003 13:56:58 |
|----------|-------------------------|---------------------|------------------|-----------------|---------------------------------|----------------------------|--------------------|---------------|---------------------|
| NIBBLING | PUNCHING                | клоско              | UT MARKIN        | IG SLITT        | ING FO                          | RMING                      |                    |               |                     |
| M-code   | Name                    | Waiting<br>Position | Slow<br>Position | Punch<br>Length | Die<br>Length                   | Die<br>Height              | Bottom<br>Position | Cycle<br>Time |                     |
| M510     |                         | 5.00                | 4.00             |                 |                                 | 37.00                      | 0.50               | 300           |                     |
| M511     |                         | 3.00                | 0.00             |                 |                                 | 20.00                      | 0.00               | 0             |                     |
| M512     |                         | 0.00                | 0.00             |                 |                                 | 0.00                       | 0.00               | 0             |                     |
| M513     |                         | 0.00                | 0.00             |                 |                                 | 0.00                       | 0.00               | 0             |                     |
| M514     |                         | 0.00                | 0.00             |                 |                                 | 0.00                       | 0.00               | 0             |                     |
| M515     |                         | 3.00                | 1.00             |                 |                                 | 30.00                      | 1.00               | 1             |                     |
| M516     |                         | 0.00                | 0.00             |                 |                                 | 0.00                       | 0.00               | 0             |                     |
| M517     |                         | 1.00                | 1.00             |                 |                                 | 30.00                      | 1.00               | 1             | -                   |
| DEFAULT  | CALCULATE<br>DIE HEIGHT | TRIAL               | -                | T)<br>ar        | rpe the M-cod<br>id press the E | le you want t<br>NTER key. | o find             | 510           | REGISTER            |
| STD C    | GUIDE TOOLING           | AUTO                |                  |                 |                                 |                            |                    |               | RESTORE             |

4 Press the M-code line at which you want to set the parameters. (In this example, press the line M510.)

The parameters on the specified M-code line can be changed. If M510 is not shown on the display, scroll the M-code list by using the scroll bar or search field.

5 Press the GUIDE INPUT button.

The GUIDE INPUT display for M510 appears.

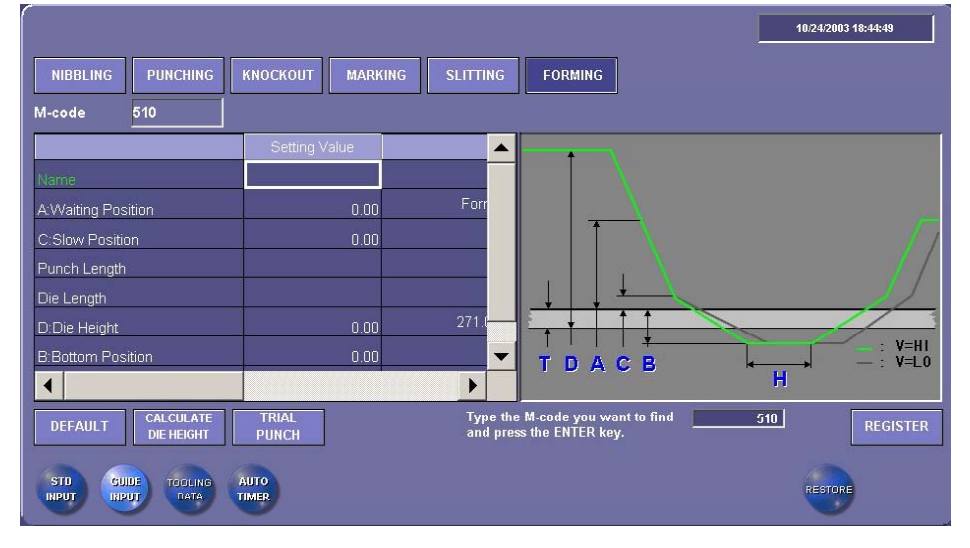

- 6 Press the parameter field to set, enter the necessary parameter value with the accessory keyboard, and press the → key.
  - Enter the parameter value by referring to the reference setting (recommended setting) of each parameter.

NOTE

- 7 Similarly enter the parameter values in the other parameter fields.
- 8 Repeat the above procedure from step 4 to set the parameters for other M-codes.
- 9 Press the REGISTER button to register the new parameters in the NC unit.

# Trial punching with press pattern

### TRIAL PUNCHING ON TRIAL PUNCH DISPLAY

Trial punch a press pattern on the Trial Punch display as described below.

#### NOTE

- Slitting cannot be tried on the Trial Punch display. Try slitting with the program as described on the next page.
- 1 Set the worksheet on the table.
- 2 Press and illuminate the MEMORY button on the main control panel.
- 3 Turn the EDIT PROTECT keyswitch on the main control panel to OFF.
- 4 Select the axis feed speed and press speed.
- 5 Set the press pattern parameters for the related M-code on the STD INPUT or GUIDE INPUT display.

#### NOTICE

- When trying forming, marking, or knockout, set the bottom position parameter value to 0. Repeat trial punching several times, and gradually increase the bottom position parameter value until an optimum value is obtained.
- 6 Press the TRIAL PUNCH button on the STD INPUT or GUIDE INPUT display.

The Trial Punch display appears.

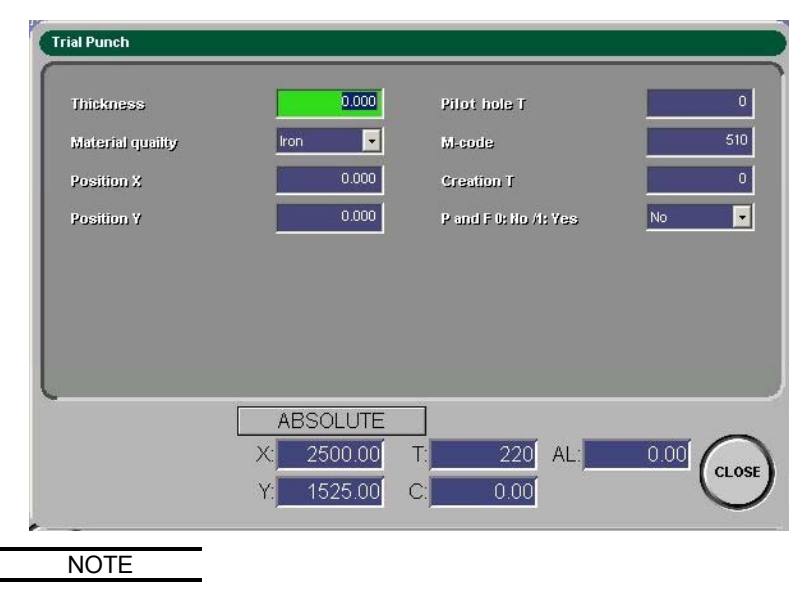

• Press the CLOSE button to exit the Trial Punch display and return to the STD INPUT or GUIDE INPUT display.

7 Set the following data on the Trial Punch display to trial punch with the selected tool:

Thickness: Enter the thickness of the worksheet.

**Material quality:** Select the material of the worksheet (steel, stainless steel, or aluminum).

**Position X:** Enter the X-coordinate of the trial punch position.

**Position Y:** Enter the Y-coordinate of the trial punch position.

**Pilot hole T:** Select whether or not to pre-punch a hole. (If you have selected No, enter 0, and if you have selected Yes, enter the T-number for the pre-punching tool.)

**M-code:** Enter the M-code number for the trial punch press pattern.

**Creation T:** Enter the T-number for the trial punching tool.

**P and F:** Select whether or not to perform P&F. (Set to No.)

8 Press the START button on the main control panel.

The worksheet is positioned and punched with the tool with the specified T-number and the press pattern of the specified M-code. After completing the trial punching operation, the machine zero-returns.

### TRIAL PUNCHING ACCORDING TO PROGRAM

Try punching according to a program as described below.

1 Create one of the following trial punching programs:

[for forming, marking, or knockout]

| G06 A thickness B material; | <br>Worksheet data                    |
|-----------------------------|---------------------------------------|
| G92 X Y;                    | <br>Origin setting                    |
| M;                          | <br>Press pattern (press mode)        |
| G90 X Y T;                  | <br>Positioning and punching          |
| M13;                        | <br>Press pattern (press mode) cancel |
| G50;                        | <br>Zero-return                       |
| [for slitting]              |                                       |
| G06 A thickness B material; | <br>Worksheet data                    |
| G92 X Y;                    | <br>Origin setting                    |
| M690;                       | <br>Air blow                          |
| M;                          | <br>Press pattern (press mode)        |
| G90 X Y T;                  | <br>Positioning and punching          |
| G28 I J K;                  | <br>Line at angle                     |
| M13;                        | <br>Press pattern (press mode) cancel |
| G28 I J K;                  | <br>Line at angle                     |
| G50;                        | <br>Zero-return                       |

#### NOTE

- Enter 0.1 to 6.3 mm (worksheet thickness) in A of G06, and enter either 0 for SPC (mild steel), 1 for SUS (stainless steel) or 2 for AL (aluminum) in B of G06.
- For the methods of creating a program on the screen and calling it to the screen, refer to Part IV, Program management.
- 2 Check that the tool that meets the selected press pattern is installed in the turret station commanded by "T\_\_\_".
- 3 Set the worksheet on the machine.
- 4 Press and illuminate the MEMORY button on the main control panel.
- 5 Select the axis feed speed and press speed.
- 6 Press the START button on the main control panel.
- 7 Repeat trial punching while looking at the punching result and gradually increasing the bottom position parameter value. Increase the bottom position parameter value in 0.1-mm increments for marking and in increments of about 0.5 mm for slitting.
- 8 Check the waiting position of the punch, and adjust its parameter value so that the punch does not touch the worksheet after trial punching.

# **TOOLING PARAMETERS**

If the tooling parameters Punch Length, Assy Length, Cut Line, and Shear are set for each turret station, the worksheet can be punched at a speed that suits the set punch size, or some of the press pattern (press mode) commands can be omitted in the program. The press position can also be compensated for reground punches.

### T#

Turret station numbers are registered.

### Range

Tool types are registered. A: 1/2", B: 1-1/4", C: 2", D: 3-1/2", E: 4-1/2"

### **Punch Length**

Punch length from the head to the tip. The default setting is the length of a new punch for each size. Reset this parameter value when the punch length changes due to regrinding, for example.

### **Assy Length**

Length from the punch head to the holddown. The default setting is the length of a new punch assembly for each size. Reset this parameter value when the assembly length changes due to regrinding, for example.

### Cut Line

Circumferential length of a punch. The default setting is the maximum circumferential length of the selected tooling type to suit each station. Enter the circumferential length of the punch to be actually used.

### Shear

Sets whether or not the punch tip has a shear angle. Select from between ON and OFF. The default setting is OFF for all stations except the 4-1/2" stations.

NOTE

<sup>•</sup> When the press pattern command consists of M500, M501, and M12, the difference between the tooling parameter Assy Length and Punch Length is added to the set value of "Waiting position" for each press pattern. When the tooling parameters Assy Length and Punch Length are set to 209.5 mm and 207.5 mm, respectively, for example, the punch standby position is corrected upward 2 mm from the set value of "Waiting position".

### Default values of tooling parameters

Unit: mm

| Tool type       | Punch length | Assy length<br>(Standard punches) | Assy length<br>(NEX punches) | Cut<br>Line |
|-----------------|--------------|-----------------------------------|------------------------------|-------------|
| Type A (1/2")   | 207.5        | 209.5 (punch length plus 2)       | 208.0(punch length plus 0.5) | 39.9        |
| Туре В (1-1/4") | 207.5        | 209.5 (punch length plus 2)       | 208.0(punch length plus 0.5) | 83.0        |
| Туре С (2")     | 208.0        | 209.0 (punch length plus 1)       | 209.0 (punch length plus 1)  | 133.0       |
| Type D (3-1/2") | 209.0        | 211.0 (punch length plus 2)       | 210.0 (punch length plus 1)  | 217.0       |
| Type E (4-1/2") | 210.0        | 211.0 (punch length plus 1)       | 211.0 (punch length plus 1)  | 217.0       |

# Setting tooling parameters

Set the tooling parameters as described below.

1 Press the TOOLING DATA button on the processing condition display.

The TOOLING DATA display appears.

|              |       |              |             |          | 10/24 | 2003 18:45 |
|--------------|-------|--------------|-------------|----------|-------|------------|
| Registration | s     | 45           |             |          |       |            |
| T#           | Range | Punch Length | Assy Length | Out Line | Shear |            |
| T201         | C     | 209.0        | 209.0       | 159.5    | OFF   |            |
| T102         | В     | 207.5        | 207.5       | 99.5     | OFF   |            |
| Т303         | в     | 207.5        | 207.5       | 99.5     | OFF   |            |
| T104         | В     | 207.5        | 207.5       | 99.5     | OFF   |            |
| T305         | в     | 207.5        | 207.5       | 99.5     | OFF   |            |
| T206         | С     | 208.0        | 208.0       | 159.5    | OFF   |            |
| T107         | A     | 207.5        | 207.5       | 39.9     | OFF   |            |
| T208         | A     | 207.5        | 207.5       | 39.9     | OFF   |            |
| DEFAULT      | ]     |              |             |          |       | RE         |
| STD G        |       | AUTO         |             |          | RES   | TORE       |

- 2 Turn the EDIT PROTECT keyswitch on the main control panel to OFF.
- 3 Press the T-number line at which you want to set the parameters. The parameters on the specified T-number line can be changed.
- Press the parameter field to set.
   Enter the necessary parameter value with the accessory keyboard, and press the 
   → key.

For the shear angle, the ON/OFF selection display appears. Select from between ON and OFF.

- 5 Similarly set the parameter values in the other parameter fields.
- 6 Repeat the above procedure from step 3 to set the parameters for other T-numbers.
- 7 Press the REGISTER button to register the new parameters in the NC unit.

# AUTO TIMER

When the PRESS SPEED AUTO button on PANEL A is pressed and illuminated and the Auto Timer switch on the AUTO TIMER display is set to ON, the press speed can be automatically reduced to alleviate punching noise in the night and midnight time zones.

To automatically reduce the press speed to prevent night punching noise, set the night and midnight time zones to suit the prevailing situation.

The night and midnight time zones are defaulted at the time of factory shipment as follows:

Night time zone: 19:00 to 23:00

Midnight time zone: 23:00 to 8:00

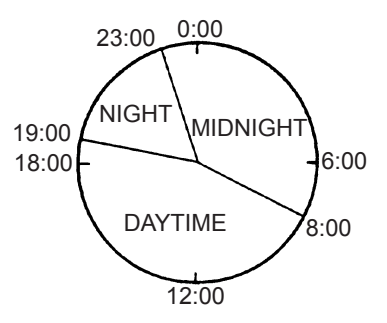

## Setting auto timer

Set the auto timer as described below.

- 1 Press and illuminate the PRESS SPEED AUTO button on PANEL A.
- 2 Press the AUTO TIMER button on the processing condition display.

The AUTO TIMER display appears.

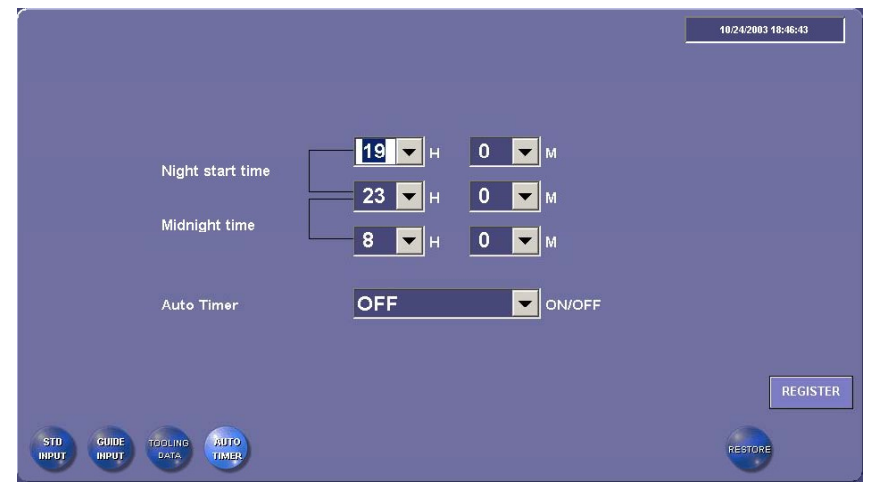

3 Turn the EDIT PROTECT keyswitch on the main control panel to OFF.

- 4 Set the time zone or zones to change with the  $\mathbf{\nabla}$  buttons.
- 5 Set the Auto Timer switch to ON to make the time zone settings effective.
- 6 Press the REGISTER button.

## **Q**MADA

# Part VI

# Operation

| Prenaring and checking before turning on power          | V/-3  |
|---------------------------------------------------------|-------|
| Turning on power                                        | \// 2 |
|                                                         |       |
| Zero-returning                                          | VI-5  |
| Reading program or programs                             | VI-6  |
| Single-program operation                                | VI-6  |
| Schedule operation                                      | VI-8  |
| Reading schedule file                                   | VI-10 |
| Schedule file operation                                 | VI-10 |
| Checking shape of part                                  | VI-11 |
| Checking on PROGRAM display                             | VI-11 |
| Checking on SCHEDULE display                            | VI-11 |
| Checking setup of tools and worksheets                  | VI-12 |
| Checking on PROGRAM display                             | VI-12 |
| Checking on SCHEDULE display                            | VI-13 |
| Changing tools                                          | VI-15 |
| Moving necessary turret station to tool change position | VI-15 |
| Changing tools in ∳1200 King type-turret                | VI-17 |
| Changing tools in Z type-turret                         | VI-22 |
| Changing punch with tool balancer                       | VI-23 |
| Ending tool change                                      | VI-24 |
| Positioning workclamps                                  | VI-25 |
| Loading worksheet                                       | VI-26 |

(Continued on next page.)

| Automatic operation                      | VI-28 |
|------------------------------------------|-------|
| Starting single-program operation        | VI-28 |
| Starting schedule operation              | VI-31 |
| Starting CNC operation                   | VI-34 |
| Starting DNC operation                   | VI-37 |
| Manual operation                         | VI-40 |
| Checking program                         | VI-41 |
| Operation interruption                   | VI-43 |
| Stop condition                           | VI-43 |
| Emergency stop condition                 | VI-49 |
| Interrupting processing                  | VI-50 |
| Clearing other stop conditions           | VI-50 |
| Setting press operating method           | VI-51 |
| Manually selecting press speed           | VI-51 |
| Automatically setting press speed        | VI-52 |
| Turning off power (shutting down system) | VI-53 |

# PREPARING AND CHECKING BEFORE TURNING ON POWER

Be sure to check the machine before the start of the day's work. As soon as you find equipment failure or trouble, repair it or take any other necessary measure to prevent an accident.

Before turning on the power of the machine, turn on the power of the air compressor.

Before starting the machine every day, check that:

- The main air pressure is 0.5 MPa (5.0 kgf/cm<sup>2</sup>). If it is not, adjust it to 0.5 MPa (5.0 kgf/cm<sup>2</sup>) as described in "Daily maintenance" in Part VIII, Maintenance.
- The air filter is drained of water.
- · The lubricator is properly filled with oil.
- There are no workers and obstacles around the machine.

## **TURNING ON POWER**

Turn on the power of the machine as described below.

- 1 Turn on the shop circuit breaker switch.
- 2 Turn the machine circuit breaker switch on the electrical control cabinet to ON.

The cooling fans in the electrical control cabinet start running.

3 Press the POWER ON button on the main control panel.

> The light of the button comes on to indicate that the power of the NC unit is turned on.

> After about 2 min, the initial display appears on the screen.

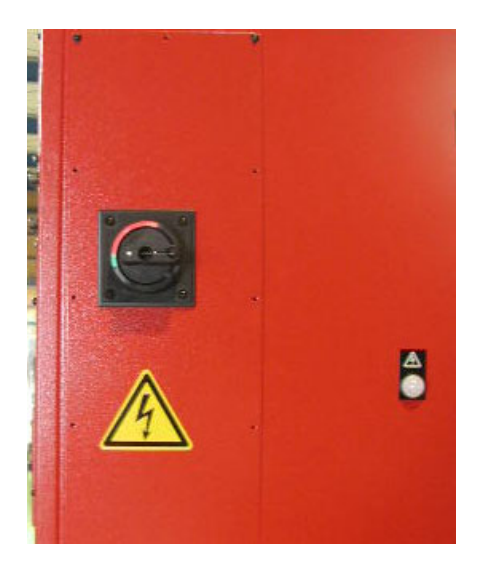

MACHINE CIRCUIT BREAKER SWITCH

4 Check that the NC READY and TOP DEAD CENTER lights on the main control panel are turned on.

Check also that the MACHINE STOP light on the main control panel is turned off.

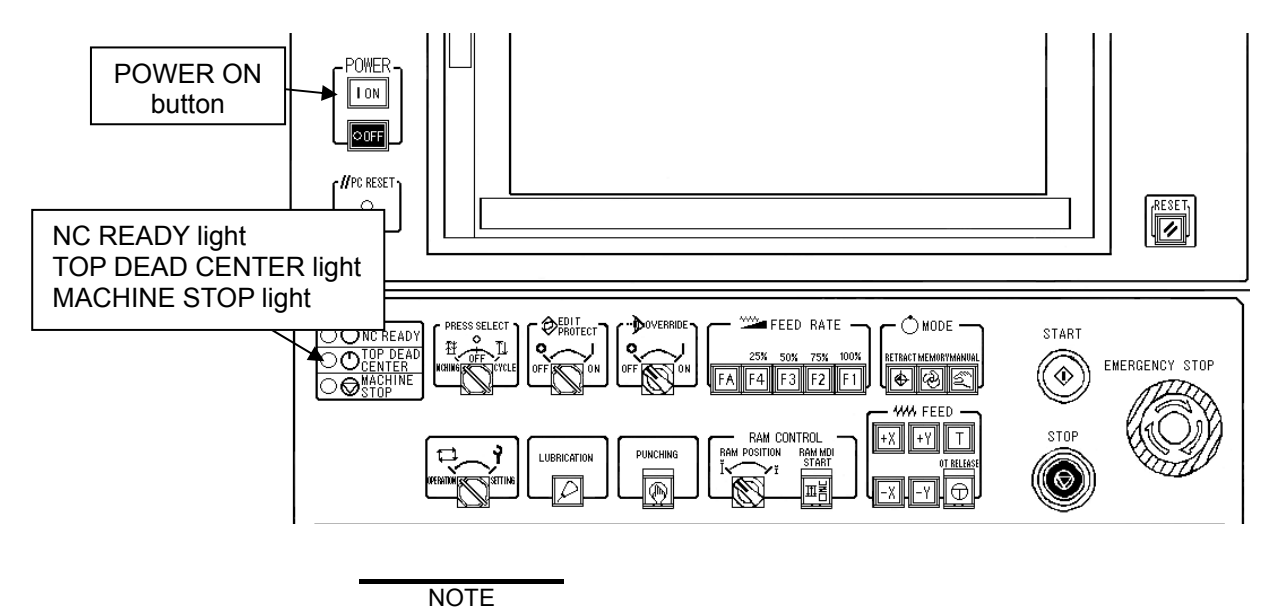

• When the ambient temperature is less than 5°C {41°F}, the AMNC may not operate properly.

# **ZERO-RETURNING**

 Before zero-returning the machine, check that there are no workers and obstacles around the machine. Pay particular attention to the rear of the machine.

Zero-return the machine as described below.

- 1 Check that the NC READY and TOP DEAD CENTER lights on the main control panel are turned on.
- 2 Turn the SAFETY DEVICE keyswitch on the main control panel to OPERATION.

WARNING

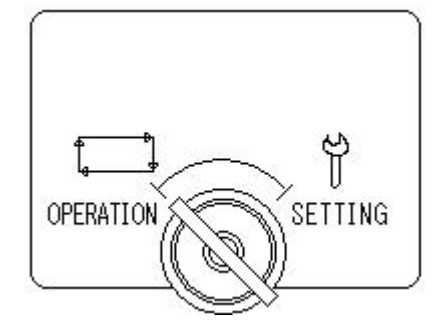

3 Check that the RETRACT button on the main control panel is illuminated. If it is not illuminated, press the RETRACT button to turn it on.

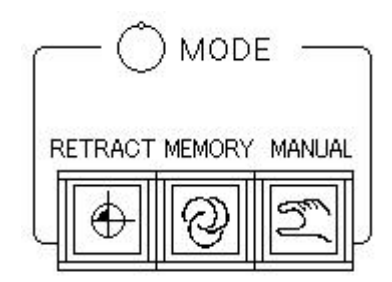

- 4 Check that the workclamps are closed. If they are not closed, press the foot switch to close them.
- 5 Press the +X, +Y, and T buttons on the main control panel sequentially to start the X-, Y-, T-, and Caxes zero-returning.

The lights of the +X, +Y, and T buttons come on to indicate that the zero-return of the X-, Y-, T-, and Caxes is completed.

NOTE

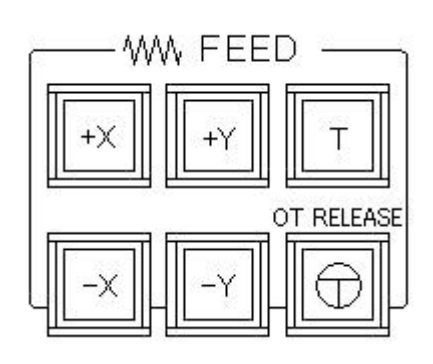

• Press the T button to zero-return the T- and C-axes.

This procedure makes the machine ready for its automatic operation.

# **READING PROGRAM OR PROGRAMS**

Here is described the procedure for reading a program or programs from a floppy disk. When using another input or output device or creating a new program, refer to Part IV, Program management.

# Single-program operation

When performing the single-program operation of the machine, read the necessary program to the PROGRAM display as described below.

- 1 Press and illuminate the MEMORY button on the main control panel.
- 2 Insert into the floppy disk drive the floppy disk containing the program to be used, with the label side up.
- 3 Press the OPEN button on the PROGRAM display.

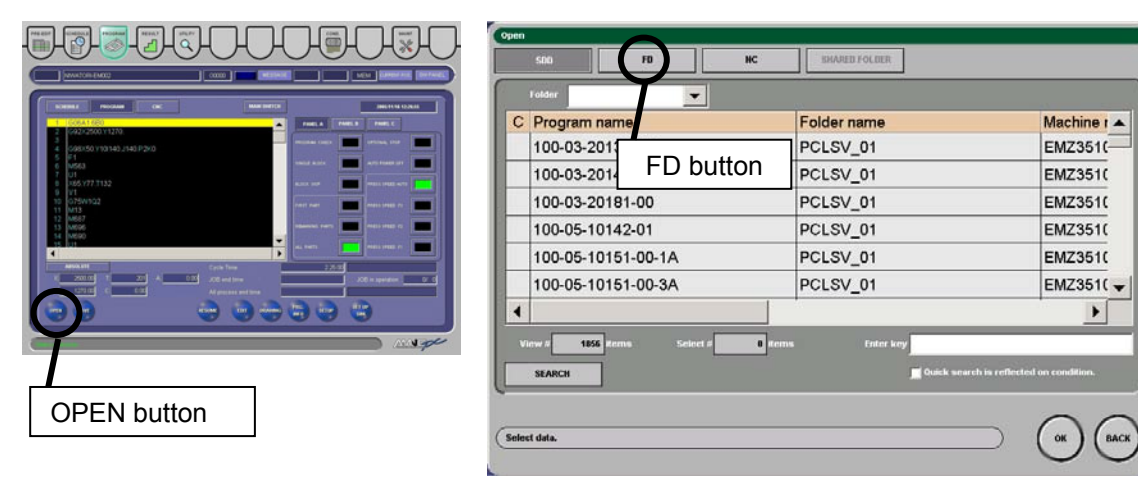

- 4 Press the media selection FD button on the Open display. The programs contained in the floppy disk are listed on the Open display.
- 5 Select the program on the Open display.Move the cursor to the name of the program, or directly touch the name of the program.

```
NOTE
```

6 Press the OK button on the Open display.

The selected program is read to the PROGRAM display, and its contents are shown on the PROGRAM display.

<sup>•</sup> Multiple programs cannot be selected at a time.

### USING BAR CODE READER

Here is described the procedure for reading a program or programs by using a bar code reader.

Read the program or programs to the PROGRAM display as described below.

- 1 Press and illuminate the MEMORY button on the main control panel.
- 2 Press the Open button on the PROGRAM display.

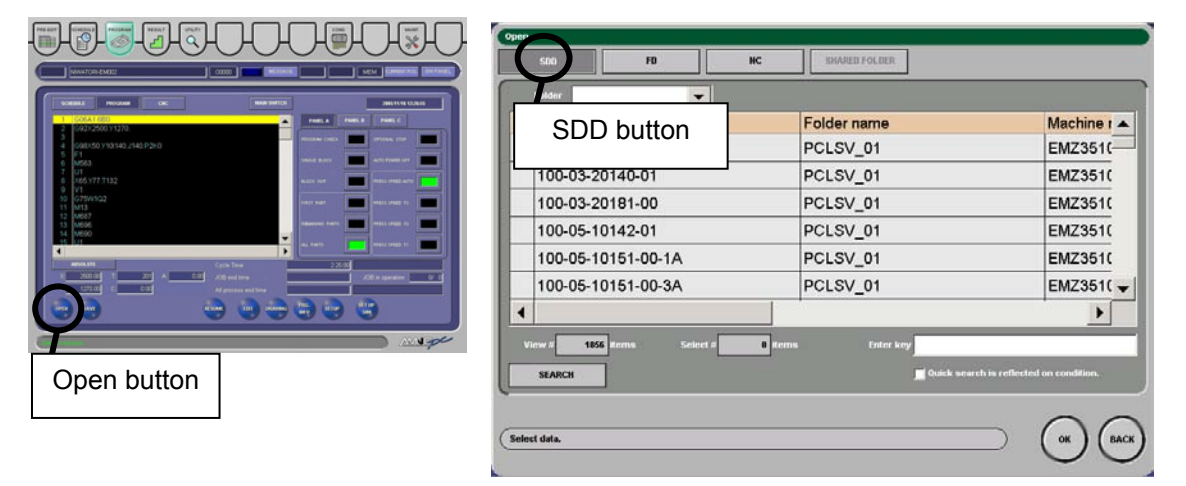

- 3 Press the media selection SDD button on the Open display. The programs stored in the SDD system are listed on the Open display.
- 4 Scan with a bar code reader the program number bar code on the work instruction sheet.
- 5 If the program of the number read with the bar code reader is listed, it is selected.

If it is not listed, its name is shown in the guide area.

| Open                              |                          |             |
|-----------------------------------|--------------------------|-------------|
| SDD FD NC                         | SHARED FOLDER            |             |
| Folder                            |                          |             |
| C Program name                    | Folder name              | Machine r 🔺 |
| AMNCF-03-SPC                      | AMNC-F                   | APELIO3     |
| AMNCF-03-SPC                      | AMNC-F                   | EM2510      |
| AMNCF-03-SPC                      | AMNC-F                   | LC-1212/    |
| AMNCF-03-SPC                      | AMNC-F                   | V358Z-AI    |
|                                   |                          | -           |
| •                                 |                          | Þ           |
| View # 1856 items Select # 0 iter | ns Enter key AMNCF-03-SP | c           |
| SEARCH                            |                          |             |
|                                   |                          | $\cap$      |

6 Press the OK button on the Open display.

The selected program is read to the PROGRAM display, and its contents are shown on the PROGRAM display.

#### NOTE

# Schedule operation

When performing the schedule operation of the machine, read the necessary program or programs to the SCHEDULE display as described below.

- *1* Press and illuminate the MEMORY button on the main control panel.
- 2 Insert into the floppy disk drive the floppy disk containing the program or programs to be used, with the label side up.
- 3 Press the OPEN button on the SCHEDULE display.

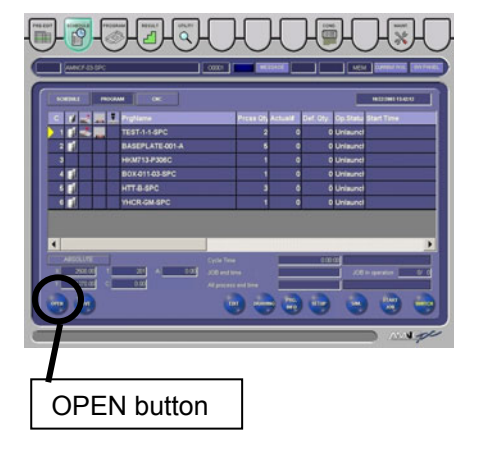

| C Schedule name          | Machine name   | Work-center na                         |
|--------------------------|----------------|----------------------------------------|
| A0906001-9               | EM2510         | EM2510                                 |
| A0906001-9 FD but        | tton EM2510    | EM2510                                 |
| A0906002                 | EM2510         | EM2510                                 |
| A0906003                 | EM2510         | EM2510                                 |
| A0906004                 | EM2510         | EM2510                                 |
| A0906005                 | EM2510         | EM2510                                 |
| •                        |                | •                                      |
| View # 109 Hema Select # | tems Enter key |                                        |
| SEARCH SCHEDULE DETAILS  | <u> </u>       | uick search is reflected on condition. |

4 Press the media selection FD button on the Open display. The programs contained in the floppy disk are listed on the Open display.

If the selected program has two or more machine names, select the Machine name field.

5 Select the first program to execute in the schedule on the Open display.

Move the cursor to the name of the program, or directly touch the name of the program.

6 Press the OK button on the Open display.

The selected program is read to the SCHEDULE display.

7 Repeat steps 5 and 6 above to read the second and subsequent programs to execute to the SCHEDULE display.

### NOTE

- Multiple programs can be read from the floppy disk.
- To read schedule file in the ASIS 100PCL to the SCHEDULE display, press the SWITCH button on the Open display to show the schedule name.

# **READING SCHEDULE FILE**

Here is described the procedure for reading a schedule file from a floppy disk.

For using another I/O device or creating a new program, refer to Part IV, Program Management.

# Schedule file operation

To operate the machine according to a schedule file, read the schedule file to the SCHEDULE display as described below.

- 1 Press and illuminate the MEMORY button on the main control panel.
- 2 Insert into the floppy disk drive the floppy disk containing the schedule file to be used, with the label side up.
- 3 Press the OPEN button on the SCHEDULE display.

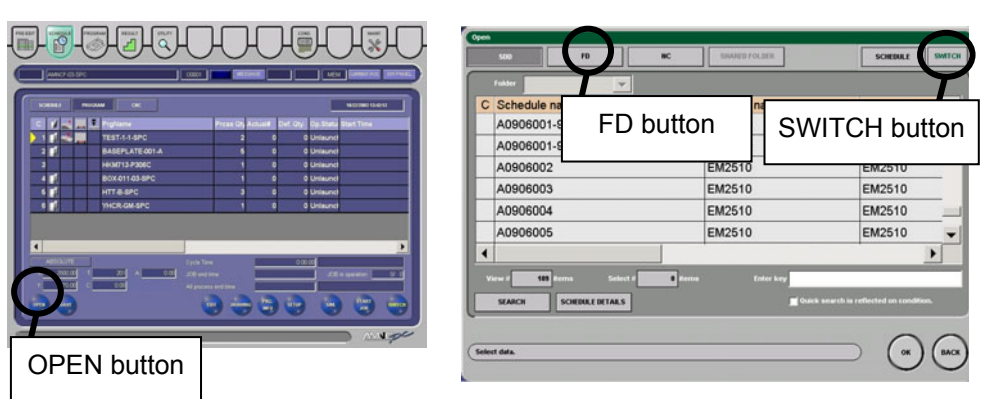

- 4 Press the media selection FD button on the Open display.
- 5 Press the SWITCH button to indicate the Schedule file name.
- 6 Select the schedule file to execute on the Open display.
   Move the cursor to the name of the schedule file, or directly touch the name of the schedule file.

|   | Falder       | <b>v</b> |      |               |  |
|---|--------------|----------|------|---------------|--|
| C | Schedule nam | 10       |      | Creating date |  |
|   | EM-0601      |          |      | 1/7/2003      |  |
|   |              |          |      |               |  |
|   |              |          | 1 mm | Frater base   |  |

7 Press the OK button on the Call display.

The selected schedule file is read to the SCHEDULE display.

# **CHECKING SHAPE OF PART**

The part processed by the program read to the PROGRAM or SCHEDULE display can be drawn to check its shape.

# Checking on PROGRAM display

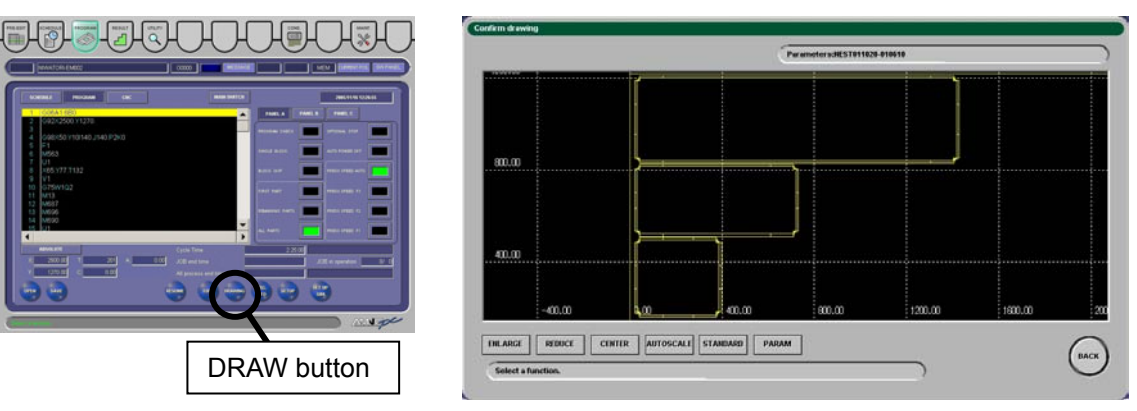

1 Press the DRAW button.

The Confirm drawing display appears and shows the shape of the part.

2 After checking the shape of the part, press the BACK button to return to the PROGRAM display.

# **Checking on SCHEDULE display**

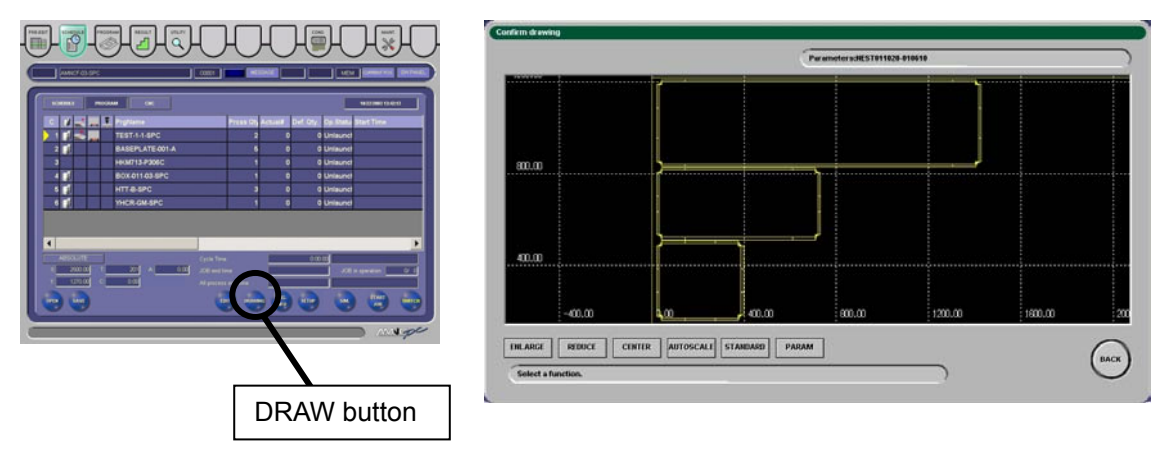

1 Select the program to be used for checking the shape of the part, and press the DRAW button.

The Confirm drawing display appears and shows the shape of the part.

2 After checking the shape of the part, press the BACK button to return to the SCHEDULE display.

# CHECKING SETUP OF TOOLS AND WORKSHEETS

# **Checking on PROGRAM display**

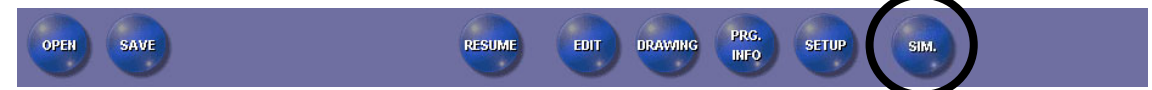

Press the SIM button.

When there is a setup to be made with the program shown on the PROGRAM display, the display for the setup automatically appears. When there is no setup to be made, such a display does not automatically appears.

### TOOL SETUP

| bol used screen                                                                                                    |       |       |                   |     |               |   |       |                     |          |          |                    |                   |         |
|----------------------------------------------------------------------------------------------------|-------|-------|-------------------|-----|---------------|---|-------|---------------------|----------|----------|--------------------|-------------------|---------|
| shape ALL                                                                                                    | 00    |       | 0 0               | C   |               | ₿ | ⊠   ( | $\mathbb{D}[O]_{4}$ | $\Delta$ |          |                    |                   |         |
| range ALL                                                                                                    | AB    | C   D | EF                | G   | 3   H   I   J | к | L   I | м                   |          | SETUP    | TOOL               | TOOL USED         |         |
| Job No.                                                                                                    | Setup | T No. | Original<br>T No. | ang | Shape         | х |       | Y                   | R        | Angle    | Tooling<br>manager | Shape<br>sub code | Air     |
| 1                                                                                                    | e     | 102   | 304               | А   | O Round       |   | 1.00  | 1.00                | 0.00     | 0.00     |                    | Normal            | No      |
| 1                                                                                                    | ĥ     | 203   |                   | А   | 🔲 Square      |   | 2.34  | 2.34                | 0.00     | 0.00     |                    |                   | No      |
| COOL EXCHA                                                                                                    | ANGE  | J.    |                   |     |               |   |       | T NUM<br>CHAI       | IBER     | MOVE>ADD | si                 | TUP COMPLE        | ><br>TE |
| Tool.         LAY         Add         Exchange         Install         BAck           USED         UISTALL         OUT         Move totate         Rotate         Matclearance         Remove         BAck |       |       |                   |     |               |   |       |                     |          |          |                    |                   |         |

Determine tool setups according to setup instructions.

NOTE

<sup>•</sup> For further information on the setup display, refer to Part III, Displays.

### MATERIAL/CLAMP SETUP

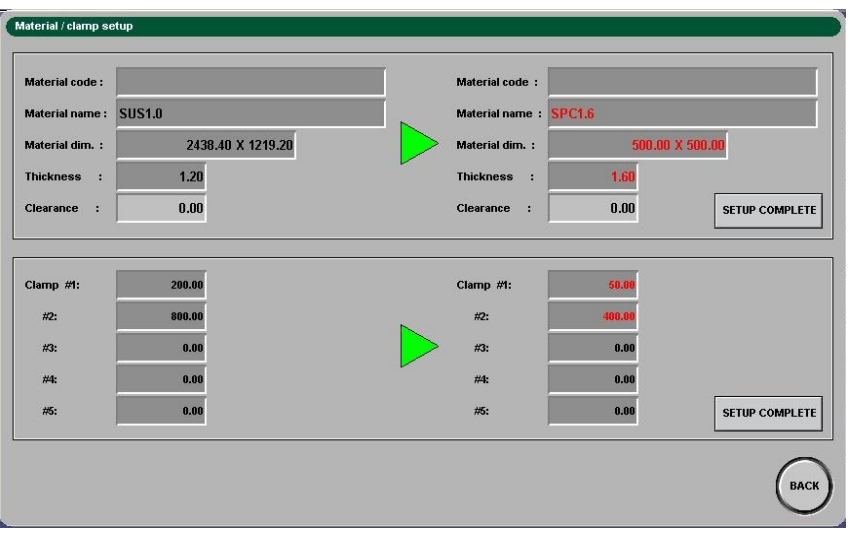

Make worksheet and workclamp setup calculations according to setup instructions.

NOTE

• For further information on the setup display, refer to Part III, Displays.

# Checking on SCHEDULE display

Press the SIM button.

A setup mark appears when a setup is made with a program listed on the SCHEDULE display.

|             | PREEDIT SCHEDULE PROGRAM RESULT UTILITY<br>AMINOF 03-SPC                                                             |                                                   | -O-(<br>MESSAGE                             |                                                     |                                                                                                    | ENT POS SW PANEL |
|-------------|----------------------------------------------------------------------------------------------------|---------------------------------------------------|---------------------------------------------|-----------------------------------------------------|----------------------------------------------------------------------------------------------------|------------------|
| Setup marks | C PrgName<br>TEST-1-1-SPC<br>2 BASEPLATE-001-A<br>3 HKM713-P306C<br>4 BOX.011.03-SPC<br>6 HTT-B-SPC<br>3 YHCR-GM-SPC |                                                   | Press Qb Actu<br>2<br>5<br>1<br>1<br>3<br>3 | nal# Def. Qty.<br>0 0 0<br>0 0<br>0 0<br>0 0<br>0 0 | Op. Statu     Start T       D Unlaunet       D Unlaunet       D Unlaunet       D Unlaunet       D Unlaunet       D Unlaunet | ime              |
|             | ABSOLUTE<br>X 2500.00 T. 201 A 0.00<br>Y 1270.00 C. 0.00<br>OPEN SAVE                                                | Cycle Time<br>JOB end tim<br>All process (<br>EDT | ne :<br>end time :<br>T DRAWANG             | 0.01<br>Prg. Setup                                  | JOB in operati                                                                                                    |                  |

Select a part given the setup mark to show the setup display.

### **TOOL SETUP**

| T | OL USED S | CREE  | N      |       |                   |       |       |            |           |                 |             |          |                    |                   |     |
|---|-----------|-------|--------|-------|-------------------|-------|-------|------------|-----------|-----------------|-------------|----------|--------------------|-------------------|-----|
|   | SHAPE     | ALL   | 00     |       | 0 0               | C     | ) ]   | 10 ¤       | ₿   🛛   ( | $\mathbb{D}[O]$ | $\Delta$    |          |                    |                   |     |
|   | RANGE     | ALL   | AB     | C   D | E   F             | G     | H     | IJ         | K   L     | M               |             | SETUP    | TOOL               | TOOL USED         |     |
|   | Job No.   |       | Setup  | T No. | Original<br>T No. | ang   | Sha   | ре         | х         | Y               | R           | Angle    | Tooling<br>manager | Shape<br>sub code | Air |
|   | 1         |       | ē      | 102   | 304               | Α     | 0     | Round      | 1.00      | 1.00            | 0.00        | 0.00     |                    | Normal            | No  |
|   | 1         |       | e      | 203   |                   | А     |       | Square     | 2.34      | 2.34            | 0.00        | 0.00     |                    |                   | Not |
|   |           |       |        |       |                   |       |       |            |           |                 |             |          |                    |                   |     |
|   |           |       |        |       |                   |       |       |            |           |                 |             |          |                    |                   |     |
|   |           |       |        |       |                   |       |       |            |           |                 |             |          |                    |                   |     |
|   |           |       |        |       |                   |       |       |            |           |                 |             |          |                    |                   |     |
|   | <         |       | ji.    | i .   |                   |       |       |            |           |                 |             |          |                    |                   | >   |
|   | TOOL      | EXCH/ | ANGE   |       |                   |       |       |            |           | T HUN<br>CHAI   | IBER<br>IGE | MOVE>ADD | SI                 | TUP COMPLE        | TE  |
|   |           |       |        |       |                   |       |       | - <b>-</b> | _         |                 | _           |          |                    |                   |     |
| ( | TOOL      | (     | TOOL   | LAY   | A                 | dd    |       | Exchange   | •         | Move            | Inst        | tall     |                    | (BA               |     |
| ( | USED      | 6     | ISTALL | OUT   | 🗾 М               | ove/r | otate | Rotate     |           | Mat.clearanc    | e 📕 Rer     | nove     |                    | C                 | )   |

Determine tool setups according to setup instructions.

| NOTE |  |
|------|--|
|      |  |
|      |  |

• For further information on the setup display, refer to Part III, Displays.

### MATERIAL/CLAMP SETUP

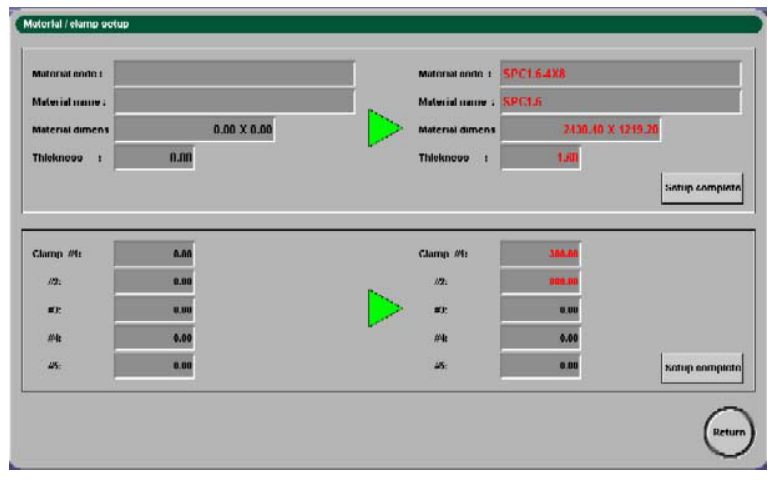

Make worksheet and workclamp setup calculations according to setup instructions.

#### NOTE

• For further information on the setup display, refer to Part III, Displays.

# **CHANGING TOOLS**

| WARNING | <ul> <li>Turn the SAFETY DEVICE keyswitch to<br/>SETTING, remove the key from the switc<br/>and keep it by yourself when installing or<br/>removing the punches and dies.</li> </ul> |  |  |  |
|---------|----------------------------------------------------------------------------------------------------|--|--|--|
|         | Never touch the turret or tools while the turret is rotating.                                                                                                    |  |  |  |
|         | When changing the tools, take care not to<br>drop the tools or to have the fingers<br>pinched between a turret hole and the<br>edge of a punch guide.                                |  |  |  |

NOTICE

- Before rotating the turret, check that the tools are completely installed in the turret.
- When installing a shaped tool (not a round tool), align the keyway of the punch guide with the key of the upper turret disk so that the punch orients in the same direction as the die.

# Moving necessary turret station to tool change position

Move the turret station where a tool is to be removed or installed to the tool change position as described below.

 Turn the SAFETY DEVICE keyswitch on the main control panel to SETTING.

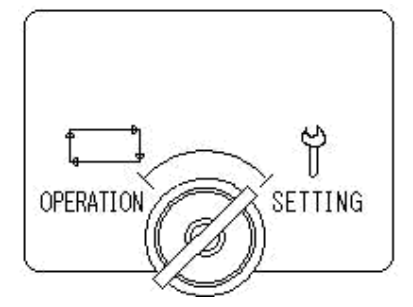

2 Press and illuminate the MANUAL button on the main control panel.

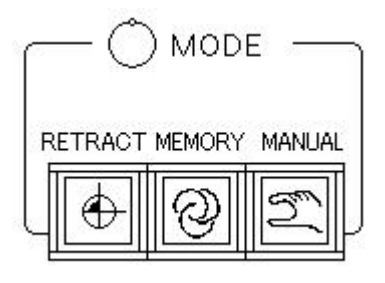

3 Turn the TOOL CHANGE keyswitch on the subcontrol panel "B" to ON.

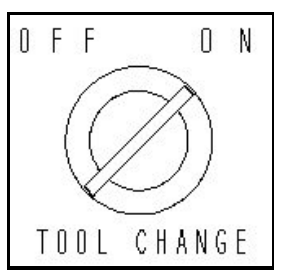

- 4 Turn the INDEX PIN switch on the subcontrol panel "B" to OUT to remove the turret index pins from the turret.
- 5 While pressing the TURRET JOG ON button on the subcontrol panel "B", press either TURRET JOG button on the subcontrol panel "B".

The turret rotates as long as the two buttons are pressed.

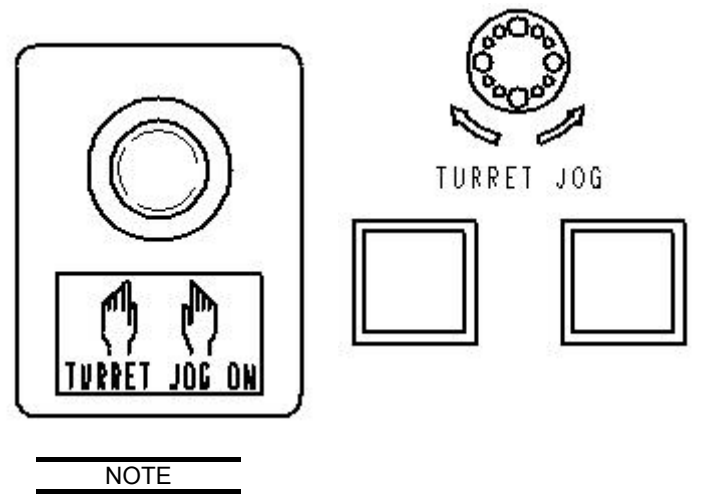

- The turret does not rotate when the tool change door or doors are open.
- 6 When the desired turret station approaches the tool change position, release the TURRET JOG ON button and TURRET JOG button.

The turret selects the desired station and stops.

- 7 Open the upper and lower tool change doors.
- 8 Check the turret station number stamped on the top surface of the upper turret disk, and install or remove the tool in the turret station as described on the following pages.

# Changing tools in \$\$\phi1200\$ King type-turret Changing tools in 1/2" and 1-1/4" standard stations

### NOTICE

When installing a shaped tool, align the punch shape with the hole shape of the die, and insert the punch in the upper turret disk. Carefully insert the punch by aligning the punch guide with the hole in the upper turret disk. If the punch is inserted with the punch guide misaligned with the turret hole, the punch guide may be damaged on the side to lead to the galling of the tool.

#### NOTE

- Before installing punches and dies in the turret, lubricate them with machine oil. For the lubrication points, refer to Part IX, Tooling.
- Shaped tools cannot be installed in the center track of the 1/2" stations. Round tools can be installed in any tracks.

### Installing tools

- 1 Loosen the bolt fixing the upper die holder.
- 2 Remove the upper die holder from the lower turret disk.
- 3 Insert the die through the bottom of the upper die holder.
- 4 Install the upper die holder in the lower turret disk.
- 5 Fix the upper die holder with the bolt.
- 6 Insert the punch in the upper turret disk.

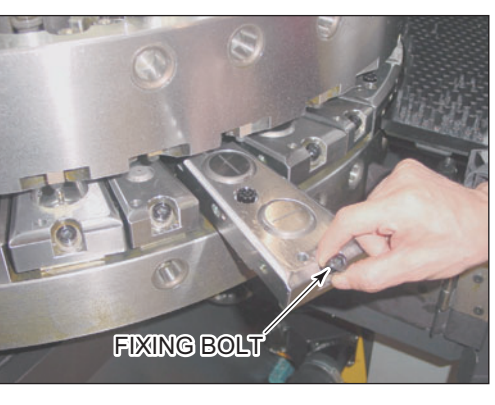

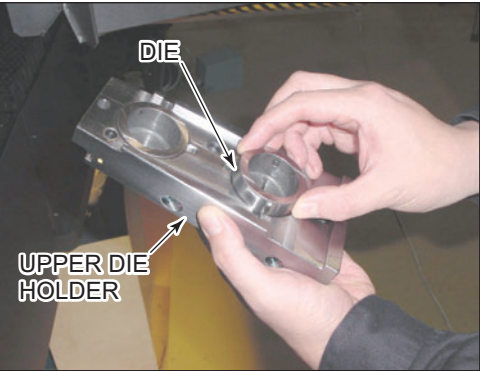

#### NOTICE

If the punch is inserted with the keyway of the punch guide misaligned with the key in the upper turret disk, the punch guide keyway may be damaged to lead to the galling of the tool.

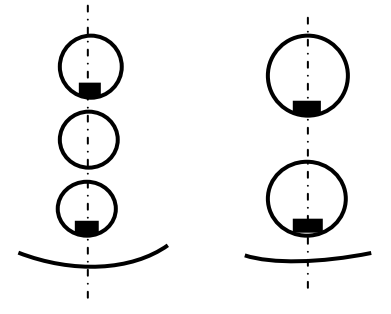

### **Removing tools**

- 1 Remove the punch from the upper turret disk.
- 2 Loosen the bolt fixing the upper die holder.
- 3 Remove the upper die holder from the lower turret disk.
- 4 Lightly tap the upper part of the die with the standard accessory brass bar. The die is loosened for easy removal.
- 5 Remove the die from the upper die holder.

### CHANGING TOOLS IN AUTO-INDEX STATIONS

#### NOTE

 Before installing punches and dies in the turret, lubricate them with machine oil. For the lubrication points, refer to Part IX, Tooling.

### **Installing tools**

- 1 Loosen the bolt fixing the die spacer.
- 2 Remove the die spacer from the lower turret disk.
- 3 Insert the die in the die holder in the lower turret disk.

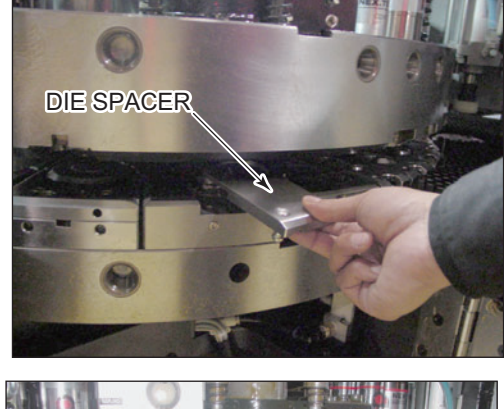

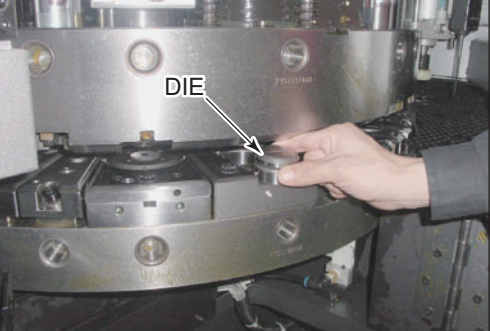

- 4 Insert the die remover through the bottom of the lower turret disk.
- 5 Insert the brass bar through the top of the upper turret disk.
- 6 Hold the die with the die remover and brass bar, and fix the die in the die holder.
- 7 Install the die spacer, and fix it with the bolt.
- 8 Install the punch in the upper turret disk.

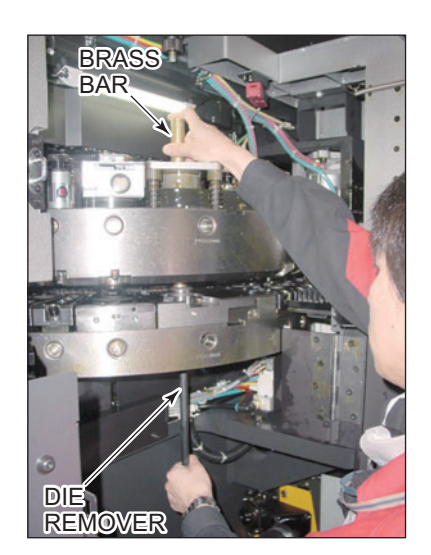

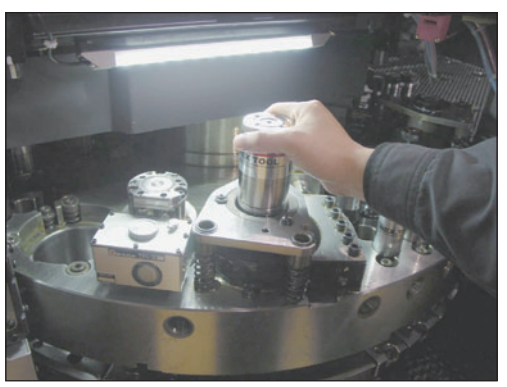

#### NOTICE

• If the punch is inserted with the keyway of the punch guide misaligned with the key in the upper turret disk, the punch guide keyway may be damaged to lead to the galling of the tool.

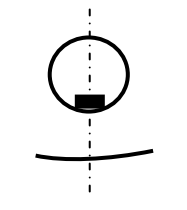

Auto-index station

### **Removing tools**

- 1 Remove the punch from the upper turret disk.
- 2 Loosen the bolt fixing the die spacer.
- 3 Remove the die spacer from the lower turret disk.
- 4 Push up the die with the die remover.
- 5 Remove the die from the die holder.

### CHANGING TOOLS IN 2", 3-1/2", AND 4-1/2" STANDARD STATIONS

#### NOTICE

• When installing a shaped tool, align the punch shape with the hole shape of the die, and insert the punch in the upper turret disk. Carefully insert the punch by aligning the punch guide with the hole in the upper turret disk. If the punch is inserted with the punch guide misaligned with the turret hole, the punch guide may be damaged on the side to lead to the galling of the tool. (Especially, the 4-1/2" stations have the upper turret disk key installed at the rear when seen from front. Pay attention to its insert direction.)

#### NOTE

 Before installing punches and dies in the turret, lubricate them with machine oil. For the lubrication points, refer to Part IX, Tooling.

### Installing tools

- Remove the die spacer from the lower turret disk.
- 2 Insert the die in the die holder.
- 3 Insert the brass bar through the bottom of the lower turret disk, and fix the die to the die holder with the brass bar.
- 4 Install the die spacer in the lower turret disk.
- 5 Insert the punch in the upper turret disk.

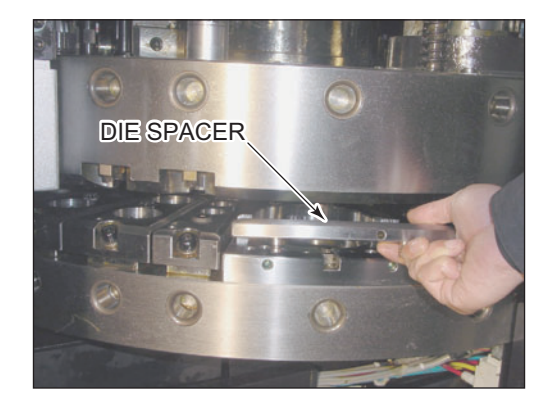

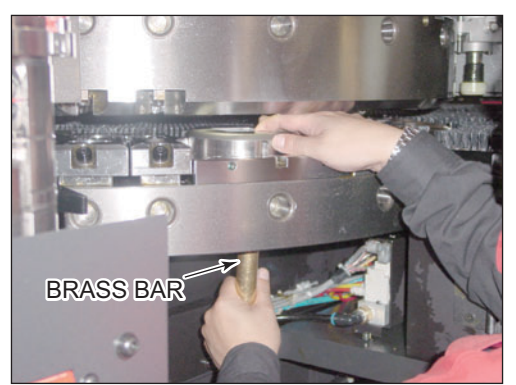
#### NOTICE

 If the punch is inserted with the keyway of the punch guide misaligned with the key in the upper turret disk, the punch guide keyway may be damaged to lead to the galling of the tool.

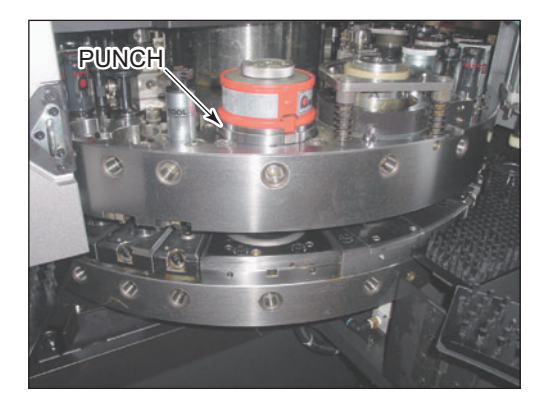

#### **Removing tools**

- 1 Remove the punch from the upper turret disk.
- 2 Remove the die spacer from the lower turret disk.
- 3 Insert the brass bar into the station from below the lower turret disk.
- 4 Push up the die with the brass bar.
- 5 Remove the die from the clearance between the upper and lower turret disks.

## Changing tools in Z type-turret

#### NOTICE

When installing a shaped tool, align the punch shape with the hole shape of the die, and insert the punch in the upper turret disk. Carefully insert the punch by aligning the punch guide with the hole in the upper turret disk. If the punch is inserted with the punch guide misaligned with the turret hole, the punch guide may be damaged on the side to lead to the galling of the tool.

#### NOTE

- Before installing punches and dies in the turret, lubricate them with machine oil. For the lubrication points, refer to Part IX, Tooling.
- 1 Lift up the ejector pipe.
- 2 Place the die on the ejector pipe.
- 3 Hold the die with the ejector pipe and one hand, and insert it in the die holder.

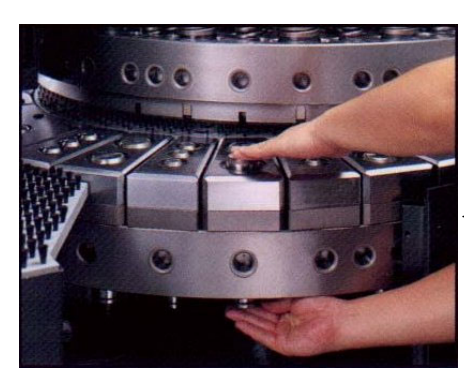

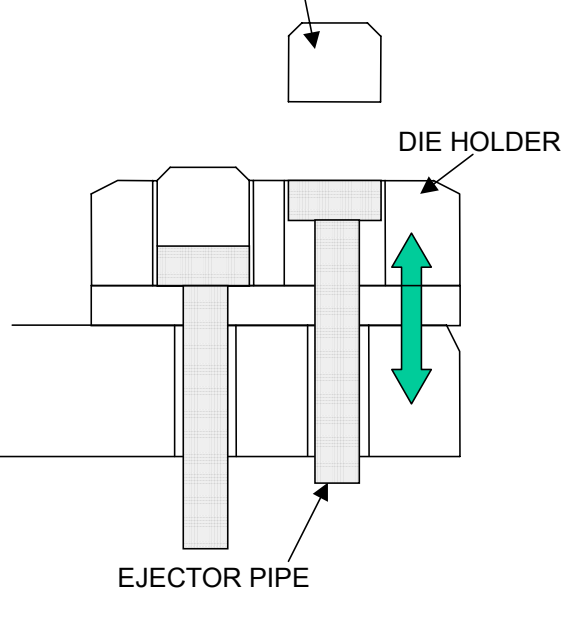

DIE

4 Set the punch.

NOTICE

• When installing a special-shaped tool, align the punch shape with the hole shape of the die, and insert the punch in the upper turret. Carefully insert the punch by aligning the punch guide with the hole in the upper turret. If the punch is installed with the punch guide misaligned with the turret hole, the punch guide may be damaged on the side to lead to the galling of the tool. (Especially, the 4-1/2" stations have the upper turret key installed at the rear when seen from front. Pay attention to its insert direction.)

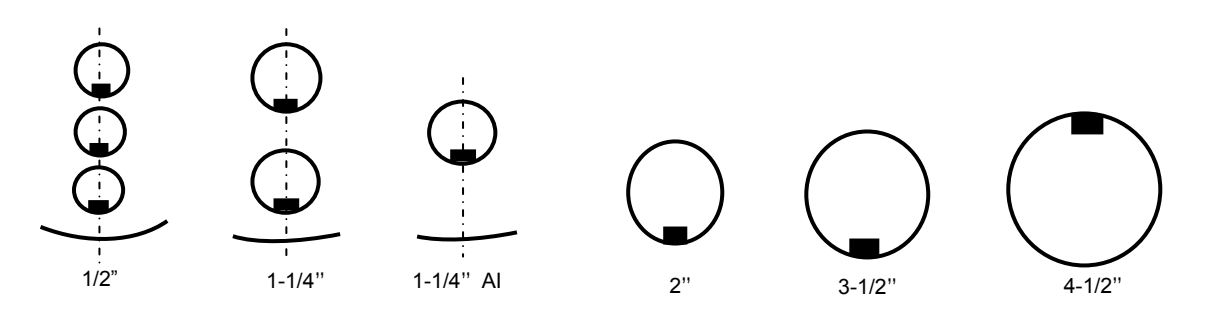

## Changing punch with tool balancer

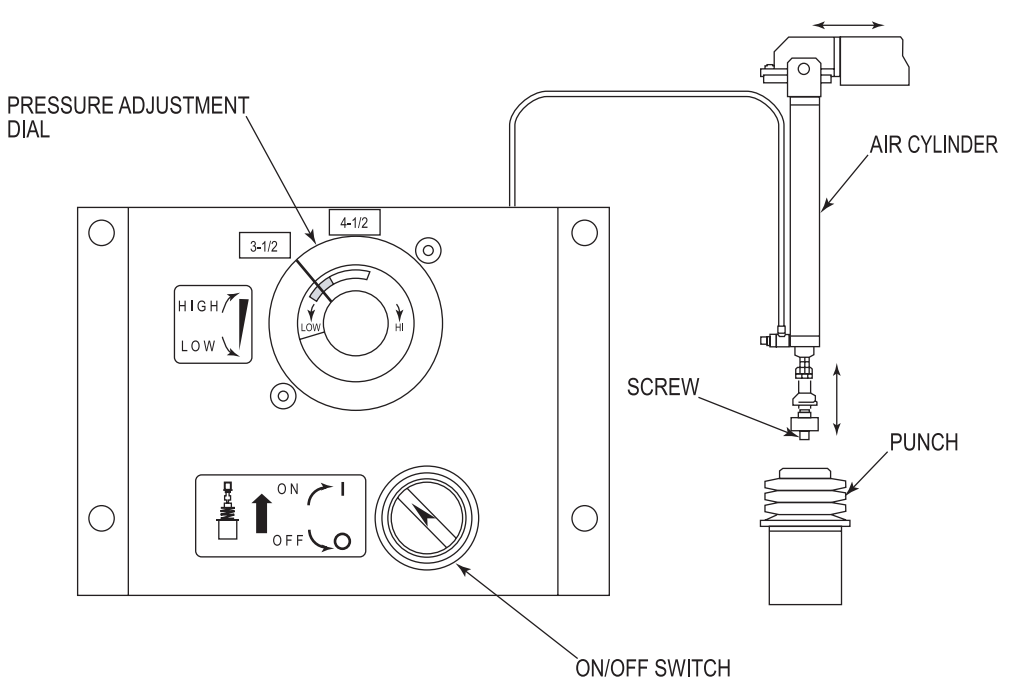

The tool balancer reduces the handling mass of a large-diameter (3-1/2" or larger) punch with the pull-up force of the air cylinder to facilitate the changing of the punch. While not forgetting to balance the punch, install it in the upper turret disk or remove it from the upper turret disk as described below.

- Turn the ON/OFF switch on the tool balancer control panel to OFF.
  The tool balancer lowers.
- 2 Lower the threaded portion of the tool balancer, and screw it into the head of the punch.
- 3 Turn the pressure adjustment dial on the tool balancer control panel fully to LOW.
- 4 Turn the ON/OFF switch to ON.
- 5 Turn the pressure adjustment dial to HIGH to balance the punch.
- 6 Align the punch shape with the hole shape of the die, and insert the punch in the upper turret disk. Carefully insert the punch while aligning the punch guide side keyway with the key in the upper turret disk.

Or remove the punch from the upper turret disk.

NOTICE

<sup>●</sup> If the punch is inserted with the punch guide misaligned with the turret hole, the punch guide may be damaged on the side to lead to the galling of the tool. (Especially, the 4-1/2" stations have the upper turret disk key installed at the rear when seen from front. Pay attention to its insert direction.)

- 7 Turn the ON/OFF switch to OFF.
- 8 Loosen the threaded portion of the tool balancer, and remove it from the head of the punch.
- 9 After completing the tool change, turn the ON/OFF switch to ON. The tool balancer rises.

## **Ending tool change**

- 1 Close the upper and lower tool change doors.
- 2 Turn the TOOL CHANGE keyswitch on the subcontrol panel "B" to OFF.
- 3 Turn the SAFETY DEVICE keyswitch on the main control panel to OPERATION.

## **POSITIONING WORKCLAMPS**

Position the workclamps to suit the size of the worksheet to be punched and the program to be executed as described below.

- 1 Press the foot switch to open the workclamps.
- 2 Loosen the lever at the top of each workclamp, move the workclamp to the desired position, and tighten the lever.
- 3 When changing the position of a workclamp more greatly than during the last automatic operation, reinstall its air coupler and sensor plug in the nearest places. Install a blind plug in the empty sensor opening.

 NOTICE
 Fix the air tube and sensor cable with bands or the like so that they do not interfere with the moving parts of the

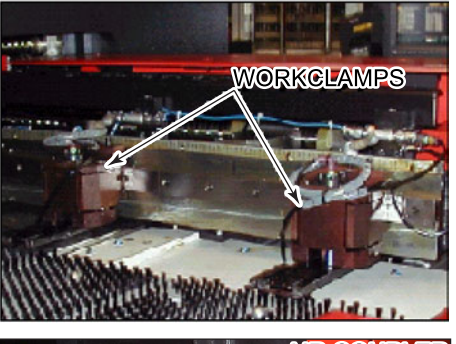

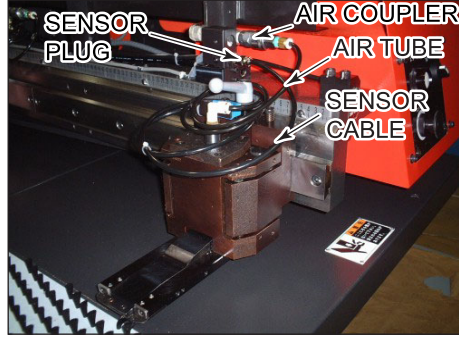

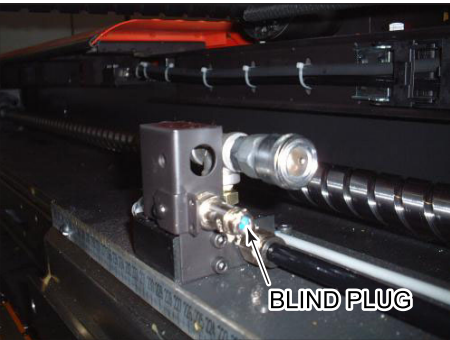

#### NOTE

machine.

- The workclamps are fitted with proximity switches to check if their top levers are loosened.
- After the top lever of a workclamp is loosened, its proximity switch reads its position at the start of the next automatic operation.
- Check the number of workclamps entered in the "Number of clamps" field on the Setting display, and install the same number of workclamps on the machine.
- Close the open sensor connection port with the supplied blind plug when an unused workclamp is removed.
- To use short workclamps in place of conventional workclamps, set the "The number of clamps" field to 0 on the Setting display, and remove all of the workclamp lever looseness detection sensor plugs.

## LOADING WORKSHEET

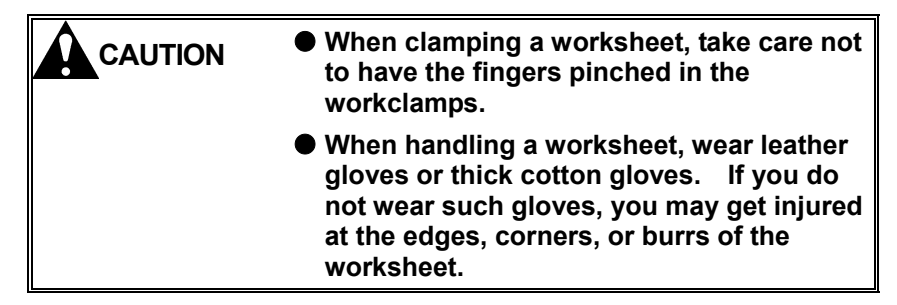

Load the worksheet on the table as described below.

1 Check that the workclamps are open.

If the workclamps are closed, press the foot switch to open them.

2 Check that the workclamps are positioned according to the worksheet size and the program.

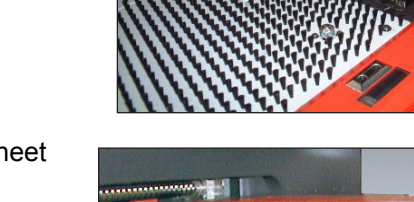

3 Place the worksheet on the table.

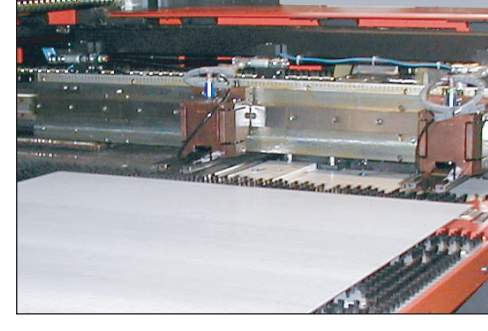

4 Turn the X-GAUGE BLOCK switch on the subcontrol panel "B" to UP.

The X-gauge block rises.

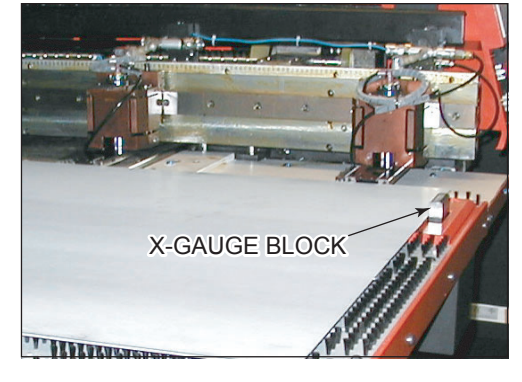

5 Push the worksheet against the contact plate of each workclamp. The worksheet is positioned in the Y-axis direction.

#### NOTICE

 Check that the worksheet is positively pushed against the X-gauge block and workclamps.

- 6 Push the worksheet against the X-gauge block.The worksheet is positioned in the X-axis direction.
- 7 Press the foot switch. The workclamps close and hold the worksheet.
- 8 Turn the X-GAUGE BLOCK switch to DOWN.

The X-gauge block lowers.

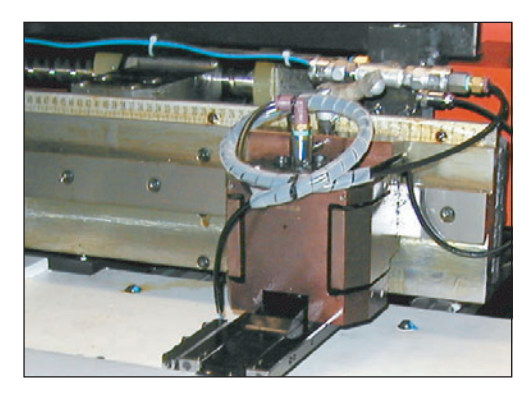

## AUTOMATIC OPERATION

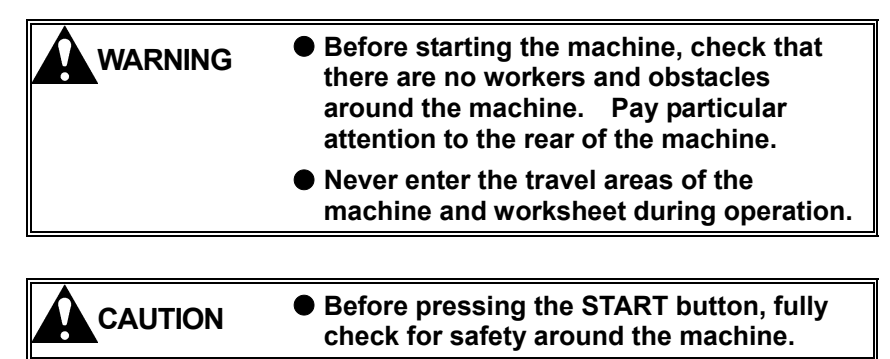

## Starting single-program operation

When the machine is ready for single-program operation, start its single-program operation as described below.

- 1 Check that the NC READY and TOP DEAD CENTER lights and the lights of the +X, +Y and T buttons on the main control panel are turned on.
- 2 Check that the SAFETY DEVICE keyswitch on the main control panel is turned to OPERATION.
- 3 Check that the TOOL CHANGE keyswitch on the subcontrol panel "B" is turned to OFF.

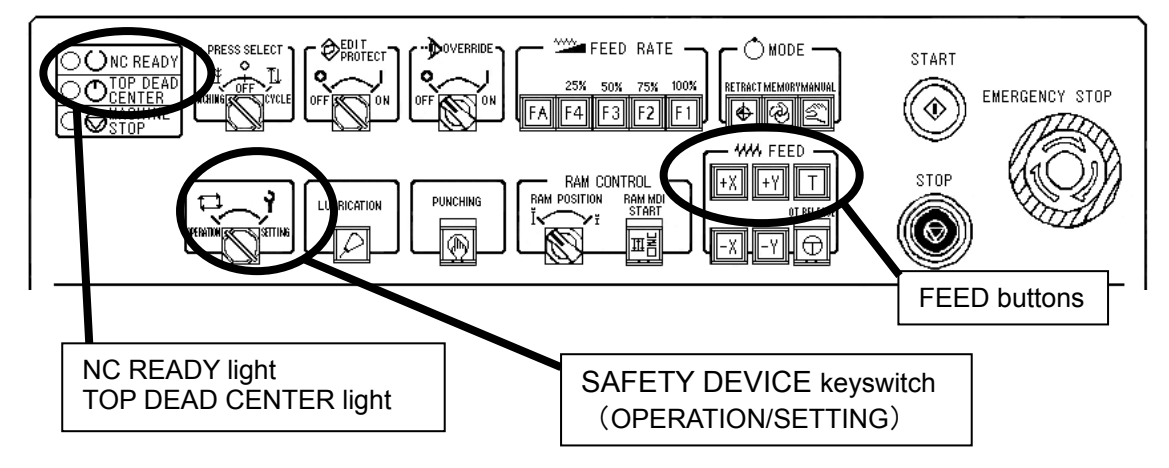

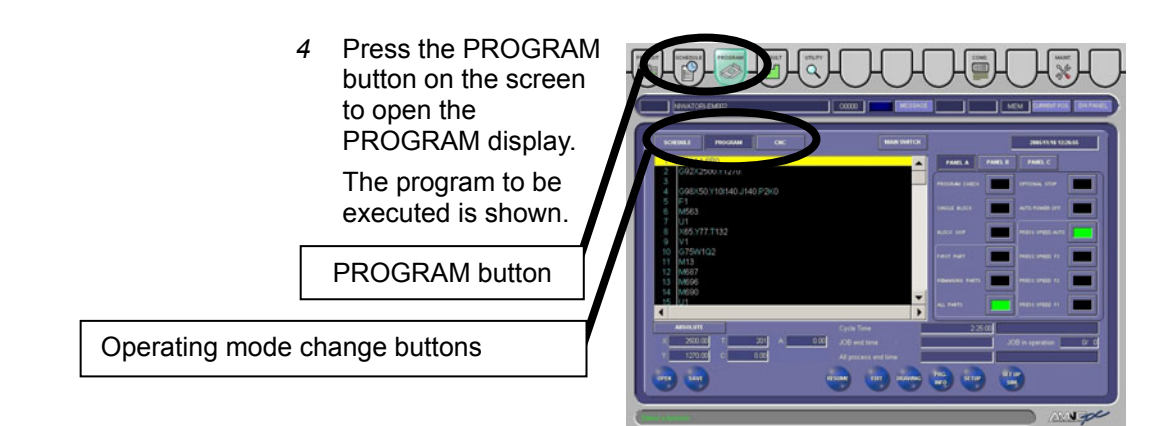

- 5 Change the automatic operating mode. Select PROGRAM for the single-program operation.
- 6 Press and illuminate the MEMORY button on the main control panel.
- 7 Press the SW. PANEL button on the screen, and set the press speed with a PRESS SPEED button on PANEL A.
- 8 Set the RAM POSITION switch on the main control panel.
  Usually set it to the left position (top dead center).
- 9 Check that the STRIP MISS button on PANEL B is illuminated. If it is not illuminated, press the button to turn it on.
- 10 Set the following controls as required:

#### On the main control panel

OVERRIDE switch

FEEDRATE buttons

#### **On PANEL A**

**OPTIONAL STOP button** 

**BLOCK SKIP button** 

SINGLE BLOCK button

Multiple-part punching setup buttons

#### On PANEL B

#### STRIP MISS button

#### NOTE

When the program is not for multiple-part punching, extinguish all of the three multiple-part punching setup buttons. If any one of the buttons is illuminated, the program will not be properly executed.

- 11 Turn the PRESS SELECT keyswitch on the main control panel to CYCLE.
- 12 Check for safety around the machine.

When starting the single-program operation of the machine with a multiple-part punching program, be sure to illuminate any one of the three multiple-part punching setup buttons. If all of the buttons are extinguished, an alarm will occur during the single-program operation.

13 Press the START button on the main control panel.

The light of the START button comes on, and the machine starts its single-program operation according to the program displayed on the screen.

When the single-program operation is started

- "START" appears in the processing status display field.
- The program line being currently executed is shown in yellow.
- The current position of each axis is shown at the lower left of the screen according to the operation of the machine.

#### NOTE

• The hit rate may be regulated, depending on the load applied to the press drive motor for a certain period of time during the operation. During the hit rate regulation, a message to that effect appears in the guide area of the display. When the circumferential length of the cut is set to a value greater than that of the actual tool, the hit rate is more likely to be regulated. Check that the circumferential length of the cut is set appropriately.

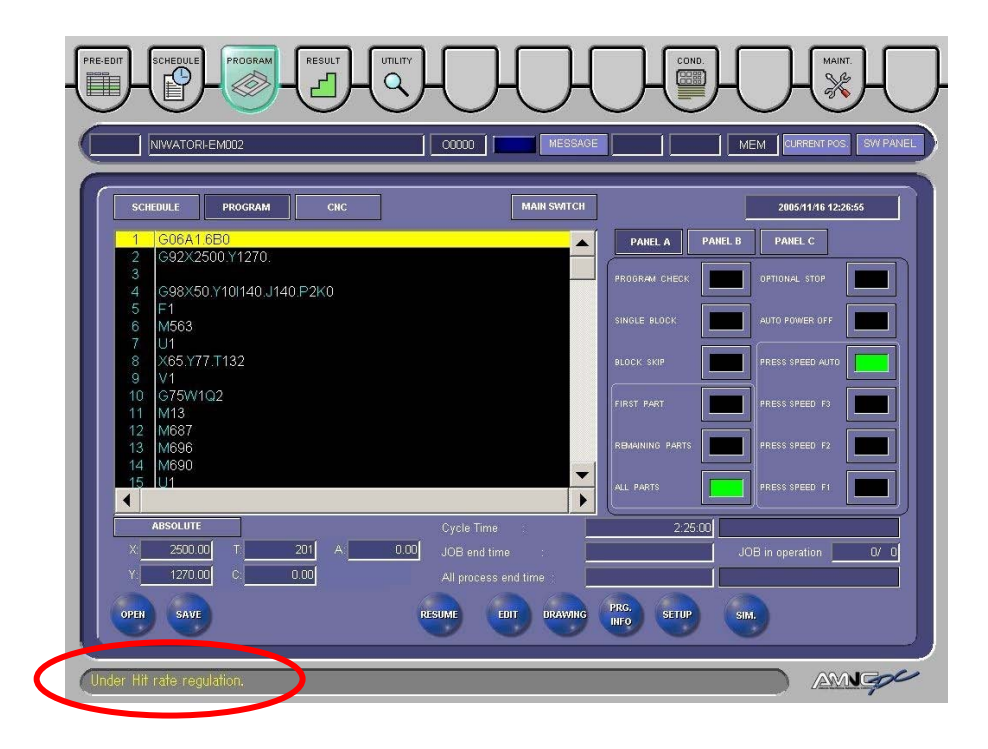

## Starting schedule operation

When the machine is ready for schedule operation, start its schedule operation as described below.

- 1 Check that the NC READY and TOP DEAD CENTER lights and the lights of the +X, +Y and T buttons on the main control panel are turned on.
- 2 Check that the SAFETY DEVICE keyswitch on the main control panel is turned to OPERATION.
- 3 Check that the TOOL CHANGE keyswitch on the subcontrol panel "B" is turned to OFF.

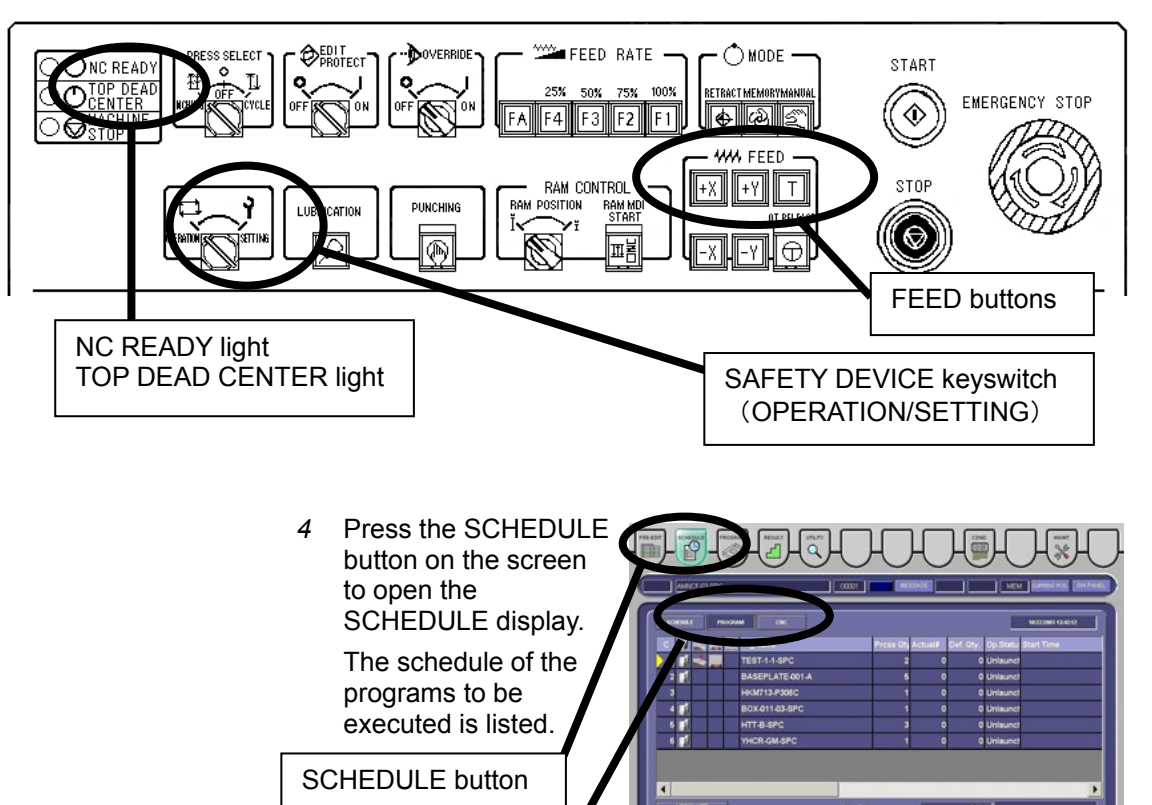

Operating mode change buttons

- 5 Change the automatic operating mode. Select SCHEDULE for the schedule operation.
- 6 Select the program from which to start the operation of the machine, and press the START JOB button and OK button.
- 7 Press and illuminate the MEMORY button on the main control panel.
- 8 Press the SW. PANEL button on the screen, and set the press speed with a PRESS SPEED button on PANEL A.

- 9 Set the RAM POSITION switch on the main control panel.Usually set it to the left position (top dead center).
- 10 Check that the STRIP MISS button on PANEL B is illuminated. If it is not illuminated, press the button to turn it on.
- 11 Set the following controls as required:

On the main control panel

**OVERRIDE** switch

FEEDRATE buttons

#### On PANEL A

OPTIONAL STOP button BLOCK SKIP button SINGLE BLOCK button Multiple-part punching setup buttons

#### On PANEL B

STRIP MISS button

#### NOTE

When starting the schedule operation of the machine with a multiple-part punching program, be sure to illuminate any one of the three multiple-part punching setup buttons. If all of the buttons are extinguished, an alarm will occur during the schedule operation.
 When the program is not for multiple-part punching, extinguish all of the three multiple-part punching setup buttons. If any one of the buttons is illuminated, the program will not be properly executed.

- 12 Turn the PRESS SELECT keyswitch on the main control panel to CYCLE.
- 13 Check for safety around the machine.
- 14 Press the START button on the main control panel.

The light of the START button comes on, and the machine starts its schedule operation according to the programs listed on the SCHEDULE display.

When the schedule operation is started

- "START" appears in the processing status display field.
- The current position of each axis is shown at the lower left of the screen according to the operation of the machine.

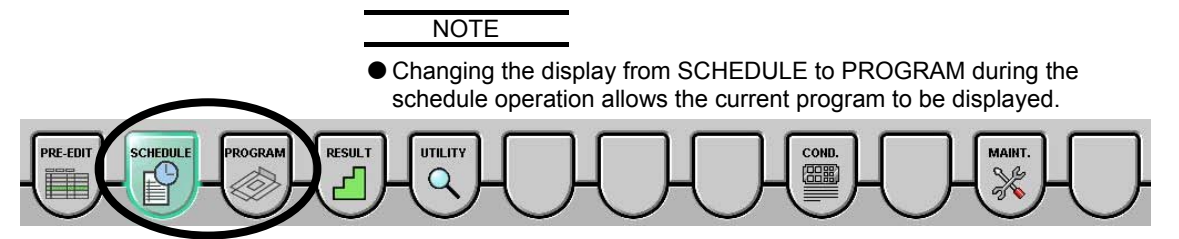

#### NOTE

• The hit rate may be regulated, depending on the load applied to the press drive motor for a certain period of time during the operation. During the hit rate regulation, a message to that effect appears in the guide area of the display. When the circumferential length of the cut is set to a value greater than that of the actual tool, the hit rate is more likely to be regulated. Check that the circumferential length of the cut is set appropriately.

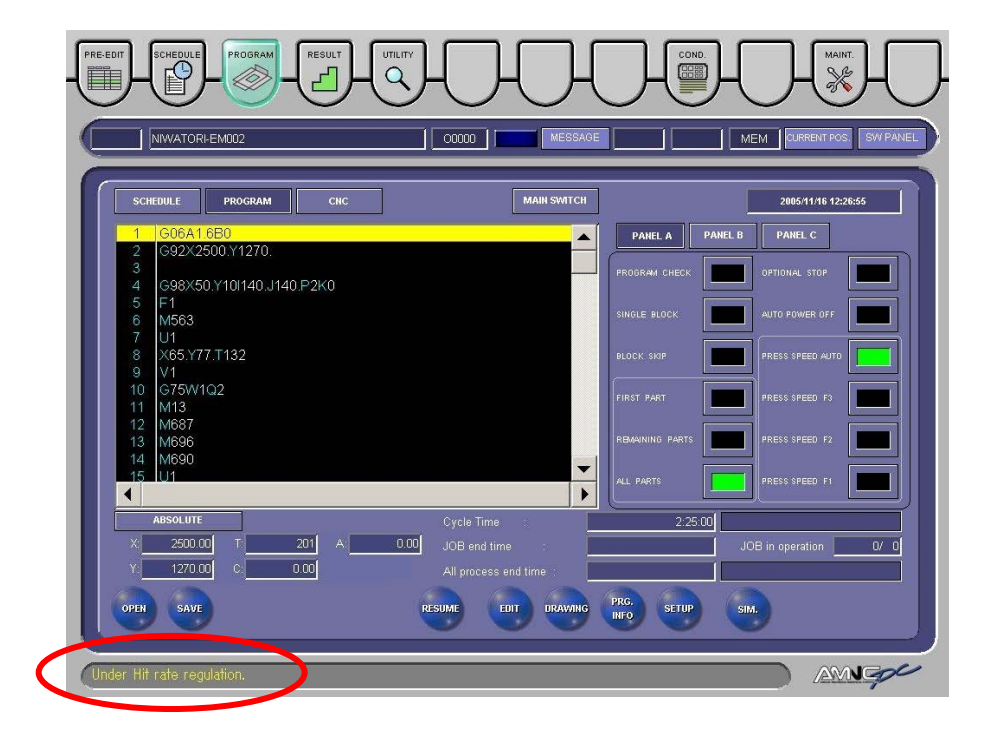

## Starting CNC operation

Start the CNC operation of the machine as described below.

- 1 Check that the NC READY and TOP DEAD CENTER lights and the lights of the +X, +Y and T buttons on the main control panel are turned on.
- 2 Check that the SAFETY DEVICE keyswitch on the main control panel is turned to OPERATION.
- 3 Check that the TOOL CHANGE keyswitch on the subcontrol panel "B" is turned to OFF.

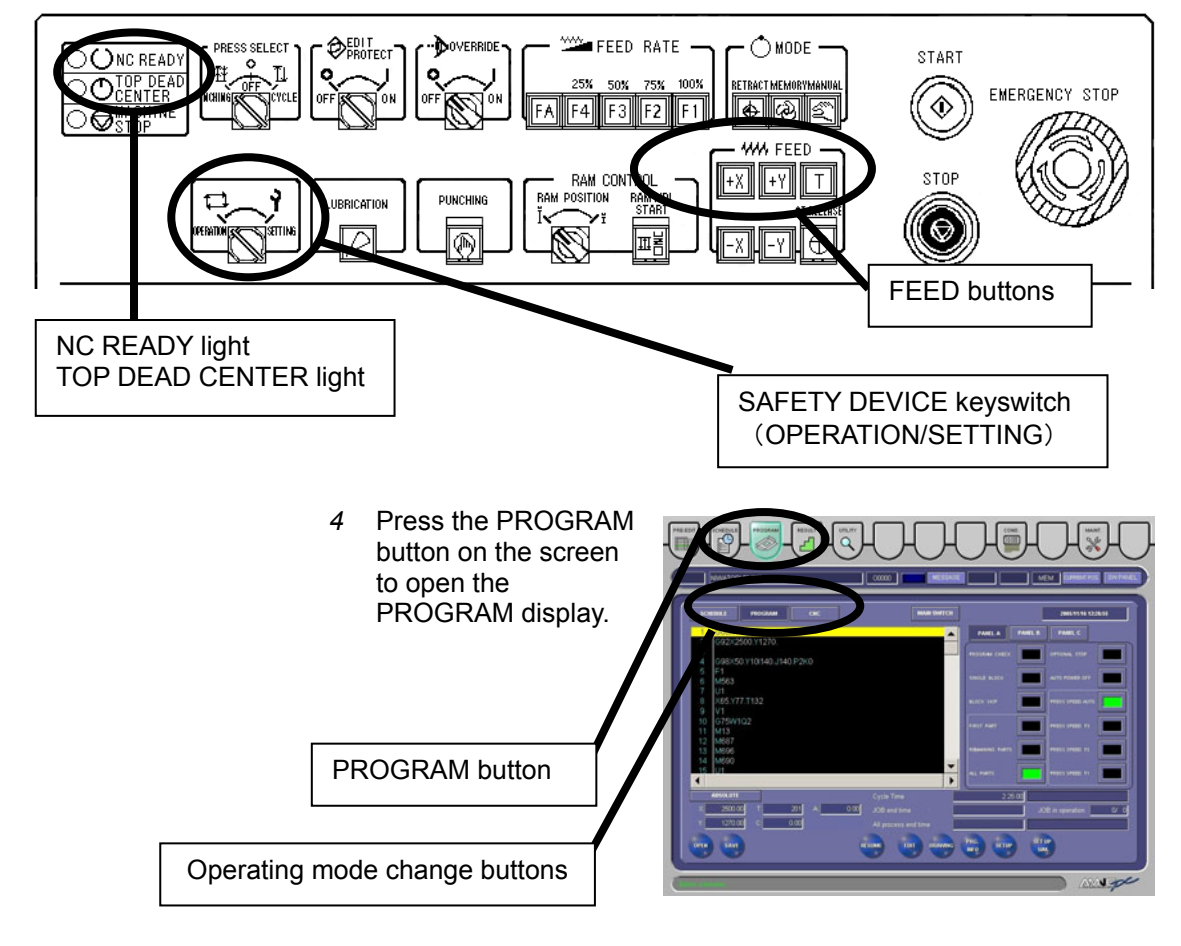

- 5 Change the automatic operating mode. Select CNC for the CNC operation.
- 6 Press and illuminate the MEMORY button on the main control panel to change to the MEMORY mode.

7 Press the READ button to list the programs.

| CHC MAINTENANCE |        |                                                    |                     |                                                          |                 |
|-----------------|--------|----------------------------------------------------|---------------------|----------------------------------------------------------|-----------------|
| Program Manage  |        |                                                    |                     | Frogram(Num) Memory(Cha<br>Used 141 12588<br>Free 59 528 | ar)<br>80<br>80 |
| C               | O No   | Comment                                            | Size(Char.)         | Update Time                                              |                 |
|                 | O0001  | (BOX-011-03-SPC)                                   | 780                 | 10/31/2003 18:47                                         |                 |
|                 | O0100  | (I-3531)                                           | 1440                | 7/3/2003 17:35                                           |                 |
|                 | O0101  | (I-3531)                                           | 1440                | 7/3/2003 17:35                                           |                 |
|                 | 00102  | (I-3116)                                           | 5400                | 7/3/2003 17:35                                           |                 |
|                 | O0103  | (4, 1 X 4 PARTS)                                   | 5220                | 7/3/2003 17:35                                           |                 |
|                 | 00333  | (12345678990ABCDEFGHIJKLMNOPQRSTUVWXYZ "#\$&≒@*/.) | 120                 | 7/3/2003 17:35                                           |                 |
|                 | 00400  | (S 1250.0 500.0)                                   | 480                 | 7/3/2003 17:35                                           |                 |
|                 | O0401  | (S 1250.0 500.0)                                   | 480                 | 7/3/2003 17:35                                           |                 |
|                 | 00444  |                                                    | 60                  | 10/9/2003 10:12                                          |                 |
|                 | 00502  |                                                    | 4620                | 7/3/2003 17:35                                           | -               |
|                 | READ   | PUNCH DELETE RS232C<br>READ                        | SELECTION<br>OF ALL | RELEASE<br>OF ALL                                        |                 |
|                 | ROGRAM | SETTING MACRO CINC                                 | )                   | BACK                                                     |                 |

- 8 Select the program, and press the OK button.
- 9 Set the press speed with a PRESS SPEED button on PANEL A.
- 10 Set the RAM POSITION switch on the main control panel. Usually set it to the left position (top dead center).
- 11 Check that the STRIP MISS button on PANEL B is illuminated. If it is not illuminated, press it to illuminate it.
- 12 Set the following controls as required:

On the main control panel

OVERRIDE switch

**FEEDRATE** buttons

#### **On PANEL A**

**OPTIONAL STOP button** 

**BLOCK SKIP button** 

SINGLE BLOCK button

Multiple-part punching setup buttons

#### NOTE

When starting the CNC operation of the machine with a multiple-part punching program, be sure to press and illuminate any one of the three multiple-part punching setup buttons. If all of the buttons are extinguished, an alarm will occur during the CNC operation.

When the program is not for multiple-part punching, extinguish all of the three multiple-part punching setup buttons. If any one of the buttons is illuminated, the program will not be properly executed.

- 13 Turn the PRESS SELECT keyswitch on the main control panel to CYCLE.
- 14 Check for safety around the machine.
- 15 Press the START button on the main control panel.

The START button is illuminated, and the machine starts its CNC operation according to the program displayed on the screen.

When the CNC operation is started

- "START" appears in the processing status display field.
- The current position of each axis is shown at the lower left of the screen according to the operation of the machine.

#### NOTE

- When the REMOTE button on PANEL B is illuminated, the operating mode is the optional DNC operation. Before starting the CNC operation of the machine, check that the REMOTE button is extinguished.
- During the CNC operation, program editing, drawing, and on-line drawing cannot be performed, and the related buttons are disabled.
- For the method of registering program to be used for CNC operation, refer to Part III, CNC MAINTENANCE button.

#### NOTE

The hit rate may be regulated, depending on the load applied to the press drive motor for a certain period of time during the operation. During the hit rate regulation, a message to that effect appears in the guide area of the display. When the circumferential length of the cut is set to a value greater than that of the actual tool, the hit rate is more likely to be regulated. Check that the circumferential length of the cut is set appropriately.

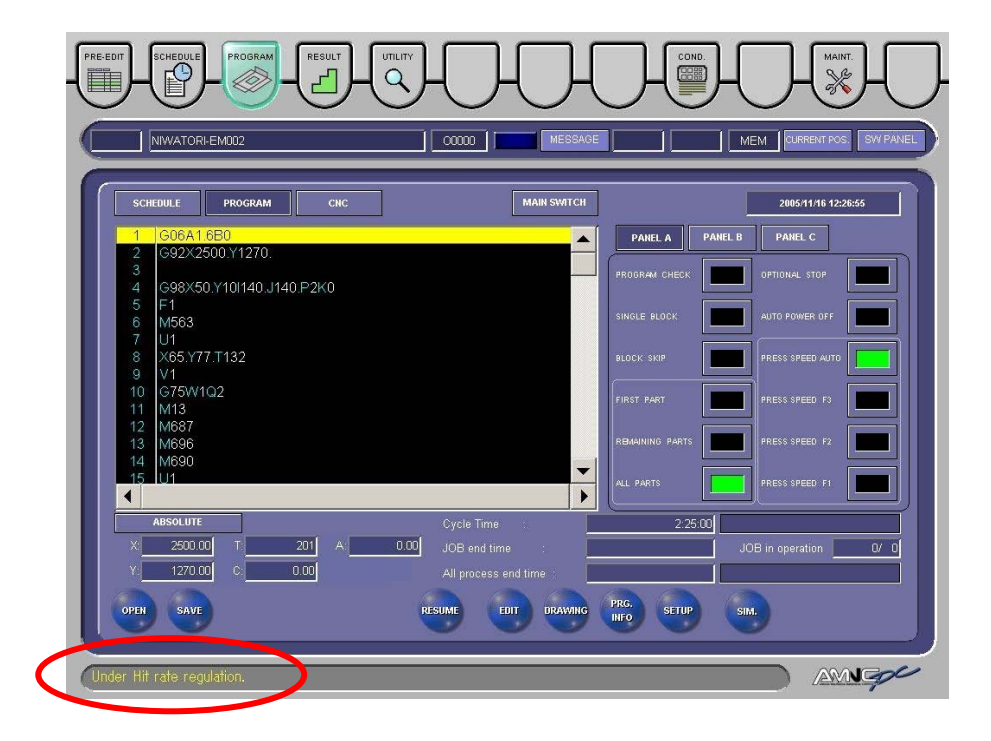

## **Starting DNC operation**

Start the DNC operation of the machine as described below.

- 1 Check that the NC READY and TOP DEAD CENTER lights and the lights of the +X, +Y and T buttons on the main control panel are turned on.
- 2 Check that the SAFETY DEVICE keyswitch on the main control panel is turned to OPERATION.
- 3 Check that the TOOL CHANGE keyswitch on the subcontrol panel "B" is turned to OFF.

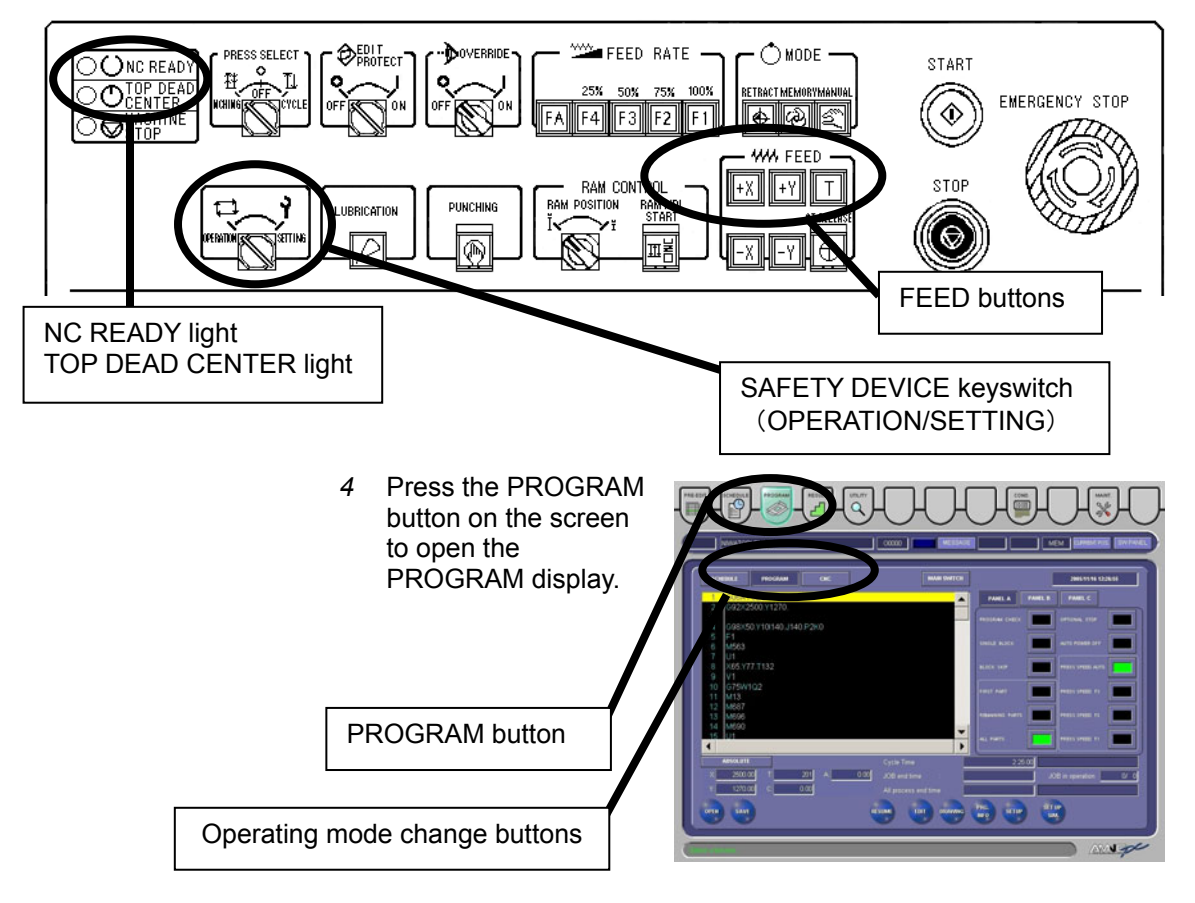

- 5 Change the automatic operating mode. Select CNC for the CNC operation.
- 6 Check that the REMOTE button on PANEL B is illuminated. If it is not illuminated, press it to illuminate it.
- 7 Set the press speed with a PRESS SPEED button on PANEL A.
- 8 Set the RAM POSITION switch on the main control panel. Usually set it to the left position (top dead center).
- 9 Check that the STRIP MISS button on PANEL B is illuminated. If it is not illuminated, press it to illuminate it.
- 10 Set the following controls as required:

#### On the main control panel

OVERRIDE switch

FEEDRATE buttons

#### **On PANEL A**

**OPTIONAL STOP button** 

BLOCK SKIP button

SINGLE BLOCK button

Multiple-part punching setup buttons

#### NOTE

When starting the DNC operation of the machine with a multiple-part punching program, be sure to press and illuminate any one of the three multiple-part punching setup buttons. If all of the buttons are extinguished, an alarm will occur during the DNC operation.

When the program is not for multiple-part punching, extinguish all of the three multiple-part punching setup buttons. If any one of the buttons is illuminated, the program will not be properly executed.

- 11 Turn the PRESS SELECT keyswitch on the main control panel to CYCLE.
- 12 Check for safety around the machine.
- *13* Start the DNC operation of the machine from the line control panel, connected equipment control panel, or main control panel.

When the DNC operation is started

- "START" appears in the processing status display field.
- The current position of each axis is shown at the lower left of the screen according to the operation of the machine.
- The operating mode RMT is displayed on the screen.

#### NOTE

- When the REMOTE button on PANEL B is not illuminated, the operating mode is the CNC operation. Before starting the DNC operation of the machine, check that the REMOTE button is illuminated.
- During the DNC operation, program editing, drawing, and on-line drawing cannot be performed, and the related buttons are disabled.

#### NOTE

• The hit rate may be regulated, depending on the load applied to the press drive motor for a certain period of time during the operation. During the hit rate regulation, a message to that effect appears in the guide area of the display. When the circumferential length of the cut is set to a value greater than that of the actual tool, the hit rate is more likely to be regulated. Check that the circumferential length of the cut is set appropriately.

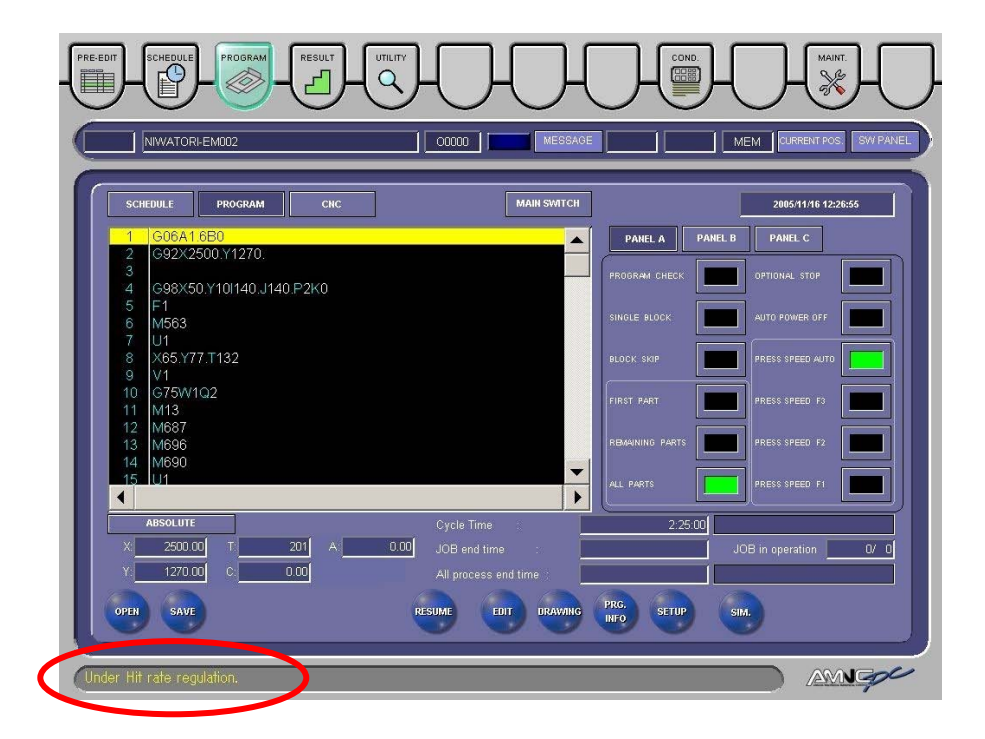

## MANUAL OPERATION

The component units of the machine can be operated with the manual controls.

1 Press and illuminate the MANUAL button on the main control panel.

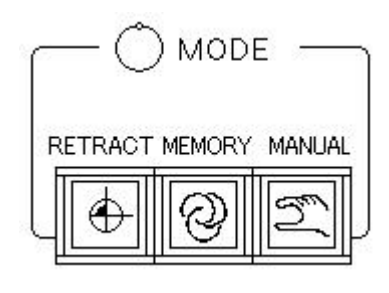

2 Operate the following controls for the manual operation of the machine.

| Control panel         | Control            | Machine operation                         | Refer to   |
|-----------------------|--------------------|-------------------------------------------|------------|
|                       | PUNCHING button    | Press operation                           | Page II-10 |
| Main control<br>panel | +X and –X buttons  | X-axis travel                             | Page II-11 |
|                       | +Y and –Y buttons  | Y-axis travel                             | Page II-11 |
| Subcontrol            | INDEX PIN switch   | Turret index pin insertion and withdrawal | Page II-17 |
| рапегь                | TURRET JOG buttons | Turret rotation                           | Page II-17 |
|                       | Foot switch        | Workclamp open/close                      | Page II-20 |

## **CHECKING PROGRAM**

Program check is the function of checking the program called to the PROGRAM or SCHEDULE display to see if it is correctly created concerning:

- Syntax
- · Overtravel

During the program check, the machine does not operate, but since the program is executed in the NC unit, the coordinates of the X-, Y-, T- and C-axes can be checked according to the values displayed on the screen.

The coordinates can be checked by looking at the processing status display field of the PROGRAM and SCHEDULE displays. To check the coordinates on a program block basis, enable the single block function. The optional stop function, block skip function, and subprogram calling function are also enabled as in normal automatic operation.

Perform the program check as described below.

- 1 Check that the lights of the +X, +Y, and T buttons on the main control panel are turned on.
- 2 Press and illuminate the MEMORY button on the main control panel.
- 3 Press the PROGRAM button on the screen to open the PROGRAM display.
- 4 Press the OPEN button on the PROGRAM display, and call the program you want to check.
- 5 Press and illuminate the PROGRAM CHECK button on PANEL A.
- 6 Press and illuminate the SINGLE BLOCK button, OPTIONAL STOP button, and BLOCK SKIP button on PANEL A as required.
- 7 Press the START button on the main control panel to start checking the program.

If there is an error, an alarm message appears. If there are no errors, the program is read to the end to complete the program check.

#### **Clearing program errors**

When a program error is found during the program check, an alarm message is shown on the MESSAGE display. The description, cause, and remedy of the alarm are displayed. Examine the cause.

Press the RESET key to clear the alarm, and press and extinguish the PROGRAM CHECK button to disable the program check function.

Do as described in "Operation at end of program check" on the next page. Correct the program, press and illuminate the PROGRAM CHECK button again to enable the program check function, and recheck the program.

#### **Operation at end of program check**

- 1 When the program check is completed, press and extinguish the PROGRAM CHECK button.
- 2 Press and illuminate the MANUAL button on the main control panel.
- 3 Press the –X and –Y buttons on the main control panel to move the X- and Y-axes about 200 mm away from their origin.
- 4 Press and illuminate the RETRACT button on the main control panel.
- 5 Press the +X and +Y buttons on the main control panel to zero-return the X- and Y-axes.

When the zero-return of the X- and Y-axes is completed, the +X and +Y buttons illuminate.

## **OPERATION INTERRUPTION**

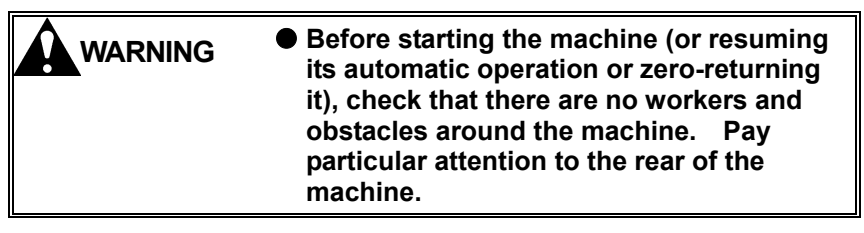

When any trouble or error occurs during its automatic operation, the machine stops. The machine also stops when a program stop command is executed or when the STOP button or one of the EMERGENCY STOP buttons is pressed.

When the machine stops, the description, cause, and remedy of the stop condition are shown on the MESSAGE display.

## **Stop condition**

When the machine stops temporarily, the program can be resumed from the stop position by removing the cause of the stop condition.

#### STOP BUTTON IS PRESSED

When the STOP button is pressed during its automatic operation, each axis of the machine decelerates and stops.

The STOP button illuminates, and a warning message appears on the MESSAGE display.

#### **Resuming operation**

If the machine is in such a condition that it can resume its automatic operation, press again the STOP button to clear the stop condition, and press the START button.

If the machine cannot resume its automatic operation, press the RESET key to interrupt the operation, and restart the procedure from zero-return.

# PROGRAM STOP (M00) OR OPTIONAL STOP (M01) IS COMMANDED

When a stop command in the program is executed, the machine stops, and "HOLD" appears in the processing status display field on the screen.

#### **Resuming operation**

Press the START button to resume the automatic operation of the machine.

#### SINGLE BLOCK FUNCTION IS ENABLED

When the SINGLE BLOCK button is illuminated, completing each program block stops the machine and illuminates the STOP button.

#### **Resuming operation**

Press the START button to resume the automatic operation of the machine.

#### **OVERRIDE DETECTION FUNCTION IS ENABLED**

The override detection function detects the position of each workclamp. When the workclamp enters the dead zone region, the override detection function decelerates each axis or stops the striker to prevent the workclamp from being punched.

When the override detection function is enabled (the OVERRIDE switch is turned to ON), entry of a workclamp into its override region shows "Override" or "Dead zone" on the MESSAGE display and stops the machine.

#### **Definitions of regions**

#### **Distortion region**

Region where a workclamp rides on an adjacent die or free-motion bearing and the worksheet may be distorted when punched in this condition.

"Override" appears on the MESSAGE display.

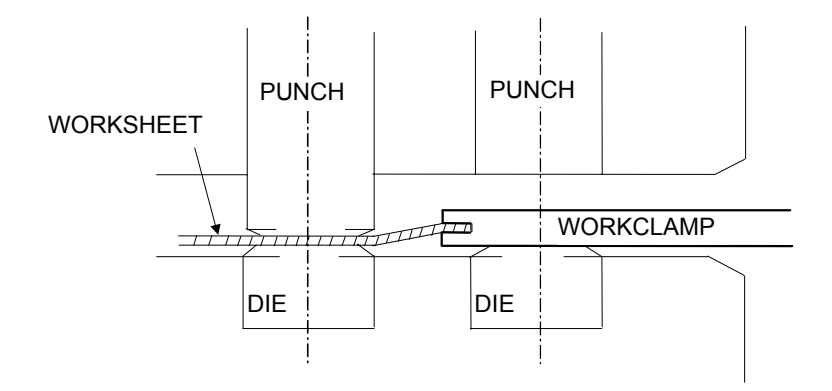

#### **Dead zone region**

Region where a workclamp enters a punching position and is punched itself when the worksheet is punched in this condition.

"Dead zone" appears on the MESSAGE display.

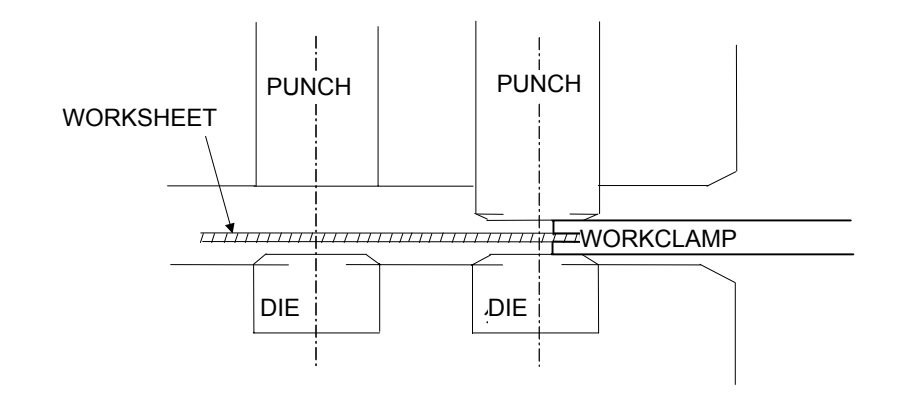

#### **Override region**

Distortion region + Dead zone region

#### **External deceleration region**

Region where the X- and Y-axes decelerate at a given speed and the punch hits the worksheet, in order to avoid collision between the tools and workclamps.

#### Second TDC region

Region where the punch hits the worksheet from the second top dead center (or from 6 mm below the normal top dead center), in order to avoid collision between the tools and workclamps.

#### **REGION DIAGRAMS**

Values enclosed in brackets are applied when optional clamp positioner is used.

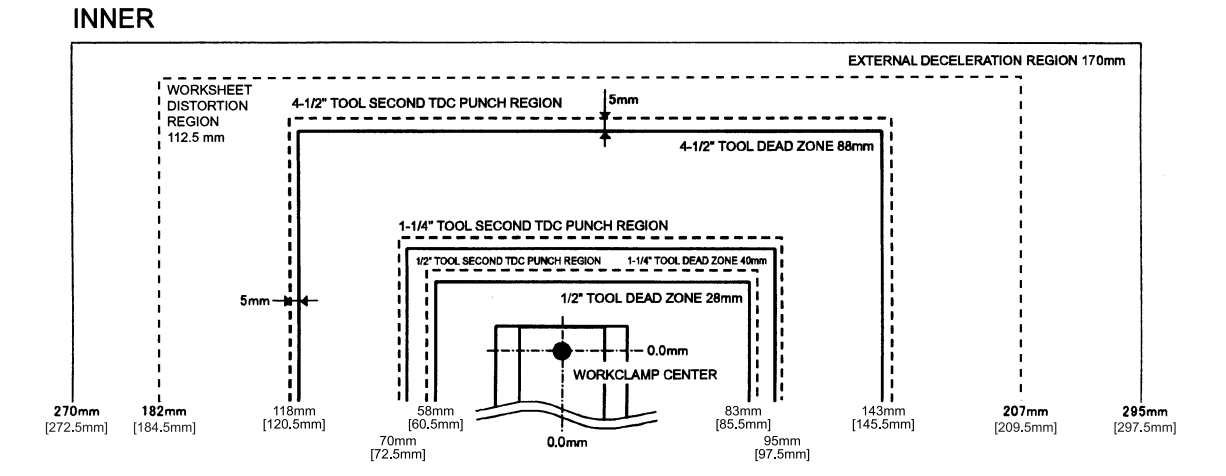

CENTER

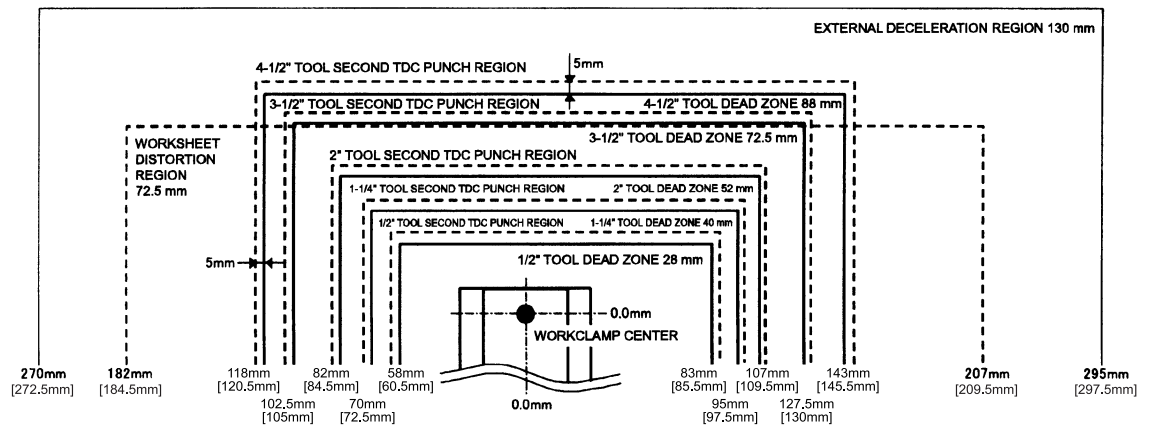

OUTER

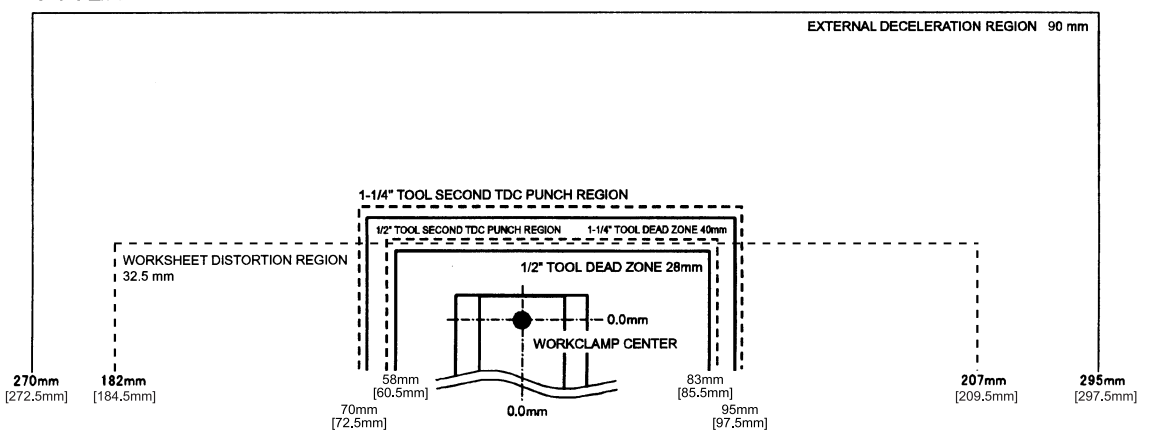

#### **Resuming operation**

When the workclamps enter the external deceleration region and second TDC region, each axis decelerates, the punch rises, and other procedures are performed as specified for the machine to resume the operation.

When "Override" is shown on the MESSAGE display, check that the worksheet is not likely to distort, and press the START button to resume the operation.

If the worksheet is likely to distort, press first the STOP button and then the RESET key to interrupt the operation. Change the position of the workclamps or correct the program, and restart the procedure from zero-return.

When "Dead zone" is shown on the MESSAGE display, press first the STOP button and then the RESET key to interrupt the operation. Change the position of the workclamps or correct the program, and restart the procedure from zero-return.

If punching can be performed even when a workclamp enters the punch guide ID as is the case with nesting tools, press first the PUNCHING button and then the START button to resume the operation.

NOTICE

• Pressing the PUNCHING button and START button punches the worksheet even in the position where the punch may punch a workclamp. Unless it is confirmed that the workclamp will not be punched, never punch the worksheet in that position.

#### **REPOSITIONING CONFIRMATION FUNCTION IS ENABLED**

When the OVERRIDE switch is turned to ON, the override detection function is enabled. When repositioning is then commanded near a workholder, the machine stops. A warning message appears on the MESSAGE display.

#### **Resuming operation**

When it is confirmed that repositioning does not bring the workclamps into contact with the workholders, press the START button. The workclamps are repositioned.

When a workclamp is likely to contact a workholder, press the RESET key to interrupt the operation. Change the position of the workclamp or correct the program, and restart the procedure from zero-return.

#### STRIPPING FAILURE IS DETECTED

When a stripping failure is detected during its automatic operation, the machine stops. A warning message appears on the MESSAGE display.

#### **Resuming operation**

Check that the punch is not jammed and that the worksheet is not displaced from the workclamps. When it is confirmed that the punch is fully raised and that the worksheet is not displaced from the workclamps, press the START button to resume the operation.

When there is a punch or worksheet problem, press the RESET key to interrupt the operation, and restart the procedure from zero-return.

#### **X-GAUGE BLOCK IS RAISED**

When the X-GAUGE BLOCK switch is turned to UP during its automatic operation, the X-gauge block rises and the machine stops. A warning message appears on the MESSAGE display.

#### **Resuming operation**

Turn the X-GAUGE BLOCK switch to DOWN to lower the X-gauge block, and press the START button to resume the operation.

#### TOOL CHANGE DOOR IS OPENED

When either tool change door is opened during its automatic operation, the machine stops. A warning message appears on the MESSAGE display.

#### **Resuming operation**

Close the tool change door, and press the START button to resume the operation.

#### WORKCLAMPS ARE OPENED

Usually, the workclamps do not open even when the foot switch is pressed during the automatic operation of the machine. When the foot switch is pressed with the machine stopped for another reason, the workclamps open. A warning message appears on the MESSAGE display.

#### **Resuming operation**

Press the foot switch to close the workclamps, and press the START button to resume the operation.

When the worksheet is held with the workclamps, it temporarily comes off the workclamps. Check that the worksheet is positioned at the origin of the X-axis before resuming the operation.

#### SAFETY DEVICE KEYSWITCH IS TURNED TO SETTING

When the SAFETY DEVICE keyswitch is turned to SETTING during the automatic operation of the machine, the X- and Y-axes are locked. A warning message appears on the MESSAGE display.

#### **Resuming operation**

Turn the SAFETY DEVICE keyswitch to OPERATION, and press the START button to resume the operation.

## **Emergency stop condition**

When the machine stops in an emergency, the program cannot be resumed. Remove the cause of the emergency stop, zero-return the machine, and restart the automatic operation of the machine with the program.

#### **EMERGENCY STOP BUTTON IS PRESSED**

As soon as one of the EMERGENCY STOP buttons is pressed during its automatic operation, the machine comes to a total stop. An alarm message appears on the MESSAGE display.

#### Resetting

Remove the cause of the emergency stop condition, and turn the pressed EMERGENCY STOP button clockwise to unlock it. Press the RESET key to close the MESSAGE display. Restart the procedure from zero-return.

#### AIR PRESSURE DROPS BELOW SPECIFIED LIMIT

When the air pressure drops below the specified limit during its automatic operation, "AIR DOWN" is shown on the MESSAGE display, and the machine comes to a total stop.

#### Resetting

Return the air pressure to normal, and press the RESET key to close the MESSAGE display. Restart the procedure from zero-return.

#### X-AXIS OR Y-AXIS OVERTRAVEL ALARM OCCURS

When the X-axis or Y-axis overtravels, " $X\pm OT$  (or  $Y\pm OT$ )" is shown on the MESSAGE display, and the machine comes to a total stop.

#### Resetting

- 1 Press and illuminate the MANUAL button.
- 2 While pressing the OT RELEASE button, press the FEED button in the direction opposite to the overtravel direction to return the axis to the normal stroke length. (When "X+OT" is shown, for example, press the –X button.)
- 3 Release the buttons when the axis returns to the normal stroke length. The NC READY light does not flash, but remains on.
- 4 Restart the procedure from zero-return.

## Interrupting processing

To stop the machine during processing and to zero-return each axis, do as described below.

1 Press the STOP button.

Each axis of the machine decelerates and stops.

- 2 Press again the STOP button to clear the stop condition.
- 3 Press the RESET key.
- 4 Press and illuminate the RETRACT button.
- 5 Press the +X, +Y, or T button to zero-return the selected axis.

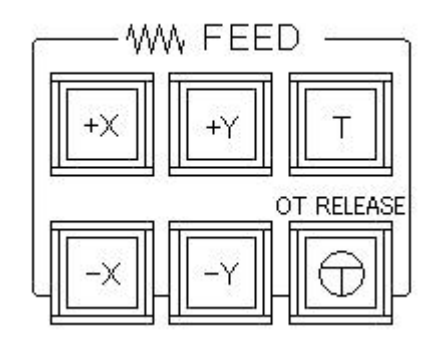

### **Clearing other stop conditions**

When the machine has stopped for another reason, the description, cause, and remedy of the stop condition are shown on the MESSAGE display. Clear the stop condition as instructed by the message.

## SETTING PRESS OPERATING METHOD

During the automatic operation of the machine, the press operating method can be set by changing the switch settings as described below. Press the SW. PANEL button to open PANEL A.

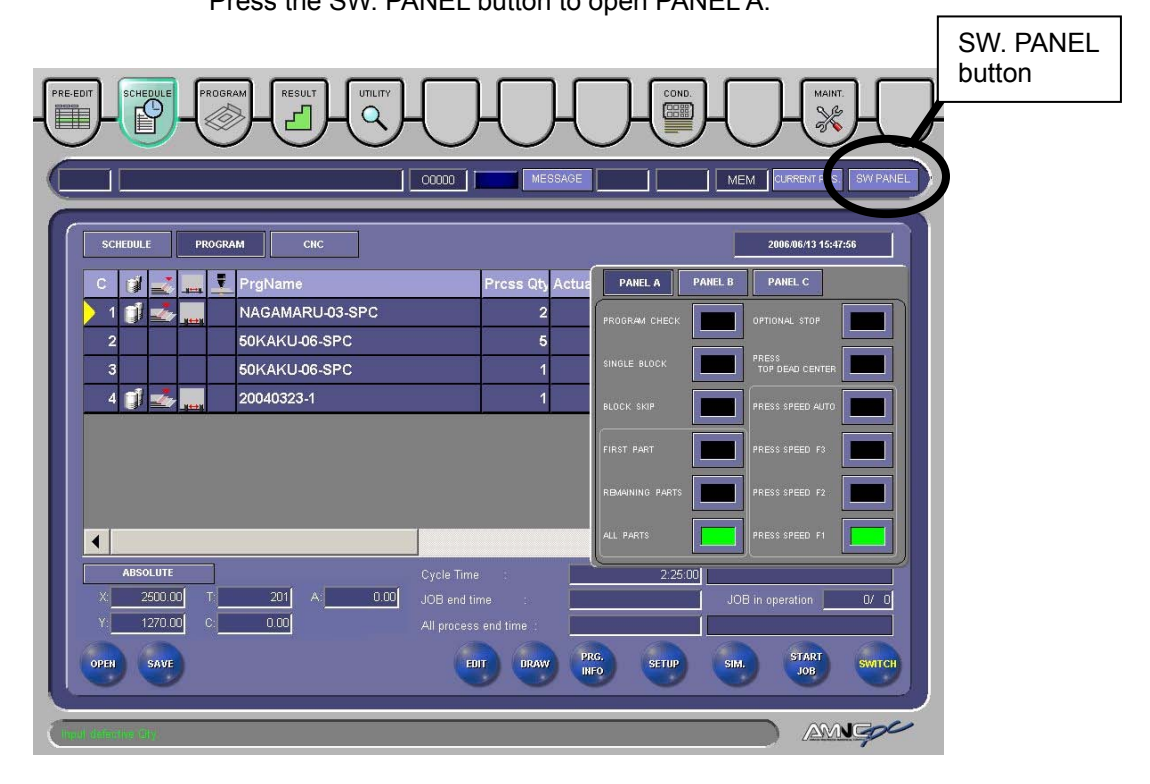

## Manually selecting press speed

#### NOTICE

The pressure required for punching the worksheet depends on the circumferential length of the cut edge and the thickness and shear strength of the worksheet. The punching pressure is calculated from these conditions, and the worksheet is punched at the press speed that corresponds to the calculated punching pressure. This means that the worksheet may be punched at a speed lower than set by pressing the PRESS SPEED F1 button. In such a case, the worksheet can be punched at a more appropriate press speed by entering the cut edge circumferential length of the punch in the Cut Line field on the TOOLING DATA display.

This speed selection is effective for punching mode commands (M500 and M501), but not for other press mode commands (forming, marking, knockout, slitting, and nibbling).

Press and illuminate one of the PRESS SPEED buttons F1 to F3 to change the press speed (punching speed) automatically set in the NC unit. The NC unit executes the operation at the slower speed out of the specified speeds and the speed commanded with the M code.

F1 is the highest speed for assuring high productivity, and F3 is the lowest speed for alleviating punching noise.

This speed selection is effective for punching mode commands (M500 and M501), but not for other press mode commands (forming, marking, knockout, slitting, and nibbling).

## Automatically setting press speed

When the PRESS SPEED AUTO button is pressed and illuminated, the press speed (punching speed) is automatically set to suit the worksheet material and thickness and the tool size.

When pressing and<br/>illuminating the PRESSM681: Punching speed 1 (high)SPEED AUTO button, the<br/>time zone selection and the<br/>use of M681 to M683<br/>(punching speed<br/>command) in the program<br/>affect the punching speed<br/>as shown in the table<br/>below.M681: Punching speed 2 (medium)M683: Punching speed 3 (low)

|      | Auto Timer<br>Switch | Punching speed            | Time zone                                                                       |                        |                     |  |
|------|----------------------|---------------------------|---------------------------------------------------------------------------------|------------------------|---------------------|--|
| Case |                      | command<br>(M681 to M683) | Day                                                                             | Night                  | Midnight            |  |
| 1    |                      | No                        | High speed<br>(Auto)                                                            | Medium speed<br>(Auto) | Low speed<br>(Auto) |  |
| 2    | ON                   | Yes                       | Slower speed out of speed specified on the time and speed commanded with M-code |                        |                     |  |
| 3    | OFF                  | No                        |                                                                                 | High speed (Auto)      |                     |  |
| 4    | UFF                  | Yes                       | Speed                                                                           | d commanded by M       | 1-code              |  |

#### Case 1: Auto Timer switch set to ON and M681 to M683 "No"

In this case, the NC unit automatically sets the punching speed to suit the worksheet material and thickness and the tool size.

The punching speed automatically changes among high, medium, and low speeds according to the time zones preset on the AUTO TIMER display.

For the method of setting the time zones, refer to Part V, Press axis control parameters.

## Case 2: Auto Timer switch set to ON and M681 to M683 "Yes"

In this case, the NC unit changes the press speed automatically for the time zones. It compares the selected speed automatically for the time zone set on the AUTO TIMER display and the speed commanded with the M code and selects the slower speed.

For the method of setting the time zones, refer to Part V, Press axis control parameters.

## Case 3: Auto Timer switch set to OFF and M681 to M683 "No"

In this case, the punching speed does not change with the time zone. It is automatically set to suit the worksheet material and thickness and the tool size.

# Case 4: Auto Timer switch set to OFF and M681 to M683 "Yes"

In this case, the punching speed does not change with the time zone. It is as commanded by an M-code.

# TURNING OFF POWER (SHUTTING DOWN SYSTEM)

#### NOTICE

- When turning off the power of the NC unit, follow the specified procedure. If the specified procedure is not followed, the NC unit may fail.
- After the POWER ON button on the main control panel is extinguished, turn the machine circuit breaker switch on the electrical control cabinet to OFF. If the machine circuit breaker switch is turned to OFF with the POWER ON button illuminated, the hard disk drive may fail.

End the operation of the machine as described below.

1 Press the POWER OFF button on the main control panel.

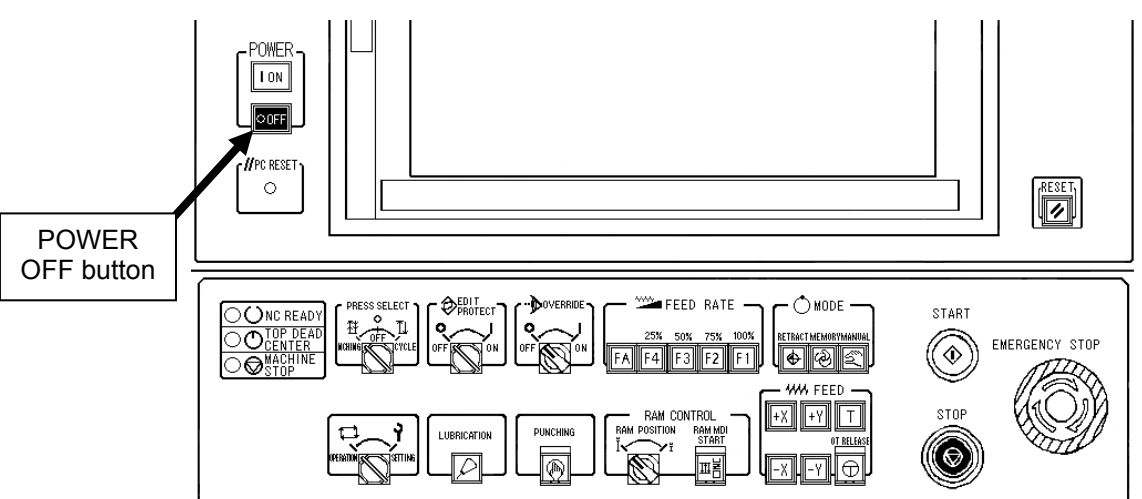

2 After the POWER ON button on the main control panel is extinguished, turn the machine circuit breaker switch on the electrical control cabinet to OFF.

The power of the machine and the NC unit is turned off.

- 3 Turn off the power of the air compressor.
- 4 Turn off the shop circuit breaker switch.

Part VII

# Alarms

Common to EM US series

| Description                           |        |
|---------------------------------------|--------|
| (1) Program alarms                    |        |
| (2) Background edit alarms            |        |
| (3) Absolute pulse coder (APC) alarms |        |
| (4) Inductsyn alarms                  | VII-29 |
| (5) Serial pulse coder (SPC) alarms   | VII-30 |
| (6) Servo alarms (1/2)                | VII-31 |
| (7) Overtravel alarms                 |        |
| (8) Servo alarms (2/2)                | VII-36 |
| (9) Overheat alarms                   | VII-36 |
| (10) Rigid tapping alarms             | VII-36 |
| (11) System alarms                    | VII-37 |
| (12) PMC alarms                       | VII-39 |
| (13) Custom macro alarms              | VII-69 |
| (14) HMI alarms                       | VII-73 |
| (15) BIOS messages                    | VII-76 |
| (16) Other message                    | VII-77 |

## DESCRIPTION

When the machine develops an alarm, the screen automatically changes to the MESSAGE display. The MESSAGE display shows the number and message for the alarm. Clear the alarm by referring to the pages that follow.

| Classification         | Number                     |  |
|------------------------|----------------------------|--|
| Program alarms         | 000 to 253<br>4500 to 5455 |  |
| Background edit alarms | ???, 140                   |  |
| Pulse coder alarms     | 300 to 387                 |  |
| Servo alarms           | 401 to 468<br>600 to 607   |  |
| Overtravel alarms      | 500 to 515                 |  |
| Overheat alarms        | 700 to 704                 |  |
| Rigid tapping alarms   | 740 to 742                 |  |
| System alarms          | 900 to 976                 |  |
| PMC alarms             | 1000 to 2910               |  |
| Custom macro alarms    | 3004 to 3161               |  |

NOTE

The alarm lists given on the following pages include all of the alarms that can be displayed by the NC unit. In other words, alarms not related to the operation and programming of the machine are included.
# (1) PROGRAM ALARMS

| Number | Message                               | Contents                                                                                                    |
|--------|---------------------------------------|----------------------------------------------------------------------------------------------------|
| 000    | PLEASE TURN OFF POWER                 | A parameter which requires the power off was input, turn off power.                                                                                                    |
| 001    | TH PARITY ALARM                       | TH alarm (A character with incorrect parity was input).<br>Correct the tape.                                                                                                    |
| 002    | TV PARITY ALARM                       | TV alarm (The number of characters in a block is odd). This alarm will be generated only when the TV check is effective.                                                                                                    |
| 003    | TOO MANY DIGITS                       | Data exceeding the maximum allowable number of digits was input.<br>(Refer to the item of max. programmable dimensions.)                                                                                                    |
| 004    | ADDRESS NOT FOUND                     | A numeral or the sign " – " was input without an address at the beginning of a block. Modify the program .                                                                                                    |
| 005    | NO DATA AFTER ADDRESS                 | The address was not followed by the appropriate data but was followed by another address or EOB code. Modify the program.                                                                                                    |
| 006    | ILLEGAL USE OF NEGATIVE SIGN          | Sign " – " input error (Sign " – " was input after an address with which it cannot be used. Or two or more " – " signs were input.) Modify the program.                                                                                                    |
| 007    | ILLEGAL USE OF DECIMAL POINT          | Decimal point "." input error (A decimal point was input after an address<br>with which it can not be used. Or two decimal points were input.)<br>Modify the program.                                                                                                    |
| 009    | ILLEGAL ADDRESS INPUT                 | Unusable character was input in significant area.<br>Modify the program.                                                                                                    |
| 010    | IMPROPER G-CODE                       | An unusable G code or G code corresponding to the function not pro-<br>vided is specified. Modify the program.                                                                                                    |
| 011    | NO FEEDRATE COMMANDED                 | Feedrate was not commanded to a cutting feed or the feedrate was in-<br>adequate. Modify the program.                                                                                                    |
|        | CAN NOT COMMAND G95<br>(M series)     | A synchronous feed is specified without the option for threading / syn-<br>chronous feed.                                                                                                    |
| 014    | ILLEGAL LEAD COMMAND<br>(T series)    | In variable lead threading, the lead incremental and decremental out-<br>putted by address K exceed the maximum command value or a com-<br>mand such that the lead becomes a negative value is given.<br>Modify the program.                                                                                                    |
|        | TOO MANY AXES COMMANDED<br>(M series) | An attempt was made to move the machine along the axes, but the num-<br>ber of the axes exceeded the specified number of axes controlled simul-<br>taneously. Modify the program.                                                                                                    |
| 015    | TOO MANY AXES COMMANDED<br>(T series) | An attempt has been made to move the tool along more than the maxi-<br>mum number of simultaneously controlled axes. Alternatively, no axis<br>movement command or an axis movement command for two or more<br>axes has been specified in the block containing the command for skip<br>using the torque limit signal (G31 P99/98). The command must be ac-<br>companied with an axis movement command for a single axis, in the<br>same block. |
| 020    | OVER TOLERANCE OF RADIUS              | In circular interpolation (G02 or G03), difference of the distance between<br>the start point and the center of an arc and that between the end point<br>and the center of the arc exceeded the value specified in parameter No.<br>3410.                                                                                                    |
| 021    | ILLEGAL PLANE AXIS COMMAN-<br>DED     | An axis not included in the selected plane (by using G17, G18, G19) was commanded in circular interpolation. Modify the program.                                                                                                    |
| 022    | NO CIRCLE RADIUS                      | The command for circular interpolation lacks arc radius R or coordinate I, J, or K of the distance between the start point to the center of the arc.                                                                                                    |

| Number | Message                                         | Contents                                                                                                    |
|--------|-------------------------------------------------|----------------------------------------------------------------------------------------------------|
| 023    | ILLEGAL RADIUS COMMAND<br>(T series)            | In circular interpolation by radius designation, negative value was com-<br>manded for address R. Modify the program.                                                                                                    |
| 025    | CANNOT COMMAND F0 IN G02/G03<br>(M series)      | F0 (fast feed) was instructed by F1 –digit column feed in circular inter-<br>polation. Modify the program.                                                                                                    |
| 027    | NO AXES COMMANDED IN<br>G43/G44 (M series)      | No axis is specified in G43 and G44 blocks for the tool length offset type C                                                                                                    |
|        |                                                 | Offset is not canceled but another axis is offset for the tool length offset type C. Modify the program.                                                                                                    |
| 028    | ILLEGAL PLANE SELECT                            | In the plane selection command, two or more axes in the same direction are commanded.<br>Modify the program.                                                                                                    |
| 020    | ILLEGAL OFFSET VALUE<br>(M series)              | The offset values specified by H code is too large.<br>Modify the program.                                                                                                    |
| 029    | ILLEGAL OFFSET VALUE<br>(T series)              | The offset values specified by T code is too large.<br>Modify the program.                                                                                                    |
| 030    | ILLEGAL OFFSET NUMBER<br>(M series)             | The offset number specified by D/H code for tool length offset, cutter compensation, or three–dimensional tool offset is too large. Alternative-<br>ly, the number of an additional workpiece coordinate system specified with the P code is too large. Modify the program. |
|        | ILLEGAL OFFSET NUMBER<br>(T series)             | The offset number in T function specified for tool offset is tool large.<br>Modify the program.                                                                                                    |
| 031    | ILLEGAL P COMMAND IN G10                        | In setting an offset amount by G30, the offset number following address P was excessive or it was not specified.<br>Modify the program.                                                                                                    |
| 032    | ILLEGAL OFFSET VALUE IN G10                     | In setting an offset amount by G30 or in writing an offset amount by system variables, the offset amount was excessive.                                                                                                    |
| 033    | NO SOLUTION AT CRC<br>(M series)                | A point of intersection cannot be determined for cutter compensation.<br>Modify the program.                                                                                                    |
| 000    | NO SOLUTION AT CRC<br>(T series)                | A point of intersection cannot be determined for tool nose radius com-<br>pensation. Modify the program.                                                                                                    |
| 004    | NO CIRC ALLOWED IN ST-UP /EXT<br>BLK (M series) | The start up or cancel was going to be performed in the G02 or G03 mode in cutter compensation C. Modify the program.                                                                                                    |
| 004    | NO CIRC ALLOWED IN ST-UP /EXT<br>BLK (T series) | The start up or cancel was going to be performed in the G02 or G03 mode in tool nose radius compensation. Modify the program.                                                                                                    |
| 035    | CAN NOT COMMANDED G39<br>(M series)             | G39 is commanded in cutter compensation B cancel mode or on the plane other than offset plane. Modify the program.                                                                                                    |
| 035    | CAN NOT COMMANDED G31<br>(T series)             | Skip cutting (G31) was specified in tool nose radius compensation mode. Modify the program.                                                                                                    |
| 036    | CAN NOT COMMANDED G31<br>(M series)             | Skip cutting (G31) was specified in cutter compensation mode.<br>Modify the program.                                                                                                    |
| 037    | CAN NOT CHANGE PLANE IN CRC<br>(M seires)       | G40 is commanded on the plane other than offset plane in cutter com-<br>pensation B. The plane selected by using G17, G18 or G19 is changed<br>in cutter compensation C mode. Modify the program.                                                                           |
|        | CAN NOT CHANGE PLANE IN NRC<br>(T seires)       | The offset plane is switched in tool nose radius compensation.<br>Modify the program.                                                                                                    |
| 038    | INTERFERENCE IN CIRCULAR<br>BLOCK (M seires)    | Overcutting will occur in cutter compensation C because the arc start<br>point or end point coincides with the arc center.<br>Modify the program.                                                                                                    |
|        | INTERFERENCE IN CIRCULAR<br>BLOCK (T series)    | Overcutting will occur in tool nose radius compensation because the arc<br>start point or end point coincides with the arc center.<br>Modify the program.                                                                                                    |

| Number | Message                                       | Contents                                                                                                    |
|--------|-----------------------------------------------|----------------------------------------------------------------------------------------------------|
| 039    | CHF/CNR NOT ALLOWED IN NRC<br>(T series)      | Chamfering or corner R was specified with a start-up, a cancel, or<br>switching between G41 and G42 in tool nose radius compensation. The<br>program may cause overcutting to occur in chamfering or corner R.<br>Modify the program.                     |
| 040    | INTERFERENCE IN G90/G94<br>BLOCK (T series)   | Overcutting will occur in tool nose radius compensation in canned cycle G90 or G94. Modify the program.                                                                                                    |
| 041    | INTERFERENCE IN CRC<br>(M seires)             | Overcutting will occur in cutter compensation C. Two or more blocks are consecutively specified in which functions such as the auxiliary function and dwell functions are performed without movement in the cutter compensation mode. Modify the program. |
|        | INTERFERENCE IN NRC<br>(T seires)             | Overcutting will occur in tool nose radius compensation.<br>Modify the program.                                                                                                    |
| 042    | G45/G48 NOT ALLOWED IN CRC<br>(M series)      | Tool offset (G45 to G48) is commanded in cutter compensation. Modify the program.                                                                                                    |
| 044    | G27–G30 NOT ALLOWED IN FIXED CYC (M series)   | One of G27 to G30 is commanded in canned cycle mode.<br>Modify the program.                                                                                                    |
| 045    | ADDRESS Q NOT FOUND<br>(G73/G83) (M series)   | In canned cycle G73/G83, the depth of each cut (Q) is not specified. Alternatively, Q0 is specified. Correct the program.                                                                                                    |
| 046    | ILLEGAL REFERENCE RETURN<br>COMMAND           | Other than P2, P3 and P4 are commanded for 2nd, 3rd and 4th reference position return command.                                                                                                    |
| 047    | ILLEGAL AXIS SELECT                           | Two or more parallel axes (in parallel with a basic axis) have been speci-<br>fied upon start-up of three-dimensional tool compensation or three-di-<br>mensional coordinate conversion.                                                                  |
| 048    | BASIC 3 AXIS NOT FOUND                        | Start-up of three-dimensional tool compensation or three-dimensional coordinate conversion has been attempted, but the three basic axes used when Xp, Yp, or Zp is omitted are not set in parameter No. 1022.                                             |
| 049    | ILLEGAL OPERATION (G68/G69)<br>(M series)     | The commands for three-dimensional coordinate conversion (G68, G69) and tool length compensation (G43, G44, G45) are not nested. Modify the program.                                                                                                    |
| 050    | CHF/CNR NOT ALLOWED IN THRD<br>BLK (M series) | Optional chamfering or corner R is commanded in the thread cutting<br>block.<br>Modify the program.                                                                                                    |
|        | CHF/CNR NOT ALLOWED IN THRD<br>BLK(T series)  | Chamfering or corner R is commanded in the thread cutting block.<br>Modify the program.                                                                                                    |
| 051    | MISSING MOVE AFTER CHF/CNR<br>(M series)      | Improper movement or the move distance was specified in the block<br>next to the optional chamfering or corner R block.<br>Modify the program.                                                                                                    |
|        | MISSING MOVE AFTER CHF/CNR<br>(T series)      | Improper movement or the move distance was specified in the block<br>next to the chamfering or corner R block.<br>Modify the program.                                                                                                    |
| 052    | CODE IS NOT G01 AFTER CHF/CNR<br>(M series)   | The block next to the chamfering or corner R block is not G01,G02 or G03.<br>Modify the program.                                                                                                    |
|        | CODE IS NOT G01 AFTER CHF/CNR<br>(T series)   | The block next to the chamfering or corner R block is not G01.<br>Modify the program.                                                                                                    |
| 053    | TOO MANY ADDRESS COMMANDS<br>(M series)       | For systems without the arbitary angle chamfering or corner R cutting, a comma was specified. For systems with this feature, a comma was followed by something other than R or C Correct the program.                                                     |
|        | TOO MANY ADDRESS COMMANDS<br>(T seires)       | In the chamfering and corner R commands, two or more of I, K and R are specified. Otherwise, the character after a comma(",") is not C or R in direct drawing dimensions programming. Modify the program.                                                 |
| 054    | NO TAPER ALLOWED AFTER CHF/<br>CNR (T series) | A block in which chamfering in the specified angle or the corner R was specified includes a taper command. Modify the program.                                                                                                    |

| Number | Message                                        | Contents                                                                                                    |
|--------|------------------------------------------------|----------------------------------------------------------------------------------------------------|
| 055    | MISSING MOVE VALUE IN CHF/CNR<br>(M series)    | In the arbitrary angle chamfering or corner R block, the move distance is less than chamfer or corner R amount.                                                                                                    |
| 055    | MISSING MOVE VALUE IN CHF/CNR<br>(T series)    | In chamfering or corner R block, the move distance is less than chamfer or corner R amount.                                                                                                    |
| 056    | NO END POINT & ANGLE IN CHF/<br>CNR (T series) | Neither the end point nor angle is specified in the command for the block next to that for which only the angle is specified (A). In the chamfering comman, $I(K)$ is commanded for the $X(Z)$ axis.                                                                                                    |
| 057    | NO SOLUTION OF BLOCK END (T series)            | Block end point is not calculated correctly in direct dimension drawing programming.                                                                                                    |
| 058    | END POINT NOT FOUND<br>(M series)              | In a arbitrary angle chamfering or corner R cutting block, a specified axis is not in the selected plane. Correct the program.                                                                                                    |
| 000    | END POINT NOT FOUND<br>(T series)              | Block end point is not found in direct dimension drawing programming.                                                                                                    |
| 059    | PROGRAM NUMBER NOT FOUND                       | In an external program number search, a specified program number<br>was not found. Otherwise, a program specified for searching is being<br>edited in background processing. Alternatively, the program with the<br>program number specified in a one-touch macro call is not found in<br>memory. Check the program number and external signal. Or discontin-<br>ue the background eiting.                                                                                                    |
| 060    | SEQUENCE NUMBER NOT FOUND                      | Commanded sequence number was not found in the sequence number search. Check the sequence number.                                                                                                    |
| 061    | ADDRESS P/Q NOT FOUND IN G70-G73 (T series)    | Address P or Q is not specified in G70, G71, G72, or G73 command.<br>Modify the program.                                                                                                    |
| 062    | ILLEGAL COMMAND IN G71–G76<br>(T series)       | <ol> <li>The depth of cut in G71 or G72 is zero or negative value.</li> <li>The repetitive count in G73 is zero or negative value.</li> <li>the negative value is specified to ∆i or ∆k is zero in G74 or G75.</li> <li>A value other than zero is specified to address U or W though ∆i or ∆k is zero in G74 or G75.</li> <li>A negative value is specified to ∆d, though the relief direction in G74 or G75 is determined.</li> <li>Zero or a negative value is specified to the height of thread or depth of cut of first time in G76.</li> <li>The specified minimum depth of cut in G76 is greater than the height of thread.</li> <li>An unusable angle of tool tip is specified in G76.</li> </ol> |
| 063    | SEQUENCE NUMBER NOT FOUND<br>(T series)        | The sequence number specified by address P in G70, G71, G72, or G73 command cannot be searched. Modify the program.                                                                                                    |
| 064    | SHAPE PROGRAM NOT MONOTO-<br>NOUSLY (T series) | A target shape which cannot be made by monotonic machining was specified in a repetitive canned cycle (G71 or G72).                                                                                                    |
| 065    | ILLEGAL COMMAND IN G71–G73<br>(T series)       | <ol> <li>G00 or G01 is not commanded at the block with the sequence number which is specified by address P in G71, G72, or G73 command.</li> <li>Address Z(W) or X(U) was commanded in the block with a sequence number which is specified by address P in G71 or G72, respectively.</li> <li>Modify the program.</li> </ol>                                                                                                    |
| 066    | IMPROPER G-CODE IN G71-G73<br>(T series)       | An unallowable G code was commanded beween two blocks specified by address P in G71, G72, or G73. Modify the program.                                                                                                    |
| 067    | CAN NOT ERROR IN MDI MODE<br>(T series)        | G70, G71, G72, or G73 command with address P and Q.<br>Modify the program.                                                                                                    |

| Number | Message                                          | Contents                                                                                                    |
|--------|--------------------------------------------------|----------------------------------------------------------------------------------------------------|
| 069    | FORMAT ERROR IN G70–G73<br>(T series)            | The final move command in the blocks specified by P and Q of G70, G71, G72, and G73 ended with chamfering or corner R. Modify the program.                                                                                                    |
| 070    | NO PROGRAM SPACE IN MEMORY                       | The memory area is insufficient.<br>Delete any unnecessary programs, then retry.                                                                                                    |
| 071    | DATA NOT FOUND                                   | The address to be searched was not found. Or the program with speci-<br>fied program number was not found in program number search.<br>Check the data.                                                                                                    |
| 072    | TOO MANY PROGRAMS                                | The number of programs to be stored exceeded 63 (basic), 125 (option), 200 (option), 400 (option) or 1000 (option). Delete unnecessary programs and execute program registeration again.                                                                                                    |
| 073    | PROGRAM NUMBER ALREADY IN<br>USE                 | The commanded program number has already been used.<br>Change the program number or delete unnecessary programs and<br>execute program registeration again.                                                                                                    |
| 074    | ILLEGAL PROGRAM NUMBER                           | The program number is other than 1 to 9999.<br>Modify the program number.                                                                                                    |
| 075    | PROTECT                                          | An attempt was made to register a program whose number was pro-<br>tected.                                                                                                    |
| 076    | ADDRESS P NOT DEFINED                            | Address P (program number) was not commanded in the block which includes an M96, G95, or G96 command. Modify the program.                                                                                                    |
| 077    | SUB PROGRAM NESTING ERROR                        | The subprogram was called in five folds. Modify the program.                                                                                                    |
| 078    | NUMBER NOT FOUND                                 | A program number or a sequence number which was specified by ad-<br>dress P in the block which includes an M96, M97, G95 or G96 was not<br>found. The sequence number specified by a GOTO statement was not<br>found. Otherwise, a called program is being edited in background pro-<br>cessing. Correct the program, or discontinue the background editing. |
| 079    | PROGRAM VERIFY ERROR                             | In memory or program collation, a program in memory does not agree<br>with that read from an external I/O device. Check both the programs in<br>memory and those from the external device.                                                                                                    |
| 080    | G37 ARRIVAL SIGNAL NOT<br>ASSERTED<br>(M series) | In the automatic tool length measurement function (G37), the measurement position reach signal (XAE, YAE, or ZAE) is not turned on within an area specified in parameter 6254 6255 (value $\epsilon$ ). This is due to a setting or operator error.                                                                                                    |
|        | G37 ARRIVAL SIGNAL NOT<br>ASSERTED<br>(T series) | In the automatic tool compensation function (G36, G37), the measurement position reach signal (XAE or ZAE) is not turned on within an area specified in parameter 6254 (value $\epsilon$ ).<br>This is due to a setting or operator error.                                                                                                    |
| 081    | OFFSET NUMBER NOT FOUND IN<br>G37<br>(M series)  | Tool length automatic measurement (G37) was specified without a H code. (Automatic tool length measurement function) Modify the program.                                                                                                    |
|        | OFFSET NUMBER NOT FOUND IN G37 (T series)        | Automatic tool compensation (G36, G37) was specified without a T code. (Automatic tool compensation function) Modify the program.                                                                                                    |
| 082    | H-CODE NOT ALLOWED IN G37<br>(M series)          | H code and automatic tool compensation (G37) were specified in the same block. (Automatic tool length measurement function) Modify the program.                                                                                                    |
|        | T-CODE NOT ALLOWED IN G37<br>(T series)          | T code and automatic tool compensation (G36, G37) were specified in the same block. (Automatic tool compensation function) Modify the program.                                                                                                    |
| 083    | ILLEGAL AXIS COMMAND IN G37<br>(M series)        | In automatic tool length measurement, an invalid axis was specified or the command is incremental. Modify the program.                                                                                                    |
|        | ILLEGAL AXIS COMMAND IN G37<br>(T series)        | In automatic tool compensation (G36, G37), an invalid axis was speci-<br>fied or the command is incremental. Modify the program.                                                                                                    |

| Number | Message                             | Contents                                                                                                    |
|--------|-------------------------------------|----------------------------------------------------------------------------------------------------|
| 085    | COMMUNICATION ERROR                 | When entering data in the memory by using Reader / Puncher interface, an overrun, parity or framing error was generated. The number of bits of input data or setting of baud rate or specification No. of I/O unit is incorrect.                                                                                                    |
| 086    | DR SIGNAL OFF                       | When entering data in the memory by using Reader / Puncher interface, the ready signal (DR) of reader / puncher was turned off.<br>Power supply of I/O unit is off or cable is not connected or a P.C.B. is defective.                                                                                                    |
| 087    | BUFFER OVERFLOW                     | When entering data in the memory by using Reader / Puncher interface, though the read terminate command is specified, input is not interrupted after 10 characters read. I/O unit or P.C.B. is defective.                                                                                                    |
| 088    | LAN FILE TRANS ERROR<br>(CHANNEL–1) | File data transfer via OSI-ETHERNET has been stopped due to a transfer error.                                                                                                    |
| 089    | LAN FILE TRANS ERROR<br>(CHANNEL-2) | File data transfer via OSI-ETHERNET has been stopped due to a transfer error.                                                                                                    |
| 090    | REFERENCE RETURN<br>INCOMPLETE      | <ol> <li>The reference position return cannot be performed normally be-<br/>cause the reference position return start point is too close to the ref-<br/>erence position or the speed is too slow. Separate the start point far<br/>enough from the reference position, or specify a sufficiently fast<br/>speed for reference position return.</li> </ol> |
|        |                                     | <ol> <li>During reference position return with the absolute—position detector,<br/>if this alarm occurs even though condition 1 is satisfied, do the fol-<br/>lowing:<br/>After turning the servo motor for the axis at least one turn, turn the<br/>power off and then on again. Then perform reference position re-<br/>turn.</li> </ol>                 |
| 091    | REFERENCE RETURN<br>INCOMPLETE      | Manual reference position return cannot be performed when automatic operation is halted.                                                                                                    |
| 092    | AXES NOT ON THE REFERENCE POINT     | The commanded axis by G27 (Reference position return check) did not return to the reference position.                                                                                                    |
| 094    | P TYPE NOT ALLOWED<br>(COORD CHG)   | P type cannot be specified when the program is restarted. (After the automatic operation was interrupted, the coordinate system setting operation was performed.)<br>Perform the correct operation according to th operator's manual.                                                                                                    |
| 095    | P TYPE NOT ALLOWED<br>(EXT OFS CHG) | P type cannot be specified when the program is restarted. (After the automatic operation was interrupted, the external workpiece offset amount changed.)<br>Perform the correct operation according to th operator's manual.                                                                                                    |
| 096    | P TYPE NOT ALLOWED<br>(WRK OFS CHG) | P type cannot be specified when the program is restarted. (After the au-<br>tomatic operation was interrupted, the workpiece offset amount<br>changed.)<br>Perform the correct operation according to the operator's manual.                                                                                                    |
| 097    | P TYPE NOT ALLOWED<br>(AUTO EXEC)   | P type cannot be directed when the program is restarted. (After power ON, after emergency stop or $P/S$ 94 to 97 reset, no automatic operation is performed.) Perform automatic operation.                                                                                                    |
| 098    | G28 FOUND IN SEQUENCE<br>RETURN     | A command of the program restart was specified without the reference<br>position return operation after power ON or emergency stop, and G28<br>was found during search.<br>Perform the reference position return.                                                                                                    |
| 099    | MDI EXEC NOT ALLOWED<br>AFT. SEARCH | After completion of search in program restart, a move command is given with MDI. Move axis before a move command or don't interrupt MDI operation.                                                                                                    |
| 100    | PARAMETER WRITE ENABLE              | The parameter write enable field on the SETTING display is set to "1" to enable the writing of parameters. Change the field to "0". Press the MAINT., CNC maintenance, CNC setup, and PS100 alarm deletion buttons to clear the PS100 alarm.                                                                                                    |

| Number | Message                             | Contents                                                                                                    |
|--------|-------------------------------------|----------------------------------------------------------------------------------------------------|
| 101    | PLEASE CLEAR MEMORY                 | The alarm can be reset by pressing the Fanuc CNC display functions Option, Delete Alarm, and PS101. This procedure deletes only the program being edited. Register the deleted program again. |
| 109    | FORMAT ERROR IN G08                 | A value other than 0 or 1 was specified after P in the G08 code, or no value was specified.                                                                                                   |
| 110    | DATA OVERFLOW                       | The absolute value of fixed decimal point display data exceeds the al-<br>lowable range. Modify the program.                                                                                  |
| 111    | CALCULATED DATA OVERFLOW            | The result of calculation turns out to be invalid, an alarm No.111 is issued. $-10^{47}$ to $-10^{-29}$ , 0, $10^{-29}$ to $10^{47}$ Modify the program.                                      |
| 112    | DIVIDED BY ZERO                     | Division by zero was specified. (including tan 90°)<br>Modify the program.                                                                                                    |
| 113    | IMPROPER COMMAND                    | A function which cannot be used in custom macro is commanded.<br>Modify the program.                                                                                                    |
| 114    | FORMAT ERROR IN MACRO               | There is an error in other formats than <formula>.<br/>Modify the program.</formula>                                                                                                    |
| 115    | ILLEGAL VARIABLE NUMBER             | A value not defined as a variable number is designated in the custom macro or in high-speed cycle machining.<br>The header contents are improper. This alarm is given in the following cases: |
|        |                                     | High speed cycle machining                                                                                                    |
|        |                                     | <ol> <li>The header corresponding to the specified machining cycle number<br/>called is not found.</li> </ol>                                                                                 |
|        |                                     | <ol> <li>The cycle connection data value is out of the allowable range<br/>(0 – 999).</li> </ol>                                                                                              |
|        |                                     | <ol> <li>The number of data in the header is out of the allowable range<br/>(0 – 32767).</li> </ol>                                                                                           |
|        |                                     | <ol> <li>The start data variable number of executable format data is out of<br/>the allowable range (#20000 – #85535).</li> </ol>                                                             |
|        |                                     | <ol> <li>The last storing data variable number of executable format data is<br/>out of the allowable range (#85535).</li> </ol>                                                               |
|        |                                     | <ol><li>The storing start data variable number of executable format data is<br/>overlapped with the variable number used in the header.</li></ol>                                             |
|        |                                     | Modify the program.                                                                                                    |
| 116    | WRITE PROTECTED VARIABLE            | The left side of substitution statement is a variable whose substitution is inhibited. Modify the program.                                                                                    |
| 118    | PARENTHESIS NESTING ERROR           | The nesting of bracket exceeds the upper limit (quintuple).<br>Modify the program.                                                                                                    |
| 119    | ILLEGAL ARGUMENT                    | The SQRT argument is negative. Or BCD argument is negative, and other values than 0 to 9 are present on each line of BIN argument. Modify the program.                                        |
| 122    | FOUR FOLD MACRO MODAL-CALL          | The macro modal call is specified four fold.<br>Modify the program.                                                                                                    |
| 123    | CAN NOT USE MACRO COMMAND<br>IN DNC | Macro control command is used during DNC operation.<br>Modify the program.                                                                                                    |
| 124    | MISSING END STATEMENT               | DO - END does not correspond to 1 : 1. Modify the program.                                                                                                    |
| 125    | FORMAT ERROR IN MACRO               | <formula> format is erroneous. Modify the program.</formula>                                                                                                    |
| 126    | ILLEGAL LOOP NUMBER                 | In DOn, $1 \le n \le 3$ is not established. Modify the program.                                                                                                    |

| Number | Message                                                 | Contents                                                                                                    |
|--------|---------------------------------------------------------|----------------------------------------------------------------------------------------------------|
| 127    | NC, MACRO STATEMENT IN SAME<br>BLOCK                    | NC and custom macro commands coexist.<br>Modify the program.                                                                                                    |
| 128    | ILLEGAL MACRO SEQUENCE<br>NUMBER                        | The sequence number specified in the branch command was not 0 to 9999. Or, it cannot be searched. Modify the program.                                                |
| 129    | ILLEGAL ARGUMENT ADDRESS                                | An address which is not allowed in <argument designation=""> is used.<br/>Modify the program.</argument>                                                             |
| 130    | ILLEGAL AXIS OPERATION                                  | An axis control command was given by PMC to an axis controlled by CNC. Or an axis control command was given by CNC to an axis controlled by PMC. Modify the program. |
| 131    | TOO MANY EXTERNAL ALARM<br>MESSAGES                     | Five or more alarms have generated in external alarm message.<br>Consult the PMC ladder diagram to find the cause.                                                   |
| 132    | ALARM NUMBER NOT FOUND                                  | No alarm No. concerned exists in external alarm message clear.<br>Check the PMC ladder diagram.                                                                      |
| 133    | ILLEGAL DATA IN EXT. ALARM MSG                          | Small section data is erroneous in external alarm message or external operator message. Check the PMC ladder diagram.                                                |
| 135    | ILLEGAL ANGLE COMMAND<br>(M series)                     | The index table indexing positioning angle was instructed in other than<br>an integral multiple of the value of the minimum angle.<br>Modify the program.            |
|        | SPINDLE ORIENTATION PLEASE<br>(T series)                | Without any spindle orientation , an attept was made for spindle index-<br>ing. Perform spindle orientation.                                                         |
| 136    | ILLEGAL AXIS COMMAND<br>(M series)                      | In index table indexing.Another control axis was instructed together with the B axis.<br>Modify the program.                                                         |
|        | C/H–CODE & MOVE CMD IN SAME<br>BLK. (T series)          | A move command of other axes was specified to the same block as spindle indexing addresses C, H. Modify the program.                                                 |
| 137    | M-CODE & MOVE CMD IN SAME<br>BLK.                       | A move command of other axes was specified to the same block as M-<br>code related to spindle indexing. Modify the program.                                          |
| 138    | SUPERIMPOSED DATA OVER-<br>FLOW                         | The total distribution amount of the CNC and PMC is too large during superimposed control of the extended functions for PMC axis control.                            |
| 139    | CAN NOT CHANGE PMC CONTROL<br>AXIS                      | An axis is selected in commanding by PMC axis control.<br>Modify the program.                                                                                        |
| 141    | CAN NOT COMMAND G51 IN CRC<br>(M series)                | G34 (Scaling ON) is commanded in the tool offset mode.<br>Modify the program.                                                                                        |
| 142    | ILLEGAL SCALE RATE<br>(M series)                        | Scaling magnification is commanded in other than 1 – 999999.<br>Correct the scaling magnification setting (G34 P <sub>p</sub><br>or parameter 5411 or 5421).         |
| 143    | SCALED MOTION DATA OVER-<br>FLOW<br>(M series)          | The scaling results, move distance, coordinate value and circular radius exceed the maximum command value. Correct the program or scaling mangification.             |
| 144    | ILLEGAL PLANE SELECTED<br>(M series)                    | The coordinate rotation plane and arc or cutter compensation C plane must be the same. Modify the program.                                                           |
| 145    | ILLEGAL CONDITIONS IN POLAR<br>COORDINATE INTERPOLATION | The conditions are incorrect when the polar coordinate interpolation starts or it is canceled.                                                                       |
|        |                                                         | 1) In modes other than G40, G12.1/G13.1 was specified.                                                                                                    |
|        |                                                         | 2) An error is found in the plane selection. Parameters No. 5460 and No. 5461 are incorrectly specified.                                                             |
|        |                                                         | Modify the value of program or parameter.                                                                                                    |
| 146    | IMPROPER G CODE                                         | G codes which cannot be specified in the polar coordinate interpolation mode was specified. See section II-4.4 and modify the program.                               |
| 148    | ILLEGAL SETTING DATA<br>(M series)                      | Automatic corner override deceleration rate is out of the settable range of judgement angle. Modify the parameters (No.1710 to No.1714)                              |

| Number | Message                                                       | Contents                                                                                                    |
|--------|---------------------------------------------------------------|----------------------------------------------------------------------------------------------------|
| 149    | FORMAT ERROR IN G10L3                                         | A code other than Q1,Q2,P1 or P2 was specified as the life count type<br>in the extended tool life management.                                                                                                    |
| 150    | ILLEGAL TOOL GROUP NUMBER                                     | Tool Group No. exceeds the maximum allowable value.<br>Modify the program.                                                                                                    |
| 151    | TOOL GROUP NUMBER NOT<br>FOUND                                | The tool group commanded in the machining program is not set.<br>Modify the value of program or parameter.                                                                                                    |
| 152    | NO SPACE FOR TOOL ENTRY                                       | The number of tools within one group exceeds the maximum value re-<br>gisterable. Modify the number of tools.                                                                                                    |
| 153    | T-CODE NOT FOUND                                              | In tool life data registration, a T code was not specified where one should be. Correct the program.                                                                                                    |
| 154    | NOT USING TOOL IN LIFE GROUP<br>(M series)                    | When the group is not commanded, H99 or D99 was commanded.<br>Correct the program.                                                                                                    |
| 155    | ILLEGAL T–CODE IN M06<br>(M series)                           | In the machining program, M06 and T code in the same block do not cor-<br>respond to the group in use. Correct the program.                                                                                                |
|        | ILLEGAL T-CODE IN M06<br>(T series)                           | Group No. $\Delta\Delta$ which is specified with T $\Delta\Delta$ 88 of the machining program do not included in the tool group in use. Correct the program.                                                               |
| 156    | P/L COMMAND NOT FOUND                                         | P and L commands are missing at the head of program in which the tool group is set. Correct the program.                                                                                                    |
| 157    | TOO MANY TOOL GROUPS                                          | The number of tool groups to be set exceeds the maximum allowable value. (See parameter No. 6800 bit 0 and 1) Modify the program.                                                                                          |
| 158    | ILLEGAL TOOL LIFE DATA                                        | The tool life to be set is too excessive. Modify the setting value.                                                                                                    |
| 159    | TOOL DATA SETTING<br>INCOMPLETE                               | During executing a life data setting program, power was turned off.<br>Set again.                                                                                                    |
|        | MISMATCH WAITING M–CODE<br>(T series (At two–path))           | Diffrent M code is commanded in heads 1 and 2 as waiting M code.<br>Modify the program.                                                                                                    |
|        | MISMATCH WAITING M-CODE<br>(T series (At three-path))         | <ol> <li>Although the same P command is specified, the waiting M codes do<br/>not match.</li> </ol>                                                                                                    |
| 160    |                                                               | 2) Although the waiting M codes match, the P commands do not match.                                                                                                    |
|        |                                                               | 3) Two-path wait and three-path wait are specified simultaneously.                                                                                                    |
|        |                                                               | Modify the program.                                                                                                    |
|        | G72.1 NESTING ERROR<br>(M series)                             | A subprogram which performs rotational copy with G72.1 contains another G72.1 command.                                                                                                    |
| 161    | ILLEGAL P OF WAITING M-CODE<br>(T series (three-path control) | <ol> <li>The value of address P is a negative value, 1, 2, 4, or a value not<br/>smaller than 8.</li> </ol>                                                                                                    |
|        |                                                               | <ol> <li>The value specified in P is not consistent with the system configura-<br/>tion.</li> </ol>                                                                                                    |
|        |                                                               | Modify the program.                                                                                                    |
|        | G72.1 NESTING ERROR<br>(M series)                             | A subprogram which performs parallel copy with G72.2 contains another G72.2 command.                                                                                                    |
| 163    | COMMAND G68/G69 INDEPEN-<br>DENTLY (T series (At two-path))   | G68 and G69 are not independently commanded in balance cut.<br>Modify the program.                                                                                                    |
| 169    | ILLEGAL TOOL GEOMETRY DATA<br>(At two-path)                   | Incorrect tool figure data in interference check.<br>Set correct data, or select correct tool figure data.                                                                                                    |
| 175    | ILLEGAL G107 COMMAND                                          | Conditions when performing circular interpolation start or cancel not correct. To change the mode to the cylindrical interpolation mode, specify the command in a format of "G07.1 rotation-axis name radius of cylinder." |

| Number | Message                                                        | Contents                                                                                                    |
|--------|----------------------------------------------------------------|----------------------------------------------------------------------------------------------------|
| 176    | IMPROPER G-CODE IN G107<br>(M series)                          | <ul> <li>Any of the following G codes which cannot be specified in the cylindrical interpolation mode was specified.</li> <li>1) G codes for positioning: G28,, G73, G74, G76, G81 – G89, including the codes specifying the rapid traverse cycle</li> <li>2) G codes for setting a coordinate system: G52,G92,</li> <li>3) G code for selecting coordinate system: G53 G54–G59 Modify the program.</li> </ul> |
| 176    | IMPROPER G-CODE IN G107<br>(T series)                          | <ul> <li>Any of the following G codes which cannot be specified in the cylindrical interpolation mode was specified.</li> <li>1) G codes for positioning: G28, G76, G81 – G89, including the codes specifying the rapid traverse cycle</li> <li>2) G codes for setting a coordinate system: G50, G52</li> <li>3) G code for selecting coordinate system: G53 G54–G59 Modify the program.</li> </ul>            |
| 177    | CHECK SUM ERROR<br>(G05 MODE)                                  | Check sum error<br>Modify the program.                                                                                                    |
| 178    | G05 COMMANDED IN G41/G42<br>MODE                               | G05 was commanded in the G41/G42 mode.<br>Correct the program.                                                                                                    |
| 179    | PARAM. (NO. 7510) SETTING<br>ERROR                             | The number of controlled axes set by the parameter 7510 exceeds the maximum number. Modify the parameter setting value.                                                                                                    |
| 180    | COMMUNICATION ERROR<br>(REMOTE BUF)                            | Remote buffer connection alarm has generated. Confirm the number of cables, parameters and I/O device.                                                                                                    |
| 181    | FORMAT ERROR IN G81 BLOCK<br>(Hobbing machine, EGB) (M series) | <ul> <li>G81 block format error (hobbing machine)</li> <li>1) T (number of teeth) has not been instructed.</li> <li>2) Data outside the command range was instructed by either T, L, Q or P.</li> <li>3) An overflow occurred in synchronization coefficient calculation.</li> <li>Modify the program.</li> </ul>                                                                                              |
| 182    | G81 NOT COMMANDED<br>(Hobbing machine) (M series)              | G83 (C axis servo lag quantity offset) was instructed though synchro-<br>nization by G81 has not been instructed. Correct the program. (hobbing<br>machine)                                                                                                    |
| 183    | DUPLICATE G83 (COMMANDS)<br>(Hobbing machine) (M series)       | G83 was instructed before canceled by G82 after compensating for the C axis servo lag quantity by G83. (hobbing machine)                                                                                                    |
| 184    | ILLEGAL COMMAND IN G81<br>(Hobbing machine, EGB) (M series)    | A command not to be instructed during synchronization by G81 was instructed. (hobbing machine)                                                                                                    |
|        |                                                                | <ol> <li>A C axis command by G00, G27, G28, G29, G30, etc. was<br/>instructed.</li> <li>Last (Matrix suitables to C00, C01, and instructed)</li> </ol>                                                                                                    |
| 185    | RETURN TO REFERENCE POINT<br>(Hobbing machine) (M series)      | <ul> <li>G81 was instructed without performing reference position return after<br/>power on or emergency stop. (hobbing machine) Perform reference<br/>position return.</li> </ul>                                                                                                    |
| 186    | PARAMETER SETTING ERROR<br>(Hobbing machine, EGB) (M series)   | <ul><li>Parameter error regarding G81 (hobbing machine)</li><li>1) The C axis has not been set to be a rotary axis.</li><li>2) A hob axis and position coder gear ratio setting error</li><li>Modify the parameter.</li></ul>                                                                                                    |
| 187    | HOB COMMAND IS NOT ALLOWED                                     | <ul> <li>Error in the modal state when G81.4 or G81 is specified</li> <li>1. The canned cycle mode (G81 to G89) is set.</li> <li>2. The thread cutting mode is set.</li> <li>3. The C-axis is under synchronous, composite, or superimposed control.</li> </ul>                                                                                                    |

| Number | Message                                     | Contents                                                                                                    |
|--------|---------------------------------------------|----------------------------------------------------------------------------------------------------|
| 190    | ILLEGAL AXIS SELECT                         | In the constant surface speed control, the axis specification is wrong.<br>(See parameter No. 3770.) The specified axis command (P) contains an<br>illegal value.<br>Correct the program.                                                                                                    |
| 194    | SPINDLE COMMAND IN<br>SYNCHRO-MODE          | A contour control mode, spindle positioning (Cs-axis control) mode, or rigid tapping mode was specified during the serial spindle synchronous control mode. Correct the program so that the serial spindle synchronous control mode is released in advance.                                                                                                    |
| 197    | C-AXIS COMMANDED IN SPINDLE<br>MODE         | The program specified a movement along the Cs-axis when the signal CON(DGN=G027#7) was off. Correct the program, or consult the PMC ladder diagram to find the reason the signal is not turned on.                                                                                                    |
| 199    | MACRO WORD UNDEFINED                        | Undefined macro word was used. Modify the custom macro.                                                                                                    |
| 200    | ILLEGAL S CODE COMMAND                      | In the rigid tap, an S value is out of the range or is not specified.<br>Modify the program.                                                                                                    |
| 201    | FEEDRATE NOT FOUND IN RIGID                 | In the rigid tap, no F value is specified.<br>Correct the program.                                                                                                    |
| 202    | POSITION LSI OVERFLOW                       | In the rigid tap, spindle distribution value is too large. (System error)                                                                                                    |
| 203    | PROGRAMMISS AT RIGID TAPPING                | In the rigid tap, position for a rigid M code (M29) or an S command is in-<br>correct. Modify the program.                                                                                                    |
| 204    | ILLEGAL AXIS OPERATION                      | In the rigid tap, an axis movement is specified between the rigid M code (M29) block and G84 or G74 for M series (G84 or G88 for T series) block.<br>Modify the program.                                                                                                    |
| 205    | RIGID MODE DI SIGNAL OFF                    | <ol> <li>Although a rigid M code (M29) is specified in rigid tapping, the rigid<br/>mode DI signal (DGN G061.0) is not ON during execution of the G84<br/>(G88) block.</li> </ol>                                                                                                    |
|        |                                             | <ol> <li>In a system with the multi-spindle option, the spindle used for rigid<br/>tapping is not selected (by DI signal G27#0 and #1, or G61#4 and #5).</li> </ol>                                                                                                    |
|        |                                             | Check the PMC ladder diagram to find the reason why the DI signal is not turned on.                                                                                                    |
| 206    | CAN NOT CHANGE PLANE<br>(M series)          | Plane changeover was instructed in the rigid mode.<br>Correct the program.                                                                                                    |
| 207    | RIGID DATA MISMATCH                         | The specified distance was too short or too long in rigid tapping.                                                                                                    |
| 210    | CAN NOT COMAND M198/M199                    | M98 and M99 are executed in the schedule operation. M198 is executed in the DNC operation. Modify the program.                                                                                                    |
|        |                                             | <ol> <li>The execution of an M198 or M99 command was attempted during<br/>scheduled operation. Alternatively, the execution of an M198 com-<br/>mand was attempted during DNC operation. Correct the program.<br/>The execution of an M99 command was attempted by an interrupt<br/>macro during pocket machining in a multiple repetitive canned<br/>cycle.</li> </ol> |
| 211    | G31 (HIGH) NOT ALLOWED IN G99<br>(T series) | G31 is commanded in the per revolution command when the high-<br>speed skip option is provided. Modify the program.                                                                                                    |
| 212    | ILLEGAL PLANE SELECT<br>(M series)          | The arbitrary angle chamfering or a corner R is commanded or the plane including an additional axis. Correct the program.                                                                                                    |
| 212    | ILLEGAL PLANE SELECT<br>(T series)          | The direct drawing dimensions programming is commanded for the plane other than the Z-X plane. Correct the program.                                                                                                    |

| Number | Message                                                      | Contents                                                                                                    |
|--------|--------------------------------------------------------------|----------------------------------------------------------------------------------------------------|
| 213    | ILLEGAL COMMAND IN<br>SYNCHRO-MODE<br>(M series)             | Movement is commanded for the axis to be synchronously controlled.<br>Any of the following alarms occurred in the operation with the simple<br>synchronization control.                 |
|        |                                                              | 1) The program issued the move command to the slave axis.                                                                                                    |
|        |                                                              | <ol> <li>The program issued the manual continuous feed/manual handle<br/>feed/incremental feed command to the slave axis.</li> </ol>                                                    |
|        |                                                              | <ol> <li>The program issued the automatic reference position return com-<br/>mand without specifying the manual reference position return after<br/>the power was turned on.</li> </ol> |
|        |                                                              | <ol> <li>The difference between the position error amount of the master and<br/>slave axes exceeded the value specified in parameter NO.8313.</li> </ol>                                |
|        | ILLEGAL COMMAND IN<br>SYNCHRO-MODE (T series)                | A move command has been specified for an axis subject to synchro-<br>nous control.                                                                                                    |
| 214    | ILLEGAL COMMAND IN<br>SYNCHRO-MODE                           | Coordinate system is set or tool compensation of the shift type is executed in the synchronous control. Correct the program.                                                            |
| 217    | DUPLICATE G51.2 (COMMANDS)<br>(T series)                     | G51.2/G251 is further commanded in the G51.2/G251 mode. Modify the program.                                                                                                    |
| 218    | NOT FOUND P/Q COMMAND IN G251 (T series)                     | P or Q is not commanded in the G251 block, or the command value is out of the range. Modify the program.                                                                                |
| 219    | COMMAND G250/G251<br>INDEPENDENTLY (T series)                | G251 and G250 are not independent blocks.                                                                                                    |
| 220    | ILLEGAL COMMAND IN<br>SYNCHR-MODE (T series)                 | In the synchronous operation, movement is commanded by the NC pro-<br>gram or PMC axis control interface for the synchronous axis.                                                      |
| 221    | ILLEGAL COMMAND IN<br>SYNCHR-MODE (T series)                 | Polygon machining synchronous operation and axis control or balance cutting are executed at a time. Modify the program.                                                                 |
| 222    | DNC OP. NOT ALLOWED IN<br>BGEDIT (M series)                  | Input and output are executed at a time in the background edition.<br>Execute a correct operation.                                                                                      |
| 224    | RETURN TO REFERENCE POINT<br>(M series)                      | Reference position return has not been performed before the automatic operation starts. Perform reference position return only when bit 0 of parameter 1005 is 0.                       |
|        | TURN TO REFERENCE POINT<br>(T series)                        | Reference position return is necessary before cycle start.                                                                                                    |
| 225    | SYNCHRONOUS/MIXED CONTROL<br>ERROR                           | This alarm is generated in the following circumstances. (Searched for during synchronous and mixed control command.                                                                     |
|        | (T series (At two-path))                                     | 1 When there is a mistake in axis number parameter (No. 1023) set-<br>ting.                                                                                                    |
|        |                                                              | 2 When there is a mistake in control commanded.                                                                                                    |
|        |                                                              | During hobbing synchronization, a command to bring the C-axis under synchronous, composite, or superimposed control is made.                                                            |
|        |                                                              | Modify the program or the parameter.                                                                                                    |
| 226    | ILLEGAL COMMAND IN SYNCHRO-<br>MODE (T series (At two-path)) | A travel command has been sent to the axis being synchronized in syn-<br>chronous mode. Modify the program or the parameter.                                                            |
| 229    | CAN NOT KEEP SYNCHRO-STATE                                   | This alarm is generated in the following circumstances.                                                                                                    |
|        | (i series)                                                   | 1 When the synchro/mixed state could not be kept due to system over-<br>load.                                                                                                    |
|        |                                                              | 2 The above condition occurred in CMC devices (hardware) and syn-<br>chro-state could not be kept.                                                                                      |
|        |                                                              | (This alarm is not generated in normal use conditions.)                                                                                                    |
| 230    | R CODE NOT FOUND<br>(Grinding machine) (M series)            | The infeed quantity R has not been instructed for the G161 block. Or the R command value is negative. Correct the program.                                                              |

| Number | Message                                       | Contents                                                                                                    |
|--------|-----------------------------------------------|----------------------------------------------------------------------------------------------------|
| 231    | ILLEGAL FORMAT IN G10 OR L50                  | Any of the following errors occurred in the specified format at the pro-<br>grammable-parameter input (G30).                                                                                                    |
|        |                                               | 1 Address N or R was not entered.                                                                                                    |
|        |                                               | 2 A number not specified for a parameter was entered.                                                                                                    |
|        |                                               | 3 The axis number was too large.                                                                                                    |
|        |                                               | 4 An axis number was not specified in the axis-type parameter.                                                                                                    |
|        |                                               | 5 An axis number was specified in the parameter which is not an axis type. Correct the program.                                                                                                    |
|        |                                               | 6 In the locked state set by the password function, an attempt was made to set bit 4 (NE9) of parameter No. 3204 to 0 or change the contents of parameter No. 3210.                                                                                                    |
|        |                                               | 7 An attempt was made to change a program encryption parameter (parameter No. 3220 to 3223).                                                                                                    |
| 232    | TOO MANY HELICAL AXIS<br>COMMANDS             | Three or more axes (in the normal direction control mode (M series) two<br>or more axes) were specified as helical axes in the helical interpolation<br>mode.                                                                                                    |
| 233    | DEVICE BUSY                                   | When an attempt was made to use a unit such as that connected via the RS-232-C interface, other users were using it.                                                                                                    |
| 239    | BP/S ALARM                                    | While punching was being performed with the function for controlling ex-<br>ternal I/O units ,background editing was performed.                                                                                                    |
| 240    | BP/S ALARM                                    | Background editing was performed during MDI operation.                                                                                                    |
| 241    | ILLEGAL FORMAT IN G02.2/G03.2<br>(M series)   | The end point, I, J, K, or R is missing from a command for involute interpolation.                                                                                                    |
| 242    | ILLEGAL COMMAND IN                            | An invalid value has been specified for involute interpolation.                                                                                                    |
|        | G02.2/G03.2<br>(M series)                     | <ul> <li>The start or end point is within the basic circle.</li> </ul>                                                                                                    |
|        | (Wisenes)                                     | • I, J, K, or R is set to 0.                                                                                                    |
|        |                                               | <ul> <li>The number of rotations between the start of the involute curve and<br/>the start or end point exceeds 100.</li> </ul>                                                                                                    |
| 243    | OVER TOLERANCE OF END POINT<br>(M series)     | The end point is not on the involute curve which includes the start point and thus falls outside the range specified with parameter No. 5610.                                                                                                    |
| 244    | P/S ALARM<br>(T series)                       | In the skip function activated by the torque limit signal, the number of ac-<br>cumulated erroneous pulses exceed 32767 before the signal was input.<br>Therefore, the pulses cannot be corrected with one distribution.<br>Change the conditions, such as feed rates along axes and torque limit,<br>and try again. |
| 245    | T-CODE NOT ALOWEE IN THIS<br>BLOCK (T series) | One of the G codes, G50, G10, and G04, which cannot be specified in the same block as a T code, was specified with a T code.                                                                                                    |
| 246    | ENCODE PROGRAM<br>NUMBER ERROR                | During read of an encrypted program, an attempt was made to store the program with a number exceeding the protection range. (See parameter Nos. 3222 and 223.)                                                                                                    |
| 247    | ILLEGAL CODE USED<br>FOR OUTPUT               | When an encrypted program is output, EIA is set for the punch code. Specify ISO.                                                                                                    |
| 250    | Z AXIS WRONG COMMAND (ATC)<br>(M series)      | Movement along the Z-axis is specified in a block specifying a tool change command (M06T_). (Only for ROBODRILL)                                                                                                    |

| Number | Message                             | Contents                                                                                                    |
|--------|-------------------------------------|----------------------------------------------------------------------------------------------------|
| 251    | ATC ERROR                           | This alarm is issued in the following cases:                                                                                                    |
|        | (M series)                          | An M06T_ command contains an unusable T code.                                                                                                    |
|        |                                     | • An M06 command has been specified when the Z machine coordinate is positive.                                                                                                    |
|        |                                     | • The parameter for the current tool number (No. 7810) is set to 0.                                                                                                    |
|        |                                     | An M06 command has been specified in canned cycle mode.                                                                                                    |
|        |                                     | • A reference position return command (G27 to G44) and M06 command have been specified in the same block.                                                                                                    |
|        |                                     | • An M06 command has been specified in tool compensation mode (G41 to G44).                                                                                                    |
|        |                                     | • An M06 command has been specified without performing reference position return after power-on or the release of emergency stop.                                                                                                    |
|        |                                     | <ul> <li>The machine lock signal or Z-axis ignore signal has been turned on<br/>during tool exchange.</li> </ul>                                                                                                    |
|        |                                     | A pry alarm has been detected during tool exchange.                                                                                                    |
|        |                                     | Refer to diagnosis No. 530 to determine the cause. (Only for ROBO-<br>DRILL)                                                                                                    |
| 252    | ATC SPINDLE ALARM<br>(M series)     | An excessive error arose during spindle positioning for ATC. For details, refer to diagnosis No. 531. (Only for ROBODRILL)                                                                                                    |
| 253    | G05 IS NOT AVAILABLE<br>(M series)  | Alarm details<br>Binary input operation using high-speed remote buffer (G05) or high-<br>speed cycle machining (G05) has been specified in advance control<br>mode (G08P1). Execute G08P0; to cancel advance control mode, be-<br>fore executing these G05 commands. |
| 4500   | REPOSITIONING INHIBITED             | A repositioning command was specified in the circular interpolation (G02, G03) mode.                                                                                                    |
| 4502   | ILLEGAL COMMAND IN BOLT<br>HOLE     | In a bolt hole circle (G26) command, the radius (I) was set to zero or a negative value, or the number of holes (K) was set to zero. Alternatively, I, J, or K was not specified.                                                                                    |
| 4503   | ILLEGAL COMMAND IN LINE AT<br>ANGLE | In a line-at-angle (G28) command, the number of holes (K) was set to zero or a negative value. Alternatively, I, J, or K was not specified.                                                                                                    |
| 4504   | ILLEGAL COMMAND IN ARC              | In an arc (G29) command, the radius (I) or the number of holes (K) was set to zero or a negative value. Alternatively, I, J, K, or P was not specified.                                                                                                    |
| 4505   | ILLEGAL COMMAND IN GRID             | In a grid (G36, G37) command, the number of holes (P, K) was set to zero or a negative value. Alternatively, I, J, K, or P was not specified.                                                                                                    |
| 4506   | ILLEGAL COMMAND IN SHARE<br>PROOFS  | In a shear proof (G66) command, the tool size (P) was set to zero, or the blanking length (I) was 1.5 times larger than the tool size (P) or less. Alternatively, I, J, or P was not specified.                                                                      |
| 4507   | ILLEGAL COMMAND IN SQUARE           | In a square (G67) command, the tool size (P,Q) was set to zero or a neg-<br>ative value, or the blanking length (I, J) was three times larger than the<br>tool size (P, Q) or less. Alternatively, I, J, P, or Q was not specified.                                  |
| 4508   | ILLEGAL COMMAND IN RADIUS           | In a radius (G78) command, the traveling pitch (Q) or radius (I) was set to zero or a negative value, or the traveling pitch (Q) was greater than or equal to the arc length. Alternatively, I, J, K, P, or Q was not specified.                                     |
| 4509   | ILLEGAL COMMAND IN CUT AT<br>ANGLE  | In a cut-at-angle (G79) command, the traveling pitch (Q) was set to zero, negative value, or another value larger than or equal to the length (I). Alternatively, I, J, P, or Q was not specified.                                                                   |
| 4510   | ILLEGAL COMMAND IN<br>LINE-PUNCH    | In a linear punching (G45) command, the traveling distance was set to zero or a value 1.5 times larger than the tool size (P) or less. Alternative-<br>ly, P was not specified.                                                                                      |

| Number | Message                             | Contents                                                                                                    |
|--------|-------------------------------------|----------------------------------------------------------------------------------------------------|
| 4511   | ILLEGAL COMMAND IN<br>CIRCLE-PUNCH  | In a circular punching (G46, G47) command, the same position was specified for both start and end points of the arc, radius (R) of the arc was set to zero, or the pitch (Q) was set to a value exceeding the arc length. Alternatively, R or Q was not specified.          |
| 4520   | T, M INHIBITED IN<br>NIBBLING-MODE  | T code, M code, G04, G70 or G27 (G25) was specified in the nibbling mode.                                                                                                    |
| 4521   | EXCESS NIBBLING MOVEMENT<br>(X, Y)  | In the nibbling mode, the X-axis or Y-axis traveling distance was larger than or equal to the limit (No. 16188 to 16193).                                                                                                    |
| 4522   | EXCESS NIBBLING MOVEMENT<br>(C)     | In the circular nibbling (G68) or usual nibbling mode, the C-axis traveling distance was larger than or equal to the limit (No. 16194).                                                                                                    |
| 4523   | ILLEGAL COMMAND IN<br>CIRCLE-NIBBL  | In a circular nibbling (G68) command, the traveling pitch (Q) was set to zero, a negative value, or a value larger than or equal to the limit (No. 16186, 16187), or the radius (I) was set to zero or a negative value. Alternatively, I, J, K, P, or Q was not specified. |
| 4524   | ILLEGAL COMMAND IN<br>LINE-NIBBL    | In a linear nibbling (G69) command, the traveling pitch (Q) was set to zero, negative value, or a value larger than or equal to the limit (No. 16186, 16187). Alternatively, I, J, P, or Q was not specified.                                                               |
| 4530   | A/B MACRO NUMBER ERROR              | The number for storing and calling by an A or B macro was set to a value beyond the range from 1 to 5.                                                                                                    |
| 4531   | U/V MACRO FORMAT ERROR              | An attempt was made to store a macro while storing another macro us-<br>ing a U or V macro.                                                                                                    |
|        |                                     | A V macro was specified although the processing to store a macro was<br>not in progress.<br>A U macro number and V macro number do not correspond with each<br>other.                                                                                                    |
| 4532   | IMPROPER U/V MACRO NUMBER           | The number of an inhibited macro (number beyond the range from 01 to 99) was specified in a U or V macro command.                                                                                                    |
| 4533   | U/V MACRO MEMORY OVERFLOW           | An attempt was made to store too many macros with a U or V macro command.                                                                                                    |
| 4534   | W MACRO NUMBER NOT FOUND            | Macro number W specified in a U or V macro command is not stored.                                                                                                    |
| 4535   | U/V MACRO NESTING ERROR             | An attempt was made to call a macro which is defined three times or more using a U or V macro command.                                                                                                    |
|        |                                     | An attempt was made to store 15 or more macros in the storage area for macros of number 90 to 99.                                                                                                    |
| 4536   | NO W, Q COMMAND IN<br>MULTI-PIECE   | W or Q was not specified in the command for taking multiple workpieces (G75, G76).                                                                                                    |
| 4537   | ILLEGAL Q VALUE IN MULTI-PIECE      | In the command for taking multiple workpieces (G75, G76), Q is set to a value beyond the range from 1 to 4.                                                                                                    |
| 4538   | W NO. NOT FOUND IN<br>MULTI-PIECE   | Macro number W specified in the command for taking multiple work-<br>pieces (G75, G76) is not stored.                                                                                                    |
| 4539   | MULTI-PIECE SETTING IS ZERO         | The command for taking multiple workpieces (G75, G76) was specified although zero is specified for the function to take multiple workpieces (No. 16206 or signals MLP1 and MLP2 (PMC address G231, #0 and #1)).                                                             |
| 4540   | MULTI-PIECE COMMAND WITHIN<br>MACRO | The command for taking multiple workpieces (G75, G76) was specified when a U or V macro was being stored.                                                                                                    |
| 4542   | MULTI-PIECE COMMAND ERROR           | Although G98P0 was specified, the G75 command was issued.<br>Although G98K0 was specified, the G76 command was issued.                                                                                                    |

| Number | Message                                  | Contents                                                                                                    |
|--------|------------------------------------------|----------------------------------------------------------------------------------------------------|
| 4543   | MULTI-PIECE Q COMMAND<br>ERROR           | Although G98P0 was specified, the Q value for the G76 command was not 1 or 3.<br>Although G98K0 was specified, the Q value for the G75 command was not 1 or 2.          |
| 4544   | MULTI-PIECE RESTART ERROR                | In the command for resuming taking multiple workpieces, the resume position (P) is set to a value beyond the range from 1 to total number of workpieces to be machined. |
| 4549   | ILLEGAL TOOL DATA FORMAT                 | The quantity of tool data patterns to be saved is too large to fit the usable area (16 KB).                                                                             |
| 4600   | T, C COMMAND IN<br>INTERPOLATION         | In the linear interpolation (G01) mode or circular interpolation (G02, G03) mode, a T command or C-axis command was specified.                                          |
| 4601   | INHIBITED T, M COMMAND                   | In the block of G75, G76, G93, or G98, a T or M command was specified.                                                                                                  |
| 4602   | ILLEGAL T-CODE                           | The specified T command is not cataloged on the tool register screen.                                                                                                   |
| 4603   | C AXIS SYNCHRONOUS ERROR                 | The difference between the position deviation value of C1 axis and C2 axis exceeds the parameter value (No. 16364, 16365) with the C-axis synchronous control function. |
| 4604   | ILLEGAL AXIS OPERATION                   | A C-axis command was specified in the block containing a T command for multiple tools.                                                                                  |
| 4605   | NEED ZRN                                 | C-axis synchronization failed.                                                                                                    |
| 4630   | ILLEGAL COMMAND IN LASER<br>MODE         | In the laser mode, a nibbling command or pattern command was speci-<br>fied.<br>In the tracing mode, an attempt was made to make a switch to the<br>punching mode.      |
| 4650   | IMPROPER G-CODE IN OFFSET<br>MODE        | In the cutter compensation mode, an inhibited G code (pattern com-<br>mand, G75, G76, G27, etc.) was specified.                                                         |
| 4700   | PROGRAM ERROR (OT +)                     | The value specified in the X-axis move command exceeded the positive value of stored stroke limit 1. (Advance check)                                                    |
| 4701   | PROGRAM ERROR (OT –)                     | The value specified in the X-axis move command exceeded the nega-<br>tive value of stored stroke limit 1. (Advance check)                                               |
| 4702   | PROGRAM ERROR (OT +)                     | The value specified in the Y-axis move command exceeded the positive value of stored stroke limit 1. (Advance check)                                                    |
| 4703   | PROGRAM ERROR (OT)                       | The value specified in the Y-axis move command exceeded the nega-<br>tive value of stored stroke limit 1. (Advance check)                                               |
| 4704   | PROGRAM ERROR (OT +)                     | The value specified in the Z-axis move command exceeded the positive value of stored stroke limit 1. (Advance check)                                                    |
| 4705   | PROGRAM ERROR (OT -)                     | The value specified in the Z-axis move command exceeded the nega-<br>tive value of stored stroke limit 1. (Advance check)                                               |
| 5000   | ILLEGAL COMMAND CODE<br>(M series)       | The specified code was incorrect in the high-precision contour control (HPCC) mode.                                                                                     |
| 5003   | ILLEGAL PARAMETER (HPCC)<br>(M series)   | There is an invalid parameter.                                                                                                    |
| 5004   | HPCC NOT READY (M series)                | High-precision contour control is not ready.                                                                                                    |
| 5006   | TOO MANY WORD IN ONE BLOCK<br>(M series) | The number of words specified in a block exceeded 26 in the HPCC mode.                                                                                                  |
| 5007   | TOO LARGE DISTANCE (M series)            | In the HPCC mode, the machine moved beyond the limit.                                                                                                    |
| 5009   | PARAMETER ZERO (DRY RUN)<br>(M series)   | The maximum feedrate (parameter No. 1422) or the feedrate in dry run (parameter No. 1410) is 0 in the HPCC model.                                                       |
| 5010   | END OF RECORD                            | The end of record (%) was specified.<br>I/O is incorrect. modify the program.                                                                                           |

| Number | Message                                             | Contents                                                                                                    |
|--------|-----------------------------------------------------|----------------------------------------------------------------------------------------------------|
| 5011   | PARAMETER ZERO(CUT MAX)<br>(M series)               | The maximum cutting feedrate (parameter No. 1422, No. 1430, No. 1431, No. 1432) is 0 in the HPCC mode.                                                                                                    |
| 5012   | G05 P10000 ILLEGAL START UP<br>(HPCC)<br>(M series) | Function category:<br>High–precision contour control<br>Alarm details:<br>G05 P10000 has been specified in a mode from which the system can-<br>not enter HPCC mode.                                                                               |
| 5013   | HPCC: CRC OFS REMAIN AT CAN-<br>CEL (M series)      | G05P0 has been specified in G41/G42 mode or with offset remaining.                                                                                                    |
| 5014   | TRACE DATA NOT FOUND                                | Transfer cannot be performed because no trace data exists.                                                                                                    |
| 5015   | NO ROTATION AXIS<br>(M series)                      | The specified rotation axis does not exist for tool axis direction handle feed.                                                                                                    |
| 5016   | ILLEGAL COMBINATION OF M<br>CODE                    | M codes which belonged to the same group were specified in a block.<br>Alternatively,an M code which must be specified without other M codes<br>in the block was specified in a block with other M codes.                                          |
| 5018   | POLYGON SPINDLE SPEED ER-<br>ROR<br>(T series)      | Function category:<br>Polygon turning<br>Alarm details:<br>In G51.2 mode, the speed of the spindle or polygon synchronous axis<br>either exceeds the clamp value or is too small. The specified rotation<br>speed ratio thus cannot be maintained. |
| 5020   | PARAMETER OF RESTART ERROR                          | An erroneous parameter was specified for restarting a program.<br>A parameter for program restart is invalid.                                                                                                    |
| 5030   | ILLEGAL COMMAND (G100)<br>(T series)                | The end command (G110) was specified before the registratioin start command (G101, G102, or G103) was specified for the B-axis.                                                                                                    |
| 5031   | ILLEGAL COMMAND (G100, G102, G103) (T series)       | While a registration start command (G101, G102, or G103) was being executed, another registration start command was specified for the B-axis.                                                                                                    |
| 5032   | NEW PRG REGISTERED IN B-AXS<br>MOVE (T series)      | While the machine was moving about the B-axis, at attempt was made to register another move command.                                                                                                    |
| 5033   | NO PROG SPACE IN MEMORY B-<br>AXS (T series)        | Commands for movement about the B-axis were not registered be-<br>cause of insufficient program memory.                                                                                                    |
| 5034   | PLURAL COMMAND IN G110<br>(T series)                | Multiple movements were specified with the G110 code for the B-axis.                                                                                                    |
| 5035   | NO FEEDRATE COMMANDED B-<br>AXS (T series)          | A feedrate was not specified for cutting feed about the B-axis.                                                                                                    |
| 5036   | ADDRESS R NOT DEFINED IN G81–G86 (T series)         | Point R was not specified for the canned cycle for the B-axis.                                                                                                    |
| 5037   | ADDRESS Q NOT DEFINED IN G83<br>(T series)          | Depth of cut Q was not specified for the G83 code (peck drilling cycle).<br>Alternatively, 0 was specified in Q for the B-axis.                                                                                                    |
| 5038   | TOO MANY START M-CODE COM-<br>MAND (T series)       | More than six M codes for starting movement about the B-axis were specified.                                                                                                    |
| 5039   | START UNREGISTERED B-AXS<br>PROG (T series)         | An attempt was made to execute a program for the B-axis which had not been registered.                                                                                                    |
| 5040   | CAN NOT COMMANDED B-AXS<br>MOVE (T series)          | The machine could not move about the B-axis because parameter No.8250 was incorrectly specified, or because the PMC axis system could not be used.                                                                                                 |
| 5041   | CAN NOT COMMANDED G110<br>BLOCK (T series)          | Blocks containing the G110 codes were successively specified in tool-<br>tip radius compensation for the B-axis.                                                                                                    |

| Number | Message                                       | Contents                                                                                                    |
|--------|-----------------------------------------------|----------------------------------------------------------------------------------------------------|
| 5043   | TOO MANY G68 NESTING<br>(M series)            | Three-dimensional coordinate conversion G68 has been specified three or more times.                                                                                                    |
|        | TOO MANY G68 NESTING<br>(T series)            | Three-dimensional coordinate conversion G68.1 has been specified three or more times.                                                                                                    |
| 5044   | G68 FORMAT ERROR<br>(M series)                | A G68 command block contains a format error. This alarm is issued in the following cases:                                                                                                    |
|        |                                               | 1. I, J, or K is missing from a G68 command block (missing coordinate rotation option).                                                                                                    |
|        |                                               | 2. I, J, and K are 0 in a G68 command block.                                                                                                    |
|        |                                               | 3. R is missing from a G68 command block.                                                                                                    |
|        | G68 FORMAT ERROR<br>(T series)                | A G68.1 command block contains a format error. This alarm is issued in the following cases:                                                                                                    |
|        |                                               | 1. I, J, or K is missing from a G68.1 command block (missing coordinate rotation option).                                                                                                    |
|        |                                               | 2. I, J, and K are 0 in a G68.1 command block.                                                                                                    |
|        |                                               | 3. R is missing from a G68.1 command block.                                                                                                    |
| 5046   | ILLEGAL PARAMETER (ST.COMP)                   | The parameter settings for straightness compensation contain an error.<br>Possible causes are as follows:                                                                                           |
|        |                                               | 1. A parameter for a movement axis or compensation axis contains an axis number which is not used.                                                                                                  |
|        |                                               | 2. More than 128 pitch error compensation points exist between the negative and positive end points.                                                                                                |
|        |                                               | 3. Compensation point numbers for straightness compensation are not assigned in the correct order.                                                                                                  |
|        |                                               | <ol> <li>No straightness compensation point exists between the pitch error<br/>compensation points at the negative and positive ends.</li> </ol>                                                    |
|        |                                               | 5. The compensation value for each compensation point is too large or too small.                                                                                                    |
|        |                                               | 6 The settings of parameters Nos. 13881 to 13886 are illegal (in the interpolation type straightness compensation).                                                                                 |
| 5050   | ILL-COMMAND IN CHOPPING<br>MODE<br>(M series) | A command for switching the major axis has been specified for circular threading. Alternatively, a command for setting the length of the major axis to 0 has been specified for circular threading. |
| 5051   | M-NET CODE ERROR                              | Abnormal character received (other than code used for transmission)                                                                                                    |
| 5052   | M-NET ETX ERROR                               | Abnormal ETX code                                                                                                    |
| 5053   | M-NET CONNECT ERROR                           | Connection time monitoring error (parameter No. 175)                                                                                                    |
| 5054   | M-NET RECEIVE ERROR                           | Polling time monitoring error (parameter No. 176)                                                                                                    |
| 5055   | M-NET PRT/FRT ERROR                           | Vertical parity or framing error                                                                                                    |
| 5057   | M-NET BOARD SYSTEM DOWN                       | Transmission timeout error (parameter No. 177)<br>ROM parity error<br>CPU interrupt other than the above                                                                                            |
| 5058   | G35/G36 FORMAT ERROR<br>(T series)            | A command for switching the major axis has been specified for circular threading. Alternatively, a command for setting the length of the major axis to 0 has been specified for circular threading. |
| 5059   | RADIUS IS OUT OF RANGE                        | A radius exceeding nine digits has been specified for circular interpola-<br>tion with the center of the arc specified with I, J, and K.                                                            |

| Number | Message                                                  | Contents                                                                                                    |
|--------|----------------------------------------------------------|----------------------------------------------------------------------------------------------------|
| 5060   | ILLEGAL PARAMETER IN<br>G02.3/G03.3<br>(M series)        | There is a parameter setting error.<br>Parameter No. 5641 (setting of the linear axis) is not set.<br>The axis set in parameter No. 5641 is not a linear axis.<br>Parameter No. 5642 (setting of a rotation axis) is not set.<br>The axis set in parameter No. 5642 is not a rotation axis.<br>The linear and rotation axes cannot be controlled by the CNC. (The value set in parameter No. 1010 is exceeded.) |
| 5061   | ILLEGAL FORMAT IN G02.3/G03.3<br>(M series)              | The exponential interpolation command (G02.3/G03.3) has a format er-<br>ror.<br>Address I, J, or K is not specified.<br>The value of address I, J, or K is 0.                                                                                                    |
| 5062   | ILLEGAL COMMAND IN<br>G02.3/G03.3                        | The value specified in an exponential interpolation command (G02.3/03.3) is illegal. A value that does not allow exponential interpolation is specified. (For example, a negative value is specified in In.)                                                                                                    |
| 5063   | IS NOT PRESET AFTER REF.<br>(M series)                   | <ul> <li>Function category:</li> <li>Workpiece thickness measurement</li> <li>Alarm details</li> <li>The position counter was not preset before the start of workpiece thickness measurement. This alarm is issued in the following cases:</li> <li>(1) An attempt has been made to start measurement without first establishing the origin.</li> </ul>                                                         |
|        |                                                          | (2) An attempt has been made to start measurement without first pre-<br>setting the position counter after manual return to the origin.                                                                                                    |
| 5064   | DIFFERRENT AXIS UNIT (IS-B,<br>IS-C)<br>(M series)       | Circular interpolation has been specified on a plane consisting of axes having different increment systems.                                                                                                    |
| 5065   | DIFFERENT AXIS UNIT (PMC AXIS)<br>(M series)             | Axes having different increment systems have been specified in the same DI/DO group for PMC axis control. Modify the setting of parameter No. 8010.                                                                                                    |
| 5067   | G05 PO COMMANDED IN G68/G51<br>MODE<br>(HPCC) (M series) | HPCC mode cannot be canceled during G51 (scaling) or G68 (coordi-<br>nate system rotation).<br>Correct the program.                                                                                                    |
| 5068   | G31 FORMAT ERROR<br>(M series)                           | The continuous high-speed skip command (G31 P90) has one of the following errors:                                                                                                    |
|        |                                                          | 1. The axis along which the tool is moved is not specified.                                                                                                    |
|        |                                                          | 2. More than one axis is specified as the axis along which the tool is moved.                                                                                                    |
|        |                                                          | Alternatively, the EGB skip command (G31.8) or continuous high-<br>speed skip command (G31.9) has one of the following errors:                                                                                                    |
|        |                                                          | 1. A move command is specified for the EGB axis (workpiece axis).                                                                                                    |
|        |                                                          | 2. More than one axis is specified.                                                                                                    |
|        |                                                          | 3. P is not specified.                                                                                                    |
|        |                                                          | 4. The specified Q value exceeds the allowable range.                                                                                                    |
|        |                                                          | Correct the program.                                                                                                    |
| 5069   | WHL–C:ILLEGA<br>P–DATA<br>(M series)                     | The P data in selection of the grinding–wheel wear compensation cen-<br>ter is illegal.                                                                                                    |
| 5073   | NO DECIMAL POINT                                         | No decimal point has been specified for an address requiring a decimal point.                                                                                                    |
| 5074   | ADDRESS DUPLICATION ERROR                                | The same address has been specified two or more times in a single block. Alternatively, two or more G codes in the same group have been specified in a single block.                                                                                                    |
| 5082   | DATA SERVER ERROR                                        | This alarm is detailed on the data server message screen.                                                                                                    |

| Number | Message                                                   | Contents                                                                                                    |
|--------|-----------------------------------------------------------|----------------------------------------------------------------------------------------------------|
| 5085   | SMOOTH IPL ERROR 1                                        | A block for specifying smooth interpolation contains a syntax error.                                                                                           |
| 5096   | MISMATCH WAITING M-CODE<br>(M series)                     | Different wait codes (M codes) were specified in HEAD1 and HEAD2.<br>Correct the program.                                                                      |
| 5110   | NOT STOP POSITION<br>(G05.1 G1)<br>(M series)             | An illegal G code was specified in AI contour control mode.<br>A command was specified for the index table indexing axis in AI control<br>mode.                |
|        | NOT STOP POSITION<br>(G05.1 G1)<br>(21 <i>i</i> M)        | An illegal G code was specified in AI look-ahead control mode.<br>A command was specified for the index table indexing axis in AI look-<br>ahead control mode. |
| 5111   | IMPROPER MODEL G-CODE<br>(G05.1 G1)<br>(M series)         | An illegal G code is left modal when AI contour control mode was specified.                                                                                    |
|        | IMPROPER MODEL G-CODE<br>(G05.1 G1)<br>(21 <i>i</i> M)    | An illegal G code is left modal when AI look-ahead control mode was specified.                                                                                 |
| 5112   | G08 CAN NOT BE COMMANDED<br>(G05.1 G1)<br>(M series)      | Look-ahead control (G08) was specified in AI contour control mode.                                                                                             |
|        | G08 CAN NOT BE COMMANDED<br>(G05.1 G1)<br>(21 <i>i</i> M) | Look-ahead control (G08) was specified in AI look-ahead control mode.                                                                                          |
| 5114   | NOT STOP POSITION<br>(G05.1 Q1)<br>(M series)             | At the time of restart after manual intervention, the coordinates at which<br>the manual intervention occurred have not been restored.                         |
|        | CAN NOT ERROR IN MDI MODE<br>(G05.1)<br>(21 <i>i</i> –M)  | Al contour control (G05.1) was specified in MDI mode.                                                                                                    |
| 5115   | SPL : ERROR                                               | There is an error in the specification of the rank.                                                                                                    |
|        | (M series)                                                | No knot is specified.                                                                                                    |
|        |                                                           | The knot specification has an error.                                                                                                    |
|        |                                                           | The number of axes exceeds the limits.                                                                                                    |
|        |                                                           | Other program errors                                                                                                    |
| 5116   | SPL : ERROR                                               | There is a program error in a block under look-ahead control.                                                                                                  |
|        | (M series)                                                | Monotone increasing of knots is not observed.                                                                                                    |
|        |                                                           | In NURBS interpolation mode, a mode that cannot be used together is specified.                                                                                 |
| 5117   | SPL : ERROR<br>(M series)                                 | The first control point of NURBS is incorrect.                                                                                                    |
| 5118   | SPL : ERROR<br>(M series)                                 | After manual intervention with manual absolute mode set to on, NURBS interpolation was restarted.                                                              |

| Number | Message                                             | Contents                                                                                                    |
|--------|-----------------------------------------------------|----------------------------------------------------------------------------------------------------|
| 5122   | ILLEGAL COMMAND IN SPIRAL<br>(M series)             | <ul> <li>A spiral interpolation or conical interpolation command has an error.<br/>Specifically, this error is caused by one of the following: <ol> <li>L = 0 is specified.</li> <li>Q = 0 is specified.</li> <li>R/, R/, C is specified.</li> </ol> </li> <li>2ero is specified as height increment.</li> <li>Three or more axes are specified as the height axes.</li> <li>A height increment is specified when there are two height axes.</li> <li>Conical interpolation is specified when the helical interpolation function is not selected.</li> <li>Q &lt; 0 is specified when radius difference &gt; 0.</li> <li>Q &gt; 0 is specified when radius difference &lt; 0.</li> <li>A height increment is specified when no height axis is specified.</li> </ul> |
| 5123   | OVER TOLERANCE OF END POINT<br>(M series)           | The difference between a specified end point and the calculated end point exceeds the allowable range (parameter 3471).                                                                                                    |
| 5124   | CAN NOT COMMAND SPIRAL<br>(M series)                | <ul> <li>A spiral interpolation or conical interpolation was specified in any of the following modes:</li> <li>1) Scaling</li> <li>2) Programmable mirror image</li> <li>3) Polar coordinate interpolation</li> <li>In cutter compensation C mode, the center is set as the start point or end point.</li> </ul>                                                                                                    |
| 5134   | FSSB : OPEN READY TIME OUT                          | Initialization did not place FSSB in the open ready state.                                                                                                    |
| 5135   | FSSB : ERROR MODE                                   | FSSB has entered error mode.                                                                                                    |
| 5136   | FSSB : NUMBER OF AMPS IS SMALL                      | In comparison with the number of controlled axes, the number of amplifiers recognized by FSSB is not enough.                                                                                                    |
| 5137   | FSSB : CONFIGURATION ERROR                          | FSSB detected a configuration error.                                                                                                    |
| 5138   | FSSB : AXIS SETTING NOT COM-<br>PLETE               | In automatic setting mode, axis setting has not been made yet.<br>Perform axis setting on the FSSB setting screen.                                                                                                    |
| 5139   | FSSB : ERROR                                        | Servo initialization did not terminate normally.<br>The optical cable may be defective, or there may be an error in connec-<br>tion to the amplifier or another module.<br>Check the optical cable and the connection status.                                                                                                    |
| 5155   | NOT RESTART PROGRAM BY G05                          | During servo leaning control by G05, an attempt was made to perform restart operation after feed hold or interlock. This restart operation cannot be performed. (G05 leaning control terminates at the same time.)                                                                                                    |
| 5156   | ILLEGAL AXIS OPERATION<br>(AICC)<br>(M series)      | In AI contour control mode, the controlled axis selection signal (PMC axis control) changes.<br>In AI contour control mode, the simple synchonous axis selection signal changes.                                                                                                    |
|        | ILLEGAL AXIS OPERATION<br>(AICC)<br>(21 <i>i</i> M) | In AI look–ahead control mode, the controlled axis selection signal (PMC axis control) changes.<br>In AI look–ahead control mode, the simple synchonous axis selection signal changes.                                                                                                    |
| 5157   | PARAMETER ZERO (AICC)<br>(M series)                 | Zero is set in the parameter for the maximum cutting feedrate (parame-<br>ter No. 1422 or 1432).<br>Zero is set in the parameter for the acceleration/deceleration before in-<br>terpolation (parameter No. 1770 or 1771).<br>Set the parameter correctly.                                                                                                    |

| Number | Message                                   | Contents                                                                                                    |
|--------|-------------------------------------------|----------------------------------------------------------------------------------------------------|
| 5195   | DIRECTION CAN NOT BE JUDGED<br>(T series) | When the touch sensor with a single contact signal input is used in the direct input B function for tool offset measurement values, the stored pulse direction is not constant. One of the following conditions exists:                                                                                                |
|        |                                           | · The stop state exists in offset write mode.                                                                                                    |
|        |                                           | · Servo off state                                                                                                    |
|        |                                           | The direction varies.                                                                                                    |
|        |                                           | Movement takes place simultaneously along two axes.                                                                                                    |
| 5196   | ILLEGAL OPERATION (HPCC)<br>(M series)    | Detach operation was performed in HPCC mode. (If detach operation<br>is performed in HPCC mode, this alarm is issued after the currently<br>executed block terminates.)                                                                                                    |
| 5197   | FSSB : OPEN TIME OUT                      | The CNC permitted FSSB to open, but FSSB was not opened.                                                                                                    |
| 5198   | FSSB : ID DATA NOT READ                   | Temporary assignment failed, so amplifier initial ID information could not be read.                                                                                                    |
| 5199   | FINE TORQUE SENSING PARAME-               | A parameter related to the fine torque sensing function is illegal.                                                                                                    |
|        | IER                                       | • The storage interval is invalid.                                                                                                    |
|        |                                           | · An invalid axis number is set as the target axis.                                                                                                    |
|        |                                           | Correct the parameter.                                                                                                    |
| 5212   | SCREEN COPY : PARAMETER ER-<br>ROR        | There is a parameter setting error. Check that 4 is set as the I/O channel.                                                                                                    |
| 5213   | SCREEN COPY : COMMUNICATION<br>ERROR      | The memory card cannot be used. Check the memory card. (Check whether the memory card is write-protected or defective.)                                                                                                    |
| 5214   | SCREEN COPY : DATA TRANSFER<br>ERROR      | Data transfer to the memory card failed.<br>Check whether the memory card space is insufficient and whether the<br>memory card was removed during data transfer.                                                                                                    |
| 5218   | ILLEGAL PARAMETER (INCL.<br>COMP)         | There is an inclination compensation parameter setting error.<br>Cause:                                                                                                    |
|        |                                           | 1. The number of pitch error compensation points between the negative (-) end and positive (+) end exceeds 128.                                                                                                    |
|        |                                           | 2. The relationship in magnitude among the inclination compensation point numbers is incorrect.                                                                                                    |
|        |                                           | <ol> <li>An inclination compensation point is not located between the nega-<br/>tive (-) end and positive (+) end of the pitch error compensation<br/>points.</li> </ol>                                                                                                    |
|        |                                           | 4. The amount of compensation per compensation point is too large or too small.                                                                                                    |
|        |                                           | Correct the parameter.                                                                                                    |
| 5219   | CAN NOT RETURN                            | Manual intervention or return is not allowed during three-dimensional coordinate conversion.                                                                                                    |
| 5220   | REFERENCE POINT ADJUSTMENT<br>MODE        | A parameter for automatically set a reference position is set. (Bit 2 of parameter No. 1819 = 1)<br>Perform automatic setting.<br>(Position the machine at the reference position manually, then perform manual reference position return.)<br>Supplementary: Automatic setting sets bit 2 of parameter No. 1819 to 0. |
| 5222   | SRAM CORRECTABLE ERROR                    | The SRAM correctable error cannot be corrected.<br>Cause:<br>A memory problem occurred during memory initialization.<br>Action:<br>Replace the master printed circuit board (SRAM module).                                                                                                    |

| Number | Message                                          | Contents                                                                                                    |
|--------|--------------------------------------------------|----------------------------------------------------------------------------------------------------|
| 5227   | FILE NOT FOUND                                   | A specified file is not found during communication with the built-in Handy File.                                                                                                    |
| 5228   | SAME NAME USED                                   | There are duplicate file names in the built-in Handy File.                                                                                                    |
| 5229   | WRITE PROTECTED                                  | A floppy disk in the built-in Handy File is write protected.                                                                                                    |
| 5231   | TOO MANY FILES                                   | The number of files exceeds the limit during communication with the built-in Handy File.                                                                                                    |
| 5232   | DATA OVER-FLOW                                   | There is not enough floppy disk space in the built-in Handy File.                                                                                                    |
| 5235   | COMMUNICATION ERROR                              | A communication error occurred during communication with the built-in Handy File.                                                                                                    |
| 5237   | READ ERROR                                       | A floppy disk in the built–in Handy File cannot be read from. The floppy disk may be defective, or the head may be dirty. Alternatively, the Handy File is defective.                                                                                                    |
| 5238   | WRITE ERROR                                      | A floppy disk in the built–in Handy File cannot be written to. The floppy disk may be defective, or the head may be dirty. Alternatively, the Handy File is defective.                                                                                                    |
| 5242   | ILLEGAL AXIS NUMBER<br>(M series)                | The axis number of the synchronous master axis or slave axis is incor-<br>rect. (This alarm is issued when flexible synchronization is turned on.)<br>Alternatively, the axis number of the slave axis is smaller than that of the<br>master axis.                                                                                                    |
| 5243   | DATA OUT OF RANGE<br>(M series)                  | The gear ratio is not set correctly. (This alarm is issued when flexible synchronization is turned on.)                                                                                                    |
| 5244   | TOO MANY DI ON<br>(M series)                     | Even when an M code was encountered in automatic operation mode,<br>the flexible synchronization mode signal was not driven on or off.<br>Check the ladder and M codes.                                                                                                    |
| 5245   | OTHER AXIS ARE COMMANDED<br>(M series)           | One of the following command conditions was present during flexible synchronization or when flexible synchronization was turned on:                                                                                                    |
|        |                                                  | 1. The synchronous master axis or slave axis is the EGB axis.                                                                                                    |
|        |                                                  | <ol> <li>I ne synchronous master axis or slave axis is the chopping axis.</li> <li>In reference position return mode.</li> </ol>                                                                                                    |
| 5251   | ILLEGAL PARAMETER IN G54.2<br>(M series)         | A fixture offset parameter (No. 7580 to 7588) is illegal. Correct the parameter.                                                                                                    |
| 5252   | ILLEGAL P COMMAND IN G54.2<br>(M series)         | The P value specifying the offset number of a fixture offset is too large.<br>Correct the program.                                                                                                    |
| 5257   | G41/G42 NOT ALLOWED IN MDI<br>MODE<br>(M series) | G41/G42 (cutter compensation C: M series) was specified in MDI mode. (Depending on the setting of bit 4 of parameter No. 5008)                                                                                                    |
|        | G41/G42 NOT ALLOWED IN MDI<br>MODE<br>(T series) | G41/G42 (tool-nose radius compensation: T series) was specified in MDI mode. (Depending on the setting of bit 4 of parameter No. 5008)                                                                                                    |
| 5258   | FEED HOLD IN RESTART                             | This alarm occurs when resume processing is interrupted by the feed hold function during zero return or program block search. To properly perform resume processing, press the RESET key to clear the alarm, and press the RESUME button again.                                                                                                    |
| 5259   | INTERRUPTED POSITION NOT<br>FOUND                | <ul> <li>This alarm occurs when the interrupted position of the program cannot be found. The alarm may be caused because:</li> <li>The resume program was changed before execution of resume processing.</li> <li>The program to be executed for the resumption of the processing operation is different from the program executed first (for example, on "if" etatement in a marra is rewritten).</li> </ul>                                                        |
| 5300   | SET ALL OFFSET DATAS AGAIN                       | After the inch/metric automatic conversion function (OIM: Bit 0 of pa-<br>rameter No. 5006) for tool offset data is enabled or disabled, all the tool<br>offset data must be reset. This message reminds the operator to reset<br>the data.<br>If this alarm is issued, reset all the tool offset data. Operating the ma-<br>chine without resetting the data will result in a malfunction.<br>A command to set the coordinate system is specified in the coordinate |
|        |                                                  | system rotation mode.                                                                                                    |

| Number | Message                                         | Contents                                                                                                    |
|--------|-------------------------------------------------|----------------------------------------------------------------------------------------------------|
| 5303   | TOUCH PANEL ERROR                               | A touch panel error occurred.<br>Cause:                                                                                                    |
|        |                                                 | 1. The touch panel is kept pressed.                                                                                                    |
|        |                                                 | 2. The touch panel was pressed when power was turned on.                                                                                                    |
|        |                                                 | Remove the above causes, and turn on the power again.                                                                                                    |
| 5306   | MODE CHANGE ERROR                               | In a one-touch macro call, mode switching at the time of activation is not performed correctly.                                                                                                    |
| 5307   | INTERNAL DATA OVER FLOW                         | In the following function, internal data exceeds the allowable range.                                                                                                    |
|        | (M series)                                      | 1) Improvement of the rotation axis feedrate                                                                                                    |
| 5311   | FSSB:ILLEGAL CONNECTION                         | A connection related to FSSB is illegal.<br>This alarm is issued when either of the following is found:                                                                                                    |
|        |                                                 | <ol> <li>Two axes having adjacent servo axis numbers (parameter No.<br/>1023), odd number and even number, are assigned to amplifiers to<br/>which different FSSB systems are connected.</li> </ol>                                                                                                    |
|        |                                                 | <ol> <li>The system does not satisfy the requirements for performing HRV<br/>control, and use of two pulse modules connected to different FSSB<br/>systems having different FSSB current control cycles is specified.</li> </ol>                                                                                                    |
| 5321   | S-COMP. VALUE OVERFLOW                          | The straightness compensation value has exceeded the maximum val-<br>ue of 32767. After this alarm is issued, make a manual reference position<br>return.                                                                                                    |
| 5400   | SPL:ILLEGAL AXIS COMMAND<br>(M series)          | An axis specified for spline interpolation or smooth interpolation is incor-<br>rect.<br>If an axis that is not the spline axis is specified in spline interpolation<br>mode, this alarm is issued. The spline axis is the axis specified in a block<br>containing G06.1 or the next block. For smooth interpolation, the axis<br>specified in G5.1Q2 is incorrect.                                            |
| 5401   | SPL:ILLEGAL COMMAND (M series)                  | In a G code mode in which specification of G06.1 is not permitted, G06.1 is specified.                                                                                                    |
| 5402   | SPL:ILLEGAL AXIS MOVING<br>(M series)           | A movement is made along an axis that is not the spline interpolation<br>axis.<br>For example, in three-dimensional tool compensation mode using an<br>offset vector of which components are the X-, Y-, and Z-axes, when<br>two-axis spline interpolation is performed with the two spline axes set<br>to the X- and Y-axes, a movement along the Z-axis occurs, resulting<br>in this alarm.                  |
| 5403   | SPL:CAN NOT MAKE VECTOR                         | Three-dimensional tool compensation vectors cannot be generated.                                                                                                    |
|        | (M series)                                      | <ul> <li>When a three-dimensional tool compensation vector is created for<br/>the second or subsequent point, that point, previous point, and next<br/>point are on the same straight line, and that straight line and the three-<br/>dimensional tool compensation vector for the previous point are in<br/>parallel.</li> <li>When a three-dimensional tool compensation vector is created at the</li> </ul> |
|        |                                                 | end point of smooth interpolation or spline interpolation, the end point<br>and the point two points before are the same.                                                                                                    |
| 5405   | ILLEGAL PARAMETER IN G41.2/<br>G42.2 (M series) | The parameter setting that determines the relationship between the rotation axis and rotation plane is incorrect.                                                                                                    |
| 5406   | G41.3/G40 FORMAT ERROR                          | 1) A G41.3 or G40 block contains a move command.                                                                                                    |
|        | (M series)                                      | 2) A G1.3 block contains a G code or M code for which buffering is suppressed.                                                                                                    |

| Number | Message                                         | Contents                                                                                                    |
|--------|-------------------------------------------------|----------------------------------------------------------------------------------------------------|
| 5407   | ILLEGAL COMMAND IN G41.3<br>(M series)          | <ol> <li>A G code that belongs to group 01 except G00 and G01 is specified<br/>in G41.3 mode.</li> </ol>                                                                                                    |
|        |                                                 | 2) An offset command (a G code belonging to group 07) is specified in G41.3 mode.                                                                                                    |
|        |                                                 | 3) The block next to G41.3 (startup) contains no movement.                                                                                                    |
| 5408   | G41.3 ILLEGAL START_UP<br>(M series)            | 1) In a mode of group 01 except G00 and G01, G41.3 (startup) is speci-<br>fied.                                                                                                    |
|        |                                                 | <ol> <li>At startup, the included angle of the tool direction vector and move<br/>direction vector is 0 or 180 degrees.</li> </ol>                                                                                                    |
| 5409   | ILLEGAL PARAMETER IN G41.3<br>(M series)        | The parameter setting (No. xxxx to xxxx) that determines the relation-<br>ship between the rotation axis and rotation plane is incorrect.                                                                                                    |
| 5411   | NURBS:ILLEGAL ORDER (M series)                  | The number of steps is specified incorrectly.                                                                                                    |
| 5412   | NURBS:NO KNOT COMMAND<br>(M series)             | No knot is specified. Alternatively, in NURBS interpolation mode, a block not relating to NURBS interpolation is specified.                                                                                                    |
| 5413   | NURBS:ILLEGAL AXIS COMMAND (M series)           | An axis not specified with controlled points is specified in the first block.                                                                                                    |
| 5414   | NURBS:ILLEGAL KNOT (M series)                   | The number of blocks containing knots only is insufficient.                                                                                                    |
| 5415   | NURBS:ILLEGAL CANCEL<br>(M series)              | Although NURBS interpolation is not completed yet, the NURBS inter-<br>polation mode is turned off.                                                                                                    |
| 5416   | NURBS:ILLEGAL MODE (M series)                   | A mode that cannot be used with NURBS interpolation mode is speci-<br>fied in NURBS interpolation mode.                                                                                                    |
| 5417   | NURBS:ILLEGAL MULTI-KNOT<br>(M series)          | As many knots as the number of steps are not specified at the start and end points.                                                                                                    |
| 5418   | NURBS:ILLEGAL KNOT VALUE<br>(M series)          | Knots do not increase in monotone.                                                                                                    |
| 5420   | ILLEGAL PARAMETER IN G43.4/<br>G43.5 (M series) | A parameter related to pivot tool length compensation is incorrect.                                                                                                    |
| 5421   | ILLEGAL COMMAND IN G43.4/<br>G43.5 (M series)   | In pivot tool length compensation (type 2) mode, a rotation axis is speci-<br>fied.                                                                                                    |
| 5422   | EXCESS VELOCITY IN G43.4/G43.5<br>(M series)    | As a result of pivot tool length compensation, an attempt was made to move the tool along an axis at a feedrate exceeding the maximum cut-<br>ting feedrate.                                                                                                    |
| 5425   | ILLEGAL OFFSET VALUE (M series)                 | The offset number is incorrect.                                                                                                    |
| 5430   | ILLEGAL COMMAND IN 3-D CIR<br>(M series)        | In a modal state in which three-dimensional circular interpolation can-<br>not be specified, a three-dimensional circular interpolation<br>(G02.4/G03.4) is specified. Alternatively, in three-dimensional circular<br>interpolation mode, a code that cannot be specified is specified.     |
| 5432   | G02.4/G03.4 FORMAT ERROR<br>(M series)          | A three-dimensional circular interpolation command (G02.4/G03.4) is incorrect.                                                                                                    |
| 5433   | MANUAL INTERVENTION IN 3-D<br>CIR (M series)    | In three-dimensional circular interpolation mode (G02.4/G03.4), manu-<br>al intervention was made when the manual absolute switch was on.                                                                                                    |
| 5435   | PARAMETER OUT OF RANGE<br>(TLAC) (M series)     | Incorrect parameter setting (set value range)                                                                                                    |
| 5436   | PARAMETER SETTING ERROR 1<br>(TLAC) (M series)  | Incorrect parameter setting (setting of the rotation axis)                                                                                                    |
| 5437   | PARAMETER SETTING ERROR 2<br>(TLAC) (M series)  | Incorrect parameter setting (setting of the tool axis)                                                                                                    |
| 5440   | ILLEGAL DRILLING AXIS<br>SELECTED (M series)    | The drilling axis specified for the drilling canned cycle is incorrect.<br>The G code command block of the canned cycle does not specify the<br>Z point of the drilling axis. When there is a parallel axis with the drilling<br>axis, the parallel axis is also specified at the same time. |

| Number | Message                                    | Contents                                                                                                    |
|--------|--------------------------------------------|----------------------------------------------------------------------------------------------------|
| 5445   | CRC:MOTION IN G39 (M series)               | Corner circular interpolation (G39) of cutter compensation is not specified alone but is specified with a move command.                                                                                                    |
| 5446   | CRC:NO AVOIDANCE (M series)                | Because there is no interference evade vector, the interference check evade function of cutter compensation cannot evade interference.                                                                                                    |
| 5447   | CRC:DANGEROUS AVOIDANCE<br>(M series)      | The interference check evade function of cutter compensation deter-<br>mines that an evade operation will lead to danger.                                                                                                    |
| 5448   | CRC:INTERFERENCE TO AVD.<br>(M series)     | In the interference check evade function of cutter compensation, a fur-<br>ther interference occurs for an already created interference evade vec-<br>tor.                                                                                                    |
| 5452   | IMPROPER G-CODE (5AXIS MODE)<br>(M series) | A G code that cannot be specified is found. (5-axis mode)<br>This alarm is issued when:                                                                                                    |
|        |                                            | <ol> <li>Three-dimensional cutter compensation (side-face offset and lead-<br/>ing-edge offset) is applied during cutter compensation, or cutter<br/>compensation is applied during three-dimensional cutter com-<br/>pensation (side-face offset and leading-edge offset).</li> </ol>                                  |
|        |                                            | 2) A leading-edge offset of three-dimensional cutter compensation is<br>applied during side-face offsetting of three-dimensional cutter com-<br>pensation, or a side-face offset of three-dimensional cutter com-<br>pensation is applied during leading-edge offsetting of three-dimen-<br>sional cutter compensation. |
|        |                                            | <ol> <li>Tool axis direction tool length compensation is applied during tool<br/>length compensation, or tool length compensation is applied during<br/>tool axis direction tool length compensation.</li> </ol>                                                                                                    |
|        |                                            | <ol> <li>Tool center point control is provided during tool length compensa-<br/>tion, or tool length compensation is applied during tool center point<br/>control.</li> </ol>                                                                                                    |
|        |                                            | 5) Tool center point control is provided during tool axis direction tool<br>length compensation, or tool axis direction tool length compensation<br>is applied during tool center point control.<br>If this alarm is issued, cancel the relevant mode, then specify a differ-<br>ent mode.                              |
| 5453   | NOTE: G68 IS CANCELED (HPCC)<br>(M series) | When bit 2 of parameter No. 5400 is set to 1, and a reset does not cancel G68, this alarm is issued at the time of program restart.<br>To release this alarm, press <reset> and <can>. Once this operation is performed, the alarm will not be issued at the next restart.</can></reset>                                |
| 5455   | ILLEGAL ACC. PARAMETER<br>(M series)       | A permissible acceleration parameter for optimum torque acceleration/<br>deceleration is incorrect. The cause is one of the following:                                                                                                    |
|        |                                            | 1) The ratio of the deceleration rate to the acceleration rate is below the limit.                                                                                                    |
|        |                                            | 2) The time required for deceleration to a speed of 0 exceeds the maximum value.                                                                                                    |

| NOTE                                            |
|-------------------------------------------------|
| HPCC designates High Precision Contour Control. |
| AICC designates AI Contour Control.             |

# (2) BACKGROUND EDIT ALARMS

| Number | Message    | Contents                                                                                                    |
|--------|------------|----------------------------------------------------------------------------------------------------|
| ???    | BP/S alarm | BP/S alarm occurs in the same number as the P/S alarm that occurs in ordinary program edit. (070, 071, 072, 073, 074 085,086,087 etc.)      |
| 140    | BP/S alarm | It was attempted to select or delete in the background a program being selected in the foreground. (Note) Use background editing correctly. |

#### NOTE

Alarm in background edit is displayed in the key input line of the background edit screen instead of the ordinary alarm screen and is resettable by any of the MDI key operation.

### (3) ABSOLUTE PULSE CODER (APC) ALARMS

| Number | Message                               | Contents                                                                                                    |
|--------|---------------------------------------|----------------------------------------------------------------------------------------------------|
| 300    | APC alarm: nth-axis origin return     | Manual reference position return is required for the nth-axis $(n=1-8)$ .                                                                                                    |
| 301    | APC alarm: nth-axis communication     | nth–axis (n=1 – 8) APC communication error. Failure in data transmis-<br>sion<br>Possible causes include a faulty APC, cable, or servo interface module.                                      |
| 302    | APC alarm: nth-axis over time         | nth–axis (n=1 – 8) APC overtime error.<br>Failure in data transmission.<br>Possible causes include a faulty APC, cable, or servo interface module.                                            |
| 303    | APC alarm: nth-axis framing           | nth-axis (n=1 - 8) APC framing error. Failure in data transmission.<br>Possible causes include a faulty APC, cable, or servo interface module.                                                |
| 304    | APC alarm: nth-axis parity            | nth–axis (n=1 – 8) APC parity error.<br>Failure in data transmission.<br>Possible causes include a faulty APC, cable, or servo interface module.                                              |
| 305    | APC alarm: nth-axis pulse error       | nth-axis $(n=1 - 8)$ APC pulse error alarm.<br>APC alarm.APC or cable may be faulty.                                                                                                    |
| 306    | APC alarm: nth-axis battery voltage 0 | nth-axis $(n=1-8)$ APC battery voltage has decreased to a low level so that the data cannot be held.<br>APC alarm. Battery or cable may be faulty.                                            |
| 307    | APC alarm: nth-axis battery low 1     | nth-axis $(n=1-8)$ axis APC battery voltage reaches a level where the battery must be renewed.<br>APC alarm. Replace the battery.                                                             |
| 308    | APC alarm: nth-axis battery low 2     | nth-axis (n=1 - 8) APC battery voltage has reached a level where the battery must be renewed (including when power is OFF). APC alarm .Replace battery.                                       |
| 309    | APC ALARM:<br>n AXIS ZRN IMPOSSIBL    | Return to the origin has been attempted without first rotating the motor<br>one or more times. Before returning to the origin, rotate the motor one<br>or more times then turn off the power. |

## (4) INDUCTSYN ALARMS

| Number | Message                | Description                                                                  |
|--------|------------------------|------------------------------------------------------------------------------|
| 330    | INDUCTOSYN:DATA ALARM  | The absolute-position data (offset data) from Inductosyn cannot be detected. |
| 331    | INDUCTOSYN:ILLEGAL PRM | Parameter No. 1874, 1875, or 1876 is set to 0.                               |

## (5) SERIAL PULSE CODER (SPC) ALARMS

| No. | Message                               | Description                                                                                              |
|-----|---------------------------------------|----------------------------------------------------------------------------------------------------|
| 360 | n AXIS : ABNORMAL CHECKSUM<br>(INT)   | A checksum error occurred in the built-in pulse coder.                                                   |
| 361 | n AXIS : ABNORMAL PHASE DATA<br>(INT) | A phase data error occurred in the built-in pulse coder.                                                 |
| 362 | n AXIS : ABNORMAL REV.DATA<br>(INT)   | A rotation speed count error occurred in the built-in pulse coder.                                       |
| 363 | n AXIS : ABNORMAL CLOCK (INT)         | A clock error occurred in the built-in pulse coder.                                                      |
| 364 | n AXIS : SOFT PHASE ALARM (INT)       | The digital servo software detected invalid data in the built-in pulse coder.                            |
| 365 | n AXIS : BROKEN LED (INT)             | An LED error occurred in the built-in pulse coder.                                                       |
| 366 | n AXIS : PULSE MISS (INT)             | A pulse error occurred in the built-in pulse coder.                                                      |
| 367 | n AXIS : COUNT MISS (INT)             | A count error occurred in the built-in pulse coder.                                                      |
| 368 | n AXIS : SERIAL DATA ERROR<br>(INT)   | Communication data from the built-in pulse coder cannot be re-<br>ceived.                                |
| 369 | n AXIS : DATA TRANS. ERROR<br>(INT)   | A CRC or stop bit error occurred in the communication data being received from the built-in pulse coder. |
| 380 | n AXIS : BROKEN LED (EXT)             | The LED of separate detector is erroneous.                                                               |
| 381 | n AXIS : ABNORMAL PHASE<br>(EXT LIN)  | A phase data error occurred in the separate linear scale.                                                |
| 382 | n AXIS : COUNT MISS (EXT)             | A pulse error occurred in the separate detector.                                                         |
| 383 | n AXIS : PULSE MISS (EXT)             | A count error occurred in the separate detector.                                                         |
| 384 | n AXIS : SOFT PHASE ALARM<br>(EXT)    | The digital servo software detected invalid data in the separate de-<br>tector.                          |
| 385 | n AXIS : SERIAL DATA ERROR<br>(EXT)   | Communication data from the separate detector cannot be received.                                        |
| 386 | n AXIS : DATA TRANS. ERROR<br>(EXT)   | A CRC or stop bit error occurred in the communication data being received from the separate detector.    |
| 387 | n AXIS : ABNORMAL ENCODER<br>(EXT)    | An error occurs in the separate detector. For details, contact the manufacturer of the scale.            |

### • The details of serial pulse coder alarm

The details of serial pulse coder alarm are displayed in the diagnosis display (No. 202 and No.203) as shown below.

|     | #7 | #6  | #5  | #4  | #3  | #2  | #1  | #0  |
|-----|----|-----|-----|-----|-----|-----|-----|-----|
| 202 |    | CSA | BLA | PHA | PCA | BZA | CKA | SPH |

| #6 (CSA) : |  | The serial | pulse | coder i | is | defective. | Replace i | it |
|------------|--|------------|-------|---------|----|------------|-----------|----|
|------------|--|------------|-------|---------|----|------------|-----------|----|

- **#5 (BLA)** : The battery voltage is low. Replace the batteries.
- **#4 (PHA) :** The serial pulse coder or feedback cable is defective. Replace the serial pulse coder or cable.
- #3 (PCA) : The serial pulse coder is defective. Replace it.
- #2 (BZA) : The pulse coder was supplied with power for the first time. Make sure that the batteries are connected. Turn the power off, then turn it on again and perform a reference position return.
- #1 (CKA) : The serial pulse coder is defective. Replace it.
- **#0 (SPH)** : The serial pulse coder or feedback cable is defective. Replace the serial pulse coder or cable.

|     | #7  | #6  | #5  | #4  | #3 | #2 | #1 | #0 |
|-----|-----|-----|-----|-----|----|----|----|----|
| 203 | DTE | CRC | STB | PRM |    |    |    |    |

#7 (DTE) : The serial pulse coder encountered a communication error. The pulse coder, feedbak cable, or feedback receiver circuit is defective. Replace the pulse coder, feedback cable, or NC-axis board

- **#6 (CRC)** : The serial pulse coder encountered a communication error. The pulse coder, feedback cable, or feedback receiver circuit is defective. Replace the pulse coder, feedback cable, or NC-axis board.
- **#5 (STB)** : The serial pulse coder encountered a communication error. The pulse coder, feedback cable, or feedback receiver circuit is defective. Replace the pulse coder, feedback cable, or NC-axis board.
- #4 (PRM) : An invalid parameter was found. Alarm No. 417 (invalid servo parameter) is also issued.

#### (6) SERVO ALARMS (1/2)

| Number | Message                                     | Contents                                                                                                    |  |  |  |  |
|--------|---------------------------------------------|----------------------------------------------------------------------------------------------------|--|--|--|--|
| 401    | SERVO ALARM: n-TH AXIS VRDY<br>OFF          | The n-th axis (axis 1-8) servo amplifier READY signal (DRDY) went off.<br>Refer to procedure of trouble shooting.                                                                                                    |  |  |  |  |
| 402    | SERVO ALARM: SV CARD NOT EX-<br>IST         | The axis control card is not provided.                                                                                                    |  |  |  |  |
| 403    | SERVO ALARM: CARD/SOFT MIS-<br>MATCH        | The combination of the axis control card and servo software is illegal.<br>The possible causes are as follows:                                                                                                    |  |  |  |  |
|        |                                             | <ul> <li>A correct axis control card is not provided.</li> </ul>                                                                                                    |  |  |  |  |
|        |                                             | <ul> <li>Correct servo software is not installed on flash memory.</li> </ul>                                                                                                    |  |  |  |  |
| 404    | SERVO ALARM: n-TH AXIS VRDY<br>ON           | Even though the n-th axis (axis 1-8) READY signal (MCON) went off,<br>the servo amplifier READY signal (DRDY) is still on. Or, when the power<br>was turned on, DRDY went on even though MCON was off.<br>Check that the servo interface module and servo amp are connected. |  |  |  |  |
| 405    | SERVO ALARM: (ZERO POINT RE-<br>TURN FAULT) | Position control system fault. Due to an NC or servo system fault in the reference position return, there is the possibility that reference position return could not be executed correctly. Try again from the manual reference position return.                            |  |  |  |  |
| 407    | SERVO ALARM: EXCESS ERROR                   | The following error occurred during simple synchronous control:<br>The difference in machine coordinates between the synchronized axes<br>exceeds the value set in parameter No. 8314.                                                                                       |  |  |  |  |
| 409    | SERVO ALARM: n AXIS TORQUE<br>ALM           | Abnormal servo motor load has been detected. Alternatively, abnormal spindle motor load has been detected in Cs mode.                                                                                                    |  |  |  |  |
| 410    | SERVO ALARM: n-TH AXIS - EX-                | One of the following errors occurred:                                                                                                    |  |  |  |  |
|        | CESS ERROR                                  | <ol> <li>The positional deviation value when the n-th axis stops exceeds the<br/>value set in parameter No. 1829.</li> </ol>                                                                                                    |  |  |  |  |
|        |                                             | 2) In simple synchronous control, the compensation amount for syn-<br>chronization exceeds the value set in parameter No. 8325.                                                                                                    |  |  |  |  |
|        |                                             | This alarm is issued only for the slave axis.                                                                                                    |  |  |  |  |
| 411    | SERVO ALARM: n-TH AXIS - EX-<br>CESS ERROR  | The position deviation value when the n-th axis (axis 1-8) moves is larger than the set value.<br>Refer to procedure of trouble shooting.                                                                                                    |  |  |  |  |
| 413    | SERVO ALARM: n-th AXIS - LSI<br>OVERFLOW    | The contents of the error register for the n-th axis (axis 1-8) exceeded $\pm 2^{31}$ power. This error usually occurs as the result of an improperly set parameters.                                                                                                    |  |  |  |  |

| Number | Message                                           | Contents                                                                                                    |
|--------|---------------------------------------------------|----------------------------------------------------------------------------------------------------|
| 415    | SERVO ALARM: n-TH AXIS - EX-<br>CESS SHIFT        | A speed higher than 524288000 units/s was attempted to be set in the n-th axis (axis 1-8). This error occurs as the result of improperly set CMR.                                                                                                    |
| 417    | SERVO ALARM: n-TH AXIS - PA-<br>RAMETER INCORRECT | This alarm occurs when the n-th axis (axis 1-8) is in one of the condi-<br>tions listed below. (Digital servo system alarm)                                                                                                    |
|        |                                                   | 1) The value set in Parameter No. 2020 (motor form) is out of the specified limit.                                                                                                    |
|        |                                                   | 2) A proper value (111 or -111) is not set in parameter No.2022 (motor revolution direction).                                                                                                    |
|        |                                                   | <ol> <li>Illegal data (a value below 0, etc.) was set in parameter No. 2023<br/>(number of speed feedback pulses per motor revolution).</li> </ol>                                                                                                    |
|        |                                                   | <ol> <li>Illegal data (a value below 0, etc.) was set in parameter No. 2024<br/>(number of position feedback pulses per motor revolution).</li> </ol>                                                                                                    |
|        |                                                   | 5) Parameters No. 2084 and No. 2085 (flexible field gear rate) have not been set.                                                                                                    |
|        |                                                   | 6) A value outside the limit of {1 to the number of control axes} or a non-<br>continuous value (Parameter 1023 (servo axis number) contains a<br>value out of the range from 1 to the number of axes, or an isolated<br>value (for example, 4 not preeded by 3).was set in parameter No.<br>1023 (servo axisnumber). |
|        |                                                   | 7) A torque control parameter is set incorrectly in PMC axis control.<br>(The torque constant parameter is set to 0.)                                                                                                    |
| 420    | SERVO ALARM: n AXIS SYNC<br>TORQUE<br>(M series)  | During simple synchronous control, the difference between the torque commands for the master and slave axes exceeded the value set in parameter No. 2031.                                                                                                    |
| 421    | SERVO ALARM: n AXIS EXCESS<br>ER (D)              | The difference between the errors in the semi–closed loop and closed loop has become excessive during dual position feedback. Check the values of the dual position conversion coefficients in parameters No. 2078 and 2079.                                                                                          |
| 422    | SERVO ALARM: n AXIS                               | In torque control of PMC axis control, a specified allowable speed has been exceeded.                                                                                                    |
| 423    | SERVO ALARM: n AXIS                               | In torque control of PMC axis control, the parameter-set allowable cumulative travel distance has been exceeded.                                                                                                    |
| 430    | n AXIS : SV. MOTOR OVERHEAT                       | A servo motor overheat occurred.                                                                                                    |
| 431    | n AXIS : CNV. OVERLOAD                            | 1) PSM: Overheat occurred.                                                                                                    |
|        | 1                                                 | 2) β series SVU: Overheat occurred.                                                                                                    |
| 432    | n AXIS : CNV. LOW VOLT CON-                       | 1) PSM: Control power voltage has dropped.                                                                                                    |
|        | TROL                                              | 2) PSMR: The control power supply voltage has dropped.                                                                                                    |
|        |                                                   | 3) $\beta$ series SVU: The control power supply voltage has dropped.                                                                                                    |
| 433    | n AXIS : CNV. LOW VOLT DC LINK                    | 1) PSM: The DC link voltage has dropped.                                                                                                    |
|        |                                                   | 2) PSMR: The DC link voltage has dropped.                                                                                                    |
|        |                                                   | 3) $\alpha$ series SVU: The DC link voltage has dropped.                                                                                                    |
|        |                                                   | <ol> <li>β series SVU: The DC link voltage has dropped.</li> </ol>                                                                                                    |
| 434    | n AXIS : INV. LOW VOLT CONTROL                    | SVM: The control power supply voltage has dropped.                                                                                                    |
| 435    | n AXIS : INV. LOW VOLT DC LINK                    | SVM: The DC link voltage has dropped.                                                                                                    |
| 436    | n AXIS : SOFTTHERMAL (OVC)                        | The digital servo software detected the soft thermal state (OVC).                                                                                                    |
| 437    | n AXIS : CNV. OVERCURRENT<br>POWER                | PSM: Overcurrent flowed into the input circuit.                                                                                                    |

| Number | Message                                | Contents                                                                                                    |
|--------|----------------------------------------|----------------------------------------------------------------------------------------------------|
| 438    | n AXIS : INV. ABNORMAL CUR-            | 1) SVM: The motor current is too high.                                                                                                    |
|        | RENT                                   | 2) $\alpha$ series SVU: The motor current is too high.                                                                                                    |
|        |                                        | 3) $\beta$ series SVU: The motor current is too high.                                                                                                    |
| 439    | n AXIS : CNV. OVERVOLT POWER           | 1) PSM: The DC link voltage is too high.                                                                                                    |
|        |                                        | 2) PSMR: The DC link voltage is too high.                                                                                                    |
|        |                                        | 3) $\alpha$ series SVU: The C link voltage is too high.                                                                                                    |
|        |                                        | 4) β series SVU: The link voltage is too high.                                                                                                    |
| 440    | n AXIS : CNV. EX DECELERATION          | 1) PSMR: The regenerative discharge amount is too large.                                                                                                    |
|        | POW.                                   | 2) $\alpha$ series SVU: The regenerative discharge amount is too large. Alternatively, the regenerative discharge circuit is abnormal.                                                                                                    |
| 441    | n AXIS : ABNORMAL CURRENT<br>OFFSET    | The digital servo software detected an abnormality in the motor cur-<br>rent detection circuit.                                                                                                    |
| 442    | n AXIS : CNV. CHARGE FAILURE           | 1) PSM: The spare discharge circuit of the DC link is abnormal.                                                                                                    |
|        |                                        | 2) PSMR: The spare discharge circuit of the DC link is abnormal.                                                                                                    |
| 443    | n AXIS : CNV. COOLING FAN FAIL-        | 1) PSM: The internal stirring fan failed.                                                                                                    |
|        | URE                                    | 2) PSMR: The internal stirring fan failed.                                                                                                    |
|        |                                        | 3) $\beta$ series SVU: The internal stirring fan failed.                                                                                                    |
| 444    | n AXIS : INV. COOLING FAN FAIL-<br>URE | SVM: The internal stirring fan failed.                                                                                                    |
| 445    | n AXIS : SOFT DISCONNECT<br>ALARM      | The digital servo software detected a broken wire in the pulse coder.                                                                                                    |
| 446    | n AXIS : HARD DISCONNECT<br>ALARM      | A broken wire in the built-in pulse coder was detected by hardware.                                                                                                    |
| 447    | n AXIS : HARD DISCONNECT (EXT)         | A broken wire in the separate detector was detected by hardware.                                                                                                    |
| 448    | n AXIS : UNMATCHED FEEDBACK<br>ALARM   | The sign of feedback data from the built-in pulse coder differs from that of feedback data from the separate detector.                                                                                                    |
| 449    | n AXIS : INV. IPM ALARM                | 1) SVM: IPM (intelligent power module) detected an alarm.                                                                                                    |
|        |                                        | 2) $\alpha$ series SVU: IPM (intelligent power module) detected an alarm.                                                                                                    |
| 453    | n AXIS : SPC SOFT DISCONNECT<br>ALARM  | Software disconnection alarm of the $\alpha$ pulse coder.<br>Turn off the power to the CNC, then remove and insert the pulse coder cable. If this alarm is issued again, replace the pulse coder.                                                                 |
| 456    | ILLEGAL CURRENT LOOP                   | The current control cycle settings (parameter No. 2004, bit 0 of parameter No. 2003, and bit 0 of parameter No. 2013) are incorrect. Possible problems are as follows.                                                                                            |
|        |                                        | <ul> <li>For the two axes whose servo axis numbers (settings of parameter No. 1023) are an odd number followed by an even number (a pair of axes 1 and 2 or axes 5 and 6, for example), a different current control cycle is set for each of the axes.</li> </ul> |
|        |                                        | <ul> <li>The requirements for slaves needed for the set current control<br/>cycle, including the number, type, and connection method of<br/>them, are not satisfied.</li> </ul>                                                                                   |
| 457    | ILLEGAL HI HRV (250US)                 | Use of high–speed HRV is specified although the current control cycle is 200 $\mu s.$                                                                                                    |
| 458    | CURRENT LOOP ERROR                     | The current control cycle setting does not match the actual current control cycle.                                                                                                    |
| 459    | HI HRV SETTING ERROR                   | Of two axes having adjacent servo axis numbers (parameter No.<br>1023), odd number and even number, high-speed HRV control can<br>be performed for one axis and not for the other.                                                                                |

| Number | Message                             | Contents                                                                                                    |
|--------|-------------------------------------|----------------------------------------------------------------------------------------------------|
| 460    | n AXIS : FSSB DISCONNECT            | FSSB communication was disconnected suddenly. The possible causes are as follows:                                                                                           |
|        |                                     | 1) The FSSB communication cable was disconnected or broken.                                                                                                    |
|        |                                     | 2) The power to the amplifier was turned off suddenly.                                                                                                    |
|        |                                     | 3) A low-voltage alarm was issued by the amplifier.                                                                                                    |
| 461    | n AXIS : ILLEGAL AMP INTERFACE      | The axes of the 2-axis amplifier were assigned to the fast type inter-<br>face.                                                                                             |
| 462    | n AXIS : SEND CNC DATA FAILED       | Because of an FSSB communication error, a slave could not receive correct data.                                                                                             |
| 463    | n AXIS : SEND SLAVE DATA<br>FAILED  | Because of an FSSB communication error, the servo system could not receive correct data.                                                                                    |
| 464    | n AXIS : WRITE ID DATA FAILED       | An attempt was made to write maintenance information on the ampli-<br>fier maintenance screen, but it failed.                                                               |
| 465    | n AXIS : READ ID DATA FAILED        | At power-up, amplifier initial ID information could not be read.                                                                                                    |
| 466    | n AXIS : MOTOR/AMP COMBINA-<br>TION | The maximum current rating for the amplifier does not match that for the motor.                                                                                             |
| 467    | n AXIS : ILLEGAL SETTING OF<br>AXIS | The servo function for the following has not been enabled when an axis occupying a single DSP (corresponding to two ordinary axes) is specified on the axis setting screen. |
|        |                                     | 1. Learning control (bit 5 of parameter No. 2008 = 1)                                                                                                    |
|        |                                     | 2. High-speed current loop (bit 0 of parameter No. 2004 = 1)                                                                                                    |
|        |                                     | 3. High-speed interface axis (bit 4 of parameter No. 2005 = 1)                                                                                                    |
| 468    | HI HRV SETTING ERROR(AMP)           | Use of high-speed HRV is specified for a controlled axis of an ampli-<br>fier which does not support high-speed HRV.                                                        |

#### • Details of servo alarm

The details of servo alarm are displayed in the diagnosis display (No. 200 and No. 204) as shown below.

|     | #7  | #6 | #5  | #4  | #3  | #2  | #1  | #0  |
|-----|-----|----|-----|-----|-----|-----|-----|-----|
| 200 | OVL | LV | OVC | HCA | HVA | DCA | FBA | OFA |

**#7** (OVL) : An overload alarm is being generated.

- (The details are indicated in diagnostic data No.201).
- #6 (LV) : A low voltage alarm is being generated in servo amp. Check LED.
- #5 (OVC) : A overcurrent alarm is being generated inside of digital servo.
- #4 (HCA) : An abnormal current alarm is being generated in servo amp. Check LED.
- **#3 (HVA)** : An overvoltage alarm is being generated in servo amp. Check LED.
- **#2 (DCA) :** A regenerative discharge circuit alarm is being generated in servo amp. Check LED.
- **#1 (FBA)** : A disconnection alarm is being generated. (The details are indicated in diagnostic data No. 201)
- #0 (OFA) : An overflow alarm is being generated inside of digital servo.

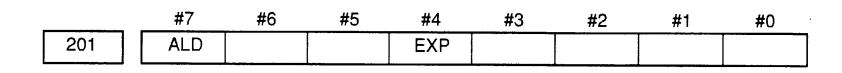

When OVL equal 1 in diagnostic data No.200 (servo alarm No. 400 is being generated):

- **#7 (ALD)** 0: Motor overheating
  - 1 : Amplifier overheating

When FBAL equal 1 in diagnostic data No.200 (servo alarm No. 416 is being generated):

| ALD | EXP | Alarm details                                             |
|-----|-----|-----------------------------------------------------------|
| 1   | 0   | Built-in pulse coder disconnection (hardware)             |
| 1   | 1   | Separately installed pulse coder disconnection (hardware) |
| 0   | 0   | Pulse coder is not connected due to software.             |

|     | #7 | #6  | #5  | #4  | #3  | #2 | #1 | #0 |
|-----|----|-----|-----|-----|-----|----|----|----|
| 204 |    | OFS | MCC | LDA | PMS |    |    |    |

**#6 (OFS)** : A current conversion error has occured in the digital servo.

#5 (MCC) : A magnetic contactor contact in the servo amplifier has welded.

#4 (LDA) : The LED indicates that serial pulse coder C is defective

**#3 (PMS)** : A feedback pulse error has occured because the feedback cable is defective.

### (7) OVERTRAVEL ALARMS

| Number | Message                                           | Contents                                                                                                    |
|--------|---------------------------------------------------|----------------------------------------------------------------------------------------------------|
| 500    | OVER TRAVEL : +n                                  | Exceeded the n-th axis (axis 1-8) + side stored stroke check I.<br>(Parameter No.1320 or 1326 NOTE)                                                                                                    |
| 501    | OVER TRAVEL :n                                    | Exceeded the n-th axis (axis 1-8) - side stored stroke check I.<br>(Parameter No.1321 or 1327 NOTE)                                                                                                    |
| 502    | OVER TRAVEL : +n                                  | Exceeded the n-th axis (axis 1-8) + side stored stroke check II.<br>(Parameter No.1322)                                                                                                    |
| 503    | OVER TRAVEL :n                                    | Exceeded the n-th axis (axis 1-8) - side stored stroke check II.<br>(Parameter No.1323)                                                                                                    |
| 504    | OVER TRAVEL : +n                                  | Exceeded the n-th axis (axis 1-8) + side stored stroke check III.<br>(Parameter No.1324)                                                                                                    |
| 505    | OVER TRAVEL : -n                                  | Exceeded the n-th axis (axis 1-8) - side stored stroke check III.<br>(Parameter No.1325)                                                                                                    |
| 506    | OVER TRAVEL : +n                                  | Exceeded the n-th axis (axis 1-8) + side hardware OT.                                                                                                    |
| 507    | OVER TRAVEL : -n                                  | Exceeded the n-th axis (axis 1-8) - side hardware OT.                                                                                                    |
| 508    | INTERFERENCE: +n<br>(T series (two-path control)) | A tool moving in the positive direction along the n axis has fouled another tool post.                                                                                                    |
| 509    | INTERFERENCE: -n<br>(T series (two-path control)) | A tool moving in the negative direction along the n axis has fouled another tool post.                                                                                                    |
| 510    | OVER TRAVEL: +n                                   | Alarm for stroke check prior to movement. The end point specified in a block falls within the forbidden area defined with the stroke check in the positive direction along the N axis. Correct the program. |
| 511    | OVER TRAVEL: -n                                   | Alarm for stroke check prior to movement. The end point specified in a block falls within the forbidden area defined with the stroke check in the negative direction along the N axis. Correct the program. |

| Number | Message           | Contents                                                                                          |
|--------|-------------------|---------------------------------------------------------------------------------------------------|
| 514    | INTERFERENCE : +n | The rotation area interference check function found interference on the plus side of the n axis.  |
| 515    | INTERFERENCE :n   | The rotation area interference check function found interference on the minus side of the n axis. |

NOTE

Parameters 1326 and 1327 are effective when EXLM(stroke check switch signal) is on.

## (8) SERVO ALARMS (2/2)

| Number | Message                                | Contents                                                                                                  |
|--------|----------------------------------------|----------------------------------------------------------------------------------------------------|
| 600    | n AXIS: INV. DC LINK OVER CUR-<br>RENT | DC link current is too large.                                                                             |
| 601    | n AXIS: INV. RADIATOR FAN FAIL-<br>URE | The external dissipator stirring fan failed.                                                              |
| 602    | n AXIS: INV. OVERHEAT                  | The servo amplifier was overheated.                                                                       |
| 603    | n AXIS: INV. IPM ALARM(OH)             | The IPM (intelligent power module) detected an overheat alarm.                                            |
| 604    | n AXIS: AMP. COMMUNICATION<br>ERROR    | Communication between the SVM and the PSM failed.                                                         |
| 605    | n AXIS: CNV. EX. DISCHARGE<br>POW.     | PSMR: Regenerative power is too large.                                                                    |
| 606    | n AXIS: CNV. RADIATOR FAN FAIL-<br>URE | PSM: The external dissipator stirring fan failed.<br>PSMR: The external dissipator stirring fan failed.   |
| 607    | n AXIS: CNV. SINGLE PHASE FAIL-<br>URE | PSM: Input voltage is in the open-phase condition.<br>PSMR: Input voltage is in the open-phase condition. |

# (9) OVERHEAT ALARMS

| Number | Message                | Contents                                                                                                    |
|--------|------------------------|----------------------------------------------------------------------------------------------------|
| 700    | OVERHEAT: CONTROL UNIT | Control unit overheat<br>Check that the fan motor operates normally, and clean the air filter.                                                          |
| 701    | OVERHEAT: FAN MOTOR    | The fan motor on the top of the cabinet for the contorl unit is overheated.<br>Check the operation of the fan motor and replace the motor if necessary. |
| 704    | OVERHEAT: SPINDLE      | Spindle overheat in the spindle fluctuation detection                                                                                                   |
|        |                        | (1) If the cutting load is heavy, relieve the cutting condition.                                                                                        |
|        |                        | (2) Check whether the cutting tool is share.                                                                                                    |
|        |                        | (3) Another possible cause is a faulty spindle amp.                                                                                                    |

## (10) RIGID TAPPING ALARMS

| Number | Message                            | Contents                                                                                         |
|--------|------------------------------------|--------------------------------------------------------------------------------------------------|
| 740    | RIGID TAP ALARM: EXCESS ER-<br>ROR | The positional deviation of the stopped spindle has exceeded the set value during rigid tapping. |
| 741    | RIGID TAP ALARM: EXCESS ER-<br>ROR | The positional deviation of the moving spindle has exceeded the set value during rigid tapping.  |
| 742    | RIGID TAP ALARM: LSI OVER-<br>FLOW | An LSI overflow has occurred for the spindle during rigid tapping.                               |

# (11) SYSTEM ALARMS

| Number | Message                                  | Description                                                                                                    |
|--------|------------------------------------------|----------------------------------------------------------------------------------------------------|
| 900    | ROM PARITY                               | A parity error occurred in the CNC, macro, or servo ROM. Correct the contents of the flash ROM having the displayed number.                                                                          |
| 910    | SRAM PARITY : (BYTE 0)                   | A RAM parity error occurred in the part program storage RAM. Clear the RAM or replace the SRAM module or motherboard. Subse-                                                                         |
| 911    | SRAM PARITY : (BYTE 1)                   | quently, re-set the parameters and all other data.                                                                                                    |
| 912    | DRAM PARITY : (BYTE 0)                   | A RAM parity error occurred in the DRAM module. Replace the                                                                                                    |
| 913    | DRAM PARITY : (BYTE 1)                   | DRAM module.                                                                                                    |
| 914    | DRAM PARITY : (BYTE 2)                   |                                                                                                    |
| 915    | DRAM PARITY : (BYTE 3)                   |                                                                                                    |
| 916    | DRAM PARITY : (BYTE 4)                   |                                                                                                    |
| 917    | DRAM PARITY : (BYTE 5)                   |                                                                                                    |
| 918    | DRAM PARITY : (BYTE 6)                   |                                                                                                    |
| 919    | DRAM PARITY : (BYTE 7)                   |                                                                                                    |
| 920    | SERVO ALARM (1–4 AXIS)                   | Servo alarm (first to fourth axis). A watchdog alarm condition oc-<br>curred, or a RAM parity error occurred in the axis control card.                                                               |
|        |                                          | Replace the axis control card.                                                                                                    |
| 921    | SERVO ALARM (5–8 AXIS)                   | Servo alarm (fifth to eighth axis). A watchdog alarm condition oc-<br>curred, or a RAM parity error occurred in the axis control card.                                                               |
|        |                                          | Replace the axis control card.                                                                                                    |
| 926    | FSSB ALARM                               | FSSB alarm.<br>Replace the axis control card.                                                                                                    |
| 930    | CPU INTERRUPT                            | CPU error (abnormal interrupt).<br>The motherboard or CPU card may be faulty.                                                                                                    |
| 935    | SRAM ECC ERROR                           | An error occurred in RAM for part program storage.<br>Action:<br>Replace the master printed circuit board (SRAM module), perform<br>all-clear operation, and set all parameter and other data again. |
| 950    | PMC SYSTEM ALARM<br>PCxxx YYYYYYYYYYYYYY | An error occurred in the PMC.<br>For details of PCxxx, see the list of system alarm messages in Sec-<br>tion A.2, "LIST OF ALARMS (PMC)" in this manual.                                             |
| 951    | PMC WATCH DOG ALARM                      | An error occurred in the PMC.<br>(Watchdog alarm)<br>The motherboard may be faulty.                                                                                                    |
| 970    | NMI OCCURRED IN PMCLSI                   | With the PMC–SA1, an error occurred in the PMC control LSI device<br>on the motherboard. (I/O RAM parity)<br>Replace the motherboard.                                                                |
| 971    | NMI OCCURRED IN SLC                      | With the PMC–SA1, an I/O Link disconnection was detected.<br>Check the I/O Link.                                                                                                    |

| Number | Message                           | Description                                                                               |
|--------|-----------------------------------|-------------------------------------------------------------------------------------------|
| 972    | NMI OCCURRED IN OTHER MOD-<br>ULE | An NMI occurred on a board other than the motherboard.<br>The option board may be faulty. |
| 973    | NON MASK INTERRUPT                | An NMI occurred as a result of an unknown cause.                                          |
| 974    | F-BUS ERROR                       | A bus error occurred on the FANUC bus.<br>The motherboard or option board may be faulty.  |
| 975    | BUSERROR                          | A bus error occurred on the motherboard.<br>The motherboard may be faulty.                |
| 976    | L-BUS ERROR                       | A bus error occurred on the local bus.<br>The motherboard may be faulty.                  |
## (12) PMC ALARMS

| No.  | Message                     | Description/Remedy                                                                                                    | Remarks |
|------|-----------------------------|----------------------------------------------------------------------------------------------------|---------|
| 1000 | INDEX TOOL NOT<br>SELECTED  | A C-axis command is specified for a turret station other than an auto-index turret station. (Correct to the T-number of an auto-index turret station.)                                                       |         |
| 1001 | INDEX ALARM (1)             | An auto-index clamp limit switch or auto-index<br>brake limit switch has operated abnormally<br>during the rotation of the turret. (The air<br>pressure may be low, or the limit switch may be<br>abnormal.) |         |
| 1005 | LUBRICATION PARAM.<br>OFF   | The mechanical option parameter (automatic lubrication) K22.6 is "0". (Check the setting of the parameter, and then turn off the power.)                                                                     |         |
| 1006 | MACHINE PARAM. OFF          | The seventh bit of the mechanical option parameters K0 to K5 is not "1". (Check the setting of each parameter, and then turn off the power.)                                                                 |         |
| 1007 | CIRCUIT PROTECTOR<br>TRIP   | One of the circuit protectors in the electrical control cabinet or the machine circuit breaker is tripped. (The machine may be overloaded, or the wiring may be short circuited.)                            |         |
| 1008 | LUL INTERLOCK-LS            | The carriage and U/UL unit are in the interference region. (Move the carriage or U/UL unit away from the interference region.)                                                                               |         |
| 1009 | LINE PARM. OFF              | The mechanical option parameter (line operation) K50.0 is "0". (Check the setting of the parameter, and then turn off the power.)                                                                            |         |
| 1010 | POSITIONER PARAM.<br>OFF    | The mechanical option parameter (workclamp positioner specification) K11.3 is "0". (Check the setting of the parameter, and then turn off the power.)                                                        |         |
| 1011 | XY AXIS NEED<br>ZERO-RETURN | Zero-return the X- and Y-axes.                                                                                                    |         |
| 1013 | WORK SCRATCH<br>PARAM. OFF  | The mechanical option parameter (workholder<br>base up/down specification) K10.1 is "0".<br>(Check the setting of the parameter, and then<br>turn off the power.)                                            |         |
| 1015 | MP PARAMETER OFF            | The mechanical option parameter (manipulator specification) K50.3 is "0". (Check the setting of the parameter, and then turn off the power.)                                                                 |         |
| 1016 | TK PARAM. OFF               | The mechanical option parameters (takeout loader specification) K17.1 and (line specification) K50.0 are "0". (Check the setting of each parameter, and then turn off the power.)                            |         |

| No.  | Message                        | Description/Remedy                                                                                                    | Remarks |
|------|--------------------------------|----------------------------------------------------------------------------------------------------|---------|
| 1020 | REPOS. BASE POS.<br>(F)-LS     | The front workholder base is not at the lower<br>end, or its proximity switch (LWHF) is<br>abnormal.                                                                                                    |         |
| 1021 | REPOS. BASE POS.<br>(R)-LS     | The rear workholder base is not at the lower<br>end, or its proximity switch (LWHR) is<br>abnormal.                                                                                                    |         |
| 1050 | T-AXIS INPOSITION<br>OFF       | The T-axis in-position switch (INPT) does not<br>turn on. (The T-axis may be jammed, or its<br>origin position may be improper.)                                                                                                    |         |
| 1060 | AI CLAMP (ON) UPPER<br>(A) LS  | The auto-index clamp solenoid valve turned on,<br>but the upper clamp (A) proximity switch<br>(LCPUA) did not turn on. (The auto-index<br>clamp may be faulty, the proximity switch may<br>be abnormal, or the air pressure may be low.)  |         |
| 1061 | AI CLAMP (ON) UPPER<br>(B) LS  | The auto-index clamp solenoid valve turned on,<br>but the lower clamp (B) proximity switch<br>(LCPUB) did not turn on. (The auto-index<br>clamp may be faulty, the proximity switch may<br>be abnormal, or the air pressure may be low.)  |         |
| 1062 | AI CLAMP (ON) LOWER<br>(A) LS  | The auto-index clamp solenoid valve turned on,<br>but the lower clamp (A) proximity switch<br>(LCPDA) did not turn off. (The auto-index<br>clamp may be faulty, the proximity switch may<br>be abnormal, or the air pressure may be low.) |         |
| 1063 | AI CLAMP (ON) LOWER<br>(B) LS  | The auto-index clamp solenoid valve turned on,<br>but the lower clamp (B) proximity switch<br>(LCPDB) did not turn on. (The auto-index<br>clamp may be faulty, the proximity switch may<br>be abnormal, or the air pressure may be low.)  |         |
| 1064 | AI CLAMP (OFF)<br>UPPER (A) LS | The auto-index clamp solenoid valve turned off,<br>but the upper clamp (A) proximity switch<br>(LCPUA) did not turn on. (The auto-index<br>clamp may be faulty, or the proximity switch<br>may be abnormal.)                              |         |
| 1065 | AI CLAMP (OFF)<br>UPPER (B) LS | The auto-index clamp solenoid valve turned off,<br>but the upper clamp (B) proximity switch<br>(LCPUB) did not turn off. (The auto-index<br>clamp may be faulty, or the proximity switch<br>may be abnormal.)                             |         |
| 1066 | AI CLAMP (OFF)<br>LOWER (A) LS | The auto-index clamp solenoid valve turned off,<br>but the lower clamp (A) proximity switch<br>(LCPDA) did not turn on. (The auto-index<br>clamp may be faulty, or the proximity switch<br>may be abnormal.)                              |         |

| No.  | Message                        | Description/Remedy                                                                                                    | Remarks |
|------|--------------------------------|----------------------------------------------------------------------------------------------------|---------|
| 1067 | AI CLAMP (OFF)<br>LOWER (B) LS | The auto-index clamp solenoid valve turned off,<br>but the lower clamp (B) proximity switch<br>(LCPDB) did not turn off. (The auto-index<br>clamp may be faulty, or the proximity switch<br>may be abnormal.)                                            |         |
| 1068 | AI BRAKE (ON) UPPER<br>(A) LS  | The auto-index clamp solenoid valve turned on,<br>but the upper brake (A) proximity switch<br>(LBKUA) and upper brake (B) proximity switch<br>(LBKUB) both remained off. (The proximity<br>switches may be abnormal, or the air pressure<br>may be low.) |         |
| 1069 | AI BRAKE (ON) UPPER<br>(B) LS  | The auto-index clamp solenoid valve turned on,<br>but the upper brake (A) proximity switch<br>(LBKUA) and upper brake (B) proximity switch<br>(LBKUB) both remained on. (The proximity<br>switches may be abnormal, or the air pressure<br>may be low.)  |         |
| 1070 | AI BRAKE (ON) LOWER<br>(A) LS  | Proximity switch specification: The auto-index<br>brake solenoid valve turned on, but the lower<br>brake (A) proximity switch (LBKDA) did not turn<br>off. (The proximity switch may be abnormal,<br>or the air pressure may be low.)                    |         |
|      |                                | Pressure switch specification: The auto-index<br>brake solenoid valve turned on, but the lower<br>brake (release) pressure switch (P/SBRK) did<br>not turn on. (The proximity switch may be<br>abnormal, or the air pressure may be low.)                |         |
| 1071 | AI BRAKE (ON) LOWER<br>(B) LS  | Proximity switch specification: The auto-index<br>brake solenoid valve turned on, but the lower<br>brake (B) proximity switch (LBKDB) did not turn<br>off. (The proximity switch may be abnormal,<br>or the air pressure may be low.)                    |         |
|      |                                | Pressure switch specification: The auto-index<br>brake solenoid valve turned on, but the lower<br>brake (release) pressure switch (P/SBRK) did<br>not turn on. (The proximity switch may be<br>abnormal, or the air pressure may be low.)                |         |
| 1072 | AI BRAKE (OFF)<br>UPPER (A) LS | The auto-index brake solenoid valve turned off,<br>but the upper brake (A) proximity switch<br>(LBKUA) did not turn on. (The proximity<br>switch may be abnormal.)                                                                                       |         |
| 1073 | AI BRAKE (OFF)<br>UPPER (B) LS | The auto-index brake solenoid valve turned off,<br>but the upper brake (B) proximity switch<br>(LBKUB) did not turn on. (The proximity<br>switch may be abnormal.)                                                                                       |         |

| No.  | Message                        | Description/Remedy                                                                                                    | Remarks |
|------|--------------------------------|----------------------------------------------------------------------------------------------------|---------|
| 1074 | AI BRAKE (OFF)<br>LOWER (A) LS | Proximity switch specification: The auto-index<br>brake solenoid valve turned off, but the lower<br>brake (A) proximity switch (LBKDA) did not turn<br>on. (The proximity switch may be abnormal.)                                  |         |
|      |                                | Pressure switch specification: The auto-index<br>brake solenoid valve turned off, but the lower<br>brake (release) pressure switch (P/SBRK) did<br>not turn off. (The proximity switch may be<br>abnormal.)                         |         |
| 1075 | AI BRAKE (OFF)<br>LOWER (B) LS | Proximity switch specification: The auto-index<br>brake solenoid valve turned off, but the lower<br>brake (B) proximity switch (LBKDB) did not turn<br>on. (The proximity switch may be abnormal.)                                  |         |
|      |                                | Pressure switch specification: The auto-index<br>brake solenoid valve turned off, but the lower<br>brake (release) pressure switch (P/SBRK) did<br>not turn off. (The proximity switch may be<br>abnormal.)                         |         |
| 1076 | AI STATION (OFF)               | An auto-index station is positioned below the<br>striker, but it cannot be confirmed that the<br>auto-index station is selected. (The origin<br>position of the T-axis may be improper, or the<br>parameter may be improperly set.) |         |
| 1077 | AI STATION (ON)                | The station positioned below the striker is not<br>an auto-index station, but it is displayed that an<br>auto-index station is selected.                                                                                            |         |
| 1080 | SHOTPIN (ON) UPPER<br>(IN) LS  | The turret index pin solenoid valve turned on,<br>but the upper turret index pin (IN) proximity<br>switch (LSPIA) did not turn on. (The proximity<br>switch may be abnormal, or the air pressure<br>may be low.)                    |         |
| 1081 | SHOTPIN (ON) LOWER<br>(IN) LS  | The turret index pin solenoid valve turned on,<br>but the lower turret index pin (IN) proximity<br>switch (LSPIB) did not turn on. (The proximity<br>switch may be abnormal, or the air pressure<br>may be low.)                    |         |
| 1082 | SHOTPIN (ON) UPPER<br>(OUT) LS | The turret index pin solenoid valve turned on,<br>but the upper turret index pin (OUT) proximity<br>switch (LSPOA) did not turn off. (The<br>proximity switch may be abnormal, or the air<br>pressure may be low.)                  |         |
| 1083 | SHOTPIN (ON) LOWER<br>(OUT) LS | The turret index pin solenoid valve turned on,<br>but the lower turret index pin (OUT) proximity<br>switch (LSPOB) did not turn off. (The<br>proximity switch may be abnormal, or the air<br>pressure may be low.)                  |         |

| No.  | Message                         | Description/Remedy                                                                                                    | Remarks |
|------|---------------------------------|----------------------------------------------------------------------------------------------------|---------|
| 1084 | SHOTPIN (OFF)<br>UPPER (IN) LS  | The turret index pin solenoid valve turned off,<br>but the upper turret index pin (IN) proximity<br>switch (LSPIA) did not turn off. (The proximity<br>switch may be abnormal.) |         |
| 1085 | SHOTPIN (OFF)<br>LOWER (IN) LS  | The turret index pin solenoid valve turned off,<br>but the lower turret index pin (IN) proximity<br>switch (LSPIB) did not turn off. (The proximity<br>switch may be abnormal.) |         |
| 1086 | SHOTPIN (OFF)<br>UPPER (OUT) LS | The turret index pin solenoid valve turned off,<br>but the upper turret index pin (OUT) proximity<br>switch (LSPOA) did not turn on. (The<br>proximity switch may be abnormal.) |         |
| 1087 | SHOTPIN (OFF)<br>LOWER (OUT) LS | The turret index pin solenoid valve turned off,<br>but the lower turret index pin (OUT) proximity<br>switch (LSPOB) did not turn on. (The<br>proximity switch may be abnormal.) |         |
| 1090 | STRIKER INSIDE-LS               | The striker was moved, but the striker (inside) proximity switch (LSTI) did not turn on. (The proximity switch may be abnormal, or the air pressure may be low.)                |         |
| 1091 | STRIKER MIDDLE-LS               | The striker was moved, but the striker (middle)<br>proximity switch (LSTM) did not turn on. (The<br>proximity switch may be abnormal, or the air<br>pressure may be low.)       |         |
| 1092 | STRIKER OUTSIDE-LS              | The striker was moved, but the striker (outside) proximity switch (LSTO) did not turn on. (The proximity switch may be abnormal, or the air pressure may be low.)               |         |
| 1095 | T408-OFF M254-ON<br>ERROR       | T408 turned off while M254 was being commanded. (Check the punching program.)                                                                                                   |         |
| 1100 | G92-G05 ALARM                   | G92 was commanded before G05. (Correct the punching program.)                                                                                                    |         |
| 1101 | G33-G05 ALARM                   | M33 was commanded before G05. (Correct the punching program.)                                                                                                    |         |
| 1143 | AIR PRESSURE<br>SWITCH NG.      | The low air pressure detection pressure switch (P/SPAN) circuit is abnormal. (The air pressure may also be low.)                                                                |         |

| No.  | Message                      | Description/Remedy                                                                                                    | Remarks |
|------|------------------------------|----------------------------------------------------------------------------------------------------|---------|
| 1144 | INDEX CLAMP NG.              | The auto-index clamp solenoid valve turned on,<br>but the clamp proximity switches did not turn<br>on. (LCPUA and LCPDA turned off, and<br>LCPUB and LCPDB did not turn on.)                                                                                                    |         |
|      |                              | Or the auto-index solenoid valve turned off, but<br>the clamp proximity switches did not turn off.<br>(LCPUA and LCPDA did not turn on, and<br>LCPUB and LCPDB did not turn off.)                                                                                                    |         |
|      |                              | (The proximity switches may be abnormal, or the air pressure may be low.)                                                                                                    |         |
| 1145 | SHOTPIN NG.                  | The turret index pin solenoid valve turned on,<br>but the turret index pins were not inserted in<br>the turret. (LSPIA and LSPIB did not turn on,<br>and LSPIO and LSPOB did not turn off.)                                                                                                    |         |
|      |                              | The turret index pin solenoid valve turned off,<br>but the turret index pins were not removed from<br>the turret. (LSPIA and LSPIB did not turn off,<br>and LSPIO and LSPOB did not turn on.)                                                                                                    |         |
|      |                              | (The proximity switches may be abnormal, or the air pressure may be low.)                                                                                                    |         |
| 1146 | STRIKER NG.                  | The striker outside solenoid valve turned on,<br>but the striker did not move to the outside<br>position. (LSTO did not turn on, and LSTI did<br>not turn off.)                                                                                                    |         |
|      |                              | The striker outside solenoid valve turned off,<br>but the striker did not move to the inside<br>position. (LSTO did not turn off, and LSTI did<br>not turn on.)                                                                                                    |         |
|      |                              | (The proximity switches may be abnormal, or the air pressure may be low.)                                                                                                    |         |
| 1150 | CLAMP POSITION<br>READ ERROR | When the number of times the workclamp<br>position reading sensor turned on was counted<br>from the start to the end of measurement, the<br>count was not two for the two-workclamp<br>specification and three for the three-workclamp<br>specification. (Check the setting of the<br>workclamp quantity. Clean the workclamp<br>position reading plate.) |         |
| 1151 | G92 NOT EXECUTED             | The machine tried to punch the worksheet<br>without executing G92 once and reading the<br>workclamp position. (Correct the punching<br>program.)                                                                                                    |         |
| 1201 | 4A. I. PARAM. ON             | The mechanical option parameter (4 auto-index) K10.2 is "1". (Check the setting of the parameter, and then turn off the power.)                                                                                                    |         |

| No.  | Message                       | Description/Remedy                                                                                                    | Remarks |
|------|-------------------------------|----------------------------------------------------------------------------------------------------|---------|
| 1202 | W. CLAMP DETECTION<br>PRM. ON | The mechanical option parameter (constant<br>worksheet clamp position monitoring) K51.1 is<br>"1". (Check the setting of the parameter, and<br>then turn off the power.)                                                                                       |         |
| 1203 | AIR DOWN RESET<br>PARAM. OFF  | The mechanical option parameter (SAFETY<br>DEVICE & AIR DOWN RESET button) K1.2 is<br>"0". (The SAFETY DEVICE & AIR DOWN<br>RESET button was pressed although the<br>parameter was "0".) (Check the setting of the<br>parameter, and then turn off the power.) |         |
| 1204 | Double Hand (T)<br>PRM. Off   | The mechanical option parameter (turret<br>two-hand operation) K13.6 is "0". (The<br>TURRET JOG ON button was pressed<br>although the parameter was set to "0".)<br>(Check the setting of the parameter, and then<br>turn off the power.)                      |         |
| 1205 | SAFETY DEVICE<br>PARAM. OFF   | The mechanical option parameter (SAFETY<br>DEVICE keyswitch OFF) K1.2 is "0". (The<br>SAFETY DEVICE keyswitch was turned to<br>OFF although the parameter was set to "0".)<br>(Check the setting of the parameter, and then<br>turn off the power.)            |         |
| 1206 | D-HAND (T-EC) PRM.<br>ALARM   | The turret two-hand operation parameter 13.6<br>is wrong. (K13.6 was "0", but K1.2 was "1".)<br>(Check the settings of the parameters, and<br>then turn off the power.)                                                                                        |         |
| 1209 | AIR BLOW PRM. INPUT<br>ERROR  | The values of the mechanical option<br>parameters were improperly entered. K11.0<br>and K11.1 are both "1". (Check the settings of<br>the parameters, and then turn off the power.)                                                                            |         |
| 1210 | T-APPROACH MVX,<br>MVY ON     | When tap turret T8 was commanded, the X-<br>and Y-axis move commands MVX and MVY<br>turned on.                                                                                                    |         |
| 1211 | T-APPROACH<br>T-TURRET ON     | With the multiple-tap specification, the tap turret tried to rotate during quick approach.                                                                                                    |         |
| 1220 | RDV1 AMP ALARM                | An alarm occurred in the RDV servo amplifier<br>that controls the press. For details, check the<br>7-segment LED of the RDV amplifier.                                                                                                    |         |
| 1221 | RDV1 REFERENCE<br>RETURN NG   | The zero-return of RDV1 was not normally completed.                                                                                                    |         |
| 1222 | RDV2 AMP ALARM                | An alarm occurred in the RDV servo amplifier<br>that controls the die. For details, check the<br>7-segment LED of the RDV amplifier.                                                                                                    |         |
| 1223 | RDV2 REFERENCE<br>RETURN NG   | The zero-return of RDV2 was not normally completed.                                                                                                    |         |
| ļ    |                               | <u> </u>                                                                                                    | 1       |

| No.  | Message                                   | Description/Remedy                                                                                                    | Remarks |
|------|-------------------------------------------|----------------------------------------------------------------------------------------------------|---------|
| 1224 | WORKCHUTE<br>THERMAL TRIP                 | The workchute (roller or conveyor) thermal<br>relay is tripped. Check for any obstacles or<br>problems, and reset the thermal relay. (For<br>the 300 mm square workchute, this alarm is<br>displayed only when the workchute conveyor is<br>installed.)                                                                                                    |         |
| 1227 | PHNC2 ALARM                               | An alarm occurred in the hydraulic control<br>system PHNC2. Check the details by<br>pressing the PHNC button on the current value<br>display and looking at "Detailed description of<br>alarm".                                                                                                    |         |
| 1230 | PHNC2 WARNING                             | A warning occurred in PHNC2. Check the details by pressing the PHNC button on the current value display and looking at "Detailed description of alarm".                                                                                                    |         |
| 1231 | SCRAP CONVEYOR1<br>THERMAL TRIP           | The thermal relay of the scrap conveyor 1 is tripped. (The motor may be overloaded.)                                                                                                    |         |
| 1232 | SCRAP CONVEYOR2<br>THERMAL TRIP           | The thermal relay of the scrap conveyor 2 is tripped. (The motor may be overloaded.)                                                                                                    |         |
| 1233 | FUSE BREAK                                | The fuse on the HMZF1 board was blown.<br>Remove the cause, and change the blown fuse<br>for an accessory fuse. (The wiring in the<br>machine or electrical control cabinet may be<br>short-circuited.)                                                                                                    |         |
|      |                                           | Note: When a fuse is blown, the power cannot<br>be turned off by pressing the POWER OFF<br>button. In that case, press and hold the AUTO<br>POWER OFF button on PANEL A for 2 sec or<br>more to turn off the power.                                                                                                    |         |
| 1234 | PROGRAM<br>DISAGREEMENT                   | The program of CNC does not agree with that of AMNC. (Check the program called.)                                                                                                    |         |
| 1235 | SCHEDULE PLAN<br>STOP                     | This is an alarm that occurs during schedule<br>operation. It occurs when the program you<br>tried to execute during schedule operation<br>requires setup. Restart the schedule<br>operation after completing the setup or setting<br>the application on the maintenance display so<br>as to make no setup calculation.                                                                                                    |         |
| 1236 | THERE IS NO JOB<br>BELOW THE START<br>JOB | This is an alarm that occurs during schedule<br>operation. It occurs when there are no jobs to<br>assign. For example, no jobs are registered<br>after the specified start job, or the number of<br>worksheets already processed reaches the<br>number of worksheets to be processed in all<br>jobs after the start job. Restart the schedule<br>operation after changing the start job,<br>registering other jobs, or changing the number<br>of worksheets already processed. |         |

|      | 1                                              |                                                                                                    | 1       |
|------|------------------------------------------------|----------------------------------------------------------------------------------------------------|---------|
| No.  | Message                                        | Description/Remedy                                                                                                    | Remarks |
| 1237 | SCHEDULE FILE NOT<br>FOUND                     | This is an alarm that occurs during schedule operation. It occurs when an entity file is not available for the job program registered in the schedule.                                                                                                    |         |
| 1238 | SCHEDULE<br>DOWNLOAD FAILED                    | This is an alarm that occurs during schedule<br>operation. It occurs when program transfer<br>processing to be internally executed fails just<br>after the start of the schedule or at the change<br>of one job to another. The NC unit is in such<br>a condition as not to accept program transfer.<br>For example, an NC alarm is caused. Press<br>the RESET key, and restart the schedule<br>operation.               |         |
| 1239 | SCHEDULE MACRO<br>ACCESS FAILED                | This is an alarm that occurs during schedule<br>operation. It occurs when macro variable<br>read/write processing to be internally executed<br>fails just after the start of the schedule or at the<br>change of one job to another. The NC unit is<br>in such a condition as not to accept macro<br>variable access. For example, an NC alarm is<br>caused. Press the RESET key, and restart<br>the schedule operation. |         |
| 1240 | SCHEDULE LOGICAL<br>ERROR                      | This is an alarm that occurs during schedule operation. It is related to the schedule function.                                                                                                    |         |
| 1241 | SCHEDULE<br>UNEXPECT REQUEST                   | This alarm occurs when the NC unit issues a request event about the schedule to the Windows application, although it is not in the schedule operation mode.                                                                                                    |         |
| 1242 | SCHEDULE RESULT<br>TOO MUCH                    | This is an alarm that occurs during schedule operation. It occurs when the number of worksheets already processed exceeds the number of worksheets to be processed.                                                                                                    |         |
| 1243 | SCHEDULE START<br>JOB INVALID                  | This is an alarm that occurs during schedule<br>operation. It occurs when the start job is not<br>specified on the SCHEDULE display or a<br>number without job is specified on the<br>SCHEDULE display. Change the start job to<br>any other suitable job, and restart the schedule<br>operation.                                                                                                    |         |
| 1244 | SCHEDULE<br>EXECUTION BY FIRST<br>PART PROCESS | This is an alarm that occurs during schedule<br>operation. It occurs when the schedule is<br>executed by changing the setting of<br>multiple-part punching to first-part punching.<br>Restart the schedule operation by changing the<br>setting of multiple-part punching to remaining<br>parts or all-parts punching.                                                                                                   |         |

| No.  | Message                                          | Description/Remedy                                                                                                    | Remarks |
|------|--------------------------------------------------|----------------------------------------------------------------------------------------------------|---------|
| 1245 | OPERATION MODE<br>DISAGREEMENT                   | This is an alarm that occurs with the line<br>specification. It occurs when the standalone<br>operation start button is pressed on the line<br>control panel while the NC unit is in the<br>schedule mode or when the schedule start<br>button is pressed on the line control panel<br>while the NC unit is in the standalone operation<br>mode. |         |
| 1246 | PROCESS<br>REOPENING MODE                        | This is a punching resumption mode.                                                                                                    |         |
| 1247 | PROCESS<br>REOPENING START                       | While the NC unit was in the punching<br>operation resumption mode, the punching<br>operation resumption button was not pressed,<br>but the START button was pressed. To<br>resume the punching operation, press the<br>START button after the punching operation<br>resumption button.                                                          |         |
| 1250 | PMC CALCULATION<br>ERROR                         | An error occurred in the calculation processing of PMC.                                                                                                    |         |
| 1251 | TEMPERATURE OF<br>A-AXIS MOTOR RISES<br>TOO MUCH | The temperature of the A-axis motor is too<br>high. The machine is stopped in the alarm<br>condition until the temperature of the A-axis<br>motor returns to normal.                                                                                                    |         |
| 1260 | A-AXIS CPU ERROR                                 | A CPU error alarm occurred in the A-axis amplifier.                                                                                                    |         |
| 1261 | A-AXIS OVER<br>CURRENT                           | An overcurrent alarm occurred in the A-axis amplifier.                                                                                                    |         |
| 1262 | A-AXIS OVER<br>VOLTAGE                           | An overvoltage alarm occurred in the A-axis amplifier.                                                                                                    |         |
| 1270 | M, T-CODE ALARM                                  | An M-code or T-code that not to be processed<br>(or to be received) by CEXEC was received.<br>(Correct the punching program.)                                                                                                    |         |
| 1271 | PUNCH POWER<br>ALARM                             | Calculation of the force required to punch the<br>worksheet indicates that the worksheet cannot<br>be punched even if the ram speed is reduced.<br>(The required punching force exceeds the<br>press capacity of the machine.)                                                                                                    |         |
| 1272 | STROKE ABNORMAL<br>(POSITION)                    | An error occurred in the positional sequence of<br>upper end < decelerate position < lower end.<br>(Check the settings of the press pattern<br>parameters.)                                                                                                    |         |
| 1273 | STROKE ABNORMAL<br>(WAITING POS.)                | An error occurred in the positional sequence of<br>second top dead center ≤ upper end, upper<br>end ≤ decelerate position, or upper end ≤<br>(reference die top surface – worksheet<br>thickness). (Check the settings of the press<br>pattern parameters.)                                                                                      |         |

| No.  | Message                             | Description/Remedy                                                                                                    | Remarks |
|------|-------------------------------------|----------------------------------------------------------------------------------------------------|---------|
| 1274 | STROKE ABNORMAL<br>(P-FIN POINT)    | An error occurred in the positional sequence of<br>punching finish point ≤ (reference die top<br>surface – worksheet thickness – compensation<br>value), or upper end < punching finish point.<br>(Check the settings of the press pattern<br>parameters.)                                   |         |
| 1275 | STROKE ABNORMAL<br>(SLOW POS.)      | An error occurred in the positional sequence of<br>decelerate position < lower end after<br>compensation. (Check the settings of the<br>press pattern parameters.)                                                                                                    |         |
| 1276 | STROKE ABNORMAL<br>(BOTTOM POS.)    | An error occurred in the positional sequence of<br>lower end < lower end limiting position.<br>(Check the settings of the press pattern<br>parameters.)                                                                                                    |         |
| 1277 | CHECK TIME EXCESS<br>ALARM          | This alarm message informs you that the<br>current date has exceeded the inspection date<br>set on the INSPECTION display in the<br>maintenance displays. (Inspect and maintain<br>the related component or components, and<br>then press the COMPLETE button on the<br>INSPECTION display.) |         |
| 1278 | LINE CONNECTION<br>ERROR            | An error occurred in line communication. (The power of the line may be turned off, or the communication cable may be broken.) (Turn the LINE CONTROL keyswitch to OFF to enable the standalone operation of the machine.)                                                                    |         |
| 1279 | WTRAMX ABNORMAL                     | An interface error occurred during writing of a press parameter. (Press the RESET key, and do again.)                                                                                                    |         |
| 1280 | SUB SHOT PIN (ON)<br>UPPER (IN) LS  | The sub shot pin solenoid valve turned on, but<br>the sub shot pin upper (IN) proximity switch<br>(SSPUI) did not turn on. (The proximity switch<br>may be abnormal, or the air pressure may be<br>low.)                                                                                     |         |
| 1281 | SUB SHOT PIN (ON)<br>LOWER (IN) LS  | The sub shot pin solenoid valve turned on, but<br>the sub shot pin lower (IN) proximity switch<br>(SSPLI) did not turn on. (The proximity switch<br>may be abnormal, or the air pressure may be<br>low.)                                                                                     |         |
| 1282 | SUB SHOT PIN (ON)<br>UPPER (OUT) LS | The sub shot pin solenoid valve turned on, but<br>the sub shot pin upper (OUT) proximity switch<br>(SSPUO) did not turn off. (The proximity<br>switch may be abnormal, or the air pressure<br>may be low.)                                                                                   |         |

| No.  | Message                                    | Description/Remedy                                                                                                    | Remarks |
|------|--------------------------------------------|----------------------------------------------------------------------------------------------------|---------|
| 1283 | SUB SHOT PIN (ON)<br>LOWER (OUT) LS        | The sub shot pin solenoid valve turned on, but<br>the sub shot pin lower (OUT) proximity switch<br>(SSPLO) did not turn off. (The proximity<br>switch may be abnormal, or the air pressure<br>may be low.)                                                         |         |
| 1284 | SUB SHOT PIN (OFF)<br>UPPER (IN) LS        | The sub shot pin solenoid valve turned off, but<br>the sub shot pin upper (IN) proximity switch<br>(SSPUI) did not turn off. (The proximity switch<br>may be abnormal, or the air pressure may be<br>low.)                                                         |         |
| 1285 | SUB SHOT PIN (OFF)<br>LOWER (IN) LS        | The sub shot pin solenoid valve turned off, but<br>the sub shot pin lower (IN) proximity switch<br>(SSPLI) did not turn off. (The proximity switch<br>may be abnormal, or the air pressure may be<br>low.)                                                         |         |
| 1286 | SUB SHOT PIN (OFF)<br>UPPER (OUT) LS       | The sub shot pin solenoid valve turned off, but<br>the sub shot pin upper (OUT) proximity switch<br>(SSPUO) did not turn on. (The proximity<br>switch may be abnormal, or the air pressure<br>may be low.)                                                         |         |
| 1287 | SUB SHOT PIN (OFF)<br>LOWER (OUT) LS       | The sub shot pin solenoid valve turned off, but<br>the sub shot pin lower (OUT) proximity switch<br>(SSPLO) did not turn on. (The proximity<br>switch may be abnormal, or the air pressure<br>may be low.)                                                         |         |
| 1288 | SUPPORT COVER<br>DESCENT<br>ABNORMALITY LS | The support cover descent solenoid valve<br>turned on, but the lower end limit switch did not<br>turn on. (The limit switch may be abnormal, or<br>the air pressure may be low.)                                                                                   |         |
| 1300 | MAIN CNC<br>COMMUNICATION<br>ERROR         | A physical error or a logical error like a protocol<br>error occurred in the communication with the<br>CNC unit. (An HSSB communication error<br>occurred between the PANEL i and the CNC<br>unit (160i/180i)). (Turn off the power, and<br>then turn it back on.) |         |
| 1301 | PDC/ATC<br>COMMUNICATION<br>ERROR          | A physical error or a logical error like a protocol<br>error occurred in the communication with the<br>PDC/ATC (PMiH). (An HSSB communication<br>error occurred between the PANEL i and Power<br>Mate i-H.) (Turn off the power, and then turn it<br>back on.)     |         |
| 1302 | TOOL DB VERIFY<br>ERROR                    | A verify error occurred between the SRAM in<br>the CNC unit or PDC/ATC of the machine and<br>the tool data base. (Turn off the power, and<br>then turn it back on.)                                                                                                |         |
| 1303 | TOOL DB ERROR                              | A logical error in the tool data base or an access error to the tool data base or related files occurred. (Turn off the power, and then turn it back on.)                                                                                                    |         |

| No.  | Message                               | Description/Remedy                                                                                                    | Remarks |
|------|---------------------------------------|----------------------------------------------------------------------------------------------------|---------|
| 1304 | NC NOT READY<br>(POWER MATE I-D)      | The NC unit (Power Mate I-D) of the multiple-station tapping unit is not powered on, is not connected with that of the machine, or has a system alarm.                                                                                                    |         |
| 1305 | MAC ID INJUSTICE<br>(D-NET)           | The MAC-ID is not properly set. (Check that the MAC-ID is properly set in the D-NET settings.)                                                                                                    |         |
| 1306 | MAC ID DUPLICATION<br>(D-NET)         | Duplicate MAD-IDs were set. (Check that the MAC-ID in the D-NET settings is not duplicated on the bus and slave sides.)                                                                                                    |         |
| 1307 | BUS ERROR (D-NET)                     | A bus error occurred. (Check the D-NET bus settings for errors, and check the condition of the status signals R1500 to R1507.)                                                                                                    |         |
| 1308 | D-NET ERROR                           | An error other than 1305, 1306 and 1307<br>occurred at the start of communication.<br>(Check the D-NET bus or slave settings for<br>errors, and check the condition of the status<br>signals R1500 to 1507.)                                                                                            |         |
| 1312 | TAP RAISE ABNORMAL                    | The tap raise solenoid valve turned on, but the tap raise confirmation pressure switch did not turn on. Or the tap raise solenoid valve turned off, but the tap raise confirmation pressure switch did not turn off. (The pressure switch may be abnormal, or the air pressure may be low.)             |         |
| 1313 | TAP INDEXPIN<br>ABNORMAL              | The tap index pin solenoid valve turned on, but<br>the tap index pin (OUT) limit switch did not turn<br>on. Or the tap index pin solenoid valve turned<br>off, but the tap index pin (OUT) limit switch did<br>not turn off. (The proximity switch may be<br>abnormal, or the air pressure may be low.) |         |
| 1314 | MEASUREMENT<br>DEVICE ERROR           | A communication error occurred between the CNC unit and operation backup unit. The self-diagnostic function is disabled. (Turn off the power.)                                                                                                    |         |
| 1315 | WORKCLAMPS<br>POSITION ERROR          | The workclamp position specified by G05 is different from the actual workclamp position. (Check that the workclamps are securely fixed to the carriage.)                                                                                                    |         |
| 1331 | MP SEQUENCER<br>COMMUNICATION<br>ERR. | The MP failed to communicate with the MP sequencer in the MP remote schedule operation specification.                                                                                                    |         |
| 1332 | MP SEQUENCER CMD<br>TRANS. ERR.       | The MP received error data from the MP sequencer in the MP remote schedule operation specification.                                                                                                    |         |

| No.  | Message                                 | Description/Remedy                                                                                                    | Remarks |
|------|-----------------------------------------|----------------------------------------------------------------------------------------------------|---------|
| 1333 | MP SEQUENCER NOT<br>READY               | The MP is not ready for communication with<br>the MP sequencer in the MP remote schedule<br>operation specification.                                                                     |         |
| 1334 | MP SCHEDULE NOT<br>READY                | The MP is not ready for operation in the MP remote schedule operation specification.                                                                                                    |         |
| 1335 | MP SCHEDULE TIME<br>OUT                 | The MP exceeded the time limit from the<br>unloading of the processed worksheet to the<br>loading of the next worksheet in the MP remote<br>schedule operation specification.            |         |
| 1336 | PROGRAM CHECK<br>UNRELEASE              | The EMERGENCY STOP button was pressed<br>with the PROGRAM CHECK button already<br>pressed. (Turn off the power.)                                                                         |         |
| 1337 | M T CODE<br>SIMULTANEOUS<br>INSTRUCTION | The M-code and T-code were specified in the same block. (Check the processing program.)                                                                                                  |         |
| 2002 | BATTERY (SERVO)                         | The pulse coder battery is low in voltage.<br>(With the NC unit powered on, change the<br>batter for a new one.) (The ram axis encoder<br>I/F board battery may also be low in voltage.) |         |
| 2003 | W. DOG TIMER 2<br>(SUB-PUNCH)           | The sub-punch command is not completed.<br>(It is not completed within 10 sec.)                                                                                                    |         |
| 2004 | SUB-PUNCH ALARM                         | The sub-punch is in the home position, or the sub-punch upper end limit switch is turned off. (Check the limit switch and circuit.)                                                      |         |
| 2005 | W. DOG TIMER1<br>(SUB-PUNCH)            | The sub-punch command is not completed.<br>(It is not completed within 1.5 sec.)                                                                                                    |         |
| 2006 | M254-ON MCX,<br>MCY-ON ERROR            | While M254 (sub-punch cutting) was being commanded, the X- and Y-axis move commands turned on.                                                                                           |         |
| 2007 | BATTERY                                 | The memory backup battery of the NC unit is<br>low in voltage. (With the power of the NC unit<br>turned on, change the battery for a new one.)                                           |         |
| 2008 | PHNC WARNING                            | A warning occurred in PHNC. Check the details by pressing the PHNC softkey on the current value display and looking at "Detailed description of alarm".                                  |         |
| 2009 | TOOL NOT SELECTED                       | The machine tried to punch the worksheet<br>although no T command was specified.<br>(Correct the punching program.)                                                                      |         |
| 2010 | SETTING SW                              | The SAFETY DEVICE keyswitch is turned to SETTING.                                                                                                    |         |
| 2011 | WORK JAMMING                            | A worksheet bow was detected.                                                                                                    |         |
| 2013 | X ORIGIN-LS                             | The X-axis origin limit switch is abnormal.<br>(Retry zero-return.)                                                                                                    |         |

| No.  | Message                      | Description/Remedy                                                                                                    | Remarks |
|------|------------------------------|----------------------------------------------------------------------------------------------------|---------|
| 2014 | Y ORIGIN-LS                  | The Y-axis origin limit switch is abnormal.<br>(Retry zero-return.)                                                                                                    |         |
| 2016 | OIL LEVEL DOWN               | The hydraulic oil tank is low on oil. The normal oil level float switch (HDSD) turned off.                                                                                                    |         |
| 2019 | ACTUAL HITS<br>EXCEEDED      | The number of actual hits exceeded the maximum preset number of hits. (There are tools that must be ground.)                                                                                                    |         |
| 2020 | WATCH DOG TAPPING            | The multiple-tapping finish signal is not returned.                                                                                                    |         |
| 2030 | TAP OVERRIDE                 | A workclamp is placed in the tapping position.                                                                                                    |         |
| 2031 | HYD. MOTOR STOP              | The hydraulic pump motor stopped. (Check the HYD. MOTOR switch and the thermal relay of the hydraulic pump motor.)                                                                                                    |         |
| 2032 | TK INTERLOCK-LS              | The takeout loader moved beyond the safe area.                                                                                                    |         |
| 2033 | FILTER (MACHINE) NG          | The filter normal pressure switch (HDFL)<br>turned off while the hydraulic pump motor was<br>running. (Filter in machine)                                                                                                    |         |
| 2034 | FILTER (HYD. UNIT) NG        | The filter normal pressure switch (HDFL)<br>turned off while the hydraulic pump motor was<br>running. (Filter in hydraulic unit)                                                                                                    |         |
| 2035 | T ORIGIN-LS                  | The T-axis origin limit switch is abnormal.<br>(Retry zero-return.)                                                                                                    |         |
| 2036 | C ORIGIN-LS                  | The C-axis origin limit switch is abnormal.<br>(Retry zero-return.)                                                                                                    |         |
| 2039 | W. DOG TIMER<br>(TF, TURRET) | Turret indexing is not completed within the time<br>as specified by the T command. (The TIE<br>signal did not turn on.)                                                                                                    |         |
| 2042 | W. DOG TIMER (M10)           | The M10 (work hold and unclamp) command is<br>not completed within the specified time. (The<br>pressure switch may be abnormal, or the air or<br>oil pressure may be low.)                                                                                          |         |
| 2043 | W. DOG TIMER (M11)           | The M11 (work clamp and release) command<br>is not completed within the specified time.<br>(The pressure switch may be abnormal, or the<br>air or oil pressure may be low.)                                                                                         |         |
| 2044 | W. DOG TIMER (M80)           | The M80 (workchute open) command is not<br>completed within the specified time. (The limit<br>switch may be abnormal, or the air pressure<br>may be low.) Check and reset the limit<br>switches, solenoid valves, and mechanisms in<br>the related operating parts. |         |

| No.  | Message            | Description/Remedy                                                                                                    | Remarks |
|------|--------------------|----------------------------------------------------------------------------------------------------|---------|
| 2045 | W. DOG TIMER (M81) | The M81 (workchute close) command is not<br>completed within the specified time. (The limit<br>switch may be abnormal, or the air pressure<br>may be low.) Check and reset the limit<br>switches, solenoid valves, and mechanisms in<br>the related operating parts. |         |
| 2046 | W. DOG TIMER (M84) | The M84 (work selector left) command is not<br>completed within the specified time. (The limit<br>switch may be abnormal, or the air pressure<br>may be low.)                                                                                                    |         |
| 2047 | W. DOG TIMER (M85) | The M85 (work selector right) command is not completed within the specified time. (The limit switch may be abnormal, or the air pressure may be low.)                                                                                                    |         |
| 2048 | W. DOG TIMER (M90) | The M90 (clamp positioner, workclamp 1<br>clamp) command is not completed within the<br>specified time. (The workclamp 1 clamp<br>pressure switch does not turn on.) (The<br>pressure switch may be abnormal, or the air<br>pressure may be low.)                    |         |
| 2049 | W. DOG TIMER (M91) | The M91 (clamp positioner, workclamp 2<br>clamp) command is not completed within the<br>specified time. (The workclamp 2 clamp<br>pressure switch does not turn on.) (The<br>pressure switch may be abnormal, or the air<br>pressure may be low.)                    |         |
| 2050 | W. DOG TIMER (M92) | The M92 (clamp positioner, workclamp 1 move) command is not completed within the specified time. (The workclamp 1 move pressure switch does not turn on.) (The pressure switch may be abnormal, or the air pressure may be low.)                                     |         |
| 2051 | W. DOG TIMER (M93) | The M93 (clamp positioner, workclamp 2 move)<br>command is not completed within the specified<br>time. (The workclamp 2 move pressure<br>switch does not turn on.) (The pressure<br>switch may be abnormal, or the air pressure<br>may be low.)                      |         |
| 2052 | W. DOG TIMER (M94) | The M94 (clamp positioner, workclamp open)<br>command is not completed within the specified<br>time. (The workclamp pressure switch does<br>not turn off.) (The pressure switch may be<br>abnormal, or the air pressure may be low.)                                 |         |
| 2053 | W. DOG TIMER (M95) | The M95 (clamp positioner, workclamp close)<br>command is not completed within the specified<br>time. (The pressure switch may be abnormal,<br>or the air pressure may be low.)                                                                                      |         |
| 2054 | W. DOG TIMER (M96) | The M96 (subprogram call) command is not completed within the specified time.                                                                                                    |         |

| No.  | Message                     | Description/Remedy                                                                                                    | Remarks |
|------|-----------------------------|----------------------------------------------------------------------------------------------------|---------|
| 2055 | WAITING FOR A AXIS<br>POWER | Wait for a while before the A-axis servo amplifier starts up.                                                                                         |         |
| 2056 | BOTTOM POS ERROR            | The ram did not reach the lower end. (The press capacity may be exceeded.)                                                                            |         |
| 2057 | A AXIS MOTOR OFF            | The power of the A-axis servomotor is turned off.                                                                                                    |         |
| 2058 | PRESS MOTOR<br>THERMAL TRIP | The thermal relay of the press motor tripped.<br>(Press the RESET key to clear the alarm.)                                                            |         |
| 2059 | HYD. MOTOR<br>THERMAL TRIP  | The thermal relay of the hydraulic pump motor tripped. (Press the RESET key to clear the alarm.)                                                      |         |
| 2060 | OVERRIDE                    | The machine entered the override zone and stopped. (Check the area around each workclamp. If there is no problem, press the START button.)            |         |
| 2061 | AIR PRESSURE                | The air pressure is low.                                                                                                    |         |
| 2062 | TOOL CHANGE DOOR            | The tool change door or doors are open.                                                                                                    |         |
| 2063 | X-GAUGE BLOCK               | The X-gauge block is raised.                                                                                                    |         |
| 2064 | STRIPPING                   | A stripping mistake occurred. (If there is no problem, restart.)                                                                                      |         |
| 2065 | TOOL CHANGE<br>SWITCH       | The TOOL CHANGE keyswitch is turned to ON.                                                                                                    |         |
| 2066 | CNC WINDOW BUSY             | The CNC window function is busy.                                                                                                    |         |
| 2067 | AUTOMATION ERROR            | An error occurred between the C-EXE and AF interfaces.                                                                                                |         |
| 2068 | CNC WINDOW ERROR            | An error occurred in the CNC window function.                                                                                                    |         |
| 2069 | WORKCLAMPS                  | The workclamps are open.                                                                                                    |         |
| 2070 | PRESS CONTROL<br>(#LNBS) LS | The nibbling start proximity switch (#LNBS) is abnormal.                                                                                              |         |
| 2071 | PRESS CONTROL<br>(#LCOF) LS | The clutch off proximity switch (#LCOF) is abnormal.                                                                                                  |         |
| 2072 | PRESS CONTROL<br>(#LCU) LS  | The top dead center proximity switch (#LCU) is abnormal.                                                                                              |         |
| 2073 | SAFETY STOP                 | The protective device is disconnected. (Reset<br>the protective device, check for safety, and<br>press the SAFETY DEVICE & AIR DOWN<br>RESET button.) |         |
| 2074 | TABLE OPEN                  | The up/down table is open.                                                                                                    |         |
| 2075 | LUBRICATION                 | This is a lubrication alarm. (Add grease or oil.)                                                                                                    |         |

| No.  | Message                        | Description/Remedy                                                                                                    | Remarks |
|------|--------------------------------|----------------------------------------------------------------------------------------------------|---------|
| 2076 | REPOSITIONING                  | Check the workholder cylinders for interference with the workclamps. (If there is no problem, restart.)                                                                                                  |         |
| 2077 | STOP BUTTON                    | The STOP button is pressed.                                                                                                    |         |
| 2078 | M-CODE BCD CHANGE<br>ERROR     | An error occurred in the M-code conversion of the machine control sequence ladder.                                                                                                    |         |
| 2079 | T-CODE BCD CHANGE<br>ERROR     | An error occurred in the T-code conversion of the machine control sequence ladder.                                                                                                    |         |
| 2080 | POSITIONER CLAMP<br>+OT        | With the clamp positioner specification, one of<br>the workclamps tripped the +OT proximity<br>switch (WC + OT). (Zero-return again.)                                                                    |         |
| 2081 | POSITIONER CLAMP<br>–OT        | With the clamp positioner specification, one of the workclamps tripped the –OT proximity switch (WC – OT). (Zero-return again.)                                                                          |         |
| 2082 | POSITIONER CLAMP<br>GAP OT     | With the clamp positioner specification,<br>overtravel (IN OT) occurred between the<br>workclamps. (Zero-return again.)                                                                                  |         |
| 2083 | W. DOG TIMER (M82)             | The M82 (work selector left) command is not<br>completed within the specified time. (The limit<br>switch may be abnormal, or the air pressure<br>may be low.)                                            |         |
| 2084 | W. DOG TIMER (M83)             | The M83 (work selector right) command is not completed within the specified time. (The limit switch may be abnormal, or the air pressure may be low.)                                                    |         |
| 2085 | F. FREE BER. (OFF)<br>LOWER LS | The front free-motion bearing table up solenoid valve turned off, but the lower end limit switch (FFBDP) did not turn on. (The limit switch may be abnormal.)                                            |         |
| 2086 | R. FREE BER. (OFF)<br>LOWER LS | The rear free-motion bearing table up solenoid valve turned off, but the lower end limit switch (RFBDP) did not turn on. (The limit switch may be abnormal.)                                             |         |
| 2087 | EMERGENCY STOP<br>BUTTON       | One of the EMERGENCY STOP buttons is pressed.                                                                                                    |         |
| 2088 | WORKSHEET OUT OF<br>POSITION   | The worksheet is displaced from the workclamps.                                                                                                    |         |
| 2089 | DEAD ZONE                      | The punch was trying to punch where it may<br>punch one of the workclamps. (Check the<br>area around each workclamp. If there is no<br>problem, press the PUNCHING button and<br>then the START button.) |         |
| 2090 | COOLANT OFF                    | The cooling unit is turned off.                                                                                                    |         |

| No.  | Message                                   | Description/Remedy                                                                                                    | Remarks |
|------|-------------------------------------------|----------------------------------------------------------------------------------------------------|---------|
| 2091 | ALARM (PROCESSING CONDITION)              | The upper end is set above the second top dead center.                                                                                                    |         |
| 2092 | PUSH S.D. RESET<br>BUTTON                 | Press the SAFETY DEVICE & AIR DOWN RESET button.                                                                                                    |         |
| 2093 | M-CODE ERROR<br>(PROCESSING<br>CONDITION) | An undefined M-code or T-code was commanded. (Correct the punching program.)                                                                                                    |         |
| 2094 | AXIS EMERGENCY<br>STOP                    | An axis emergency stop limit switch is tripped.<br>(While pressing and holding the OT RELEASE<br>button, move the axis in the opposite direction.)                                                                                                    |         |
| 2095 | CENTER FREE BER.<br>(OFF) LOWER LS        | The center free-motion bearing table is<br>lowered, but the center free-motion bearing<br>table down limit switch is turned off. (The limit<br>switch may be abnormal.)                                                                                                    |         |
| 2096 | 2ND F. FREE BER.<br>(OFF) LOWER LS        | The second free-motion bearing table is<br>lowered, but the second free-motion bearing<br>table down limit switch is turned off. (The limit<br>switch may be abnormal.)                                                                                                    |         |
| 2097 | M00, M01 STOP                             | The machine was stopped by an M00 or M01 command.                                                                                                    |         |
| 2098 | AUTO-INDEX NOT<br>ZERO-RETURNED           | Since the auto-index is not returned to the origin, the turret cannot rotate. (Zero-return the C-axis.)                                                                                                    |         |
| 2099 | MP STOP                                   | A stop signal is received from the manipulator.                                                                                                    |         |
| 2100 | P&F (DIE) LS (UPPER)<br>NG.               | M590 or M591 commanded the machine to<br>raise the die, but the die lower end signal did<br>not turn off within 3 seconds. Or M592<br>commanded the die to cycle once, but the die<br>lower end signal did not turn off within 3<br>seconds. Or the forming cylinder was set and<br>the IH controller was commanded to prepare<br>for operation, but the die lower end signal did<br>not turn off within 3 seconds. |         |
| 2101 | P&F (DIE) LS (LOWER)<br>NG.               | The die (forming cylinder) up limit switch turned<br>off, but the die lower end signal could not be<br>detected. (The forming cylinder lower end<br>proximity switch signal is abnormal.)                                                                                                    |         |
| 2102 | P&F (DIE) LS (SET) NG.                    | The die setting limit switch turned on, but the die setting limit switch turn-on signal could not be detected. (The setting cylinder forward end auto switch signal is abnormal.)                                                                                                    |         |
| 2103 | P&F (DIE) LS (RESET)<br>NG.               | The die setting limit switch turned off, but the die setting limit switch turn-off signal could not be detected. (The setting cylinder forward end auto switch signal is abnormal.)                                                                                                    |         |

| No.  | Message                                      | Description/Remedy                                                                                                    | Remarks |
|------|----------------------------------------------|----------------------------------------------------------------------------------------------------|---------|
| 2104 | P&F M-CODE ERROR.                            | A ram operation M-code, M591 or M592, other<br>than those for the forming mode, was<br>commanded. (This is a program checking<br>mistake.) (Correct the punching program.)                                                                                           |         |
| 2105 | P&F T-CODE ERROR.                            | One of the M-codes M590 to M592 was<br>commanded after a T-1xx code. Or a T-1xx<br>was commanded after one of the M-codes<br>M590 to M592. (Correct the punching<br>program.)                                                                                        |         |
| 2106 | PUNCH ERROR<br>(PROCESSING<br>CONDITION)     | The punching force of the worksheet exceeds the maximum press capacity of the machine.                                                                                                    |         |
| 2107 | W. DOG TIMER<br>(PRESS)                      | The ram has not returned to the upper end or<br>top dead center after the punching operation.<br>Or the operation with roller tooling or P&F<br>operation is not completed in one cycle.<br>Press the RESET key, and restart.                                        |         |
| 2108 | X AXIS MOTOR TEMP.<br>WARNING                | The X-axis motor temperature rose too high.<br>(The press speed dropped to F2 or lower.)                                                                                                    |         |
| 2109 | Y AXIS MOTOR TEMP.<br>WARNING                | The Y-axis motor temperature rose too high.<br>(The press speed dropped to F2 or lower.)                                                                                                    |         |
| 2110 | P&F IH CONTROLLER<br>ALARM                   | An error occurred in the IH controller. (Press<br>the RESET key to clear the alarm. If the<br>alarm cannot be cleared, turn off the power of<br>the IH controller (press the POWER OFF<br>button, and turn the machine circuit breaker<br>switch to OFF).)           |         |
| 2111 | W. DOG TIMER (P&F<br>M-CODE)                 | The M-code command used for P&F is not<br>completed within the specified time. (Press<br>the START button to resume the operation. If<br>the alarm cannot be cleared, press the RESET<br>key.)                                                                       |         |
| 2112 | P&F IH<br>COMMUNICATION<br>ERROR (POWER OFF) | The forming M-code data communication was abnormal. Check the communication cable between the control panel and P&F IH controller, and turn on the power again.                                                                                                    |         |
| 2119 | TAP BROKEN                                   | The tap broke during the tapping operation.                                                                                                    |         |
| 2120 | W. DOG TIMER (M282)                          | The M282 (workchute 1 upper end standby) command is not completed within the specified time. (The limit switch may be abnormal, or the air pressure may be low.) Check and reset the limit switches, solenoid valves, and mechanisms in the related operating parts. |         |

| No.  | Message                                    | Description/Remedy                                                                                                    | Remarks |
|------|--------------------------------------------|----------------------------------------------------------------------------------------------------|---------|
| 2121 | W. DOG TIMER (M283)                        | The M283 (guide cover upper end standby)<br>command is not completed within the specified<br>time. (The limit switch may be abnormal, or<br>the air pressure may be low.) Check and<br>reset the limit switches, solenoid valves, and<br>mechanisms in the related operating parts. |         |
| 2122 | WORKCHUTE 1 RAISE<br>WD                    | The workchute 1 does not rise. (Check the workchute 1 upper end proximity switch or air pressure.)                                                                                                    |         |
| 2123 | WORKCHUTE 1<br>DESCENT WD                  | The workchute 1 does not lower. (Check the workchute 1 lower end proximity switch or air pressure.)                                                                                                    |         |
| 2124 | GUIDE BAR RAISE WD                         | The guide bar does not rise. (Check the guide bar upper end proximity switch or air pressure.)                                                                                                    |         |
| 2125 | GUIDE BAR DESCENT<br>WD                    | The guide bar does not lower. (Check the guide bar lower end proximity switch or air pressure.)                                                                                                    |         |
| 2126 | WORKCHUTE 2 RAISE<br>WD                    | The workchute 2 does not rise. (Check the workchute 2 upper end proximity switch or air pressure.)                                                                                                    |         |
| 2127 | WORKCHUTE 2<br>DESCENT WD                  | The workchute 2 does not lower. (Check the workchute 2 lower end proximity switch or air pressure.)                                                                                                    |         |
| 2128 | CHUTE ROLLER 2<br>RAISE WD                 | The workchute rollers 2 do not rise. (Check the workchute roller 2 upper end proximity switch or air pressure.)                                                                                                    |         |
| 2129 | CHUTE ROLLER 2<br>DESCENT WD               | The workchute rollers 2 do not lower. (Check the workchute roller 2 lower end proximity switch or air pressure.)                                                                                                    |         |
| 2130 | CHUTE RAISE WD                             | The workchute stopped during its operation.<br>(Check the proximity switch and other controls.<br>The air pressure may be low.)                                                                                                    |         |
| 2131 | WORKCHUTE SENSOR<br>WAS NOT DETECTED<br>WD | The drop of a punched part down the workchute was not detected. (Check that the part is not jammed in the workchute.)                                                                                                    |         |
| 2132 | X AXIS MOTOR TEMP<br>WARNING               | The X-axis motor temperature exceeded the set point. (The press speed dropped to F2 or lower.)                                                                                                    |         |
| 2133 | Y AXIS MOTOR TEMP<br>WARNING               | The Y-axis motor temperature exceeded the set point. (The press speed dropped to F2 or lower.)                                                                                                    |         |
| 2134 | M13 NOT EXECUTED                           | M13 (press mode cancel) is not executed during forming with M590, M591, or M592. (Correct the punching program.)                                                                                                    |         |

| No.  | Message                                    | Description/Remedy                                                                                                    | Remarks |
|------|--------------------------------------------|----------------------------------------------------------------------------------------------------|---------|
| 2137 | CLAMP LEVER HAS<br>LOOSENED                | The clamp lever of a workclamp loosened<br>during automatic operation. (Retighten the<br>clamp lever, and restart the automatic<br>operation.) This alarm also occurs when the<br>cable of the proximity switch for detecting the<br>looseness of the clamp lever is broken.<br>(Check the cable for continuity.) |         |
| 2139 | MAXIMUM HIT RATE IS<br>BEING RESTRICTED    | Since the A-axis motor temperature has risen, the maximum hit rate is restricted.                                                                                                    |         |
| 2140 | WORKCHUTE SENSOR<br>PRODUCT<br>UNDETECTING | The workchute part unload confirmation sensor<br>failed to confirm the drop of a part down the<br>workchute. (Check that the part is not<br>jammed in the workchute. If there is no<br>problem, restart the operation.)                                                                                           |         |
| 2141 | WORKCHUTE SENSOR<br>ABNORMAL               | The workchute part unload confirmation sensor<br>is low in detection sensitivity. (Check the light<br>emitter and receiver of the sensor for<br>contamination, the sensor for installation<br>position deviation, and the sensor amplifier for<br>open or improper connection.)                                   |         |
| 2153 | WORKHOLD PS                                | The workhold pressure switch became<br>abnormal. (The pressure switch may be<br>abnormal, or the air pressure may be low.)                                                                                                    |         |
| 2155 | TOOL CHANGE SW                             | The TOOL CHANGE switch was turned during<br>the rotation of the turret. (Press the RESET<br>key, and change the tool again.)                                                                                                    |         |
| 2156 | ORIGIN RETRACT NOT<br>COMPLETED            | The zero-return is not completed.                                                                                                    |         |
| 2157 | PROGRAM CHECK<br>MODE                      | The NC unit is in the program check mode.                                                                                                    |         |
| 2158 | AMNC ACTION SIGNAL                         | The AMNC start signal is turned off.                                                                                                    |         |
| 2159 | PROGRAM FORWARD<br>UNFINISH                | The program is being transferred.                                                                                                    |         |
| 2161 | A-AXIS ELECTRON<br>THERMAL ABNORMAL        | The A-axis electronic thermal relay became abnormal.                                                                                                    |         |
| 2162 | A-AXIS AMPLIFIER<br>THERMAL ABNORMAL       | The thermal relay of the A-axis amplifier became abnormal.                                                                                                    |         |
| 2163 | A-AXIS MOTOR (A)<br>THERMAL ABNORMAL       | The thermal relay of the A-axis motor (A) became abnormal.                                                                                                    |         |
| 2164 | A-AXIS MOTOR (B)<br>THERMAL ABNORMAL       | The thermal relay of the A-axis motor (B) became abnormal.                                                                                                    |         |
| 2165 | A-AXIS MOTOR POLE<br>ABNORMAL              | The A-axis motor lost one phase.                                                                                                    |         |

| No.  | Message                             | Description/Remedy                                                                                                    | Remarks |
|------|-------------------------------------|----------------------------------------------------------------------------------------------------|---------|
| 2166 | A-AXIS LOW VOLTAGE                  | The A-axis voltage is low.                                                                                                    |         |
| 2169 | A AXIS SERVO ALARM<br>1             | An alarm occurred in the A-axis servo amplifier.<br>(Check the LED display of the A-axis servo<br>amplifier, and contact AMADA.)                                                                                                    |         |
|      |                                     | E08: Abnormal memory condition                                                                                                    |         |
|      |                                     | E10: Abnormal CT condition                                                                                                    |         |
|      |                                     | E15: Abnormal power supply condition of thyristor for projection prevention                                                                                                    |         |
|      |                                     | E20: Abnormal control power supply condition                                                                                                    |         |
|      |                                     | E22: Abnormal CPU condition 2 (communication error)                                                                                                    |         |
|      |                                     | E31: Abnormal power module condition                                                                                                    |         |
|      |                                     | E39: Encoder error (including time out)                                                                                                    |         |
|      |                                     | E40: Unmatched error                                                                                                    |         |
|      |                                     | E98: Abnormal connector connection between amplifiers                                                                                                    |         |
| 2170 | START SELECTION<br>DISAGREEMENT     | The START button in a position different from<br>that of the START button selection keyswitch<br>was pressed. (Change to the press side<br>selection.)                                                                                                    |         |
| 2171 | CLAMP LEVER IS<br>LOOSE             | The clamp lever of a workclamp is loose.<br>(Check that the workclamp clamp detection<br>dogs are all turned on.) This alarm also<br>occurs when the cable of the proximity switch<br>for detecting the looseness of the clamp lever<br>is broken. (Check the cable for continuity.) |         |
| 2172 | AUTO POWER OFF<br>INVALID (BATTERY) | Since the battery voltage of the NC unit or<br>pulse coder is low, the automatic power-off<br>operation cannot be performed. (With the<br>power of the NC unit turned on, change the<br>battery for a new one.)                                                                      |         |
| 2173 | MP AUTO POWER OFF                   | The power of the manipulator was<br>automatically turned off. (To operate the<br>machine standalone again, turn off the power<br>of the manipulator.) (To use the manipulator<br>again, turn on its power.)                                                                          |         |
| 2174 | CLAMP SETTING<br>POSITION ABNORMAL  | In the origin position, the workclamp read limit<br>switch tripped the workclamp read dog.<br>(Change the position of the workclamp<br>concerned.)                                                                                                    |         |

| No.  | Message                                 | Description/Remedy                                                                                                    | Remarks |
|------|-----------------------------------------|----------------------------------------------------------------------------------------------------|---------|
| 2175 | BRUSH UP TIME OVER                      | The brush up solenoid valve turned on, but the<br>brush lower end limit switch did not turn off.<br>(The limit switch may be abnormal, or the air<br>pressure may be low.)                                                                                                   |         |
| 2176 | BRUSH DOWN TIME<br>OVER                 | The brush up solenoid valve turned off, but the<br>brush lower end limit switch did not turn on.<br>(The limit switch may be abnormal, or the air<br>pressure may be low.)                                                                                                   |         |
| 2177 | T. ALIGN SW                             | The machine is in the tool alignment mode.<br>The power of the A-axis amplifier is being<br>turned off. (To resume the punching<br>operation, turn the TOOL CHANGE keyswitch<br>to ON.)                                                                                      |         |
| 2179 | CHECK TIME EXCESS<br>WARNING            | This warning message informs you that the current date has exceeded the inspection date set on the INSPECTION display in the maintenance displays. (Inspect and maintain the related component or components, and then press the COMPLETE button on the INSPECTION display.) |         |
| 2180 | FENCE DOOR OPEN                         | The fence door is open. (Check that it is securely closed.)                                                                                                    |         |
| 2181 | PUSH RESET KEY AND<br>REFERENCE REQUIRE | An alarm occurred during the tapping operation. (Press the CLEAR button on the maintenance display, and zero-return the machine.                                                                                                    |         |
| 2182 | APC BATTERY LOW<br>(POWER MATE)         | The APC battery is low in voltage. (Change the battery for a new one.)                                                                                                    |         |
| 2183 | NC BATTERY LOW<br>(POWER MATE)          | The Power Mate battery is low in voltage.<br>(Change the battery for a new one.)                                                                                                    |         |
| 2184 | NC WARNING (POWER<br>MATE)              | An NC warning occurred in the Power Mate.<br>Check it on the alarm display of the handy<br>control panel.                                                                                                    |         |
| 2185 | NC ALARM (POWER<br>MATE)                | An NC alarm occurred in the Power Mate.<br>Check it on the alarm display of the handy<br>control panel.                                                                                                    |         |
| 2186 | SERVO ALARM<br>(POWER MATE)             | A servo alarm occurred in the Power Mate.<br>Check it on the alarm display of the handy<br>control panel.                                                                                                    |         |
| 2187 | TAP START BIT<br>ABNORMAL               | The tapping command is abnormal. (Press the RESET key, and do again.)                                                                                                    |         |
| 2188 | TAP PLATE OPEN                          | The tap plate is open. (Check that it is securely closed.)                                                                                                    |         |
| 2189 | PDC WARNING<br>REPAIR MODE              | The PDC is recovering from an error. Perform<br>the error recovery operation of the PDC to<br>clear the alarm.                                                                                                    |         |

| No.  | Message                                    | Description/Remedy                                                                                                    | Remarks |
|------|--------------------------------------------|----------------------------------------------------------------------------------------------------|---------|
| 2190 | PDC MDI PROGRAM<br>MODE                    | The PDC is being set up in the MDI mode.                                                                                                    |         |
| 2191 | PDC PUNCH SET<br>CONDITION CHECK           | The PDC changed in the tool installation condition. Check the location of the tool concerned.                                                                                       |         |
| 2192 | PDC ALARM                                  | The PDC displayed an alarm. Remove the cause of the alarm in the PDC.                                                                                                    |         |
| 2193 | LINE STOP SW                               | The LINE STOP button is pressed.                                                                                                    |         |
| 2194 | PDC STAND-BY<br>POSITION OFF               | The PDC is not in the standby position.<br>Perform the automatic standby operation of the<br>PDC.                                                                                   |         |
| 2195 | PDC DP (LOWER)<br>STAND-BY POSITION<br>OFF | The lower die pusher is not in the standby position. Operate the PDC to move the lower die pusher to the standby position.                                                          |         |
| 2196 | NUMBER OF CLAMPS<br>SETTING ERROR          | The actual number of workclamps is different<br>from the preset number of workclamps. Check<br>the number of workclamps installed in the<br>carriage, and enter the correct number. |         |
| 2197 | CLAMP LEVER<br>DETECTION CANCEL            | The clamp lever looseness detection function is disabled. In this case, the position of the workclamps is read at the start of each program.                                        |         |
| 2198 | PDC CEXE<br>COMMUNICATION_DATA<br>ERROR    | There is a communication data error between<br>the CEXE of the machine and the CEXE of the<br>PDC is abnormal (the communication cable id<br>named IOPDC).                          |         |
| 0000 |                                            | Turn on the power, and then turn it back on.                                                                                                    |         |
| 2200 | PDC NOT READY                              | operation.                                                                                                    |         |
| 2201 | PDC EMERGENCY<br>STOP                      | The PDC is stopped in emergency. Remove the cause of the alarm to return the PDC to normal operation.                                                                               |         |
| 2202 | PDC WARNING STOP                           | The PDC displayed a warning. Remove the cause of the warning in the PDC.                                                                                                    |         |
| 2203 | BLOW THERMAL TRIP                          | The thermal relay of the magnetic switch for the slug suction blower motor tripped.                                                                                                 |         |
| 2204 | SCRAP BOX OPEN<br>ABNORMALITY LS           | The scrap box open solenoid valve turned on,<br>but the open end limit switch did not turn on.<br>(The limit switch may be abnormal, or the air<br>pressure may be low.)            |         |
| 2205 | SCRAP BOX CLOSE<br>ABNORMALITY LS          | The scrap box close solenoid valve turned on,<br>but the close end limit switch did not turn on.<br>(The limit switch may be abnormal, or the air<br>pressure may be low.)          |         |

| No.  | Message                                                      | Description/Remedy                                                                                                    | Remarks |
|------|--------------------------------------------------------------|----------------------------------------------------------------------------------------------------|---------|
| 2206 | SUPPORT COVER RISE<br>AND ABNORMALITY LS                     | The support cover rise solenoid valve turned on,<br>but the upper end limit switch did not turn on.<br>(The limit switch may be abnormal, or the air<br>pressure may be low.)                                                                                                    |         |
| 2215 | PDC FENCE DOOR<br>OPEN                                       | The fence of the PDC is open.                                                                                                    |         |
| 2216 | PDC MAINTENANCE SW                                           | The PDC is under maintenance.                                                                                                    |         |
| 2217 | TOOL CHANGE<br>POSITION (TURRET)                             | An attempt was made to punch while the tool change turret of the PDC was being positioned.                                                                                                    |         |
| 2218 | AIR BLOW-V OIL LEVEL<br>IS LOW                               | The oil level of air blow unit type V is low.<br>Add.                                                                                                    |         |
| 2219 | PDC OFF-LINE                                                 | The PDC is off-line. Check the<br>ON-LINE/OFF-LINE switch on the CC pendant.                                                                                                    |         |
| 2220 | EMERGENCY STOP BY<br>CENTER X-GAUGE<br>BLOCK RISE            | The center X-gauge block was raised when the X- and Y-axes were out of the loading or unloading position. The center X-gauge block is likely to interference with one of the workclamps. Lower it.                                                                                                    |         |
| 2221 | TAP TURRET NEED<br>ZERO-RETURN                               | Zero-return the tap turret.                                                                                                    |         |
| 2222 | IT CAN RE-START BY<br>THE START BUTTON<br>OF OPERATION STAND | When NC start or schedule start was initiated<br>from a peripheral unit, the machine entered an<br>alarm condition. The machine can be<br>restarted by pressing the START button on the<br>main control panel.                                                                                                    |         |
| 2223 | SCHEDULE<br>NUMBER-OF-SHEETS<br>END                          | The number of worksheets already processed<br>has reached the number of worksheets to be<br>processed. Reset either number to 0 to clear<br>the message. The message can also be<br>cleared by manually setting the number of<br>worksheets to be processed larger than the<br>number of worksheets already processed.<br>The program operation cannot start while the<br>message is displayed. |         |
| 2224 | GREASE EXCHANGE<br>TIME OF AUTOMATIC<br>GREASE LUBRICATOR    | The automatic grease lubricator is low on grease. Check the grease level. Change the grease cartridge if necessary. (After the grease cartridge change, be sure to select the item of the automatic grease lubricator grease level [%] on the INSPECTION display and press the COMPLETE button.)                                                                                                |         |

| No.  | Message                                                                   | Description/Remedy                                                                                                    | Remarks |
|------|---------------------------------------------------------------------------|----------------------------------------------------------------------------------------------------|---------|
| 2233 | W. DOG TIMER (M31)<br>(This alarm applies to<br>pilot pin specification.) | M31 (pilot pin) command is not completed<br>within the specified time. Either of the<br>following two series of motions is not<br>completed within the specified time:                                                                                                    |         |
|      |                                                                           | M31 is commanded $\rightarrow$ Pilot pin lowers $\rightarrow$ Pilot<br>pin stops at intermediate position $\rightarrow$<br>Workclamps open $\rightarrow$ Pilot pin lowers $\rightarrow$ Pilot<br>pin stops at lower end $\rightarrow$ Workclamps close $\rightarrow$<br>Pilot pin rises to upper end – Procedure is<br>completed |         |
|      |                                                                           | The limit switches may be abnormal, or the air pressure may be low.                                                                                                    |         |
|      |                                                                           | Check the following limit switches and solenoid valves: Pilot pin upper end, intermediate position and lower end limit switches, and pilot pin lower and rise solenoid valves.                                                                                                    |         |
| 2234 | U AXIS NOT<br>ZERO-RETURNED                                               | The U-axis is not zero-returned. (Zero-return it again.)                                                                                                    |         |
| 2235 | V AXIS NOT<br>ZERO-RETURNED                                               | The V-axis is not zero-returned. (Zero-return it again.)                                                                                                    |         |
| 2236 | PROGRAM SEARCH IS<br>NOT COMPLETED                                        | A self-diagnostic program or punchig program is being searched for.                                                                                                    |         |
| 2237 | NEGATIVE PRESSURE<br>IS LOW                                               | The vacuum effect is not obtained. (The ring blower or packing may be abnormal.)                                                                                                    |         |
| 2238 | IT CAN NOT RESUME                                                         | Refer to the RESUME button on the PROGRAM display in Part III.                                                                                                    |         |
| 2239 | RESUMPTION IS<br>READY                                                    | The machine is ready for resuming the interrupted operation. (Press the START button to resume the interrupted operation.)                                                                                                    |         |
| 2240 | P&F DIE UPPER<br>INPOSITION OFF                                           | The die is not raised to the preset upper<br>inposition. (Check the parameter settings of<br>the forming M-code used.)                                                                                                    |         |
| 2241 | P&F DIE LOWER<br>INPOSITION OFF                                           | The die is not lowered to the preset lower inposition. (Check the parameter settings of the forming M-code used.)                                                                                                    |         |
| 2242 | MULTIPLE-PART<br>PUNCHING SETUP<br>BUTTONS                                | When the LINE MODE switch is turned to ON,<br>the three multiple-part punching setup buttons<br>are all extinguished, or the FIRST PART button<br>is illuminated. (Recheck which multiple-part<br>punching setup button is pressed.)                                                                                             |         |
| 2307 | LINE SW ON OR AUTO<br>SW OFF                                              | The AUTO ON/OFF keyswitch is turned to OFF<br>or the LINE ON/OFF keyswitch is turned to ON<br>when the Clamp Positioning display is opened.<br>(Turn the AUTO ON/OFF keyswitch to ON, or<br>turn the LINE ON/OFF keyswitch to OFF.)                                                                                              |         |

| No.  | Message                            | Description/Remedy                                                                                                    | Remarks |
|------|------------------------------------|----------------------------------------------------------------------------------------------------|---------|
| 2308 | CLEAN THE SUCTION<br>FILTER        | The suction filter was cleaned four times, but<br>the negative pressure value created by the<br>blower motor did not drop below the upper limit<br>pressure value for cleaning the suction filter.<br>(The suction filter or filter box may be clogged,<br>or the negative pressure adjusting mechanical<br>valve or pressure sensor may not be adjusted<br>properly.)                                                                                                    |         |
| 2309 | BLOWER MOTOR<br>OVER PRESSURE      | The negative pressure value created by the<br>blower motor exceeded the upper limit<br>excessive negative pressure value. (The<br>suction filter or filter box may be clogged, or the<br>negative pressure adjusting mechanical valve<br>or pressure sensor may not be adjusted<br>properly.)                                                                                                    |         |
| 2310 | SUCTION FILTER<br>CLEANING         | The negative pressure value created by the<br>blower motor exceeded the upper limit<br>pressure value for cleaning the suction filter.<br>Stop the machine axes and blower motor, and<br>clean the suction filter. After the filter<br>cleaning, the machine automatically resumes<br>its operation. (If the suction filter is cleaned<br>frequently, the suction filter or filter box may be<br>clogged, or the negative pressure adjusting<br>mechanical valve or pressure sensor may not<br>be adjusted properly.) |         |
| 2317 | SUCTION SENSOR<br>ABNORMAL         | The blower motor is stopped, but the negative pressure value created by the blower motor does not drop. (The pressure sensor may not be adjusted properly.)                                                                                                    |         |
| 2318 | LINE MATERIAL HANG<br>DOWN         | The worksheet dropped or was about to drop<br>during standby for pickup in the line. (For<br>details, refer to the operator's manual of the<br>line.)                                                                                                    |         |
| 2319 | LINE NCT ABNORMAL                  | The machine exceeded the time limit between<br>the start of processing and the end of<br>processing. (For details, refer to the<br>operator's manual of the line.)                                                                                                    |         |
| 2320 | PC FREE MEMORY<br>DECREASE WARNING | The PC memory usage exceeded 90%. (Restart the machine.)                                                                                                    |         |
| 2321 | PC FREE DISK<br>DECREASE WARNING   | The PC data disk usage exceeded 90%.<br>(Secure free space in the drive G.)                                                                                                    |         |
| 2324 | START CONDITION<br>DISAGREEMENT    | The start conditions did not match in the MP remote schedule operation specification. The MP remote schedule operation specification does not allow the MP to start automatically in operation modes other than the single program operation and MP remote schedule operation modes.                                                                                                    |         |

| No.  | Message                       | Description/Remedy                                                                                                    | Remarks |
|------|-------------------------------|----------------------------------------------------------------------------------------------------|---------|
| 2327 | TAP BROKEN SENSOR<br>ABNORMAL | The tap breakage sensor is not in contact with the worksheet, but is not insulated. Contact AMADA.                                                                                                    |         |
| 2328 | TAP DEAD ZONE                 | The tap is likely to interfere with one of the workclamps. (Check that the tap is not likely to interfere with any of the workclamps. If no problem is found, press the PUNCHING button and then the START button.)                                                                                                    |         |
| 2329 | TAP PROCESSING<br>SKIP        | The tapping function detected a broken tap<br>during the tapping operation. Worksheets are<br>not processed with the broken tap.<br>(When this message is displayed, go to the Hit<br>count management display for TAP through the<br>MAINTENANCE 1 display, check the tap<br>station information to find which tap is broken,<br>and change the broken tap.)<br>(After changing the broken tap, press the<br>CLEAR button on the Hit count management<br>display for TAP. In this case, the bit count is |         |
| 2331 |                               | also cleared.)                                                                                                    |         |
| 2331 | EXECUTED                      | performed.                                                                                                    |         |
| 2900 | LINE INTERRUPT                | The interrupt operation is being performed in the line. (This alarm message appears, for example, when the worksheets or parts are being changed.)                                                                                                    |         |
| 2901 | LINE ABNORMAL                 | The line became abnormal. (This alarm message appears when the line cannot resume its operation or the line is stopped in an emergency. For details, refer to the operator's manual of the line.)                                                                                                    |         |
| 2902 | LINE STOP                     | The line is in the stop condition (a stop condition alarm is included). (For details, refer to the operator's manual of the line.)                                                                                                    |         |
| 2903 | LINE NO MATERIAL              | There is no more worksheet. (Add<br>worksheets.) (For details, refer to the<br>operator's manual of the line.)                                                                                                    |         |
| 2904 | LINE SHEET PICK UP<br>FAILED  | The line failed to pick up the worksheet. (For details, refer to the operator's manual of the line.)                                                                                                    |         |
| 2905 | LINE TWO SHEET<br>DETECTED    | The line picked up two or more worksheets at a time. (For details, refer to the operator's manual of the line.)                                                                                                    |         |
| 2906 | LINE ORIGIN SET<br>FAILED     | The line failed to set the worksheet at the origin. (For details, refer to the operator's manual of the line.)                                                                                                    |         |

| No.  | Message                        | Description/Remedy                                                                                                    | Remarks |
|------|--------------------------------|----------------------------------------------------------------------------------------------------|---------|
| 2907 | LINE ORIGIN SENSOR<br>ABNORMAL | The line origin sensor became abnormal.                                                                                                    |         |
| 2908 | LINE UNLOADING<br>FAILED       | The line failed to unload the parts. (For details, refer to the operator's manual of the line.)                                                      |         |
| 2909 | LINE PILING OVER               | The autostorage became full. (Remove the worksheets from the shelves of the autostorage.) (For details, refer to the operator's manual of the line.) |         |
| 2910 | LINE PROCESS TIME<br>OVER      | The line took longer than specified processing time. (For details, refer to the operator's manual of the line.)                                      |         |

## (13) CUSTOM MACRO ALARMS

| No.  | Message                       | Description/Remedy                                                                                                    | Remarks                        |
|------|-------------------------------|----------------------------------------------------------------------------------------------------|--------------------------------|
| 3004 | T-CODE FORMAT ERR.            | The T-code command is wrong. Press the RESET key, and check the program.                                                                              | PDC                            |
| 3005 | ATC OFF LINE                  | The T-code is specified in seven digits, but the ATC is off-line. Press the RESET key, and check the program.                                         | PDC                            |
| 3018 | G18 PROGRAM<br>ERROR          | The G18 command has an improperly specified value.                                                                                                    | ТК                             |
| 3024 | G06 PHNC FIN ERROR            | The G06 command has no response from the press axis control (CEXE) indicating its completion. Reset the line, and execute the punching program again. |                                |
| 3025 | G06 DATA ERROR                | The G06 command has the value of A or B improperly specified as follows:                                                                              |                                |
|      |                               | The thickness (A) is less than 0.4 mm or is 6.5 mm or more.                                                                                           |                                |
|      |                               | The material (B) is other than 0, 1, or 2.                                                                                                    |                                |
|      |                               | The value of the thickness (A) or material (B) is not specified.                                                                                      |                                |
| 3050 | G10<br>G10 X INPUT ERROR      | The G10 command has the X dimension of the worksheet improperly specified.                                                                            |                                |
| 3053 | RACK NO. INPUT<br>ERROR       | The shelf number in schedule operation is "0" or not specified.                                                                                       |                                |
| 3054 | G18                           | The G18 command has an improperly specified value.                                                                                                    | PX                             |
| 3055 | G10 BELOW THE<br>LOWER LIMIT  | The G10 command has the X dimension of the worksheet specified less than the minimum value. Press the RESET key, and check the program.               |                                |
| 3056 | LINE DEVICE NOT<br>SELECT G10 | Parameters for line device selection are not set. Check the setting off parameters.                                                                   |                                |
| 3057 | G80 X, Y INPUT ERR.           | G80: Used for a marking tool at the 2" auto-index station                                                                                             | Marking<br>tool                |
|      | G80 P, Q INPUT ERR.           | G81: Used for a marking tool at the 1-1/4" auto-index station                                                                                         |                                |
|      | G80 I, J, K INPUT ERR.        | The value of X, Y, P, Q, I, J, or K is improperly specified.                                                                                          |                                |
| 3058 | TAPPING ERR                   | Tap turret discrimination processing failed.                                                                                                    | Tap (auto-<br>matic<br>change) |

| No.  | Message                       | Description/Remedy                                                                                                    | Remarks                                          |
|------|-------------------------------|----------------------------------------------------------------------------------------------------|--------------------------------------------------|
| 3059 | THERE IS NO SPARE<br>TAP      | There is no spare tap to be used for automatic change of a broken tap.                                                                                                    | Tap (auto-<br>matic                              |
|      |                               | There is no spare tap to be used for automatic change of a tap coming to the end of its useful life.                                                                                                    | change)                                          |
| 3060 | REPOSITIONING<br>ERROR G10    | The reposition amount specified by X exceeds the offset amount.                                                                                                    | High-<br>speed<br>ASR/<br>High-<br>speed<br>/LUL |
| 3061 | G10 NOT SAME G05<br>WORK SIZE | The G05 command and the G10 command do not have the same value of X.                                                                                                    | High-<br>speed<br>ASR/<br>High-<br>speed<br>/LUL |
| 3062 | TAPPING ERR                   | Tap turret discrimination processing failed.                                                                                                    | Tap (auto-<br>matic<br>change)                   |
| 3080 | OTHER ERR. NO. SET            | Error other than macro alarms 3150 to 3161<br>and related to seven-digit T-number<br>processing. Check the processing program,<br>tool data and machine condition, and turn off<br>the power and then turn it back on.                                                                   | PDC                                              |
| 3083 | G15 PROGRAM ERR               | The G15 command has the value of X not specified.                                                                                                    | PX                                               |
| 3084 | G16 PROGRAM ERR               | The G16 command has the values of X, Y, I, J<br>or M not specified, or involves punching with<br>the value of Y specified at 40 mm or less.                                                                                                    | PX                                               |
| 3091 | CLAMP POSITION<br>ERROR       | The G92 command has the position of the workclamps measured, but the X coordinate of the installation position of one workclamp is 0 mm. Recheck the installation position.                                                                                                    |                                                  |
| 3092 | MEASUREMENT<br>ERROR          | The G92 command has the position of the workclamps measured, but the X coordinate of the installation position of the workclamps is outside of the range of 0 to 2500 mm. Or the difference in the values measured across each workclamp is improper. Recheck the installation position. |                                                  |
| 3093 | DATA TRANSFER<br>ERROR        | The G92 command failed to set the workclamp coordinates (or write them into the applicable parameters). Reset the line, and execute the punching program again.                                                                                                    |                                                  |

| No.  | Message                     | Description/Remedy                                                                                                    | Remarks             |
|------|-----------------------------|----------------------------------------------------------------------------------------------------|---------------------|
| 3094 | CLAMP INTERVAL<br>ERROR     | When the position of a workclamp was<br>measured as commanded by G92, its<br>coordinate position difference from the<br>adjacent workclamp was not correct.<br>(Recheck its installation position.)                |                     |
| 3095 | CLAMP WIDTH ERROR           | When the width of a workclamp was measured<br>as commanded by G92, it was not correct.<br>(Check that the workclamp is properly<br>installed.)                                                                     |                     |
| 3133 | X, Y INPUT ERR              | The G05 command has the value of X that is "0" or not specified.                                                                                                    | X-shuttle           |
| 3135 | PROGRAM G05                 | The machine is not equipped with the clamp<br>positioner, but the G05 command is specified in<br>the program, or the AUTO ON/OFF keyswitch<br>is set to OFF.                                                       | Clamp<br>positioner |
| 3136 | CLAMP POSITIONING<br>ERROR  | The errors between the I and J values of the G05 command and the workclamp position readings are excessive. Zero-return and restart the machine.                                                                   | Clamp<br>positioner |
| 3137 | I, J, K INPUT ERROR         | The G05 command has the valve of I or J not specified or has the value of I, J or K specified exceeding the limit.                                                                                                 | Clamp<br>positioner |
| 3138 | CLAMP POSITIONING<br>ERROR  | The errors between the I and J values of the G05 command and the workclamp position readings are excessive. Zero-return and restart the machine.                                                                   | Clamp<br>positioner |
| 3150 | TURRET STATION NO.<br>ERR.  | A nonexisting turret station number was specified.<br>Press the RESET key, and check the program.                                                                                                    | PDC                 |
| 3151 | STORAGE STATION NO.<br>ERR. | A nonexisting storage station number was specified.<br>Press the RESET key, and check the program.                                                                                                    | PDC                 |
| 3152 | TOOL RANGE ERR.             | The tool range of the specified machine turret<br>station does not agree with that of the specified<br>storage turret station.<br>Press the RESET key, and check the program.                                      | PDC                 |
| 3153 | STORAGE DIE NO. ERR.        | A nonexisting storage die number was specified.<br>Press the RESET key, and check the program.                                                                                                    | PDC                 |
| 3154 | A BREATHING TOOL<br>ERR.    | Data alone is registered, and the tool itself is<br>temporarily removed from the machine.<br>Install the tool specified in the processing<br>program in the machine, and clear the<br>temporary removal condition. | PDC                 |

| No.  | Message                                   | Description/Remedy                                                                                                    | Remarks |
|------|-------------------------------------------|----------------------------------------------------------------------------------------------------|---------|
| 3155 | WRONG STATION NO.                         | The storage station number specified by a seven-digit T number is set unusable.<br>If the station is unusable, change the processing program. If the station is usable, clear its unusable setting.                                                                                                    | PDC     |
| 3156 | ASK PERMISSION TO<br>USE THIS STATION NO. | The storage station number specified by a seven-digit T number is set not to be used.<br>Ask the manager if the station can be used. If the station is not to be used, change the processing program. If the station is to be used, clear its not-to-use setting.                                                                                     | PDC     |
| 3157 | RESERVED TURRET<br>STATION NO. ERR.       | A tool that cannot be automatically changed is<br>specified to be fixed in the turret, but the tool<br>specified by a seven-digit T number need to be<br>automatically changed.<br>If the tool must be fixed in the turret, change the<br>processing program. If the tool need not be<br>fixed in the turret, clear its fix-to-the turret<br>setting. | PDC     |
| 3158 | NO ENTRY TOOL ERR.                        | The storage station number specified by a<br>seven-digit T number has no tool data<br>registered.<br>Register the tool data (e.g., shape, size, and<br>clearance) for the storage station.                                                                                                    | PDC     |
| 3159 | NO ENTRY DIE ERR.                         | The storage station number specified by a seven-digit T number does not have the tool data, especially the clearance, registered. Register the tool data, especially the clearance.                                                                                                    | PDC     |
| 3160 | THIS STATION NO. IS<br>NOT T-AXIS NO.     | The machine turret station number specified by<br>a seven-digit T number is that of a station<br>without T-axis control. Correct the processing<br>program to change the number to that of a<br>station with T-axis control.                                                                                                    | PDC     |
| 3161 | DISHONESTY STATION<br>NO. ERR.            | The station number specified by a seven-digit T<br>number is an unprocessable number. Correct<br>the processing program to command a number<br>that meets the seven-digit T-number<br>specification.                                                                                                    | PDC     |

## (14) HMI ALARMS

| Error<br>code | Error message                                                               | Cause and remedy                                                                                                    |
|---------------|-----------------------------------------------------------------------------|----------------------------------------------------------------------------------------------------|
| 99            | Cannot execute.<br>Please cancel<br>background edit mode.                   | The CNC unit is placed in the background edit mode. Clear the background edit condition by using the Fanuc CNC display functions. |
|               |                                                                             | A P/S or BP/S alarm occurred. Press the RESET key to clear it.                                                                    |
|               |                                                                             | The CNC unit is placed in the MDI mode. Change the NC operating mode to MEMORY on the main control panel.                         |
|               |                                                                             | An internal error occurred in the AMNCF application. Turn the power on again (restart the CNC unit).                              |
| 105           | 105 Cannot execute.<br>There is no 0001 or<br>9030 in CNC memory<br>or ¥.   | The number 9030 is not pre-registered in the CNC memory and cannot be searched for as dummy.                                      |
|               |                                                                             | There is a colon (:) in the middle of the program. Delete the colon.                                                              |
|               |                                                                             | The CNC unit is placed in the background edit mode. Clear the background edit condition by using the Fanuc CNC display functions. |
|               |                                                                             | A P/S or BP/S alarm occurred. Press the RESET key to clear it.                                                                    |
|               |                                                                             | For some reason, O0001 cannot be written to the CNC memory and cannot be searched for.                                            |
| 107           | Cannot execute.<br>Release edit protection.                                 | The memory protection function is enabled. Turn the EDIT PROTECT keyswitch to OFF.                                                |
| 108           | Cannot execute.<br>Because the program is                                   | The program capacity has exceeded the free capacity of the CNC memory.                                                            |
|               | too large¥.                                                                 | Check the CMC Maintenance display to see if there are any unnecessary programs in the CNC memory.                                 |
| 112           | Cannot execute.<br>Change the mode to<br>[MEM].                             | The program has been transferred in an NC mode other than MEMORY. Change the NC mode to MEMORY on the main control panel.         |
| 113           | Cannot execute. CNC                                                         | The CNC unit is not normally started.                                                                                             |
|               | alarmed.                                                                    | The CNC unit and surrounding hardware may be abnormal.                                                                            |
| 124           | Cannot execute.                                                             | The file may be damaged.                                                                                                    |
|               | Could not import the<br>file. A temporary file<br>may have been<br>damaged. | Read the program again from the original media, and overwrite the temporary file with the program.                                |
|               |                                                                             | If the alarm cannot be still cleared, scan the system drive.                                                                      |

| Error<br>code | Error message                                                                                             | Cause and remedy                                                                                                    |
|---------------|----------------------------------------------------------------------------------------------------|----------------------------------------------------------------------------------------------------|
| 125           | Cannot execute.                                                                                           | The file may be damaged.                                                                                                    |
|               | Could not open the file.<br>A temporary file may<br>have been damaged.                                    | Read the program again from the original media, and overwrite the temporary file with the program.                                                                                                    |
|               |                                                                                                    | If the alarm cannot be still cleared, scan the system drive.                                                                                                    |
| 126           | Cannot execute. The<br>transferred program<br>could not be selected<br>as an operation<br>program. Please | The program has been transferred in an NC mode other than MEMORY. Change the NC mode to MEMORY on the main control panel.<br>There is a colon (:) at the beginning of the program. Delete                    |
|               | check the mode.                                                                                           | the colon.                                                                                                    |
| 128           | Cannot execute. The subprogram no. is outside the 2-99 range.                                             | In the subprogram specified in the same file as the main program, the four-digit value following the O number is outside the range of 2 to 99.                                                               |
| 129           | Cannot execute.<br>Please invalidate the<br>TV check.                                                     | The CNC setting parameter No. 0000#0 <tvc>TV check is enabled. Disable the TV check by using the Fanuc CNC display functions.</tvc>                                                                          |
| 161           | Cannot execute. It is<br>either being run or has<br>been<br>stopped/suspended.                            | The operation cannot be executed during automatic operation, including the suspended and stopped conditions. Execute the operation after the completion of automatic operation or by pressing the RESET key. |
| 163           | Cannot execute.<br>Change to schedule or<br>program operation.                                            | The operation cannot be executed in an automatic operating mode other than SCHEDULE or PROGRAM. Change the mode to SCHEDULE or PROGRAM.                                                                      |
| 164           | Cannot execute.<br>Please invalidate the<br>TV check.                                                     | The CNC setting parameter No. 0000#0 <tvc>TV check is enabled. Disable the TV check by using the Fanuc CNC display functions.</tvc>                                                                          |
| 165           | Cannot execute.<br>Performing emergency<br>stop.                                                          | The operation cannot be executed during emergency stop.<br>Execute it after clearing the emergency stop.                                                                                                    |
| 166           | Cannot execute. The                                                                                       | Change the program name.                                                                                                    |
|               | program name includes<br>the following invalid                                                            | The following characters cannot be used:                                                                                                    |
|               | characters                                                                                                | Left parenthesis "("                                                                                                    |
|               | *n()!   ** {}                                                                                             | Right parenthesis ")"                                                                                                    |
|               |                                                                                                    | Exclamation mark "!"                                                                                                    |
|               |                                                                                                    | Tilde "~"                                                                                                    |
|               |                                                                                                    | Pipe " "                                                                                                    |
|               |                                                                                                    | Hat "^"                                                                                                    |
|               |                                                                                                    | Currency symbol "¥"                                                                                                    |
|               |                                                                                                    | (Back slash "╲" in English)                                                                                                    |
|               |                                                                                                    | Back quote "`"                                                                                                    |
|               |                                                                                                    | Left brace "{"                                                                                                    |
|               |                                                                                                    | Right brace "}"                                                                                                    |
| Error<br>code          | Error message                | Cause and remedy                                                                                                   |  |
|------------------------|------------------------------|----------------------------------------------------------------------------------------------------|--|
| 167                    | Cannot execute. CNC alarmed. | The operation cannot be executed when a CNC alarm is produced. Clear the CNC alarm before executing the operation. |  |
|                        |                              | A CNC alarm is different from a PMC operator message in that it is detected by the CNC unit itself.                |  |
| Other<br>error<br>code | Cannot execute.              | An unexpected error in the AMNCF application or Fanuc FOCAS1 library.                                              |  |

## (15) BIOS MESSAGES

When the power is turned on, the PANEL i runs a power-on self test. When an error is detected, a BIOS message, such as the one shown below, is displayed on the screen.

#### Example

|   | Phoenix BIOS 4.0 Release 6.0<br>Copyright 1985-2002 Phoenix Technologiesb Ltd.<br>All Right Reserved                                                                                                    |
|---|----------------------------------------------------------------------------------------------------|
|   | FANUC BIOS, 6150/03<br>Copyright 2002 FANUC LTD.<br>All Right Reserved                                                                                                    |
|   | CPU= Intel(R) Celeron(TM) Processor 733MHz<br>639K System RAM Passed<br>125M Extended RAM Passed<br>0128K Cache SRAM Passed<br>System BIOS shadowed<br>Video BIOS shadowed<br>CMOS Battery Failure<br>**System Stopped by Temperature/Fan/Battery Alarm. Turn Off the Power.** |
|   |                                                                                                    |
| ľ | Press <f2> to enter SETUP</f2>                                                                                                    |

| Error<br>code | BIOS message                                              | Cause and remedy                                                                                                    |
|---------------|-----------------------------------------------------------|----------------------------------------------------------------------------------------------------|
|               | CPU Temperature Exceeds the<br>Upper Limit - FATAL        | The CPU temperature is too high. The radiator fins may not be in correct contact with the CPU.                                                                               |
|               | Ambient Temperature Exceeds the Upper Limit – FATAL       | The ambient temperature is too high. Heat radiation in the cabinet may not be properly performed.                                                                            |
|               | CPU Fan Failure. – FATAL                                  | The 60 mm square base unit fan is stopped.                                                                                                    |
|               | Case Fan Failure                                          | The 40 mm square base unit fan is stopped.                                                                                                    |
|               | CMOS Battery Failure                                      | The battery in the PANEL i is disconnected or run down.                                                                                                    |
| 0200          | Failure Fixed Disk                                        | The hard disk cannot be correctly recognized.                                                                                                    |
| 0210          | Stuck Key                                                 | The keyboard is improperly operated. Check that no keys on the keyboard are stuck.                                                                                           |
| 0211          | Keyboard Error or not<br>Connected                        | The keyboard is faulty. Check that it is properly connected.                                                                                                    |
| 0251          | System CMOS checksum Bad -<br>Default Configuration used. | Since the CMOS data* was not properly checksummed, the system started with default settings.                                                                                 |
| 0271          | Check data and time setting                               | The date and time are incorrectly set. (This occurs when the power supply from the battery is stopped).<br>Set the correct date and time with the BIOS or OS setup function. |

| Error<br>code | BIOS message                                              | Cause and remedy                                                                        |
|---------------|-----------------------------------------------------------|-----------------------------------------------------------------------------------------|
| 0280          | Previous boot incomplete -<br>Default Configuration used. | Since the system did not normally start previous time, it starts with default settings. |

\*The CMOS data refers to the BIOS settings backed up by the battery.

## (16) OTHER MESSAGE

| Code | Message                   | Cause and remedy                                                                                                    |
|------|---------------------------|----------------------------------------------------------------------------------------------------|
|      | Under hit rate regulation | The hit rate may be regulated, depending on the<br>load applied to the press drive motor for a certain<br>period of time during the operation. While this<br>message is displayed, the hit rate is regulated.<br>(Check that the circumferential length of the cut is<br>set appropriately.) |

# Part VIII

## Maintenance

| WARNING | Before maintaining the machine, turn off the shop<br>circuit breaker switch, shut down the compressed<br>air supply, and appropriately relieve the residual air<br>pressure.                                                             |
|---------|----------------------------------------------------------------------------------------------------|
|         | If compressed air and electric power are needed,<br>prevent the machine from being started by mistake.<br>Turn the SAFETY DEVICE keyswitch to SETTING,<br>remove the key from the switch, and keep it by<br>yourself.                    |
|         | Post a sign to notify other workers that the machine is being serviced.                                                                                                    |
|         | Before maintaining the machine with the machine<br>circuit breaker switch turned to OFF, padlock the<br>switch in the OFF position to prevent other workers<br>from turning on the power of the machine by<br>mistake.                   |
|         | When maintaining the machine with the knob of the<br>residual pressure relief valve turned to "EXH.",<br>padlock the knob in the "EXH." position to prevent<br>other workers from supplying compressed air to the<br>machine by mistake. |

NOTE

 The machine has the following maintenance accessories: FANUC OPEN CNC Windows XP Embedded Recovery Disk, AMNC03 application CD-ROM, and parameter/custom macro floppy disks

You need them when you try to restore the machine after correcting a problem. Store them carefully. If you lose any one of them, you will be asked to purchase it again.

(For contents, refer to next page.)

| Daily maintenance                     | VIII-3  |
|---------------------------------------|---------|
| Periodical maintenance                | VIII-6  |
| Every week                            | VIII-6  |
| Every month                           | VIII-7  |
| Every 3 months                        | VIII-8  |
| Every 6 months                        | VIII-9  |
| Every 12 months                       | VIII-10 |
| Cleaning floppy disk drive head       | VIII-14 |
| Scanning drives                       | VIII-15 |
| Changing battery of PANEL i           | VIII-19 |
| Changing shear plate                  | VIII-20 |
| Lubrication                           | VIII-22 |
| Automatic grease lubricator           | VIII-25 |
| Refilling automatic grease lubricator | VIII-27 |
| Major operation faults                | VIII-33 |
| Circuit protectors and fuses          | VIII-34 |

## DAILY MAINTENANCE

Perform the following daily inspection before starting the day's work.

- Check that the following parts are free of foreign matter, and remove it if there is any foreign matter.
  - X-axis guide bar
  - Side and center tables and free motion bearings
  - Front and rear Y-axis guide bars
  - Turret index pins and their holes
  - Upper turret disk and punch heads
    - Lower turret disk
- Lubricate the following parts. See "Lubrication" for lubrication points.
  - Workclamps
  - Turret index pin holes
  - Turret chain
  - Punches
  - Turret lifter collars

Recommended lubricants: Exxon Teresstic 33, Mobil DTE Oil Light, Shell Tellus Oil 32

- Check the air filter of the air pressure control unit and the air compressor, and drain water from them if there is any accumulation of water.
- Check the oil level in the lubricator of the air pressure control unit, and add the oil if the level is low. The level should be above the line marked on the lubricator.

Recommended lubricants: Exxon Teresstic 33, Mobil DTE Oil Light, Shell Tellus Oil 32

- Check the air pressure on the pressure gauge of the air pressure control unit by opening the air intake valve. The pressure should be 0.5 MPa (5.0 kgf/cm<sup>2</sup> or 72 psi). Adjust the air pressure by turning the knob of the pressure regulator. If the required air pressure is not obtained, check the air compressor and air line, and correct the condition.
- Check the air system piping for leaks and damage. If the piping leaks or is otherwise damaged, correct the condition.
- Check that the tools are firmly installed. Correct the tool installation condition if necessary.
- Check that the EMERGENCY STOP buttons work properly.
- Check that the turret cover (plastic) is not damaged.

#### **Checking refilling**

The ram and crankshaft are automatically grease lubricated. Check the grease level of the grease cartridge, and change the grease cartridge if it is low in grease.

#### NOTICE

 If the machine is operated with an empty grease cartridge, a lubrication alarm may occur and stop the machine.

The automatic grease lubricator is located in the cover at the T-axis motor side of the machine (or at the electrical control cabinet side). Before checking the grease level of the grease cartridge or changing the grease cartridge, remove the cover. For the procedure for changing the grease cartridge and the specified grease, refer to "Automatic grease lubricator" later in this Part.

#### Location of automatic grease lubricator

Remove the circled cover to reveal the automatic grease lubricator as shown below.

T-axis motor side of machine

KNURLED HEAD SCREWS Automatic grease lubricator

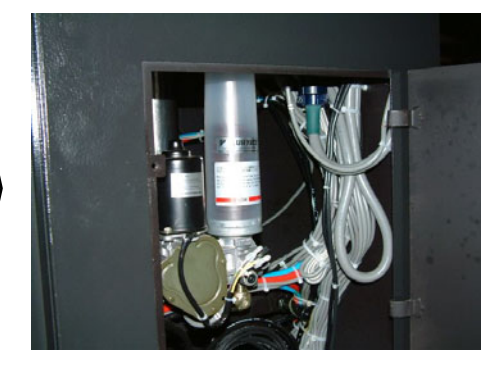

#### Checking reservoir tray

The ram and crankshaft are automatically grease lubricated by the automatic grease lubricator. The used grease collects in the reservoir tray.

When changing the grease cartridge, be sure to remove the reservoir tray and clean it of the collected used grease.

#### NOTICE

• Unless removed from the reservoir tray, the used grease overfills the reservoir tray and drips down onto the brush table. Before changing the grease cartridge, be sure to check the reservoir tray and clean it of the used grease.

#### NOTE

For the procedures for removing the reservoir tray and cleaning it of the used grease, refer to "Cleaning reservoir tray of used grease" on page VIII-31.

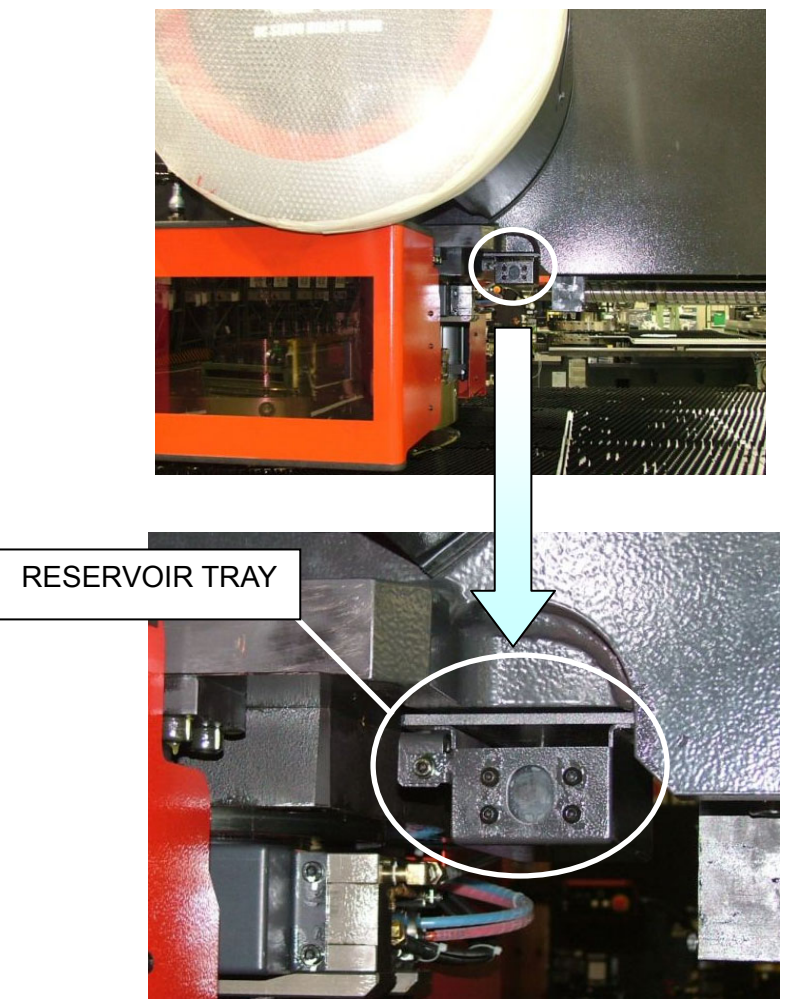

Location of reservoir tray (front of machine)

<sup>•</sup> When the machine is initially started, the grease takes some time to reach the reservoir tray due to the piping route.

## PERIODICAL MAINTENANCE

## **Every week**

Inspect and maintain machine parts every week as described below as well as according to other periodical maintenance programs.

#### **Tool change door interlock**

Open the upper and lower tool change doors, and check that the STOP button on the main control panel is illuminated.

#### Air lubricator

Check the lubricator of the air pressure control unit for the frequency of oil drops, and regulate the frequency as required:

One drop per 5 in-and-out operations of the turret index pins Turn the lubricator adjustment screw clockwise to decrease the frequency or counterclockwise to increase it.

#### AIR PRESSURE CONTROL UNIT

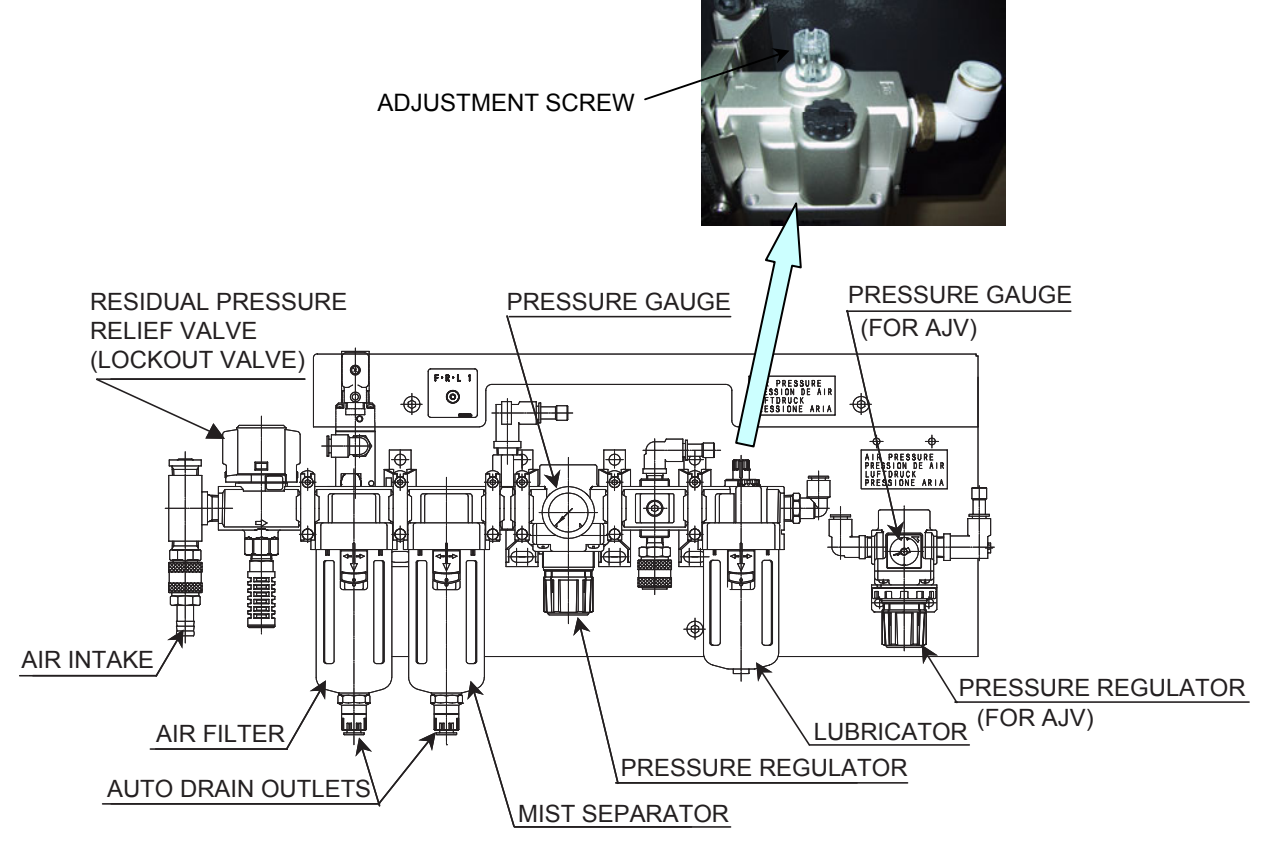

## **Every month**

Inspect and maintain machine parts every month as described as well as according to other periodical maintenance programs.

#### Lubrication

Lubricate the following machine parts. See "Lubrication" for their locations and recommended lubricants.

| Upper/Lower worm axes LM guides under table |
|---------------------------------------------|
| Holder/Die rotation                         |
| X-axis guide nut                            |
| Y-axis guide nut                            |
|                                             |

#### Electrical control cabinet air filter

Remove the air filter from the lower rear of the electrical control cabinet by removing the two screws, and clean the filter by blowing compressed air on its inside surface. If the filter is heavily covered with dust, immerse it in water mixed with synthetic detergent (2 to 4 g per liter of water) for several minutes, wash it by rubbing, rinse it, and dry it in the shade.

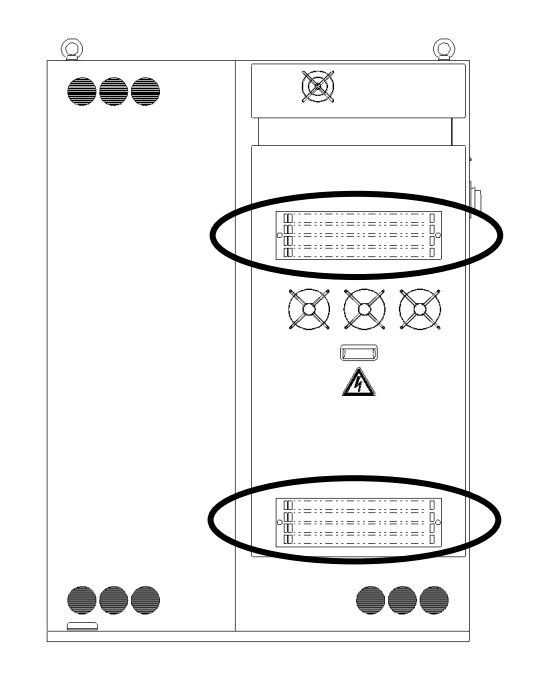

#### Cleaning amplifier box air filter

The air filter in the air inlet at the rear of the amplifier box can be clogged with dust as it is used. Clean the air filter as described below

- 1 Press the POWER OFF button.
- 2 Turn the machine circuit breaker switch to OFF.
- 3 Slide sideways the air filter at the rear of the amplifier box installed below the rear table, and remove it through the air inlet.
- 4 While lightly shaking the air filter, blow off the dust deposited on the air filter with compressed air from the back of the air filter (or its inside when installed).

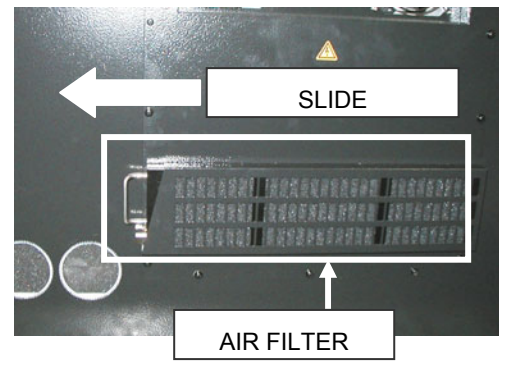

5 If the air filter is very dirty, soak it in a synthetic detergent solution (2 to 4 g/L) for 5 min or more, and knead it in the solution.

NOTICE

- $\bullet$  Do not wring the air filter. After washing it, let it dry in the shade.
- 6 Install the air filter in the air inlet.

NOTICE

• Check that the air filter is securely installed.

### **Every 3 months**

Inspect and maintain machine parts every 3 months as described below as well as according to other periodical maintenance programs.

#### Lubrication

Lubricate the following machine parts. See "Lubrication" for their locations and recommended lubricants.

Upper turret drive chain Lower turret drive chain Y-axis gearbox

## Every 6 months

Inspect and maintain machine parts every 6 months as described below as well as according to other periodical maintenance programs.

#### **Electrical wiring**

Check the grounding and other cable conductors for loose connections.

## Every 12 months

Inspect and maintain machine parts every 12 months as described below as well as according to other periodical maintenance programs.

#### **Backup batteries**

Change the backup batteries installed in the electrical control cabinet as described below. These batteries are used to maintain the programs and parameters stored in the memory when the NC unit or A-axis is turned off. If they are consumed, the programs and parameters stored in the memory will be lost entirely. In addition to their change every year, the batteries must also be changed whenever a battery alarm has occurred.

#### **NC** backup batteries

When the NC backup batteries drop in voltage, the alarm message "2007 BATTERY" appears on the screen. Change the batteries as described below.

(Two AM1 alkaline-manganese dry batteries)

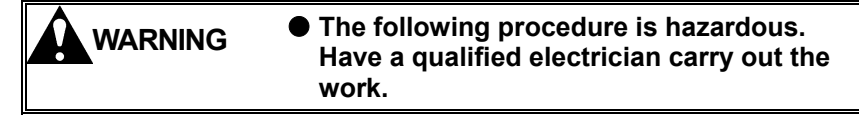

#### NOTICE

- Be sure to turn on the NC unit during the following procedure. Otherwise the programs and parameters stored in the memory will be lost when the batteries are not changed within thirty minutes.
- 1 Before removing the batteries, turn the electric power on.
- 2 Remove the cover from the battery compartment in the front of the electrical control cabinet by removing the screws.

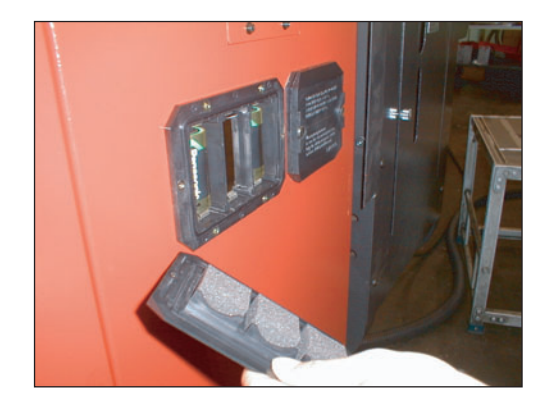

- 3 Remove all the old batteries from the compartment, and set the new batteries according to the polarity markings inside the compartment.
- 4 Replace the cover, and clamp it with the screws.
- 5 Check that the alarm message is cleared.

#### Absolute pulse coder backup batteries

When the absolute pulse coder backup batteries drop in voltage, the alarm message "2002 BATTERY (SERVO)" appears on the screen. Change the batteries as described below.

(Four AM1 alkaline-manganese dry batteries)

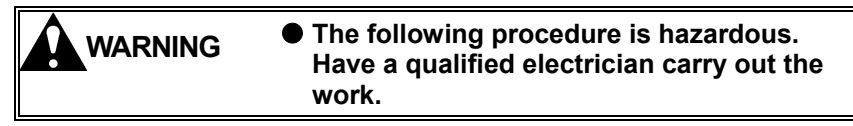

#### NOTICE

- Be sure to turn on the absolute pulse coder during the following procedure. Otherwise the programs and parameters stored in the memory will be lost when the batteries are not changed within thirty minutes.
- When the alarm message "2002 BATTERY (SERVO)" appears on the screen, either the voltage drop of the batteries for the T-axis, C-axis, optional U-axis or optional V-axis, or the voltage drop of the drive axis origin maintaining battery may be responsible. Change all batteries.
  - 1 Before removing the batteries, turn on the electric power.
- 2 Remove the cover from the battery compartment in the front of the electrical control cabinet by removing the screws.

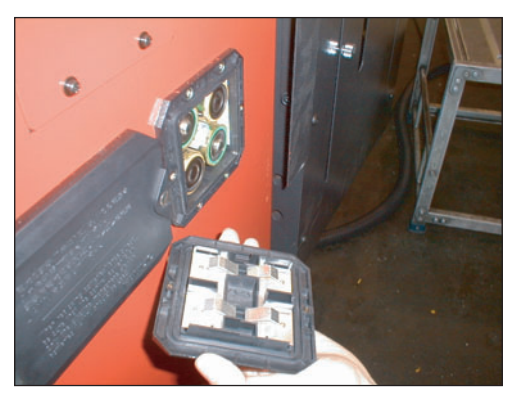

- 3 Remove all the old batteries from the compartment, and set the new batteries according to the polarity markings inside the compartment.
- 4 Replace the cover, and clamp it with the screws.
- 5 Check that the alarm message is cleared.

Drive axis origin maintaining battery

WARNING
 Changing the battery is very dangerous.
 Be sure to ask AMADA to perform the
 work.

When the drive axis origin maintaining battery drops in voltage, the alarm message "2002 BATTERY (SERVO)" appears on the screen. Change the battery as described below.

(One Toshiba ER6V C4 lithium battery)

| WARNING | <ul> <li>The following procedure is hazardous.<br/>Have a qualified electrician carry out the<br/>work.</li> </ul> |
|---------|----------------------------------------------------------------------------------------------------|
|         |                                                                                                    |

NOTE

- Be sure to turn on the power of the NC unit during the following procedure. Otherwise the programs and parameters stored in the memory will be lost.
- When the alarm message "2002 BATTERY (SERVO)" appears on the screen, either the voltage drop of the batteries for the T-axis, C-axis, optional U-axis or optional V-axis, or the voltage drop of the drive axis origin maintaining battery may be responsible. Change all batteries.
  - 1 Turn the machine circuit breaker switch to ON.
- 2 Press the POWER ON button.

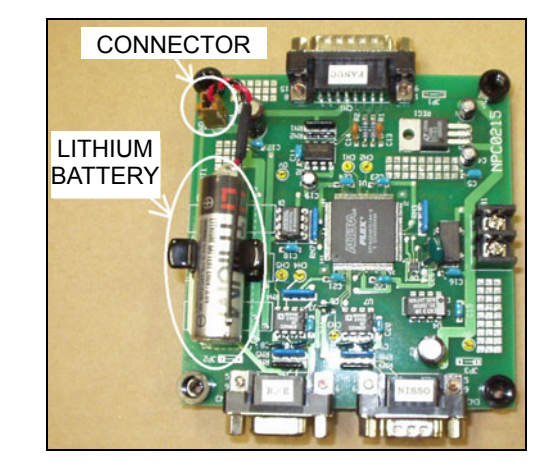

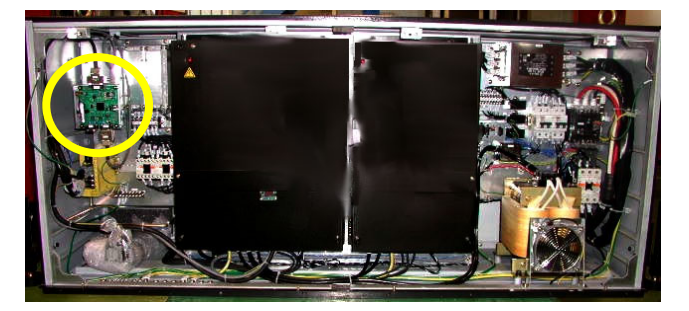

- 3 Turn the SAFETY DEVICE keyswitch to SETTING.
- 4 Open the front door of the amplifier box installed below the rear table.

- 5 Remove the battery from the holder in the encoder interface board.
- 6 Plug the connector of the new battery, and install the new battery in the holder.
- 7 Close the front door of the amplifier box.
- 8 Check that the alarm message "2002 BATTERY (SERVO)" is not shown on the screen. If it is, press the RESET key to clear it.
- 9 Turn the SAFETY DEVICE keyswitch to OPERATION.

#### NOTICE

 When the alarm message "2002 BATTERY (SERVO)" appears on the screen, either the voltage drop of the batteries for the T-axis, C-axis, optional U-axis or optional V-axis, or the voltage drop of the drive axis origin maintaining battery may be responsible. Change all batteries.

## **CLEANING FLOPPY DISK DRIVE HEAD**

Contamination of the floppy disk drive head causes data reading error, for example. Clean the head to remove all of its contamination as described below.

- Apply about five drops of cleaning solution to the opening in the white surface of the cleaning disk.
- 2 Insert the cleaning disk into the floppy disk drive.
- 3 Press the OPEN button to show a program list display on the screen, and press the media selection FD button.

The access LED of the floppy disk drive illuminates.

- 4 The access LED extinguishes, and the message "Cannot import the data. Check that the FD has been inserted correctly" appears on the screen.
- 5 Press the eject button to remove the cleaning disk from the floppy disk drive.

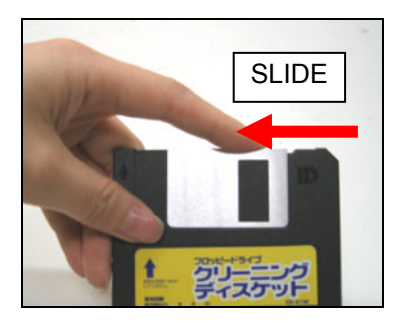

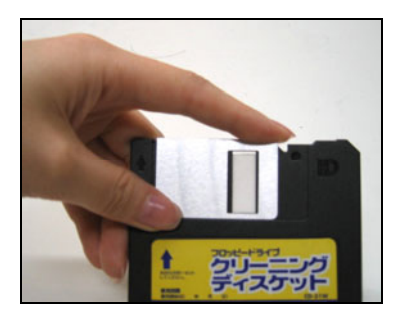

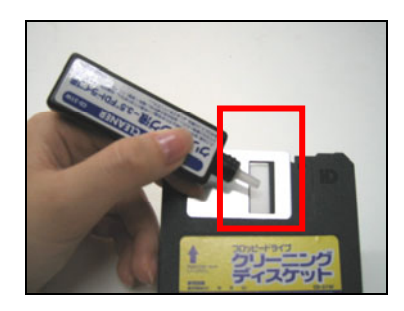

6 Write down to the cleaning disk the number of times it has been used.

NOTE

<sup>•</sup> To prevent the floppy disk drive head from being contaminated again, use the cleaning disk a maximum of 10 to 15 times. If discoloration or contamination occurs earlier, do not use the cleaning disk.

## **SCANNING DRIVES**

Scanning drives is a procedure for checking each storage medium for file system errors and defective sectors, and repairing them. Scan the drives when a Windows error occurs during the use of an AMNC-F application or when the entire Windows system becomes unstable and does not operate as it should do.

Scanning drives calls for logging off the account under which the AMNC-F application is executed and logging on with an administrator authority account.

Ask the network administrator or AMADA about the user name and password of the administrator authority account. The default settings are as follows:

User name: Administrator

Password: None or amncpc

Before performing the log-off, log-on, and drive scan, press one of the EMERGENCY STOP buttons, and check that the machine will never operate. Scanning drives may take more than 30 min, depending on the number of files stored in each drive. You cannot use the machine during this processing.

The AMNC-F system has the following drives to be scanned:

- Data drive F
- Backup drive D
- Application drive G

The drives can be scanned only one at a time. Repeat the following drive scan procedure for the number of drives installed.

NOTE

• System drive C cannot be scanned.

- Press the Ctrl and Esc keys on the keyboard to display the Start menu, and select Shut Down from the Start menu.
- 2 Select Log off AMNCPC, and press the OK button.

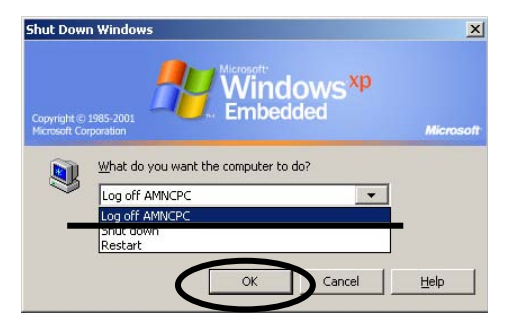

3 When the Log On to Windows display appears, enter the user name and password of the administrator authority account, and press the OK button.

Wait for a while before the Windows system starts up.

| Log On to Wi                               | ndows                            |                |
|--------------------------------------------|----------------------------------|----------------|
| Copyright © 1985-2<br>Microsoft Corporatic | Windows <sup>x</sup><br>Embedded | p<br>Microsoft |
| User name:                                 |                                  |                |
| Password:                                  |                                  |                |
| C                                          | OK Cancel Shut Down              | n Options <<   |

- 4 Press the Ctrl and Esc keys on the keyboard.
- 5 From the Start menu, select Programs, Accessories, and Windows Explorer.

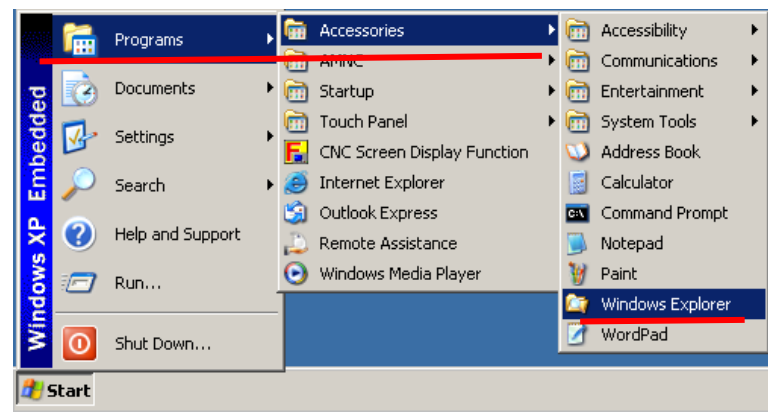

6 When the Explorer is launched, select My Computer, and click and select the drive you want to scan.

7 Press the Shift and F10 keys on the keyboard to display the menu shown right, and select Properties.

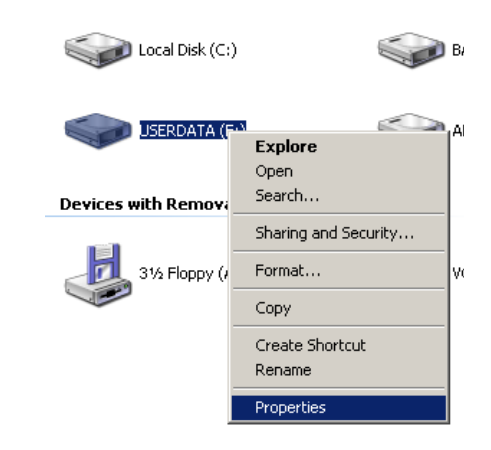

8 When the following window is displayed, select Tools, and press the Check Now button for Error-checking.

| USERDATA (F:) Properties                                                      | ? ×  |  |
|-------------------------------------------------------------------------------|------|--|
| General Tools Hardware Sharing Security Quota                                 |      |  |
| Error-checking<br>This option will check the volume for<br>errors.            |      |  |
| Defragmentation                                                               |      |  |
| This option will defragment files on the volume.                              |      |  |
| Defragment Now                                                                |      |  |
| Backup<br>This option will back up files on the volume.<br><u>B</u> ackup Now |      |  |
|                                                                               |      |  |
| OK Cancel A                                                                   | pply |  |

9 Check the Check disk options check boxes, and press the Start button.

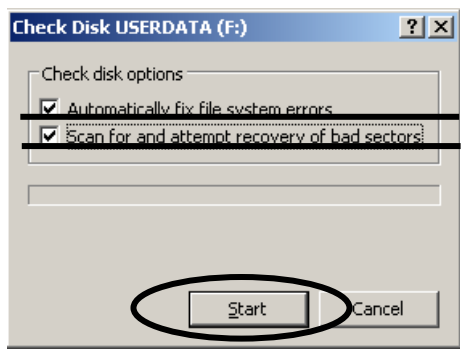

10 The following window is displayed when the scan is completed. Press the OK button.

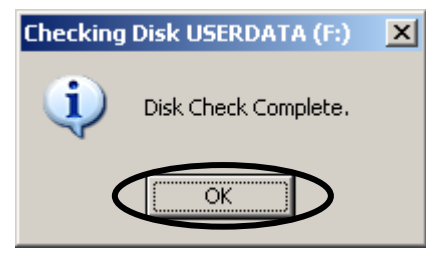

- *11* Quit the Windows Explorer.
- 12 Press the Ctrl and Esc keys on the keyboard to display the Start menu, and select Shut Down from the Start menu.
- 13 Select Restart, and press the OK button.

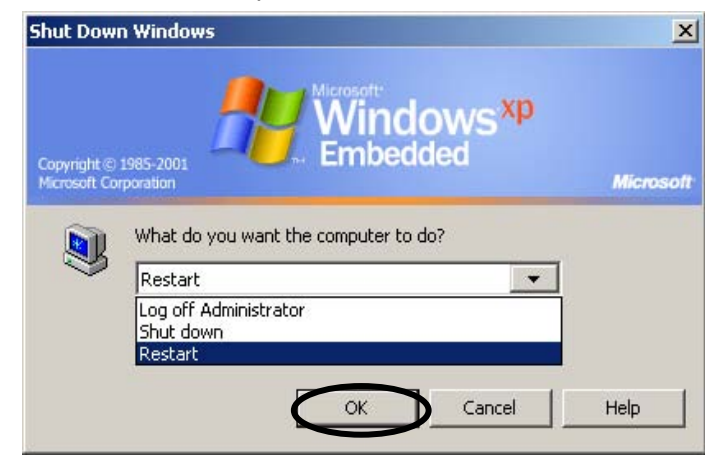

14 Make sure that the Windows XP is launched and the initial display of AMNC-F is shown.

## CHANGING BATTERY OF PANEL i

WARNING

 Changing the battery of PANEL i is very dangerous. Be sure to ask AMADA to perform the work.

When the battery of PANEL i drops in voltage, the following message appears on the screen.

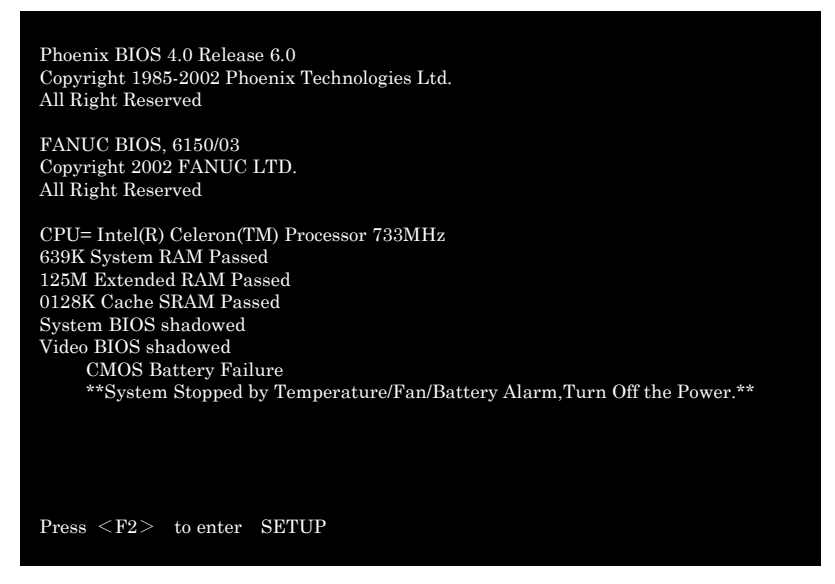

It is necessary to change the battery of PANEL i. Ask AMADA to perform the work. The battery lasts about 10 years, although its life may change with its operating environment.

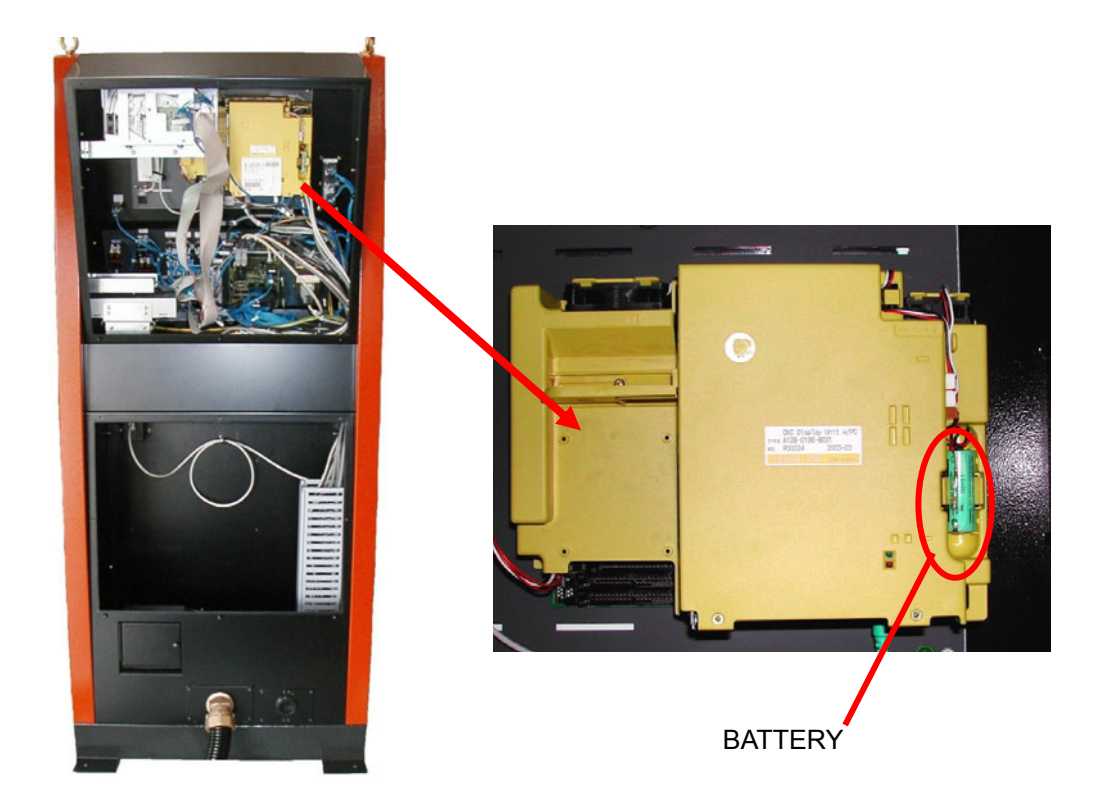

## **CHANGING SHEAR PLATE**

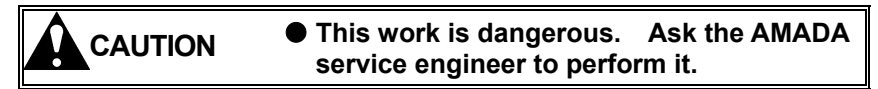

This machine has a shear plate installed between the striker and backup plate for its own protection. When the machine is overloaded during its punching operation, the shear plate breaks to protect the machine from damage.

When the shear plate is broken, it must be changed. Contact the AMADA service engineer.

- 1 Remove from the turret the punch installed near the bottom of the striker so that it does not interfere with the removal of the broken shear plate.
- 2 Turn off the power of the NC unit, and turn the machine circuit breaker switch to OFF.
- 3 Turn off the compressed air.
- 4 Remove the air tubes from the four one-touch fittings of the punch positioning air cylinders.

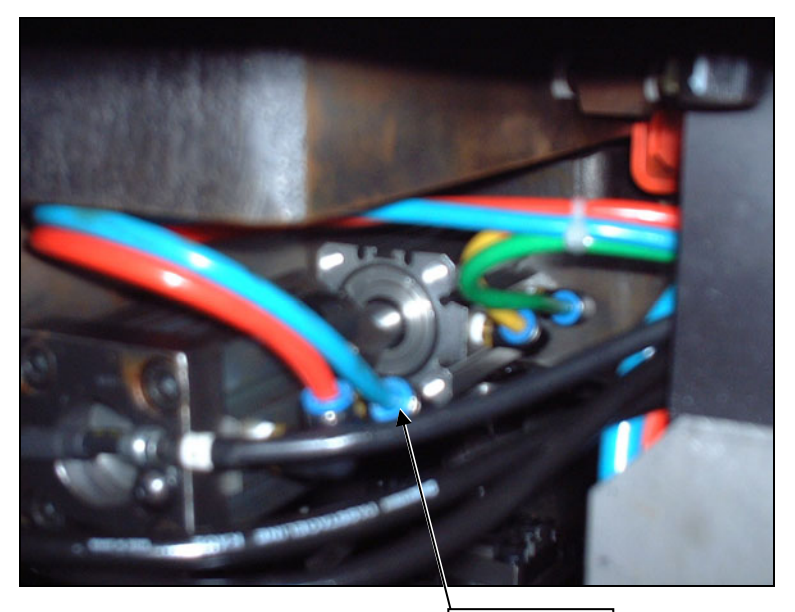

AIR TUBE

5 Remove the lubrication hoses and the like.

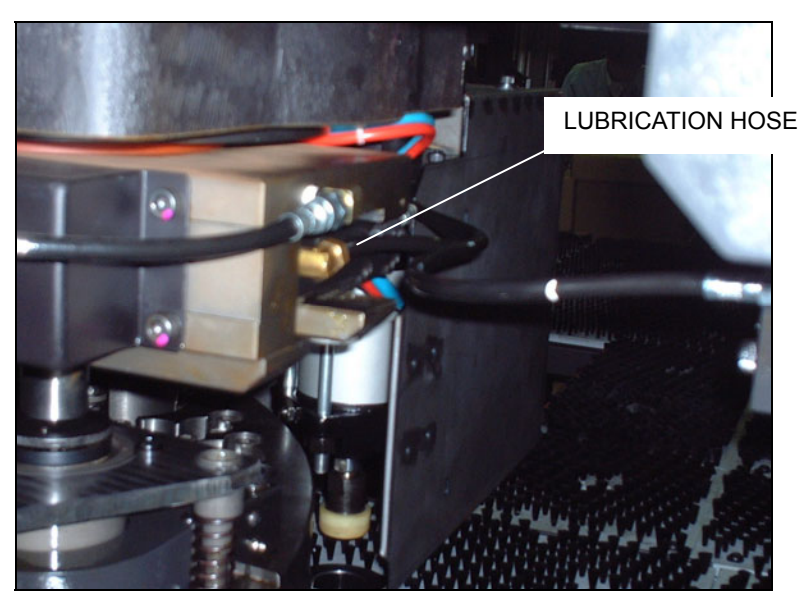

- 6 Remove the bolts securing the punch holder bracket, and pull out the striker and punch holder together.
- 7 Remove the backup plate.
- 8 Change the broken shear plate.
- 9 Perform steps 1 to 8 above in reverse order to reassemble the removed parts.

#### NOTE

- Wipe each part clean before reassembly.
- After reassembly, lubricate the striker with oil.
- 10 Turn on the compressed air.
- 11 Turn the machine circuit breaker switch to ON, and turn on the power of the NC unit.
- 12 Select a tool in the MDI mode, and check that the striker moves smoothly.

## LUBRICATION

Lubricate machine parts, add lubricants, or change lubricants as described below during the daily and periodical maintenance operations.

#### RECOMMENDED LUBRICANTS

- A: Exxon Teresstic 33, Mobil DTE Oil Light, or Shell Tellus Oil 32
- B: Exxon Lidok EP 2, Mobil Mobilux 2, or Shell Alvania EP Grease 2
- C: Exxon Lidok EP-0, Mobil Mobilux EP-0, or Shell Alvania EP Grease R0
- D: AMADA GREASE SRL

#### NOTE

<sup>•</sup> For handling the lubricants and their chemical composition and other details, refer to Appendix.

| No. | Lubrication point                   | Туре           | Source        |                                        | Frequency  |
|-----|-------------------------------------|----------------|---------------|----------------------------------------|------------|
| 1   | Turret index pin (upper)            | В              | Grease nipple |                                        | Monthly    |
| 2   | Turret index pin (lower)            | В              | Grease nipple |                                        | Monthly    |
| 3   | Striker                             | В              | Grease nipple |                                        | Monthly    |
| 4   | X-axis ball nut                     | С              | Grease nipple |                                        | Monthly    |
| 5   | Y-axis ball nut                     | С              | Grease nipple |                                        | Monthly    |
| 6   | X-axis guide nut                    | С              | Grease nipple |                                        | Monthly    |
| 7   | Y-axis guide nut                    | С              | Grease nipple |                                        | Monthly    |
| 8   | LM guides under table               | С              | Gre           | ease nipple                            | Monthly    |
| 9   | Automatic grease<br>pump            | С              | Reservoir     |                                        | Add        |
| 10  | Workclamps                          | Α              | Oil gun       |                                        | Daily      |
| 11  | Punches and turret lifter collars   | А              | Oil gun       |                                        | Daily      |
| 12  | Lubricator                          | Α              | Oil mist      |                                        | Adjust/add |
| 13  | Upper and lower turret drive chains | А              | Oil gun       |                                        | Quarterly  |
| 14  | Y-axis gear box                     | А              | Oil bath      |                                        | Quarterly  |
| 15  | Lubricator                          | Α              | Oil mist      |                                        | Replenish  |
| 16  | Tap turret                          | D              | Grease nipple |                                        | Monthly    |
| 17  | Oil for tapping                     | Cutting        |               | AML-2(Amada)                           |            |
|     |                                     | Forming        |               | Tanoi Shincool<br>99X Super (Shincool) |            |
| 18  | Oil for repositioning<br>clamp      | NCA-250(Amada) |               |                                        |            |

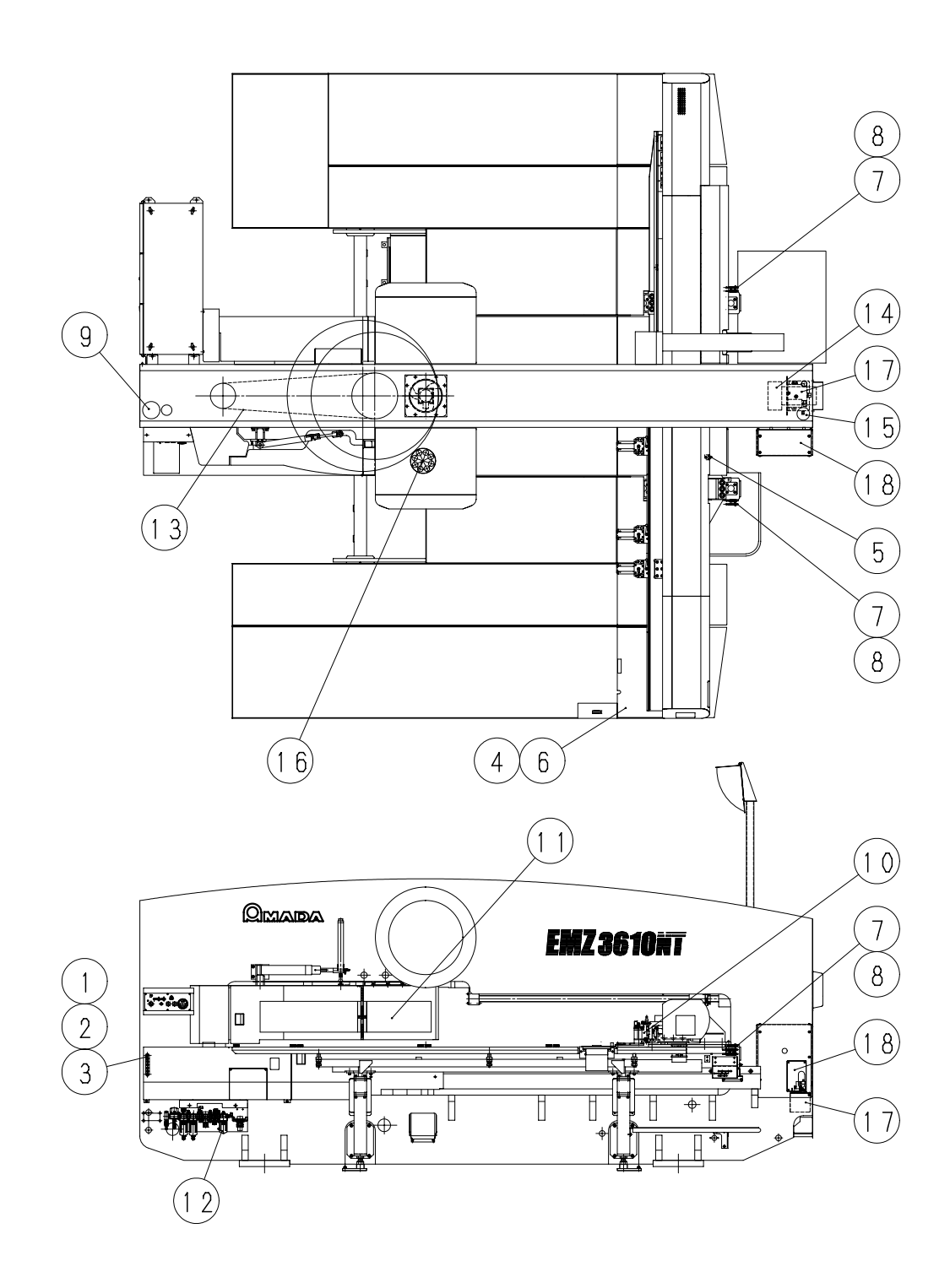

Some machine parts are equipped with grease nipples.

#### Auto-index devices

Apply one of the recommended lubricants through the grease nipples on the sides of the upper and lower turret disks. The grease nipple on the lower turret disk can be found by removing the die holder.

RECOMMENDED LUBRICANTS

D: Exxon Beacon 325 or Shell Alvania Grease RA

#### NOTE

• For handling the lubricants and their chemical composition and other details, refer to Appendix.

| No. | Lubrication point   |                   | Туре | Source        | Frequency |
|-----|---------------------|-------------------|------|---------------|-----------|
| 1   | Auto                | Worn axis (upper) | D    | Grease nipple | Monthly   |
| 2   | index               | Die rotation      | D    | Grease nipple | Monthly   |
| 3   | 1-1/4"              | Worn axis (lower) | D    | Grease nipple | Monthly   |
| 4   | Auto<br>index<br>2" | Worn axis (upper) | D    | Grease nipple | Monthly   |
| 5   |                     | Holder rotation   | D    | Grease nipple | Monthly   |
| 6   |                     | Die rotation      | D    | Grease nipple | Monthly   |
| 7   |                     | Worn axis (lower) | D    | Grease nipple | Monthly   |

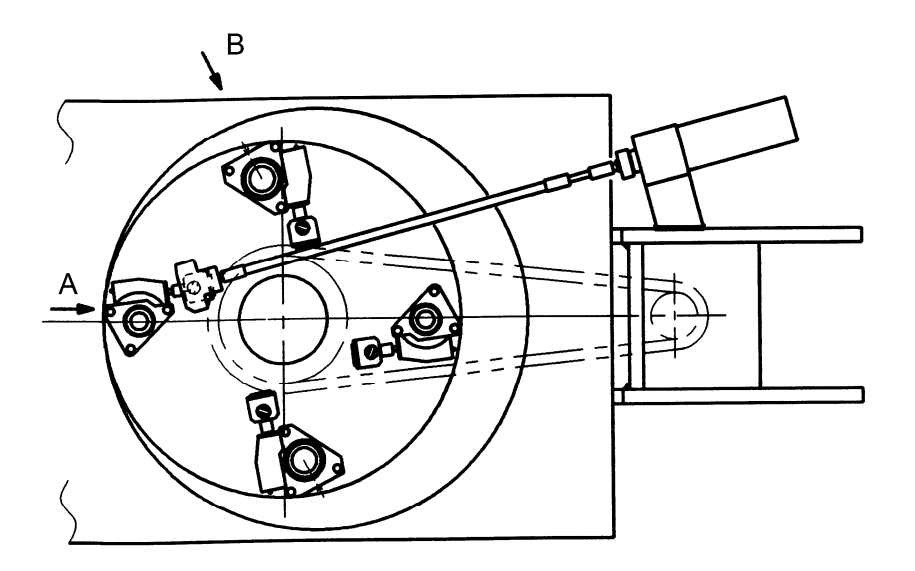

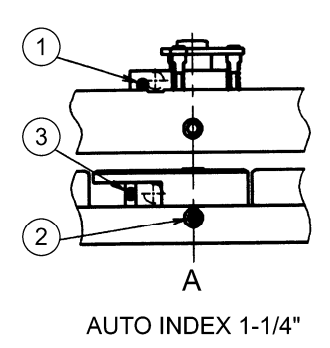

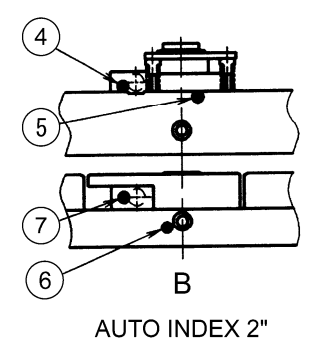

## AUTOMATIC GREASE LUBRICATOR

The ram and crankshaft are grease lubricated by an automatic grease lubricator. The lubrication rate is controlled by the NC unit.

The automatic grease lubricator is located in the cover at the T-axis motor side of the machine (or at the electrical control cabinet side). Loosen the knurled head screws, and open the cover. (See the photo right.)

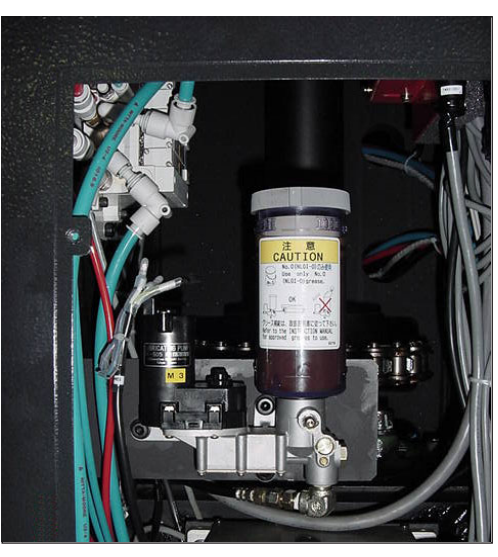

A grease cartridge recommended for use with the automatic grease lubricator contains 400 cm<sup>3</sup> {13.5 fl.oz.} of grease and can accommodate about 167 grease lubrication times.

The EM series operates the automatic grease lubricator once per every 4000 hits. This means that one grease cartridge can be used for about 668000 hits.

When the residual amount of grease reaches the level set on the INSPECTION display, the warning message "2224 GREASE EXCHANGE TIME OF AUTOMATIC GREASE LUBRICATOR" appears. When the automatic grease lubricator runs out of grease, the alarm message "2075 LUBRICATION" appears, and the machine stops.

Pay attention to the residual amount of grease when you operate the machine for a long period of time. Change the grease cartridge and set the residual amount of grease on the INSPECTION display according to your machine operating conditions.

#### <Example>

The residual amount of grease is set at 30% on the INSPECTION display.

Since one grease cartridge can accommodate about 167 grease lubrication times, the residual amount of 30% can be used for 167 times  $\times$  30% = 50 times. In other words, when the warning message 2224 is displayed, enough grease is still left for 50 grease lubrication times.

Since the automatic grease lubricator is automatically operated to provide lubrication once per 4000 hits, the residual amount of 30% can last 4000 hits/time  $\times$  50 times = 200000 hits.

#### NOTICE

When the COMPLETE button on the INSPECTION display is pressed after a grease cartridge change, the following window pops up. Press the YES button to reset the residual amount to 100%.

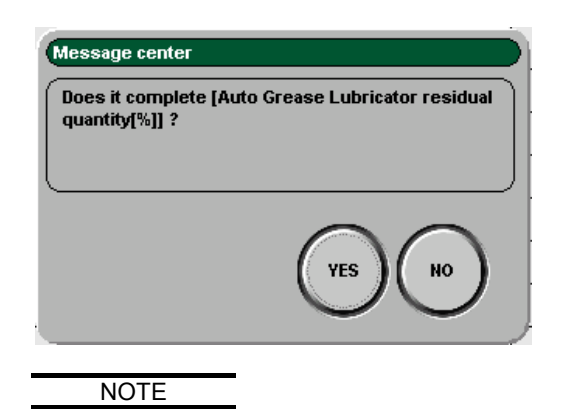

• The number of lubrication times possible with the automatic grease lubricator and the residual amount of grease in the automatic grease lubricator given above are not measured values. Some errors may occur when these values are used to calculate the numbers of lubrication times and hits as described above.

## **Refilling automatic grease lubricator**

The automatic grease lubricator is refilled by changing the grease cartridge. Screw in the new grease cartridge, and replace the cartridge cover.

Check the grease level of the cartridge in the automatic grease lubricator every day. As soon as the grease level goes below the LOW level marked on the cartridge cover, remove the cartridge and install the new one.

When the grease cartridge runs out of the grease, proper lubrication cannot be provided, and a lubrication alarm is displayed on the screen.

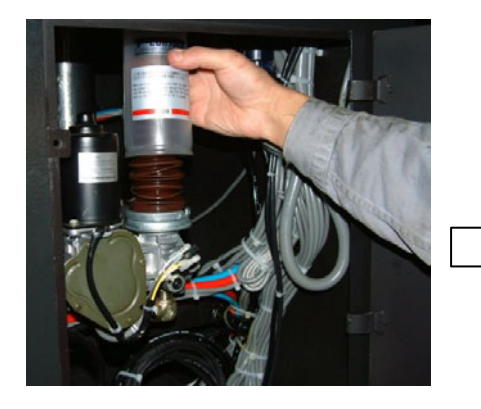

Remove cartridge cover

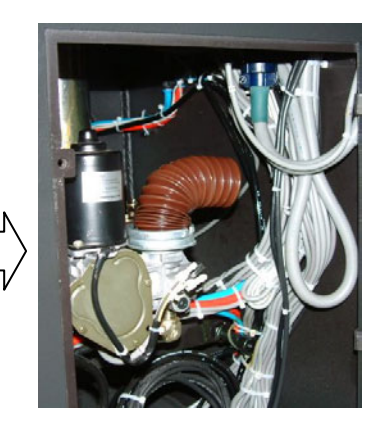

Remove empty cartridge, and install new cartridge

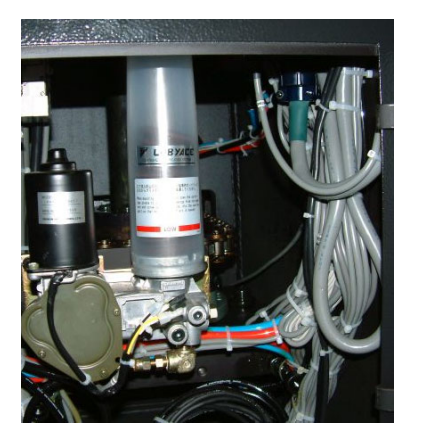

Replace cartridge cover

#### Changing grease cartridge

Carefully change the grease cartridge as described below.

#### NOTICE

- When installing the new grease cartridge, squeeze it to force out the grease into a mountain shape, and then screw it into the mounting hole to prevent the entry of air. Unless the cartridge is securely screwed into the mounting hole, air may enter the grease.
  - Turn the cartridge cover "1" by about 60° counterclockwise to remove it from the pump.

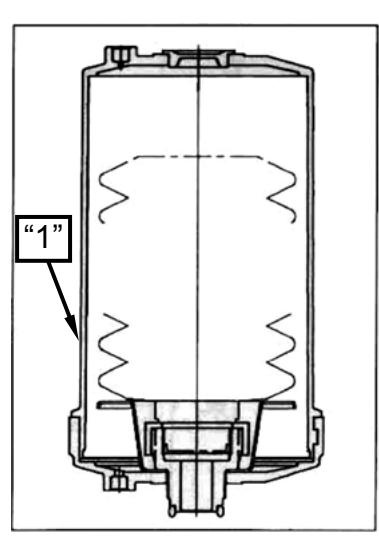

2 Turn the used grease cartridge "2" counterclockwise to remove it.

Do not remove the seal cap "5".

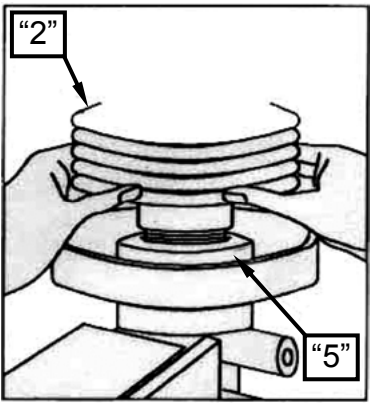

3 Remove the cap "3" and plug "4" of the new grease cartridge.

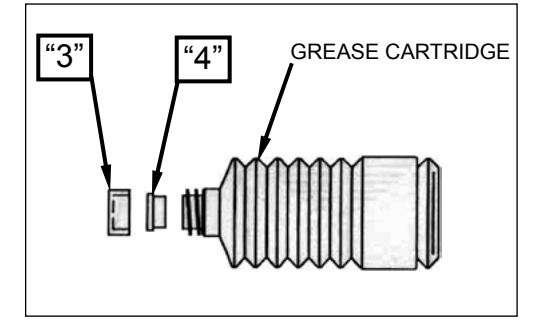

4 Squeeze the grease cartridge to force out the grease into a mountain shape.

- 5 While putting the squeezed grease into the mounting hole, turn the grease cartridge clockwise to securely screw it in (it does not go any further after about five turns).
- 6 Replace the cartridge cover "1", and turn it clockwise to secure it. Unless it is securely closed, it may come loose due to the vibration of the machine.
- 7 Bleed air from the automatic grease lubricator. Refer to "Bleeding air from automatic grease lubricator" on the next page.

#### Specified grease cartridge

| Model                | Manufacturer | Remarks                                     |
|----------------------|--------------|---------------------------------------------|
| Lidok EP-0           | Exxon        | Specify a 400 cm <sup>3</sup> {13.5 fl.oz.} |
| Mobilux EP-0         | Mobil        | Specify a 400 cm <sup>3</sup> {13.5 fl.oz.} |
| Alvania EP Grease R0 | Shell        | Specify a 400 cm <sup>3</sup> {13.5 fl.oz.} |

Any other grease cartridge cannot be used. This grease cartridge is disposal or nonreusable.

#### Bleeding air from automatic grease lubricator

Bleed air from the automatic grease lubricator as described below. Since air and grease may sometimes spurt out, wear protective goggles when bleeding air from the automatic grease lubricator.

- 1 Turn on the machine and NC unit.
- 2 Remove the 1/2" hexagon socket head air bleed plug at the side of the pump with an Allen wrench (5 mm).
- 3 Press the LUBRICATION button on the main control panel.

The pump runs, and air bubble-containing grease comes out of the air bleed hole.

Take care that air and grease may sometimes spurt out of the air bleed hole.

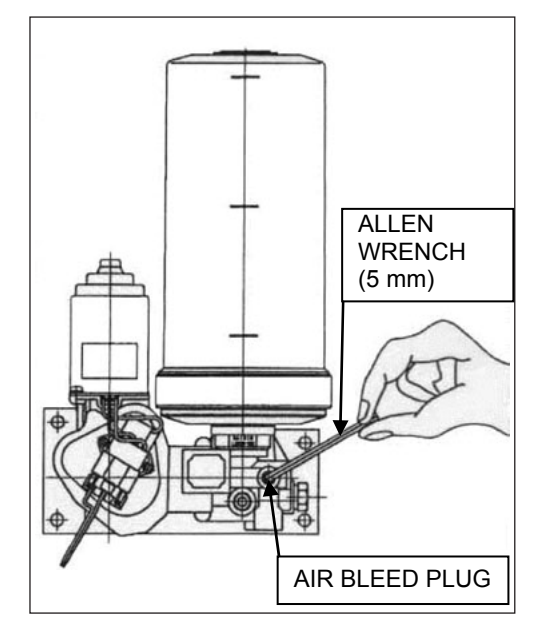

- 4 Press the LUBRICATION button several times until no more air bubble-containing grease comes out of the air bleed hole. When clean grease without air bubbles continuously comes out, the air bleeding procedure is completed.
- 5 Replace the air bleed plug.
- 6 Press the LUBRICATION button again to check that no grease comes out of the air bleed hole.

#### Cleaning reservoir tray of used grease

After lubricating the ram and crankshaft, the used grease collects in the reservoir tray. When changing the grease cartridge, be sure to clean the reservoir tray of the collected used grease.

#### NOTICE

• Unless removed from the reservoir tray, the used grease overfills the reservoir tray and drips onto the brush table.

#### NOTE

• When the machine is initially started, the grease takes some time to reach the reservoir tray due to the piping route.

Clean the reservoir tray of the used grease as described below.

1 The reservoir tray is located near the striker at the front of the machine.

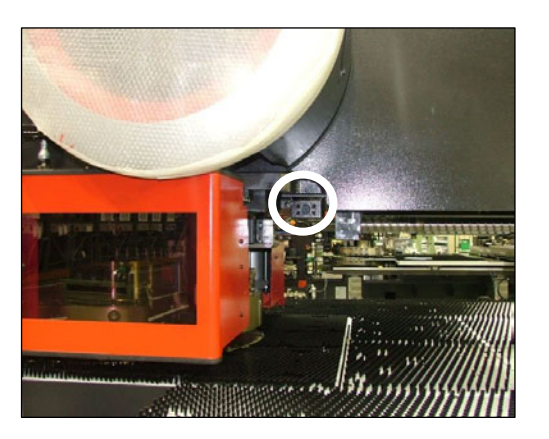

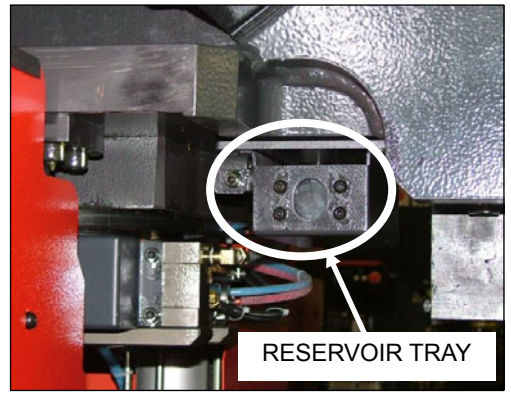

2 Place a waste cloth or the like on the brush table to protect it. The used grease may drip onto the brush table.

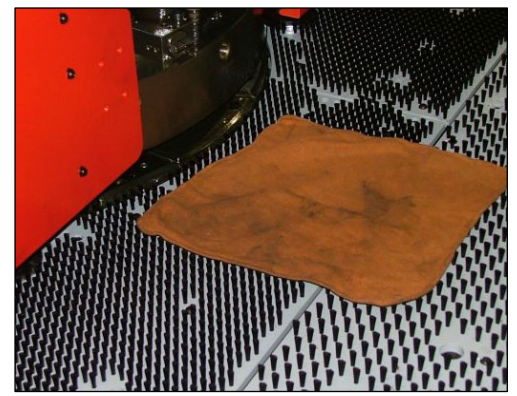

3 Loosen and remove the M6 bolt securing the reservoir tray with an Allen wrench (5 mm).

4 Pull out the reservoir tray forward.

5 Empty the removed reservoir tray of the collected used grease.

6 Replace the removed reservoir tray in a reverse procedure. Insert it deep, and securely tighten the M6 bolt to secure it with the Allen wrench (5 mm).

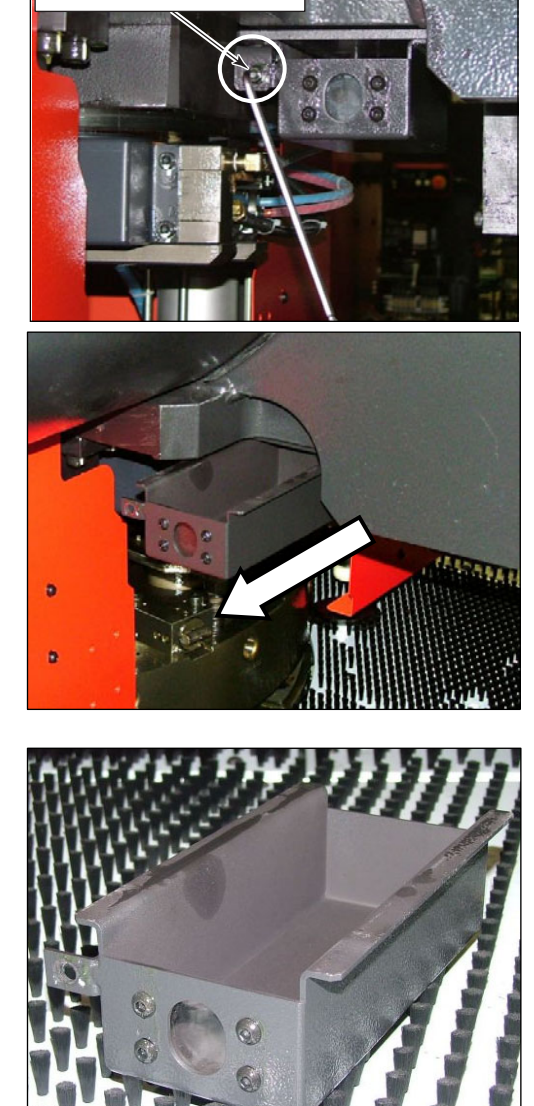

M6 RESERVOIR

TRAY SECURE BOLT

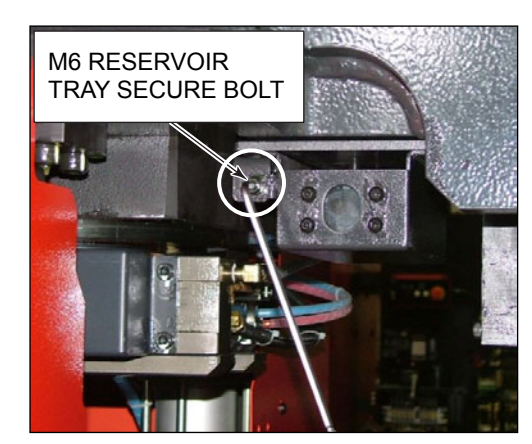
# **MAJOR OPERATION FAULTS**

The causes of major operation faults and their remedies are as follows:

- The NC unit cannot be turned on.
  - The machine circuit breaker switch is not turned to ON. Turn it to ON.
  - A fuse in the electrical control cabinet is blown. Change it.
- The alarm message "2061 AIR PRESSURE" is shown on the screen.
  - The operating air pressure has been reduced. Adjust the pressure to 0.5 MPa (5.0 kgf/cm<sup>2</sup> or 72 psi), and press the RESET key.
  - The pressure switch SP1 is faulty. Adjust or change it.
- Punching cannot be performed.
  - The machine is in a stop condition. Reset it.
  - The turret index pins are not inserted into the turret. Insert them into the turret.
  - The NC mode is not properly selected. Change the NC mode.
  - The PRESS SELECT keyswitch is turned to OFF. Turn it to CYCLE or INCHING.
- The TOP DEAD CENTER light does not illuminate.
  - The press is not at the top dead center. Press the RESET key.
- The X-axis and Y-axis do not operate.
  - The X-gauge block is not lowered. Lower it.
  - A tool change door is open. Close it.
  - The workclamps are open. Close them.

# CIRCUIT PROTECTORS AND FUSES

Both circuit protectors and ordinary fuses are used.

A circuit protector turns off when an overcurrent flows to the circuit and can be reset to the ON position after removing the cause of the overcurrent. Devices, such as the amplifiers for the X-axis, Y-axis, T-axis, C-axis, optional U-axis and optional V-axis, and the A-axis amplifier switching regulator, are protected by circuit protectors.

A blown fuse can be identified through the hole in the back of the fuse block. Remove the cause of the overcurrent, and change the blown fuse for a spare.

| Module                 | Indication of<br>blown fuse | Maker | Parts number of<br>fuse | Qty | Rated current |
|------------------------|-----------------------------|-------|-------------------------|-----|---------------|
| Main CPU               | PWR off                     | FANUC | A02B-0236-K100          | 2   | 5.0 A         |
| IO module              | F on                        | FANUC | A03B-0815-K001          | 4   | 1.0 A         |
| Power supply module    | F on                        | FANUC | A06B-6077-K250          | 4   | 2.0 A         |
| Servo amplifier<br>SVM | F on                        | FANUC | A06B-6073-K250          | 4   | 3.2 A         |

Fuses inside electrical control cabinet

# Part IX

# Tooling

| Turret station arrangement IX-                             | -3 |
|------------------------------------------------------------|----|
| 70-station turret (King type-turret) IX-                   | -3 |
| 58-station turret (King type-turret)                       | -4 |
| 58-station turret (Z type-turret) IX-                      | -5 |
| 45-station turret (Z type-turret) IX-                      | -6 |
| Keys and keyways in tools and turret stations IX-          | -7 |
| Keys and keyways in tools (standard tools) IX-             | -7 |
| Keys and keyways in tools (NEX punches)                    | -8 |
| Keys and keyways in tools (Z style guides)                 | -8 |
| Keys and keyways in turret stations                        |    |
| (King type-turret) IX-                                     | -9 |
| Keys and keyways in turret stations                        |    |
| (Z type-turret) IX-                                        | 10 |
| Maintaining tools                                          | 11 |
| Checking toolsIX-                                          | 11 |
| Disassembling and assembling punches (Types A and B) IX-   | 12 |
| Removing and installing punch tips (Types C, D, and E) IX- | 15 |
| Regrinding tools IX-                                       | 16 |
| Adjusting punch and die height IX-                         | 16 |
| Adjusting height of NEX punches IX-                        | 18 |
| Adjusting height of Z style guides IX-2                    | 20 |
| Lubrication IX-2                                           | 22 |
| Inspecting worksheets IX-2                                 | 22 |

(Continued on next page.)

| Punch-to-die clearance                            | IX-23 |
|---------------------------------------------------|-------|
| Punching capacity                                 | IX-24 |
| Maximum punchable hole diameter                   | IX-24 |
| Minimum punchable hole diameter                   | IX-26 |
| Punching heavy worksheets                         | IX-26 |
| Allowable pressure of tools                       | IX-26 |
| Diameter of holes punchable at allowable pressure | IX-27 |

# TURRET STATION ARRANGEMENT

# 70-STATION TURRET (King type-TURRET)

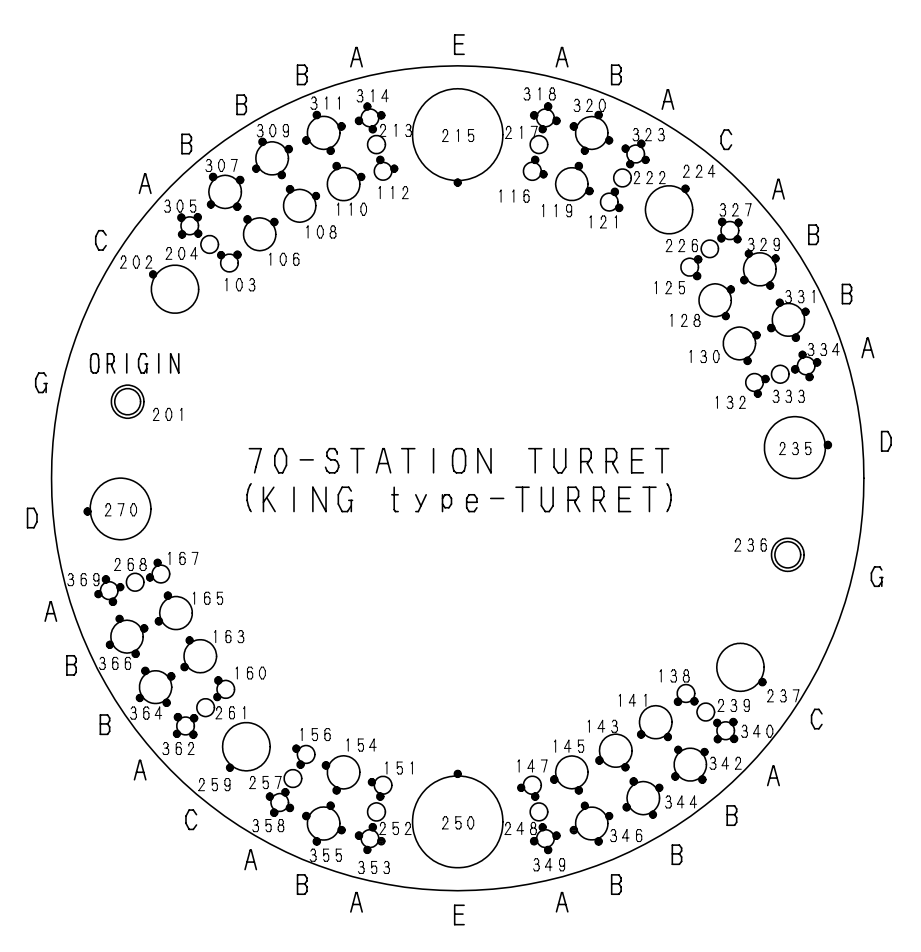

| Tool Type | Nominal Tool Size | Standard Punch Size                          | No. of Stations* |
|-----------|-------------------|----------------------------------------------|------------------|
| А         | 1/2"              | 1.6 – 12.7 mm dia.<br>(0.063" – 0.5" dia.)   | 36 (24)          |
| В         | 1-1/4"            | 12.8 – 31.7 mm dia.<br>(0.501" – 1.25" dia.) | 24 (24)          |
| С         | 2"                | 31.8 – 50.8 mm dia.<br>(1.251" – 2" dia.)    | 4 (4)            |
| D         | 3-1/2"            | 50.9 – 88.9 mm dia.<br>(2.001" – 3.5" dia.)  | 2 (2)            |
| E         | 4-1/2"            | 89.0-114.3 mm dia<br>(3.501" – 4.5" dia)     | 2 (2)            |
| G         | 1-1/4"            | 12.8 – 31.7 mm dia.<br>(0.501" – 1.25" dia.) | 2 (2)            |

\* The numerals in parentheses indicate the number of stations which can accept shaped tools.

G : AUTO-INDEX Station

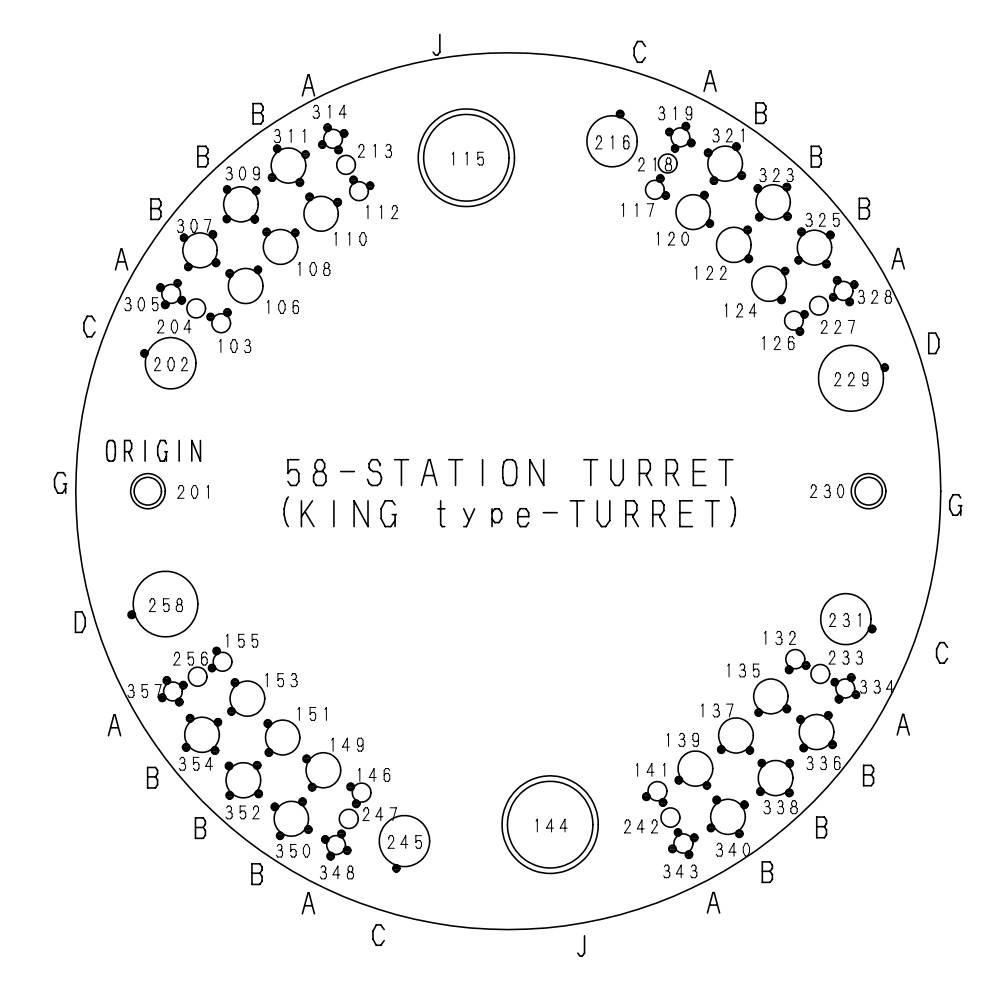

# **58-STATION TURRET (King type-TURRET)**

| ТооІ Туре | Nominal Tool Size | Standard Punch Size                          | No. of Stations* |
|-----------|-------------------|----------------------------------------------|------------------|
| А         | 1/2"              | 1.6 – 12.7 mm dia.<br>(0.063" – 0.5" dia.)   | 24 (16)          |
| В         | 1-1/4"            | 12.8 – 31.7 mm dia.<br>(0.501" – 1.25" dia.) | 24 (24)          |
| С         | 2"                | 31.8 – 50.8 mm dia.<br>(1.251" – 2" dia.)    | 4 (4)            |
| D         | 3-1/2"            | 50.9 – 88.9 mm dia.<br>(2.001" – 3.5" dia.)  | 2 (2)            |
| G         | 1-1/4"            | 12.8 – 31.7 mm dia.<br>(0.501" – 1.25" dia.) | 2 (2)            |
| J         | 4-1/2"            | 89.0-114.3 mm dia<br>(3.501" – 4.5" dia)     | 2 (2)            |

\* The numerals in parentheses indicate the number of stations which can accept shaped tools.

G,J: AUTO-INDEX Station

# **58-STATION TURRET (Z type-TURRET)**

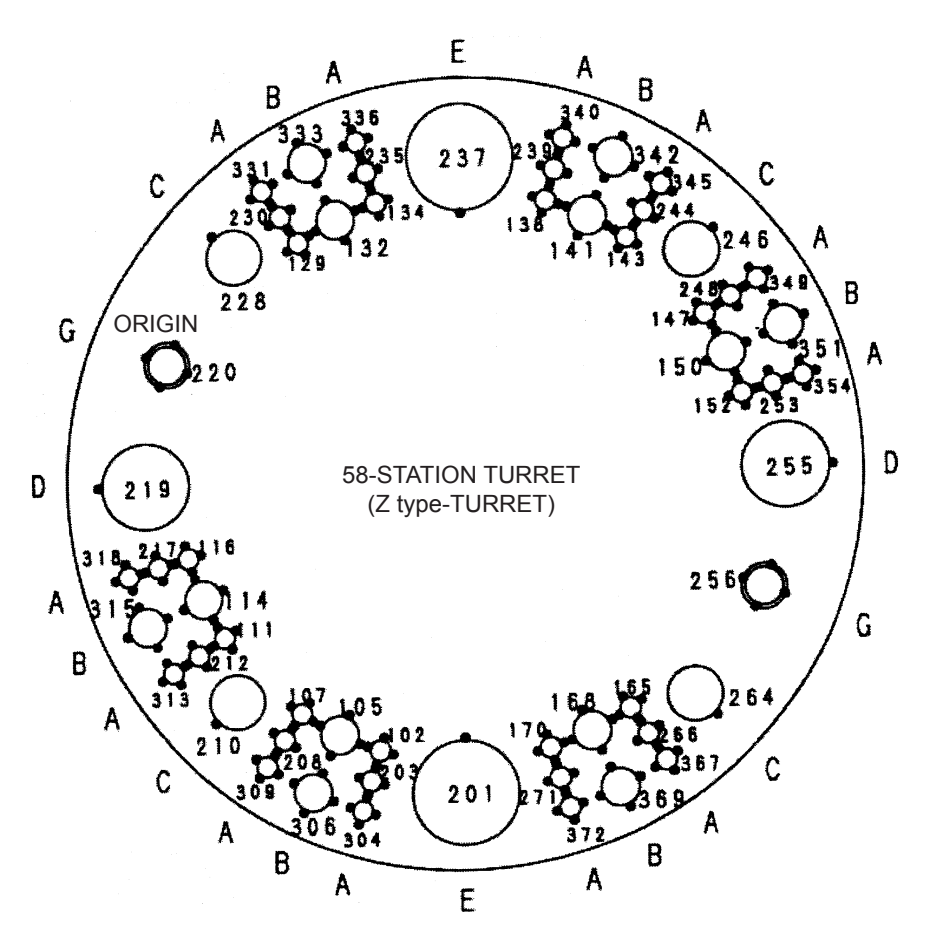

| Tool Type | Nominal Tool Size | Standard Punch Size                          | No. of Stations* |
|-----------|-------------------|----------------------------------------------|------------------|
| А         | 1/2"              | 1.6 – 12.7 mm dia.<br>(0.063" – 0.5" dia.)   | 36 (36)          |
| В         | 1-1/4"            | 12.8 – 31.7 mm dia.<br>(0.501" – 1.25" dia.) | 12 (12)          |
| С         | 2"                | 31.8 – 50.8 mm dia.<br>(1.251" – 2" dia.)    | 4 (4)            |
| D         | 3-1/2"            | 50.9 – 88.9 mm dia.<br>(2.001" – 3.5" dia.)  | 2 (2)            |
| E         | 4-1/2"            | 89.0-114.3 mm dia<br>(3.501" – 4.5" dia)     | 2 (2)            |
| G         | 1-1/4"            | 12.8 – 31.7 mm dia<br>(0.501" – 1.25" dia)   | 2 (2)            |

\* The numerals in parentheses indicate the number of stations which can accept shaped tools. G: AUTO-INDEX Station

# 45-STATION TURRET (Z type-TURRET)

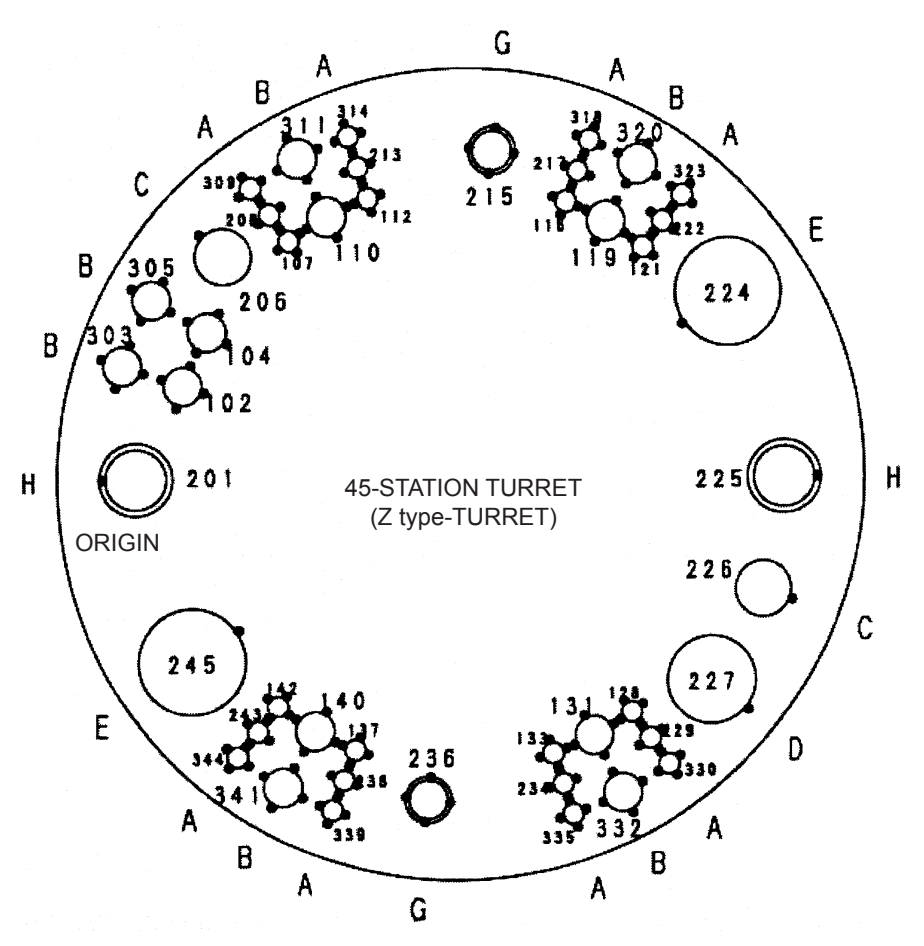

| ТооІ Туре | Nominal Tool Size | Standard Punch Size                          | No. of Stations* |
|-----------|-------------------|----------------------------------------------|------------------|
| А         | 1/2"              | 1.6 – 12.7 mm dia.<br>(0.063" – 0.5" dia.)   | 24 (24)          |
| В         | 1-1/4"            | 12.8 – 31.7 mm dia.<br>(0.501" – 1.25" dia.) | 12 (12)          |
| С         | 2"                | 31.8 – 50.8 mm dia.<br>(1.251" – 2" dia.)    | 2 (2)            |
| D         | 3-1/2"            | 50.9 – 88.9 mm dia.<br>(2.001" – 3.5" dia.)  | 1 (1)            |
| E         | 4-1/2"            | 89.0-114.3 mm dia<br>(3.501" – 4.5" dia)     | 2 (2)            |
| G         | 1-1/4"            | 12.8 – 31.7 mm dia<br>(0.501" – 1.25" dia)   | 2 (2)            |
| Н         | 2"                | 31.8 – 50.8 mm dia<br>(1.251" – 2"dia)       | 2 (2)            |

The numerals in parentheses indicate the number of stations which \* can accept shaped tools. G, H: AUTO-INDEX Station

# **KEYS AND KEYWAYS IN TOOLS AND TURRET STATIONS**

# **KEYS AND KEYWAYS IN TOOLS (STANDARD TOOLS)**

1/2" and 1-1/4" shaped punches: Two keyways

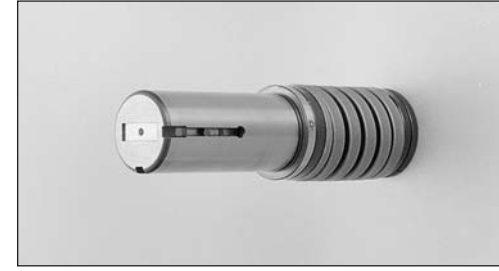

1/2" and 1-1/4" round punches: One keyway

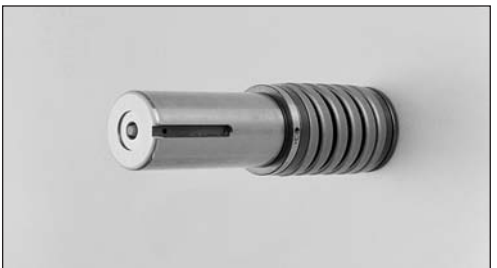

2", 3-1/2" and 4-1/2" shaped and round punches: Two keyways

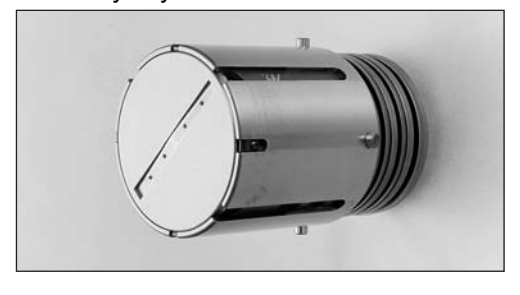

1/2" and 1-1/4" shaped dies: One key

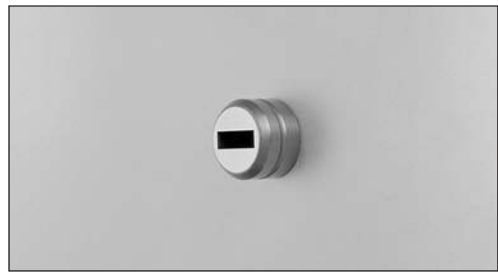

2", 3-1/2" and 4-1/2" shaped dies: Two keyways

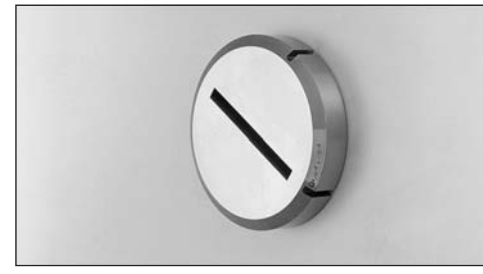

1/2" and 1-1/4" round dies: One key

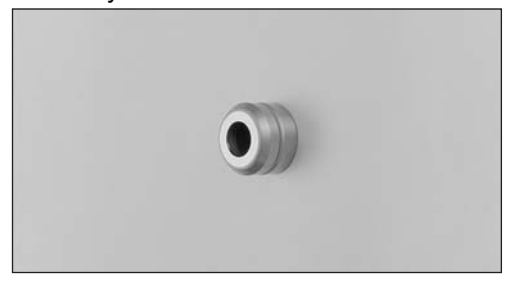

2", 3-1/2" and 4-1/2" round dies: One keyway

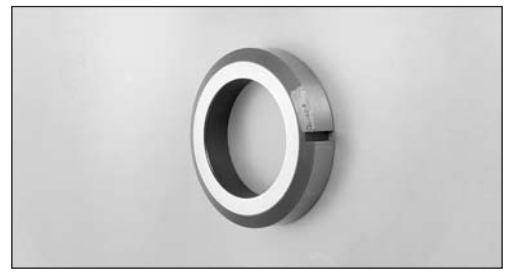

# **KEYS AND KEYWAYS IN TOOLS (NEX PUNCHES)**

1/2" shaped punches: Two keyways

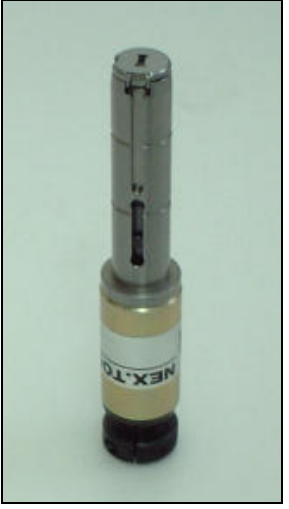

• Round punches have only one keyway.

1-1/4" shaped punches: Two keyways

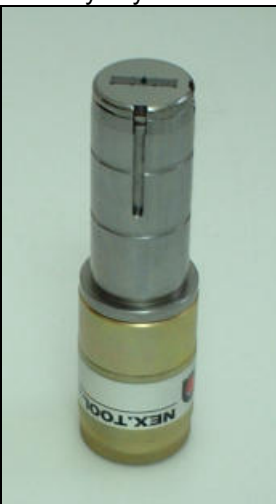

# **KEYS AND KEYWAYS IN TOOLS (Z STYLE GUIDES)**

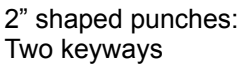

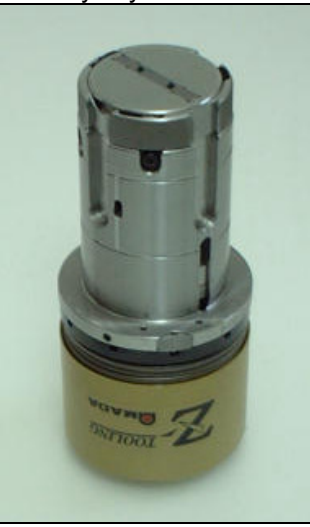

• Round punches have only one keyway.

3-1/2" and 4-1/2" shaped punches: Two keyways\_\_\_\_\_

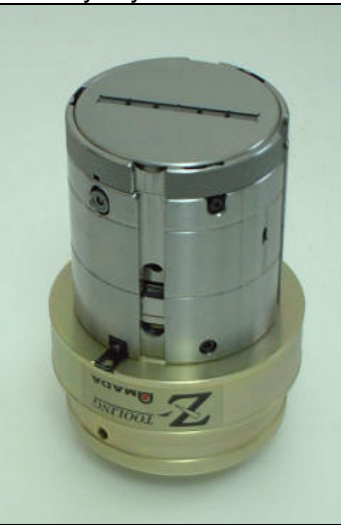

# **KEYS AND KEYWAYS IN TURRET STATIONS (King type-TURRET)**

1/2" stations (upper turret disk):One key (270°) in outer track and inner track, and no keys in center track 1/2" stations (lower turret disk): Four keyways (0, 90, 180, 270°) in outer track, no keyways in center track, and two keyways (180, 270°) in inner track

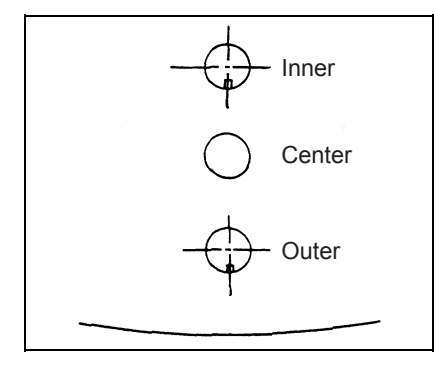

1-1/4" stations (upper turret disk): One key (270°)

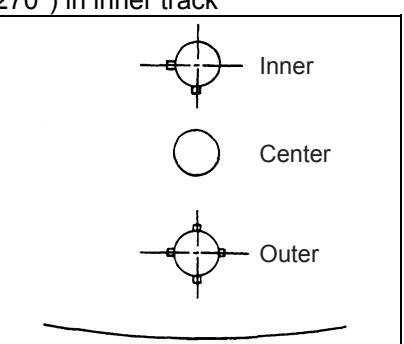

1-1/4" stations (lower turret disk): Four keyways (0, 90, 180, 270°)\*

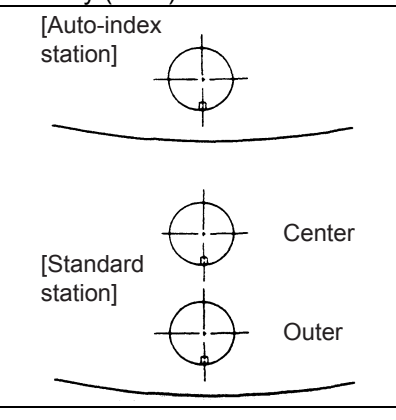

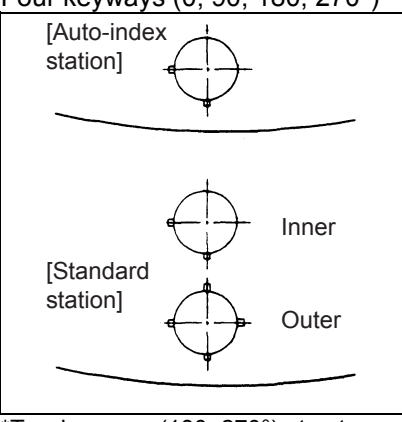

\*Two keyways (180, 270°) at autoindex stations

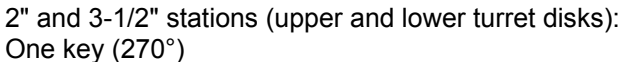

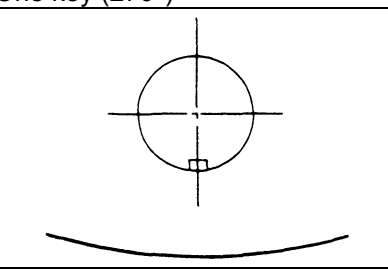

4-1/2" station (upper and lower turret disks): One key (90°)

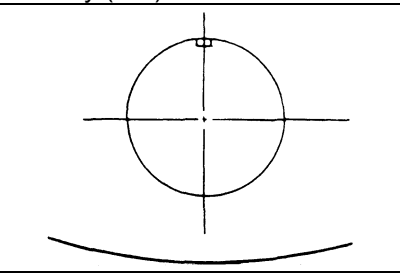

### **KEYS AND KEYWAYS IN TURRET STATIONS (Z type-TURRET)**

1/2" stations (upper turret disk): One key (270°) in outer track, center track and inner track

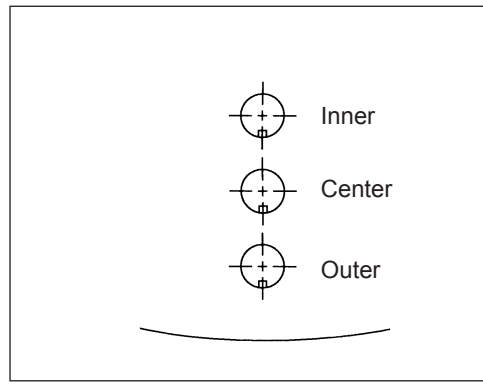

1/2" stations (lower turret disk): Four keyways (0, 90, 180, 270°) in outer track, center track and inner track

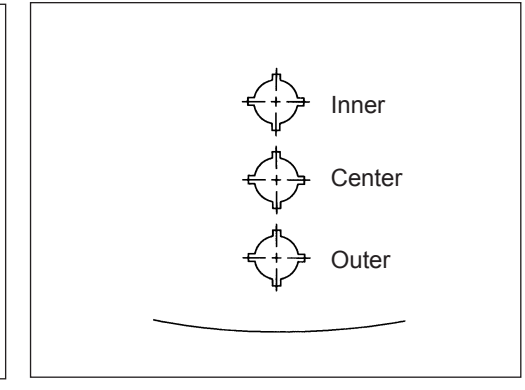

1-1/4" stations (upper turret disk): One key (270°)

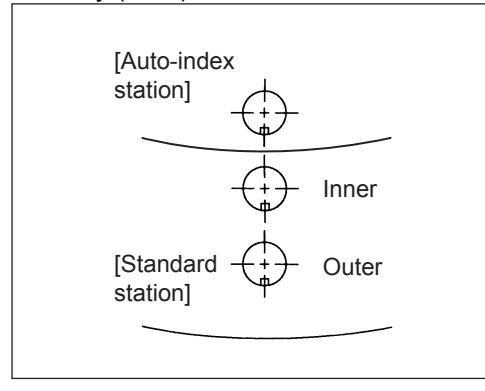

1-1/4" stations (lower turret disk): Four keyways (0, 90, 180, 270°)\*

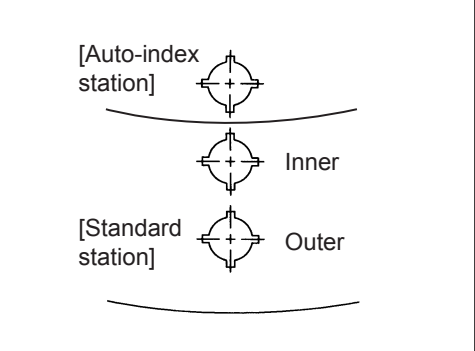

\* Four keyways (180, 270°) at autoindex stations

2" and 3-1/2" stations (upper and lower turret disks): One key (270°)

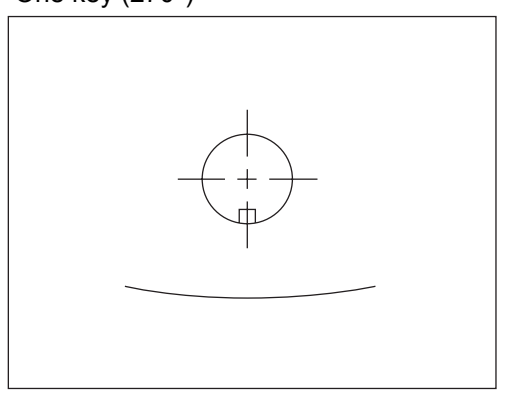

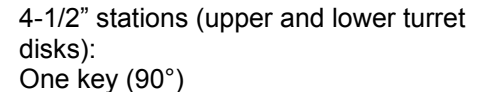

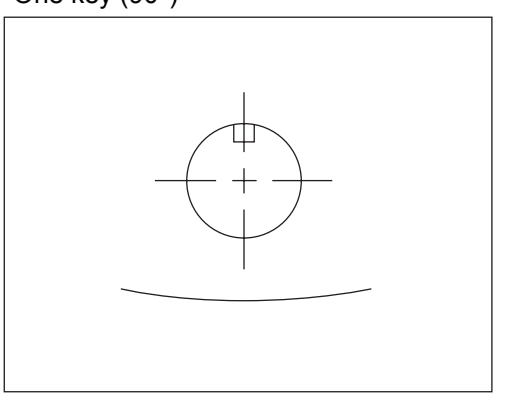

# MAINTAINING TOOLS

# **Checking tools**

WARNING
 If you fail to maintain the tools, not only the tools and machine may break, but also the worksheet may come off the workclamps and fly off the machine.

Be sure to observe the following precautions.

• For small-diameter tools (Types A and B), periodically check the punch guide fixing O-rings (retainers) for wear, and change them if necessary.

**Recommended O-rings:** 

P18B for Type A P26B for Type B

- Check the punch guide outside surface for dust buildup, damage, and deformation. If the punch guide is covered with dust, clean it. If the punch guide is damaged or deformed, repair or change it.
- Pass each punch guide through a master gauge to check that the keyway is not damaged or deformed. If the keyway is damaged or deformed, repair or change the punch guide.
- Check the punches and dies for edge wear. If the edge is worn dull, grind it.
- Disassemble each punch, and check that scale is not collected inside. If scale is collected, remove it.
- Check each stripping spring for fatigue. If it is fatigued, change it.

# **DISASSEMBLING AND ASSEMBLING PUNCHES (TYPES A AND B)**

Type A (1/2")

- 1. Punch head
- 2. Punch head collar
- 3. Punch body
- 4. Stripping spring
- 5. Retainer collar
- 6. Retainer ring
- 7. Punch guide

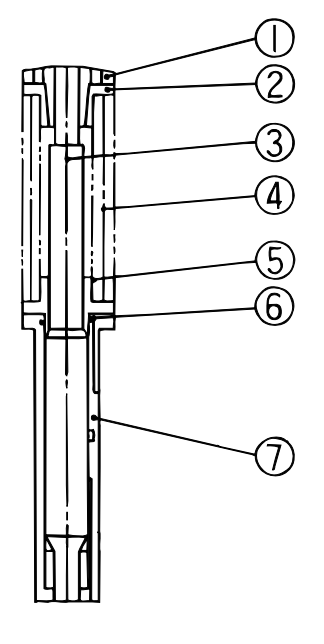

Туре В (1-1/4")

- 1. Punch head
- 2. Punch head collar
- 3. Punch body
- 4. Stripping spring
- 5. Retainer collar
- 6. O-ring (or set screw)
- 7. Punch guide

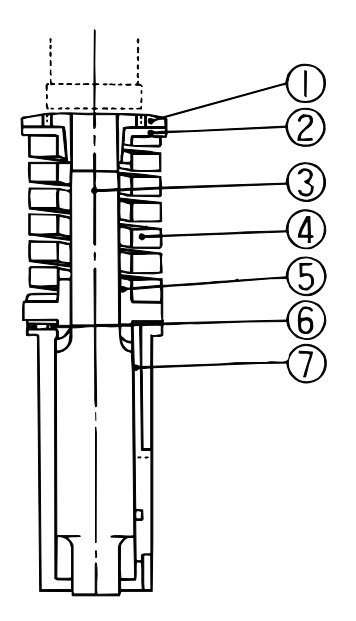

### **Disassembly:**

1 Remove the punch guide from the punch assembly as shown below. When the punch guide is fastened with the set screw, loosen the set screw, and remove the guide.

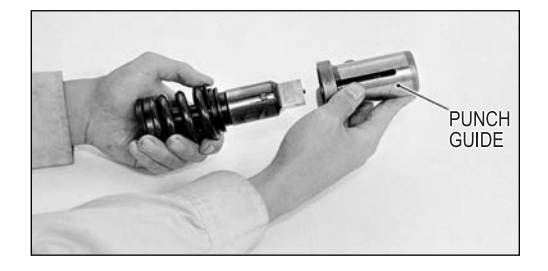

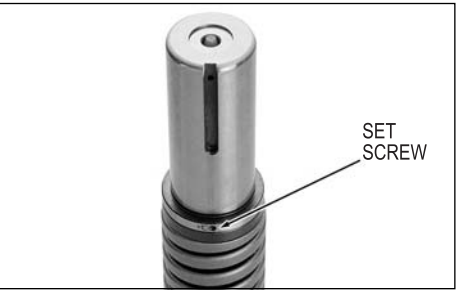

When the punch guide is not fastened with the set screw, use the QS pliers to disassemble the punch guide. How to use the QS pliers is described below.

### NOTE

 The QS pliers is supplied with the machine. It has two parts. One part is used for Type A (1/2"), and the other is used for Type B (1-1/4").

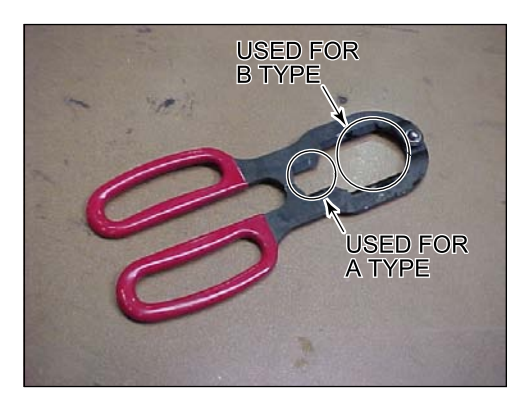

(1) Place the QS pliers to the clearance between the retainer collar and the punch guide. The ground surface must be placed on the spring side for easy operation.

Type A

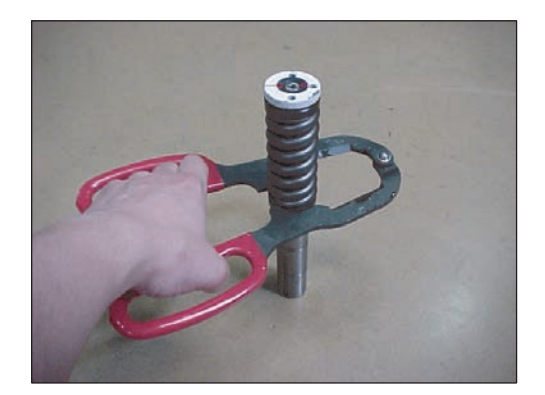

Туре В

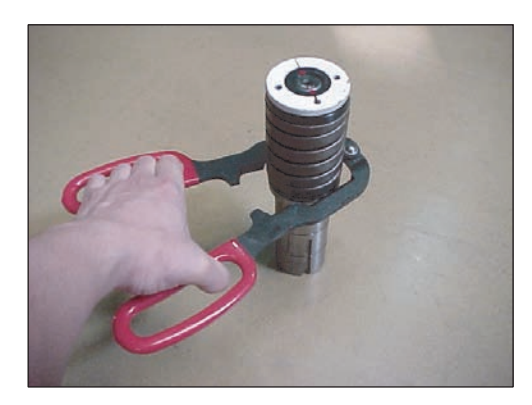

- (2) Grip the handle of the QS pliers to the end position.
- (3) Remove the punch body from the punch guide.

Туре А

Туре В

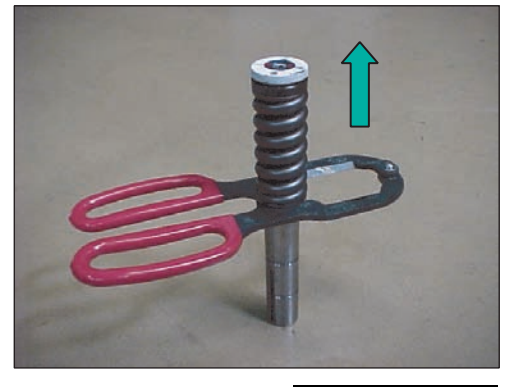

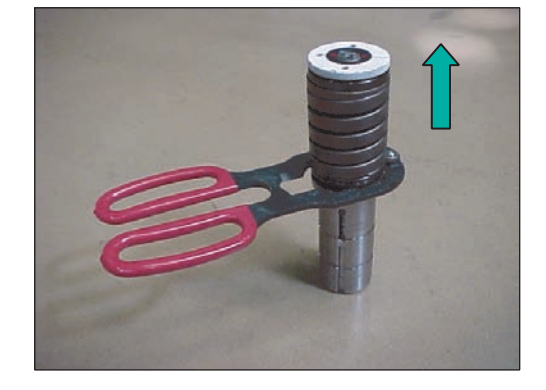

### NOTE

- When using the QS pliers, take care not to get the fingers pinched and injured with the QS pliers.
- 2 Clamp the punch body in a soft-jaw vise.
- 3 Install the M5 bolts (for the Type A punch) or the M6 bolts (for the Type B punch) in the two bolt holes in the punch head.
- 4 Tighten the bolts equally until the clearance between the punch head and its collar is approximately 5 mm (0.2 in.).
- 5 Loosen the punch head with a belt wrench, and disassemble the punch assembly.

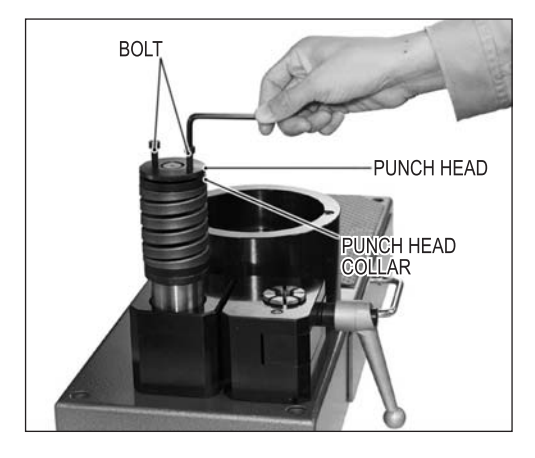

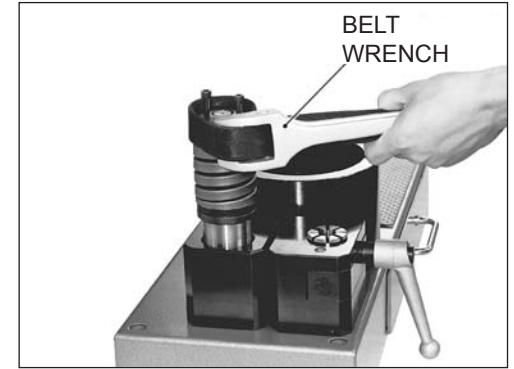

### Assembly:

Assemble the retainer collar, stripping spring, punch head collar, and punch head to the punch body. Using the belt wrench, tighten the punch head until the specified punch height is obtained. Apply a coat of machine oil to the frictional surface of the punch body, and assemble the punch guide to the punch body.

# **REMOVING AND INSTALLING PUNCH TIPS (TYPES C, D, AND E)**

- 1. Punch head
- 2. Punch driver
- 3. Stripping spring
- 4. Punch tip clamp bolt
- 5. Key
- 6. Stripper plate
- 7. Punch guide
- 8. Punch tip
- 9. Stripper plate spring

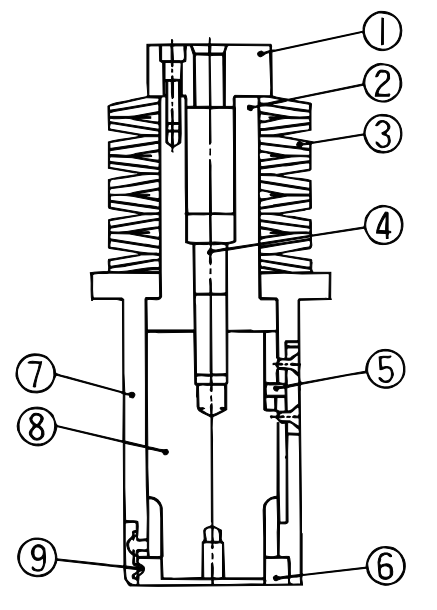

### Removal:

 Clamp the punch assembly in a soft-jaw vise, and loosen the punch tip clamp bolt with a T-wrench.

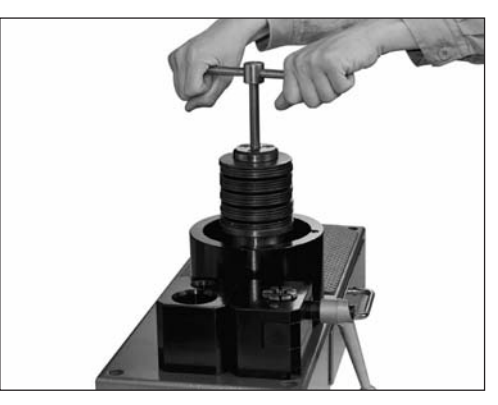

- 2 Loosen the screws retaining the stripper plate springs, and remove the stripper plate.
- 3 Screw the die remover into the threaded hole of the punch tip, and pull out the punch tip.

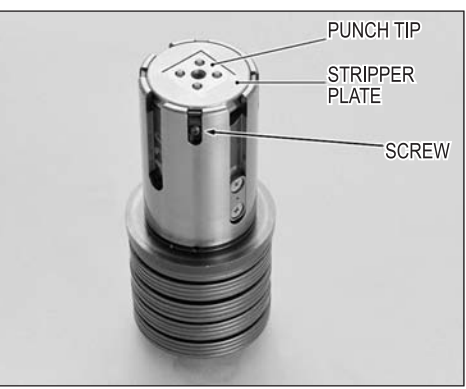

### Installation:

- 1 Apply a coat of machine oil to the punch tip, and insert the punch tip into the punch guide.
- 2 Install the stripper plate, and tighten the screws retaining the stripper plate springs.
- 3 Clamp the punch assembly in the soft-jaw vise, and tighten the punch tip clamp bolt securely.

### **REGRINDING TOOLS**

The tools or punches and dies should be reground frequently to extend their service life. Observe the edges of the punch and die to be sure that they are sharp and lustrous. If the edges are rounded or have a frosted appearance, the punch and die should be reground. If grinding is not done frequently at the correct stage of wear, the extra force required by the already frosted edge causes increasingly rapid and intense wear. Proper grinding for one time would be 0.2 mm (0.008 in.) for the punch and 0.1 mm (0.004 in.) for the die. The punch can be ground a maximum of 2 mm (0.08 in.) during its service life, and the die can be ground a maximum of 1 mm (0.04 in.). After the punch and die have been ground, their edges should be finished with an oil stone.

### ADJUSTING PUNCH AND DIE HEIGHT

After grinding, the punch and die must be adjusted to their specified height. When adjusting the punch and die height, observe the following instructions:

### Type A and B punches

Turn the punch head with a belt wrench until the specified punch height is obtained.

Specified punch height: 207.5 mm (8.17 in.)

### Type C, D and E punches

Insert a shim (proportionate to the amount of grinding done) between the punch driver and the punch tip to adjust the punch height to the specification.

Specified punch height:

Type C: 208 mm (8.19 in.) Type D: 209 mm (8.23 in.) Type E: 210 mm (8.27 in.)

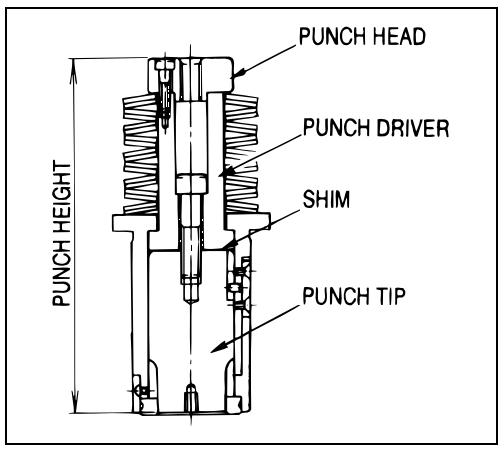

### Dies

Insert a shim (proportionate to the amount of grinding done) between the die holder and the die.

Specified die height:

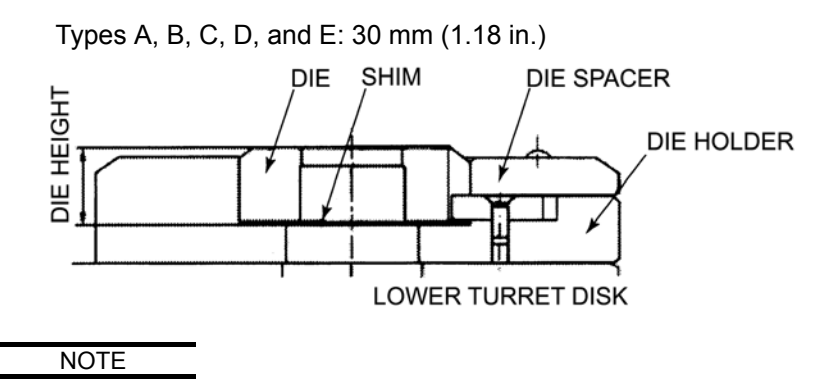

• The above figure (die holder) applies to the King-type turret.

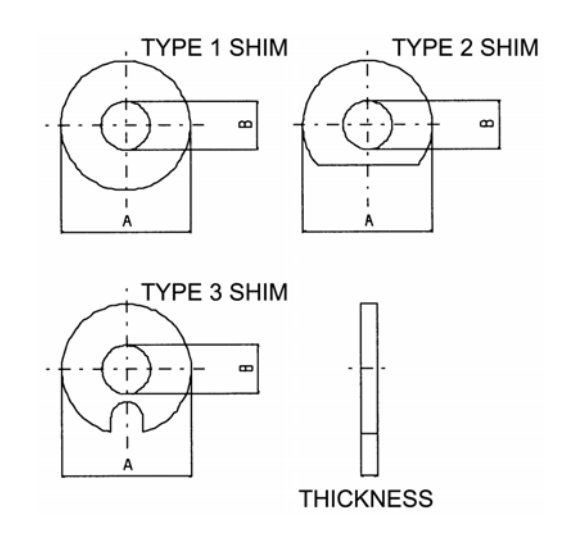

| Shim                  | Туре | Size A | Size B | Thickness                         |
|-----------------------|------|--------|--------|-----------------------------------|
| For Type C<br>punches | 1    | 40 mm  | 15 mm  | 0.4, 0.8, 1.2, 1.6,<br>and 2.0 mm |
| For Type D<br>punches | 3    | 89 mm  | 15 mm  | Same as above                     |
| For Type E<br>punches | 3    | 114 mm | 15 mm  | Same as above                     |
| For Type A dies       | 1    | 25 mm  | 15 mm  | 0.4, 0.8, and<br>1.2 mm           |
| For Type B<br>dies    | 1    | 47 mm  | 35 mm  | Same as above                     |
| For Type C<br>dies    | 2    | 88 mm  | 55 mm  | Same as above                     |
| For Type D<br>dies    | 2    | 125 mm | 93 mm  | Same as above                     |
| For Type E<br>dies    | 2    | 158 mm | 119 mm | Same as above                     |

# ADJUSTING HEIGHT OF NEX PUNCHES

Here are described the approximate methods of adjusting the height of NEX punches. When using the NEX punches, refer to their operator's manual.

### Type A (1/2")

 Remove the punch guide from the punch assembly with the QS pliers or the like.

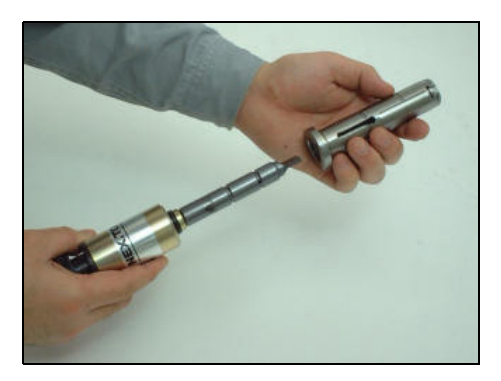

2 Equally loosen the two bolts in the punch head to release the lock. While holding the punch body, turn the punch head to adjust the punch height to 207.5 mm (8.17 in.).

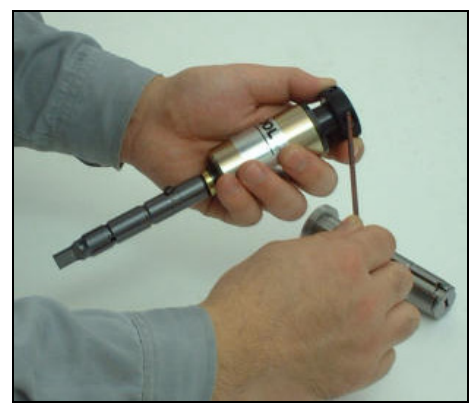

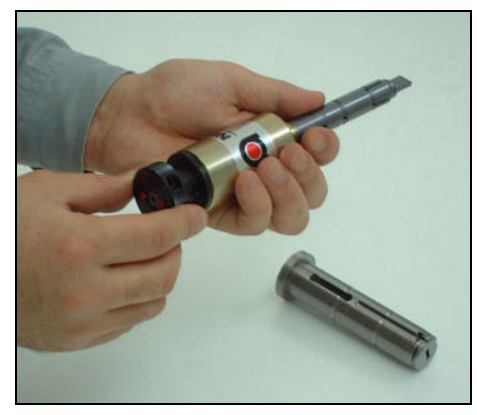

- 3 Equally tighten the two bolts in the punch head, and check that the punch body is fixed.
- 4 Install the punch guide into the punch body.

### Type B (1-1/4")

 Remove the punch guide from the punch assembly with the QS pliers or the like.

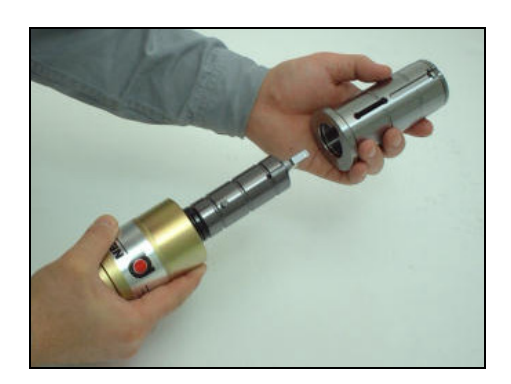

2 Equally tighten the two bolts in the punch head in the clockwise direction to release the lock. While holding the punch body, turn the punch head to adjust the punch height to 207.5 mm (8.17 in.).

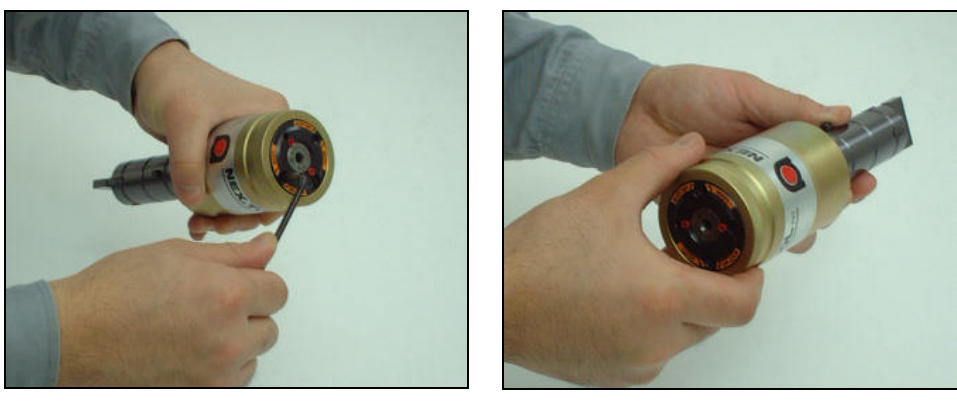

- 3 Equally loosen the two bolts in the punch head in the counterclockwise direction, and check that the punch body is fixed.
- 4 Install the punch guide into the punch body.

# **ADJUSTING HEIGHT OF Z STYLE GUIDES**

Here are described the approximate methods of adjusting the height of Z style guides. When using the Z style guides, refer to their operator's manual.

### Type C (2")

- 1 While pressing and holding the adjust button, turn the punch head to adjust the punch height to 208.0 mm (8.19 in.).
- 2 Release the adjust button, turn the punch head left and right, and check that the punch head clicks and that the adjust button returns to the original position.

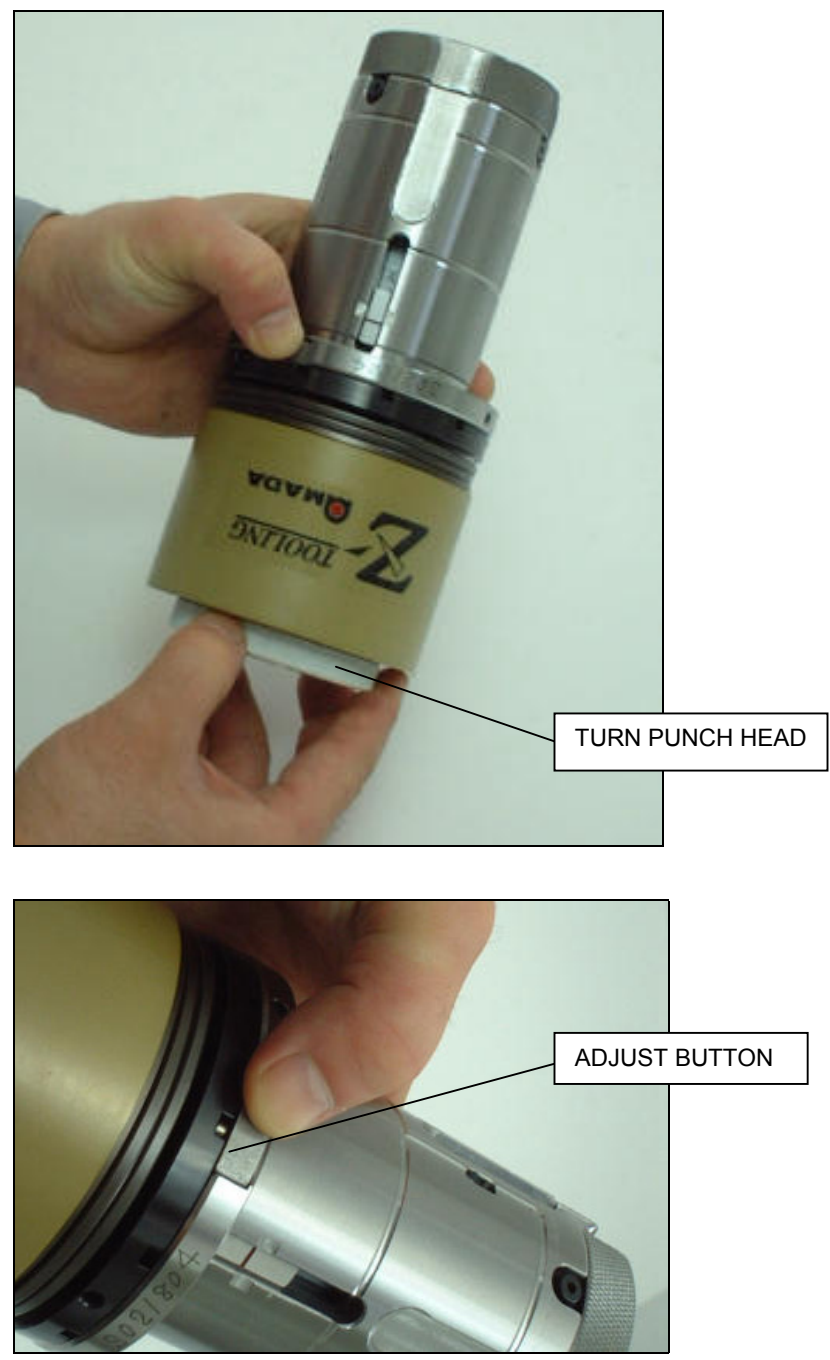

# Types D (3-1/2") and E (4-1/2")

- 1 While pulling the lock release lever, turn the punch head to adjust the punch height to 209.0 mm (8.23 in.) for Type D and to 210.0 mm (8.27 in.) for Type E.
- 2 Release the lock release lever, turn the punch head left and right, and check that the punch head clicks and that the lock release lever returns to the original position.

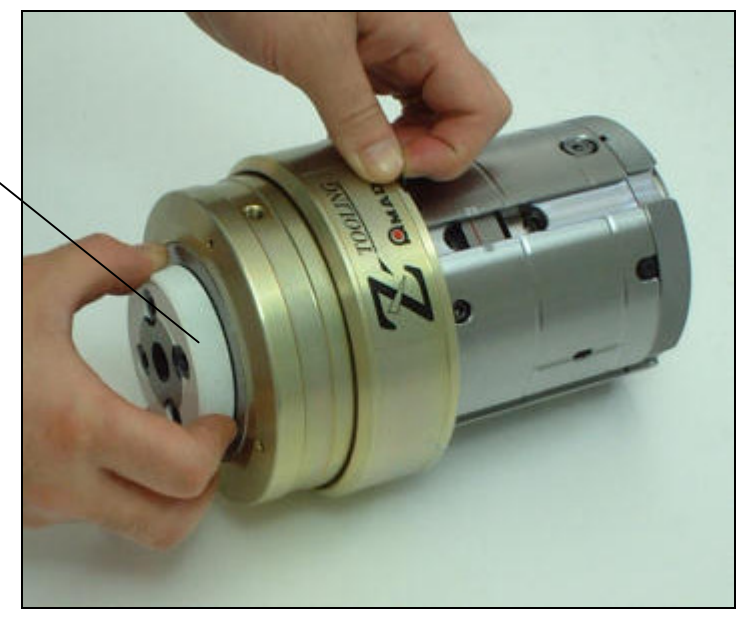

TURN PUNCH HEAD

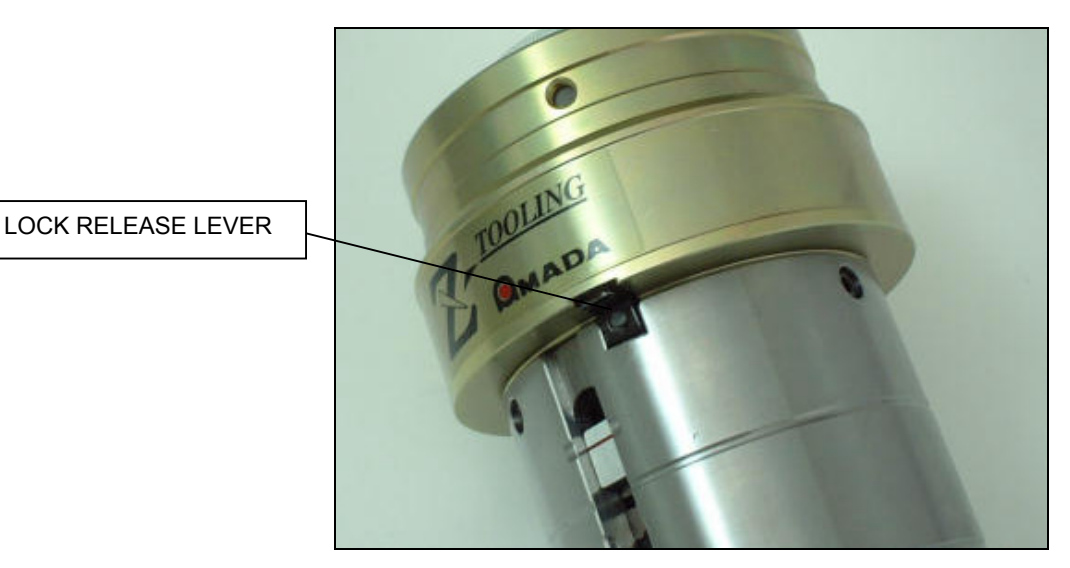

# **LUBRICATION**

Before installing the punch in the turret, apply machine oil to its lubrication points.

Lubrication points:

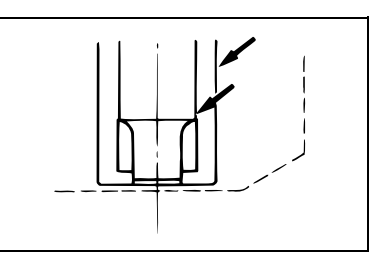

# **INSPECTING WORKSHEETS**

Check that the worksheet is not warped. A warped worksheet will cause the punch to stick to it.

# **PUNCH-TO-DIE CLEARANCE**

The punch-to-die clearance is indicated by the difference between the punch and die diameters. For example, when a 10-mm diameter punch and a 10.3-mm diameter die are used, the clearance is 0.3 mm.

10.3 - 10 = 0.3 (Punch-to-die clearance)

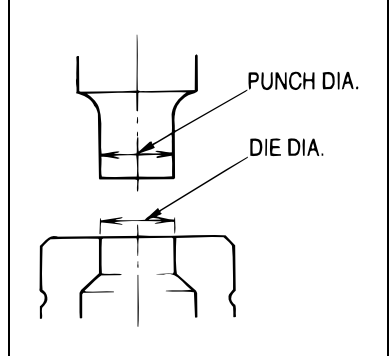

The punch-to-die clearance must be determined according to the thickness and material of the worksheet as shown in the table below.

An excessive or insufficient clearance produces large burrs on the punched part or shortens the tool life. Determine an appropriate clearance as described below.

- The recommended clearance for punching mild steel is 20 to 25% of the worksheet thickness.
- The recommended clearance for punching aluminum is 15 to 20% of the worksheet thickness.
- The recommended clearance for punching stainless steel is 25 to 30% of the worksheet thickness.

### Example:

Calculate the clearance for punching a 1.2-mm thick mild steel worksheet as follows:

1.2 mm  $\times$  0.2 = 0.24 mm, 1.2 mm  $\times$  0.25 = 0.3 mm Thus, the recommended clearance is 0.24 to 0.3 mm.

| Worksheet         | Recommended clearance (mm) |              |                 |
|-------------------|----------------------------|--------------|-----------------|
| thickness<br>(mm) | Mild steel                 | Aluminum     | Stainless steel |
| 0.8               | 0.15 to 0.2                | 0.15         | 0.2 to 0.24     |
| 1.0               | 0.2 to 0.25                | 0.15 to 0.2  | 0.25 to 0.3     |
| 1.5               | 0.3 to 0.375               | 0.225 to 0.4 | 0.375 to 0.45   |
| 2.0               | 0.4 to 0.5                 | 0.3 to 0.4   | 0.5 to 0.6      |
| 2.5               | 0.5 to 0.625               | 0.375 to 0.5 | 0.625 to 0.75   |
| 3.0               | 0.6 to 0.75                | 0.45 to 0.6  | 0.75 to 0.9     |
| 3.2               | 0.65 to 0.8                | 0.48 to 0.64 | 0.8 to 0.96     |
| 3.5               | 0.7 to 0.875               | 0.525 to 0.7 | 0.875 to 1.05   |
| 4.0               | 0.8 to 1.0                 | 0.6 to 0.8   | 1.0 to 1.2      |
| 4.5               | 0.9 to 1.125               | 0.675 to 0.9 | 1.2 to 1.35     |
| 5.0               | 1.0 to 1.25                | 0.75 to 1.0  |                 |
| 5.5               | 1.1 to 1.375               | 0.825 to 1.1 |                 |
| 6.0               | 1.2 to 1.5                 | 0.9 to 1.2   |                 |

# **PUNCHING CAPACITY**

# Maximum punchable hole diameter

The maximum punchable hole diameter is determined by the material and thickness of the worksheet. The punching force required is generally calculated by the following formula:

$$P (kN) = \frac{A (mm) x t (mm) x \tau (N/mm^{2})}{1000}$$
or

P (metric ton) =  $\frac{A (mm) x t (mm) x \tau (kgf/mm^2)}{1000}$ 

where, P: Force required

A: Cut edge length

t: Thickness of worksheet

τ: Shearing strength of worksheet

If P does not exceed the press capacity (300 kN or 30 metric tons), the worksheet is punchable.

### Example:

Calculate the maximum punchable hole diameter for a 6-mm thick and 400-N/mm<sup>2</sup> shearing strength mild steel worksheet as follows:

A = P  $\div$  (t  $\times \tau$ )  $\times$  1000 = 300000  $\div$  (6  $\times$  400) = 125 mm

 $125 \div \pi = 39.788...$ 

Thus, the maximum punchable hole diameter is about 39.7 mm (the cut edge length is about 125 mm).

The following graph shows the maximum punchable hole diameters for a variety of worksheet thicknesses. The graph is based on the calculations made for a mild steel with a shearing strength of 400 N/mm<sup>2</sup> (40 kgf/mm<sup>2</sup>).

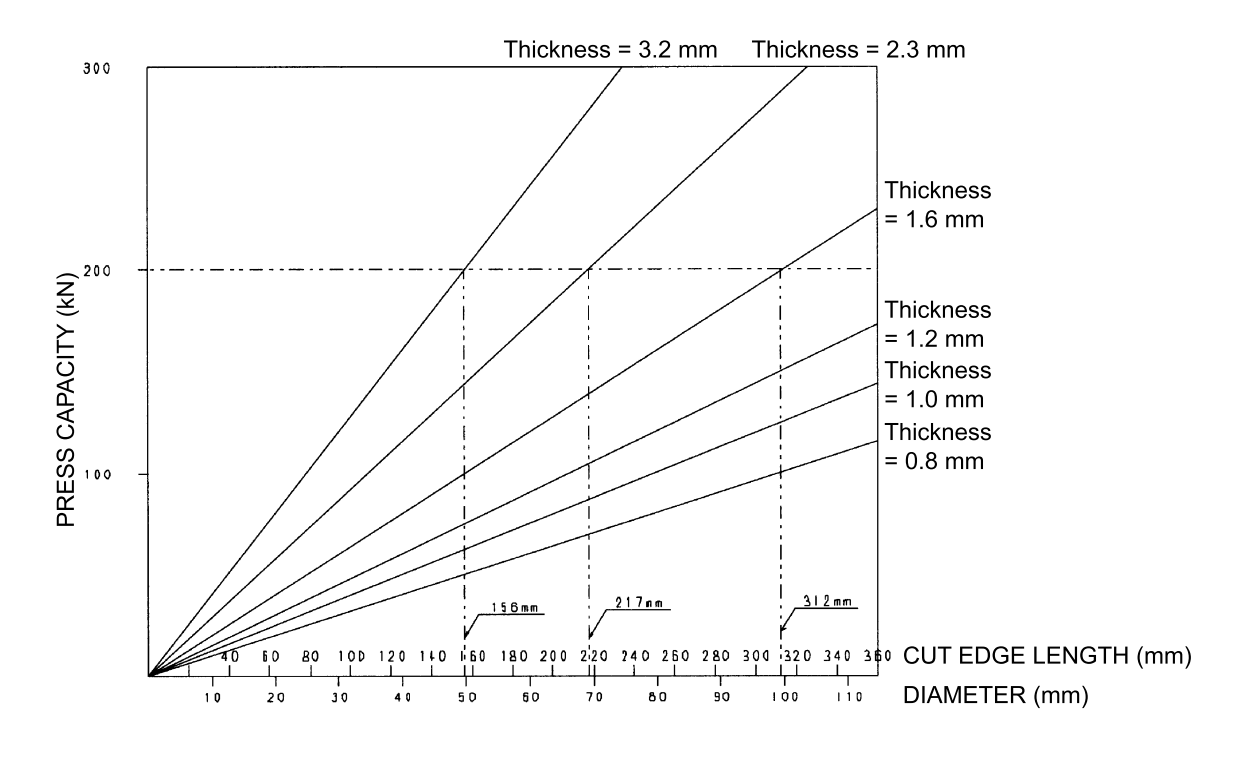

CUT EDGE LENGTH L:

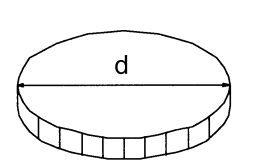

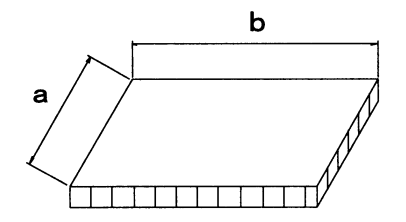

 $L = \pi d$ 

L=2(a+b)

# Minimum punchable hole diameter

The following table shows the minimum diameters of punchable holes.

| Material        | Minimum punchable hole diameter |
|-----------------|---------------------------------|
| Mild steel      | 1.0 x t                         |
| Aluminum        | 1.0 x t                         |
| Stainless steel | 2.0 x t                         |

t : Thickness of worksheet

### Example:

The minimum punchable hole diameter for 2.3-mm thick mild steel is:

1.0 x 2.3 mm = 2.3 mm

# Punching heavy worksheets

|   | • Never use tools above their allowable                                  |
|---|--------------------------------------------------------------------------|
| • | pressure (see the table below).<br>Otherwise they may break and fly off. |

When punching heavy worksheets, use tools one size larger than tools used for punching holes of corresponding diameter in light worksheets.

# ALLOWABLE PRESSURE OF TOOLS

| Tool size          | Standard-type<br>tool | Air blow-type tool | Hole diameter for<br>air blow-type tool |
|--------------------|-----------------------|--------------------|-----------------------------------------|
| Type A<br>(1/2")   | 60 kN (6 tonf)        | 45 kN (4.5 tonf)   | SPC 3.2 t                               |
| Type B<br>(1-1/4") | 170 kN (17 tonf)      | 160 kN (16 tonf)   | SPC 6.0 t                               |

t: Thickness of worksheet (mm)

# DIAMETER OF HOLES PUNCHABLE AT ALLOWABLE PRESSURE

The following tables show the diameters of punchable holes when the shearing strength is assumed to be 400 N/mm<sup>2</sup> (40 kgf/mm<sup>2</sup>) for mild steel and 600 N/mm<sup>2</sup> (60 kgf/mm<sup>2</sup>) for stainless steel.

| Unit: m | m |
|---------|---|
|---------|---|

|                     | Type A (1/2")<br>Standard |                 | Type A (1/2")<br>Air blow |                 |
|---------------------|---------------------------|-----------------|---------------------------|-----------------|
| Worksheet thickness | Mild steel                | Stainless steel | Mild steel                | Stainless steel |
| 1.0                 | φ 12.7                    | φ 12.7          | φ 12.7                    | φ 12.7          |
| 2.0                 | φ 12.7                    | φ 12.7          | φ 12.7                    | φ <b>11</b> .5  |
| 3.0                 | φ 12.7                    | φ 10.5          | φ 12.0                    | φ 8.0           |
| 4.0                 | φ 11.5                    | φ 8.0           | φ 9.0                     | NG              |
| 5.0                 | <b>φ</b> 9.5              | NG              | φ7.0                      | NG              |
| 6.0                 | φ 8.0                     | NG              | NG                        | NG              |

Unit: mm

|                        | Type B (1-1/4")<br>Standard |                 | Type B<br>Air I | (1-1/4")<br>blow |
|------------------------|-----------------------------|-----------------|-----------------|------------------|
| Worksheet<br>thickness | Mild steel                  | Stainless steel | Mild steel      | Stainless steel  |
| 1.0                    | φ <b>31.</b> 7              | φ <b>31.</b> 7  | φ <b>30.0</b>   | φ 30.0           |
| 2.0                    | φ <b>31.</b> 7              | φ <b>31.</b> 7  | φ <b>30.0</b>   | φ 30.0           |
| 3.0                    | φ <b>31.</b> 7              | φ <b>30.0</b>   | φ <b>30.0</b>   | φ <b>28.0</b>    |
| 4.0                    | φ <b>31.</b> 7              | φ 22.5          | φ 30.0          | φ <b>25</b> .0   |
| 5.0                    | φ <b>2</b> 7.0              | φ 18.0          | φ <b>25</b> .5  | φ <b>1</b> 7.0   |
| 6.0                    | φ <b>23.0</b>               | φ <b>15</b> .0  | φ 21.0          | φ <b>14</b> .0   |

### Example:

Under the processing conditions shown in the table below, the diameter of punchable holes corresponds to the size of Type B tools  $(1-1/4^{"})$ , but use one size larger Type C  $(2^{"})$  tools.

| Worksheet<br>material                       | Worksheet<br>thickness<br>(mm) | Hole diameter<br>(mm) |
|---------------------------------------------|--------------------------------|-----------------------|
| Mild steel<br>(400 N/mm <sup>2</sup> )      | 6.0                            | 12.8 to 31.7          |
|                                             | 4.5                            | 12.8 to 31.7          |
| Stainless steel<br>(600 N/mm <sup>2</sup> ) | 4.0                            | 12.8 to 31.7          |

# Appendix

# **Safety Data Sheets**

| Amada Grease EP No.0              | A-2  |
|-----------------------------------|------|
| Amada AS-46                       | A-6  |
| Amada AML-2                       | A-10 |
| Amada Grease SRL                  | A-14 |
| Shell Tellus Oil SX-Z             | A-18 |
| Shell Tellus Oil C32              | A-24 |
| Shell Alvania Grease 2            | A-28 |
| Shell Alvania EP Grease R0        | A-32 |
| Shell Alvania Grease RA           | A-35 |
| Shincool Tanoi Shincool 99X-Super | A-39 |

# MATERIAL SAFETY DATA SHEET

Note: Read and understand Material Safety Data Sheet before handling or disposing of product.

### SECTION 1. CHEMICAL PRODUCT AND COMPANY IDENTIFICATION

| NAME OF PRODUCT           | AMADA GREASE EP          | No.O              |
|---------------------------|--------------------------|-------------------|
| PRODUCT USE               | Lubricating grease       |                   |
| NAME OF COMPANY           | AMADA Co. Ltd.           |                   |
| Address                   | 200 Ishida, Isehara, Kar | agawa, Japan      |
| DEPARTMENT                | Quality Assurance Dep    | t.                |
| TEL                       | 0463-96-3423             | FAX 0463-96-3403  |
| EMERGENCY CONTACT         | Oil Service Division     | Development Group |
| TEL                       | 048-281-7767             | FAX 048-281-7768  |
| DOCUMENT PREPARED & UPDAT | ED Update                | ed : Oct. 2002    |

#### SECTION 2. COMPOSITON/INFORMATION ON INGREDIENTS

#### COMPOSITION

<u>COMPONENTS</u> Highly refined petroleum oil Thickener(Lithium soap) Additives <u>Amount (wt%)</u> 85~95 <10 <10

#### JAPANESE COMPOSITION INFORMATION

<u>Labour Safety Law:</u> 169 Mineral oil

> <u>PRTR Law</u> : Not Applicable

<u>Amount (wt%)</u> 90~100% <u>Amount (wt%)</u>

#### **SECTION 3. HAZARDS IDENTIFICATION**

| Caution!         | Prolonged or re                                                                                                    | epeated contact with skin may cause irritation in some cases.                      |
|------------------|----------------------------------------------------------------------------------------------------|------------------------------------------------------------------------------------|
| Precautionary N  | leasures:                                                                                                    |                                                                                    |
|                  | Avoid breathin                                                                                                    | g vapor and mist. Keep container closed.                                           |
|                  | Avoid contact                                                                                                    | with eyes, skin, and clothing.                                                     |
|                  | Wash thorough                                                                                                    | ly after handling. Keep away from heat.                                            |
| Potential health | effect:                                                                                                    |                                                                                    |
| Eyes:            | May cause minor irritation.                                                                                                    |                                                                                    |
| Skin:            | May cause minimal skin irritation.                                                                                                    |                                                                                    |
| Inhalation:      | Vapor or mist, in excess of permissible concentrations, or in unusually high concentrations generated from spraying, heating the material, or as from exposure in poorly ventilated areas or confined spaces, may cause irritation of the nose and throat, headache, nausea, and drowsiness. |                                                                                    |
| Ingestion:       | May cause abd                                                                                                    | lominal discomfort, nausea, or diarrhea.                                           |
| Sensitizatio     | n properties:                                                                                                    | Unknown                                                                            |
| Chronic Pro      | operties:                                                                                                    | If prolonged exposure occurs, nausea, headache, diarrhea, and physical discomfort. |
| Other rema       | rks:                                                                                                    | None                                                                               |

### SECTION 4. FIRST AID MAESURES

| Eyes:              | Flush immediately with water for at least 15 minutes. Get immediate medical attention. |
|--------------------|----------------------------------------------------------------------------------------|
| Skin:              | Wash with soap and water. Get medical attention if irritation develops.                |
|                    | Launder contaminated clothing before reuse.                                            |
| Inhalation:        | Remove exposed person to fresh air if adverse effects are observed.                    |
| Ingestion:         | Do not make person vomit unless directed to do so by medical personnel.                |
| Note to physician: | Treat symptomatically.                                                                 |

#### SECTION 5. FIRE FIGHTIN MEASURES

| Flash point (Typical), °C         | Not Determined.                                                 |
|-----------------------------------|-----------------------------------------------------------------|
| Autoignition tempt., °C           | Not Determined.                                                 |
| Flammability limits:              | Not Determined.                                                 |
| Extinguishing media:              | CO <sub>2</sub> , dry chemical, or foam.                        |
| Special fire fighting procedures: | Recommend wearing self-contained breathing apparatus. Water may |
| cause                             | splattering. Material will float on water.                      |
| Unusual fire & explosion hazards: | Toxic fumes, gases or vapors may evolve on burning.             |
| Explosion data:                   | Material does not have explosive properties.                    |

### SECTION 6. ACCIDENTAL RELEASE MEASURES

#### Procedures in Case of Accidental Release, Breakage or Leakage:

Stop the source of the leak or release. Clean up releases as soon as possible. Contain liquid to prevent further contamination of soil, surface water or groundwater. Clean up small spills using appropriate techniques such as sorbent materials or pumping.

Where feasible and appropriate, remove contaminated soil. Follow prescribed procedures for reporting and responding to larger releases.

### SECTION 7. HANDLING AND STRAGE

Do not weld, heat or drill container. Replace cap or bung. Emptied container still contains hazardous material which may ignite with explosive violence if heated sufficiently.

Minimum feasible handling temperatures should be maintained.

Periods of exposure to high temperatures should be minimized.

Water contamination should be avoided.

CAUTION: Do not use pressure to empty drum or drum may rupture with explosive force.

#### SECTION 8. EXPOSURE CONTROLS / PERSONAL PROTECTION

| Eye Protection:<br>Skin Protection:                                                                                                    | Chemical type goggles or face shield optional.<br>Avoid prolonged or frequently repeated skin contact by                                                  | wearing impervious     |
|----------------------------------------------------------------------------------------------------|----------------------------------------------------------------------------------------------------|------------------------|
|                                                                                                    | protective clothing including gloves.                                                                                                    |                        |
| Respiratory Protection:                                                                                                    | Wear a breathing mask.                                                                                                    |                        |
| Ventilation:                                                                                                    | No special ventilation is usually necessary. However, if<br>conditions create high air borne concentrations of this<br>special ventilation may be needed. | operating<br>material, |
| Other clothing and Equipment:                                                                                                    | No special clothing or equipment is usually necessary,                                                                                                    |                        |
| Work practices, hygienic practices:                                                                                                    | No information is available.                                                                                                    |                        |
| Other handling and storage requirements:         No information is available.           Protective measures during maintenance of contaminated equipment:         No Data Available. |                                                                                                    |                        |

### SECTION 9. PHYSICAL AND CHEMICAL PROPERTIES

| Odor          |                          | Slight odor        |
|---------------|--------------------------|--------------------|
| Appearance    |                          | brown paste        |
| Boiling point | °C                       | No Data Available  |
| Solubility    |                          | Insoluble in water |
| Density       | @15°C, g∕cm <sup>3</sup> | 0.91               |
| Pour point    | °C                       | No Data Available  |

### SECTION 10. STABILITY AND REACTIVITY

| Stability:                            | Stable                                                                                                    |
|---------------------------------------|----------------------------------------------------------------------------------------------------|
| Conditions to Avoid:                  | See the Handling and storage section for further details.                                                                                |
| Incompatibility (materials to avoid): | Acids. Oxidizing agents. Halogens and halogenated compounds.                                                                             |
| Hazardous Polymerization:             | Will not occur                                                                                                    |
| Thermal decomposition:                | Smoke, carbon monoxide, aldehydes and other products of incomplete<br>combustion. Hydrogen sulfide and alkyl mercaptans and sulfides may |
|                                       | also bereleased. Under combustion conditions, oxides of the following<br>elements will be formed: Calcium. Sulfur. Zinc.                 |

### SECTION 11. TOXICOLOGICAL INFORMATION

| No Data Available: |                                                          |  |
|--------------------|----------------------------------------------------------|--|
| No Data Available: |                                                          |  |
| OSHA:              | This material is listed as Group 3 by IARC.              |  |
| EU:                | The classification as a carcinogen need not apply.       |  |
|                    | No Data Available:<br>No Data Available:<br>OSHA:<br>EU: |  |

### SECTION 12. ECOLOGICAL INFORMATION

| Biodegradation:     | No Data Available                                                   |
|---------------------|---------------------------------------------------------------------|
| Environmental fate: | This material is not expected to present any environmental problems |
|                     | other than those associated with oil spills.                        |

### SECTION 13. DISPOSAL CONSIDERATIONS

#### Waste Disposal Method:

Place contaminated materials in disposable containers and dispose of in a manner consistent with applicable regulations. Contact local environmental or health authorities for approved disposal of this material.

### SECTION 14. TRANSPORT INFORMATION

The description shown may not apply to all shipping situations.

| DOT Proper Shipping Name:  | Not applicable. |
|----------------------------|-----------------|
| IMDG Proper Shipping Name: | Not applicable. |
| ICAO Proper Shipping Name: | Not applicable. |
| TDG Proper Shipping Name:  | Not applicable. |
| NFPA Proper name:          | Class 1.        |
| UN Number:                 | Not applicable. |

### SECTION 15. REGULATION INFORMATION

#### JAPANESE REGULATORY INFORMATION

(PRTR) Pollutant Release and Transfer Register.
Industrial Safety and Health Law (Article 57–2, 1, reported objects).
Description of PRTR, Law concerning examination & regulation of manufacture etc. of chemicals, List of chemical name.
Law concerning Industrial Waste Management.
Law concerning marine pollution control and Mineral Oil Effluent Regulation.
Water Pollution Control Law: Oil effluent regulation.
Sewage Water Law: Mineral oil effluent regulation.
Fire Defense Law.

### **SECTION 16. OTHER INFORMATION**

#### **References:**

- 1. Handbook of Toxic and Hazardous Chemicals and Carcinogens (2nd ed.)
- 2. Registry of Toxic Effects of Chemical Substances (NIOSH, 1983)

Material safety data sheets are provided as reference information on the safe handling of hazardous or harmful materials to companies using such materials. When referring to this data sheet, companies should remember that they must take responsibility for implementing the proper measures for their own particular situations. This data sheet is not a guarantee of safety.

# MATERIAL SAFETY DATA SHEET

Note: Read and understand Material Safety Data Sheet before handling or disposing of product.

#### SECTION 1. CHEMICAL PRODUCT AND COMPANY IDENTIFICATION

| NAME OF PRODUCT            |     | AS-46                   |                     |              |
|----------------------------|-----|-------------------------|---------------------|--------------|
| PRODUCT USE                |     | Hydraulic fluid         |                     |              |
| NAME OF COMPANY            |     | AMADA Co. Ltd.          |                     |              |
| ADDRESS                    |     | 200 Ishida, Isehara, K  | anagawa, Japa       | in           |
| DEPARTMENT                 |     | Quality Assurance Dept. |                     |              |
|                            | TEL | 0463-96-3423            | FAX                 | 0463-96-3403 |
| EMERGENCY CONTACT          |     | Oil Service Division    | Development         | Group        |
|                            | TEL | 048-281-7767            | FAX                 | 048-281-7768 |
| DOCUMENT PREPARED & UPDATE |     | D Upd                   | Updated : Oct. 2004 |              |

### SECTION 2. COMPOSITON/INFORMATION ON INGREDIENTS

#### COMPOSITION

<u>COMPONENTS</u> Highly refined petroleum oil Additives <u>Amount (wt%)</u> \_ \_

### JAPANESE COMPOSITION INFORMATION

<u>Labour Safety Law</u> : 169 Mineral oil <u>Amount (wt%)</u> 90~100%

<u>PRTR Law</u>: Not Applicable Amount (wt%)

### SECTION 3. HAZARDS IDENTIFICATION

| EMERGENCY O      | VERVIEW                                                                                                    |                                                                                    |  |  |
|------------------|----------------------------------------------------------------------------------------------------|------------------------------------------------------------------------------------|--|--|
| Warning stateme  | ont:                                                                                                    |                                                                                    |  |  |
| Caution!         | Prolonged or repeated contact with skin may cause irritation in some cases.                                                                                                    |                                                                                    |  |  |
| Precautionary M  | easures:                                                                                                    |                                                                                    |  |  |
|                  | Avoid breathing vapor and mist. Keep container closed.                                                                                                    |                                                                                    |  |  |
|                  | Avoid contact with eyes, skin, and clothing.                                                                                                    |                                                                                    |  |  |
|                  | Wash thoroughly                                                                                                    | after handling. Keep away from heat.                                               |  |  |
| Potential health | effect:                                                                                                    |                                                                                    |  |  |
| Eyes:            | May cause minor irritation.                                                                                                    |                                                                                    |  |  |
| Skin:            | May cause minimal skin irritation.                                                                                                    |                                                                                    |  |  |
| Inhalation:      | Vapor or mist, in excess of permissible concentrations, or in unusually high concentrations generated from spraying, heating the material, or as from exposure in poorly ventilated areas or confined spaces, may cause irritation of the nose and throat, headache, nausea, and drowsiness. |                                                                                    |  |  |
| Ingestion:       | May cause abdominal discomfort, nausea, or diarrhea.                                                                                                    |                                                                                    |  |  |
| Sensitizatio     | n properties:                                                                                                    | Unknown                                                                            |  |  |
| Chronic Pro      | perties:                                                                                                    | If prolonged exposure occurs, nausea, headache, diarrhea, and physical discomfort. |  |  |
| Other remai      | ks:                                                                                                    | None                                                                               |  |  |
#### **SECTION 4. FIRST AID MAESURES**

| Eyes:              | Flush immediately with water for at least 15 minutes. Get immediate medical attention |
|--------------------|---------------------------------------------------------------------------------------|
| Skin:              | Wash with soap and water. Get medical attention if irritation develops.               |
|                    | Launder contaminated clothing before reuse.                                           |
| Inhalation:        | Remove exposed person to fresh air if adverse effects are observed.                   |
| Ingestion:         | Do not make person vomit unless directed to do so by medical personnel.               |
| Note to physician: | Treat symptomatically.                                                                |

#### SECTION 5. FIRE FIGHTIN MEASURES

| Flash point (Typical), °C         | 220(COC)                                                        |
|-----------------------------------|-----------------------------------------------------------------|
| Autoignition tempt., °C           | Not Determined.                                                 |
| Flammability limits:              | Not Determined.                                                 |
| Extinguishing media:              | CO <sub>2</sub> , dry chemical, or foam.                        |
| Special fire fighting procedures: | Recommend wearing self-contained breathing apparatus. Water may |
| cause                             | splattering. Material will float on water.                      |
| Unusual fire & explosion hazards: | Toxic fumes, gases or vapors may evolve on burning.             |
| Autoignition temperature:         | Not determined.                                                 |
| Explosion data:                   | Material does not have explosive properties.                    |

#### SECTION 6. ACCIDENTAL RELEASE MEASURES

#### Procedures in Case of Accidental Release, Breakage or Leakage:

Stop the source of the leak or release. Clean up releases as soon as possible. Contain liquid to prevent further contamination of soil, surface water or groundwater. Clean up small spills using appropriate techniques such as sorbent materials or pumping.

Where feasible and appropriate, remove contaminated soil. Follow prescribed procedures for reporting and responding to larger releases.

#### SECTION 7. HANDLING AND STRAGE

Do not weld, heat or drill container. Replace cap or bung. Emptied container still contains hazardous material which may ignite with explosive violence if heated sufficiently.

Minimum feasible handling temperatures should be maintained.

Periods of exposure to high temperatures should be minimized.

Water contamination should be avoided.

CAUTION: Do not use pressure to empty drum or drum may rupture with explosive force.

#### SECTION 8. EXPOSURE CONTROLS / PERSONAL PROTECTION

| Eye Protection:                     | Chemical type goggles or face shield optional.                                                                                                    |                        |
|-------------------------------------|----------------------------------------------------------------------------------------------------|------------------------|
| Skin Protection:                    | Avoid prolonged or frequently repeated skin contact by<br>protective clothing including gloves.                                                           | wearing impervious     |
| Respiratory Protection:             | Wear a breathing mask.                                                                                                    |                        |
| Ventilation:                        | No special ventilation is usually necessary. However, if<br>conditions create high air borne concentrations of this<br>special ventilation may be needed. | operating<br>material, |
| Other clothing and Equipment:       | No special clothing or equipment is usually necessary,                                                                                                    |                        |
| Work practices, hygienic practices: | No information is available.                                                                                                    |                        |
| Other handling and storage require  | nents: No information is available.                                                                                                    |                        |
| Protective measures during mainte   | nance of contaminated equipment:                                                                                                    | No Data Available.     |

#### SECTION 9. PHYSICAL AND CHEMICAL PROPERTIES

| Odor          |                          | Slight odor        |
|---------------|--------------------------|--------------------|
| Appearance    |                          | L1. 0(ASTM)        |
| Boiling point | °C                       | No Data Available  |
| Solubility    |                          | Insoluble in water |
| Density       | @15°C, g/cm <sup>3</sup> | 0.873              |
| Pour point    | °C                       | -27.5              |

#### SECTION 10. STABILITY AND REACTIVITY

| Stability:                            | Stable                                                                                                    |
|---------------------------------------|----------------------------------------------------------------------------------------------------|
| Conditions to Avoid:                  | See the Handling and storage section for further details.                                                                                                    |
| Incompatibility (materials to avoid): | Acids. Oxidizing agents. Halogens and halogenated compounds.                                                                                                    |
| Hazardous Polymerization:             | Will not occur                                                                                                    |
| Thermal decomposition:                | Smoke, carbon monoxide, aldehydes and other products of incomplete<br>combustion. Hydrogen sulfide and alkyl mercaptans and sulfides may<br>also bereleased. Under combustion conditions, oxides of the following<br>elements will be formed: Calcium, Sulfur, Zinc. |

#### SECTION 11. TOXICOLOGICAL INFORMATION

| No Data Available: |                                                          |
|--------------------|----------------------------------------------------------|
| No Data Available: |                                                          |
| OSHA:              | This material is listed as Group 3 by IARC.              |
| EU:                | The classification as a carcinogen need not apply.       |
|                    | No Data Available:<br>No Data Available:<br>OSHA:<br>EU: |

#### SECTION 12. ECOLOGICAL INFORMATION

| Biodegradation:     | No Data Available                                                   |
|---------------------|---------------------------------------------------------------------|
| Environmental fate: | This material is not expected to present any environmental problems |
|                     | other than those associated with oil spills.                        |

#### SECTION 13. DISPOSAL CONSIDERATIONS

#### Waste Disposal Method:

Place contaminated materials in disposable containers and dispose of in a manner consistent with applicable regulations. Contact local environmental or health authorities for approved disposal of this material.

#### SECTION 14. TRANSPORT INFORMATION

The description shown may not apply to all shipping situations.

| DOT Proper Shipping Name:  | Not applicable. |
|----------------------------|-----------------|
| IMDG Proper Shipping Name: | Not applicable. |
| ICAO Proper Shipping Name: | Not applicable. |
| TDG Proper Shipping Name:  | Not applicable. |
| NFPA Proper name:          | Class 1.        |
| UN Number:                 | Not applicable. |

#### SECTION 15. REGULATION INFORMATION

#### JAPANESE REGULATORY INFORMATION

(PRTR) Pollutant Release and Transfer Register.
Industrial Safety and Health Law (Article 57–2, 1, reported objects).
Description of PRTR, Law concerning examination & regulation of manufacture etc. of chemicals, List of chemical name.
Law concerning Industrial Waste Management.
Law concerning marine pollution control and Mineral Oil Effluent Regulation.
Water Pollution Control Law: Oil effluent regulation.
Sewage Water Law: Mineral oil effluent regulation.
Fire Defense Law.

#### **SECTION 16. OTHER INFORMATION**

#### **References:**

- 1. Handbook of Toxic and Hazardous Chemicals and Carcinogens (2nd ed.)
- 2. Registry of Toxic Effects of Chemical Substances (NIOSH, 1983)

Material safety data sheets are provided as reference information on the safe handling of hazardous or harmful materials to companies using such materials. When referring to this data sheet, companies should remember that they must take responsibility for implementing the proper measures for their own particular situations. This data sheet is not a guarantee of safety.

## MATERIAL SAFETY DATA SHEET

Note: Read and understand Material Safety Data Sheet before handling or disposing of product.

#### SECTION 1. CHEMICAL PRODUCT AND COMPANY IDENTIFICATION

| NAME OF PRODUCT        |       | Amada AML-2                 |                 |              |
|------------------------|-------|-----------------------------|-----------------|--------------|
| PRODUCT USE            |       | Mist oil                    |                 |              |
| NAME OF COMPANY        |       | AMADA Co. Ltd.              |                 |              |
| ADDRESS                |       | 200 Ishida, Isehara, K      | anagawa, Japa   | n            |
| DEPARTMENT             |       | Quality Assurance De        | ept.            |              |
|                        | TEL   | 0463-96-3423                | FAX             | 0463-96-3403 |
| EMERGENCY CONTACT      |       | <b>Oil Service Division</b> | Development     | Group        |
|                        | TEL   | 048-281-7767                | FAX             | 048-281-7768 |
| DOCUMENT PREPARED & UF | PDATE | D Upda                      | ated : Oct. 200 | )4           |

#### SECTION 2. COMPOSITON/INFORMATION ON INGREDIENTS

#### COMPOSITION

<u>COMPONENTS</u> Fatty oil Amount (wt%) —

#### JAPANESE COMPOSITION INFORMATION

| Labour Safety Law :                | Amount (wt%)             |
|------------------------------------|--------------------------|
| Not Applicable                     | _                        |
| <u>PRTR Law:</u><br>Not Applicable | <u>Amount (wt%)</u><br>— |
| Not Applicable                     | _                        |

#### **SECTION 3. HAZARDS IDENTIFICATION**

| EMERGENCY OV              | /ERVIEW                                                                                                    |                                                                                    |  |  |  |
|---------------------------|----------------------------------------------------------------------------------------------------|------------------------------------------------------------------------------------|--|--|--|
| Caution!                  | Prolonged or repeated contact with skin may cause irritation in some cases.                                                                                                    |                                                                                    |  |  |  |
| Precautionary M           | asures:                                                                                                    | ·                                                                                  |  |  |  |
|                           | Avoid breathing v                                                                                                    | apor and mist. Keep container closed.                                              |  |  |  |
|                           | Avoid contact wit                                                                                                    | h eyes, skin, and clothing.                                                        |  |  |  |
|                           | Wash thoroughly after handling. Keep away from heat.                                                                                                    |                                                                                    |  |  |  |
| Potential health          | effect:                                                                                                    |                                                                                    |  |  |  |
| Eyes:                     | May cause minor irritation.                                                                                                    |                                                                                    |  |  |  |
| Skin:                     | May cause minimal skin irritation.                                                                                                    |                                                                                    |  |  |  |
| Inhalation:               | Vapor or mist, in excess of permissible concentrations, or in unusually high concentrations<br>generated from spraying, heating the material, or as from exposure in poorly ventilated<br>areas or confined spaces, may cause irritation of the nose and throat, headache, nausea,<br>and drowsiness. |                                                                                    |  |  |  |
| Ingestion:                | May cause abdominal discomfort, nausea, or diarrhea.                                                                                                    |                                                                                    |  |  |  |
| Sensitization properties: |                                                                                                    | Unknown                                                                            |  |  |  |
| Chronic Pro               | perties:                                                                                                    | If prolonged exposure occurs, nausea, headache, diarrhea, and physical discomfort. |  |  |  |
| Other remar               | ks:                                                                                                    | None                                                                               |  |  |  |

#### **SECTION 4. FIRST AID MAESURES**

| ush immediately with water for at least 15 minutes. Get immediate medical attention |
|-------------------------------------------------------------------------------------|
| ash with soap and water. Get medical attention if irritation develops.              |
| aunder contaminated clothing before reuse.                                          |
| emove exposed person to fresh air if adverse effects are observed.                  |
| o not make person vomit unless directed to do so by medical personnel.              |
|                                                                                     |

Note to physician: Treat symptomatically.

#### **SECTION 5. FIRE FIGHTIN MEASURES**

| Flash point (Typical), °C         | 230 (COC)                                                       |
|-----------------------------------|-----------------------------------------------------------------|
| Autoignition tempt., °C           | Not Determined.                                                 |
| Flammability limits:              | Not Determined.                                                 |
| Extinguishing media:              | CO <sub>2</sub> , dry chemical, or foam.                        |
| Special fire fighting procedures: | Recommend wearing self-contained breathing apparatus. Water may |
| cause                             | splattering. Material will float on water.                      |
| Unusual fire & explosion hazards: | Toxic fumes, gases or vapors may evolve on burning.             |
| Autoignition temperature:         | Not determined.                                                 |
| Explosion data:                   | Material does not have explosive properties.                    |

#### SECTION 6. ACCIDENTAL RELEASE MEASURES

#### Procedures in Case of Accidental Release, Breakage or Leakage:

Stop the source of the leak or release. Clean up releases as soon as possible. Contain liquid to prevent further contamination of soil, surface water or groundwater. Clean up small spills using appropriate techniques such as sorbent materials or pumping.

Where feasible and appropriate, remove contaminated soil. Follow prescribed procedures for reporting and responding to larger releases.

#### SECTION 7. HANDLING AND STRAGE

Do not weld, heat or drill container. Replace cap or bung. Emptied container still contains hazardous material which may ignite with explosive violence if heated sufficiently. Minimum feasible handling temperatures should be maintained. Periods of exposure to high temperatures should be minimized. Water contamination should be avoided. CAUTION: Do not use pressure to empty drum or drum may rupture with explosive force.

#### SECTION 8. EXPOSURE CONTROLS / PERSONAL PROTECTION

| Eye Protection:<br>Skin Protection: | Chemical type goggles or face shield optional.<br>Avoid prolonged or frequently repeated skin contact by                                                  | wearing impervious     |
|-------------------------------------|----------------------------------------------------------------------------------------------------|------------------------|
|                                     | protective clothing including gloves.                                                                                                    |                        |
| Respiratory Protection:             | Wear a breathing mask.                                                                                                    |                        |
| Ventilation:                        | No special ventilation is usually necessary. However, if<br>conditions create high air borne concentrations of this<br>special ventilation may be needed. | operating<br>material, |
| Other clothing and Equipment:       | No special clothing or equipment is usually necessary,                                                                                                    |                        |
| Work practices, hygienic practices: | No information is available.                                                                                                    |                        |
| Other handling and storage requirer | nents: No information is available.                                                                                                    |                        |
| Protective measures during mainter  | nance of contaminated equipment:                                                                                                    | No Data Available.     |

#### SECTION 9. PHYSICAL AND CHEMICAL PROPERTIES

| Odor          |                          | Slight odor         |
|---------------|--------------------------|---------------------|
| Appearance    |                          | Light yellow liquid |
| Boiling point | °C                       | No Data Available   |
| Solubility    |                          | Insoluble in water  |
| Density       | @15°C, g∕cm <sup>3</sup> | 0.902               |
| Pour point    | S                        | <-15                |

#### SECTION 10. STABILITY AND REACTIVITY

| Stability:                            | Stable                                                                                                    |
|---------------------------------------|----------------------------------------------------------------------------------------------------|
| Conditions to Avoid:                  | See the Handling and storage section for further details.                                                                                                    |
| Incompatibility (materials to avoid): | Acids. Oxidizing agents. Halogens and halogenated compounds.                                                                                                    |
| Hazardous Polymerization:             | Will not occur                                                                                                    |
| Thermal decomposition:                | Smoke, carbon monoxide, aldehydes and other products of incomplete<br>combustion. Hydrogen sulfide and alkyl mercaptans and sulfides may<br>also be released. Under combustion conditions, oxides of the following<br>elements will be formed: Calcium, Sulfur, Zinc. |

#### SECTION 11. TOXICOLOGICAL INFORMATION

| No Data Available: |                                                          |
|--------------------|----------------------------------------------------------|
| No Data Available: |                                                          |
| OSHA:              | This material is listed as Group 3 by IARC.              |
| EU:                | The classification as a carcinogen need not apply.       |
|                    | No Data Available:<br>No Data Available:<br>OSHA:<br>EU: |

#### SECTION 12. ECOLOGICAL INFORMATION

| Biodegradation:     | No Data Available                                                   |
|---------------------|---------------------------------------------------------------------|
| Environmental fate: | This material is not expected to present any environmental problems |
|                     | other than those associated with oil spills.                        |

#### SECTION 13. DISPOSAL CONSIDERATIONS

#### Waste Disposal Method:

Place contaminated materials in disposable containers and dispose of in a manner consistent with applicable regulations. Contact local environmental or health authorities for approved disposal of this material.

#### SECTION 14. TRANSPORT INFORMATION

The description shown may not apply to all shipping situations.

| DOT Proper Shipping Name:  | Not applicable. |
|----------------------------|-----------------|
| IMDG Proper Shipping Name: | Not applicable. |
| ICAO Proper Shipping Name: | Not applicable. |
| TDG Proper Shipping Name:  | Not applicable. |
| NFPA Proper name:          | Class 1.        |
| UN Number:                 | Not applicable. |

#### SECTION 15. REGULATION INFORMATION

#### JAPANESE REGULATORY INFORMATION

(PRTR) Pollutant Release and Transfer Register.
Industrial Safety and Health Law (Article 57–2, 1, reported objects).
Description of PRTR, Law concerning examination & regulation of manufacture etc. of chemicals, List of chemical name.
Law concerning Industrial Waste Management.
Law concerning marine pollution control and Mineral Oil Effluent Regulation.
Water Pollution Control Law: Oil effluent regulation.
Sewage Water Law: Mineral oil effluent regulation.
Fire Defense Law.

#### **SECTION 16. OTHER INFORMATION**

#### **References:**

- 1. Handbook of Toxic and Hazardous Chemicals and Carcinogens (2nd ed.)
- 2. Registry of Toxic Effects of Chemical Substances (NIOSH, 1983)

Material safety data sheets are provided as reference information on the safe handling of hazardous or harmful materials to companies using such materials. When referring to this data sheet, companies should remember that they must take responsibility for implementing the proper measures for their own particular situations. This data sheet is not a guarantee of safety.

## MATERIAL SAFETY DATA SHEET

Note: Read and understand Material Safety Data Sheet before handling or disposing of product.

#### SECTION 1. CHEMICAL PRODUCT AND COMPANY IDENTIFICATION

| NAME OF PRODUCT          |     | AMADA GREASE S         | SRL      |          |              |
|--------------------------|-----|------------------------|----------|----------|--------------|
| PRODUCT USE              |     | Lubricating grease     |          |          |              |
| NAME OF COMPANY          |     | AMADA Co. Ltd.         |          |          |              |
| ADDRESS                  |     | 200 Ishida, Isehara, K | anagaw   | a, Japa  | n            |
| DEPARTMENT               |     | Quality Assurance De   | ept.     |          |              |
| TE                       | EL  | 0463-96-3423           |          | FAX      | 0463-96-3403 |
| EMERGENCY CONTACT        |     | Oil Service Division   | Devel    | opment   | Group        |
| TE                       | EL  | 048-281-7767           |          | FAX      | 048-281-7768 |
| DOCUMENT PREPARED & UPD/ | ATE | D Upda                 | ated : C | oct. 200 | 4            |

## SECTION 2. COMPOSITON/INFORMATION ON INGREDIENTS

#### COMPOSITION

<u>COMPONENTS</u> Synthetic ester oil Thickener(Lithium soap) Additives Amount (wt%) 80~90 5~15 <5

#### JAPANESE COMPOSITION INFORMATION

Labour Safety Law :

Not Applicable

PRTR Law : Not Applicable <u>Amount (wt%)</u>

Amount (wt%)

#### **SECTION 3. HAZARDS IDENTIFICATION**

| EMERGENCY O      | VERVIEW                                                                  |                                                                                                    |
|------------------|--------------------------------------------------------------------------|----------------------------------------------------------------------------------------------------|
| Warning stateme  | ent:                                                                     |                                                                                                    |
| Caution!         | Prolonged or re                                                          | peated contact with skin may cause irritation in some cases.                                                                                                    |
| Precautionary M  | leasures:                                                                |                                                                                                    |
|                  | Avoid breathing                                                          | g vapor and mist. Keep container closed.                                                                                                    |
|                  | Avoid contact v                                                          | with eyes, skin, and clothing.                                                                                                    |
|                  | Wash thoroughl                                                           | y after handling. Keep away from heat.                                                                                                    |
| Potential health | effect:                                                                  |                                                                                                    |
| Eyes:            | May cause mine                                                           | or irritation.                                                                                                    |
| Skin:            | May cause mini                                                           | mal skin irritation.                                                                                                    |
| Inhalation:      | Vapor or mist, i<br>generated from<br>areas or confine<br>and drowsiness | n excess of permissible concentrations, or in unusually high concentrations<br>spraying, heating the material, or as from exposure in poorly ventilated<br>ed spaces, may cause irritation of the nose and throat, headache, nausea, |
| Ingestion:       | May cause abd                                                            | ominal discomfort, nausea, or diarrhea.                                                                                                    |
| Sensitizatio     | n properties:                                                            | Unknown                                                                                                    |
| Chronic Pro      | perties:                                                                 | If prolonged exposure occurs, nausea, headache, diarrhea, and physical discomfort.                                                                                                    |
| Other remain     | rks:                                                                     | None                                                                                                    |

#### **SECTION 4. FIRST AID MAESURES**

| Eyes:              | Flush immediately with water for at least 15 minutes. Get immediate medical attention. |
|--------------------|----------------------------------------------------------------------------------------|
| Skin:              | Wash with soap and water. Get medical attention if irritation develops.                |
|                    | Launder contaminated clothing before reuse.                                            |
| Inhalation:        | Remove exposed person to fresh air if adverse effects are observed.                    |
| Ingestion:         | Do not make person vomit unless directed to do so by medical personnel.                |
| Note to physician: | Treat symptomatically.                                                                 |

#### SECTION 5. FIRE FIGHTIN MEASURES

| Flash point (Typical), °C         | Not Determined.                                                 |
|-----------------------------------|-----------------------------------------------------------------|
| Autoignition tempt., °C           | Not Determined.                                                 |
| Flammability limits:              | Not Determined.                                                 |
| Extinguishing media:              | CO <sub>2</sub> , dry chemical, or foam.                        |
| Special fire fighting procedures: | Recommend wearing self-contained breathing apparatus. Water may |
| cause                             | splattering. Material will float on water.                      |
| Unusual fire & explosion hazards: | Toxic fumes, gases or vapors may evolve on burning.             |
| Explosion data:                   | Material does not have explosive properties.                    |

#### SECTION 6. ACCIDENTAL RELEASE MEASURES

#### Procedures in Case of Accidental Release, Breakage or Leakage:

Stop the source of the leak or release. Clean up releases as soon as possible. Contain liquid to prevent further contamination of soil, surface water or groundwater. Clean up small spills using appropriate techniques such as sorbent materials or pumping.

Where feasible and appropriate, remove contaminated soil. Follow prescribed procedures for reporting and responding to larger releases.

#### SECTION 7. HANDLING AND STRAGE

Do not weld, heat or drill container. Replace cap or bung. Emptied container still contains hazardous material which may ignite with explosive violence if heated sufficiently.

Minimum feasible handling temperatures should be maintained.

Periods of exposure to high temperatures should be minimized.

Water contamination should be avoided.

CAUTION: Do not use pressure to empty drum or drum may rupture with explosive force.

#### SECTION 8. EXPOSURE CONTROLS / PERSONAL PROTECTION

| Eye Protection:                                                         | Chemical type goggles or face shield optional.                                                                                                    |                        |
|-------------------------------------------------------------------------|----------------------------------------------------------------------------------------------------|------------------------|
| Skin Protection:                                                        | Avoid prolonged or frequently repeated skin contact by<br>protective clothing including gloves.                                                           | wearing impervious     |
| Respiratory Protection:                                                 | Wear a breathing mask.                                                                                                    |                        |
| Ventilation:                                                            | No special ventilation is usually necessary. However, if<br>conditions create high air borne concentrations of this<br>special ventilation may be needed. | operating<br>material, |
| Other clothing and Equipment:                                           | No special clothing or equipment is usually necessary,                                                                                                    |                        |
| Work practices, hygienic practices:                                     | No information is available.                                                                                                    |                        |
| Other handling and storage require<br>Protective measures during mainte | ments: No information is available.<br>nance of contaminated equipment:                                                                                   | No Data Available.     |

#### SECTION 9. PHYSICAL AND CHEMICAL PROPERTIES

| Odor          |                          | Slight odor        |
|---------------|--------------------------|--------------------|
| Appearance    |                          | Light brown paste  |
| Boiling point | °C                       | No Data Available  |
| Solubility    |                          | Insoluble in water |
| Density       | @15°C, g/cm <sup>3</sup> | 0.97               |
| Pour point    | °C                       | No Data Available  |

#### SECTION 10. STABILITY AND REACTIVITY

| dling and storage section for further details.                                                                                                    |
|----------------------------------------------------------------------------------------------------|
| ing agents. Halogens and halogenated compounds.                                                                                                    |
| ır                                                                                                    |
| on monoxide, aldehydes and other products of incomplete<br>Hydrogen sulfide and alkyl mercaptans and sulfides may<br>sed. Under combustion conditions, oxides of the following |
|                                                                                                    |

#### SECTION 11. TOXICOLOGICAL INFORMATION

| Acute Oral: | No Data Available:          |
|-------------|-----------------------------|
| Dermal:     | No Data Available:          |
| Carcinogen: | Not listed IARC, NTP, ACGIH |

#### SECTION 12. ECOLOGICAL INFORMATION

| Biodegradation:     | No Data Available                                                   |
|---------------------|---------------------------------------------------------------------|
| Environmental fate: | This material is not expected to present any environmental problems |
|                     | other than those associated with oil spills.                        |

#### SECTION 13. DISPOSAL CONSIDERATIONS

#### Waste Disposal Method:

Place contaminated materials in disposable containers and dispose of in a manner consistent with applicable regulations. Contact local environmental or health authorities for approved disposal of this material.

#### SECTION 14. TRANSPORT INFORMATION

The description shown may not apply to all shipping situations.

| DOT Proper Shipping Name:  | Not applicable. |
|----------------------------|-----------------|
| IMDG Proper Shipping Name: | Not applicable. |
| ICAO Proper Shipping Name: | Not applicable. |
| TDG Proper Shipping Name:  | Not applicable. |
| NFPA Proper name:          | Class 1.        |
| UN Number:                 | Not applicable. |

#### SECTION 15. REGULATION INFORMATION

#### JAPANESE REGULATORY INFORMATION

(PRTR) Pollutant Release and Transfer Register.
Industrial Safety and Health Law (Article 57–2, 1, reported objects).
Description of PRTR, Law concerning examination & regulation of manufacture etc. of chemicals, List of chemical name.
Law concerning Industrial Waste Management.
Law concerning marine pollution control and Mineral Oil Effluent Regulation.
Water Pollution Control Law: Oil effluent regulation.
Sewage Water Law: Mineral oil effluent regulation.
Fire Defense Law.

#### **SECTION 16. OTHER INFORMATION**

#### **References:**

- 1. Handbook of Toxic and Hazardous Chemicals and Carcinogens (2nd ed.)
- 2. Registry of Toxic Effects of Chemical Substances (NIOSH, 1983)

Material safety data sheets are provided as reference information on the safe handling of hazardous or harmful materials to companies using such materials. When referring to this data sheet, companies should remember that they must take responsibility for implementing the proper measures for their own particular situations. This data sheet is not a guarantee of safety.

# Safety Data Sheet

Issued: March 23, 2004

## SHELL TELLUS OIL SX-Z

## 1. IDENTIFICATION OF THE SUBSTANCE/PREPARATION AND COMPANY

| 1. | IDENTIFICATION OF THE SUBSTANCE/PREFARATION AND COMPANY |                                                                                                    |  |
|----|---------------------------------------------------------|----------------------------------------------------------------------------------------------------|--|
|    | Product name:                                           | SHELL TELLUS OIL SX-Z                                                                                                    |  |
|    | Product type:                                           | Hydraulic oli                                                                                                    |  |
|    | Supplier:                                               | Showa Shell Sekiyu K.K.                                                                                                    |  |
|    | Address:                                                | Dalba Frontier Building.3-2,Dalba 2 Chome,<br>Minato-ku,Tokyo 135,JAPAN                                                                                         |  |
|    | Contact numbers:                                        |                                                                                                    |  |
|    | Telephone:<br>Telex:<br>Fax:                            | 03-5531-5766<br>J 22373<br>03-5531-5768                                                                                                    |  |
|    | Emergency telephone number:                             |                                                                                                    |  |
|    | Showa Shell Sekiyu K.K.                                 | 03-5531-5766                                                                                                    |  |
| 2. | COMPOSITION/INFORMATIO                                  | ON ON INGREDIENTS                                                                                                    |  |
|    | Preparation description:                                | Blend of synthetic hydrocarbons and additives.                                                                                                    |  |
|    | Dangerous<br>components/constituents:                   | On the basis of available information, the components of this preparation are not expected to impart hazardous properties to this product.                      |  |
| 3. | HAZARDS IDENTIFICATION                                  |                                                                                                    |  |
|    | Human health hazards:                                   | No specific hazards under normal use conditions. Prolonged or<br>repeated exposure may give rise to dermatitis. Used product<br>may contain harmful impurities. |  |
|    | Safety hazards:                                         | Not classified as flammable, but will burn.                                                                                                    |  |
|    | Environmental hazards:                                  | Not readily biodegradable. Expected to have a high potential to bioaccumulate.                                                                                  |  |
|    | Other Information:                                      | Not classified as dangerous for supply or conveyance.                                                                                                    |  |
| 4. | FIRST AID MEASURES                                      |                                                                                                    |  |
|    | Symptoms and effects:                                   | Not expected to give rise to an acute hazard under normal conditions of use.                                                                                    |  |
|    | First Ald - Inhalation:                                 | In the unlikely event of dizziness or nausea, remove casualty to fresh air. If symptoms persist, obtain medical attention.                                      |  |
|    | First Ald - Skin:                                       | Remove contaminated clothing and wash affected skin with scap                                                                                                   |  |

and water. If persistent irritation occurs, obtain medical attention.

## SHELL TELLUS OIL SX-Z

| If high pressure injection injuries occur, obtain medical attention immediately.                                                                      |
|----------------------------------------------------------------------------------------------------|
| Flush eye with coplous quantities of water. If persistent irritation occurs, obtain medical attention.                                                |
| Wash out mouth with water and obtain medical attention. DO NOT INDUCE VOMITING.                                                                       |
| Treat symptomatically. Aspiration into the lungs may result in<br>chemical pneumonitis. Dermatitis may result from prolonged or<br>repeated exposure. |
|                                                                                                    |

## 5. FIRE FIGHTING MEASURES

| Specific hazards;                  | Combustion is likely to give rise to a complex mixture of airborne<br>solid and liquid particulates and gases, including carbon<br>monoxide, oxides of sulphur, and unidentified organic and<br>inorganic compounds. |  |
|------------------------------------|----------------------------------------------------------------------------------------------------|--|
| Extinguishing media:               | Foam and dry chemical powder. Carbon dioxide, sand or earth may be used for small fires only.                                                                                                    |  |
| Unsuitable extinguishing<br>media: | Water in a jet. Use of Halon extinguishers should be avoided for environmental reasons.                                                                                                    |  |
| Protective equipment:              | Proper protective equipment including breathing apparatus must be worn when approaching a fire in a confined space.                                                                                                  |  |

## 6. ACCIDENTAL RELEASE MEASURES

| Personal precautions:                 | Avoid contact with: skin and eyes.                                                                                                    |
|---------------------------------------|----------------------------------------------------------------------------------------------------|
| Personal protection:                  | Wear Impermeable gloves and boots,                                                                                                    |
| Environmental<br>precautions:         | Prevent from spreading or entering into drains, ditches or rivers<br>by using sand, earth, or other appropriate barriers. Inform local<br>authorities if this cannot be prevented, |
| Clean-up methods - small<br>spillage: | Absorb liquid with sand or earth. Sweep up and remove to a suitable, clearly marked container for disposal in accordance with local regulations.                                   |
| Clean-up methods - large<br>spillage: | Prevent from spreading by making a barrier with sand, earth or other containment material. Reclaim liquid directly or in an absorbent. Dispose of as for small spills.             |

## 7. HANDLING AND STORAGE Handling: When handling product in drums, safety footwear should b

| nanumg.                | and proper handling equipment should be used. Prevent spillages.                                                                                                   |
|------------------------|----------------------------------------------------------------------------------------------------|
| Storage:               | Keep in a cool, dry, well-ventilated place. Use properly labelied<br>and closable containers. Avoid direct sunlight, heat sources, and<br>strong oxidizing agents. |
| Storage temperature:   | 0°C minimum to 50°C maximum.                                                                                                    |
| Recommended materials: | For containers or container linings, use: mild steel or high density polyethylene.                                                                                 |
| Unsultable materials:  | For containers or container linings, avoid: PVC.                                                                                                    |
| Other information:     | Polyethylene containers should not be exposed to high temperatures because of possible risk of distortion.                                                         |

## 8. EXPOSURE CONTROLS/PERSONAL PROTECTION

| Englneering control<br>measures:    | Use local exhaust ventilation if there is a risk of inhalation of vapours, mists or aerosols.                                                                              |
|-------------------------------------|----------------------------------------------------------------------------------------------------|
| Occupational exposure<br>standards: | No data avaliable.                                                                                                    |
| Hyglene measures:                   | Wash hands before eating, drinking, smoking and using the toilet.                                                                                                    |
| Respiratory protection:             | Not normally required. If oil mist cannot be controlled, a<br>respirator fitted with an organic vapour cartridge combined with a<br>particulate pre-filter should be used, |
| Hand protection:                    | PVC or nitrile rubber gloves.                                                                                                    |
| Eye protection:                     | Wear safety glasses or full face shield if splashes are likely to occur.                                                                                                   |
| Body protection:                    | Minimise all forms of skin contact. Wear overalls to minimise<br>contamination of personal clothing, Launder overalls and<br>undergarments regularly.                      |
|                                     |                                                                                                    |

## 9. PHYSICAL AND CHEMICAL PROPERTIES

| Physical state:             | Liquid at ambient temperature, |
|-----------------------------|--------------------------------|
| Colour:                     | Pale yellow liquid             |
| Odour:                      | Characteristic mineral oil     |
| Initial bolling point:      | No data avallabie.             |
| Vapour pressure:            | < 0.5 Pa at 20°C               |
| Density:                    | See Table 1                    |
| Vapour density (air=1):     | > 1 at 20°C                    |
| Pour point:                 | See Table 1                    |
| Flash point:                | See Table 1                    |
| Flammability limit - lower; | 1% V/V (typical)               |

## SHELL TELLUS OIL SX-Z

Flammability limit - upper: Auto-ignition temperature: Solubility in water: 10% V/V (typical) No data available. Negligible

## 10. STABILITY/REACTIVITY

| Stability:                        | Stable                                                                           |
|-----------------------------------|----------------------------------------------------------------------------------|
| Conditions to avoid:              | Extremes of temperature and direct sunlight.                                     |
| Materials to avoid:               | Strong oxidizing agents                                                          |
| Hazardous decomposition products: | Hazardous decomposition products are not expected to form during normal storage. |

## **11. TOXICOLOGICAL INFORMATION**

| Basis for assessment:        | Toxicological data have not been determined specifically for this<br>product. Information given is based on a knowledge of the<br>components and the toxicology of similar products.                                                                                                    |
|------------------------------|----------------------------------------------------------------------------------------------------|
| Acute toxicity - oral:       | No data available.                                                                                                    |
| Acute toxicity - dermai:     | No data avallable.                                                                                                    |
| Acute toxicity - Inhalation: | No data available.                                                                                                    |
| Eye Irritation:              | Expected to be slightly irritant.                                                                                                    |
| Skin irritation:             | Expected to be slightly irritant.                                                                                                    |
| Respiratory irritation:      | If mists are inhaled, slight irritation of the respiratory tract may occur.                                                                                                    |
| Skin sensitization:          | Not expected to be a skin sensitizer                                                                                                    |
| CarcInogenicity:             | Product is based on mineral oils of types shown to be<br>non-carcinogenic in animal skin-painting studies. Other<br>components are not known to be associated with carcinogenic<br>effects.                                                                                                    |
| Mutagenicity:                | Not considered to be a mutagenic hazard.                                                                                                    |
| Other Information:           | Prolonged and/or repeated contact with this product can result in<br>defatting of the skin, particularly at elevated temperatures. This<br>can lead to irritation and possibly dermatitis, especially under<br>conditions of poor personal hyglene. Skin contact should be<br>minimised.                      |
|                              | Used oils may contain harmful impurities that have accumulated<br>during use. The concentration of such impurities will depend on<br>use and they may present risks to health and the environment on<br>disposal. ALL used oil should be handled with caution and skin<br>contact avoided as far as possible. |

### 12. ECOLOGICAL INFORMATION

| Basis for assessment:      | Ecotoxicological data have not been determined specifically for<br>this product, information given is based on a knowledge of the<br>components and the ecotoxicology of similar products. |
|----------------------------|----------------------------------------------------------------------------------------------------|
| Mobility:                  | Liquid under most environmental conditions. Floats on water, if it enters soil, it will adsorb to soil particles and will not be mobile.                                                   |
| Persistence/degradability: | No data available,                                                                                                    |
| Bloaccumulation:           | Has the potential to bloaccumulate.                                                                                                    |
| Ecotoxicity:               | No data available.                                                                                                    |

#### **13. DISPOSAL CONSIDERATIONS**

| Waste disposai:     | Recycle or dispose of in accordance with prevailing regulations,<br>preferably to a recognised collector or contractor. The<br>competence of the contractor to deal satisfactorily with this type<br>of product should be established beforehand. |
|---------------------|----------------------------------------------------------------------------------------------------|
| Container disposal: | 200 litre drums should be emptied and returned to the supplier or<br>sent to a drum reconditioner without removing or defacing<br>markings or labels.                                                                                             |
|                     | Non-reusable small metal and plastic containers should be<br>recycled where possible, or disposed of as domestic refuse.                                                                                                    |

### 14. TRANSPORT INFORMATION

Not dangerous for conveyance under UN, IMO, ADR/RID and IATA/ICAO codes.

## 15. REGULATORY INFORMATION

| EC Classification; | Not classified as Dangerous under EC criteria |
|--------------------|-----------------------------------------------|
| EINECS (EC):       | All components listed or polymer exempt.      |
| TSCA (USA):        | All components listed,                        |
| MITI(JAPAN):       | All components listed.                        |

#### 16. OTHER INFORMATION

Uses and restrictions:

For hydraulic applications requiring an anti-wear oil,

Technical contact point:

Technical Support Team , Lubricants & Bitumen Division

Technical contact number:

Telephone: Telex: Fax: 03-5531-5766 J 22373 03-5531-5768

This information is based on our current knowledge and is intended to describe the product for the purposes of health, safety and environmental requirements only. It should not be construed as guaranteeing any specific property of the product.

TABLE 1: SHELL TELLUS OIL SX-Z

| SHELL TELLUS OIL SX-Z              | 32     | 46     |
|------------------------------------|--------|--------|
| Density, kg/m <sup>3</sup> at 15°C | 831    | 834    |
| Pour point, ℃                      | <-40.0 | <-40.0 |
| Flash point, °C (COC)              | 258    | 262    |

## SAFETY DATA SHEET

## 1. NAME

PRODUCT: Tellus Oil C32

CHEMICAL NAME: Petroleum Hydrocarbons

## 2. PRODUCT/INGREDIENT

percenttoxicityTellus Oil C32100not availableSeverely refined petroleum<br/>hydrocarbonsoil mist, TWA ACGIH/OSHA 5 mg/m³<br/>oral  $LD_{50} > 15$  g/kg(rat) estimated

Based upon data available to Showa Shell this product is not considered to be carcinogenic under OSHA HAZARD COMMUNICATION STANDARD (29 CFR 1910, 1200) (IARC MONOGRAPH 33).

### 3. HEALTH INFORMATION

ROUTE OF ENTRY:

Eye contact: Expected, at worst, to be minimally irritating to the skin.

Skin contact: Prolonged or repeated skin contact may cause skin irritation.

Inhalation: No specific information.

Ingestion: No specific information.

#### SIGNS AND SYMPTOMS:

Irritation as above.

### AGGRAVATED MEDICAL CONDITIONS:

Pre-existing skin disorder may be aggravated by exposure to this product.

## OTHER HEALTH EFFECTS:

This specific product has not been tested in long-term chromic exposure tests.

Lubricating oils are generally considered to be a low order of acute toxicity to humans and experimental animals. However, the handling procedures and safety precautions in this MSDS should be followed to minimize employee' exposure.

## 4. OCCUPATIONAL EXPOSURE LIMITS

| OSHA                | ACGIH                | OTHER |
|---------------------|----------------------|-------|
| PEL/TWA PEL/CEILING | G TLV/TWA TLV/STEL   |       |
|                     | 5 mg/m³              |       |
| (OIL MIST, miner    | al Severely refined) |       |

## **5. EMERGENCY AND FIRST AID PROCEDURES**

#### EYE CONTACT:

Flush with water for 15 minutes while holding eyelids open. Get medical attention.

#### SKIN CONTACT:

Remove contaminated clothing and wipe excess off. Wash with soap and water or waterless hand cleaner followed by soap and water. Do not re-use clothing until thoroughly cleaned. If irritation persists, get medical attention promptly to prevent serious damage; do not wait for symptoms to develop.

#### INHALATION:

Remove victim to fresh air and provide oxygen if breathing is difficult. Get medical attention.

INGESTION: Get medical attention.

## 6. SUPPLEMENTAL INFORMATION

Not identified.

## 7. PHYSICAL DATA

Boiling Point °C: NA Specific Gravity: ca. 0.87 at 15/4 °C % Volatile by wt: NA Vapour Density: > 1 (air = 1) Appearance: pale yellow liquid Solubility in water: negligible Odour: characteristic odour

#### 8. FIRE AND EXPLOSION HAZARDS

Flash Point (COC) °C: 226 Flammable Limit % vol in air: NA

EXTINGUISHING MEDIA: Use water fog, dry chemical or CO<sub>2</sub>.

SPECIAL FIRE FIGHTING PROCEDURES AND PRECAUTIONS:

Do not enter confined fire space without proper protective equipment including a NIOSH approved self-contained breathing apparatus. Cool fire exposed container, surrounding equipment and structures with water.

## 9. REACTIVITY

Stability: Stable

Hazardous polymerization: Will not occur

Conditions and Materials to avoid: Strong oxidizers

Hazardous decomposition product:

NOx, SOx, CO, and other unidentified oxygenates can be formed during combustion.

## **10. EMPLOYEE PROTECTION**

**RESPIRATORY PROTECTION:** 

A NIOSH approved respiratory protection equipment should be used when vapour or mist concentration exceeds applicable standards.

PROTECTIVE CLOTHING:

Use oil resistant gloves and other clothing as minimize skin contact.

**VENTILATION:** Mechanical equipment

#### EYE PROTECTION:

Normal industrial eye protection equipment should be employed.

## **11. ENVIRONMENTAL PROTECTION**

SPILL OR LEAK PROCEDURE:

Prevent entry into sewers and waterways. Pick up free liquid for disposal. Absorb small amount on inert material for disposal.

WASTE DISPOSAL:

Dispose of in an appropriate disposal facility in compliance with appropriate regulations.

#### **12. SPECIAL PRECAUTIONS**

Store in a cool, dry place with adequate ventilation. Keep away from open flames and high temperature. Minimize skin contact. Wash with soap and water before eating, drinking, smoking or using toilet facilities.

Launder contaminated clothing before using. Discard leather goods if they cannot be decontaminated. Wash before eating or smoking. Observe good personal hygiene.

## **13. OTHER REGULATORY**

All components of this product are listed on the EPA/TSCA inventory of chemical substances.

The information contained herein is based on the data available to Showa Shell and is believed to be correct. However, Showa Shell makes no warranty, expressed or implied regarding the accuracy of these data or the results to be obtained from the use thereof. Showa Shell assumes no responsibility for injury from the use of the product described herein.

DATE PREPARED: 22nd August, 1994

## SAFETY DATA SHEET

## 1. NAME

## PRODUCT: SHELL ALVANIA GREASE 2 CHEMICAL NAME: LUBRICATING GREASE

## 2. PRODUCT/INGREDIENT

|                                           | percent | <u>toxicity</u>                                                                                                    |
|-------------------------------------------|---------|----------------------------------------------------------------------------------------------------|
| SHELL ALVANIA GREASE 2                    | . 100   | not available                                                                                                    |
| Solvent Refined petroleum<br>hydrocarbons | balance | oil mist, TWA ACGIH/OSHA 5 mg/m <sup>3</sup><br>estimated oral $LD_{50} > 5$ g/kg (rat)<br>estimated dermal $LD_{50} > 2$ g/kg |
| Lithium hydroxystearate                   | ca. 9   |                                                                                                    |
| Aromatic Amine                            | 1       | oral LD <sub>50</sub> 1.6 g/kg (rat)                                                                                           |
| Sodium Nitrite                            | 0.8     | oral LD <sub>50</sub> 180 mg/kg (rat)                                                                                          |
|                                           |         |                                                                                                    |

Based upon data available to Showa Shell this product is not hazardous under OSHA HAZARD COMMUNICATION (29 CFR 1910, 1200)

### **3. HEALTH INFORMATION**

#### ROUTE OF ENTRY:

Eye contact: May be irritating to the eyes.

Skin contact: Prolonged or repeated skin contact may cause skin irritation.

Inhalation: No specific information.

Ingestion: No specific information.

### SIGNS AND SYMPTOMS:

Irritation as above.

## AGGRAVATED MEDICAL CONDITIONS:

Pre-existing skin disorder may be aggravated by exposure to this product.

#### OTHER HEALTH EFFECTS:

This specific product has not been tested in long-term chronic exposure tests. The handling procedures and safety precautions in this MSDS should be followed to minimize employee' exposure.

## 4. OCCUPATIONAL EXPOSURE LIMITS

| OSHA        |          | ACGIH   |          | <br>OTHER |
|-------------|----------|---------|----------|-----------|
| PEL/TWA PEL | /CEILING | TLV/TWA | TLV/STEL |           |

No OSHA/PEL or ACGIH/TLV has been established.

## 5. EMERGENCY AND FIRST AID PROCEDURES

### EYE CONTACT:

Flush with water for 15 minutes while holding eyelids open. Get medical attention.

#### SKIN CONTACT:

Remove contaminated clothing and wipe excess off. Wash with soap and water or waterless hand cleaner followed by soap and water. Do not re-use clothing until thoroughly cleaned. If irritation persists, get medical attention promptly to prevent serious damage; do not wait for symptoms to develop.

#### INHALATION:

Remove victim to fresh air and provide oxygen if breathing is difficult. Get medical attention.

INGESTION: Get medical attention.

## 6. SUPPLEMENTAL INFORMATION

Not identified.

## 7. PHYSICAL DATA

Boiling Point °C: NA Specific Gravity: NA Vapour Pressure: NA Vapour Density: NA Appearance & Odour: amber color, slight odour grease Solubility in water: insoluble Melting Point: NA

## 8. FIRE AND EXPLOSION HAZARDS

Flash Point (COC) °C: 210 for base oil

Flammable Limit % vol in air: LEL:NA ; UEL:NA

#### EXTINGUISHING MEDIA:

Use water fog, dry chemical or  $CO_2$ . Do not use direct stream of water. Product will float and can be reignited on surface water.

SPECIAL FIRE FIGHTING PROCEDURES AND PRECAUTIONS:

Do not enter confined fire space without proper protective equipment including a NIOSH approved self-contained breathing apparatus. Cool fire exposed container, surrounding equipment and structures with water.

## 9. REACTIVITY

Stability: Stable

Hazardous polymerization: Will not occur

Conditions and Materials to avoid: Strong oxidizers

Hazardous decomposition product:

NOx, SOx, COx, and other unidentified oxygenates can be formed during combustion.

## **10. EMPLOYEE PROTECTION**

**RESPIRATORY PROTECTION:** 

A NIOSH approved respiratory protection equipment should be used when vapour or mist concentration exceeds applicable standards.

## PROTECTIVE CLOTHING:

Use oil resistant gloves and other clothing as minimize skin contact.

## **11. ENVIRONMENTAL PROTECTION**

SPILL OR LEAK PROCEDURE:

Scoop up excess grease. Clean area with appropriate cleaner.

WASTE DISPOSAL:

Dispose of in an appropriate disposal facility in compliance with appropriate regulations.

## **12. SPECIAL PRECAUTIONS**

Store in a cool, dry place with adequate ventilation. Keep away from open flames and high temperature. Minimize skin contact. Wash with soap and water before eating, drinking, smoking or using toilet facilities.

Launder contaminated clothing before using. Discard leather goods if they cannot be decontaminated. Wash before eating or smoking. Observe good personal hygiene.

## **13. OTHER REGULATORY CONTROL**

All components of this product are listed on the EPA/TSCA inventory of chemical substances.

The information contained herein is based on the data available to Showa Shell and is believed to be correct. However, Showa Shell makes no warranty, expressed or implied regarding the accuracy of these data or the results to be obtained from the use thereof. Showa Shell assumes no responsibility for injury from the use of the product described herein.

DATE PREPARED: 8th June, 1993

## SAFETY DATA SHEET SHELL ALVANIA EP GREASE RO

#### 1. NAME

## PRODUCT: SHELL ALVANIA EP GREASE R0 CHEMICAL NAME: LUBRICATING GREASE

### 2. PRODUCT/INGREDIENT

|                                        | percent | <u>toxicity</u>                                                                                                    |
|----------------------------------------|---------|----------------------------------------------------------------------------------------------------|
| SHELL ALVANIA EP GREASE RO             | 100     | not available                                                                                                    |
| Solvent Refined petroleum hydrocarbons | balance | oil mist, TWA ACGIH/OSHA 5 mg/m <sup>3</sup><br>oral LD <sub>50</sub> > 5 g/kg (rat) estimated<br>dermal LD <sub>50</sub> > 28 g/kg, TWA 100 mg/m <sup>3</sup> |
| Lithium hydroxystearate                | ca. 5   |                                                                                                    |
| Lead Naphthenate                       | 2       | oral LD <sub>50</sub> 5.1 g/kg (rat)                                                                                                    |
| Sulphurized Fatty Oil                  | 3       | oral LD <sub>50</sub> 20 g/kg (rat)                                                                                                    |
|                                        |         |                                                                                                    |

Based upon data available to Showa Shell this product is not hazardous under OSHA HAZARD COMMUNICATION (29 CFR 1910, 1200)

## **3. HEALTH INFORMATION**

#### ROUTE OF ENTRY:

Eye contact: May be irritating to the eyes.

Skin contact: Prolonged or repeated skin contact may cause skin irritation.

Inhalation: No specific information.

Ingestion: No specific information.

#### SIGNS AND SYMPTOMS:

Irritation as above.

#### AGGRAVATED MEDICAL CONDITIONS:

Pre-existing skin disorder may be aggravated by exposure to this product.

#### OTHER HEALTH EFFECTS:

This specific product has not been tested in long-term chronic exposure tests. The handling procedures and safety precautions in this MSDS should be followed to minimize employee' exposure.

## 4. OCCUPATIONAL EXPOSURE LIMITS

| (       | OSHA        | AC      | CGIH     | OTHER |
|---------|-------------|---------|----------|-------|
| PEL/TWA | PEL/CEILING | TLV/TWA | TLV/STEL |       |

No OSHA/PEL or ACGIH/TLV has been established.

## 5. EMERGENCY AND FIRST AID PROCEDURES

#### EYE CONTACT:

Flush with water for 15 minutes while holding eyelids open. Get medical attention.

#### SKIN CONTACT:

Remove contaminated clothing and wipe excess off. Wash with soap and water or waterless hand cleaner followed by soap and water. Do not re-use clothing until thoroughly cleaned. If irritation persists, get medical attention promptly to prevent serious damage; do not wait for symptoms to develop.

#### INHALATION:

Remove victim to fresh air and provide oxygen if breathing is difficult. Get medical attention.

INGESTION: Get medical attention.

### **6. SUPPLEMENTAL INFORMATION**

Not identified.

## 7. PHYSICAL DATA

Boiling Point °C: NA Specific Gravity: NA Vapour Pressure: NA Vapour Density: NA Appearance & Odour: dark brown, slight odour grease Solubility in water: insoluble Melting Point: NA

## 8. FIRE AND EXPLOSION HAZARDS

Flash Point (COC) °C: 220 for base oil Flammable Limit % vol in air: LEL:NA ; UEL:NA

#### EXTINGUISHING MEDIA:

Use water fog, dry chemical or  $CO_2$ . Do not use direct stream of water. Product will float and can be reignited on surface water.

### SPECIAL FIRE FIGHTING PROCEDURES AND PRECAUTIONS:

Do not enter confined fire space without proper protective equipment including a NIOSH approved self-contained breathing apparatus. Cool fire exposed container, surrounding equipment and structures with water.

## 9. REACTIVITY

Stability: Stable

Hazardous polymerization: Will not occur

Conditions and Materials to avoid: Strong oxidizers

Hazardous decomposition product:

NOx, SOx, COx, PbOx and other unidentified oxygenates can be formed during combustion.

## **10. EMPLOYEE PROTECTION**

**RESPIRATORY PROTECTION:** 

A NIOSH approved respiratory protection equipment should be used when vapour or mist concentration exceeds applicable standards.

PROTECTIVE CLOTHING:

Use oil resistant gloves and other clothing as minimize skin contact.

### **11. ENVIRONMENTAL PROTECTION**

SPILL OR LEAK PROCEDURE:

Scoop up excess grease. Clean area with appropriate cleaner.

WASTE DISPOSAL:

Dispose of in an appropriate disposal facility in compliance with appropriate regulations.

### **12. SPECIAL PRECAUTIONS**

Store in a cool, dry place with adequate ventilation. Keep away from open flames and high temperature. Minimize skin contact. Wash with soap and water before eating, drinking, smoking or using toilet facilities.

Launder contaminated clothing before using. Discard leather goods if they cannot be decontaminated. Wash before eating or smoking. Observe good personal hygiene.

The information contained herein is based on the data available to Showa Shell and is believed to be correct. However, Showa Shell makes no warranty, expressed or implied regarding the accuracy of these data or the results to be obtained from the use thereof. Showa Shell assumes no responsibility for injury from the use of the product described herein.

DATE PREPARED: 7th May, 1990

SAFETY DATA SHEET

SHELL ALVANIA GREASE RA

## 1. NAME

## PRODUCT: SHELL ALVANIA GREASE RA CHEMICAL NAME: LUBRICATING GREASE

## 2. PRODUCT/INGREDIENT

|                           | percent | toxicity                                                                                               |
|---------------------------|---------|----------------------------------------------------------------------------------------------------|
| SHELL ALVANIA GREASE RA   | 100     | not available                                                                                          |
| Solvent Refined petroleum |         | oil mist, TWA ACGIH/OSHA<br>5 mg/m <sup>3</sup>                                                        |
| hydrocarbons              | balance | oral $LD_{50} > 5$ g/kg (rat)<br>estimated<br>dermal $LD_{50} > 28$ g/kg,<br>TWA 100 mg/m <sup>3</sup> |
| Lithium hydroxystearate   |         | ca 12                                                                                                  |
| Aromatic Amine            | 1.5     | oral LD <sub>50</sub> 1.6 g/kg (rat)                                                                   |
| Sodium Nitrites           | 0.8     | oral LD <sub>50</sub> 180 mg/kg (rat)                                                                  |

Based upon data available to Showa Shell this product is not hazardous under OSHA HAZARD COMMUNICATION (29 CFR 1910, 1200)

## 3. HEALTH INFORMATION

## ROUTE OF ENTRY:

Eye contact: May be irritating to the eyes.

Skin contact: Prolonged or repeated skin contact may cause skin irritation.

Inhalation: No specific information.

Ingestion: No specific information.

### SIGNS AND SYMPTOMS:

Irritation as above.

#### AGGRAVATED MEDICAL CONDITIONS:

Pre-existing skin disorder may be aggravated by exposure to this product.

#### OTHER HEALTH EFFECTS:

This specific product has not been tested in long-term chronic exposure tests. The handling procedures and safety precautions in this MSDS should be followed to minimize employee' exposure.

## 4. OCCUPATIONAL EXPOSURE LIMITS

OSHA

ACGIH

OTHER

PEL/TWA PEL/CEILING TLV/TWA TLV/STEL

No OSHA/PEL or ACGIH/TLV has been established.

## 5. EMERGENCY AND FIRST AID PROCEDURES

## EYE CONTACT:

Flush with water for 15 minutes while holding eyelids open. Get medical attention.

## SKIN CONTACT:

Remove contaminated clothing and wipe excess off. Wash with soap and water or waterless hand cleaner followed by soap and water. Do not re-use clothing until thoroughly cleaned. If irritation persists, get medical attention promptly to prevent serious damage; do not wait for symptoms to develop.

#### INHALATION:

Remove victim to fresh air and provide oxygen if breathing is difficult. Get medical attention.

INGESTION: Get medical attention.

## 6. SUPPLEMENTAL INFORMATION

Not identified.

## 7. PHYSICAL DATA

Boiling Point °C: NA Specific Gravity: NA Vapour Pressure: NA Vapour Density: NA Appearance & Odour: Amber color, slight odour grease Solubility in water: Insoluble Melting Point: NA

## 8. FIRE AND EXPLOSION HAZARDS

Flash Point (COC) °C: 220 for base oil Flammable Limit % vol in air: LEL:NA ; UEL:NA

#### EXTINGUISHING MEDIA:

Use water fog, dry chemical or  $CO_2$ . Do not use direct stream of water. Product will float and can be reignited on surface water.

SPECIAL FIRE FIGHTING PROCEDURES AND PRECAUTIONS:

Do not enter confined fire space without proper protective equipment including a NIOSH approved self-contained breathing apparatus. Cool fire exposed container, surrounding equipment and structures with water.

## 9. REACTIVITY

Stability: Stable

Hazardous polymerization: Will not occur

Conditions and materials to avoid: Strong oxidizers

Hazardous decomposition product:

NOx, SOx, COx, and other unidentified oxygenates can be formed during combustion.

## **10. EMPLOYEE PROTECTION**

#### **RESPIRATORY PROTECTION:**

A NIOSH approved respiratory protection equipment should be used when vapour or mist concentration exceeds applicable standards.

## PROTECTIVE CLOTHING:

Use oil resistant gloves and other clothing as minimize skin contact.

## **11. ENVIRONMENTAL PROTECTION**

#### SPILL OR LEAK PROCEDURE:

Scoop up excess grease. Clean area with appropriate cleaner.

#### WASTE DISPOSAL:

Dispose of in an appropriate disposal facility in compliance with appropriate regulations.

## **12. SPECIAL PRECAUTIONS**

Store in a cool, dry place with adequate ventilation. Keep away from open flames and high temperature. Minimize skin contact. Wash with soap and water before eating, drinking, smoking or using toilet facilities.

Launder contaminated clothing before using. Discard leather goods if they cannot be decontaminated. Wash before eating or smoking. Observe good personal hygiene.

## **13. OTHER REGULATORY CONTROL**

All components of this product are listed on the EPA/TSCA inventory of chemical substance.

The information contained herein is based on the data available to Showa Shell and is believed to be correct. However, Showa Shell makes no warranty, expressed or implied regarding the accuracy of these data or the results to be obtained from the use thereof. Showa Shell assumes no responsibility for injury from the use of the product described herein.

DATE PREPARED: 1st June, 1993

## MATERIAL SAFETY DATA SHEET

| nin an Star Star                                                               |                                                                                                    | SEC             | TION I                    | 1 in 14                                              |                           |                                                                      |  |
|--------------------------------------------------------------------------------|----------------------------------------------------------------------------------------------------|-----------------|---------------------------|------------------------------------------------------|---------------------------|----------------------------------------------------------------------|--|
| PRODUCT NAME OR N<br>TANO                                                      | umber<br>I S F                                                                                                    | (as it<br>IINCO | appears on lab<br>OL 99X- | el)<br>SUI                                           | ER                        |                                                                      |  |
| MANUFACTURER'S NA                                                              | MB                                                                                                    | SHINC           | COL COMPANY LI            | MITED                                                |                           |                                                                      |  |
| ADDRESS                                                                        | 89                                                                                                    | NAKASHIT        | Á, NARUMI-CHO,            | MIDO                                                 | RI-KU, N                  | AGOYA 458, JAPAN                                                     |  |
| HAZARDOUS MATERIA<br>NON HAZARD                                                | L DESC<br>OUS                                                                                                    | RIPTION,        | PROPER SHIPPIN            | G NAM                                                | E, HAZAR                  | D CLASS, HAZARD 1D NO.                                               |  |
| ADDITIONAL HAZARD                                                              | CLASS                                                                                                    | ES (as a        | pplicable) :              | N.A                                                  | 3                         |                                                                      |  |
| CHEMICAL FAMILY:<br>mineral oil.                                               | Mixtur                                                                                                    | e with su       | lforised miner            | al an                                                | d lard c<br>ORMULA :      | ils, alcoholes, and<br>It can't be disclosed.                        |  |
| COMMON CODE                                                                    | EMERGENCY TELEPHONE<br>052-623-5667 / JAPA                                                                                                   |                 |                           |                                                      | MANUFACTURER' D-U-N-S NO. |                                                                      |  |
|                                                                                | SEC                                                                                                    | TION            | I I N<br>list all ingre   | GRI<br>dieni                                         | EDIB:                     | NTS                                                                  |  |
| CAS REGISTRY NO.                                                               | % W                                                                                                    | XV              | CHEMICAL NAME             | s                                                    | :                         | Listed as a Carcinogen<br>in NTP, IARC or OSHA<br>19108(s) (specify) |  |
| ······································                                         | X N.                                                                                                    | But not e       | xact percentag            | es                                                   |                           |                                                                      |  |
| 8001-78-3<br>67762-55-4<br>61790-49-6<br>64742-65-0<br>8001-79-4<br>13539-13-4 | 3-310-20Triacyl glycerin35-42-10Sulforised mineral oil19-610-20Sulforised lard oil35-060-80Mineral oil3-420-30Alkyl polyester13-41-5Thiazole |                 | <b>11</b>                 | N.A.<br>N.A.<br>N.A.<br>N.A.<br>N.A.<br>N.A.<br>N.A. |                           |                                                                      |  |

## SECTION I --- PHYSICAL DATA

| BOILING POINT F 250 C<br>UNAPPLICABLE           |                | SPECIFIC GRAVITY (H <sub>2</sub> O=1) | 0.910               |
|-------------------------------------------------|----------------|---------------------------------------|---------------------|
| VAPOR PRESSURE : UNAPPLICABLE                   |                | PERCENT VOLATILE BY VOLUME (X)        | <b>&lt;</b> 0.1     |
|                                                 |                | PERCENT SOLID BY WEIGHT (X)           | 100                 |
| VAPOR DENSITY (AIR=1)                           | < 1.0          | EVAPORATION RATE( H.O =1)             | <b>C</b> 1.0        |
| SOLUBILITY IN WATER                             | In-<br>soluble | -H <b>-</b>                           | N.A.                |
| APPEARANCE AND ODOR:<br>Lightly brown color, Su | lfureous       | odor GAS PASTE                        | UID SOLID<br>POWDER |

| SECTION                                 | V IV -                               | FIRE &                       | EXPLOSION                                      | HAZARD                          | DATA                   |  |
|-----------------------------------------|--------------------------------------|------------------------------|------------------------------------------------|---------------------------------|------------------------|--|
| FLASH POINT<br>F 160                    | _C Meth                              | od used<br>C.O.C.            | PLAMMABLE LIMITS                               | LEL<br>Not det.                 | UEL<br>Not det.        |  |
| EXTINGUISHING                           | S MEDIA : (                          | CO <sub>2</sub> , FOAM,      | DRY CHEMICAL EXTINGUI                          | SHER                            |                        |  |
| SPECIAL FIRE                            | FIGHTING                             | PROCEDURES :                 | Firefighters should<br>and self contained b    | use protectiv<br>reathing appa  | e clothing<br>ratus    |  |
| UNUSUAL PIRE                            | AND EXPLO                            | SION HAZARDS                 | : None                                         |                                 |                        |  |
|                                         | SECTI                                | on v -                       | - HEALTH HAS                                   | ZARD DA                         | ТА                     |  |
| EFFECTS OF OV                           | BREXPOSUR                            | 3 Cond                       | ltions to avoid : No                           | ne known                        |                        |  |
| THRESHOLD LIN<br>N.A.                   | NET VALUE                            | PERMI                        | SSIBLE EXPOSURE LIMIT<br>N.A.                  | OTHER<br>N.A.                   | LIMIT                  |  |
| PRIMARY ROUTE                           | s of entr                            | Y: Inhalati                  | on Skin contact [                              | ] Other(spe                     | cify)                  |  |
| EMERGENCY AND<br>Attention<br>medical a | ) FIRST AI<br>h. Skin:<br>Attention. | D PROCEDURES<br>Wash with so | : Eyes: Wash with ple<br>ap and water. If irri | enty water. Se<br>tation persis | ek medical<br>ts, seek |  |
| <u>,</u>                                | SECT                                 | ION VI-                      | REACTIVI                                       | TY DATA                         |                        |  |
| STABILITY UNSTABLE CO                   |                                      | CONDIT                       | DITIONS TO AVOID: N.A.                         |                                 |                        |  |
| INCOMPATIBIL                            | ITY (materi                          | als to avoid                 | ): Strong acid, alkal                          | i and oxidizi                   | ng materials           |  |
| HAZARDOUS DEC                           | COMPOSITIO                           | N PRODUCTS:                  | No data                                        |                                 |                        |  |
| HAZARDOUS                               | ARDOUS MAY OCCUR                     |                              | CONDITIONS TO AVOID: N.A.                      |                                 |                        |  |
| WILL NOT OCC                            |                                      | OT OCCUR                     |                                                |                                 |                        |  |
|                                         |                                      |                              |                                                |                                 |                        |  |
|                                         |                                      |                              |                                                |                                 |                        |  |
|                                         |                                      |                              |                                                |                                 |                        |  |
|                                         |                                      |                              |                                                |                                 |                        |  |

| SECTION VI S                                                                      | PILL OR LEAK PROCEDURES                                                                      |
|-----------------------------------------------------------------------------------|----------------------------------------------------------------------------------------------|
| STEPS TO BE TAKEN IN CASE MATERI<br>Contain spill. Remove to                      | IAL IS RELEASED OR SPILLED:<br>salvage container.                                            |
| WASTE DISPOSAL METHOD:<br>Treat as oily waste as gov                              | vernment regulations permit.                                                                 |
| CERCLA (Superfund) REPORTABLE QUAN                                                | NTITY (in lbs): N.A.                                                                         |
| RCRA HAZARDOUS WASTE NO. (40 CP)                                                  | R 261.33) N.A.                                                                               |
| VOLATILE ORGANIC COMPOUND (VOC) (                                                 | as packaged, minus water) : N.A.                                                             |
| Theoretical lb N.A.                                                               | gal Analytical 1b gal N.A.                                                                   |
| ECTION WI - SPECI                                                                 | AL PROTECTION INFORMATION                                                                    |
| RESPIRATORY PROTECTION (specify (                                                 | type) : Not required                                                                         |
| VENTILATION LOCAL EXHAUST (Spec<br>Not requir<br>MECHANICAL (Genera<br>Not requir | cify Rate) : SPECIAL : Not required<br>red<br>al) (Specify Rate) OTHER : Not required<br>red |
| PROTECTIVE GLOVES (specify type)<br>Rubber gloves                                 | : EYE PROTECTION(specify type) :<br>Safety goggles                                           |
| OTHER PROTECTIVE EQUIPMENT: Not                                                   | t required in normal use                                                                     |
| SECTION X -                                                                       | - SPECIAL PRECAUTIONS                                                                        |
| PRECAUTIONS TO BE TAKEN IN HANDI<br>place. Avoid extreme heat.                    | LING AND STORING: Keep it well closed and in cool<br>Store away from heat sources.           |
| DTHER PRECAUTIONS: Avoid direct                                                   | t fire and sunlight                                                                          |
| DI RACE COMPLETE DIDECTIONUATOD                                                   | NAME (or int) SETNNOSTIVE VANACTICUT                                                         |
| AND RETURN TO:                                                                    | Signature of 1/ 1-                                                                           |
|                                                                                   | Title PRESIDENT                                                                              |
|                                                                                   |                                                                                              |

##
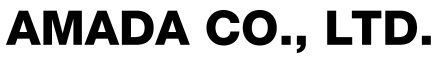

200, Ishida, Isehara, Kanagawa, JAPAN

Printed on recycled paper.